# Varispeed L7 INSTRUCTION MANUAL

**INVERTER FOR LIFT** 

MODEL: CIMR-L7C 200V CLASS 3.7 to 55kW (7 to 93kVA) 400V CLASS 3.7 to 55kW (7 to 106kVA)

Upon receipt of the product and prior to initial operation, read these instructions thoroughly, and retain for future reference.

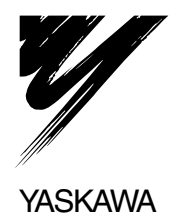

## Preface

This manual is designed to ensure correct and suitable application of Varispeed L7-Series Inverters. Read this manual before attempting to install, operate, maintain, or inspect an Inverter and keep it in a safe, convenient location for future reference. Be sure you understand all precautions and safety information before attempting application.

#### **General Precautions**

- The diagrams in this manual may be indicated without covers or safety shields to show details. Be sure to restore covers or shields before operating the Units and run the Units according to the instructions described in this manual.
- Any illustrations, photographs, or examples used in this manual are provided as examples only and may not apply to all products to which this manual is applicable.
- The products and specifications described in this manual or the content and presentation of the manual may be changed without notice to improve the product and/or the manual.
- When ordering a new copy of the manual due to damage or loss, contact your Yaskawa representatives or the nearest Yaskawa sales office and provide the manual number shown on the front cover.
- If nameplates become warn or damaged, order new ones from your Yaskawa representatives or the nearest Yaskawa sales office.

# Safety Information

The following conventions are used to indicate precautions in this manual. Failure to heed precautions provided in this manual can result in serious or possibly even fatal injury or damage to the products or to related equipment and systems.

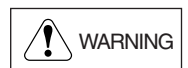

Indicates precautions that, if not heeded, could possibly result in loss of life or serious injury.

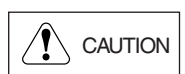

Indicates precautions that, if not heeded, could result in relatively serious or minor injury, damage to the product, or faulty operation.

Failure to heed a precaution classified as a caution can result in serious consequences depending on the situation.

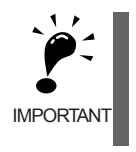

Indicates important information that should be memorized.

## Safety Precautions

#### Confirmations upon Delivery

Never install an Inverter that is damaged or missing components.

Doing so can result in injury.

#### Installation

## 

- · Always hold the case when carrying the Inverter.
  - If the Inverter is held by the front cover, the main body of the Inverter may fall, possibly resulting in injury.
- Attach the Inverter to a metal or other noncombustible material. Fire can result if the Inverter is attached to a combustible material.
- Install a cooling fan or other cooling device when installing more than one Inverter in the same enclosure so that the temperature of the air entering the Inverters is below 45°C. Overheating can result in fires or other accidents.

#### Wiring

- Always turn OFF the input power supply before wiring terminals. Otherwise, an electric shock or fire can occur.
- Wiring must be performed by an authorized person qualified in electrical work. Otherwise, an electric shock or fire can occur.
- Be sure to ground the ground terminal. (200 V Class: Ground to 100  $\Omega$  or less, 400 V Class: Ground to 10  $\Omega$  or less)
- Otherwise, an electric shock or fire can occur.
- Always check the operation of any emergency stop circuits after they are wired. Otherwise, there is the possibility of injury. (Wiring is the responsibility of the user.)
- Never touch the output terminals directly with your hands or allow the output lines to come into contact with the Inverter case. Never short the output circuits. Otherwise, an electric shock or ground short can occur.
- CAUTION
  Check to be sure that the voltage of the main AC power supply satisfies the rated voltage of the Inverter. Injury or fire can occur if the voltage is not correct.
  Do not perform voltage withstand tests on the Inverter. Otherwise, semiconductor elements and other devices can be damaged.
  Connect braking resistors, Braking Resistor Units, and Braking Units as shown in the I/O wiring examples. Otherwise, a fire can occur.
  Tighten all terminal screws to the specified tightening torque. Otherwise, a fire may occur.
  Do not connect AC power to output terminals U, V, and W.
- The interior parts of the Inverter will be damaged if voltage is applied to the output terminals.
- Do not connect phase-advancing capacitors or LC/RC noise filters to the output circuits. The Inverter can be damaged or internal parts burnt if these devices are connected.

#### Setting User Constants

# 

Do not change the factory setting (0) in b1-03 (Run Command source selection).
 Doing so can cause the lift to drop.

## 

- Disconnect the load (machine, device) from the motor before performing rotational autotuning. The motor may turn, possibly resulting in injury or damage to equipment. Also, motor constants cannot be correctly set with the motor attached to a load.
- Stay clear of the motor during rotational autotuning. The motor may start operating suddenly when stopped, possibly resulting in injury.

#### Trial Operation

## 

- Check to be sure that the front cover is attached before turning ON the power supply. An electric shock may occur.
- Do not come close to the machine when the fault reset function is used. If the alarmed is cleared, the machine may start moving suddenly.

Also, design the machine so that human safety is ensured even when it is restarted. Injury may occur.

 Provide a separate emergency stop switch; the Digital Operator STOP Key is valid only when its function is set.

Injury may occur.

- · Reset alarms only after confirming that the RUN signal is OFF.
- Injury may occur.

# 

 Don't touch the radiation fins (heatsink), braking resistor, or Braking Resistor Unit. These can become very hot.

Otherwise, a burn injury may occur.

- Be sure that the motor and machine is within the applicable ranges before starting operation. Otherwise, an injury may occur.
- Provide a separate holding brake if necessary. Always construct the external sequence to confirm that the holding brake is activated in the event of an emergency, a power failure, or an abnormality in the Inverter. Failure to observe this caution can result in injury.
- If using an Inverter with an lift, take safety measures on the lift to prevent the lift from dropping. Failure to observe this caution can result in injury.
- Don't check signals while the Inverter is running. Otherwise, the equipment may be damaged.
- Be careful when changing Inverter settings. The Inverter is factory set to suitable settings. Otherwise, the equipment may be damaged.

#### Maintenance and Inspection

- WARNING
   Do not touch the Inverter terminals. Some of the terminals carry high voltages and are extremely dangerous. Doing so can result in electric shock.
   Always have the protective cover in place when power is being supplied to the Inverter. When attaching the cover, always turn OFF power to the Inverter through the MCCB. Doing so can result in electric shock.
   After turning OFF the main circuit power supply, wait until the CHARGE indicator light goes out before performing maintenance or inspections. The capacitor will remain charged and is dangerous.
- Maintenance, inspection, and replacement of parts must be performed only by authorized personnel.

Remove all metal objects, such as watches and rings, before starting work. Always use grounded tools. Failure to heed these warning can result in electric shock.

## 

- A CMOS IC is used in the control board. Handle the control board and CMOS IC carefully. The CMOS IC can be destroyed by static electricity if touched directly.
- Do not change the wiring, or remove connectors or the Digital Operator, during operation. Doing so can result in personal injury.

#### Other

## 

- Do not attempt to modify or alter the Inverter.
- Doing so can result in electrical shock or injury.

# 

• Do not subject the Inverter to halogen gases, such as fluorine, chlorine, bromine, and iodine, at any time even during transportation or installation.

Otherwise, the Inverter can be damaged or interior parts burnt.

## Warning Information and Position

There is warning information on the Inverter in the position shown in the following illustration. Always heed the warnings.

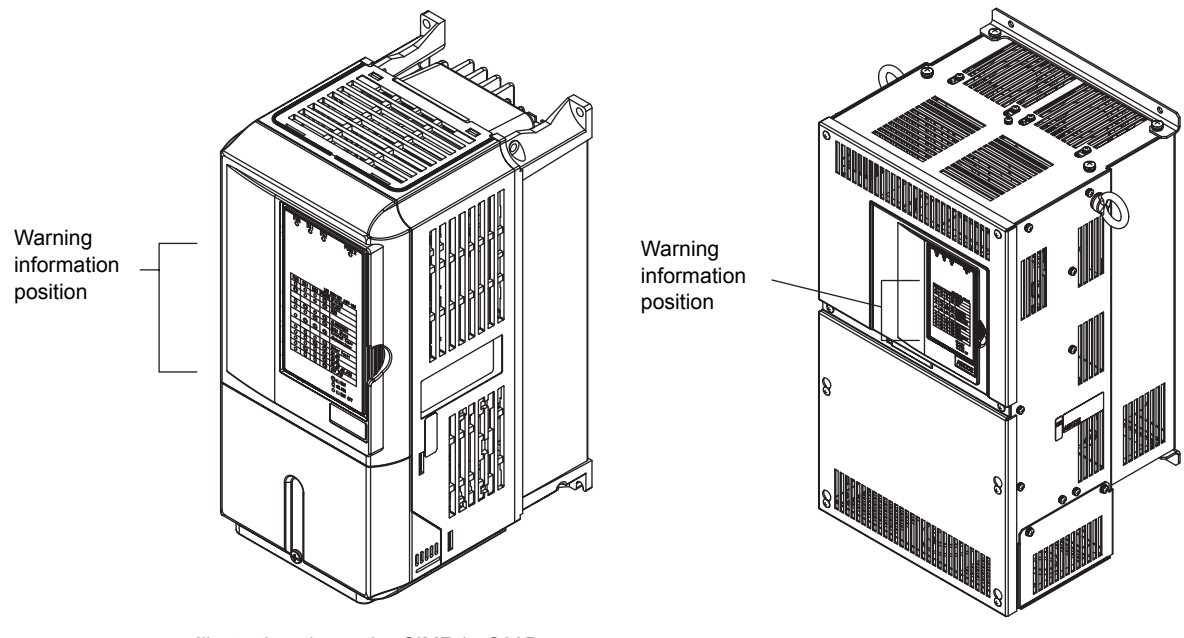

Illustration shows the CIMR-L7C23P7

Illustration shows the CIMR-L7C2022

#### Warning Information

## WARNING

- Risk of electric shock.
- •Read manual before installing.
- •Wait 5 minutes for capacitor discharge after disconnecting power supply.

#### AVERTISSEMENT

- Risque de décharge électrique.
- •Lire le manuel avant l'installation.
- •Attendre 5 minutes aprés la coupure de l' allmentation. Pour permettre la décharge des condensateurs.

## <u>/</u>\_危険

∕╋ けが・感電のおそれがあります。

- ・据え付け・運転の前には必ず取扱説明書を お読み下さい。
- •通電中及び電源遮断後5分以内はフロント カバーを外さないで下さい。

# **EMC** Compatibility

Varispeed L7-Series Inverters satisfy testing for conformance to the EMC Directive under the conditions described in European Standard EN61800-3.

#### Installation Method

In order to ensure that the machinery or installation incorporating the Inverter conforms to the EMC Directive, perform installation according to the method below.

- Install a line filter that conforms to European Standards on the input side. (Refer to *EMC Line Filters (200 V Class), EMC Line Filters (400 V Class).*
- Use a shielded line or metal piping for wiring between the Inverter and Motor. Make the wiring as short as possible.

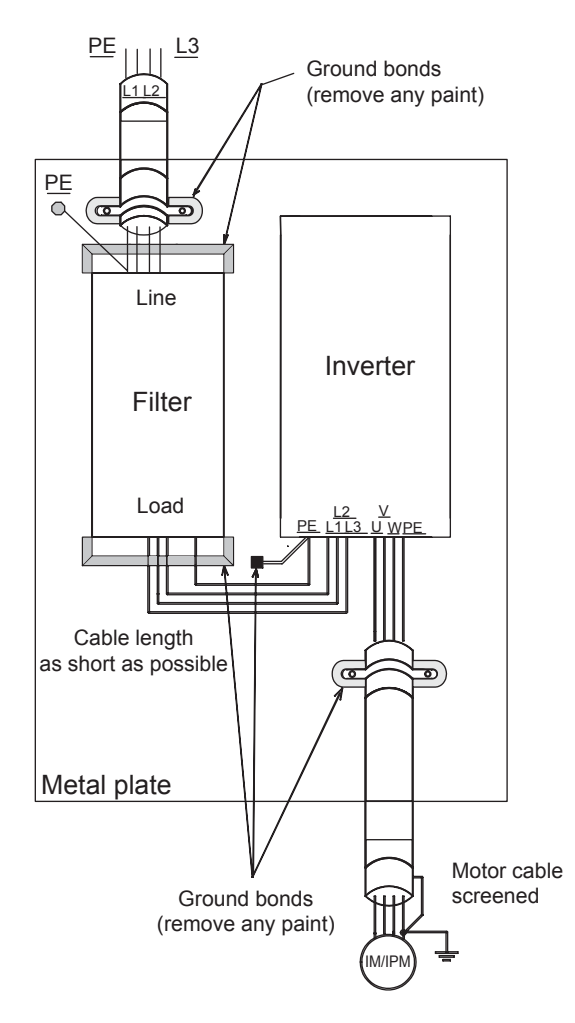

Installation Method for Filter and Inverter

#### ■ Line Filters

| Inverter Model | Line Filter    |                      |                |                             |  |  |
|----------------|----------------|----------------------|----------------|-----------------------------|--|--|
| Varispeed L7   | Model          | Rated Current<br>(A) | Weight<br>(kg) | Dimensions<br>W x D x H     |  |  |
| CIMR-L7C23P7   | ES5072 25 07   | 25                   | 1.4            | 141 × 46 × 220              |  |  |
| CIMR-L7C25P5   | F35975-55-07   | 55                   | 1.4            | 141 × 40 × 550              |  |  |
| CIMR-L7C27P5   | ES5072 60 07   | 60                   | 2.0            | 206 × 60 × 255              |  |  |
| CIMR-L7C2011   | F35975-00-07   | 00                   | 3.0            | 200 × 00 × 355              |  |  |
| CIMR-L7C2015   | ES5072 100 07  | 100                  | 4.0            | 226 × 80 × 408              |  |  |
| CIMR-L7C2018   | FS3975-100-07  | 100                  | 4.9            | 230 × 80 × 408              |  |  |
| CIMR-L7C2022   | ES5072 120 25  | 120                  | 4.2            | $00 \times 180 \times 266$  |  |  |
| CIMR-L7C2030   | F 33975-130-35 | 150                  | 4.5            | 90 × 180 × 300              |  |  |
| CIMR-L7C2037   | FS5973-160-40  | 160                  | 6.0            | $120 \times 170 \times 451$ |  |  |
| CIMR-L7C2045   | F85073 240 37  | 240                  | 11.0           | 120 × 240 × (10             |  |  |
| CIMR-L7C2055   | 1.33773-240-37 | 240                  | 11.0           | 150 × 240 × 010             |  |  |

#### EMC Line Filters (200 V Class)

Maximum Voltage Ambient Temperature : 3-phase 240 VAC

: 45°C max.

#### EMC Line Filters (400 V Class)

| Inverter Model | Line Filter             |                      |                |                            |  |  |
|----------------|-------------------------|----------------------|----------------|----------------------------|--|--|
| Varispeed L7   | Model                   | Rated Current<br>(A) | Weight<br>(kg) | Dimensions<br>W x D x H    |  |  |
| CIMR-L7C43P7   | FS5972-10-07            | 10                   | 1.1            | $141 \times 46 \times 330$ |  |  |
| CIMR-L7C44P0   | ES5072 19 07            | 10                   | 1.2            | 1414(220                   |  |  |
| CIMR-L7C45P5   | F33972-18-07            | 10                   | 1.5            | 141 × 40 × 550             |  |  |
| CIMR-L7C47P5   | FS5972-21-07            | 21                   | 1.8            | $206 \times 50 \times 355$ |  |  |
| CIMR-L7C4011   | FS5972-35-07            | 35                   | 2.1            | $206 \times 50 \times 355$ |  |  |
| CIMR-L7C4015   | E85072 60 07            | 60                   | 4.0            | 226 × 65 × 408             |  |  |
| CIMR-L7C4018   | FS3972-00-07            | 00                   | 4.0            | 230 × 03 × 408             |  |  |
| CIMR-L7C4022   | ES5072 70 52            | 70                   | 2.4            | <u>80 × 185 × 220</u>      |  |  |
| CIMR-L7C4030   | F53972-70-32            | 70                   | 5.4            | 80 × 183 × 329             |  |  |
| CIMR-L7C4037   | ES5072 100 25           | 100                  | 15             | $00 \times 150 \times 326$ |  |  |
| CIMR-L7C4045   | r 5 <i>3912</i> -100-55 | 100                  | 4.3            | 90 × 150 × 520             |  |  |
| CIMR-L7C4055   | FS5972-130-35           | 130                  | 4.7            | 90×180×366                 |  |  |

Maximum Voltage

#### : 3-phase 480 VAC

: 45°C max. Ambient Temperature

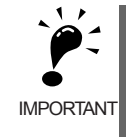

Max. motor cable length: 10 m Class A
 Permissible emission of power drive systems for commercial and light environment (EN61800-3, A11) (general availability, 1st environment)

# Registered Trademarks

The following registered trademarks are used in this manual.

- DeviceNet is a registered trademark of the ODVA (Open DeviceNet Vendors Association, Inc.).
- InterBus is a registered trademark of Phoenix Contact Co.
- Profibus is a registered trademark of Siemens AG.

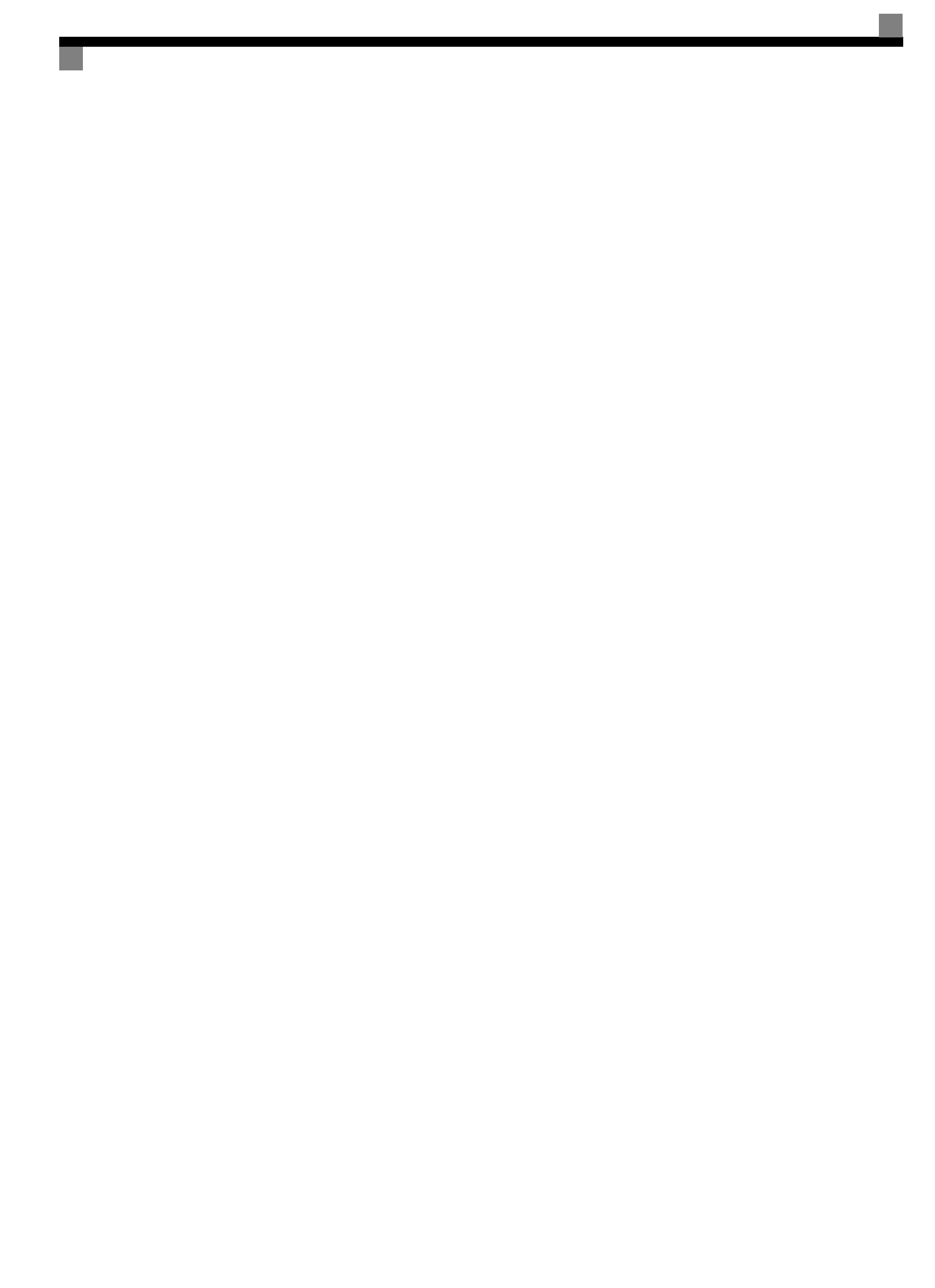

Х

# Contents

|   | Safety Information                                                                        | ii   |
|---|-------------------------------------------------------------------------------------------|------|
|   | Safety Precautions                                                                        | iii  |
|   | Warning Information and Position                                                          | vi   |
|   | EMC Compatibility                                                                         | vii  |
|   | Registered Trademarks                                                                     | ix   |
| 1 | Handling Inverters                                                                        | 1-1  |
|   | Varispeed L7 Introduction                                                                 | 1-2  |
|   | <ul> <li>Varispeed L7 Models</li> </ul>                                                   | 1-2  |
|   | Confirmations upon Delivery                                                               | 1-3  |
|   | ◆ Checks                                                                                  | 1-3  |
|   | Nameplate Information                                                                     | 1-3  |
|   | Component Names                                                                           | 1-5  |
|   | Exterior and Mounting Dimensions                                                          | 1-7  |
|   | <ul> <li>Open Chassis Inverters (IP00)</li> </ul>                                         |      |
|   | ◆ Enclosed Wall-mounted Inverters (NEMA1·IEC IP20)                                        | 1-7  |
|   | Checking and Controlling the Installation Site                                            | 1-9  |
|   | Installation Site                                                                         |      |
|   | <ul> <li>Controlling the Ambient Temperature</li></ul>                                    | 1-9  |
|   | Installation Orientation and Space                                                        | 1-10 |
|   | Removing and Attaching the Terminal Cover                                                 | 1-11 |
|   | Removing the Terminal Cover                                                               | 1-11 |
|   | Attaching the Terminal Cover                                                              | 1-11 |
|   | Removing/Attaching the Digital Operator/Monitor and Front Cover                           | 1-12 |
|   | ♦ Inverters of 18.5 kW or Less                                                            | 1-12 |
|   | Inverters of 22 kW or More                                                                | 1-14 |
| 2 | Wiring                                                                                    | 2-1  |
|   | Connections to Peripheral Devices                                                         | 2-2  |
|   | Connection Diagram                                                                        | 2-3  |
|   | Terminal Block Configuration                                                              | 2-5  |
|   | Wiring Main Circuit Terminals                                                             | 2-6  |
|   | ♦ Applicable Wire Sizes and Closed-loop Connectors                                        | 2-6  |
|   | Main Circuit Terminal Functions                                                           |      |
|   | <ul> <li>✓ Main Circuit Configurations</li> <li>♦ Standard Connection Diagrams</li> </ul> | 2-11 |
|   | <ul> <li>Wiring the Main Circuits.</li> </ul>                                             |      |
|   | Wiring Control Circuit Terminals                                                          | 2-18 |
|   | ♦ Wire Sizes                                                                              | 2-18 |

|   | Control Circuit Terminal Functions                               |      |
|---|------------------------------------------------------------------|------|
|   | Control Circuit Terminal Connections                             |      |
|   | Control Circuit Wiring Precautions                               |      |
|   | Wiring Check                                                     |      |
|   | Checks                                                           |      |
|   | Installing and Wiring Option Boards                              | 2-27 |
|   | Option Board Models and Specifications                           |      |
|   | Installation                                                     |      |
| 3 | Digital Operator and Modes                                       | 3-1  |
|   | LED Monitor for JVOP-163                                         | 3-2  |
|   | ◆ LED Monitor                                                    |      |
|   | ◆ LED Display when the Power is ON                               |      |
|   | Digital Operator (Optional)                                      |      |
|   | Digital Operator Display                                         | 3_3  |
|   | Digital Operator Keys                                            |      |
|   | Modes                                                            | 3-6  |
|   |                                                                  |      |
|   | <ul> <li>Inverter Modes</li> <li>Switching Modes</li> </ul>      |      |
|   | <ul> <li>Drive Mode</li> </ul>                                   |      |
|   | Quick Programming Mode                                           |      |
|   | Advanced Programming Mode                                        |      |
|   | Verify Mode                                                      |      |
|   | Autotuning Mode                                                  | 3-13 |
| 4 | Parameters                                                       | 4-1  |
|   | Parameter Descriptions                                           | 4-2  |
|   | Description of Parameter Tables                                  |      |
|   | Digital Operation Display Functions and Levels                   | 4-3  |
|   | <ul> <li>Parameters Setable in Quick Programming Mode</li> </ul> |      |
|   | Parameter Tables                                                 | 4-8  |
|   | ♦ A: Setup Settings                                              |      |
|   | <ul> <li>Application Parameters: b</li> </ul>                    |      |
|   | Tuning Parameters: C                                             |      |
|   | <ul> <li>Reference Parameters: d</li> </ul>                      |      |
|   | Motor Parameters: E     Option Parameters: E                     |      |
|   | <ul> <li>Option Farameters: H</li> </ul>                         | 4-29 |
|   | Protection Function Parameters: L                                |      |
|   | N: Special Adjustments                                           |      |
|   | <ul> <li>Digital Operator Parameters: o</li> </ul>               |      |
|   | ◆ Lift Function Parameters: S                                    |      |
|   | <ul> <li>T: Motor Autotuning</li> </ul>                          |      |
|   | U: Monitor Parameters                                            |      |

| Parameter Settings by Function                                                                                                    |  |
|----------------------------------------------------------------------------------------------------|--|
| Current Derating and Limitation                                                                                                    |  |
| Current Derating and Limitation depending on the carrier frequency                                                                                                    |  |
| Control Sequence                                                                                                    |  |
| Run Commands                                                                                                    |  |
| Speed Reference Source Selection                                                                                                    |  |
| <ul> <li>Speed Selection Sequence Using Multi-function Contact Inputs</li> <li>Emergency Stop</li> </ul>                                                                                                    |  |
| <ul> <li>Inspection RUN</li> </ul>                                                                                                    |  |
| Brake Sequence                                                                                                    |  |
| Short Floor Operation                                                                                                    |  |
| Acceleration and Deceleration Characteristics                                                                                                    |  |
| Setting Acceleration and Deceleration Times                                                                                                    |  |
| Acceleration and S-curve Settings                                                                                                    |  |
| Dwell at Start Function                                                                                                    |  |
| Stall Prevention During Acceleration                                                                                                    |  |
| Adjusting Analog Input Signals                                                                                                    |  |
| <ul> <li>Adjusting Analog Frequency References</li> </ul>                                                                                                    |  |
| Speed Detection and Speed Limitation                                                                                                    |  |
| Speed Agreement Function                                                                                                    |  |
| ◆ Limiting the Lift Speed                                                                                                    |  |
| Improving the Operation Performance                                                                                                    |  |
| Reducing the Motor Speed Fluctuation (Slip Compensation Function)                                                                                                    |  |
| Torque Compensation Function Adjustments                                                                                                    |  |
| <ul> <li>Automatic Speed Regulator (ASR) (Closed-loop Vector only)</li> <li>Out bit is a second data of the second second</li></ul> |  |
| <ul> <li>Stabilizing Speed (Automatic Frequency Regulator) (Open-loop Vector)</li> <li>Inertia Compensation (Closed-loop Vector Only)</li> </ul>                                                                                                    |  |
| <ul> <li>Improving the Leveling Accuracy by Slip compensation</li> </ul>                                                                                                    |  |
| Field Forcing                                                                                                    |  |
| <ul> <li>Adjusting DC injection current level</li> </ul>                                                                                                    |  |
| Protective Functions                                                                                                    |  |
| Preventing Motor Stalling During Operation                                                                                                    |  |
| Motor Torque Detection / Stacked Car Detection                                                                                                    |  |
| Limiting Motor Torque (Torque Limit Function)                                                                                                    |  |
| Output Current Observation                                                                                                    |  |
| Inverter Protection                                                                                                    |  |

| Ground Fault Protection                                                                                                    | 5-51                                                                                                    |
|----------------------------------------------------------------------------------------------------|----------------------------------------------------------------------------------------------------|
| ♦ Cooling Fan Control                                                                                                    | 5-52                                                                                                    |
| Setting the Ambient Temperature                                                                                                    | 5-53                                                                                                    |
| Input Terminal Functions                                                                                                    | 5-54                                                                                                    |
| Blocking Inverter Outputs (Hardware Baseblock)                                                                                                    | 5-54                                                                                                    |
| Stopping the Inverter on External Device Errors (External Error Function)                                                                                                    | 5-54                                                                                                    |
| Using the Timer Function                                                                                                    | 5-55                                                                                                    |
| Magnetic Contactor Answer Back Detection                                                                                                    | 5-57                                                                                                    |
| Output Terminal Functions                                                                                                    | 5-58                                                                                                    |
| Motor and V/f Pattern Setup                                                                                                    | 5-61                                                                                                    |
| <ul> <li>Setting Motor Parameters</li> </ul>                                                                                                    | 5-61                                                                                                    |
| Setting the V/f Pattern                                                                                                    | 5-64                                                                                                    |
| Digital Operator Functions                                                                                                    | 5-66                                                                                                    |
| Setting Digital Operator Functions                                                                                                    | 5-66                                                                                                    |
| <ul> <li>Copying Parameters (JVOP-160 only)</li> </ul>                                                                                                    | 5-70                                                                                                    |
| Prohibiting Overwriting of Parameters                                                                                                    | 5-74                                                                                                    |
| Setting a Password                                                                                                    | 5-74                                                                                                    |
| Displaying User-set Parameters Only                                                                                                    | 5-75                                                                                                    |
| PG Interface                                                                                                    | 5-76                                                                                                    |
|                                                                                                    |                                                                                                    |
| Battery Operation                                                                                                    | 5-79                                                                                                    |
| Automatic Fault Restart                                                                                                    | 5-79<br>5-82                                                                                                    |
| Automatic Fault Restart                                                                                                    | 5-79<br>5-82<br><b>6-1</b>                                                                                                    |
| Automatic Fault Restart  Troubleshooting  Protective and Diagnostic Functions                                                                                                    | 5-79<br>5-82<br>6-1                                                                                                    |
| Battery Operation         Automatic Fault Restart         Troubleshooting         Protective and Diagnostic Functions                                                                                                    | 5-79<br>5-82<br>6-1<br>6-2                                                                                                    |
| Automatic Fault Restart  Troubleshooting  Protective and Diagnostic Functions  Fault Detection  Alarm Detection                                                                                                    | 5-79<br>5-82<br>6-1<br>6-2<br>6-2                                                                                                    |
| Automatic Fault Restart  Troubleshooting  Protective and Diagnostic Functions  Fault Detection  Alarm Detection  Operator Programming Errors.                                                                                                    | 5-79<br>5-82<br>6-1<br>6-2<br>6-2<br>6-9<br>6-12                                                                                                    |
| Automatic Fault Restart<br><b>Troubleshooting</b><br>Protective and Diagnostic Functions<br>Fault Detection<br>Alarm Detection<br>Operator Programming Errors<br>Autotuning Fault                                                                                                    | 5-79<br>5-82<br>6-1<br>6-2<br>6-2<br>6-9<br>6-12<br>6-14                                                                                                    |
| Battery Operation         Automatic Fault Restart. <b>Troubleshooting</b> Protective and Diagnostic Functions                                                                                                    | 5-79<br>5-82<br>6-1<br>6-2<br>6-2<br>6-9<br>6-12<br>6-14<br>6-16                                                                                                 |
| Battery Operation         Automatic Fault Restart. <b>Troubleshooting</b> Protective and Diagnostic Functions                                                                                                    | 5-79<br>5-82<br>6-1<br>6-2<br>6-2<br>6-9<br>6-12<br>6-14<br>6-16<br>6-17                                                                                         |
| Battery Operation         Automatic Fault Restart. <b>Troubleshooting</b> Protective and Diagnostic Functions                                                                                                    | 5-79<br>5-82<br>6-1<br>6-2<br>6-2<br>6-12<br>6-12<br>6-16<br>6-17<br>6-17                                                                                        |
| Battery Operation         Automatic Fault Restart. <b>Troubleshooting</b> Protective and Diagnostic Functions                                                                                                    | 5-79<br>5-82<br>6-1<br>6-2<br>6-2<br>6-9<br>6-12<br>6-14<br>6-17<br>6-17<br>6-18                                                                                 |
| Battery Operation         Automatic Fault Restart. <b>Troubleshooting</b> Protective and Diagnostic Functions <ul> <li>Fault Detection</li> <li>Alarm Detection</li> <li>Alarm Detection</li> <li>Operator Programming Errors</li> <li>Autotuning Fault</li> <li>Digital Operator Copy Function Faults</li> </ul> Troubleshooting <ul> <li>If A Parameter Cannot Be Set</li> <li>If the Motor Does Not Operate Properly</li> <li>If the Direction of the Motor Rotation is Reversed</li> </ul>                                                                                                    | 5-79<br>5-82<br>6-1<br>6-2<br>6-2<br>6-2<br>6-12<br>6-12<br>6-14<br>6-16<br>6-17<br>6-17<br>6-18<br>6-18                                                         |
| Battery Operation         Automatic Fault Restart         Troubleshooting         Protective and Diagnostic Functions <ul> <li>Fault Detection</li> <li>Alarm Detection</li> <li>Operator Programming Errors</li> <li>Autotuning Fault</li> <li>Digital Operator Copy Function Faults</li> </ul> Troubleshooting <ul> <li>If A Parameter Cannot Be Set</li> <li>If the Motor Does Not Operate Properly</li> <li>If the Direction of the Motor Rotation is Reversed</li> <li>If the Motor Stalls or Acceleration is Slow</li> </ul>                                                                                                    | 5-79<br>5-82<br>6-1<br>6-2<br>6-2<br>6-2<br>6-12<br>6-14<br>6-16<br>6-17<br>6-17<br>6-18<br>6-18<br>6-18                                                         |
| <ul> <li>Battery Operation</li> <li>Automatic Fault Restart</li> <li>Troubleshooting</li> <li>Protective and Diagnostic Functions</li> <li>Fault Detection</li> <li>Alarm Detection</li> <li>Operator Programming Errors</li> <li>Autotuning Fault</li> <li>Digital Operator Copy Function Faults</li> <li>Troubleshooting</li> <li>If A Parameter Cannot Be Set</li> <li>If the Motor Does Not Operate Properly</li> <li>If the Direction of the Motor Rotation is Reversed</li> <li>If the Motor Stalls or Acceleration is Slow</li> <li>If There is Low Speed Control Accuracy At High-speed Rotation</li> </ul>                                                                                                    | 5-79<br>5-82<br>6-1<br>6-2<br>6-2<br>6-2<br>6-12<br>6-12<br>6-14<br>6-16<br>6-17<br>6-17<br>6-18<br>6-18<br>6-18                                                 |
| <ul> <li>Battery Operation</li> <li>Automatic Fault Restart.</li> <li>Troubleshooting</li> <li>Protective and Diagnostic Functions</li> <li>Fault Detection</li> <li>Alarm Detection</li> <li>Alarm Detection</li> <li>Operator Programming Errors</li> <li>Autotuning Fault</li> <li>Digital Operator Copy Function Faults</li> <li>Troubleshooting</li> <li>If A Parameter Cannot Be Set</li> <li>If the Motor Does Not Operate Properly</li> <li>If the Direction of the Motor Rotation is Reversed</li> <li>If the Motor Stalls or Acceleration is Slow</li> <li>If There is Low Speed Control Accuracy At High-speed Rotation in Open-loop Vector Control Method</li> <li>If Mater Dependent in Slow</li> </ul>                                                                                                    | 5-79<br>5-82<br>6-1<br>6-2<br>6-2<br>6-2<br>6-12<br>6-12<br>6-14<br>6-16<br>6-17<br>6-17<br>6-18<br>6-18<br>6-18<br>6-19<br>6-19                                 |
| Battery Operation         Automatic Fault Restart         Troubleshooting         Protective and Diagnostic Functions <ul> <li>Fault Detection</li> <li>Alarm Detection</li> <li>Operator Programming Errors</li> <li>Autotuning Fault</li> <li>Digital Operator Copy Function Faults</li> </ul> Troubleshooting <ul> <li>If A Parameter Cannot Be Set</li> <li>If the Motor Does Not Operate Properly</li> <li>If the Direction of the Motor Rotation is Reversed</li> <li>If the Motor Stalls or Acceleration is Slow</li> <li>If There is Low Speed Control Accuracy At High-speed Rotation in Open-loop Vector Control Method</li> <li>If Motor Deceleration is Slow</li> </ul>                                                                                                    | 5-79<br>5-82<br>6-1<br>6-2<br>6-2<br>6-2<br>6-1<br>6-12<br>6-12<br>6-14<br>6-16<br>6-17<br>6-17<br>6-18<br>6-18<br>6-18<br>6-19<br>6-19<br>6-19                  |
| Battery Operation         Automatic Fault Restart <b>Troubleshooting</b> Protective and Diagnostic Functions <ul> <li>Fault Detection</li> <li>Alarm Detection</li> <li>Operator Programming Errors</li> <li>Autotuning Fault</li> <li>Digital Operator Copy Function Faults</li> </ul> Troubleshooting <ul> <li>If A Parameter Cannot Be Set</li> <li>If the Motor Does Not Operate Properly</li> <li>If the Direction of the Motor Rotation is Reversed</li> <li>If the Motor Stalls or Acceleration is Slow</li> <li>If There is Low Speed Control Accuracy At High-speed Rotation in Open-loop Vector Control Method</li> <li>If Motor Deceleration is Slow</li> <li>If the Motor Overheats</li> <li>If the Motor Overheats</li> </ul>                                                                                                    | 5-79<br>5-82<br>6-1<br>6-2<br>6-2<br>6-2<br>6-12<br>6-14<br>6-14<br>6-16<br>6-17<br>6-17<br>6-18<br>6-18<br>6-18<br>6-18<br>6-19<br>6-20<br>6-20<br>6-20         |
| Battery Operation         Automatic Fault Restart         Troubleshooting         Protective and Diagnostic Functions <ul> <li>Fault Detection</li> <li>Alarm Detection</li> <li>Operator Programming Errors</li> <li>Autotuning Fault</li> <li>Digital Operator Copy Function Faults</li> </ul> Troubleshooting <ul> <li>If A Parameter Cannot Be Set</li> <li>If the Motor Does Not Operate Properly</li> <li>If the Direction of the Motor Rotation is Reversed</li> <li>If the Motor Stalls or Acceleration is Slow</li> <li>If There is Low Speed Control Accuracy At High-speed Rotation             <ul> <li>in Open-loop Vector Control Method</li> <li>If Motor Deceleration is Slow</li> <li>If the Motor Overheats</li> <li>If the Motor Overheats</li> <li>If the Motor Overheats</li> <li>If the Earth Leakage Breaker Operates When the Inverter is Punning</li> </ul> </li> </ul> | 5-79<br>5-82<br>6-1<br>6-2<br>6-2<br>6-9<br>6-12<br>6-12<br>6-14<br>6-16<br>6-17<br>6-17<br>6-17<br>6-18<br>6-18<br>6-18<br>6-19<br>6-20<br>6-20<br>6-20<br>6-20 |

| 7 | Maintenance and Inspection                                                          | 7-1 |
|---|-------------------------------------------------------------------------------------|-----|
|   | Maintenance and Inspection                                                          | 7-2 |
|   | Outline of Maintenance                                                              | 7-2 |
|   | ♦ Daily Inspection                                                                  | 7-2 |
|   | Periodic Inspection                                                                 | 7-2 |
|   | Periodic Maintenance of Parts                                                       | 7-3 |
|   | Types and Number of Cooling Fans Used in the Drive                                  | 7-4 |
|   | Cooling Fan Replacement Outline                                                     | 7-5 |
|   | <ul> <li>Circulation Fan Replacement Outline</li> </ul>                             | 7-7 |
|   | Removing and Mounting the Control Circuit Terminal Board                            | 7-9 |
| 8 | Specifications                                                                      | 8-1 |
|   | Standard Inverter Specifications                                                    | 8-2 |
|   | Specifications by Model                                                             | 8-2 |
|   | <ul> <li>Common Specifications</li> </ul>                                           | 8-4 |
| 9 | Appendix                                                                            | 9-1 |
|   | Inverter Application Precautions                                                    | 9-2 |
|   | ◆ Selection                                                                         | 9-2 |
|   | ♦ Installation                                                                      | 9-2 |
|   | ♦ Settings                                                                          | 9-3 |
|   | ♦ Handling                                                                          | 9-3 |
|   | Motor Application Precautions                                                       | 9-4 |
|   | Using the Inverter for an Existing Standard Motor                                   | 9-4 |
|   | Using the Inverter for Special Motors                                               | 9-4 |
|   | <ul> <li>Power Transmission Mechanism (Speed Reducers, Belts and Chains)</li> </ul> | 9-5 |
|   | Parameters                                                                          | 9-6 |

Handling Inverters

This chapter describes the checks required upon receiving or installing an Inverter.

| Varispeed L7 Introduction                                           | 1-2 |
|---------------------------------------------------------------------|-----|
| Confirmations upon Delivery                                         | 1-3 |
| Exterior and Mounting Dimensions                                    | 1-7 |
| Checking and Controlling the Installation Site                      | 1-9 |
| Installation Orientation and Space1                                 | -10 |
| Removing and Attaching the Terminal Cover1                          | -11 |
| Removing/Attaching the Digital Operator/Monitor and Front<br>Cover1 | -12 |

# Varispeed L7 Introduction

## ♦ Varispeed L7 Models

The Varispeed L7 Series includes Inverters in two voltage classes: 200 V and 400 V. The maximum motor capacities vary from 3.7 to 55 kW (23 models).

|             |          |                    |                | Specifications              |                             |  |  |  |  |
|-------------|----------|--------------------|----------------|-----------------------------|-----------------------------|--|--|--|--|
|             | Maximum  | vlaximum Varispeed |                | (Always specify through the | e protective structure when |  |  |  |  |
| Voltage     | Motor    |                    |                | ordering.)                  |                             |  |  |  |  |
| Class       | Capacity | Output             | Basic Model    | Open Chassis (IEC IP00)     | Enclosed Wall-mounted       |  |  |  |  |
|             | KVV      | Capacity           | Number         |                             |                             |  |  |  |  |
|             | 2.7      | KVA<br>7           | CD (D L CCAADS |                             |                             |  |  |  |  |
|             | 3.7      | /                  | CIMR-L/C23P/   | 23P70L                      | 23P/10                      |  |  |  |  |
|             | 5.5      | 10                 | CIMR-L7C25P5   | 25P50□                      | 25P51                       |  |  |  |  |
|             | 7.5      | 14                 | CIMR-L7C27P5   | 27P50                       | 27P51                       |  |  |  |  |
|             | 11       | 20                 | CIMR-L7C2011   | 20110□                      | 20111                       |  |  |  |  |
|             | 15       | 27                 | CIMR-L7C2015   | 20150□                      | 20151                       |  |  |  |  |
| 200 V Class | 18.5     | 33                 | CIMR-L7C2018   | 20180□                      | 20181                       |  |  |  |  |
|             | 22       | 40                 | CIMR-L7C2022   | 20220□                      | 20221                       |  |  |  |  |
|             | 30       | 54                 | CIMR-L7C2030   | 20300□                      | 20301□                      |  |  |  |  |
|             | 37       | 67                 | CIMR-L7C2037   | 20370□                      | 20371□                      |  |  |  |  |
|             | 45       | 76                 | CIMR-L7C2045   | 20450□                      | 20451                       |  |  |  |  |
|             | 55       | 93                 | CIMR-L7C2055   | 20550□                      | 20551□                      |  |  |  |  |
|             | 3.7      | 7                  | CIMR-L7C43P7   | 43P70□                      | 43P71□                      |  |  |  |  |
|             | 4.0      | 9                  | CIMR-L7C44P0   | 44P00□                      | 44P01                       |  |  |  |  |
|             | 5.5      | 12                 | CIMR-L7C45P5   | 45P50□                      | 45P51□                      |  |  |  |  |
|             | 7.5      | 15                 | CIMR-L7C47P5   | 47P50□                      | 47P51                       |  |  |  |  |
|             | 11       | 22                 | CIMR-L7C4011   | 40110□                      | 40111                       |  |  |  |  |
| 400 V Class | 15       | 28                 | CIMR-L7C4015   | 40150□                      | 40151                       |  |  |  |  |
| 400 V Class | 18.5     | 34                 | CIMR-L7C4018   | 40180□                      | 40181                       |  |  |  |  |
|             | 22       | 40                 | CIMR-L7C4022   | 40220□                      | 40221                       |  |  |  |  |
|             | 30       | 54                 | CIMR-L7C4030   | 40300□                      | 40301□                      |  |  |  |  |
|             | 37       | 67                 | CIMR-L7C4037   | 40370□                      | 40371□                      |  |  |  |  |
|             | 45       | 80                 | CIMR-L7C4045   | 40450                       | 40451                       |  |  |  |  |
|             | 55       | 106                | CIMR-L7C4055   | 40550                       | 40551                       |  |  |  |  |

| Table 1.1 | Varispeed L7 | Models |
|-----------|--------------|--------|
| Table 1.1 | Varispeed L7 | Model  |

# **Confirmations upon Delivery**

#### Checks

Check the following items as soon as the Inverter is delivered.

Table 1.2 Checks

| Item                                              | Method                                                                                                    |
|---------------------------------------------------|----------------------------------------------------------------------------------------------------|
| Has the correct model of Inverter been delivered? | Check the model number on the nameplate on the side of the Inverter.                                                   |
| Is the Inverter damaged in any way?               | Inspect the entire exterior of the Inverter to see if there are any scratches or other damage resulting from shipping. |
| Are any screws or other components loose?         | Use a screwdriver or other tools to check for tightness.                                                               |

If you find any irregularities in the above items, contact the agency from which you purchased the Inverter or your Yaskawa representative immediately.

#### Nameplate Information

There is a nameplate attached to the side of each Inverter. The nameplate shows the model number, specifications, lot number, serial number, and other information on the Inverter.

#### Example Nameplate

The following nameplate is an example for a standard Inverter: 3-phase, 400 VAC, 3.7 kW, IEC IP20 NEMA1(Type1) standards.

| Inverter model —      | MODEL   | CIMR-L  | 7C43P7   |         | SP       | EC: 43P71/   | A               | - Inverter                            |
|-----------------------|---------|---------|----------|---------|----------|--------------|-----------------|---------------------------------------|
| Input specification — | INPUT   | AC3PH   | 380-480\ | / 50/60 | Hz 10.2  | 4            |                 | specifications                        |
| Output specification  | OUTPUT  | AC3PH   | 0-480V ( | 0-120Hz | 8.5A 3mi | n. 50%ED 8   | 3.5kVA          | · · · · · · · · · · · · · · · · · · · |
| Lot number —          | O/N     |         |          |         | MA       | SS: 4.0 kg   |                 | Mass                                  |
| Serial number —       | S/N     |         |          |         | PR       | G:           |                 |                                       |
|                       |         |         |          |         |          |              |                 |                                       |
| UL file number —      | FILE NO | E131457 |          |         |          |              |                 |                                       |
|                       | YAS YAS | KAWA EL | ECTRIC C | ORPOR   | ARION    | MADE IN JAPA | <sub>N</sub> Ms | )                                     |

Fig 1.1 Nameplate

#### Inverter Model Numbers

The model number of the Inverter on the nameplate indicates the specification, voltage class, and maximum motor capacity of the Inverter in alphanumeric codes.

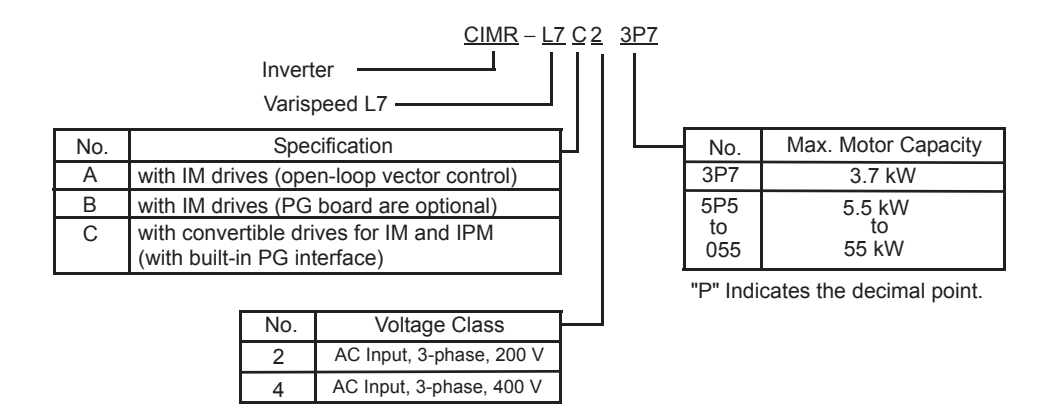

Fig 1.2 Inverter Model Numbers

#### Inverter Specifications

The Inverter specifications ("SPEC") on the nameplate indicate the voltage class, maximum motor capacity, the protective structure, and the revision of the Inverter in alphanumeric codes.

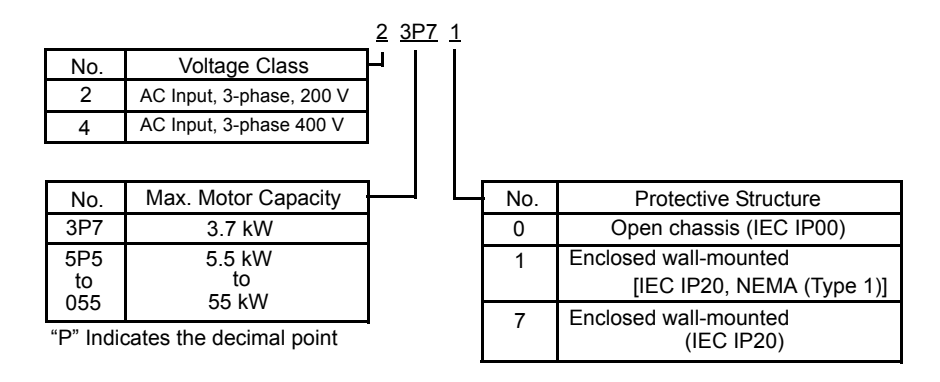

Fig 1.3 Inverter Specifications

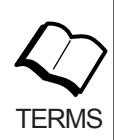

#### Open Chassis Type (IEC IP00)

Protected so that parts of the human body cannot reach electrically charged parts from the front when the Inverter is mounted in a control panel.

#### Enclosed Wall-mounted Type [IEC IP20, NEMA 1 (Type 1)]

The Inverter is structured so that the Inverter is shielded from the exterior, and can thus be mounted to the interior wall of a standard building (not necessarily enclosed in a control panel). The protective structure conforms to the standards of NEMA 1 (Type 1) in the USA. The protective covers (see *Fig. 1.4*) are required for an IEC IP20 or NEMA 1 (Type 1) protective structure.

#### Component Names

#### Inverters of 18.5 kW or Less

The external appearance and component names of the Inverter are shown in *Fig 1.4*. The Inverter with the terminal cover removed is shown in *Fig 1.5*.

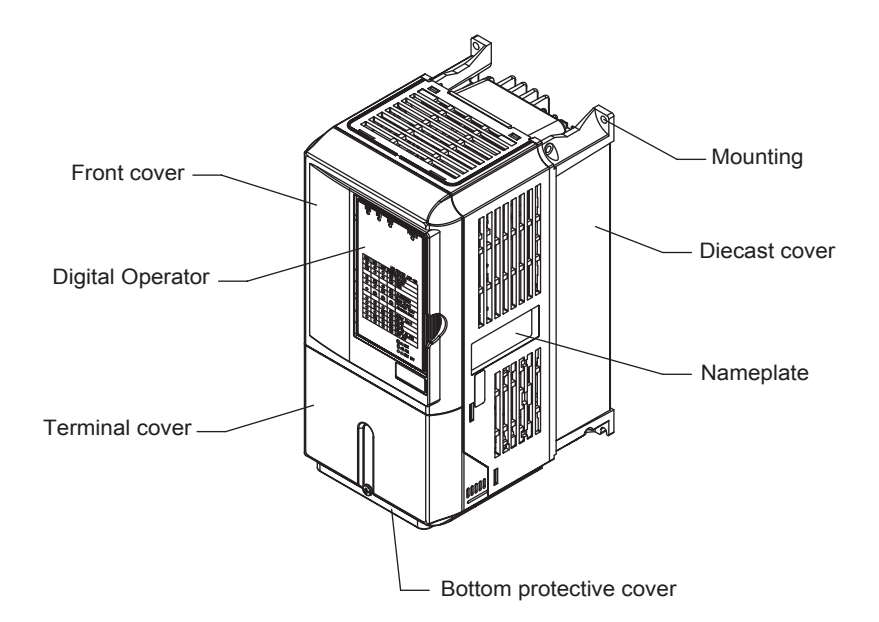

Fig 1.4 Inverter Appearance (18.5 kW or Less)

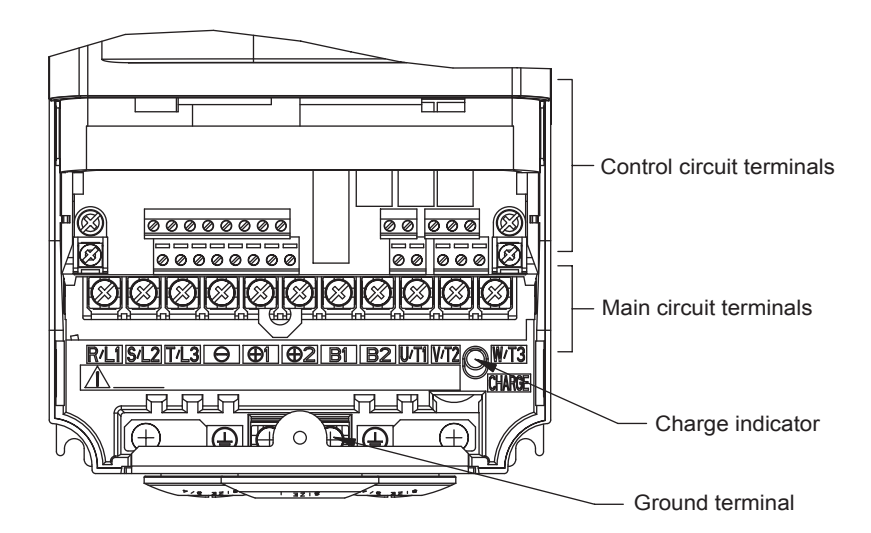

Fig 1.5 Terminal Arrangement (18.5 kW or Less)

#### ■ Inverters of 22 kW or More

The external appearance and component names of the Inverter are shown in *Fig 1.6*. The Inverter with the terminal cover removed is shown in *Fig 1.7*.

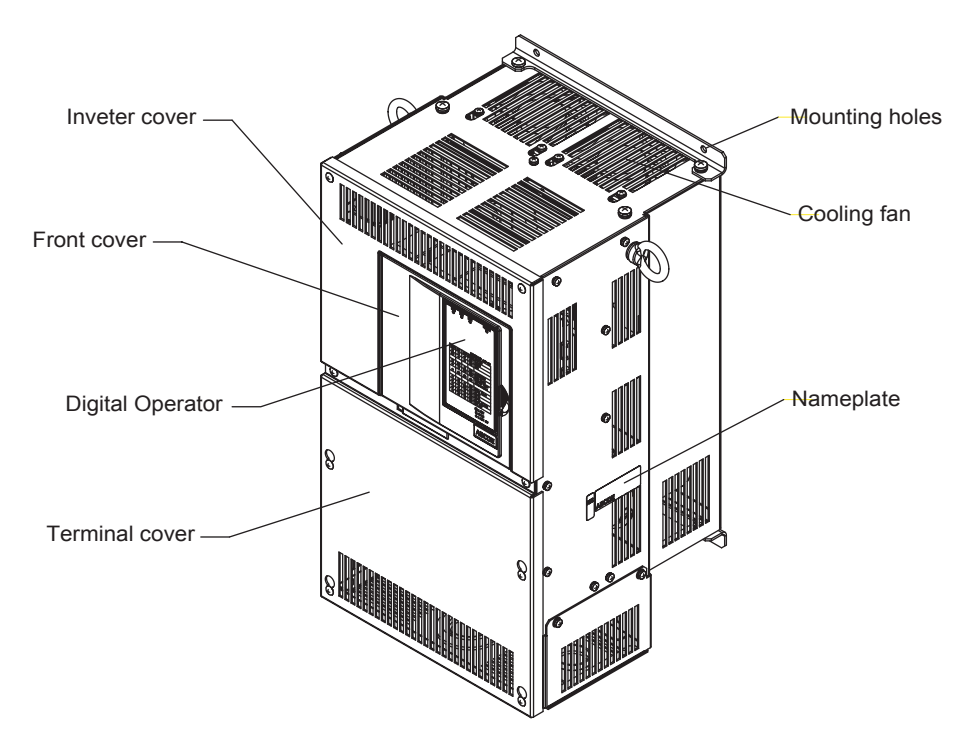

Fig 1.6 Inverter Appearance (22 kW or More)

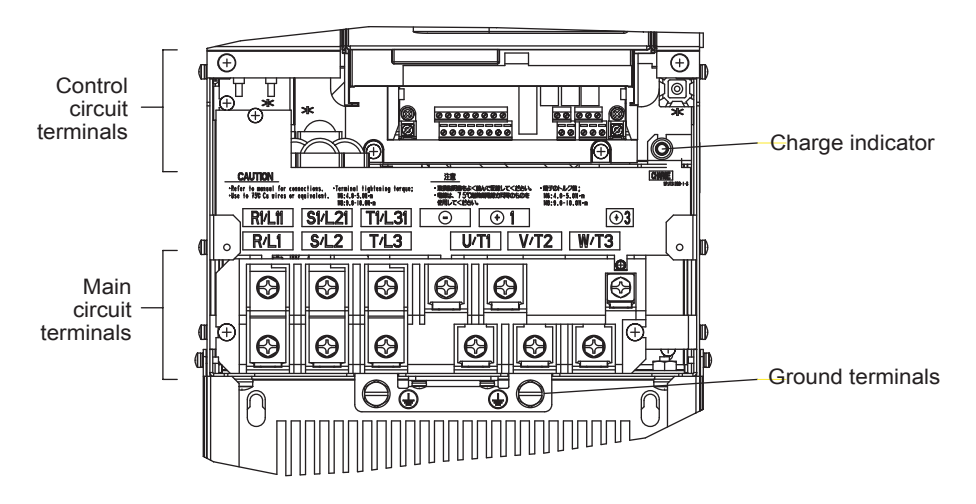

Fig 1.7 Terminal Arrangement (22 kW or More)

# **Exterior and Mounting Dimensions**

### Open Chassis Inverters (IP00)

Exterior diagrams of the Open Chassis Inverters are shown below.

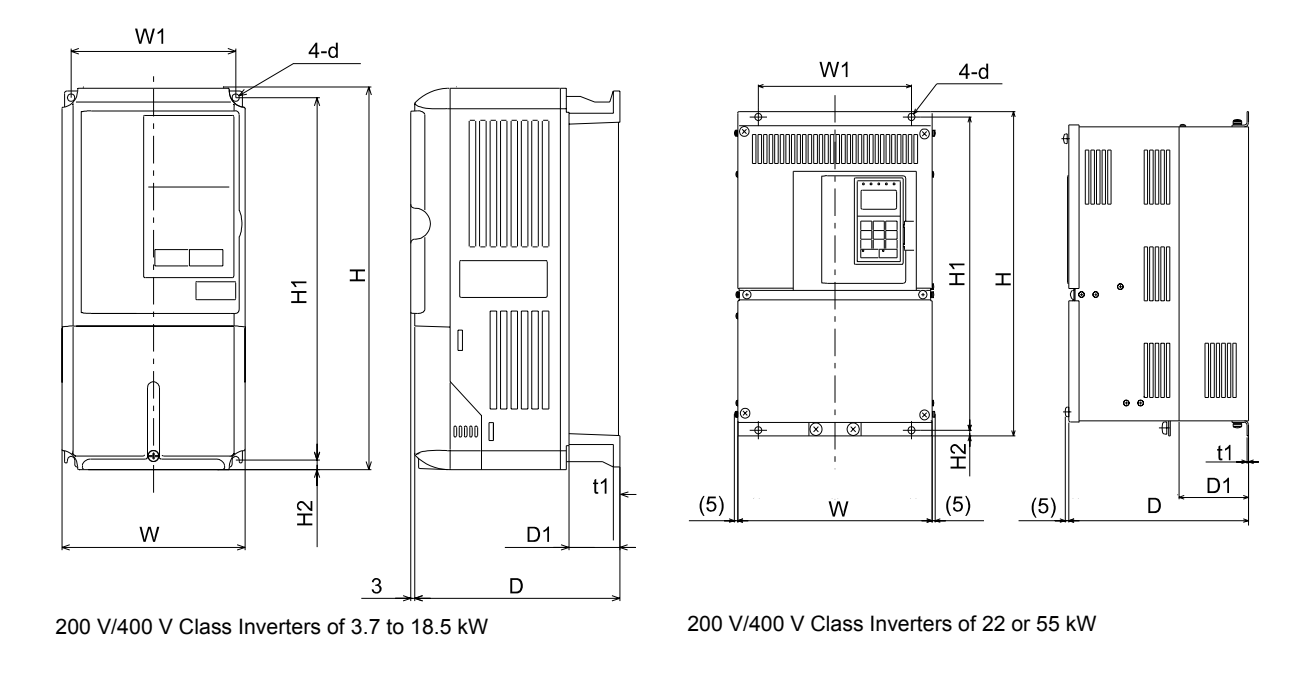

Fig 1.8 Exterior Diagrams of Open Chassis Inverters

### Enclosed Wall-mounted Inverters (NEMA1·IEC IP20)

Exterior diagrams of the Enclosed Wall-mounted Inverters (NEMA1 • IEC IP20) are shown below.

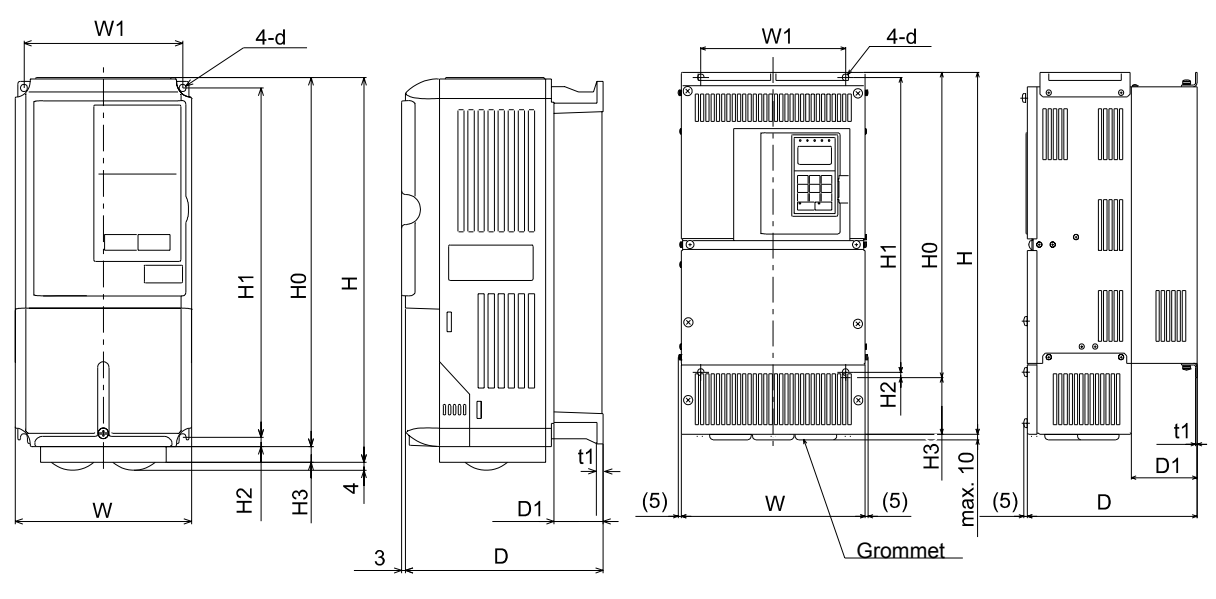

200 V/400 V Class Inverters of 3.7 to 18.5 kW

200 V/400 V Class Inverters of 22 or 55 kW

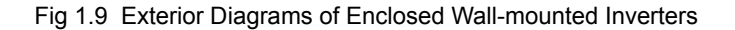

| Voltage<br>Class  | Max                                   | Dimensions (mm) |        |     |       |      |        |      |     |                 |                                                |          |     |         |     |     | Gene     | Heat<br>ration | ı (W) | Caal |                 |                     |               |               |               |                                           |      |  |
|-------------------|---------------------------------------|-----------------|--------|-----|-------|------|--------|------|-----|-----------------|------------------------------------------------|----------|-----|---------|-----|-----|----------|----------------|-------|------|-----------------|---------------------|---------------|---------------|---------------|-------------------------------------------|------|--|
|                   | Applicable<br>Motor<br>Output<br>[kW] |                 |        | 0   | pen ( | Chas | sis (I | P00) |     |                 | Enclosed Wall-mounted (NEMA1and IEC IP20) Mour |          |     |         |     |     |          |                |       |      | Moun-           |                     |               |               | ing           |                                           |      |  |
|                   |                                       | W               | Н      | D   | W1    | H1   | H2     | D1   | t1  | Approx.<br>Mass | w                                              | Н        | D   | W1      | H0  | H1  | H2       | НЗ             | D1    | t1   | Approx.<br>Mass | ting<br>Holes<br>d* | Exter-<br>nal | Inter-<br>nal | Total<br>Heat | Met-<br>hod                               |      |  |
|                   | 3.7                                   | 140             | 140    | 280 | 177   | 126  | 266    | 7    | 59  | 5               | 4                                              | 140 280  | 177 | 126     | 280 | 266 | 7        |                | 59    | 5    | 4               | M5                  | 112           | 74            | 186           |                                           |      |  |
|                   | 5.5                                   | 110             | 200    | 1// | 120   | 200  | ,      | 57   | 5   |                 |                                                | 200      | 1,, | 120     | 200 | 200 | <i>,</i> | 0              | 57    | 5    |                 | 1010                | 164           | 84            | 248           |                                           |      |  |
|                   | 7.5                                   | 200             | 300    | 197 | 186   | 285  | 8      | 65.5 |     | 6               | 200                                            | 300      | 197 | 186     | 300 | 285 | 8        |                | 65.5  |      | 6               |                     | 219           | 113           | 332           |                                           |      |  |
|                   | 11                                    |                 |        |     |       |      |        |      |     | 7               |                                                | 310      |     |         |     |     |          | 10             |       |      | 7               |                     | 374           | 170           | 544           |                                           |      |  |
|                   | 15                                    | 240             | 350    | 207 | 216   | 335  | 335    | 78   | 2.3 | 11              | 240                                            | 350      | 207 | 216     | 350 | 335 |          | 0              | 78    | 2.3  | 11              | M                   | 429           | 183           | 612           | 512<br>712<br>860<br>121<br>7<br>142<br>6 |      |  |
|                   | 18.5                                  | 250             | 100    |     | 105   | 205  |        |      |     | 01              | 254                                            | 380      |     | 105     | 100 | 205 | 75       | 30             |       |      |                 | MO                  | 501           | 211           | 712           |                                           |      |  |
| 200V<br>(3 Phase) | 22                                    | 250             | 400    | 258 | 195   | 385  | 1.5    | 100  |     | 21              | 254                                            | 535      | 258 | 195 40  | 400 | 385 | 1.5      | 135            |       |      | 24              | -                   | 586           | 2/4           | 860           |                                           |      |  |
| (5 1 11050)       | 30                                    | 275             | 450    | 200 | 220   | 435  |        | 100  |     | 24              | 279                                            | 615      | 250 | 220     | 450 | 435 |          | 165            | 100   |      | 27              |                     | 865           | 352           | 7             |                                           |      |  |
|                   | 37                                    | 275             | 600    | 298 | 250   | 575  |        | 100  |     | 57              | 200                                            | 800      | 298 | 250 600 | 600 | 575 |          | 200            |       |      | 62              |                     | 1015          | 411           | 142<br>6      |                                           |      |  |
|                   | 45                                    | 515             | 000    | 328 | 230   | 12   | 12.5   | 120  | 3.2 | 63              | 380                                            | 809      | 328 | 230     | 000 | 515 | 12.5     | 209            | 100   | 3.2  | 68              | M10                 | 1266          | 505           | 177<br>1      |                                           |      |  |
|                   | 55                                    | 450             | 725 34 | 348 | 325   | 700  |        | 130  |     | 86              | 453                                            | 102<br>7 | 348 | 325     | 725 | 700 |          | 302            | 150   |      | 94              |                     | 1588          | 619           | 220<br>7      |                                           |      |  |
|                   | 3.7                                   |                 |        |     |       | 266  | 5 7    |      |     |                 |                                                |          |     |         |     |     | 7        |                |       |      |                 | M5                  | 80            | 68            | 148           | -                                         |      |  |
|                   | 4                                     | 140             | 280    | 177 | 126   |      |        | 59   | 5   | 4               | 140                                            | 280      | 177 | 126     | 280 | 266 |          |                | 59    | 5    | 4               |                     | 91            | 70            | 161           |                                           |      |  |
|                   | 5.5                                   |                 |        |     |       |      |        |      |     |                 |                                                |          |     |         |     |     |          |                |       |      |                 |                     | 127           | 82            | 209           |                                           |      |  |
|                   | 7.5                                   | 200             | 300    | 197 | 186   | 285  | 8      | 65.5 |     | 6               | 200                                            | 300      | 197 | 186     | 300 | 285 | 8        | 0              | 65.5  |      | 6               |                     | 193           | 114           | 307           |                                           |      |  |
|                   | 11                                    | 200             | 500    | 177 | 100   | 205  | 0      | 00.0 |     | Ŭ               | 200                                            | 500      | 177 | 100     | 500 | 200 | 0        |                | 05.5  |      | 0               |                     | 252           | 158           | 410           |                                           |      |  |
| 400V              | 15                                    | 240             | 350    | 207 | 216   | 335  |        | 78   |     | 10              | 240                                            | 350      | 207 | 216     | 350 | 335 |          |                | 78    |      | 10              |                     | 326           | 172           | 498           | Fan                                       |      |  |
| (3 Phase)         | 18.5                                  |                 |        | 207 | /     |      |        |      |     |                 | -                                              |          |     |         |     |     |          |                |       |      |                 |                     |               | 426           | 208           | 634                                       | 1 an |  |
|                   | 22                                    | 275             | 275    | 450 | 258   | 220  | 435    |      | 100 | 2.3             | 21                                             | 279      | 535 | 258     | 220 | 450 | 435      |                | 1     | 100  | 2.3             | 24                  | M6            | 466           | 259           | 725                                       |      |  |
|                   | 30                                    |                 |        |     |       |      | 7.5    |      |     |                 |                                                | (25      |     |         |     |     | 7.5      | 85             |       |      |                 |                     | 678           | 317           | 995           |                                           |      |  |
|                   | 3/                                    | 225             | 550    | 202 | 200   | 525  |        | 105  |     | 26              | 220                                            | 635      | 202 | 200     | 550 | 525 |          |                | 105   |      | 40              |                     | /84           | 360           | 1144          |                                           |      |  |
|                   | 45                                    | 325             | 550    | 283 | 260   | 535  |        | 105  |     | 36              | 329                                            | 715      | 283 | 260     | 550 | 535 |          | 165            | 105   |      | 40              |                     | 901           | 415           | 1510          |                                           |      |  |
|                   | 55                                    |                 |        |     |       |      |        |      |     |                 |                                                |          |     | ,15     |     |     |          |                |       | 105  |                 |                     |               |               | 1203          | 495                                       | 1698 |  |

#### Table 1.3 200 VAC and 400 VAC (3.7 kW to 55 kW) Inverter Dimensions (mm) and Masses (kg)

\* Same for Open Chassis and Enclosed Wall-mounted Inverters.

# Checking and Controlling the Installation Site

Install the Inverter in the installation site described below and maintain optimum conditions.

#### Installation Site

Install the Inverter under the following conditions in a pollution degree 2 environment (UL standard).

#### Table 1.4 Installation Site

| Туре                                          | Ambient Operating Temperature | Humidity                         |  |  |  |  |  |  |
|-----------------------------------------------|-------------------------------|----------------------------------|--|--|--|--|--|--|
| Enclosed wall-mounted<br>(NEMA1 and IEC IP20) | -10 to + 40 °C                | 95% RH or less (no condensation) |  |  |  |  |  |  |
| Open chassis                                  | -10 to + 45 °C                | 95% RH or less (no condensation) |  |  |  |  |  |  |

Protection covers are attached to the top and bottom of the Inverter. Be sure to remove the protection covers before installing a 200 or 400 V Class Inverter with an output of 18.5 kW or less in a panel.

Observe the following precautions when mounting the Inverter.

- Install the Inverter in a clean location which is free from oil mist and dust. It can be installed in a totally enclosed panel that is completely shielded from floating dust.
- When installing or operating the Inverter, always take special care so that metal powder, oil, water, or other foreign matter does not get into the Inverter.
- Do not install the Inverter on combustible material, such as wood.
- Install the Inverter in a location free from radioactive materials and combustible materials.
- Install the Inverter in a location free from harmful gasses and liquids.
- Install the Inverter in a location without excessive oscillation.
- Install the Inverter in a location free from chlorides.
- Install the Inverter in a location not in direct sunlight.

#### Controlling the Ambient Temperature

To enhance the reliability of operation, the Inverter should be installed in an environment free from extreme temperature increases. If the Inverter is installed in an enclosed environment, such as a box, use a cooling fan or air conditioner to maintain the internal air temperature below 45°C.

#### Protecting the Inverter from Foreign Matter

Place a cover over the Inverter during installation to shield it from metal powder produced by drilling.

Always remove the cover from the Inverter after completing installation. Otherwise, ventilation will be reduced, causing the Inverter to overheat.

# Installation Orientation and Space

Install the Inverter vertically so as not to reduce the cooling effect. When installing the Inverter, always provide the following installation space to allow normal heat dissipation.

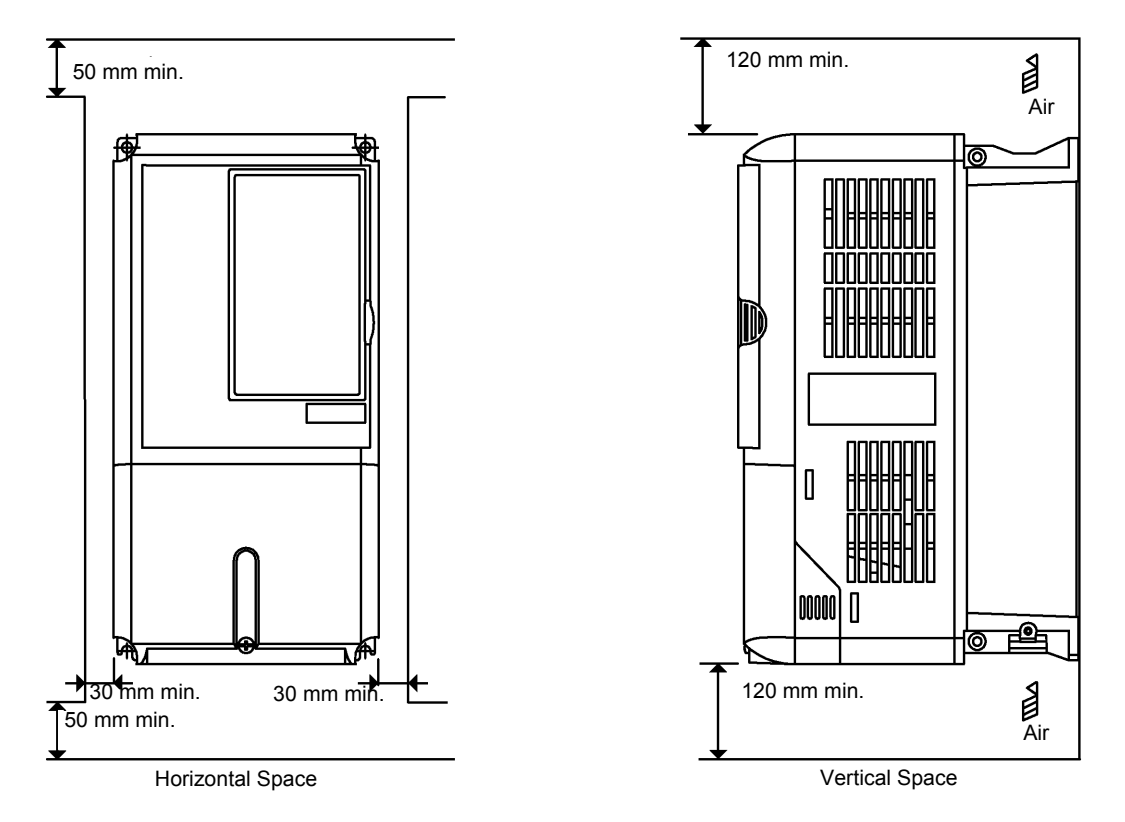

Fig 1.10 Inverter Installation Orientation and Space

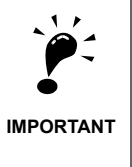

1. The same space is required horizontally and vertically for both Open Chassis (IP00) and Enclosed Wallmounted (IP20, NEMA 1) Inverters.

 Always remove the protection covers before installing a 200 or 400 V Class Inverter with an output of 18.5 kW or less in a panel.

Always provide enough space for suspension eye bolts and the main circuit lines when installing a 200 or 400 V Class Inverter with an output of 22 kW or more in a panel.

# **Removing and Attaching the Terminal Cover**

Remove the terminal cover to wire cables to the control circuit and main circuit terminals.

#### Removing the Terminal Cover

#### Inverters of 18.5 kW or Less

Loosen the screw at the bottom of the terminal cover, press in on the sides of the terminal cover in the directions of arrows 1, and then lift up on the terminal in the direction of arrow 2.

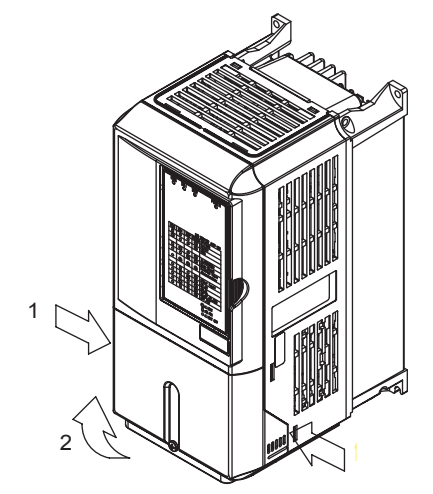

Fig 1.11 Removing the Terminal Cover (Model CIMR-L7C43P7 Shown Above)

#### Inverters of 22 kW or More

Loosen the screws on the left and right at the top of the terminal cover, pull out the terminal cover in the direction of arrow 1 and then lift up on the terminal in the direction of arrow 2.

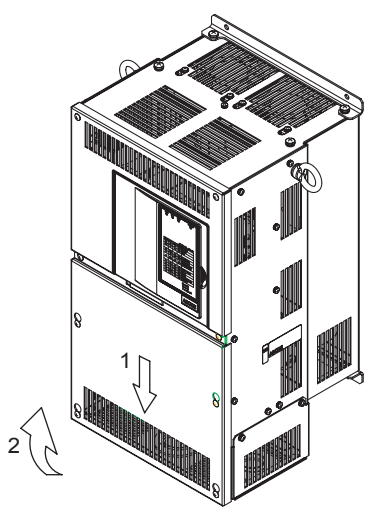

Fig 1.12 Removing the Terminal Cover (Model CIMR-L7C4022 Shown Above)

#### Attaching the Terminal Cover

When wiring the terminal block has been completed, attach the terminal cover by reversing the removal procedure.

For Inverters with an output of 18.5 kW or less, insert the tab on the top of the terminal cover into the groove on the Inverter and press in on the bottom of the terminal cover until it clicks into place.

# Removing/Attaching the Digital Operator/Monitor and Front Cover

The methods of removing and attaching the Digital Operator and Front Cover are described in this section.

#### Inverters of 18.5 kW or Less

To attach option boards or change the terminal board connector, remove the Digital Operator/Monitor and front cover in addition to the terminal cover. Always remove the Digital Operator/Monitor from the front cover before removing the front cover.

The removal and attachment procedures are described below.

#### ■Removing the Digital Operator/Monitor

Press the lever on the side of the Digital Operator/Monitor in the direction of arrow 1 to unlock the Digital Operator/Monitor and lift the Digital Operator/Monitor in the direction of arrow 2 to remove the Digital Operator/Monitor as shown in the following illustration.

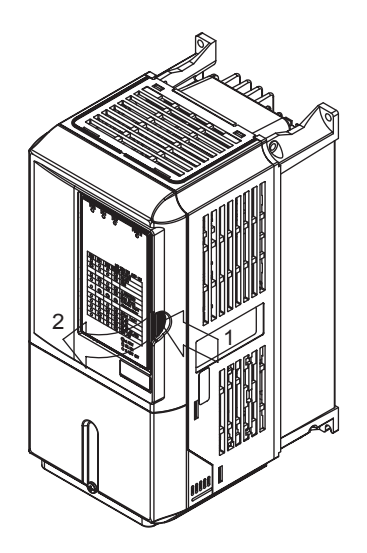

Fig 1.13 Removing the Digital Operator/Monitor (Model CIMR-L7C43P7 Shown Above)

#### Removing the Front Cover

Press the left and right sides of the front cover in the directions of arrows 1 and lift the bottom of the cover in the direction of arrow 2 to remove the front cover as shown in the following illustration.

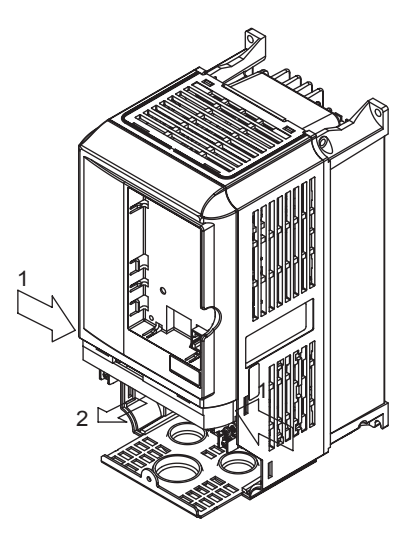

Fig 1.14 Removing the Front Cover (Model CIMR-L7C43P7 Shown Above)

#### Mounting the Front Cover

After wiring the terminals, mount the front cover to the Inverter by performing the steps to remove the front cover in reverse order.

- 1. Do not mount the front cover with the Digital Operator/Monitor attached to the front cover; otherwise, Digital Operator/Monitor may malfunction due to imperfect contact.
- 2. Insert the tab of the upper part of the front cover into the groove of the Inverter and press the lower part of the front cover onto the Inverter until the front cover snaps shut.

#### Mounting the Digital Operator/Monitor

After attaching the terminal cover, mount the Digital Operator/Monitor onto the Inverter using the following procedure.

- 1. Hook the Digital Operator/Monitor at A (two locations) on the front cover in the direction of arrow 1 as shown in the following illustration.
- 2. Press the Digital Operator/Monitor in the direction of arrow 2 until it snaps in place at B (two locations).

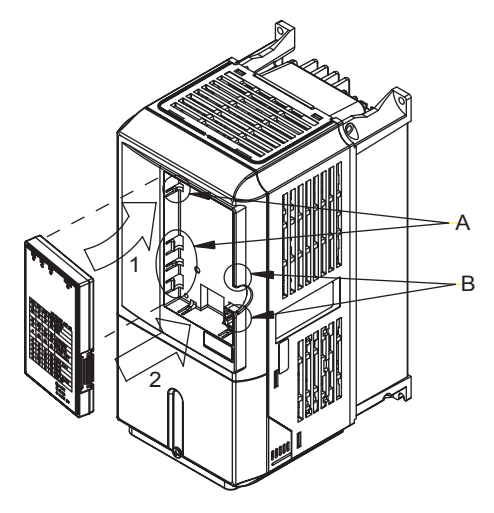

Fig 1.15 Mounting the Digital Operator/Monitor

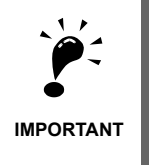

 Do not remove or attach the Digital Operator/Monitor or mount or remove the front cover using methods other than those described above, otherwise the Inverter may break or malfunction due to imperfect contact.

2. Never attach the front cover to the Inverter with the Digital Operator/Monitor attached to the front cover. Imperfect contact can result.

Always attach the front cover to the Inverter by itself first, and then attach the Digital Operator/Monitor to the front cover.

#### Inverters of 22 kW or More

For Inverters with an output of 22 kW or more, remove the terminal cover and then use the following procedures to remove the Digital Operator/Monitor and front cover.

#### Removing the Digital Operator/Monitor

Use the same procedure as for Inverters with an output of 18.5 kW or less.

#### Removing the Front Cover

Lift up at the location label 1 at the top of the control circuit terminal board in the direction of arrow 2.

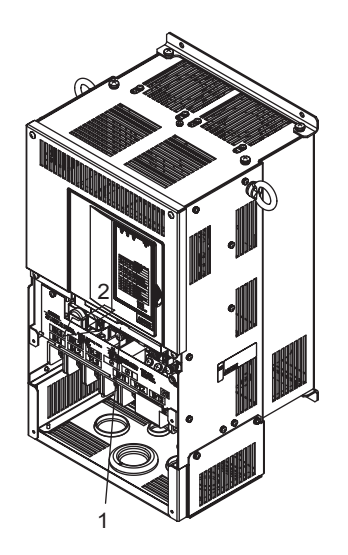

Fig 1.16 Removing the Front Cover (Model CIMR-L7C4022 Shown Above)

#### Attaching the Front Cover

After completing required work, such as mounting an option board or setting the terminal board, attach the front cover by reversing the procedure to remove it.

- 1. Confirm that the Digital Operator/Monitor is not mounted on the front cover. Contact faults can occur if the cover is attached while the Digital Operator/Monitor is mounted to it.
- 2. Insert the tab on the top of the front cover into the slot on the Inverter and press in on the cover until it clicks into place on the Inverter.

#### Attaching the Digital Operator/Monitor

Use the same procedure as for Inverters with an output of 18.5 kW or less.

# **2** Wiring

This chapter describes wiring terminals, main circuit terminal connections, main circuit terminal wiring specifications, control circuit terminals, and control circuit wiring specifications.

| Connections to Peripheral Devices   | .2-2 |
|-------------------------------------|------|
| Connection Diagram                  | .2-3 |
| Terminal Block Configuration        | .2-5 |
| Wiring Main Circuit Terminals       | .2-6 |
| Wiring Control Circuit Terminals    | 2-18 |
| Wiring Check                        | 2-26 |
| Installing and Wiring Option Boards | 2-27 |

# **Connections to Peripheral Devices**

Examples of connections between the Inverter and typical peripheral devices are shown in Fig 2.1.

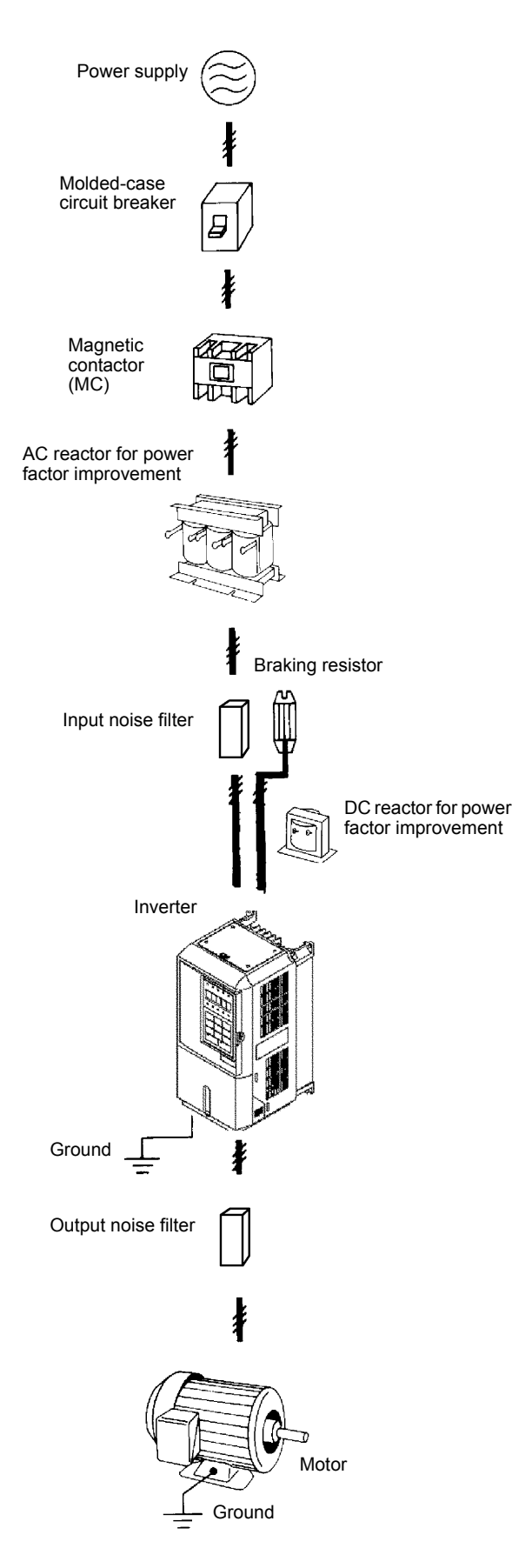

Fig 2.1 Example Connections to Peripheral Devices

# **Connection Diagram**

The connection diagram of the Inverter is shown in Fig 2.2.

When using the Digital Operator, the motor can be operated by wiring only the main circuits.

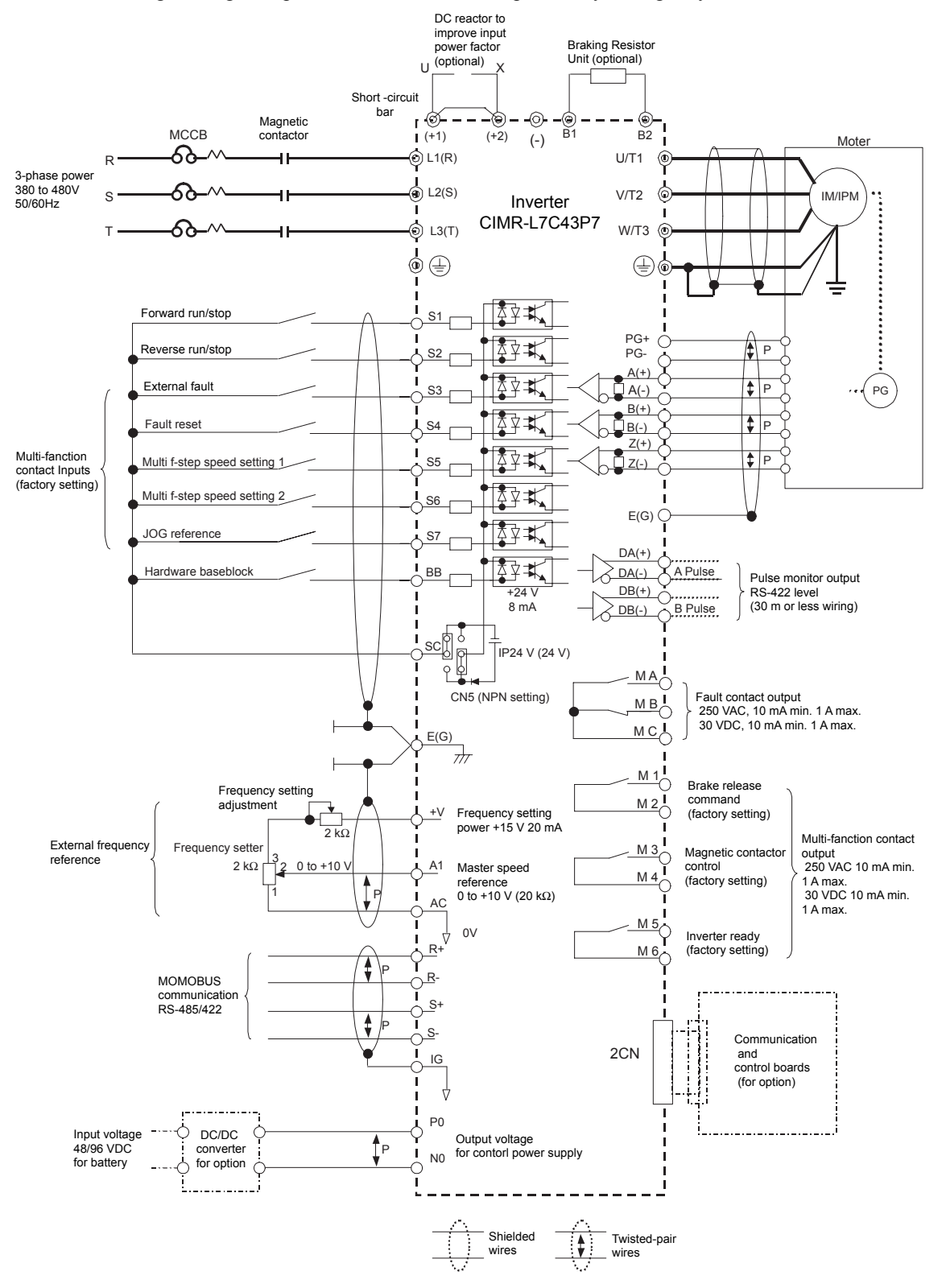

Fig 2.2 Connection Diagram (Model CIMR-L7C43P7 Shown Above)

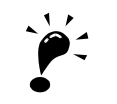

#### 1. Control circuit terminals are arranged as shown below.

IMPORTANT

|      | ſ | R+  | F  | ۶- | S+ | 5  | 6-  | IG | A+    | B+ | Z+   | PG   | - D, | ۹+ | DB+ | ] |    |    |     |    |    |     |    |      |
|------|---|-----|----|----|----|----|-----|----|-------|----|------|------|------|----|-----|---|----|----|-----|----|----|-----|----|------|
| E(G) | S | C : | sc | S  | С  | BB | PG- | A  | ·   1 | 3- | Z- F | G- [ | DA-  | DE | 3-  |   | M5 | Μ  | 6 1 | MA | ME | 3 N | IC | E(G) |
| L    |   | S1  | s  | 2  | S3 | S  | 4   | S5 | S6    | S7 |      | +V   | Α    | \1 | AC  | ] | Ν  | ЛЗ | M4  | M  | 11 |     | M2 | ]    |

2. The output current capability of the +V terminal is 20 mA.

- 3. Main circuit terminals are indicated with double circles and control circuit terminals are indicated with single circles.
- 4. The wiring of the sequence input signals S1 to S7 and BB is shown for the connection of contacts or NPN transistors (0V common and sinking mode). This is the default setting.

For PNP transistor sequence connections (+24 V common and sourcing mode) or to provide a 24 V external power supply, refer to *Table 2.12*.

5. A DC reactor is an option only for Inverters of 18.5 kW or less. Remove the short circuit bar when connecting a DC reactor.

- 6. The minimum permissible load of a multi-function contact output and an error contact output is 10 mA.
- 7. The master frequency reference is set to a voltage input reference as the default setting.

# **Terminal Block Configuration**

The terminal arrangements are shown in Fig 2.3 and Fig 2.4.

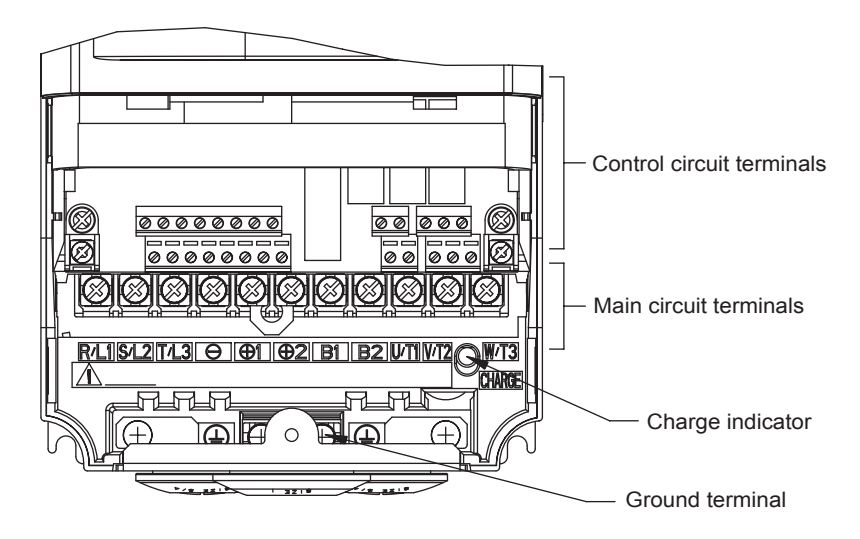

Fig 2.3 Terminal Arrangement (200 V/400 V Class Inverter of 3.7 kW)

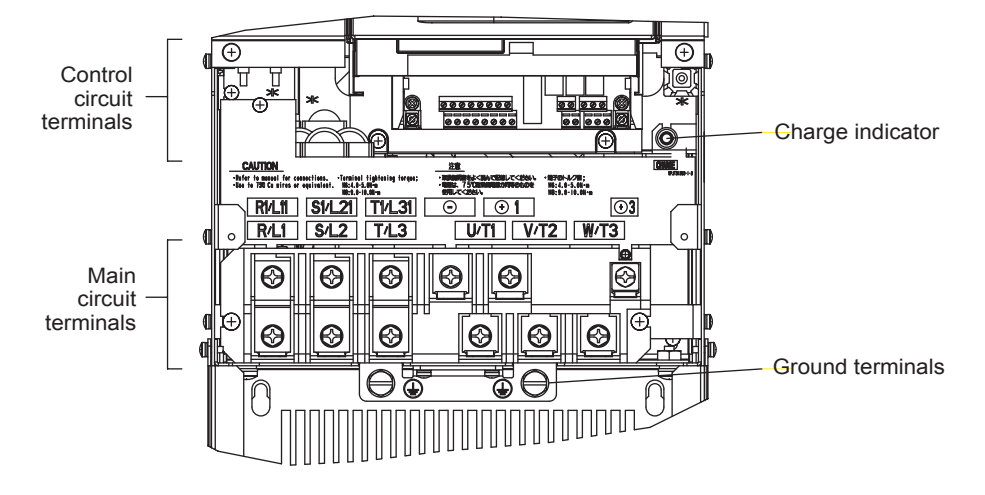

Fig 2.4 Terminal Arrangement (200 V/400 V Class Inverter of 22 kW or more)

# Wiring Main Circuit Terminals

## Applicable Wire Sizes and Closed-loop Connectors

Select the appropriate wires and crimp terminals from *Table 2.1* to *2.3*. Refer to instruction manual TOE-C726-2 for wire sizes for Braking Resistor Units and Braking Units.

| Inverter<br>Model<br>CIMR-⊡ | Terminal Symbol                                                            | Termi-<br>nal<br>Screws | Tightening<br>Torque<br>(N•m)                         | Possible<br>Wire Sizes<br>mm <sup>2</sup> (AWG)                                                                                                    | Recom-<br>mended<br>Wire Size<br>mm <sup>2</sup><br>(AWG) | Wire Type                         |  |  |  |
|-----------------------------|----------------------------------------------------------------------------|-------------------------|-------------------------------------------------------|----------------------------------------------------------------------------------------------------|-----------------------------------------------------------|-----------------------------------|--|--|--|
| L7C23P7                     | R/L1, S/L2, T/L3, ⊖, ⊕1, ⊕2, B1, B2,<br>U/T1, V/T2, W/T3, PO, NO<br>⊕      | M4                      | 1.2 to 1.5                                            | 3.5 to 5.5<br>(12 to 10)                                                                                                    | 3.5<br>(12)                                               |                                   |  |  |  |
| L7C25P5                     | R/L1, S/L2, T/L3, ⊖, ⊕1, ⊕2, B1, B2,<br>U/T1, V/T2, W/T3, PO, NO<br>⊕      | M4                      | 1.2 to 1.5                                            | 5.5<br>(10)                                                                                                    | 5.5<br>(10)                                               |                                   |  |  |  |
| L7C27P5                     | R/L1, S/L2, T/L3, ⊖, ⊕1, ⊕2, B1, B2,<br>U/T1, V/T2, W/T3, PO, NO<br>⊕      | M5                      | 2.5                                                   | 8 to 14<br>(8 to 6)                                                                                                    | 8<br>(8)                                                  |                                   |  |  |  |
| L7C2011                     | R/L1, S/L2, T/L3, ⊖, ⊕1, ⊕2, B1, B2,<br>U/T1, V/T2, W/T3, PO, NO<br>⊕      | M5                      | 2.5                                                   | 14 to 22<br>(6 to 4)                                                                                                    | 14<br>(6)                                                 |                                   |  |  |  |
|                             | R/L1, S/L2, T/L3, ⊖, ⊕1, ⊕2, U/T1, V/T2, W/T3, NO                          | M6                      | 4.0 to 5.0                                            | $\begin{array}{c ccccccccccccccccccccccccccccccccccc$                                                                                                    |                                                           | -                                 |  |  |  |
| L7C2015                     | B1, B2, PO                                                                 | M5                      | 2.5                                                   |                                                                                                    |                                                           |                                   |  |  |  |
|                             | Ð                                                                          | M6                      | $\begin{array}{c ccccccccccccccccccccccccccccccccccc$ |                                                                                                    | 22<br>(4)                                                 |                                   |  |  |  |
|                             | R/L1, S/L2, T/L3, $\ominus$ , $\oplus$ 1, $\oplus$ 2, U/T1, V/T2, W/T3, NO | M8                      | 9.0 to 10.0                                           | 30 to 38       30         (3 to 2)       (3)                                                                                                    |                                                           | Power cables,                     |  |  |  |
| L7C2018                     | B1, B2, PO                                                                 | M5                      | 2.5                                                   | 8 to 14<br>(8 to 6)                                                                                                    | -                                                         | e.g., 600 V vinyl<br>power cables |  |  |  |
|                             |                                                                            | M6                      | 4.0 to 5.0                                            | 5.0 22 22<br>(4) (4)                                                                                                    |                                                           |                                   |  |  |  |
|                             | R/L1, S/L2, T/L3, ⊖, ⊕1, U/T1, V/T2,<br>W/T3, R1/L11, S1/L21, T1/L31, NO   | M8                      | 9.0 to 10.0                                           | 30 to 60<br>(3 to 1)                                                                                                    | 30<br>(3)                                                 |                                   |  |  |  |
| L7C2022                     | ⊕3, PO                                                                     | M6                      | 4.0 to 5.0                                            | $\begin{array}{c cccc} 4.0 \text{ to } 5.0 & 8 \text{ to } 22 \\ (8 \text{ to } 4) & - \\ \hline 9.0 \text{ to } 10.0 & 22 \text{ to } 38 & 22 \\ (4 \text{ to } 2) & (4) \\ \end{array}$ |                                                           |                                   |  |  |  |
|                             |                                                                            | M8                      | 9.0 to 10.0                                           |                                                                                                    |                                                           |                                   |  |  |  |
|                             | R/L1, S/L2, T/L3, ⊖, ⊕1 U/T1,<br>V/T2, W/T3, R1/L11, S1/L21, T1/L31, NO    | M8                      | 9.0 to 10.0                                           | 50 to 60<br>(1 to 1/0)                                                                                                    | 50<br>(1)                                                 |                                   |  |  |  |
| L7C2030                     | ⊕3, PO                                                                     | M6                      | 4.0 to 5.0                                            | 8 to 22<br>(8 to 4)                                                                                                    | -                                                         |                                   |  |  |  |
|                             | Ð                                                                          | M8                      | 9.0 to 10.0                                           | 22 to 38<br>(4 to 2)                                                                                                    | 22<br>(4)                                                 |                                   |  |  |  |
|                             | R/L1, S/L2, T/L3, ⊖, ⊕1 U/T1,<br>V/T2, W/T3, R1/L11, S1/L21, T1/L31, NO    | M10                     | 17.6 to 22.5                                          | 60 to 100<br>(2/0 to 4/0)                                                                                                    | 60<br>(2/0)                                               |                                   |  |  |  |
| L7C2037                     | ⊕3, PO                                                                     | M8                      | 8.8 to 10.8                                           | 5.5 to 22<br>(10 to 4)                                                                                                    | -                                                         |                                   |  |  |  |
|                             | ٢                                                                          | M10                     | 17.6 to 22.5                                          | 30 to 60<br>(2 to 2/0)                                                                                                    | 30<br>(2)                                                 |                                   |  |  |  |
|                             | r/l1, Δ/l2                                                                 | M4                      | 1.3 to 1.4                                            | 0.5 to 5.5<br>(20 to 10)                                                                                                    | 1.25<br>(16)                                              |                                   |  |  |  |

Table 2.1 200 V Class Wire Sizes
| Inverter<br>Model<br>CIMR-⊡ | Terminal Symbol                                                         | Termi-<br>nal<br>Screws | Tightening<br>Torque<br>(N•m) | Possible<br>Wire Sizes<br>mm <sup>2</sup> (AWG) | Recom-<br>mended<br>Wire Size<br>mm <sup>2</sup><br>(AWG) | Wire Type                         |
|-----------------------------|-------------------------------------------------------------------------|-------------------------|-------------------------------|-------------------------------------------------|-----------------------------------------------------------|-----------------------------------|
|                             | R/L1, S/L2, T/L3, ⊖, ⊕1 U/T1,<br>V/T2, W/T3, R1/L11, S1/L21, T1/L31, NO | M10                     | 17.6 to 22.5                  | 80 to 100<br>(3/0 to 4/0)                       | 80<br>(3/0)                                               |                                   |
| L7C2045                     | ⊕3, PO                                                                  | M8                      | 8.8 to 10.8                   | 5.5 to 22<br>(10 to 4)                          | -                                                         |                                   |
|                             |                                                                         | M10                     | 17.6 to 22.5                  | 38 to 60<br>(1 to 2/0)                          | 38<br>(1)                                                 |                                   |
|                             | r/l1, Δ/l2                                                              | M4                      | 1.3 to 1.4                    | 0.5 to 5.5<br>(20 to 10)                        | 1.25<br>(16)                                              |                                   |
|                             | R/L1, S/L2, T/L3, ⊖, ⊕1, NO                                             | M12                     | 31.4 to 39.2                  | 50 to 100<br>(1/0 to 4/0)                       | $50 \times 2P$ $(1/0 \times 2P)$                          | e.g., 600 V vinyl<br>power cables |
|                             | U/T1, V/T2, W/T3, R1/L11, S1/L21, T1/L31                                | M10                     | 17.6 to 22.5                  | 100<br>(4/0)                                    | 100<br>(4/0)                                              |                                   |
| L7C2055                     | (±) 3, PO                                                               | M8                      | 8.8 to 10.8                   | 5.5 to 60<br>(10 to 2/0)                        | _                                                         |                                   |
|                             | ÷                                                                       | M10                     | 17.6 to 22.5                  | 30 to 60<br>(3 to 4/0)                          | 50<br>(1/0)                                               |                                   |
|                             | r/11, Δ/12                                                              | M4                      | 1.3 to 1.4                    | 0.5 to 5.5<br>(20 to 10)                        | 1.25<br>(16)                                              |                                   |

Table 2.1 200 V Class Wire Sizes (Continued)

\* The wire thickness is set for copper wires at 75  $^{\circ}\mathrm{C}$ 

Table 2.2 400 V Class Wire Sizes

| Inverter<br>Model<br>CIMR-⊡ | Terminal Symbol                                                           | Termi-<br>nal<br>Screws | Tightening<br>Torque<br>(N•m) | Possible<br>Wire Sizes<br>mm <sup>2</sup> (AWG) | Recom-<br>mended<br>Wire Size<br>mm <sup>2</sup><br>(AWG) | Wire Type                                          |
|-----------------------------|---------------------------------------------------------------------------|-------------------------|-------------------------------|-------------------------------------------------|-----------------------------------------------------------|----------------------------------------------------|
| L7C43P7                     | R/L1, S/L2, T/L3, ⊖, ⊕1, ⊕2, B1, B2,<br>U/T1, V/T2, W/T3, NO, PO          | M4                      | 1.2 to 1.5                    | 2  to  5.5                                      | 3.5<br>(12)                                               |                                                    |
|                             |                                                                           |                         |                               | (14 to 10)                                      | 2<br>(14)                                                 |                                                    |
| L7C44P0                     | R/L1, S/L2, T/L3, ⊖, ⊕1, ⊕2, B1, B2,<br>U/T1, V/T2, W/T3, NO, PO          | M4                      | 1.2 to 1.5                    | 2 to 5.5                                        | 3.5<br>(12)                                               |                                                    |
|                             |                                                                           |                         | 1.2 to 1.5                    | (14 to 10)                                      | 2<br>(14)                                                 |                                                    |
| L7C45P5                     | R/L1, S/L2, T/L3, ⊖, ⊕1, ⊕2, B1, B2,<br>U/T1, V/T2, W/T3, NO, PO          | M4                      | 1.2 to 1.5                    | 3.5 to 5.5<br>(12 to 10)                        | 3.5<br>(12)                                               | Power cables,<br>e.g., 600 V vinyl<br>power cables |
|                             | Ð                                                                         |                         |                               | 2 to 5.5<br>(14 to 10)                          | 2<br>(14)                                                 |                                                    |
| L 7C 47D5                   | R/L1, S/L2, T/L3, ⊖, ⊕1, ⊕2, B1, B2,<br>U/T1, V/T2, W/T3, NO, PO          | M4                      | 1.2 to 1.5                    | 5.5(10)                                         | 5.5<br>(10)                                               |                                                    |
| Licinis                     | Ð                                                                         |                         |                               | 3.5 to 5.5<br>(12 to 10)                        | 3.5<br>(12)                                               |                                                    |
| 1.704011                    | R/L1, S/L2, T/L3, ⊖, ⊕1, ⊕2, B1, B2,<br>U/T1, V/T2, W/T3, NO, PO          | M5                      | 2.5                           | 5.5 to 14<br>(10 to 6)                          | 8<br>(8)                                                  |                                                    |
| L/C4011                     | ٩                                                                         | . 1015                  |                               |                                                 | 5.5<br>(10)                                               |                                                    |
| L7C4015                     | R/L1, S/L2, T/L3, ⊖, ⊕1, ⊕2, B1, B2,<br>U/T1, V/T2, W/T3, NO, PO          | M5                      | 2.5                           | 8 to 14<br>(8 to 6)                             | 8<br>(8)                                                  |                                                    |
| L/C4015                     | Ð                                                                         | M5<br>(M6)              | 2.5<br>(4.0 to 5.0)           | 5.5 to 14<br>(10 to 6)                          | 5.5<br>(10)                                               |                                                    |
|                             | R/L1, S/L2, T/L3, $\Theta$ , $\oplus$ 1, $\oplus$ 2, U/T1, V/T2, W/T3, NO | M6                      | 4.0 to 5.0                    | 8 to 38<br>(8 to 2)                             | 8<br>(8)                                                  |                                                    |
| L7C4018                     | B1, B2, PO                                                                | M5                      | 2.5                           | 8<br>(8)                                        | 8<br>(8)                                                  |                                                    |
|                             | ٢                                                                         | M6                      | 4.0 to 5.0                    | 8 to 22<br>(8 to 4)                             | 8<br>(8)                                                  |                                                    |

2-7

| Inverter<br>Model<br>CIMR-⊡ | Terminal Symbol                                                                  | Termi-<br>nal<br>Screws | Tightening<br>Torque<br>(N•m) | Possible<br>Wire Sizes<br>mm <sup>2</sup> (AWG) | Recom-<br>mended<br>Wire Size<br>mm <sup>2</sup><br>(AWG) | Wire Type         |
|-----------------------------|----------------------------------------------------------------------------------|-------------------------|-------------------------------|-------------------------------------------------|-----------------------------------------------------------|-------------------|
| L7C4022                     | R/L1, S/L2, T/L3, ⊖, ⊕1, ⊕3, U/T1, V/T2,<br>W/T3, R1/L11, S1/L21, T1/L31, NO, PO | M6                      | 4.0 to 5.0                    | 14 to 22<br>(6 to 4)                            | 14<br>(6)                                                 |                   |
| 2701022                     | ÷                                                                                | M8                      | 9.0 to 10.0                   | 14 to 38<br>(6 to 2)                            | 14<br>(6)                                                 |                   |
| L7C4030                     | R/L1, S/L2, T/L3, ⊖, ⊕1, ⊕3, U/T1, V/T2,<br>W/T3, R1/L11, S1/L21, T1/L31, NO, PO | M6                      | 4.0 to 5.0                    | 22<br>(4)                                       | 22<br>(4)                                                 |                   |
| 2701050                     |                                                                                  | M8                      | 9.0 to 10.0                   | 22 to 38<br>(4 to 2)                            | 22<br>(4)                                                 |                   |
| L7C4037                     | R/L1, S/L2, T/L3, ⊖, ⊕1, U/T1, V/T2, W/<br>T3, R1/L11, S1/L21, T1/L31, NO        | M8                      | 9.0 to 10.0                   | 22 to 60<br>(4 to 1/0)                          | 38<br>(2)                                                 |                   |
|                             | ⊕3, PO                                                                           | M6                      | 4.0 to 5.0                    | 8 to 22<br>(8 to 4)                             | -                                                         | Power cables      |
|                             | ÷                                                                                | M8                      | 9.0 to 10.0                   | 22 to 38<br>(4 to 2)                            | 22<br>(4)                                                 | e.g., 600 V vinyl |
|                             | R/L1, S/L2, T/L3, ⊖, ⊕1, U/T1, V/T2, W/<br>T3, R1/L11, S1/L21, T1/L31, NO        | M8                      | 9.0 to 10.0                   | 38 to 60<br>(2 to 1/0)                          | 38<br>(2)                                                 | F                 |
| L7C4045                     | ⊕3, PO                                                                           | M6                      | 4.0 to 5.0                    | 8 to 22<br>(8 to 4)                             | -                                                         |                   |
|                             |                                                                                  | M8                      | 9.0 to 10.0                   | 22 to 38<br>(4 to 2)                            | 22<br>(4)                                                 |                   |
| L7C4055                     | R/L1, S/L2, T/L3, ⊖, ⊕1, U/T1, V/T2,<br>W/T3, R1/L11, S1/L21, T1/L31, NO         | M8                      | 9.0 to 10.0                   | 50 to 60<br>(1 to 1/0)                          | 50<br>(1)                                                 |                   |
|                             | ⊕3, PO                                                                           | M6                      | 4.0 to 5.0                    | 8 to 22<br>(8 to 4)                             | -                                                         |                   |
|                             | Ð                                                                                | M8                      | 9.0 to 10.0                   | 22 to 38<br>(4 to 2)                            | 22<br>(4)                                                 |                   |

| Table 2.2 400 V Class Wire Sizes ( | Continued) |
|------------------------------------|------------|
|------------------------------------|------------|

\* The wire thickness is set for copper wires at 75 °C.

| Wire Thickness (mm <sup>2</sup> ) | Terminal Screws | Size        |
|-----------------------------------|-----------------|-------------|
| 0.5                               | M3.5            | 1.25 to 3.5 |
| 0.5                               | M4              | 1.25 to 4   |
| 0.75                              | M3.5            | 1.25 to 3.5 |
| 0.75                              | M4              | 1.25 to 4   |
| 1.25                              | M3.5            | 1.25 to 3.5 |
| 1.23                              | M4              | 1.25 to 4   |
|                                   | M3.5            | 2 to 3.5    |
|                                   | M4              | 2 to 4      |
| 2                                 | M5              | 2 to 5      |
|                                   | M6              | 2 to 6      |
|                                   | M8              | 2 to 8      |
|                                   | M4              | 5.5 to 4    |
|                                   | M5              | 5.5 to 5    |
| 3.5/5.5                           | M6              | 5.5 to 6    |
|                                   | M8              | 5.5 to 8    |
|                                   | M5              | 8 to 5      |
| 8                                 | M6              | 8 to 6      |
|                                   | M8              | 8 to 8      |
| 14                                | M6              | 14 to 6     |
| 14                                | M8              | 14 to 8     |
| 22                                | M6              | 22 to 6     |
| 22                                | M8              | 22 to 8     |
| 30/38                             | M8              | 38 to 8     |
| 50/60                             | M8              | 60 to 8     |
| 50/00                             | M10             | 60 to 10    |
| 80                                | N/10            | 80 to 10    |
| 100                               | MIU             | 100 to 10   |
| 100                               |                 | 100 to 12   |
| 150                               | M12             | 150 to 12   |
| 200                               |                 | 200 to 12   |
| 225                               | M12 × 2         | 325 to 12   |
| 525                               | M16             | 325 to 16   |

Table 2.3 Lug Sizes (JIS C 2805) (200 V Class and 400 V Class)

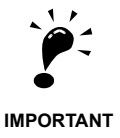

Determine the wire size for the main circuit so that line voltage drop is within 2% of the rated voltage. Line voltage drop is calculated as follows:

Line voltage drop (V) =  $\sqrt{3}$  x wire resistance (W/km) x wire length (m) x current (A) x  $10^{-3}$ 

#### ♦ Main Circuit Terminal Functions

Main circuit terminal functions are summarized according to terminal symbols in *Table 2.4*. Wire the terminals correctly for the desired purposes.

| _                                     |                        | Model: CIMR-L7CDDD |              |  |
|---------------------------------------|------------------------|--------------------|--------------|--|
| Purpose                               | Terminal Symbol        | 200 V Class        | 400 V Class  |  |
| Main aircuit nautor input             | R/L1, S/L2, T/L3       | 23P7 to 2055       | 43P7 to 4055 |  |
| Main circuit power input              | R1/L11, S1/L21, T1/L31 | 2022 to 2055       | 4022 to 4055 |  |
| Inverter outputs                      | U/T1, V/T2, W/T3       | 23P7 to 2055       | 43P7 to 4055 |  |
| DC bus terminals                      | ⊕1, ⊖                  | 23P7 to 2055       | 43P7 to 4055 |  |
| Braking Resistor Unit connec-<br>tion | B1, B2                 | 23P7 to 2018       | 43P7 to 4018 |  |
| DC reactor connection                 | ⊕1, ⊕2                 | 23P7 to 2018       | 43P7 to 4018 |  |
| Braking Unit connection               | ⊕3, ⊖                  | 2022 to 2055       | 4022 to 4055 |  |
| Ground                                |                        | 23P7 to 2055       | 43P7 to 4055 |  |
| Battery power input                   | PO, NO                 | 23P7 to 2055       | 43P7 to 4055 |  |

Table 2.4 Circuit Terminal Functions (200 V Class and 400 V Class)

#### Main Circuit Configurations

The main circuit configurations of the Inverter are shown in Table 2.5.

Table 2.5 Inverter Main Circuit Configurations

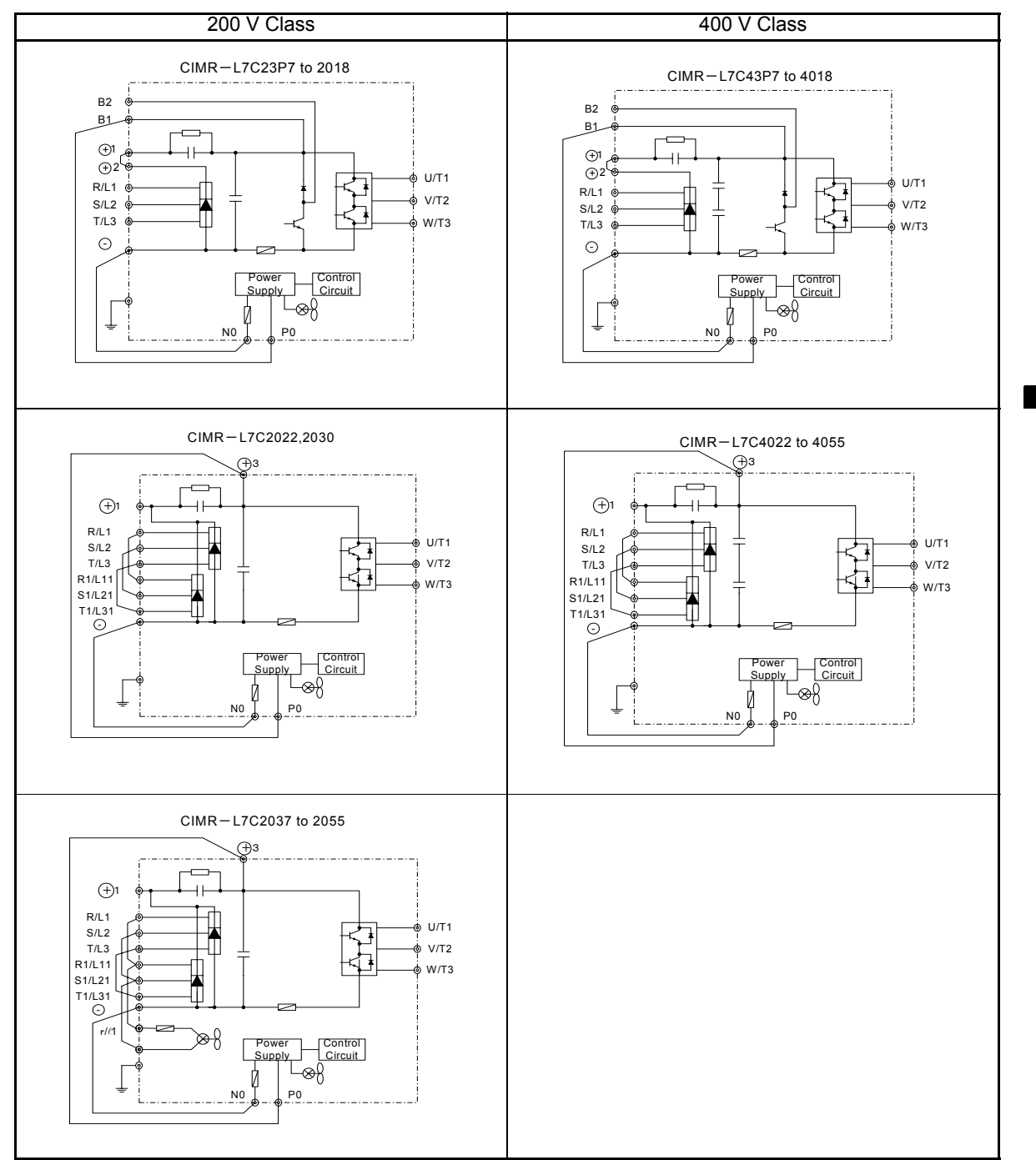

Note 12-phase rectification is not available.

2

#### Standard Connection Diagrams

Standard Inverter connection diagrams are shown in *Fig 2.5*. These are the same for both 200 V Class and 400 V Class Inverters. The connections depend on the Inverter capacity.

#### ■CIMR-L7C23P7 to 2018 and 43P7 to 4018

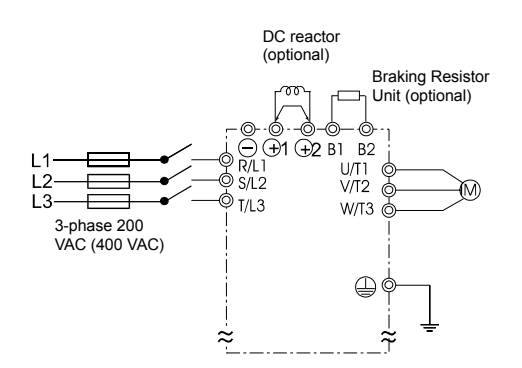

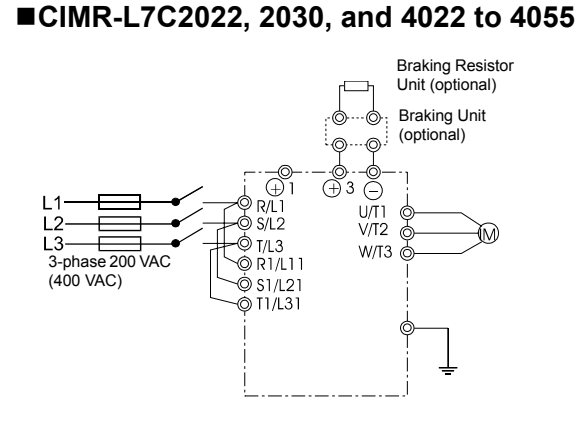

Be sure to remove the short-circuit bar before connecting the DC reactor.

#### ■CIMR-L7C2037 to 2055

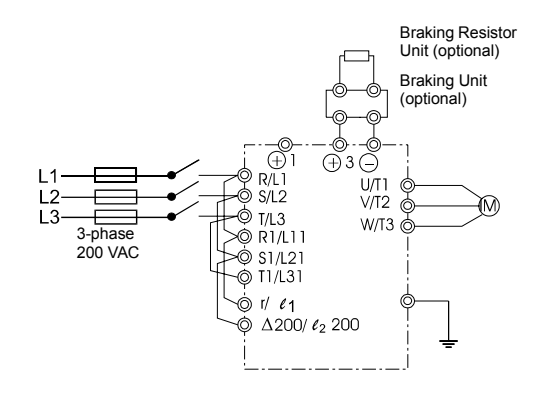

Control power is supplied internally from the DC bus at all Inverter models.

Fig 2.5 Main Circuit Terminal Connections

#### Wiring the Main Circuits

This section describes wiring connections for the main circuit inputs and outputs.

#### ■Wiring Main Circuit Inputs

Observe the following precautions for the main circuit power supply input.

#### **Installing Fuses**

To protect the Inverter, it is recommended to use semiconductor fuses like they are shown in Table 2.6.

|   | Inverter |             |             |                                     |
|---|----------|-------------|-------------|-------------------------------------|
|   | Туре     | Voltage (V) | Current (A) | l <sup>2</sup> t (A <sup>2</sup> s) |
| 1 | 23P7     | 240         | 30          | 82 to 220                           |
| 1 | 25P5     | 240         | 40          | 220 to 610                          |
|   | 27P5     | 240         | 60          | 290 to 1300                         |
| 1 | 2011     | 240         | 80          | 450 to 5000                         |
|   | 2015     | 240         | 100         | 1200 to 7200                        |
|   | 2018     | 240         | 130         | 1800 to 7200                        |
|   | 2022     | 240         | 150         | 870 to 16200                        |
|   | 2030     | 240         | 180         | 1500 to 23000                       |
|   | 2037     | 240         | 240         | 2100 to 19000                       |
|   | 2045     | 240         | 300         | 2700 to 55000                       |
|   | 2055     | 240         | 350         | 4000 to 55000                       |
|   | 43P7     | 480         | 15          | 34 to 72                            |
|   | 44P0     | 480         | 20          | 50 to 570                           |
|   | 45P5     | 480         | 25          | 100 to 570                          |
|   | 47P5     | 480         | 30          | 100 to 640                          |
|   | 4011     | 480         | 50          | 150 to 1300                         |
|   | 4015     | 480         | 60          | 400 to 1800                         |
|   | 4018     | 480         | 70          | 700 to 4100                         |
|   | 4022     | 480         | 80          | 240 to 5800                         |
|   | 4030     | 480         | 100         | 500 to 5800                         |
|   | 4037     | 480         | 125         | 750 to 5800                         |
|   | 4045     | 480         | 150         | 920 to 13000                        |
|   | 4055     | 480         | 150         | 1500 to 13000                       |

Table 2.6 Input Fuses

#### Installing a Moulded-case Circuit Breaker

When connecting the power input terminals (R/L1, S/L2, and T/L3) to the power supply using a moulded-case circuit breaker (MCCB) observe that the circuit breaker is suitable for the Inverter.

- Choose an MCCB with a capacity of 1.5 to 2 times of the Inverter's rated current.
- For the MCCB's time characteristics, be sure to consider the Inverter's overload protection (30 seconds at 150% of the rated output current).

#### Installing an Earth Leakage Breaker

Inverter outputs use high-speed switching, so high-frequency leakage current is generated. If an earth leakage breaker should be used, select one that detects only the leakage current which is in the frequency range that is hazardous to humans but not high-frequency leakage currents.

- For a special-purpose earth leakage breaker for Inverters, choose one with a sensitivity amperage of at least 30 mA per Inverter.
- When using a general earth leakage breaker, choose one with a sensitivity amperage of 200 mA or more per Inverter and with an operating time of 0.1 s or more.

#### Installing a Magnetic Contactor

If the power supply for the main circuit is to be shut off by a control circuit, a magnetic contactor can be used.

The following things should be considered:

- The Inverter can be started and stopped by opening and closing the magnetic contactor on the primary side. Frequently opening and closing the magnetic contactor, however, may cause the Inverter to break down. Do not exceed one power upper hour.
- When the Inverter is operated with the Digital Operator, automatic operation cannot be performed after recovery from a power interruption.

#### **Connecting Input Power Supply to the Terminal Block**

Input power supply can be connected to any terminal R, S or T on the terminal block; the phase sequence of input power supply is irrelevant to the output phase sequence.

#### Installing an AC Reactor or a DC Reactor

If the Inverter is connected to a large-capacity power transformer (600 kW or more) or a phase advancing capacitor is switched, an excessive peak current may flow through the input power circuit, causing the Inverter unit to break down.

To prevent this, install an optional AC Reactor on the input side of the Inverter or a DC reactor to the DC reactor connection terminals.

This also improves the power factor on the power supply side.

#### Installing a Surge Absorber

Always use a surge absorber or diode for inductive loads near the Inverter. These inductive loads include magnetic contactors, electromagnetic relays, solenoid valves, solenoids, and magnetic brakes.

#### ■Wiring the Output Side of Main Circuit

Observe the following precautions when wiring the main output circuits.

#### **Connecting the Inverter and Motor**

Connect output terminals U/T1, V/T2, and W/T3 respective to the motor lead wires U, V, and W.

Check that the motor rotates forward with the Forward Run Command. Switch over any two of the output terminals to each other and reconnect if the motor rotates in reverse with the forward Run Command.

#### Never Connect a Power Supply to Output Terminals

Never connect a power supply to output terminals U/T1, V/T2, and W/T3. If voltage is applied to the output terminals, the internal circuits of the Inverter will be damaged.

#### **Never Short or Ground Output Terminals**

If the output terminals are touched with bare hands or the output wires come into contact with the Inverter case, an electric shock or grounding may occur. This is extremely hazardous. Do not short the output wires.

#### Do Not Use a Phase Advancing Capacitor or Noise Filter

Never connect a phase advancing capacitor or LC/RC noise filter to an output circuit. The high-frequency components of the Inverter output may overheat and be damaged and may cause other parts to burn.

#### **Using a Magnetic Contactor**

Check the control sequence to make sure, that the magnetic contactor (MC) between the Inverter and motor is not turned ON or OFF during Inverter operation. If the MC is turned ON while the Inverter is operating, a large inrush current will be created and the Inverter's overcurrent protection may operate.

#### Cable Length between Inverter and Motor

The cable between the Inverter and motor is 30 m max.

#### Ground Wiring

Observe the following precautions when wiring the ground line.

- Always use the ground terminal of the 200 V Inverter with a ground resistance of less than 100  $\Omega$  and that of the 400 V Inverter with a ground resistance of less than 10  $\Omega$ .
- Do not share the ground wire with other devices, such as welding machines or power tools.
- Always use a ground wire that complies with technical standards on electrical equipment and minimize the length of the ground wire.

Leakage current flows through the Inverter. Therefore, if the distance between the ground electrode and the ground terminal is too long, potential on the ground terminal of the Inverter will become unstable.

• When using more than one Inverter, be careful not to loop the ground wire.

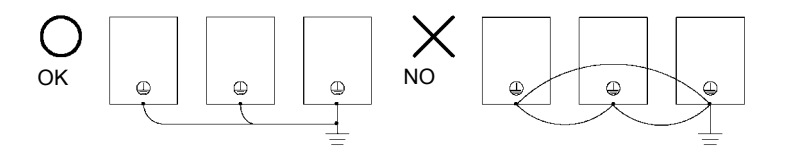

Fig 2.6 Ground Wiring

#### Connecting a Braking Resistor and Braking Unit (CDBR)

Connect a Braking Resistor and Braking Unit to the Inverter like shown in the Fig 2.7.

The example shows a braking resistor with integrated thermal overload switch. To prevent the braking unit/ braking resistor from overheating, design the control circuit to turn OFF the power supply using the thermal overload relay contacts of the units as shown in *Fig 2.7*.

#### 200 V and 400 V Class Inverters with 3.7 to 18.5 kW Output Capacity

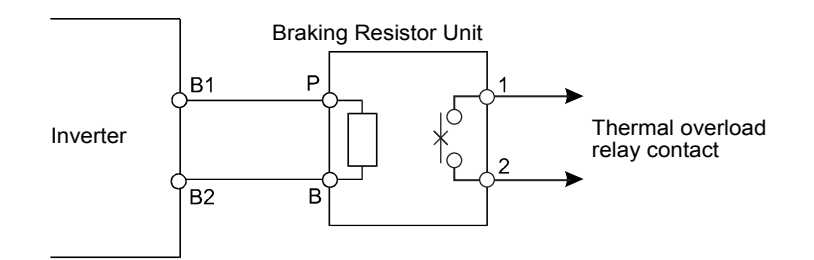

#### 200 V and 400 V Class Inverters with 22 kW or higher Output Capacity

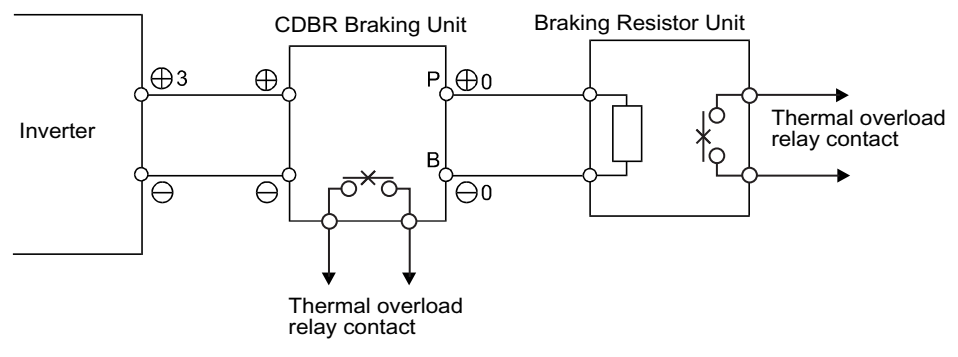

Fig 2.7 Connecting the Braking Resistor and Braking Unit

#### **Connecting Braking Units in Parallel**

When connecting two or more Braking Units in parallel, use the wiring and jumper settings like shown in *Fig 2.8*. There is a jumper for selecting whether each Braking Unit is to be a master or slave. Select "Master" for the first Braking Unit only, and select "Slave" for all other Braking Units (i.e. from the second Unit onwards).

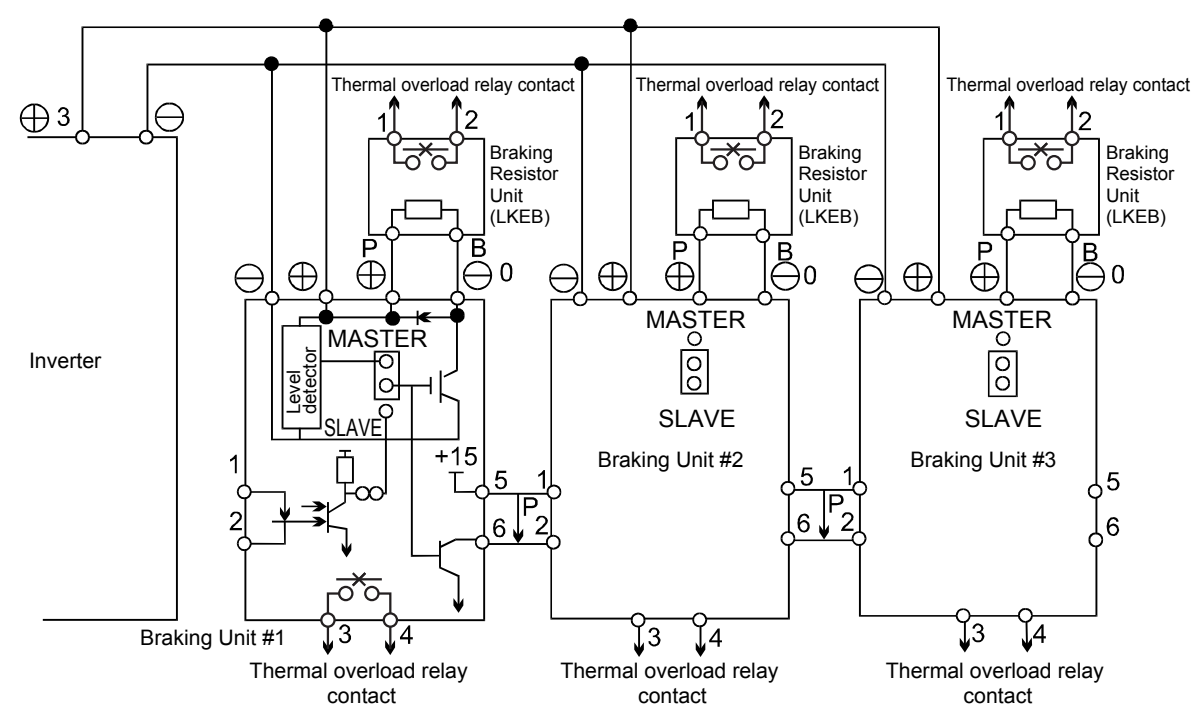

Fig 2.8 Connecting Braking Units in Parallel

#### Connecting the battery power supply

The Varispeed L7 is equipped with a cable for connection to a battery as a standard feature. Detach the twisted-pair cable connected with main circuit terminal B1/+3 and -. Connect the twisted-pair cable to the relay terminal for UPS/Battery. For connecting the battery power supply, refer to *Fig 2.9*.

Table 2.7

| L2-11 (Battery Voltage)                | Set the battery voltage            |
|----------------------------------------|------------------------------------|
| H1-05 (Terminal S7 function selection) | Set 85 (Battery operation command) |

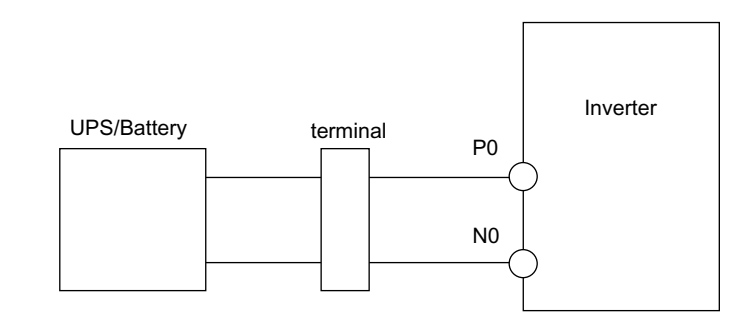

Fig 2.9 Connecting the battery power supply

## Wiring Control Circuit Terminals

#### Wire Sizes

For remote operation using analog signals, keep the control line length between the Analog Operator or operation signals and the Inverter to 30 m or less, and separate the lines from main power lines or other control circuits to reduce induction from peripheral devices.

When setting frequencies from an external frequency source (and not from a Digital Operator), use shielded twisted-pair wires and connect the shield to the terminal E(G). Do not ground the shield.

The terminal numbers and the appropriate wire sizes are shown in Table 2.8.

| Terminals                                                                                                    | Termi-<br>nal<br>Screws | Tightening<br>Torque<br>(N•m) | Possible<br>Wire Sizes<br>mm <sup>2</sup> (AWG)                                             | Recom-<br>mended<br>Wire Size<br>mm <sup>2</sup> (AWG) | Wire Type                                                                                                    |
|----------------------------------------------------------------------------------------------------|-------------------------|-------------------------------|---------------------------------------------------------------------------------------------|--------------------------------------------------------|----------------------------------------------------------------------------------------------------|
| R+, R-, S+, S-, IG, A+, A-,<br>B+, B-, Z+, Z-, PG+, PG-,<br>DA+, DA-, DB+, DB-,<br>AC, SC, A1, +V, S1, S2,<br>S3, S4, S5, S6, S7, BB,<br>MA, MB, MC, M1, M2,<br>M3, M4, M5, M6 | Phoenix<br>type         | 0.5 to 0.6                    | Single wire <sup>*3:</sup><br>0.14 to 2.5<br>Stranded<br>wire:<br>0.14 to 1.5<br>(26 to 14) | 0.75<br>(18)                                           | <ul> <li>Shielded, twisted-pair wire<sup>*1</sup></li> <li>Shielded, polyethylene-covered, vinyl sheath cable<br/>(KPEV-S by Hitachi Electrical<br/>Wire or equivalent)</li> </ul> |
| E (G)                                                                                                    | M3.5                    | 0.8 to 1.0                    | 0.5 to 2 <sup>*2</sup><br>(20 to 14)                                                        | 1.25<br>(12)                                           |                                                                                                    |

| Table 2.8 Terminal Nu | umbers and Wire Sizes | (Same for all Models) |
|-----------------------|-----------------------|-----------------------|
|-----------------------|-----------------------|-----------------------|

\* 1. Use shielded twisted-pair cables to input an external frequency reference.

\* 2. Refer to *Table 2.3* for suitable lug sizes for the wires.

\* 3. We recommend using straight solderless terminal on signal lines to simplify wiring and improve reliability.

#### Straight Solderless Terminals for Signal Lines

Models and sizes of straight solderless terminal are shown in the following table.

| Wire Size mm <sup>2</sup> (AWG) | re Size mm <sup>2</sup> (AWG) Model |     | d2  | L    | Manufacturer    |
|---------------------------------|-------------------------------------|-----|-----|------|-----------------|
| 0.25 (24)                       | AI 0.25 - 8YE                       | 0.8 | 2   | 12.5 |                 |
| 0.5 (20)                        | AI 0.5 - 8WH                        | 1.1 | 2.5 | 14   |                 |
| 0.75 (18)                       | AI 0.75 - 8GY                       | 1.3 | 2.8 | 14   | Phoenix Contact |
| 1.25 (16)                       | AI 1.5 - 8BK                        | 1.8 | 3.4 | 14   |                 |
| 2 (14)                          | AI 2.5 - 8BU                        | 2.3 | 4.2 | 14   |                 |

Table 2.9 Straight Solderless Terminal Sizes

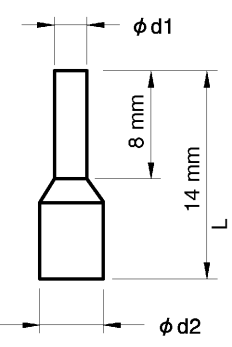

Fig 2.10 Straight Solderless Terminal Sizes

#### ■Wiring Method

Use the following procedure to connect wires to the terminal block.

- 1. Loosen the terminal screws with a thin-slot screwdriver.
- 2. Insert the wires from underneath the terminal block.
- 3. Tighten the terminal screws firmly.

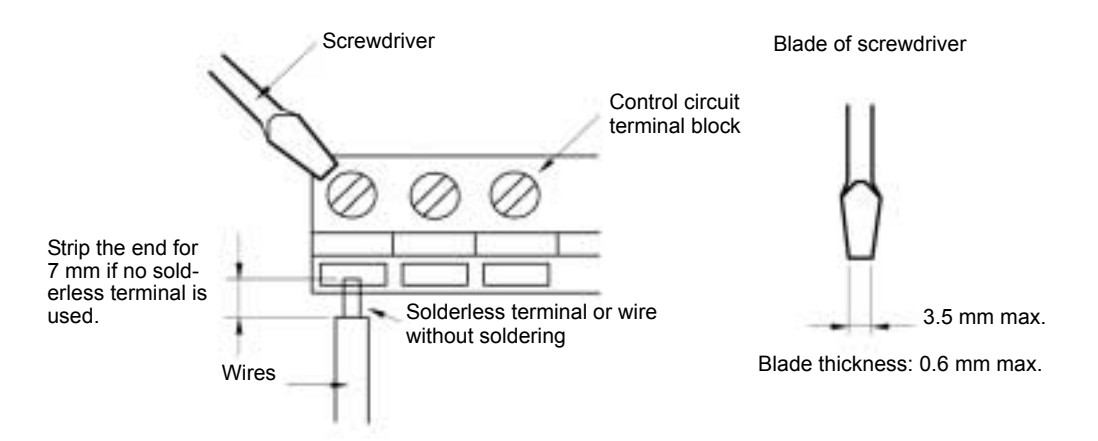

Fig 2.11 Connecting Wires to Terminal Block

#### Control Circuit Terminal Functions

The functions of the control circuit terminals are shown in *Table 2.10*. Use the appropriate terminals for the correct purposes.

| Туре             | Terminal Signal Function Description |                                                 | Signal Level                                       |                                              |  |  |
|------------------|--------------------------------------|-------------------------------------------------|----------------------------------------------------|----------------------------------------------|--|--|
|                  | S1                                   | Forward run/stop                                | Forward run at "closed", stop at "open"            |                                              |  |  |
|                  | S2                                   | Reverse run/stop                                | Reverse run at "closed", stop at "open"            |                                              |  |  |
|                  | S3                                   | External Fault                                  | Nominal speed at "closed"                          |                                              |  |  |
|                  | S4                                   | Fault Reset                                     | Fault reset at "closed"                            |                                              |  |  |
| Sequence         | S5                                   | Multi-function input selection 1                | Multi-step speed reference 1 at "closed"           | Photocoupler isolation<br>Input +24 VDC 8 mA |  |  |
| signals          | S6                                   | Multi-function input selection 2                | Multi-step speed reference 2 at "closed"           |                                              |  |  |
|                  | S7                                   | JOG Reference                                   | JOG Reference at "closed"                          |                                              |  |  |
|                  | BB                                   | Hardware baseblock                              | Baseblock release at "closed", effective at "open" |                                              |  |  |
|                  | SC                                   | Sequence control input of                       | common terminal                                    |                                              |  |  |
| Analog           | +V                                   | +15 V Power supply<br>output                    | For analog reference +15 V power supply            | +15 V<br>(Allowable current 20 mA<br>max.)   |  |  |
| input<br>signals | A1                                   | Master speed reference                          | 0 to 10 V/100 %                                    | 0 to +10 V<br>(Input impedance 20 kΩ)        |  |  |
|                  | AC                                   | Analog common                                   | 0 V                                                | -                                            |  |  |
|                  | M1                                   | Multi-function contact                          | Brake Release Command                              |                                              |  |  |
|                  | M2                                   | output 1 (NO contact)                           |                                                    |                                              |  |  |
|                  | M3                                   | Multi-function contact                          | Magnetic Contactor Control                         | Dry contact                                  |  |  |
| Sequence         | M4                                   | output 2 (NO contact)                           | 5                                                  | contact capacity                             |  |  |
| output           | M5                                   | Multi-function contact<br>During Inverter Ready |                                                    | 250 VAC 10 mA min.<br>1 A max                |  |  |
| signals          | M6                                   | output 3 (NO contact)                           |                                                    | 30 VDC 10 mA min.                            |  |  |
|                  | MA                                   | Fault output<br>(NO contact)                    | "closed" between terminals MA and MC at fault      | 1 A max.                                     |  |  |
|                  | MB                                   | Fault output<br>(NC contact)                    | "open" between terminals MB and MC at fault        |                                              |  |  |
|                  | МС                                   | Relay contact output common                     | -                                                  |                                              |  |  |
|                  | PG+                                  | +12 V/+5 V                                      | PG power supply 12 V/5 V can be selected           | +12 V: 200 mA max.                           |  |  |
|                  | PG-                                  | 0 V                                             | PG power supply common                             | +5 V: 200 mA max.<br>Impossible to use both  |  |  |
|                  | A(+)                                 | +                                               | A phase positive pulse input                       |                                              |  |  |
| PG pulse         | A(-)                                 | -                                               | A phase negative pulse input                       |                                              |  |  |
| input            | B(+)                                 | +                                               | B phase positive pulse input                       | PG signal input                              |  |  |
|                  | B(-)                                 | -                                               | B phase negative pulse input                       | KS-422 level input<br>Maximum response fre-  |  |  |
|                  | Z(+)                                 | +                                               | Z phase positive pulse input                       | quency 300 kHz.                              |  |  |
|                  | Z(-)                                 | -                                               | Z phase negative pulse input                       |                                              |  |  |
|                  | PG-                                  | 0 V                                             | PG pulse input common                              |                                              |  |  |

Table 2.10 Control Circuit Terminals with default settings

| Туре                                                | Terminal | Signal Function                 | Description                                | Signal Level                                 |
|-----------------------------------------------------|----------|---------------------------------|--------------------------------------------|----------------------------------------------|
|                                                     | DA+ +    |                                 | A phase positive pulse monitor             |                                              |
| PG pulse                                            | DA-      | -                               | A phase negative pulse monitor             | PG pulse monitor output                      |
| monitor                                             | DB+      | +                               | B phase positive pulse monitor             | RS-422 level output                          |
|                                                     | DB-      | -                               | B phase negative pulse monitor             |                                              |
| RS-422/<br>485<br>MEMOB<br>US<br>Commu-<br>nication | R+       | MEMOBUS                         |                                            | Differential input<br>Photocoupler isolation |
|                                                     | R-       | communication input             | When using two RS-485 wires, short-circuit |                                              |
|                                                     | S+       | MEMOBUS                         | between R+ and S+, R- and S-               | Differential output                          |
|                                                     | S-       | communication output            |                                            | Photocoupler isolation                       |
|                                                     | IG       | Shielded wire for communication | -                                          | -                                            |

| able 2.10 | Control | Circuit | Terminals | with | default | settings | (Continued) |  |
|-----------|---------|---------|-----------|------|---------|----------|-------------|--|
|-----------|---------|---------|-----------|------|---------|----------|-------------|--|

\* 1. Do not use this power supply for supplying any external equipment.

\* 2. When driving a reactive load, such as a relay coil, always insert a flywheel diode as shown in Fig 2.12.

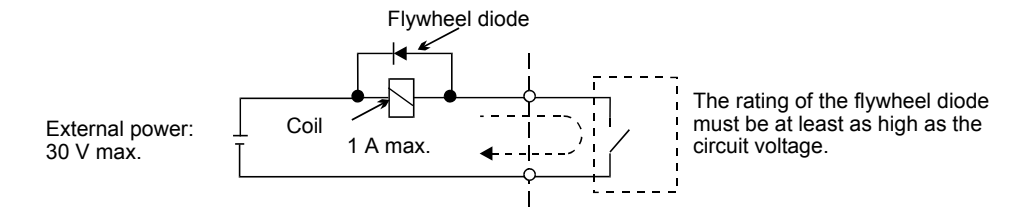

Fig 2.12 Flywheel Diode Connection

#### ■Shunt Connector CN5 and DIP Switch S1

The shunt connector CN5 and DIP switch S1 are described in this section.

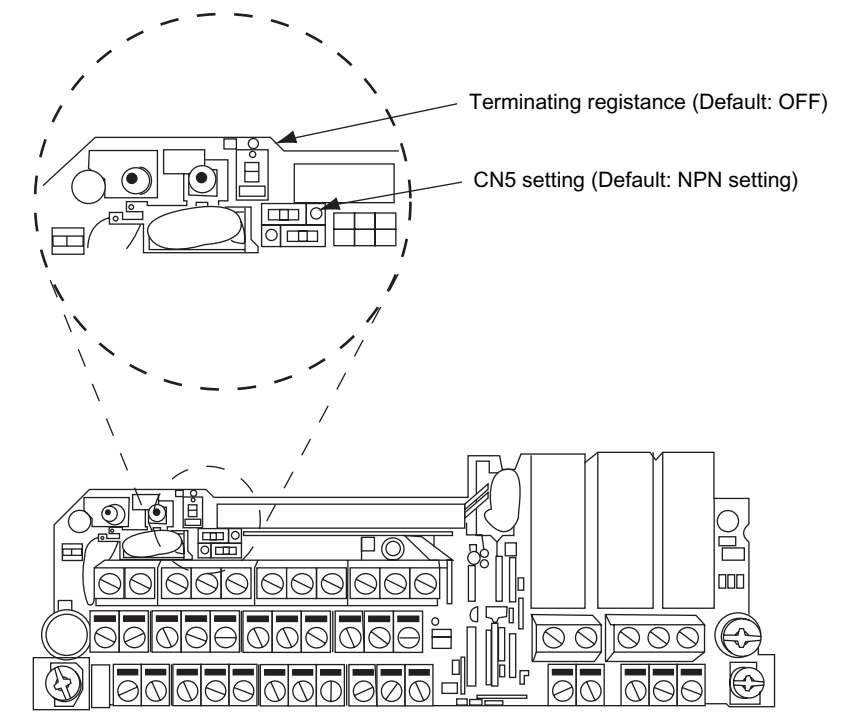

Fig 2.13 Shunt Connector CN5 and DIP Switch S1

#### ■ Sinking/Sourcing Mode

The input terminal logic can be switched between sinking mode (0-V common, NPN) and sourcing mode (+24 V common, PNP) by using the jumper CN5. An external +24-V power supply is also supported, providing more freedom in signal input methods.

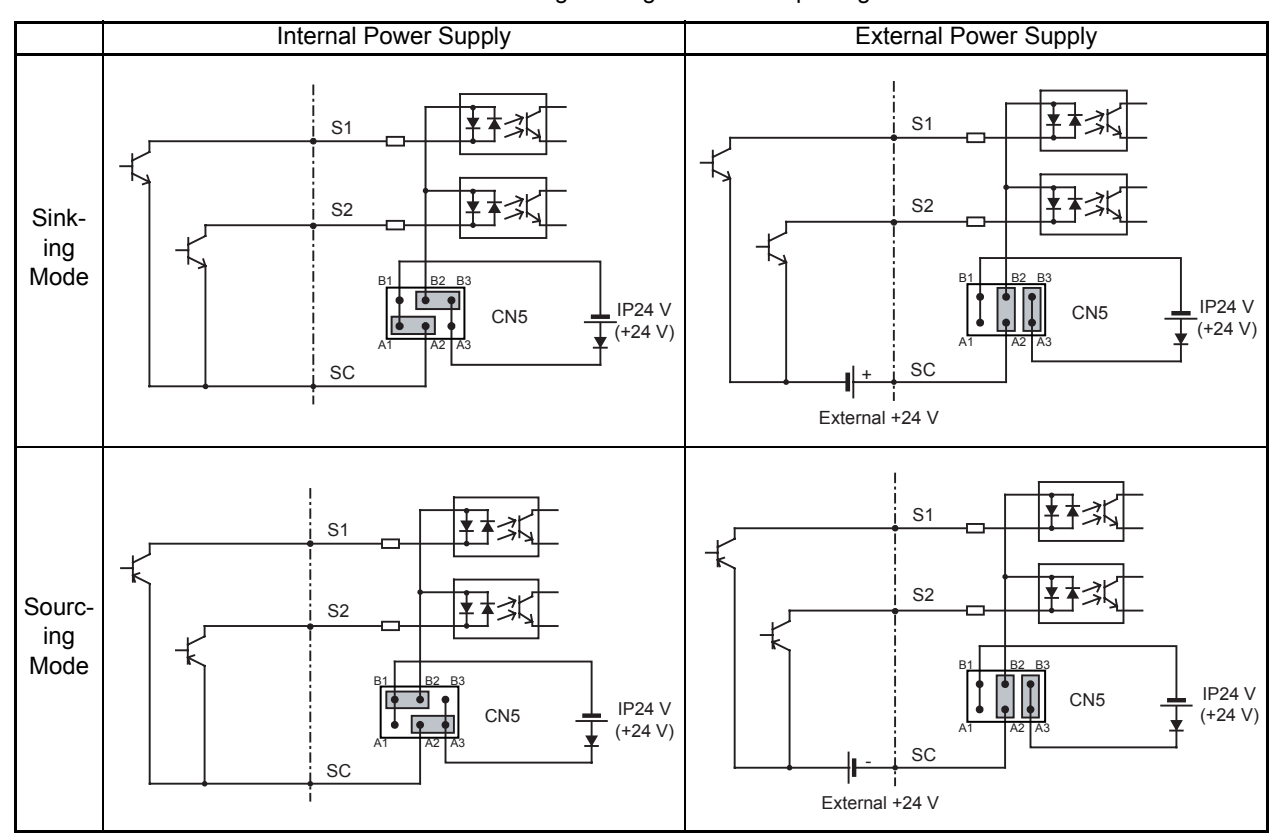

Table 2.11 Sinking/Sorcing Mode and Input Signals

#### The setting of S1 DIP switch on the control board

The Varispeed L7 control board has the S1 DIP switch for selecting a encorder power supply voltage. Select the appropriate voltage setting before connecting a motor encorder. The default setting is that both ① and ② switches are ON position, which the power supply voltage is selected 5 VDC.

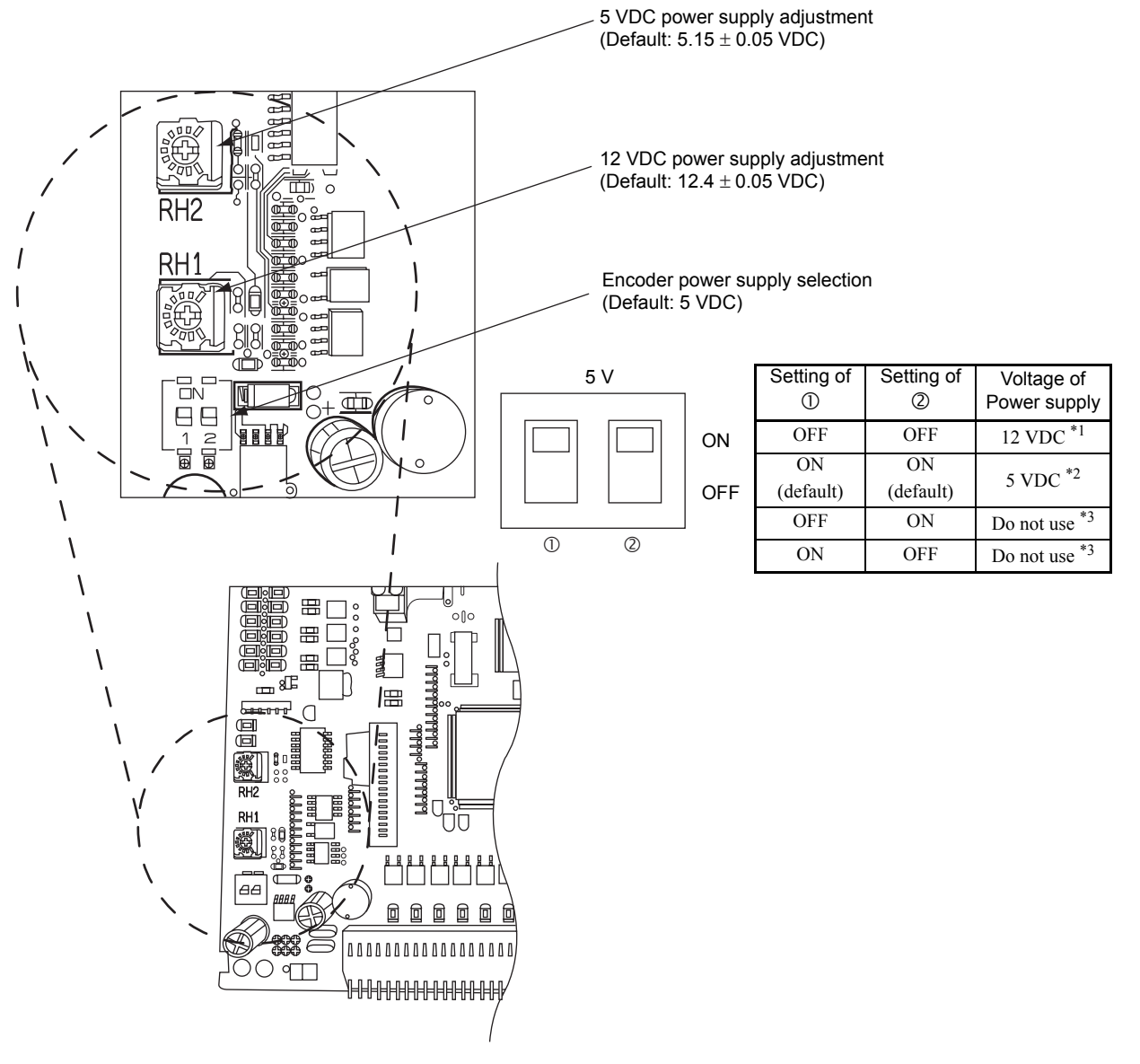

Fig 2.14 DIP switch S1

\* 1. Default voltage setting is  $12.4 \pm 0.05$  VDC

\* 2. Default voltage setting is  $5.15 \pm 0.05$  VDC

\* 3. This voltage isn't regulated, therefore DO NOT SELECT and DO NOT USE FOR A ENCODER POWER SUPPLY.

#### Control Circuit Terminal Connections

Connections to Inverter control circuit terminals are shown in Fig 2.15.

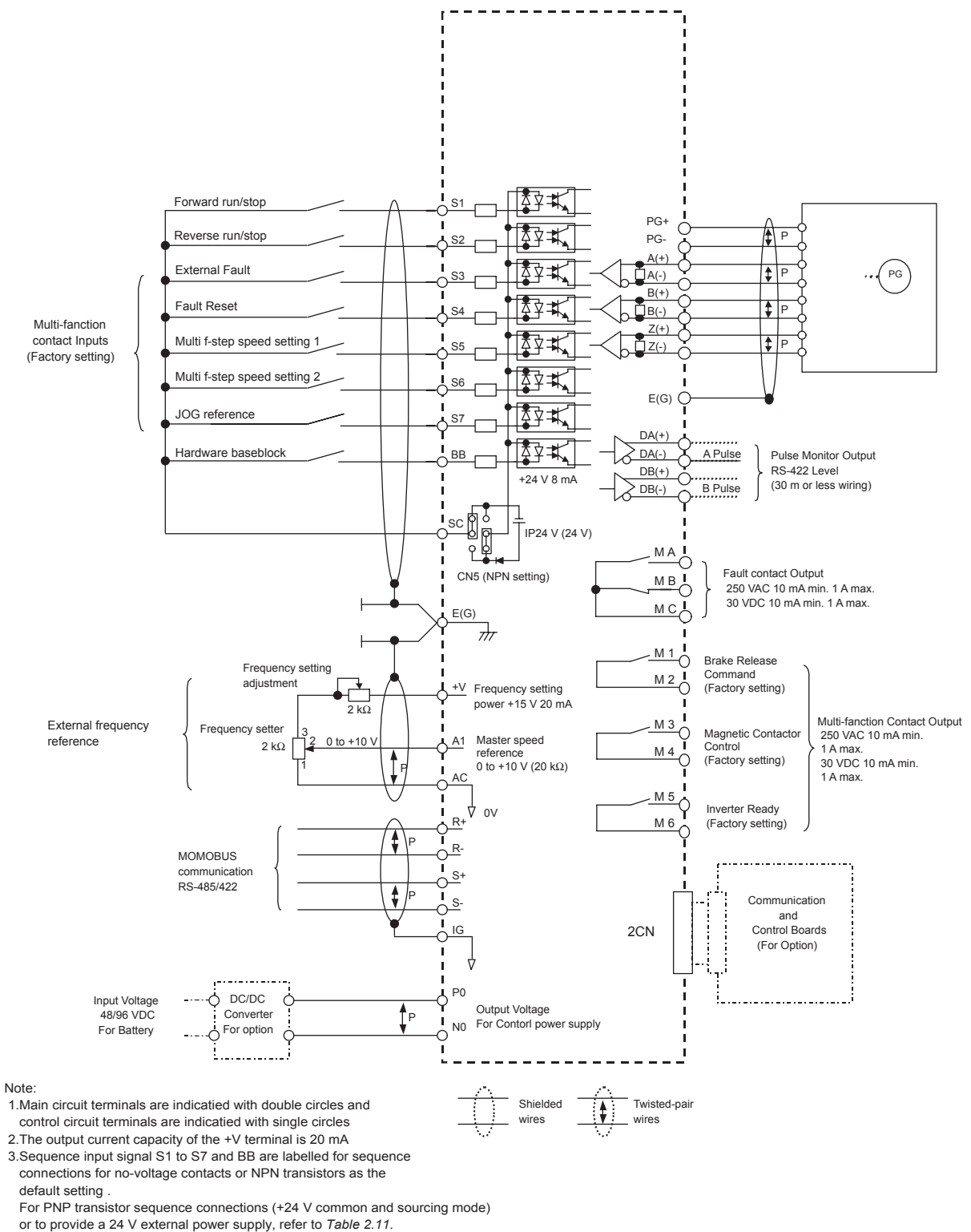

4. The master frequency reference is set to a voltage input refer-

ence as the default setting .

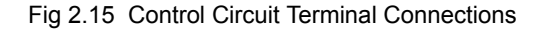

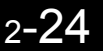

#### Control Circuit Wiring Precautions

Observe the following precautions when wiring control circuits.

- Separate control circuit wiring from main circuit wiring (terminals R/L1, S/L2, T/L3, B1, B2, U/T1, V/T2, W/T3, ⊖, ⊕1, ⊕2, and ⊕3, PO, NO) and other high-power lines.
- Separate wiring for control circuit terminals MA, MB, MC, M1, M2, M3, M4, M5, and M6 (contact outputs) from wiring to other control circuit terminals.
- If using an optional external power supply, it must be a UL-listed Class 2 power supply source.
- Use twisted-pair or shielded twisted-pair cables for control circuits to prevent operating faults. Process cable ends as shown in *Fig 2.16*. Wiring length must be 30 mm or less.
- Connect the shield wire to terminal E (G).
- Insulate the shield with tape to prevent contact with other signal lines and equipment.
- Use a class 2 power supply (UL standard) when connecting to the control terminals.

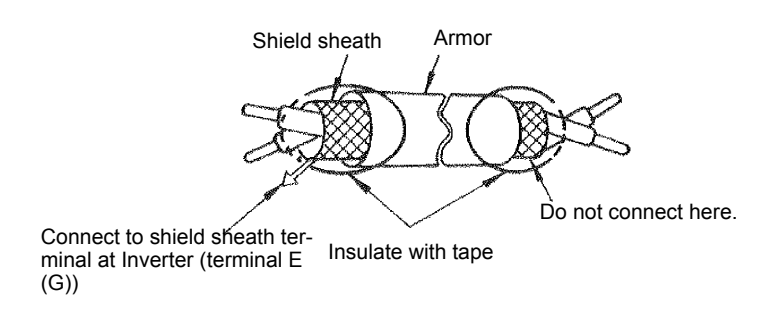

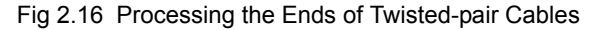

2

# Wiring Check

#### Checks

Check all wiring after wiring has been completed. Do not perform continuity check on control circuits. Perform the following checks on the wiring.

- Is all wiring correct?
- Have no wire clippings, screws, or other foreign material been left?
- Are all screws tight?
- Are any wire ends contacting other terminals?

# Installing and Wiring Option Boards

#### Option Board Models and Specifications

Up to two option boards can be mounted on the control board (C and D) shown in Fig 2.17.

Table 2.12 lists the type of option boards and their specifications.

| Table 2.12 | Option Board | Specifications |
|------------|--------------|----------------|
|            |              |                |

| Option Board                       | Model  | Specifications                                                                                                    | Mounting<br>Location |
|------------------------------------|--------|----------------------------------------------------------------------------------------------------|----------------------|
| DeviceNet<br>communication board   | SI-N1  | Option board for DeviceNet fieldbus                                                                                           | С                    |
| Profibus-DP<br>communication board | SI-P1  | Option board for Profibus-DP fieldbus                                                                                         | С                    |
| InterBus-S communication board     | SI-R1  | Option board for InterBus-S fieldbus                                                                                          | С                    |
| CANOpen<br>communication board     | SI-S1  | Option board for CANOpen fieldbus                                                                                             | С                    |
|                                    | AI-14U | Input signal levels<br>Channel 1: 0 to 10 V (20 k $\Omega$ )<br>Channel 2: 4 to 20 mA (250 $\Omega$ )<br>Resolution: 14 Bit   | С                    |
| Analog input boards                | AI-14B | Input signal levels<br>Signal level: -10 to +10 V (20 k $\Omega$ )<br>4 to 20 mA (250 $\Omega$ )<br>Resolution: 13 Bit + sign | С                    |
| A 1                                | AO-08  | 8 bit analog outputs, 2 channels                                                                                              | D                    |
| Analog monitor board               | AO-12  | 12-bit analog outputs, 2 channels                                                                                             | D                    |
| Digital output board               | DO-08  | Six photocoupler outputs and 2 relay outputs                                                                                  | D                    |
| Digital output obaiu               | DO-02C | 2 relay outputs                                                                                                    | D                    |

#### Installation

Before mounting an option board, remove the terminal cover and be sure that the charge indicator inside the Inverter is not lit anymore. After that remove the Digital Operator/Monitor and front cover and then mount the option board.

Refer to documentation provided with the option board for the mounting instructions for option slot C and D.

#### ■ Preventing C and D Option Board Connectors from Rising

After installing an option board into slot C or D, insert an option clip to prevent the side with the connector from rising. The option clip can be easily removed by holding onto the protruding portion of the clip and pulling it out.

Remove the option clip before installing an option board into slot C or D. The option board can not be installed completely and may not function properly if it is installed with the option clip attached.

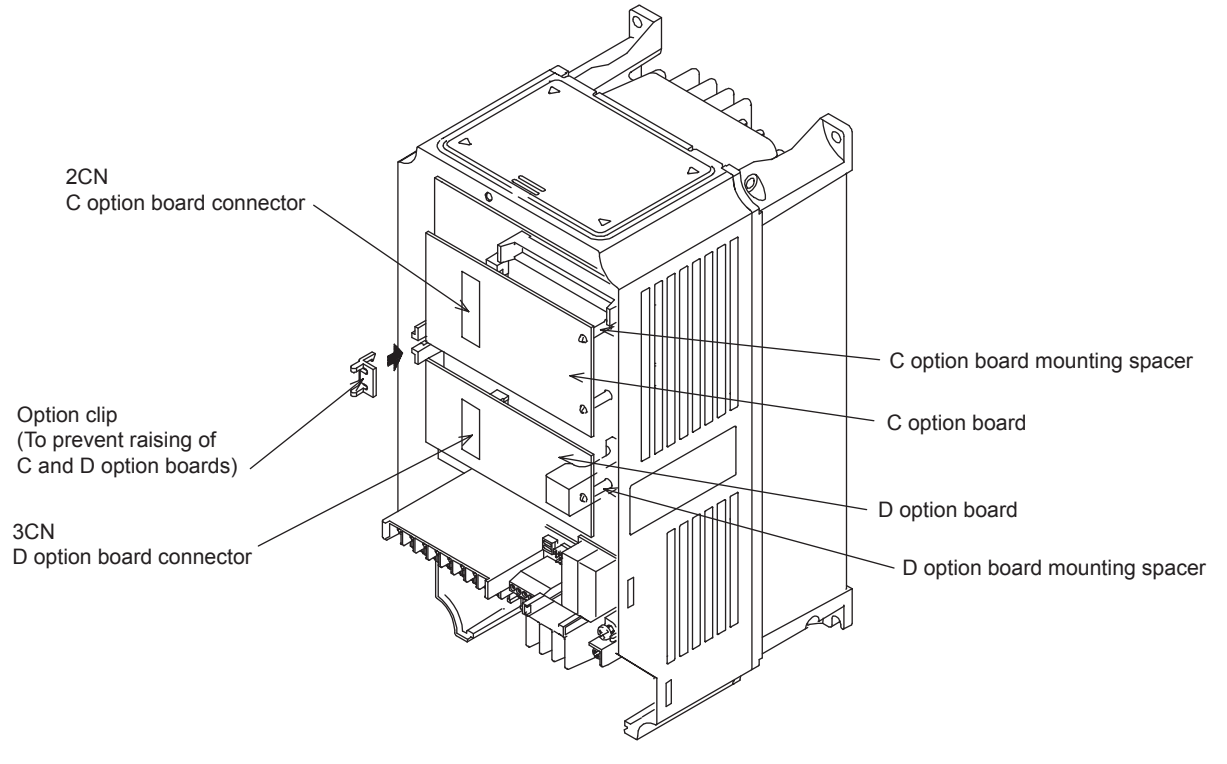

Fig 2.17 Mounting Option Boards

3

# Digital Operator and Modes

This chapter describes Digital Operator displays and functions, and provides an overview of operating modes and switching between modes.

| LED Monitor for JVOP-163    | 3-2 |
|-----------------------------|-----|
| Digital Operator (Optional) | 3-3 |
| Modes                       | 3-6 |

### LED Monitor for JVOP-163

This section describes the displays and functions of the LED monitor.

#### LED Monitor

Indicates the operation status by the combination of the LED displays (Lights up, Blink, and Off) at RUN, DS1, and DS2.

The LED pattern is as follows at each mode.

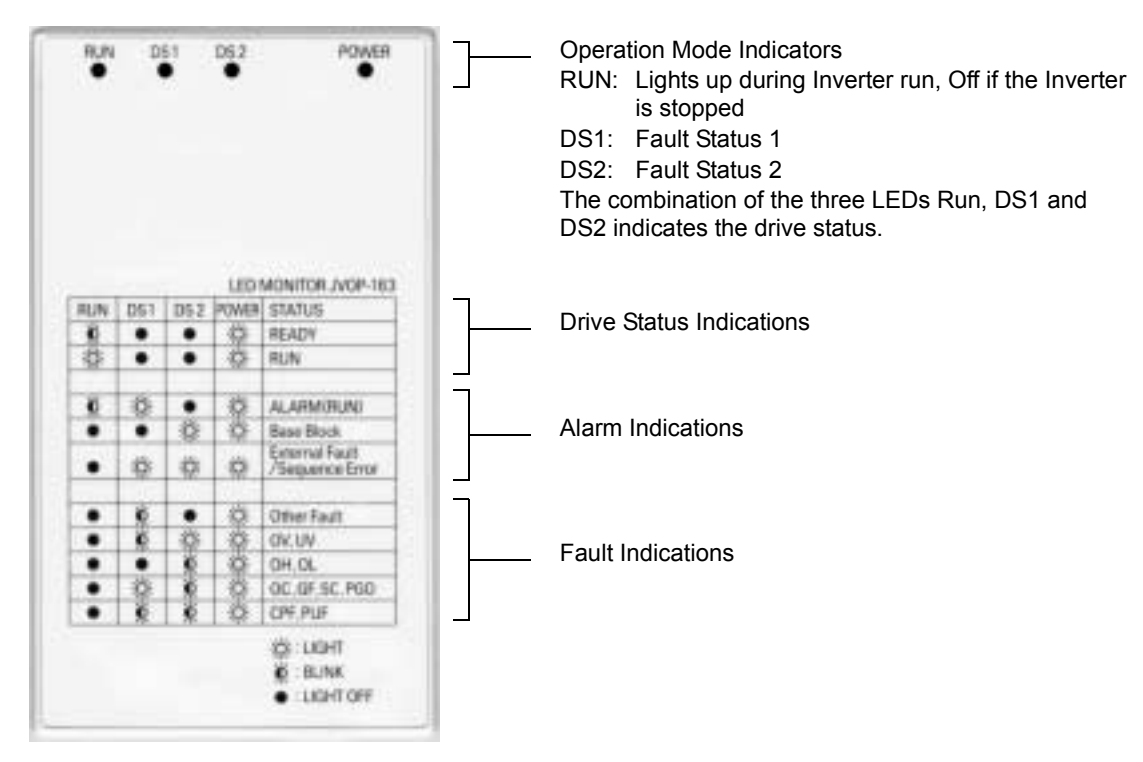

Note: When a combination of LED pattern different from above figure occurs, it is CPF00 or CPF01 fault.

#### LED Display when the Power is ON

Normal operation: The figure below shows the LED display when the drive is ready and no FWD/REV signal is active

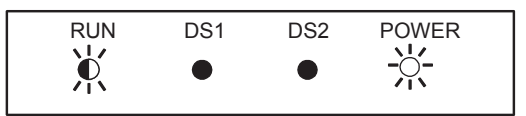

Alarm:

The figure below shows an example of the LED display when a minor fault occurs. Refer to Chapter 6 and take appropriate countermeasures.

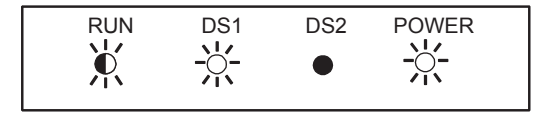

Fault:

The figure below shows an example of the LED display when an OV or UV fault occurs.

| RUN | DS1 | DS2           | POWER         |  |
|-----|-----|---------------|---------------|--|
| •   | Ķ   | - <u>;;</u> - | - <u>;;</u> - |  |

# Digital Operator (Optional)

This section describes the displays and functions of the Digital Operator.

#### Digital Operator Display

The key names and functions of the Digital Operator are described below.

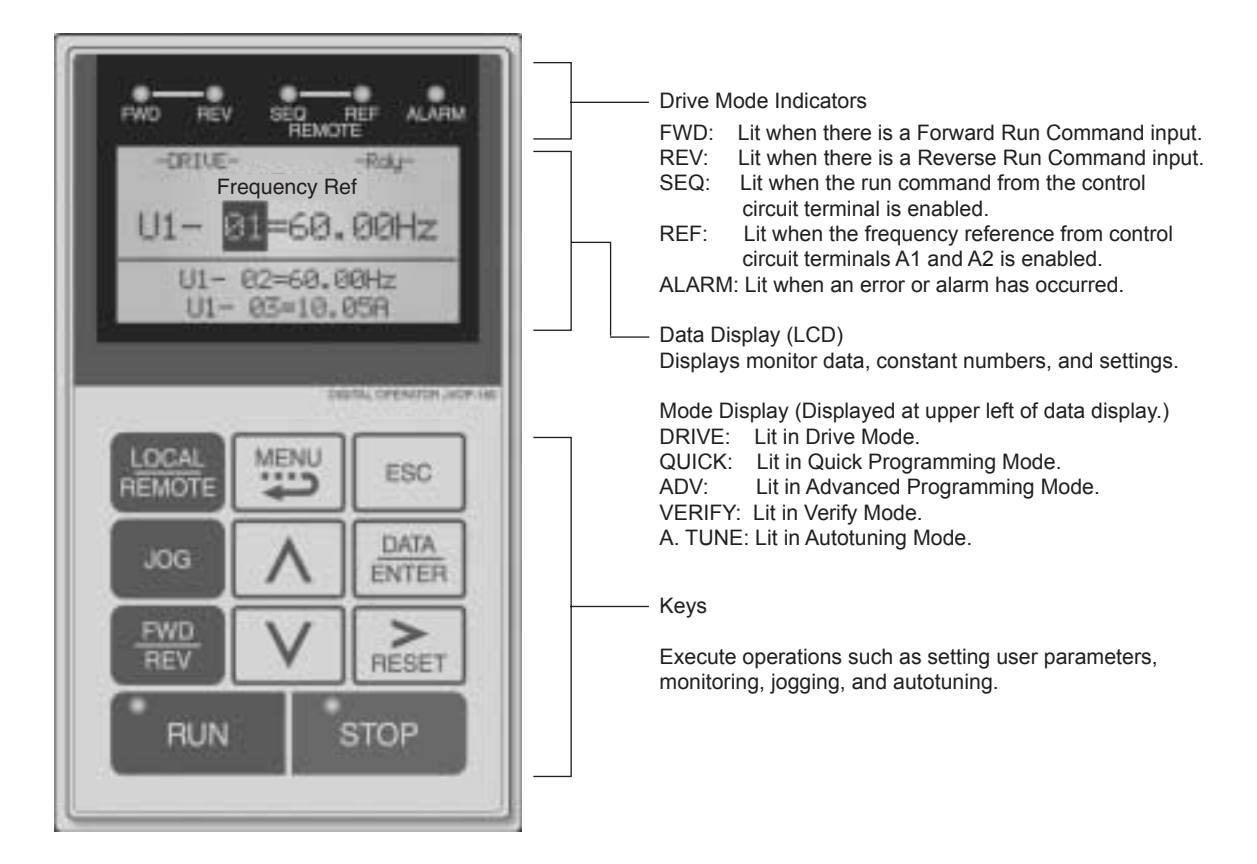

Fig 3.1 Digital Operator Component Names and Functions

#### Digital Operator Keys

The names and functions of the Digital Operator Keys are described in Table 3.1.

| Table 3.1 | Key Fu | unctions |
|-----------|--------|----------|
|-----------|--------|----------|

| Key             | Name             | Function                                                                                                    |
|-----------------|------------------|----------------------------------------------------------------------------------------------------|
| LOCAL<br>REMOTE | LOCAL/REMOTE Key | Switches between operation via the Digital Operator (LOCAL) and control circuit terminal operation (REMOTE).<br>This Key can be enabled or disabled by setting parameter o2-01. |
|                 | MENU Key         | Selects menu items (modes).                                                                                                    |
| ESC             | ESC Key          | Returns to the status before the DATA/ENTER Key was pressed.                                                                                                    |
| JOG             | JOG Key          | Enables jog operation when the Inverter is being operated from the Digital Operator.                                                                                            |

| Key           | Name            | Function                                                                                                    |
|---------------|-----------------|----------------------------------------------------------------------------------------------------|
| FWD<br>REV    | FWD/REV Key     | Selects the rotation direction of the motor when the Inverter is being operated from the Digital Operator.                                    |
| RESET         | Shift/RESET Key | Sets the number of digits for parameter settings.<br>Also acts as the Reset Key when a fault has occurred.                                    |
|               | Increment Key   | Selects menu items, sets parameter numbers, and increments set val-<br>ues.<br>Used to move to the next item or data.                         |
|               | Decrement Key   | Selects menu items, sets parameter numbers, and decrements set val-<br>ues.<br>Used to move to the previous item or data.                     |
| DATA<br>ENTER | DATA/ENTER Key  | Pressed to enter menu items, parameters, and set values.<br>Also used to switch from one display to another.                                  |
| RUN           | RUN Key         | Starts the Inverter operation when the Inverter is being controlled by the Digital Operator.                                                  |
| STOP          | STOP Key        | Stops Inverter operation.<br>This Key can be enabled or disabled when operating from the control circuit terminal by setting parameter o2-02. |

Table 3.1 Key Functions (Continued)

Note Except in diagrams, Keys are referred to using the Key names listed in the above table.

There are indicators on the upper left of the RUN and STOP Keys on the Digital Operator. These indicators will light and flash to indicate operating status.

The RUN Key indicator will flash and the STOP Key indicator will light during initial excitation of the dynamic brake. The relationship between the indicators on the RUN and STOP Keys and the Inverter status is shown in the *Fig 3.2*.

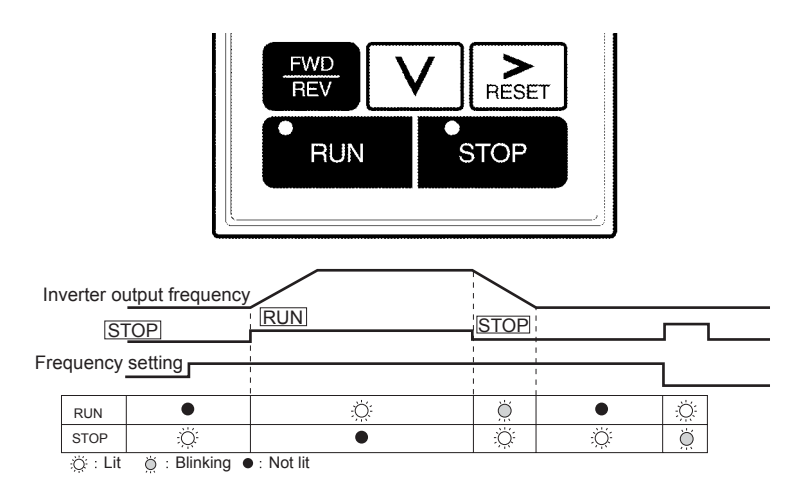

Fig 3.2 RUN and STOP Indicators

The following table shows the relationship between the indicators on the RUN and STOP Keys and the Inverter conditions.

The indicators are lit, unlit or blinking reflecting the order of priority.

| Priority | RUN<br>Indicator | STOP<br>Indicator | Inverter<br>Status | Conditions                                                                                                    |
|----------|------------------|-------------------|--------------------|----------------------------------------------------------------------------------------------------|
| 1        | ٠                | ٠                 | Stopped            | Power supply is shut down.                                                                                                    |
| 2        | •                | Ö                 | Stopped*           | <ul> <li>Emergency stop</li> <li>Stop Command is sent from the Digital Operator when the control circuit terminals were used to operate the Inverter.</li> <li>Emergency Stop Command is sent from the control circuit terminal. Switched from LOCAL (operation using the Digital Operator) to REMOTE (operation using the control circuit terminals) when the Run Command is sent from the external terminal. Switched from the Quick or Advanced Quick programming mode to the Drive mode when the Run Command is sent from the external terminal.</li> </ul> |
| 3        | Ŏ                | Ö                 | Stopped            | The Inverter is run at a frequency below the minimum output frequency.<br>The Run Command is carried out when the External Baseblock Com-<br>mand using the multi-function contact input terminal is issued.                                                                                                    |
| 4        | •                | :Ŏ                | Stopped            | Stopped                                                                                                    |
| 5        | ÿ                | ,Ŏ.               | Running            | During deceleration to a stop<br>During DC injection braking when using the multi-function contact input<br>terminal.<br>During initial excitation of DC injection braking while the Inverter is<br>stopped.                                                                                                    |
| 6        | Ö                | Ö                 | Running            | <ul> <li>During emergency deceleration</li> <li>Stop Command is sent from the Digital Operator when operating the<br/>Inverter using the control circuit terminals.</li> <li>Emergency Stop Command is sent from the control circuit terminal.</li> </ul>                                                                                                    |
| 7        | Ņ.               | ٠                 | Running            | Run Command is issued.<br>During initial excitation of DC injection braking when starting the<br>Inverter.                                                                                                    |

Table 3.2 Relation of Inverter to RUN and STOP Indicators

Note :Ö∷ Lit Ö∷ Blinking ●: Not lit

\* If planning to run the Inverter again, first turn OFF the Run Command and Emergency Stop Command from the control circuit terminal and send the Run Command.

# Modes

This section describes the Inverter's modes and switching between modes.

#### Inverter Modes

The Inverter's parameters and monitoring functions are organized in groups called modes that make it easier to read and set parameters. The Inverter is equipped with 5 modes.

The 5 modes and their primary functions are shown in the *Table 3.3*.

| Mode                      | Primary function(s)                                                                                                    |
|---------------------------|----------------------------------------------------------------------------------------------------|
| Drive mode                | Use this mode to start/stop the Inverter, to monitor values such as the frequency ref-<br>erences or output current and for displaying fault information or the fault history.                                                        |
| Quick programming mode    | Use this mode to read and set the basic parameters.                                                                                                    |
| Advanced programming mode | Use this mode to reference and set all parameters.                                                                                                    |
| Verify mode               | Use this mode to read/set parameters that have been changed from their factory-set values.                                                                                                    |
| Autotuning mode*          | Use this mode when running a motor with unknown motor data in the vector control methods. The motor data are measured/calculated and set automatically. This mode can also be used to measure only the motor line-to-line resistance. |

\* Always perform autotuning with the motor before operating in the vector control methods.

#### Switching Modes

The mode selection display will appear when the MENU Key is pressed. Press the MENU Key from the mode selection display to switch through the modes in sequence.

Press the DATA/ENTER Key to enter a mode and to switch from a monitor display to the setting display.

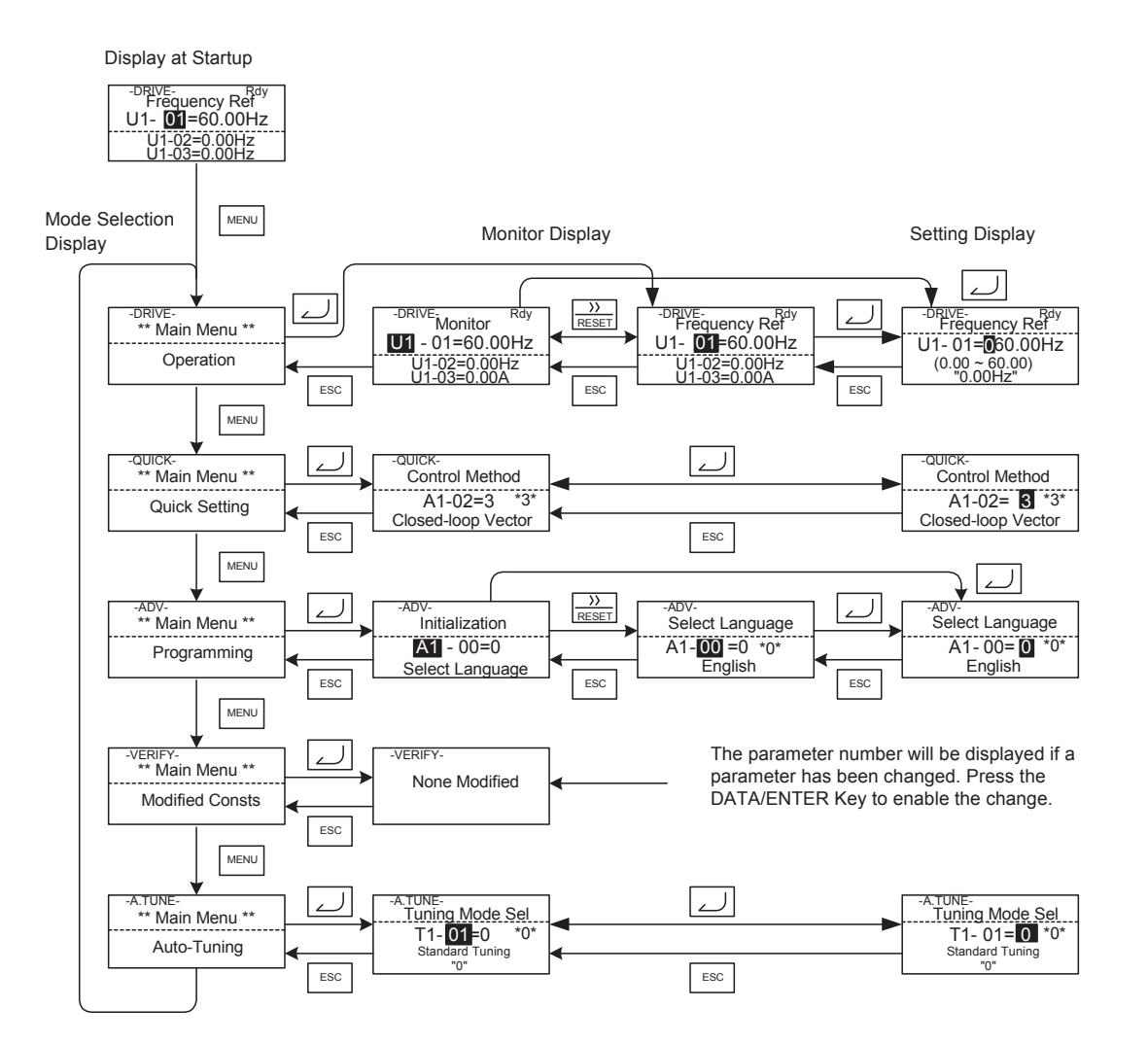

Fig 3.3 Mode Transitions

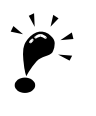

To run the Inverter after viewing/changing parameters press the MENU Key and the DATA/ENTER Key in sequence to enter the Drive mode. A Run Command is not accepted as long as the drive is in any other mode.

#### Drive Mode

The Drive mode is the mode in which the Inverter can be operated. All monitor parameters  $(U1-\Box\Box)$  as well as fault information and the fault history can be displayed in this mode

When b1-01 (Reference selection) is set to 0, the frequency can be changed from the frequency setting display using the Increment, Decrement, and Shift/RESET Keys. The parameter will be written and the display returns to the Monitor display.

#### ■Example Operations

Example key operations in drive mode are shown in the following figure.

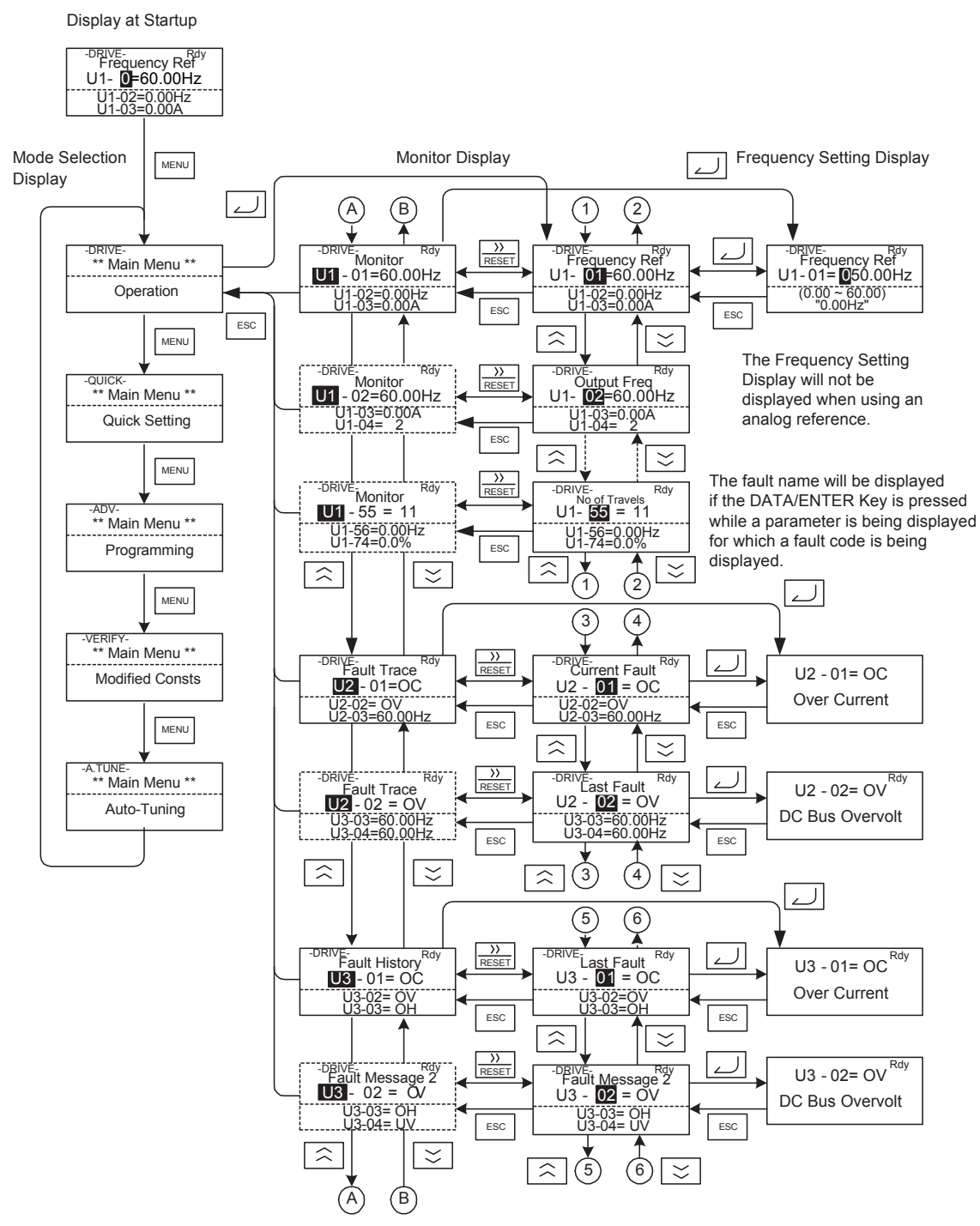

Fig 3.4 Operations in Drive Mode

- Modes
- Note: 1. When changing the display with the Increment / Decrement Keys, the next display after the one for the last parameter number will be the one for the first parameter number and vice versa. For example, the next display after the one for U1-01 will be U1-40. This is indicated in the figures by the letters A and B and the numbers 1 to 6.
  - 2. The display for the first monitor parameter (frequency reference) will be displayed when power is turned ON. The monitor item displayed at startup can be set in o1-02 (Monitor Selection after Power Up).Operation cannot be started from the mode selection display.

#### Quick Programming Mode

In quick programming mode, the basic parameters required for Inverter trial operation can be monitored and set.

The parameters can be changed from the setting displays using the Increment, Decrement, and Shift/RESET Keys. The parameter will be written and the monitor display will be returned to when the DATA/ENTER Key is pressed after changing the setting.

Refer to Chapter 4 Parameters for details on the parameters displayed in quick programming mode.

#### Example Operations

Example key operations in quick programming mode are shown in the following figure.

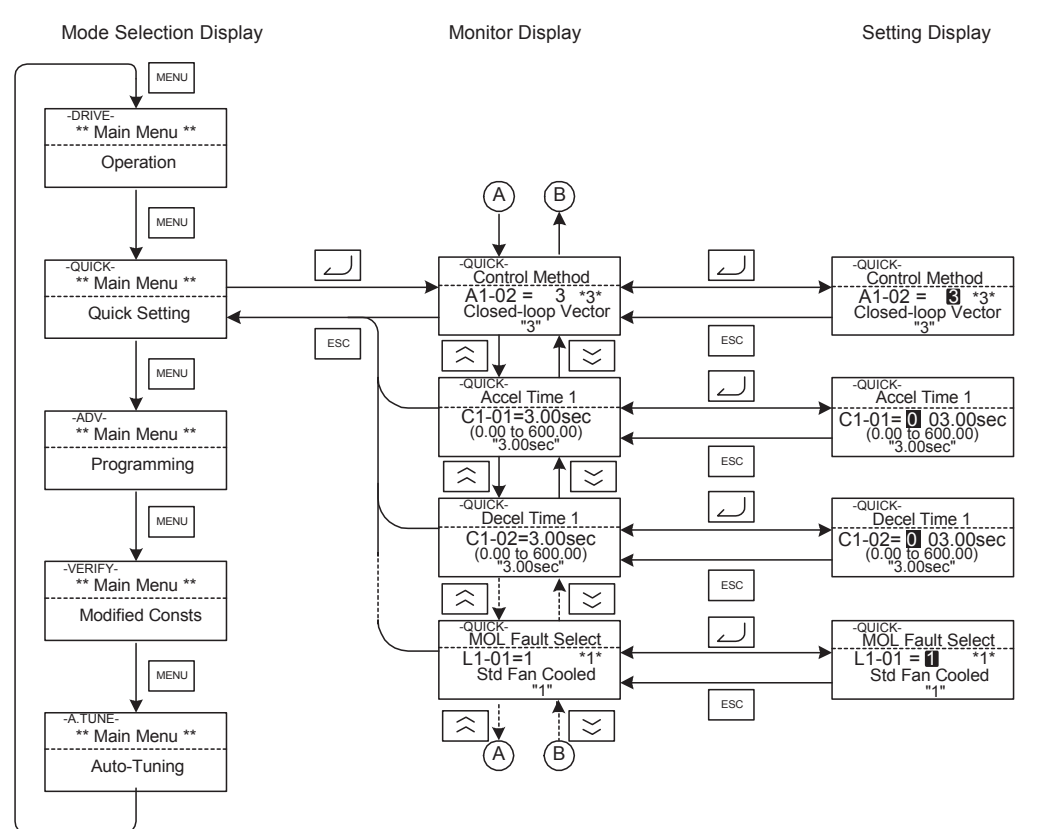

Fig 3.5 Operations in Quick Programming Mode

3-9

З

#### Advanced Programming Mode

In advanced programming mode all Inverter parameters can be monitored and set.

A parameter can be changed from the setting displays using the Increment, Decrement, and Shift/RESET Keys. The parameter will be written and the monitor display will be returned to when the DATA/ENTER Key is pressed after changing the setting.

Refer to Chapter 4 Parameters for details on the parameters.

#### Example Operations

Example key operations in advanced programming mode are shown in the following figure.

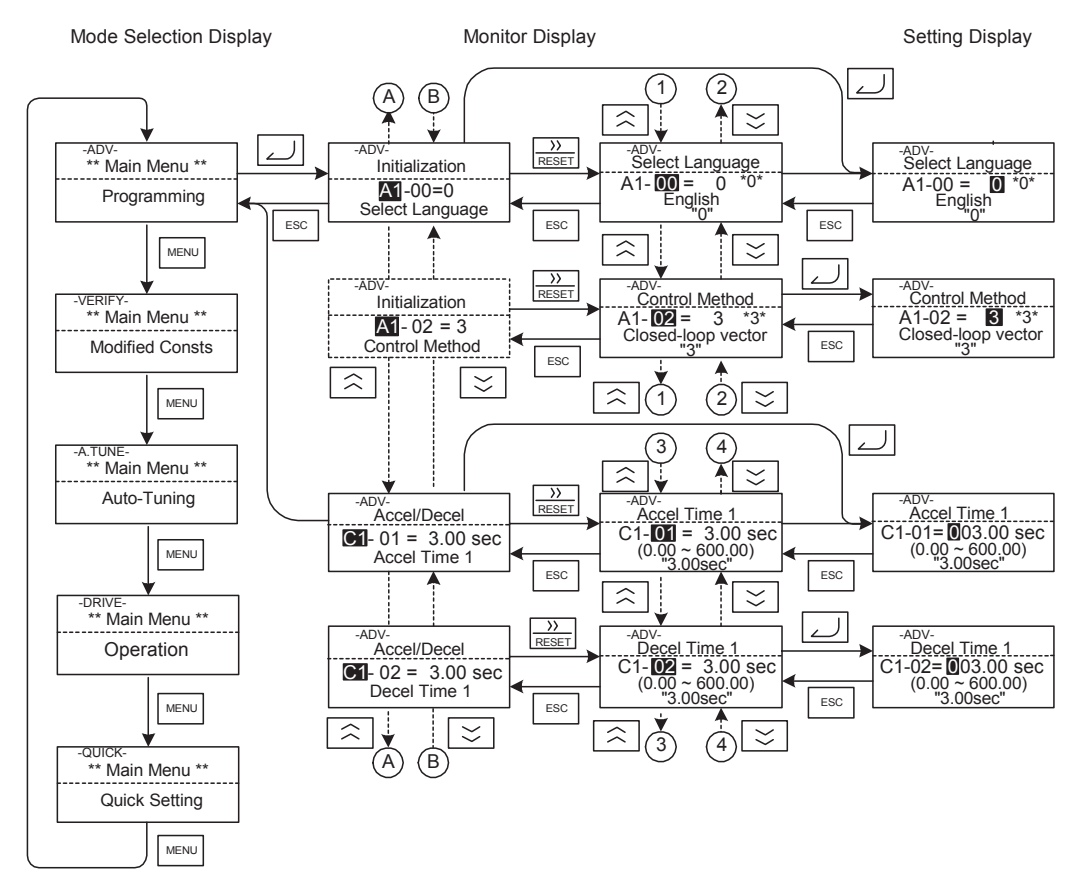

Fig 3.6 Operations in Advanced Programming Mode

#### ■Setting Parameters

Here the procedure to change C1-01 (Acceleration Time 1) from 3.0 s to 4.0 s is shown.

| Step<br>No. | Digital Operator Display                                                           | Description                                                                                              |  |  |  |
|-------------|------------------------------------------------------------------------------------|----------------------------------------------------------------------------------------------------|--|--|--|
| 1           | -DRIVE-<br>Frequency Ref<br>U1-01 =60.00Hz<br>U1-02=0.00Hz<br>U1-03=0.00A          | Power supply turned ON.                                                                                  |  |  |  |
| 2           | -DRIVE-<br>** Main Menu **<br>Operation                                            |                                                                                                    |  |  |  |
| 3           | -QUICK-<br>** Main Menu **<br>Quick Setting                                        | Press the MENU Key 3 times to enter the advanced programming mode.                                       |  |  |  |
| 4           | -ADV-<br>** Main Menu **<br>Programming                                            |                                                                                                    |  |  |  |
| 5           | -ADV-<br>Initialization<br>A1-00=0<br>Select Language                              | Press the DATA/ENTER Key to access the monitor display.                                                  |  |  |  |
| 6           | -ADV-<br>Accel / Decel<br>CI-01 = 3.00 sec<br>Accel Time 1                         | Press the Increment or Decrement Key to display the parameter C1-01 (Acceleration Time 1).               |  |  |  |
| 7           | -ADV-<br>Accel Time 1<br>C1-01 = 003.00sec<br>(0.00 ~ 600.00)<br>"3.00 sec"        | Press the DATA/ENTER Key to access the setting display. The current setting value of C1-01 is displayed. |  |  |  |
| 8           | -ADV-<br>Accel Time 1<br>C1-01 = 003.00sec<br>(0.00 ~ 600.00)<br>"3.00 sec"        | Press the Shift/RESET Key to move the flashing digit to the right.                                       |  |  |  |
| 9           | -ADV-<br>Accel Time 1<br>C1-01 = 00€00sec<br>(0.00 ~ 600.00)<br>"3.00 sec"         | Press the Increment Key to change set value to 4.00 s.                                                   |  |  |  |
| 10          | -ADV-<br>Accel Time 1<br>C1-01 = 00[].00sec<br>(0.00 ~ 600.00)<br>"3.00 sec"       | Press the DATA/ENTER Key to save the set data.                                                           |  |  |  |
| 11          | -ADV-<br>Entry Accepted                                                            | "Entry Accepted" is displayed for 1 sec after pressing the DATA/ENTER Key.                               |  |  |  |
| 12          | -ADV-<br>Accel Time 1<br>C1- <b>01</b> = 4.00 sec<br>(0.00 ~ 600.00)<br>"3.00 sec" | The display returns to the monitor display for C1-01.                                                    |  |  |  |

| Table 3.4 | Setting | Parameters  | in | Advanced  | Progra | mmina | Mode |
|-----------|---------|-------------|----|-----------|--------|-------|------|
|           | ocung   | i urumeters |    | / avancea | riogia | ia    | mouc |

#### Verify Mode

The Verify mode is used to display any parameters that have been changed from their default settings in a programming mode or by autotuning. "None" will be displayed if no settings have been changed.

The parameter A1-02 is the only parameter from the A1- $\Box\Box$  group, which will be displayed in the modified constant list if it has been changed before. The other parameters will not be displayed, even if they are different from the default setting.

In the verify mode, the same procedures can be used to change settings as they are used in the programming mode. Use the Increment, Decrement, and Shift/RESET Keys to change a setting. The parameter will be written and the monitor display will be returned to when the DATA/ENTER Key is pressed after changing the setting.

#### ■Example Operations

In the example below the following settings have been changed from their default settings:

- b1-01 (Reference Selection)
- C1-01 (Acceleration Time 1)
- E1-01 (Input Voltage Setting)
- E2-01 (Motor Rated Current).

Mode Selection Display

Monitor Display

Setting Display

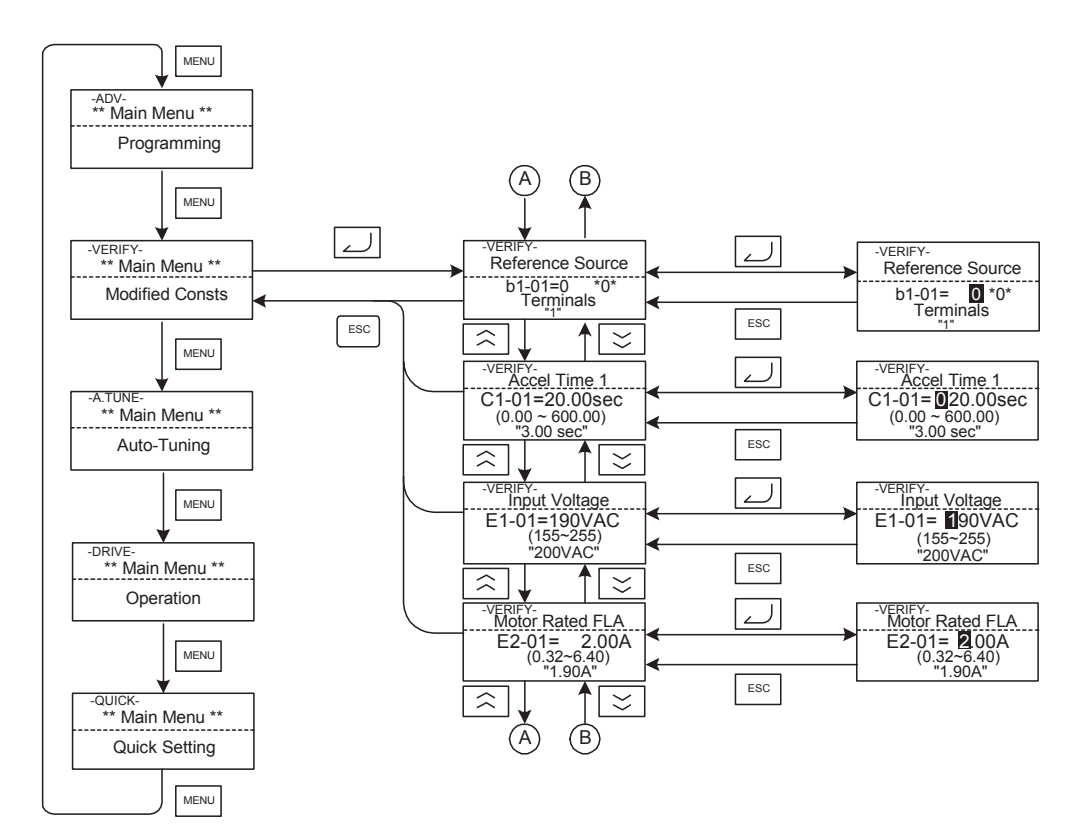

Fig 3.7 Operations in Verify Mode

#### Autotuning Mode

Autotuning automatically measures and sets the required motor data in order to achieve the maximum performance. Always perform autotuning before starting operation when using the vector control methods.

When V/f control has been selected, only stationary autotuning for line-to-line resistance can be selected.

When the motor cannot be disconnected from the load, and open-loop or closed-loop vector control shall be used to perform stationary autotuning.

#### ■Example of Operation

Enter the motor rated output power (in kW), rated voltage, rated current, rated frequency, rated speed, and number of poles specified on the nameplate of the motor and then press the RUN Key. The motor is automatically run and the measured motor data are set in the E2- $\Box\Box$  parameters.

Always set the above items. Otherwise autotuning cannot be started, e.g. it cannot be started from the motor rated voltage input display.

A parameter can be changed from the setting displays using the Increment, Decrement, and Shift/RESET Keys. The parameter will be written and the monitor display will be returned to when the DATA/ENTER Key is pressed after changing the setting.

The following example shows autotuning for open-loop vector control while operating the motor.

Monitor Display

Mode Selection Display

Setting Display

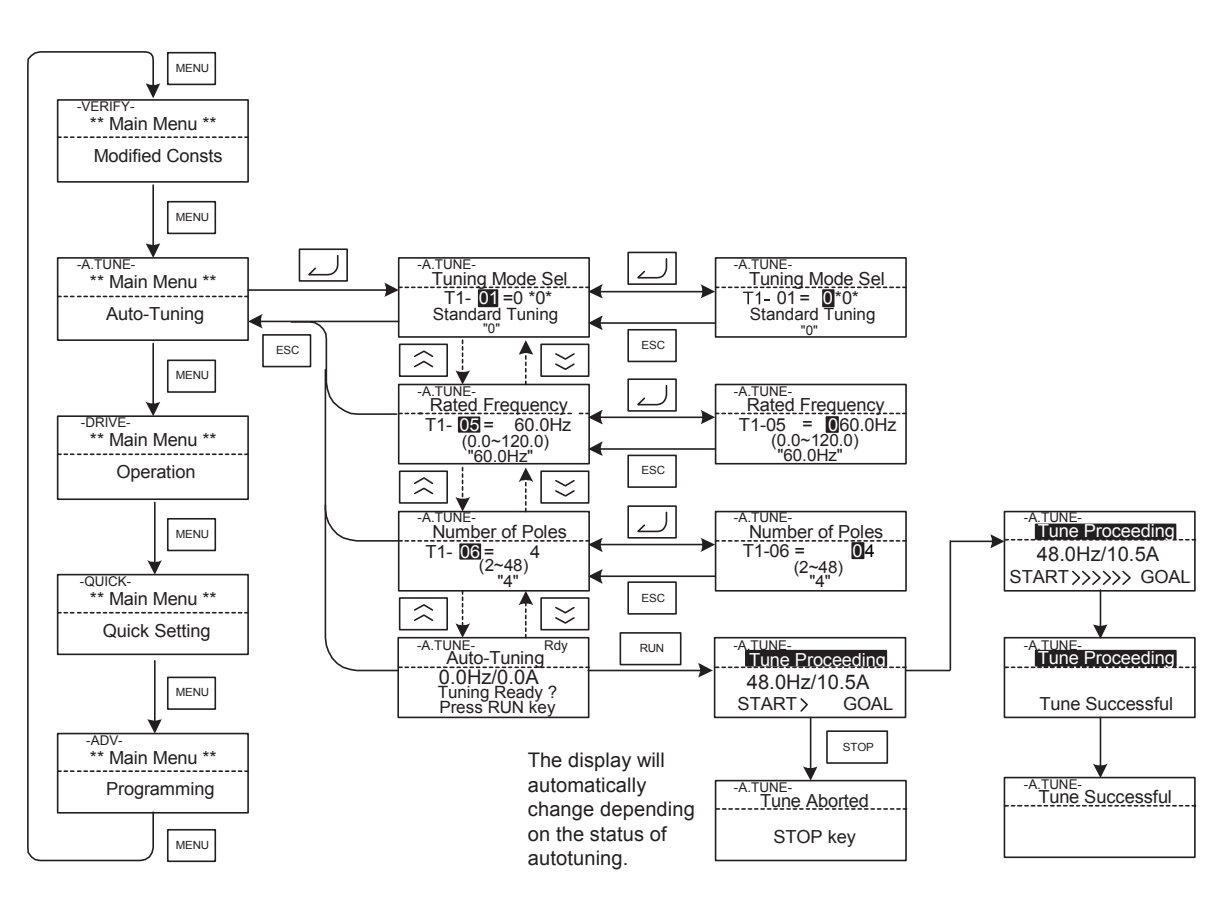

Fig 3.8 Operation in Autotuning Mode

If a fault occurs during autotuning, refer to Chapter 6 Troubleshooting.

# **4** Parameters

This chapter describes all parameters that can be set in the Inverter.

| Parameter Descriptions                         | .4-2 |
|------------------------------------------------|------|
| Digital Operation Display Functions and Levels | .4-3 |
| Parameter Tables                               | .4-8 |
# **Parameter Descriptions**

This section describes the contents of the parameter tables.

## Description of Parameter Tables

Parameter tables are structured as shown below. Here, b1-01 (Frequency Reference Selection) is used as an example.

| Param-         | Name                                                    |                                                                                                    |                  |                    | Change                   | Control Methods |                         |                           | MEMO                 |      |
|----------------|---------------------------------------------------------|----------------------------------------------------------------------------------------------------|------------------|--------------------|--------------------------|-----------------|-------------------------|---------------------------|----------------------|------|
| eter<br>Number | Display                                                 | Description                                                                                                    | Setting<br>Range | Factory<br>Setting | during<br>Opera-<br>tion | V/f             | Open-<br>loop<br>Vector | Closed-<br>loop<br>Vector | BUS<br>Regis-<br>ter | Page |
| b1-01          | Reference<br>source<br>selection<br>Reference<br>Source | Sets the frequency reference<br>input method.<br>0: Digital Operator<br>1: Control circuit terminal<br>(analog input)<br>2: MEMOBUS communica-<br>tions<br>3: Option Board | 0 to 3           | 0                  | No                       | А               | А                       | А                         | 180H                 | _    |

• Parameter Number:

• Control Methods:

• Name:

The number of the parameter.

The name of the parameter.

- Description: Details on the function or settings of the parameter.
- Display: The display shown in the Digital Operator JVOP-160.
- Setting Range: The setting range for the parameter.
- Factory Setting: The factory setting (each control method has its own factory setting. Therefore the factory setting changes when the control method is changed.)

Refer to page 4-61, Factory Settings that Change with the Control Method (A1-02) for factory settings that are changed by setting the control method.

- Change during Operation: Indicates whether the parameter can be changed or not while the Inverter is in operation.
  - Yes: Changes are possible during operation.
  - No: Changes are not possible during operation.

Indicates the control methods in which the parameter can be monitored or set.

- Q: The item can be monitored and set as well in quick programming mode as in advanced programming mode.
- A: The item can be monitored and set in advanced programming mode only.

Reference page for more detailed information about the parameter.

- No: The item cannot be monitored or set in this control method.
- MEMOBUS Register: The register number used for MEMOBUS communications.
- Page:

# **Digital Operation Display Functions and Levels**

The following figure shows the Digital Operator display hierarchy for the Inverter.

|      |                                |          | No. | Function                            | Page |
|------|--------------------------------|----------|-----|-------------------------------------|------|
|      |                                |          | U1  | Status Monitor Parameters           | 4-52 |
|      |                                |          | U2  | Fault Trace                         | 4-57 |
| MENU | Drive Mode                     |          | U3  | Fault History                       | 4-59 |
|      | Inverter can be operated and   |          | A1  | Initialize Mode                     | 4-8  |
|      | its status can be displayed.   |          | A2  | User-set Parameters                 | 4-9  |
|      |                                |          | b1  | Operation Mode Selections           | 4-10 |
|      |                                |          | b2  | DC Injection Braking                | 4-11 |
|      |                                |          | b4  | Timer Functions                     | 4-11 |
|      |                                |          | b6  | Dwell Functions                     | 4-12 |
|      | Quick Programming Mode         |          | C1  | Acceleration/Deceleration           | 4-13 |
|      |                                |          | C2  | S-curve Acceleration/Deceleration   | 4-14 |
|      | Minimum parameters required    |          | C3  | Motor Slip Compensation             | 4-15 |
|      | for operation can be monitored |          | C4  | Torque Compensation                 | 4-16 |
|      | or set.                        |          | C5  | Speed Control (ASR)                 | 4-17 |
|      |                                |          | C6  | Carrier Frequency                   | 4-18 |
|      |                                |          | d1  | Preset Reference                    | 4-19 |
|      |                                |          | d6  | Field Weakening                     | 4-20 |
|      |                                |          | E1  | V/f Pattern                         | 4-21 |
|      | Advanced Programming Mode      |          | E2  | Motor Setup                         | 4-22 |
|      |                                |          | F1  | PG Option Setup                     | 4-24 |
|      | All parameters can be moni-    |          | F4  | Analog Monitor Boards               | 4-26 |
|      | tored or set.                  |          | F5  | Digital Output Boards               | 4-27 |
|      |                                |          | F6  | Serial Communications Option Boards | 4-28 |
|      |                                |          | H1  | Multi-function Contact Inputs       | 4-29 |
|      |                                |          | H2  | Multi-function Contact Outputs      | 4-30 |
|      |                                |          | H3  | Analog Inputs                       | 4-32 |
|      |                                |          | H5  | MEMOBUS Communications              | 4-34 |
|      | Verify Mode                    |          | L1  | Motor Overload                      | 4-35 |
|      | Parameters changed from the    |          | L2  | Power Loss Ridethrough              | 4-35 |
|      | default settings can be moni-  |          | L3  | Stall Prevention                    | 4-36 |
|      | tored or set.                  |          | L4  | Reference Detection                 | 4-37 |
|      |                                |          | L5  | Feed Restart                        | 4-38 |
|      |                                |          | L6  | Torque Detection                    | 4-39 |
|      |                                |          | L7  | Torque Limits                       | 4-40 |
|      |                                |          | L8  | Hardware Protection                 | 4-41 |
|      |                                |          | N2  | Automatic Frequency Regulator       | 4-42 |
|      |                                |          | N5  | Feed Forward                        | 4-43 |
|      |                                |          | 01  | Monitor Selections                  | 4-43 |
|      | Autotuning Mode                |          | o2  | Digital Operator Functions          | 4-44 |
|      |                                |          | о3  | Copy Functions                      | 4-46 |
|      | Automatically sets motor       |          | S1  | Brake Sequence                      | 4-47 |
|      | parameters for vector control  | ]        | S2  | Slip Compensation for lift          | 4-50 |
|      | or measures the line-to-line   | <u> </u> | S3  | Lift Specific Function              | 4-50 |
|      | resistance for vir control.    |          | T1  | Motor Autotunina                    | 4-51 |
|      |                                |          | L   | inotor r latota ing                 | ,    |

# Parameters Setable in Quick Programming Mode

The minimum parameters required for Inverter operation can be monitored and set in quick programming mode. The parameters displayed in quick programming mode are listed in the following table. These, and all other parameters, are also displayed in advanced programming mode.

| Param-         | Name                                                                             |                                                                                                    | 1                 |                    | Change                   | Cont | thods                   | MEMO                      |                      |
|----------------|----------------------------------------------------------------------------------|----------------------------------------------------------------------------------------------------|-------------------|--------------------|--------------------------|------|-------------------------|---------------------------|----------------------|
| eter<br>Number | Display                                                                          | . Description                                                                                                    | Setting<br>Range  | Factory<br>Setting | during<br>Opera-<br>tion | V/f  | Open-<br>loop<br>Vector | Closed-<br>loop<br>Vector | BUS<br>Regis-<br>ter |
|                | Parameter access<br>level                                                        | Used to set the parameter access level<br>(set/read.)<br>0: Monitoring only (Monitoring drive<br>mode and setting A1-01 and A1-04.)                                                                               |                   |                    |                          |      |                         |                           |                      |
| A1-01          | Access Level                                                                     | <ul> <li>Parameters set in A2-01 to A2-32 can be read and set.)</li> <li>2: Advanced (Parameters can be read and set in both, quick programming mode (Q) and advanced programming mode (A).)</li> </ul>           | 0 to 2            | 2                  | Yes                      | Q    | Q                       | Q                         | 101H                 |
|                | Control method selection                                                         | Used to select the control method for the<br>Inverter<br>0: V/f control                                                                                                    |                   |                    |                          |      |                         |                           |                      |
| A1-02          | Control Method                                                                   | 2: Open-loop vector<br>3: Closed-loop vector<br>This parameter is not changed by the ini-<br>tialize operation.                                                                                                   | 0, 2, 3           | 3                  | No                       | Q    | Q                       | Q                         | 102H                 |
| C1-01          | Acceleration time 1<br>Accel Time 1                                              | Sets the acceleration time to accelerate<br>from 0 Hz to the<br>maximum output frequency.                                                                                                    | 0.00 to           | 2.00 -             | Yes                      | Q    | Q                       | Q                         | 200H                 |
|                | Deceleration time 1                                                              | Sets the deceleration time to decelerate                                                                                                    | 600.00<br>*1      | 3.00 s             |                          |      |                         |                           |                      |
| C1-02          | Decel Time 1                                                                     | from the maximum output frequency to 0 Hz.                                                                                                    |                   |                    | Yes                      | Q    | Q                       | Q                         | 201H                 |
| C2-01          | S-curve characteris-<br>tic time at accelera-<br>tion start<br>S-Crv Acc @ Start | -                                                                                                    |                   |                    | No                       | Q    | Q                       | Q                         | 20BH                 |
| C2-02          | S-curve characteris-<br>tic time at accelera-<br>tion end                        |                                                                                                    |                   |                    | No                       | Q    | Q                       | Q                         | 20CH                 |
| C2-03          | S-curve characteris-<br>tic time at decelera-<br>tion start                      | All sections of the S-curve characteristic<br>time are set in seconds units.<br>When the S-curve characteristic time is<br>set, the accel/decel times will increase by<br>only half of the S-curve characteristic | 0.00 to 2.50      | 0.50 s             | No                       | Q    | Q                       | Q                         | 20DH                 |
| C2-04          | S-curve characteris-<br>tic time at decelera-<br>tion end                        | times at start and end.                                                                                                    |                   |                    | No                       | Q    | Q                       | Q                         | 20EH                 |
| C2-05          | S-Crv Dec @ End<br>S-curve Character-<br>istic time below lev-<br>eling speed    |                                                                                                    |                   |                    | No                       | Q    | Q                       | Q                         | 232Н                 |
| C5-01          | Scurve @ leveling<br>ASR proportional<br>(P) gain 1<br>ASR P Gain 1              | Sets the proportional gain of the speed<br>loop (ASR).                                                                                                    | 0.00 to<br>300.00 | 40.00              | Yes                      | No   | No                      | Q                         | 21BH                 |

| Param-         | Name                                             |                                                                                                    |                         |                    | Change                   | Cont | trol Me                 | thods                     | MEMO                 |
|----------------|--------------------------------------------------|----------------------------------------------------------------------------------------------------|-------------------------|--------------------|--------------------------|------|-------------------------|---------------------------|----------------------|
| eter<br>Number | Display                                          | Description                                                                                                    | Setting<br>Range        | Factory<br>Setting | during<br>Opera-<br>tion | V/f  | Open-<br>loop<br>Vector | Closed-<br>loop<br>Vector | BUS<br>Regis-<br>ter |
| C5-02          | ASR integral (I)<br>time 1<br>ASR I Time 1       | Sets the integral time of the speed loop (ASR).                                                                                                    | 0.000 to<br>10.000      | 0.500 s            | Yes                      | No   | No                      | Q                         | 21CH                 |
| C5-03          | ASR proportional<br>(P) gain 2<br>ASR P Gain 2   | Usually changing this setting is not necessary.                                                                                                    | 0.00 to<br>300.00       | 20.00              | Yes                      | No   | No                      | Q                         | 21DH                 |
| C5-04          | ASR integral (I)<br>time 2<br>ASR I Time 2       | 0 E1-04 Motor<br>speed (Hz)                                                                                                    | 0.000 to<br>10.000      | 0.500 s            | Yes                      | No   | No                      | Q                         | 21EH                 |
| C5-06          | ASR delay time ASR Delay Time                    | Sets the filter time constant; the time<br>from the speed loop to the torque com-<br>mand output. Usually changing this set-<br>ting is not necessary. | 0.000 to<br>0.500       | 0.004              | No                       | No   | No                      | Q                         | 220Н                 |
| C5-07          | ASR switching fre-<br>quency<br>ASR Gain SW Freq | Sets the frequency for switching between<br>Proportion Gain 1, 2 and Integral Time 1,<br>2.                                                            | 0.0 to<br>120.0         | 0.0 Hz             | No                       | No   | No                      | Q                         | 221H                 |
| C5-09          | ASR proportional<br>(P) gain 3<br>ASR P Gain 3   | Usually changing this setting is not necessary.                                                                                                    | 0.00 to<br>300.00       | 40.00              | Yes                      | No   | No                      | Q                         | 22EH                 |
| C5-10          | ASR integral (I)<br>time 3<br>ASR I Time 3       | $\begin{array}{c} & & & & \\ & & & & \\ & & & & \\ & & & & $                                                                                           | 0.000 to<br>10.000      | 0.500 s            | Yes                      | No   | No                      | Q                         | 231H                 |
| d1-09<br>*10   | Vn reference<br>Nomin Speed vn                   | Sets the frequency reference when Nomi-<br>nal speed reference is ON for a multi-<br>function input.                                                   |                         | 50.00<br>Hz        | Yes                      | Q    | Q                       | Q                         | 288H                 |
| d1-14<br>*10   | Inspection reference<br>Inspect Speed vi         | Sets the frequency reference when<br>Inspection Run Command is ON for a<br>multi-function input.                                                       | 0 to<br>120.00<br>*2 *3 | 25.00<br>Hz        | Yes                      | Q    | Q                       | Q                         | 28FH                 |
| d1-17          | Vl (Leveling)<br>reference<br>Level Speed vl     | Sets the frequency reference when Level-<br>ing speed reference is ON for a multi-<br>function input.                                                  |                         | 4.00 Hz            | Yes                      | Q    | Q                       | Q                         | 292Н                 |
| E1-01          | Input voltage setting<br>Input Voltage           | Sets the Inverter input voltage.<br>This setting is used as a reference value<br>for protection functions.                                             | 155 to<br>255<br>*4     | 200 V<br>*4        | No                       | Q    | Q                       | Q                         | 300H                 |

| Param- | Name                                                      |                                                                                                    | 1                      |                 | Change | Cont   | trol Me | thods          | MEMO          |
|--------|-----------------------------------------------------------|----------------------------------------------------------------------------------------------------|------------------------|-----------------|--------|--------|---------|----------------|---------------|
| eter   |                                                           | Description                                                                                                    | Setting                | Factory         | during | N // F | Open-   | Closed-        | BUS<br>Regise |
| Number | Display                                                   |                                                                                                    | Range                  | Getting         | tion   | V/f    | Vector  | loop<br>Vector | ter           |
| E1-04  | Max. output<br>frequency<br>(FMAX)<br>Max Frequency       |                                                                                                    | 0.0 to<br>120.0        | 60.0 Hz         | No     | Q      | Q       | Q              | 303H          |
| E1-05  | Max. output voltage<br>(VMAX)<br>Max Voltage              | Output Voltage (V)           VMAX           (E1-05)           ((VBASE))                                                                                                    | 0.0 to<br>255.0<br>*4  | 200.0 V<br>*4   | No     | Q      | Q       | Q              | 304H          |
| E1-06  | Base frequency<br>(FA)                                    | VB<br>(E1-08)<br>VMIN<br>(E1-10)                                                                                                    | 0.0 to<br>120.0        | 60.0 Hz         | No     | Q      | Q       | Q              | 305H          |
| E1-08  | Mid. output<br>frequency voltage<br>(VB)<br>Mid Voltage A | FMIN FB FA FMAX<br>(E1-08) (E1-07) (E1-06)(E1-04)<br>Frequency (Hz)<br>To set V/f characteristics in a straight<br>line, set the same values for E1-07 and                                                             | 0.0 to<br>255.0<br>*4  | 11.0 V<br>*4 *5 | No     | Q      | Q       | No             | 307H          |
| E1-09  | Min. output<br>frequency (FMIN)<br>Min Frequency          | will be disregarded.<br>Always ensure that the four frequencies<br>are set in the following manner:                                                                                                    | 0.0 to<br>120.0        | 0.5 Hz<br>*5    | No     | Q      | Q       | А              | 308H          |
| E1-10  | Min. output<br>frequency voltage<br>(VMIN)                | EI-04 (FMAX) ≥ EI-06 (FA) > EI-07<br>(FB) ≥ EI-09 (FMIN)                                                                                                    | 0.0 to<br>255.0<br>*4  | 2.0 V<br>*4 *5  | No     | Q      | Q       | No             | 309H          |
|        | Min Voltage                                               |                                                                                                    |                        |                 |        |        |         |                |               |
|        | Motor rated current                                       | Sets the motor rated current.<br>This set value will become the reference<br>value for motor protection and torque                                                                                                    | 1.75 to                | 14.00 A         |        |        |         |                |               |
| E2-01  | Motor Rated FLA                                           | limits.<br>This parameter is an input data for<br>autotuning.                                                                                                    | 35.00<br>*6            | *7              | No     | Q      | Q       | Q              | 30EH          |
| E2-02  | Motor rated slip<br>Motor Rated Slip                      | Sets the motor rated slip.<br>This set value will become the reference<br>value for the slip compensation.<br>This parameter is automatically set dur-<br>ing autotuning                                               | 0.00 to<br>20.00       | 2.73 Hz<br>*7   | No     | Q      | Q       | Q              | 30FH          |
| E2-03  | Motor no-load cur-<br>rent                                | Sets the motor no-load current.<br>This parameter is automatically set dur-<br>ing autotuning.                                                                                                    | 0.00 to<br>13.99<br>*8 | 4.50 A<br>*7    | No     | Q      | Q       | Q              | 310H          |
| E2-04  | Number of motor<br>poles                                  | Sets the number of motor poles.<br>This value is an input data for<br>autotuning.                                                                                                    | 2 to 48                | 4 poles         | No     | No     | No      | Q              | 311H          |
| E2-05  | Motor line-to-line<br>resistance                          | Sets the motor phase-to-phase resistance.<br>This parameter is automatically set dur-<br>ing autotuning.                                                                                                    | 0.000<br>to<br>65.000  | 0.771 Ω<br>*7   | No     | Q      | Q       | Q              | 312H          |
| E2-11  | Motor rated output<br>power<br>Mtr Rated Power            | Sets the rated output power of the motor.<br>This parameter is an input data for<br>autotuning.                                                                                                    | 0.00 to<br>650.00      | 3.70<br>*7      | No     | Q      | Q       | Q              | 318H          |
| F1-01  | PG constant<br>PG Pulses/Rev                              | Sets the number of PG pulses per revolu-<br>tion                                                                                                    | 0 to<br>60000          | 600<br>*9       | No     | No     | No      | Q              | 380H          |
| F1-05  | PG rotation PG Rotation Sel                               | <ul> <li>0: Phase A leads with Forward Run<br/>Command. (Phase B leads with<br/>Reverse Run Command.)</li> <li>1: Phase B leads with Forward Run<br/>Command. (Phase A leads with<br/>Reverse Run Command.)</li> </ul> | 0 or 1                 | 0               | No     | No     | No      | Q              | 384H          |

| Param-         | Name                                              |                                                                                                    |                  | n Factory          | Change                   | Con | trol Me                 | thods                     | MEMO                 |
|----------------|---------------------------------------------------|----------------------------------------------------------------------------------------------------|------------------|--------------------|--------------------------|-----|-------------------------|---------------------------|----------------------|
| eter<br>Number | Display                                           | . Description                                                                                                    | Setting<br>Range | Factory<br>Setting | during<br>Opera-<br>tion | V/f | Open-<br>loop<br>Vector | Closed-<br>loop<br>Vector | BUS<br>Regis-<br>ter |
| L1-01          | Motor protection<br>selection<br>MOL Fault Select | Sets whether the motor thermal overload<br>protection function is enabled or dis-<br>abled.<br>0: Disabled<br>1: General-purpose motor protection<br>2: Inverter motor protection<br>3: Vector motor protection<br>When the Inverter power supply is<br>turned off, the thermal value is reset, so<br>even if this parameter is set to 1, protec-<br>tion may not be effective.<br>When several motors are connected to<br>one Inverter, set to L1-01 to 0 and ensure<br>that each motor is installed with a protec-<br>tion device. | 0 to 3           | 1                  | No                       | Q   | Q                       | Q                         | 480H                 |

\* 1. The setting range for acceleration/deceleration times depends on the setting for C1-10. When C1-10 is set to 0, the setting range for acceleration/ deceleration times becomes 0.00 to 600.00 seconds.

\* 2. The unit is set in 01-03 (frequency units of reference setting and monitor, default: 0.01 Hz). If the display unit is changed, the setting range values also change.

\* 3. The maximum setting value depends on the setting of the maximum output frequency (E1-04).

\* 4. This value is set according to o2-09. Values for a 200 V Class Inverter when o2-09=0 (Asia) are given. Values for a 400 V Class Inverter are double.

\* 5. The factory setting will change when the control method is changed. Open-loop vector control factory settings are given.

\* 6. The setting range is 10 % to 200 % of the Inverter's rated output current. The value for a 200 V Class Inverter of 3.7 kW is given.

\* 7. The factory setting depends on the Inverter capacity. The value for a 200 V Class Inverter of 3.7 kW is given.

\* 8. The setting range depends on the Inverter capacity. The value for a 200 V Class Inverter of 3.7 kW is given.

\* 9. The factory setting is set according to o2-09. The value when o2-09=0 (Asia) is given. The value is 1024 when o2-09 is 1 or 2.

\* 10.Not displayed when d1-18 is 0.

# **Parameter Tables**

# A: Setup Settings

The following settings are made with the environment parameters (A parameters): Language displayed on the Digital Operator, access level, control method, and initialization of parameters.

#### Initialize Mode: A1

Parameters for the environment modes are shown in the following table.

| Param-         | Name                                                       |                                                                                                    |              |                    | Change                   | Con | trol Me                 | thods                     | MEMOB          |      |
|----------------|------------------------------------------------------------|----------------------------------------------------------------------------------------------------|--------------|--------------------|--------------------------|-----|-------------------------|---------------------------|----------------|------|
| eter<br>Number | Display                                                    | Description                                                                                                    | Range        | Factory<br>Setting | during<br>Opera-<br>tion | V/f | Open-<br>loop<br>Vector | Closed-<br>loop<br>Vector | US<br>Register | Page |
|                | Language<br>selection for<br>Digital Oper-<br>ator display | Used to select the language<br>displayed on the Digital Oper-<br>ator.<br>0: English<br>1: Japanese                                                                                                    |              |                    |                          |     |                         |                           |                |      |
| A1-00          | Select<br>Language                                         | <ul> <li>2: German</li> <li>3: French</li> <li>4: Italian</li> <li>5: Spanish</li> <li>6: Portuguese</li> <li>This parameter is not changed<br/>by the initialize operation.</li> </ul>                                                                  | 0 to 6       | 0                  | Yes                      | Α   | Α                       | Α                         | 100H           | _    |
|                | Parameter<br>access level                                  | Used to set the parameter<br>access level (set/read.)<br>0: Monitoring only<br>(Monitoring drive mode<br>and setting A1-01 and A1-                                                                                                    |              |                    |                          |     |                         |                           |                |      |
| A1-01          | Access Level                                               | <ul> <li>04.)</li> <li>1: Used to select parameters (Only parameters set in A2-01 to A2-32 can be read and set.)</li> <li>2: Advanced (Parameters can be read and set in both, quick programming mode (Q) and advanced programming mode (A).)</li> </ul> | 0 to 2       | 2                  | Yes                      | Q   | Q                       | Q                         | 101H           | 5-74 |
| A1-02          | Control<br>method<br>selection<br>Control<br>Method        | Used to select the control<br>method for the Inverter<br>0: V/f control<br>2: Open-loop vector<br>3: Closed-loop vector<br>This parameter is not changed<br>by the initialize operation.                                                                 | 0, 2, 3      | 3                  | No                       | Q   | Q                       | Q                         | 102H           | _    |
|                | Initialize                                                 | Used to initialize the parame-<br>ters using the specified<br>method.                                                                                                    |              |                    |                          |     |                         |                           |                |      |
| A1-03          | Init Parame-<br>ters                                       | <ul> <li>0: No initializing</li> <li>1110: Initializes using the parameters</li> <li>2220: Initializes using a two-wire sequence. (Initializes to the factory setting.)</li> </ul>                                                                       | 0 to<br>2220 | 0                  | No                       | Α   | A                       | A                         | 103H           | _    |

| Param-         | Name                 |                                                                                                    |                  | Factory            | Change                   | Control Methods |                         |                           | MEMOB          |      |
|----------------|----------------------|----------------------------------------------------------------------------------------------------|------------------|--------------------|--------------------------|-----------------|-------------------------|---------------------------|----------------|------|
| eter<br>Number | Display              | . Description                                                                                                    | Setting<br>Range | Factory<br>Setting | during<br>Opera-<br>tion | V/f             | Open-<br>loop<br>Vector | Closed-<br>loop<br>Vector | US<br>Register | Page |
| A1-04          | Password             | Password input when a pass-<br>word has been set in A1-05.<br>This function write-protects<br>some parameters of the initial-                                                                                     |                  |                    |                          |                 |                         |                           |                |      |
|                | Enter Pass-<br>word  | some parameters of the initial-<br>ize mode.<br>If the password is changed,<br>A1-01 to A1-03 and A2-01 to<br>A2-32 parameters can no<br>longer be changed. (Program-<br>ming mode parameters can be<br>changed.) | 0 to<br>9999     | 0                  | No                       | А               | A                       | А                         | 104H           | 5-75 |
|                | Password setting     | Used to set a four digit number<br>as the password.                                                                                                    |                  |                    |                          |                 |                         |                           |                |      |
| A1-05          | Select Pass-<br>word | Jsually this parameter is not<br>displayed. When the Password<br>A1-04) is displayed, hold<br>down the RESET key and<br>press the Menu key. The pass-<br>word will be displayed.                                  | 0 to<br>9999     | 0                  | No                       | А               | А                       | А                         | 105H           | 5-75 |

#### ■User-set Parameters: A2

The parameters set by the user are listed in the following table.

| Param-               | Name                                                         |                                                                                                    |                    |                    | Change                   | Control Methods |                         |                           | MEMO                 |      |
|----------------------|--------------------------------------------------------------|----------------------------------------------------------------------------------------------------|--------------------|--------------------|--------------------------|-----------------|-------------------------|---------------------------|----------------------|------|
| eter<br>Number       | Display                                                      | Description                                                                                                    | Setting<br>Range   | Factory<br>Setting | during<br>Opera-<br>tion | V/f             | Open-<br>loop<br>Vector | Closed-<br>loop<br>Vector | BUS<br>Regis-<br>ter | Page |
| A2-01<br>to<br>A2-32 | User speci-<br>fied parame-<br>ters<br>User Param 1<br>to 32 | Used to select the function for<br>each of the user specified<br>parameters. Parameters are the<br>only accessible parameters if<br>Parameter Access Level is set<br>to parameters (A1-01=1) | b1-01 to<br>\$3-01 | _                  | No                       | А               | А                       | A                         | 106H to<br>125H      | 5-75 |

4

# Application Parameters: b

The following settings are made with the application parameters (B parameters): Operation method selection, DC injection braking, timer functions, and dwell functions.

#### ■Operation Mode Selections: b1

# • Do not change the factory setting (0) in b1-03 (Run Command source selection). Doing so can cause the lift to drop.

Parameters for operation mode selection are shown in the following table.

| Param-         | Name                                                  |                                                                                                    |                  |                    | Change                   | Con | trol Me                 | thods                     | MEMOB          |      |
|----------------|-------------------------------------------------------|----------------------------------------------------------------------------------------------------|------------------|--------------------|--------------------------|-----|-------------------------|---------------------------|----------------|------|
| eter<br>Number | Display                                               | Description                                                                                                    | Setting<br>Range | Factory<br>Setting | during<br>Opera-<br>tion | V/f | Open-<br>loop<br>Vector | Closed-<br>loop<br>Vector | US<br>Register | Page |
| b1 01          | Reference<br>source selec-<br>tion                    | Sets the frequency reference<br>input method.<br>0: Digital Operator<br>1: Control circuit terminal                                                        | 0 to 2           | 0                  | Ne                       |     |                         |                           | 19011          | 5 5  |
| 01-01          | Reference<br>Source                                   | (analog input)<br>2: MEMOBUS communica-<br>tions<br>3: Option Board<br>Sets the Run Command input<br>method.<br>0: Digital Operator                        | 0 10 3           | 0                  | NO                       | А   | A                       | A                         | 180H           | 5-5  |
|                | Run Com-<br>mand source<br>selection                  | Sets the Run Command input<br>method.<br>0: Digital Operator                                                                                               |                  |                    |                          |     |                         |                           |                |      |
| b1-02          | Run Source                                            | <ol> <li>control electric terminal<br/>(digital multi-function<br/>inputs)</li> <li>MEMOBUS communica-<br/>tions</li> <li>Option Board</li> </ol>          | 0 to 3           | 1                  | No                       | А   | А                       | А                         | 181H           | 5-4  |
| b1-03          | Stopping<br>method<br>selection<br>Stopping<br>Method | Used to set the stopping<br>method used when a Stop<br>Command is input.<br>Do not change the factory set-<br>ting.<br>0: Ramp to stop<br>1: Coast to stop | 0 or 1           | 0                  | No                       | A   | А                       | A                         | 182H           | _    |
|                | Control input scan                                    | Used to set the responsiveness<br>of the control inputs (forward/                                                                                          |                  |                    |                          |     |                         |                           |                |      |
| b1-06          | Cntl Input<br>Scans                                   | reverse and multi-function<br>inputs.)<br>0: Fast reading<br>1: Normal reading (Can be<br>used for possible<br>malfunction due to noise.)                  | 0 or 1           | 1                  | No                       | А   | А                       | А                         | 185H           | _    |

| Param-         | Name                                                                                   |                                                                                                    |                  | Fastan             | Change                   | Control Methods |                         |                           | MEMOB          |      |
|----------------|----------------------------------------------------------------------------------------|----------------------------------------------------------------------------------------------------|------------------|--------------------|--------------------------|-----------------|-------------------------|---------------------------|----------------|------|
| eter<br>Number | Display                                                                                | Description                                                                                                    | Setting<br>Range | Factory<br>Setting | during<br>Opera-<br>tion | V/f             | Open-<br>loop<br>Vector | Closed-<br>loop<br>Vector | US<br>Register | Page |
| b1-07          | Operation<br>selection<br>after switch-<br>ing to remote<br>mode<br>LOC/REM<br>RUN Sel | Used to set the operation mode<br>by switching to the Remote<br>mode using the Local/Remote<br>Key.<br>0: Run signals that are input<br>during mode switching are<br>disregarded. (Input Run<br>signals after switching the<br>mode.)<br>1: Run signals become<br>effective immediately after<br>switching to the Remote<br>mode. | 0 or 1           | 0                  | No                       | А               | А                       | А                         | 186H           | _    |
| b1-08          | Run Com-<br>mand selec-<br>tion in<br>program-<br>ming modes<br>RUN CMD<br>at PRG      | Used to set an operation prohi-<br>bition in programming modes.<br>0: Operation prohibited.<br>1: Operate permitted<br>(Disabled when Digital<br>Operator is the selected<br>Run Command source (b1-<br>02 = 0)).                                                                                                    | 0 or 1           | 1                  | No                       | A               | А                       | А                         | 187H           | _    |

# ■DC Injection Braking: b2

Parameters for DC injection braking are shown in the following table.

| Param-<br>eter<br>Number | Name                                                         |                                                                                     |                  |                    | Change<br>during<br>Opera-<br>tion | Control Methods |                         |                           | MEMO                 |      |
|--------------------------|--------------------------------------------------------------|-------------------------------------------------------------------------------------|------------------|--------------------|------------------------------------|-----------------|-------------------------|---------------------------|----------------------|------|
|                          | Display                                                      | Description                                                                         | Setting<br>Range | Factory<br>Setting |                                    | V/f             | Open-<br>loop<br>Vector | Closed-<br>loop<br>Vector | BUS<br>Regis-<br>ter | Page |
| b2-08                    | Magnetic<br>flux compen-<br>sation vol-<br>ume<br>Field Comp | Sets the magnetic flux com-<br>pensation as a percentage of<br>the no-load current. | 0 to<br>1000     | 0 %                | No                                 | No              | А                       | No                        | 190H                 | -    |

#### ■Timer Functions: b4

Parameters for timer functions are shown in the following table.

| Con             |                                        |                                                                                                    |                  |                    | Change                   | Cor | trol Me                 | thods                     | MEMO                 |      |
|-----------------|----------------------------------------|----------------------------------------------------------------------------------------------------|------------------|--------------------|--------------------------|-----|-------------------------|---------------------------|----------------------|------|
| stant<br>Number | Name                                   | Description                                                                                         | Setting<br>Range | Factory<br>Setting | during<br>Opera-<br>tion | V/f | Open-<br>loop<br>Vector | Closed-<br>loop<br>Vector | BUS<br>Regis-<br>ter | Page |
| b4-01           | Timer func-<br>tion ON-<br>delay time  | Sets the timer function output<br>ON-delay time (dead band) for<br>the timer function input, in 1-  | 0.0 to           | 0.0 s              | No                       | А   | А                       | А                         | 1A3H                 | 5-55 |
|                 | Delay-ON<br>Timer                      | second units.<br>Enabled when a timer function<br>is set in H1- $\Box\Box$ or H2- $\Box\Box$ .      | 300.0            |                    |                          |     |                         |                           |                      |      |
| b4-02           | Timer func-<br>tion OFF-<br>delay time | Sets the timer function output<br>OFF-delay time (dead band) for<br>the timer function input, in 1- | 0.0 to           | 0.0 s              | No                       | А   | А                       | А                         | 1A4H                 | 5-55 |
|                 | Delay-OFF<br>Timer                     | second units.<br>Enabled when a timer function<br>is set in H1-DD or H2-DD.                         | 300.0            |                    |                          |     |                         |                           |                      |      |

4

#### ■Dwell Functions: b6

Parameters for dwell functions are shown in the following table.

| Param               | Name                                                     |                                                                                                    |                  |                    | Change                   | Con | itrol Me                | ethods                    | MEMO                 |      |
|---------------------|----------------------------------------------------------|----------------------------------------------------------------------------------------------------|------------------|--------------------|--------------------------|-----|-------------------------|---------------------------|----------------------|------|
| eter<br>Num-<br>ber | Display                                                  | Description                                                                                            | Setting<br>Range | Factory<br>Setting | during<br>Opera-<br>tion | V/f | Open-<br>loop<br>Vector | Closed-<br>loop<br>Vector | BUS<br>Regis-<br>ter | Page |
| b6-01               | Dwell fre-<br>quency at<br>start<br>Dwell Ref<br>@ Start |                                                                                                    | 0.0 to<br>120.0  | 0.0 Hz             | No                       | А   | А                       | А                         | 1B6H                 | 5-22 |
| b6-02               | Dwell time<br>at start<br>Dwell<br>Time<br>@ Start       | Run Command ON OFF<br>Output frequency                                                                 | 0.0 to<br>10.0   | 0.0 s              | No                       | А   | А                       | А                         | 1B7H                 | 5-22 |
| b6-03               | Dwell fre-<br>quency at<br>stop<br>Dwell Ref<br>@ Stop   | Time<br>b6-02 b6-04<br>The dwell function can be used to hold<br>the output frequency temporarily when | 0.0 to<br>120.0  | 0.0 Hz             | No                       | А   | А                       | А                         | 1B8H                 | 5-22 |
| b6-04               | Dwell time<br>at stop<br>Dwell<br>Time<br>@ Stop         | driving a motor with a heavy load.                                                                     | 0.0 to<br>10.0   | 0.0 s              | No                       | А   | А                       | А                         | 1B9H                 | 5-22 |

# ♦ Tuning Parameters: C

The following settings are made with the tuning parameters (C parameters): Acceleration/deceleration times, S-curve characteristics, slip compensation, torque compensation, speed control, and carrier frequency funtions.

#### ■Acceleration/Deceleration: C1

Parameters for acceleration and deceleration times are shown in the following table.

| Param-         | Name                                   |                                                                                                    | o                |                    | Change                   | Con | trol Me                 | thods                     | MEMOB          |      |   |   |   |      |      |
|----------------|----------------------------------------|----------------------------------------------------------------------------------------------------|------------------|--------------------|--------------------------|-----|-------------------------|---------------------------|----------------|------|---|---|---|------|------|
| eter<br>Number | Display                                | Description                                                                                                    | Setting<br>Range | Factory<br>Setting | during<br>Opera-<br>tion | V/f | Open-<br>loop<br>Vector | Closed-<br>loop<br>Vector | US<br>Register | Page |   |   |   |      |      |
| C1-01          | Acceleration<br>time 1<br>Accel Time 1 | Sets the acceleration time to<br>accelerate from 0 Hz to the<br>maximum output frequency.                                         |                  |                    | Yes                      | Q   | Q                       | Q                         | 200H           | 5-19 |   |   |   |      |      |
| C1-02          | Deceleration<br>time 1<br>Decel Time 1 | Sets the deceleration time to decelerate from the maximum output frequency to 0 Hz.                                               |                  |                    | Yes                      | Q   | Q                       | Q                         | 201H           | 5-19 |   |   |   |      |      |
| C1-03          | Acceleration time 2                    | Sets the acceleration time<br>when the multi-function input                                                                       |                  |                    | Yes                      | А   | A                       | A                         | 202H           | 5-19 |   |   |   |      |      |
|                | Accel Time 2                           | ON.                                                                                                    |                  |                    |                          |     |                         |                           |                |      |   |   |   |      |      |
| C1-04          | Deceleration<br>time 2                 | Sets the deceleration time<br>when the multi-function input                                                                       |                  |                    | Yes                      | А   | А                       | А                         | 203H           | 5-19 |   |   |   |      |      |
|                | Decel Time 2                           | ON.                                                                                                    | -                |                    |                          |     |                         |                           |                |      |   |   |   |      |      |
| C1-05          | Acceleration time 3                    | Sets the acceleration time<br>when the multi-function input                                                                       |                  |                    | No                       | А   | А                       | А                         | 204H           | 5-19 |   |   |   |      |      |
|                | Accel Time 3                           | ON.                                                                                                    | 0.00 to          |                    |                          |     |                         |                           |                |      |   |   |   |      |      |
| C1-06          | Deceleration time 3                    | Sets the deceleration time<br>when the multi-function input                                                                       | 600.00<br>*      | 3.00 s             | No                       | А   | А                       | А                         | 205H           | 5-19 |   |   |   |      |      |
|                | Decel Time 3                           | ON.                                                                                                    |                  |                    |                          |     |                         |                           |                |      |   |   |   |      |      |
| 01.07          | Acceleration time 4                    | Sets the acceleration time<br>when the multi-function input                                                                       |                  |                    | N                        |     |                         |                           | 20(11          | 5.10 |   |   |   |      |      |
| C1-07          | Accel Time 4                           | "accel/decel time 1" and<br>"accel/decel time 2" are set to<br>ON.                                                                |                  |                    | INO                      | А   | А                       | A                         | 200H           | 5-19 |   |   |   |      |      |
|                | Deceleration<br>time 4                 | Sets the deceleration time<br>when the multi-function input                                                                       |                  |                    |                          |     |                         |                           |                |      |   |   |   |      |      |
| C1-08          | Decel Time 4                           | "accel/decel time 1" and<br>"accel/decel time 2" are set to<br>ON.                                                                |                  |                    |                          |     |                         |                           |                | No   | Α | А | А | 207H | 5-19 |
|                | Emergency<br>stop time                 | Sets the deceleration time<br>when the multi-function input                                                                       |                  |                    |                          |     |                         |                           |                |      |   |   |   |      |      |
| C1-09          | Fast Stop<br>Time                      | "Emergency (fast) stop" is set<br>to ON.<br>This functions can be used as a<br>stopping method when a fault<br>has been detected. |                  |                    | No                       | А   | А                       | A                         | 208H           | 5-11 |   |   |   |      |      |
| C1-10          | Accel/decel<br>time setting<br>unit    | 0: 0.01-second units                                                                                                    | 0 or 1           | 0                  | No                       | A   | А                       | А                         | 209Н           | 5-19 |   |   |   |      |      |
|                | Acc/Dec<br>Units                       |                                                                                                    |                  |                    |                          |     |                         |                           |                |      |   |   |   |      |      |

| Param- | Name                                                                    |                                                                                                    |                  |                    | Change           | Con    | trol Me | thods   | MEMOB    |      |
|--------|-------------------------------------------------------------------------|----------------------------------------------------------------------------------------------------|------------------|--------------------|------------------|--------|---------|---------|----------|------|
| eter   |                                                                         | Description                                                                                                    | Setting<br>Range | Factory<br>Setting | during<br>Opera- | N // F | Open-   | Closed- | US       | Page |
| Number | Display                                                                 |                                                                                                    | . tange          | oottiing           | tion             | V/f    | Vector  | Vector  | Register |      |
| C1-11  | Accel/decel<br>time switch-<br>ing fre-<br>quency<br>Acc/Dec SW<br>Freq | Sets the frequency for auto-<br>matic acceleration/decelera-<br>tion switching.<br>If the output frequency is<br>below the set frequency:<br>Accel/decel time 4<br>If the output frequency is<br>above the set frequency:<br>Accel/decel time 1<br>The multi-function input<br>"accel/decel time 1" or "accel/<br>decel time 2" has priority. | 0.0 to<br>120.0  | 0.0 Hz             | No               | A      | А       | А       | 20AH     | 5-19 |

\* The setting range for acceleration/deceleration times depends on the setting for C1-10. When C1-10 is set to 0, the setting range for acceleration/ deceleration times becomes 0.00 to 600.00 seconds.

#### ■S-Curve Acceleration/Deceleration: C2

Parameters for S-curve characteristics are shown in the following table.

| Param-              | Name                                                                         |                                                                                                    |                  |                    | Change                   | Cor | ntrol Me                | ethods                    | MEMO                 |      |
|---------------------|------------------------------------------------------------------------------|----------------------------------------------------------------------------------------------------|------------------|--------------------|--------------------------|-----|-------------------------|---------------------------|----------------------|------|
| eter<br>Num-<br>ber | Display                                                                      | Description                                                                                                    | Setting<br>Range | Factory<br>Setting | during<br>Opera-<br>tion | V/f | Open-<br>loop<br>Vector | Closed-<br>loop<br>Vector | BUS<br>Regis-<br>ter | Page |
| C2-01               | S-curve<br>characteris-<br>tic time at<br>accelera-<br>tion start            |                                                                                                    |                  |                    | No                       | Q   | Q                       | Q                         | 20BH                 | 5-21 |
|                     | S-Crv Acc<br>@ Start                                                         |                                                                                                    |                  |                    |                          |     |                         |                           |                      |      |
| C2-02               | S-curve<br>characteris-<br>tic time at<br>accelera-<br>tion end              |                                                                                                    |                  |                    | No                       | Q   | Q                       | Q                         | 20CH                 | 5-21 |
|                     | S-Crv Acc<br>@ End                                                           |                                                                                                    |                  |                    |                          |     |                         |                           |                      |      |
| C2-03               | S-curve<br>characteris-<br>tic time at<br>decelera-<br>tion start            | All sections of the S-curve characteris-<br>tic time are set in seconds units.<br>When the S-curve characteristic time is<br>set, the accel/decel times will increase | 0.00 to<br>2.50  | 0.50 s             | No                       | Q   | Q                       | Q                         | 20DH                 | 5-21 |
|                     | S-Crv Dec<br>@ Start                                                         | tic times at start and end.                                                                                                    |                  |                    |                          |     |                         |                           |                      |      |
| C2-04               | S-curve<br>characteris-<br>tic time at<br>decelera-<br>tion end              |                                                                                                    |                  |                    | No                       | Q   | Q                       | Q                         | 20EH                 | 5-21 |
|                     | S-Crv Dec<br>@ End                                                           |                                                                                                    |                  |                    |                          |     |                         |                           |                      |      |
| C2-05               | S-curve<br>Character-<br>istic time<br>below lev-<br>eling speed<br>Scurve @ |                                                                                                    |                  |                    | No                       | Q   | Q                       | Q                         | 232H                 | 5-21 |
|                     | leveling                                                                     |                                                                                                    |                  |                    |                          |     |                         |                           |                      |      |

# ■Motor Slip Compensation: C3

Parameters for slip compensation are shown in the following table.

| Param-         | Name                                                                                        |                                                                                                    |                  |                    | Change                   | Con | trol Me                 | thods                     | MEMO-           |      |
|----------------|---------------------------------------------------------------------------------------------|----------------------------------------------------------------------------------------------------|------------------|--------------------|--------------------------|-----|-------------------------|---------------------------|-----------------|------|
| eter<br>Number | Display                                                                                     | . Description                                                                                                    | Setting<br>Range | Factory<br>Setting | during<br>Opera-<br>tion | V/f | Open-<br>loop<br>Vector | Closed-<br>loop<br>Vector | BUS<br>Register | Page |
|                | Slip compen-<br>sation gain                                                                 | Used to improve speed accu-<br>racy when operating with a<br>load.<br>Usually changing this setting is                                                                                                    |                  |                    |                          |     |                         |                           |                 |      |
| C3-01          | Slip Comp<br>Gain                                                                           | <ul> <li>not necessary.</li> <li>Adjust this parameter under<br/>the following circumstances.</li> <li>When motor speed is lower<br/>than the frequency reference<br/>increase the set value.</li> <li>When motor speed is higher<br/>than the frequency reference<br/>decrease the set value.</li> </ul> | 0.0 to<br>2.5    | 1.0                | Yes                      | А   | Α                       | А                         | 20FH            | 5-30 |
|                | Slip compen-<br>sation delay<br>time                                                        | Sets the slip compensation<br>delay time.<br>Usually changing this setting is<br>not necessary.                                                                                                    |                  |                    |                          |     |                         |                           |                 |      |
| C3-02          | Slip Comp<br>Time                                                                           | <ul> <li>Adjust this parameter under<br/>the following circumstances.</li> <li>Reduce the setting when slip<br/>compensation responsive-<br/>ness is low.</li> <li>When speed is not stable,<br/>increase the setting.</li> </ul>                                                                         | 0 to<br>10000    | 2000 ms            | No                       | A   | А                       | No                        | 210H            | 5-30 |
| C3-03          | Slip compen-<br>sation limit<br>Slip Comp                                                   | Sets the slip compensation<br>limit as a percentage of motor<br>rated slip.                                                                                                    | 0 to<br>250      | 200 %              | No                       | А   | А                       | No                        | 211H            | 5-30 |
| C3-04          | Limit<br>Slip compen-<br>sation selec-<br>tion during<br>regeneration<br>Slip Comp<br>Regen | 0: Disabled.<br>1: Enabled.<br>When the slip compensation<br>during regeneration function<br>has been activated and regen-<br>eration capacity increases<br>momentarily, it might be nec-<br>essary to use a braking option<br>(braking resistor, braking resis-<br>tor unit or braking unit.)            | 0 or 1           | 1                  | No                       | А   | А                       | No                        | 212H            | 5-30 |
| C3-05          | Output volt-<br>age limit<br>operation<br>selection<br>Output V<br>Lim Sel                  | 0: Disabled.<br>1: Enabled. (The motor flux<br>will be lowered<br>automatically when the<br>output voltage become<br>saturated.)                                                                                                    | 0 or 1           | 1                  | No                       | No  | А                       | А                         | 213H            | 5-30 |

# ■Torque Compensation: C4

| Param-         | Name                                                                        |                                                                                                    |                    |                    | Change                   | Con | trol Me                 | thods                     | MEMOB          |      |
|----------------|-----------------------------------------------------------------------------|----------------------------------------------------------------------------------------------------|--------------------|--------------------|--------------------------|-----|-------------------------|---------------------------|----------------|------|
| eter<br>Number | Display                                                                     | . Description                                                                                                    | Setting<br>Range   | Factory<br>Setting | during<br>Opera-<br>tion | V/f | Open-<br>loop<br>Vector | Closed-<br>loop<br>Vector | US<br>Register | Page |
|                | Torque com-<br>pensation<br>gain                                            | Sets the torque compensation<br>gain.<br>Usually changing this setting is<br>not necessary.<br>Adjust it under the following<br>circumstances:<br>• When the cable is long                                                                                                    |                    |                    |                          |     |                         |                           |                |      |
| C4-01          | Torq Comp<br>Gain                                                           | <ul> <li>when the totate is long increase the set value.</li> <li>When the motor capacity is smaller than the Inverter capacity (Max. applicable motor capacity), increase the set values.</li> <li>When the motor is oscillating, decrease the set values.</li> <li>Adjust the torque compensation gain so that at minimum speed the output current does not exceed the Inverter rated output current. Do not alter the torque compensation gain from its default (1.00) when using open-loop vector control.</li> </ul> | 0.00 to<br>2.50    | 1.00               | Yes                      | А   | А                       | No                        | 215H           | 5-32 |
|                | Torque com-<br>pensation<br>delay time<br>constant                          | The torque compensation<br>delay time is set in ms units.<br>Usually changing this setting is<br>not necessary.<br>Adjust it under the following                                                                                                    |                    |                    |                          |     |                         |                           |                |      |
| C4-02          | Torq Comp<br>Time                                                           | <ul> <li>When the motor is oscillating, increase the set values.</li> <li>When the responsiveness of the motor is low, decrease the set values.</li> </ul>                                                                                                    | 0 to<br>10000      | 200 ms<br>*        | No                       | Α   | A                       | No                        | 216H           | 5-32 |
| C4-03          | Starting<br>torque com-<br>pensation<br>(FWD)                               | Sets the torque compensation<br>value at start in FWD direction<br>as a percentage of the motor                                                                                                    | 0.0 to<br>200.0 %  | 0.0 %              | No                       | No  | А                       | No                        | 217H           | 5-33 |
|                | FTorqCmp<br>@ start                                                         | rated torque.                                                                                                    |                    |                    |                          |     |                         |                           |                |      |
| C4-04          | Starting<br>torque com-<br>pensation<br>(REV)                               | Sets the torque compensation<br>value at start in REV direction<br>as a percentage of the motor                                                                                                    | -200.0<br>% to 0.0 | 0.0 %              | No                       | No  | А                       | No                        | 218H           | 5-33 |
|                | RTorqCmp<br>@ start                                                         | rated torque.                                                                                                    |                    |                    |                          |     |                         |                           |                |      |
| C4-05          | Starting<br>torque com-<br>pensation<br>time constant<br>TorqCmpDe-<br>layT | Sets starting torque start-up<br>time.<br>When 0 to 4 ms is set, it is<br>operated without filter.                                                                                                    | 0 to 200           | 10 ms              | No                       | No  | А                       | No                        | 219H           | 5-33 |

Parameters for torque compensation are shown in the following table.

| Param- | Name                                                 |                                                                                                    | -       | _       | Change | Con | trol Me        | thods          | MEMOB    |      |
|--------|------------------------------------------------------|----------------------------------------------------------------------------------------------------|---------|---------|--------|-----|----------------|----------------|----------|------|
| eter   |                                                      | Description                                                                                                    | Setting | Factory | during |     | Open-          | Closed-        | US       | Page |
| Number | Display                                              |                                                                                                    | Range   | Setting | tion   | V/f | loop<br>Vector | loop<br>Vector | Register |      |
| C4-06  | Torque com-<br>pensation<br>delay time<br>constant 2 | Increase the setting if<br>overvoltage (OV) failures<br>occur at the completion of<br>acceleration or when the load | 0 to    | 150 ms  | No     | No  | А              | No             | 21AH     | _    |
|        | Start Torq-<br>Time                                  | changes radically.<br>Usually setting is not neces-<br>sary.                                                        | 10000   |         |        |     |                |                |          |      |

\* The factory setting will change when the control method is changed. (Open-loop vector control factory settings are given.)

## ■Speed Control (ASR): C5

Parameters for speed control are shown in the following table.

| Param-              | Name                                                   |                                                                                                    |                       |                    | Change                   | Con | trol Me                 | ethods                    | MEMOB          |      |
|---------------------|--------------------------------------------------------|----------------------------------------------------------------------------------------------------|-----------------------|--------------------|--------------------------|-----|-------------------------|---------------------------|----------------|------|
| eter<br>Num-<br>ber | Display                                                | Description                                                                                                    | Setting<br>Range      | Factory<br>Setting | during<br>Opera-<br>tion | V/f | Open-<br>loop<br>Vector | Closed-<br>loop<br>Vector | US<br>Register | Page |
| C5-01               | ASR pro-<br>portional<br>(P) gain 1<br>ASR P<br>Gain 1 | Sets the proportional gain of the speed loop (ASR).                                                                                                | 0.00 to<br>300.00     | 40.00              | Yes                      | No  | No                      | Q                         | 21BH           | 5-35 |
| C5-02               | ASR inte-<br>gral (I) time<br>1<br>ASR I<br>Time 1     | Sets the integral time of the speed loop (ASR).                                                                                                    | 0.000<br>to<br>10.000 | 0.500 s            | Yes                      | No  | No                      | Q                         | 21CH           | 5-35 |
| C5-03               | ASR pro-<br>portional<br>(P) gain 2<br>ASR P<br>Gain 2 | Usually changing this setting is not<br>necessary.                                                                                                 | 0.00 to<br>300.00     | 20.00              | Yes                      | No  | No                      | Q                         | 21DH           | 5-35 |
| C5-04               | ASR inte-<br>gral (I) time<br>2<br>ASR I<br>Time 2     | 0 E1-04 Motor<br>speed (Hz)                                                                                                    | 0.000<br>to<br>10.000 | 0.500 s            | Yes                      | No  | No                      | Q                         | 21EH           | 5-35 |
| C5-06               | ASR delay<br>time<br>ASR Delay<br>Time                 | Sets the filter time constant; the time<br>from the speed loop to the torque<br>command output. Usually changing<br>this setting is not necessary. | 0.000<br>to<br>0.500  | 0.004              | No                       | No  | No                      | Q                         | 220H           | 5-35 |
| C5-07               | ASR<br>switching<br>frequency<br>ASR Gain<br>SW Freq   | Sets the frequency for switching<br>between Proportion Gain 1, 2 and<br>Integral Time 1, 2.                                                        | 0.0 to<br>120.0       | 0.0 Hz             | No                       | No  | No                      | Q                         | 221H           | 5-35 |
| C5-08               | ASR inte-<br>gral (I)<br>limit<br>ASR I<br>Limit       | Set the parameter to a small value to<br>prevent any radical load change. A<br>setting of 100 % is equal to the maxi-<br>mum output frequency.     | 0 to<br>400           | 400 %              | No                       | No  | No                      | А                         | 222H           | 5-35 |

| Param-              | Name                                                   |                                                    |                       |                    | Change                   | Cor | itrol Me                | ethods                    | MEMOB          |      |
|---------------------|--------------------------------------------------------|----------------------------------------------------|-----------------------|--------------------|--------------------------|-----|-------------------------|---------------------------|----------------|------|
| eter<br>Num-<br>ber | Display                                                | Description                                        | Setting<br>Range      | Factory<br>Setting | during<br>Opera-<br>tion | V/f | Open-<br>loop<br>Vector | Closed-<br>loop<br>Vector | US<br>Register | Page |
| C5-09               | ASR pro-<br>portional<br>(P) gain 3<br>ASR P<br>Gain 3 | Usually changing this setting is not<br>necessary. | 0.00 to<br>300.00     | 40.00              | Yes                      | No  | No                      | Q                         | 22EH           | 5-35 |
| C5-10               | ASR inte-<br>gral (I) time<br>3<br>ASR I<br>Time 3     | 0 E1-04 Motor<br>speed (Hz)                        | 0.000<br>to<br>10.000 | 0.500 s            | Yes                      | No  | No                      | Q                         | 231H           | 5-35 |

### ■Carrier Frequency: C6

Parameters for carrier frequency are shown in the following table.

| Param-              | Name                                                                                                    |                                                                                                    |                      |                    | Change                   | Cor | trol Me                 | ethods                    | MEMO                 |      |
|---------------------|----------------------------------------------------------------------------------------------------|----------------------------------------------------------------------------------------------------|----------------------|--------------------|--------------------------|-----|-------------------------|---------------------------|----------------------|------|
| eter<br>Num-<br>ber | Display                                                                                                    | Description                                                                                                    | Setting<br>Range     | Factory<br>Setting | during<br>Opera-<br>tion | V/f | Open-<br>loop<br>Vector | Closed-<br>loop<br>Vector | BUS<br>Regis-<br>ter | Page |
| C6-02               | Carrier fre-<br>quency<br>selection<br>Carrier<br>Freq Sel                                                       | Selects the carrier frequency.<br>1: 2 kHz<br>2: 5 kHz<br>3: 8 kHz<br>4: 10 kHz<br>5: 12.5 kHz<br>6: 15 kHz                                                                                   | 1 to 6<br>*1         | 3<br>*2            | No                       | А   | А                       | А                         | 224H                 | 5-2  |
| C6-03               | Carrier<br>frequency<br>upper limit<br>Carrier<br>Freq Max                                                       | Set the carrier frequency upper limit in kHz units.                                                                                                    | 2.0 to<br>15.0<br>*3 | 8.0 kHz<br>*4      | No                       | А   | А                       | А                         | 225H                 | _    |
| C6-09               | Carrier<br>frequency<br>selection<br>during<br>autotuning<br>(Rotational<br>type)<br>Carrier in                  | Selects the carrier frequency during<br>rotational autotuning. (Motor no-load<br>current, Motor iron saturation coeffi-<br>cient 1, 2, Motor rated slip)<br>0: 5 kHz<br>1: the value in C6-03 | 0 or 1               | 0                  | ×                        | ×   | А                       | A                         | 22BH                 | _    |
| C6-10               | tune<br>Carrier<br>frequency<br>selection<br>during<br>autotuning<br>(Stationary<br>type)<br>Fc Static<br>Tuning | Selects the carrier frequency during<br>stationary autotuning.<br>0: 0.5 kHz<br>1: 1.0 kHz<br>2: 1.5 kHz<br>3: 2.0 kHz                                                                        | 0 to 3               | 1                  | ×                        | ×   | A                       | A                         | 22CH                 | _    |

\* 1. For Inverters of 200/400 V 3.7 kW to 22 kW, 1 to 6 can be set. For Inverters of 200/400 V 30 kW to 55 kW, 1 to 4 can be set.

\* 2. For Inverters of 200/400 V 3.7 kW to 22 kW, the value is 3. For Inverters of 200/400 V 30 kW to 55 kW, the value is 2.

\* 3. The setting range depends on the Inverter capacity. The value for a 200 V Class Inverter of 3.7 kW is given.

\* 4. The factory setting depends on the Inverter capacity. The value for a 200 V Class Inverter of 3.7 kW is given.

## ♦ Reference Parameters: d

The following settings are made with the reference parameters (d parameters): Frequency references.

#### ■Preset Reference: d1

Parameters for frequency references are shown in the following table.

| Param-         | Name                                    |                                                                                                    |                  |                    | Change                   | Con | trol Me                 | ethods                    | MEMOB          |      |
|----------------|-----------------------------------------|----------------------------------------------------------------------------------------------------|------------------|--------------------|--------------------------|-----|-------------------------|---------------------------|----------------|------|
| eter<br>Number | Display                                 | Description                                                                                                    | Setting<br>Range | Factory<br>Setting | during<br>Opera-<br>tion | V/f | Open-<br>loop<br>Vector | Closed-<br>loop<br>Vector | US<br>Register | Page |
| d1-01<br>*3    | Frequency<br>reference 1<br>Reference 1 | Sets the frequency reference.                                                                                                    |                  | 0.00 Hz            | Yes                      | A   | А                       | А                         | 280H           | 5-6  |
| d1-02<br>*3    | Frequency<br>reference 2<br>Reference 2 | Sets the frequency reference<br>when multi-step speed refer-<br>ence 1 is ON for a multi-func-<br>tion input.                                                                 |                  | 0.00 Hz            | Yes                      | А   | А                       | А                         | 281H           | 5-6  |
| d1-03<br>*3    | Frequency<br>reference 3<br>Reference 3 | Sets the frequency reference<br>when multi-step speed refer-<br>ence 2 is ON for a multi-func-<br>tion input.                                                                 |                  | 0.00 Hz            | Yes                      | А   | А                       | А                         | 282H           | 5-6  |
| d1-04<br>*3    | Frequency<br>reference 4<br>Reference 4 | Sets the frequency reference<br>when multi-step speed refer-<br>ences 1 and 2 are ON for<br>multi-function inputs.                                                            |                  | 0.00 Hz            | Yes                      | A   | A                       | A                         | 283Н           | 5-6  |
| d1-05<br>*3    | Frequency<br>reference 5<br>Reference 5 | Sets the frequency when multi-<br>step speed reference 3 is ON<br>for a multi-function input.                                                                                 |                  | 0.00 Hz            | Yes                      | А   | А                       | А                         | 284H           | 5-6  |
| d1-06<br>*3    | Frequency<br>reference 6<br>Reference 6 | Sets the frequency reference<br>when multi-step speed refer-<br>ences 1 and 3 are ON for<br>multi-function inputs                                                             | 0 to             | 0.00 Hz            | Yes                      | А   | А                       | А                         | 285H           | 5-6  |
| d1-07<br>*3    | Frequency<br>reference 7<br>Reference 7 | Sets the frequency reference<br>when multi-step speed refer-<br>ences 2 and 3 are ON for<br>multi-function inputs.                                                            | *1*2             | 0.00 Hz            | Yes                      | А   | А                       | A                         | 286Н           | 5-6  |
| d1-08<br>*3    | Frequency<br>reference 8<br>Reference 8 | Sets the frequency reference<br>when multi-step speed refer-<br>ences 1, 2, and 3 are ON for<br>multi-function inputs.                                                        |                  | 0.00 Hz            | Yes                      | А   | A                       | A                         | 287H           | 5-6  |
| d1-09<br>*4    | Vn reference<br>Nomin Speed<br>vn       | Sets the frequency reference<br>when Nominal speed refer-<br>ence is ON for a multi-function<br>input.                                                                        |                  | 50.00<br>Hz        | Yes                      | Q   | Q                       | Q                         | 288H           | 5-7  |
| d1-10<br>*4    | V1 reference<br>Interm Speed<br>v1      | Sets the frequency reference<br>when Intermediate speed refer-<br>ence is ON for a multi-function<br>input.                                                                   |                  | 0.00 Hz            | Yes                      | А   | А                       | А                         | 28BH           | 5-7  |
| d1-11<br>*4    | V2 reference<br>Interm Speed<br>v2      | Sets the frequency reference<br>when Nominal speed refer-<br>ence, Intermediate speed refer-<br>ence, and Releveling speed<br>reference are ON for multi-<br>function inputs. |                  | 0.00 Hz            | Yes                      | A   | А                       | А                         | 28CH           | 5-7  |

4

| Param-<br>eter    | Name                                |                                                                                                    | -                | _                  | Change                   | Con | trol Me                 | thods                     | MEMOB          |      |
|-------------------|-------------------------------------|----------------------------------------------------------------------------------------------------|------------------|--------------------|--------------------------|-----|-------------------------|---------------------------|----------------|------|
| eter<br>Number    | Display                             | Description                                                                                                    | Setting<br>Range | Factory<br>Setting | during<br>Opera-<br>tion | V/f | Open-<br>loop<br>Vector | Closed-<br>loop<br>Vector | US<br>Register | Page |
| d1-12<br>*4       | V3 reference<br>Interm Speed<br>v3  | Sets the frequency reference<br>when Intermediate speed refer-<br>ence and Releveling speed ref-<br>erence are ON for multi-<br>function inputs. |                  | 0.00 Hz            | Yes                      | А   | А                       | А                         | 28DH           | 5-8  |
| d1-13<br>*4       | Vr reference<br>Relevel<br>Speed vr | Sets the frequency reference<br>when Releveling speed refer-<br>ence is ON for a multi-function<br>input.                                        | 0 to             | 0.00 Hz            | Yes                      | А   | А                       | А                         | 28EH           | 5-8  |
| d1-14<br>*4<br>Sp | Inspection reference                | Sets the frequency reference<br>when Inspection Run Com-                                                                                         | *1*2             | 25.00              | Yes                      | Q   | Q                       | Q                         | 28FH           | 5-11 |
|                   | Inspect<br>Speed vi                 | tion input.                                                                                                    |                  | HZ                 |                          |     |                         |                           |                |      |
| d1-17             | Vl(Leveling)<br>reference           | Sets the frequency reference when Leveling speed reference                                                                                       |                  | 4 00 Hz            | Ves                      | 0   | 0                       | 0                         | 292Н           | 5-8  |
| ur ry             | Level Speed<br>vl                   | is ON for a multi-function input.                                                                                                    |                  | 1.00 112           | 105                      | ×   | ×                       | ×                         | 27211          | 5-0  |
|                   | Speed<br>priority<br>selection      | Speed reference priority selec-<br>tion<br>0: Use multi-step speed refer-                                                                        |                  |                    |                          |     |                         |                           |                |      |
| d1-18             | Speed<br>Priority Sel               | <ul><li>ence (d1-01 to d1-08)</li><li>1: High speed reference has priority.</li><li>2: Leveling speed reference has priority.</li></ul>          | 0 to 2           | 0                  | Yes                      | Α   | А                       | Α                         | 2A7H           | 5-6  |

\* 1. The unit is set in o1-03 (frequency units of reference setting and monitor, default: 0.01 Hz). If the display unit is changed, the setting range values also change.

\* 2. The maximum setting value depends on the setting of the maximum output frequency (E1-04).

\* 3. Not displayed when d1-18 is 1 or 2.
\* 4. Not displayed when d1-18 is 0.

#### ■Field Weakening: d6

Parameters for the field weakening command are shown in the following table.

| Param-<br>eter | Name                                                         |                                                                                                    |                  | _                  | Change                   | Con | trol Me                 | thods                     | MEMOB          |      |
|----------------|--------------------------------------------------------------|----------------------------------------------------------------------------------------------------|------------------|--------------------|--------------------------|-----|-------------------------|---------------------------|----------------|------|
| eter<br>Number | Display                                                      | Description                                                                                                    | Setting<br>Range | Factory<br>Setting | during<br>Opera-<br>tion | V/f | Open-<br>loop<br>Vector | Closed-<br>loop<br>Vector | US<br>Register | Page |
| d6-03          | Field forcing<br>function<br>selection<br>Field Force<br>Sel | Enables or disables field forc-<br>ing function.<br>0: Disabled<br>1: Enabled                                                                    | 0 or 1           | 0                  | No                       | No  | А                       | A                         | 2A2H           | 5-40 |
|                | Field forcing function limit                                 | Sets the upper limit for the excitation current applied by the field forcing function.                                                           |                  |                    |                          |     |                         |                           |                |      |
| d6-06          | Field Force<br>Limit                                         | A setting of 100 % is equal to<br>the motor no-load current.<br>Field forcing is active during<br>all types of operation except<br>DC Injection. | 100 to<br>400    | 400 %              | No                       | No  | Α                       | А                         | 2A5H           | 5-40 |

## ◆ Motor Parameters: E

The following settings are made with the motor parameters (E parameters): V/f characteristics and motor parameters.

#### ■V/f Pattern: E1

Parameters for V/f characteristics are shown in the following table.

| Param-              | Name                                       |                                                                                                    |                       |                    | Change                   | Con | trol Me                 | ethods                    | MEMO                 |      |
|---------------------|--------------------------------------------|----------------------------------------------------------------------------------------------------|-----------------------|--------------------|--------------------------|-----|-------------------------|---------------------------|----------------------|------|
| eter<br>Num-<br>ber | Display                                    | Description                                                                                                    | Setting<br>Range      | Factory<br>Setting | during<br>Opera-<br>tion | V/f | Open-<br>loop<br>Vector | Closed-<br>loop<br>Vector | BUS<br>Regis-<br>ter | Page |
| E1-01               | Input voltage<br>setting<br>Input Voltage  | Sets the Inverter input voltage.<br>This setting is used as a reference<br>value for protection functions.                                                     | 155 to<br>255<br>*1   | 200 V<br>*1        | No                       | Q   | Q                       | Q                         | 300H                 | 5-64 |
|                     | V/f pattern selection                      | 0 to E: Select from the 15 preset<br>patterns.                                                                                                    |                       |                    |                          |     |                         |                           |                      |      |
| E1-03               | V/F Selection                              | <ul> <li>(Applicable for settings E1-04 to E1-10.)</li> <li>FF: Custom user-set patterns No internal voltage limit</li> </ul>                                  | 0 to FF               | F                  | No                       | А   | No                      | No                        | 302H                 | 5-64 |
| E1-04               | Max. output<br>frequency<br>(FMAX)         |                                                                                                    | 0.0 to<br>120.0       | 60.0 Hz            | No                       | Q   | Q                       | Q                         | 303H                 | 5-64 |
|                     | Max Frequency                              |                                                                                                    |                       |                    |                          |     |                         |                           |                      |      |
| E1-05               | Max. output<br>voltage<br>(VMAX)           | Output voltage (V)                                                                                                    | 0.0 to<br>255.0<br>*1 | 200.0<br>V<br>*1   | No                       | Q   | Q                       | Q                         | 304H                 | 5-64 |
|                     | Max Voltage                                | VMAX<br>(E1-05)                                                                                                    |                       | 1                  |                          |     |                         |                           |                      |      |
| E1-06               | Base frequency<br>(FA)                     | ( <sup>(VBASE)</sup> )<br>((E1-13)                                                                                                    | 0.0 to<br>120.0       | 60.0 Hz            | No                       | Q   | Q                       | Q                         | 305H                 | 5-64 |
|                     | Mid output                                 | (E1-08)                                                                                                    |                       |                    |                          |     |                         |                           |                      |      |
| E1-07               | frequency (FB)<br>Mid Frequency<br>A       | (E1-10)<br>FMIN FB FA FMAX<br>(E1-09) (E1-07) (E1-06)(E1-04)<br>Frequency (Hz)                                                                                 | 0.0 to<br>120.0       | 3.0 Hz<br>*2       | No                       | А   | А                       | No                        | 306H                 | 5-64 |
| E1-08               | Mid. output<br>frequency<br>voltage (VB)   | To set V/f characteristics in a straight<br>line, set the same values for $E1-07$<br>and $E1-09$ . In this case, the setting for<br>E1-08 will be disregarded. | 0.0 to<br>255.0<br>*1 | 11.0 V<br>*1 *2    | No                       | Q   | Q                       | No                        | 307H                 | 5-64 |
|                     | Mid Voltage A                              | Always ensure that the four frequen-                                                                                                    | -                     |                    |                          |     |                         |                           |                      |      |
| E1-09               | Min. output<br>frequency<br>(FMIN)         | cies are set in the following manner:<br>E1-04 (FMAX) $\geq$ E1-06 (FA) $\geq$ E1-<br>07 (FB) $\geq$ E1-09 (FMIN)                                              | 0.0 to<br>120.0       | 0.5 Hz<br>*2       | No                       | Q   | Q                       | А                         | 308H                 | 5-64 |
|                     | Min Frequency                              |                                                                                                    |                       |                    |                          |     |                         |                           |                      |      |
| E1-10               | Min. output<br>frequency<br>voltage (VMIN) |                                                                                                    | 0.0 to<br>255.0<br>*1 | 2.0 V<br>*1 *2     | No                       | Q   | Q                       | No                        | 309H                 | 5-64 |
|                     | Min Voltage                                |                                                                                                    |                       |                    |                          |     |                         |                           |                      |      |
| E1-13               | Base voltage<br>(VBASE)<br>Base Voltage    | Set only to fine-adjust V/f for the out-<br>put range. Normally, this setting is<br>not required.                                                              | 0.0 to<br>255.0<br>*1 | 0.0 V<br>*3        | No                       | A   | А                       | А                         | 30CH                 | 5-64 |
|                     | Ŭ                                          |                                                                                                    |                       |                    |                          |     |                         |                           |                      |      |

\* 1. This value is set according to o2-09. Values for a 200 V Class Inverter when o2-09=0 (Asia) are given. Values for a 400 V Class Inverter are double.

\* 2. The factory setting will change when the control method is changed. Open-loop vector control factory settings are given.

\* 3. E1-13 is set to the same value as E1-05 by autotuning.

4-21

# ■Motor Setup: E2

| Param-         | Name                                                             |                                                                                                    | 0                      | E. du              | Change                   | Con | trol Me                 | thods                     | MEMO-           |              |
|----------------|------------------------------------------------------------------|----------------------------------------------------------------------------------------------------|------------------------|--------------------|--------------------------|-----|-------------------------|---------------------------|-----------------|--------------|
| eter<br>Number | Display                                                          | Description                                                                                                    | Setting<br>Range       | Factory<br>Setting | during<br>Opera-<br>tion | V/f | Open-<br>loop<br>Vector | Closed-<br>loop<br>Vector | BUS<br>Register | Page         |
| E2-01          | Motor rated<br>current<br>Motor Rated<br>FLA                     | Sets the motor rated current.<br>This set value will become the<br>reference value for motor pro-<br>tection and torque limits.<br>This parameter is automati-<br>cally set during autotuning.                                                                       | 1.75 to<br>35.00<br>*1 | 14.00 A<br>*2      | No                       | Q   | Q                       | Q                         | 30EH            | 5-47<br>5-61 |
| E2-02          | Motor rated<br>slip<br>Motor Rated<br>Slip                       | Sets the motor rated slip.<br>This set value will become the<br>reference value for the slip<br>compensation.<br>This parameter is automati-<br>cally set during autotuning.                                                                                         | 0.00 to<br>20.00       | 2.73 Hz<br>*2      | No                       | Q   | Q                       | Q                         | 30FH            | 5-61         |
| E2-03          | Motor no-<br>load current<br>No-Load<br>Current                  | Sets the motor no-load current.<br>This parameter is automati-<br>cally set during autotuning.                                                                                                    | 0.00 to<br>13.99<br>*3 | 4.50 A<br>*2       | No                       | Q   | Q                       | Q                         | 310H            | 5-61         |
| E2-04          | Number of<br>motor poles<br>Number of<br>Poles                   | Sets the number of motor<br>poles.<br>This value is an input data for<br>autotuning.                                                                                                    | 2 to 48                | 4 poles            | No                       | No  | No                      | Q                         | 311H            | 5-61         |
| E2-05          | Motor line-<br>to-line resis-<br>tance<br>Term Resis-            | Sets the motor phase-to-phase<br>resistance.<br>This parameter is automati-<br>cally set during autotuning.                                                                                                    | 0.000<br>to<br>65.000  | 0.771 Ω<br>*2      | No                       | Q   | Q                       | Q                         | 312Н            | 5-61         |
| E2-06          | tance<br>Motor leak<br>inductance<br>Leak Induc-<br>tance        | Sets the voltage drop due to<br>motor leakage inductance as a<br>percentage of the motor rated<br>voltage.<br>This parameter is automati-<br>cally set during autotuning.                                                                                            | 0.0 to<br>40.0         | 19.6 %<br>*2       | No                       | No  | A                       | A                         | 313H            | 5-61         |
| E2-07          | Motor iron<br>saturation<br>coefficient 1<br>Saturation<br>Comp1 | Sets the motor iron saturation<br>coefficient at 50 % of magnetic<br>flux.<br>This parameter is automati-<br>cally set during autotuning.                                                                                                    | 0.00 to<br>0.50        | 0.50               | No                       | No  | А                       | А                         | 314H            | 5-61         |
| E2-08          | Motor iron<br>saturation<br>coefficient 2<br>Saturation<br>Comp2 | Sets the motor iron saturation<br>coefficient at 75 % of magnetic<br>flux.<br>This parameter is automati-<br>cally set during autotuning.                                                                                                    | 0.00 to<br>0.75        | 0.75               | No                       | No  | А                       | A                         | 315H            | 5-61         |
| E2-09          | Motor<br>mechanical<br>losses<br>Mechanical<br>Loss              | Sets the motor mechanical<br>losses as a percentage of motor<br>rated output.<br>Usually changing this setting is<br>not necessary.<br>Adjust the value when the<br>torque loss is large due to<br>motor bearing.<br>The set mechanical loss will be<br>compensated. | 0.0 to<br>10.0         | 0.0 %              | No                       | No  | А                       | А                         | 316H            | 5-61         |

Parameters for motor setup are shown in the following table.

| Param-<br>eter | Name                                               |                                                                               |                  |                    | Change                   | Con | trol Me                 | thods                     | MEMO-           |      |
|----------------|----------------------------------------------------|-------------------------------------------------------------------------------|------------------|--------------------|--------------------------|-----|-------------------------|---------------------------|-----------------|------|
| eter<br>Number | Display                                            | Description                                                                   | Setting<br>Range | Factory<br>Setting | during<br>Opera-<br>tion | V/f | Open-<br>loop<br>Vector | Closed-<br>loop<br>Vector | BUS<br>Register | Page |
| E2-10          | Motor iron<br>loss for<br>torque com-<br>pensation | Sets motor iron losses.                                                       | 0 to<br>65535    | 112 W<br>*2        | No                       | А   | No                      | No                        | 317H            | 5-62 |
|                | Tcomp Iron<br>Loss                                 |                                                                               |                  |                    |                          |     |                         |                           |                 |      |
| F2-11          | Motor rated output power                           | Sets the rated output power of the motor.                                     | 0.00 to          | 3.70               | No                       | 0   | 0                       | 0                         | 318H            | 5-62 |
| 22 11          | Mtr Rated<br>Power                                 | This parameter is an input data for autotuning.                               | 650.00           | *2                 | 110                      | ×   | ×                       | X                         | 51011           | 5 02 |
| E2-12          | Motor iron<br>saturation<br>coefficient 3          | Sets the motor iron saturation<br>coefficient at 130 % of mag-<br>netic flux. | 1.30 to          | 1.30               | No                       | No  | А                       | А                         | 328H            | 5-62 |
| E2-12 (        | Saturation<br>Comp 3                               | This parameter is automati-<br>cally set during autotuning.                   | 1.00             |                    |                          |     |                         |                           |                 |      |

\* 1. The setting range is 10 % to 200 % of the Inverter's rated output current. The value for a 200 V Class Inverter of 3.7 kW is given.

\* 2. The factory setting depends on the Inverter capacity. The value for a 200 V Class Inverter of 3.7 kW is given.
\* 3. The setting range depends on the Inverter capacity. The value for a 200 V Class Inverter of 3.7 kW is given.

# Option Parameters: F

The following settings are made with the option parameters (F parameters): Settings for Option Boards.

#### ■PG Option Setup: F1

Parameters for PG Speed Control Board are shown in the following table.

| Param-         | Name                                                                           |                                                                                                    | -                | _                  | Change                   | Con | trol Me                 | thods                     | MEMO-           |      |
|----------------|--------------------------------------------------------------------------------|----------------------------------------------------------------------------------------------------|------------------|--------------------|--------------------------|-----|-------------------------|---------------------------|-----------------|------|
| eter<br>Number | Display                                                                        | Description                                                                                                    | Setting<br>Range | Factory<br>Setting | during<br>Opera-<br>tion | V/f | Open-<br>loop<br>Vector | Closed-<br>loop<br>Vector | BUS<br>Register | Page |
| F1-01          | PG constant<br>PG Pulses/<br>Rev                                               | Sets the number of PG pulses per revolution                                                                                                    | 0 to<br>60000    | 600<br>*           | No                       | No  | No                      | Q                         | 380H            | 5-76 |
| F1-02          | Operation<br>selection at<br>PG open cir-<br>cuit (PGO)<br>PG Fdbk<br>Loss Sel | <ul> <li>Sets the PG disconnection<br/>stopping method.</li> <li>0: Ramp to stop (Deceleration<br/>to stop using the<br/>deceleration time 1, C1-<br/>02.)</li> <li>1: Coast to stop</li> <li>2: Fast stop (Emergency stop<br/>using the deceleration time<br/>in C1-09.)</li> <li>3: Continue operation (To<br/>protect the motor or<br/>machinery, avoid to use<br/>this setting.)</li> </ul>                        | 0 to 3           | 1                  | No                       | No  | No                      | A                         | 381H            | 5-76 |
| F1-03          | Operation<br>selection at<br>overspeed<br>(OS)<br>PG Over-<br>speed Sel        | <ul> <li>Sets the stopping method when<br/>an overspeed (OS) fault<br/>occurs.</li> <li>0: Ramp to stop (Deceleration<br/>to stop using the<br/>deceleration time 1, C1-<br/>02.)</li> <li>1: Coast to stop</li> <li>2: Fast stop (Emergency stop<br/>using the deceleration time<br/>in C1-09.)</li> <li>3: Continue operation (To<br/>protect the motor or<br/>machinery, avoid to use<br/>this setting.)</li> </ul> | 0 to 3           | 1                  | No                       | No  | No                      | A                         | 382H            | 5-76 |
| F1-04          | Operation<br>selection at<br>deviation<br>PG<br>Deviation Sel                  | <ul> <li>Sets the stopping method when<br/>a speed deviation (DEV) fault<br/>occurs.</li> <li>0: Ramp to stop (Deceleration<br/>to stop using the<br/>deceleration time 1, C1-<br/>02.)</li> <li>1: Coast to stop</li> <li>2: Fast stop (Emergency stop<br/>using the deceleration time<br/>in C1-09.)</li> <li>3: Continue operation (DEV<br/>is displayed and operation<br/>continued.)</li> </ul>                   | 0 to 3           | 3                  | No                       | No  | No                      | A                         | 383H            | 5-76 |

| Param-         | Name                                                                                 |                                                                                                    | -                | _                  | Change                   | Con | trol Me                 | thods                     | MEMO-           |      |
|----------------|--------------------------------------------------------------------------------------|----------------------------------------------------------------------------------------------------|------------------|--------------------|--------------------------|-----|-------------------------|---------------------------|-----------------|------|
| eter<br>Number | Display                                                                              | Description                                                                                                    | Setting<br>Range | Factory<br>Setting | during<br>Opera-<br>tion | V/f | Open-<br>loop<br>Vector | Closed-<br>loop<br>Vector | BUS<br>Register | Page |
| F1-05          | PG rotation<br>PG Rotation<br>Sel                                                    | <ul> <li>0: Phase A leads with<br/>Forward Run Command.<br/>(Phase B leads with<br/>Reverse Run Command.)</li> <li>1: Phase B leads with<br/>Forward Run Command.<br/>(Phase A leads with<br/>Reverse Run Command.)</li> </ul>                                                                                                    | 0 or 1           | 0                  | No                       | No  | No                      | Q                         | 384H            | 5-76 |
| F1-06          | PG division<br>rate (PG<br>pulse moni-<br>tor)<br>PG Output<br>Ratio                 | Sets the division ratio for the PG speed control board pulse output.<br>Division ratio = $(1+n)/m$<br>(n=0  or  1  m=1  to  32)<br>The first digit of the value of F1-06 stands for n, the second and the third stands for m.<br>This parameter is effective only when a PG-B2 is used.<br>The possible division ratio settings are: $1/32 \le F1-06 \le 1$ . | 1 to 132         | 1                  | No                       | No  | No                      | A                         | 385H            | 5-76 |
| F1-08          | Overspeed<br>detection<br>level<br>PG Overspd                                        | Sets the overspeed detection<br>method.<br>Motor speeds that continue to                                                                                                    | 0 to 120         | 115 %              | No                       | No  | No                      | A                         | 387H            | 5-77 |
| F1-09          | Overspeed<br>detection<br>delay time<br>PG Overspd<br>Time                           | (set as a percentage of the<br>maximum output frequency)<br>for the time set in F1-09 are<br>detected as overspeed faults.                                                                                                    | 0.0 to<br>2.0    | 0.0 s              | No                       | No  | No                      | А                         | 388H            | 5-77 |
| F1-10          | Excessive<br>speed devia-<br>tion detec-<br>tion level<br>PG Deviate<br>Level        | Sets the speed deviation detec-<br>tion method.<br>Any speed deviation above the<br>F1-10 set level (set as a per-<br>centage of the maximum out-<br>put frequency) that continues                                                                                                    | 0 to 50          | 10 %               | No                       | No  | No                      | A                         | 389H            | 5-77 |
| F1-11          | Excessive<br>speed devia-<br>tion detec-<br>tion delay<br>time<br>PG Deviate<br>Time | for the time set in F1-11 is<br>detected as a speed deviation.<br>The speed deviation is the dif-<br>ference between actual motor<br>speed and the speed reference<br>command.                                                                                                    | 0.0 to<br>10.0   | 0.5 s              | No                       | No  | No                      | A                         | 38AH            | 5-77 |
| F1-14          | PG open-cir-<br>cuit detec-<br>tion delay<br>time<br>PGO Detect<br>Time              | Used to set the PG disconnec-<br>tion detection time. PGO will<br>be detected if the detection<br>time exceeds the set time.                                                                                                    | 0.0 to<br>10.0   | 1.0 s              | No                       | No  | No                      | А                         | 38DH            | 5-77 |

\* The factory setting is set according to o2-09. The value when o2-09=0 (Asia) is given. The value is 1024 when o2-09 is 1 or 2.

4

# ■Analog Monitor Boards: F4

| Con-            | Name                                                |                                                                                                    | _                |                    | Change                   | Cor | ntrol Me                | ethods                    | MEMO-                |      |
|-----------------|-----------------------------------------------------|----------------------------------------------------------------------------------------------------|------------------|--------------------|--------------------------|-----|-------------------------|---------------------------|----------------------|------|
| stant<br>Number | Display                                             | Description                                                                                                    | Setting<br>Range | Factory<br>Setting | during<br>Opera-<br>tion | V/f | Open-<br>loop<br>Vector | Closed-<br>loop<br>Vector | BUS<br>Regis-<br>ter | Page |
| F4-01           | Channel 1<br>monitor<br>selection                   | Effective when the Analog<br>Monitor Board is used.<br>Monitor selection:                                                    | 1 to 99          | 2                  | No                       | А   | А                       | А                         | 391H                 | _    |
|                 | AO Ch1<br>Select                                    | Set the number of the monitor item to be output. $(U1-\Box\Box)$ Gain:                                                       |                  |                    |                          |     |                         |                           |                      |      |
| F4-02           | Channel 1<br>gain                                   | Set the multiple of 10 V for<br>outputting monitor items.                                                                    | 0.0 to           | 100.0              | Yes                      | А   | А                       | А                         | 392H                 | Ι    |
|                 | AO Ch1 Gain                                         | 4, 10 to 14, 25, 28, 35, 39, 40,<br>42 cannot be set. 29 to 31 are                                                           | 1000.0           | 70                 |                          |     |                         |                           |                      |      |
| F4-03           | Channel 2<br>monitor<br>selection                   | not used. When the AO-12<br>Analog Monitor Board is<br>used, outputs of $\pm$ 10 V are<br>possible. To output $\pm$ 10 V set | 1 to 99          | 3                  | No                       | А   | А                       | А                         | 393Н                 | _    |
|                 | AO Ch2<br>Select                                    | F4-07 or F4-08 to 1. When<br>the AO-08 Analog Monitor                                                                        |                  |                    |                          |     |                         |                           |                      |      |
| F4-04           | Channel 2<br>gain                                   | Board is used, only outputs of<br>0 to +10 V are possible.<br>A meter calibration function                                   | 0.0 to           | 50.0 %             | Yes                      | А   | А                       | А                         | 394H                 | _    |
|                 | AO Ch2 Gain                                         | is available.                                                                                                    | 1000.0           |                    |                          |     |                         |                           |                      |      |
| F4-05           | Channel 1<br>output moni-<br>tor bias               | Sets the channel 1 item bias<br>to 100 %/10 V when the Ana-                                                                  | -110.0<br>to     | 0.0 %              | Yes                      | А   | А                       | А                         | 395H                 | -    |
|                 | AO Ch1 Bias                                         | log Monitor Board is used.                                                                                                   | 110.0            |                    |                          |     |                         |                           |                      |      |
| F4-06           | Channel 2<br>output moni-<br>tor bias               | Sets the channel 2 item bias<br>to 100 %/10 V when the Ana-                                                                  | -110.0<br>to     | 0.0 %              | Yes                      | А   | А                       | А                         | 396H                 | _    |
|                 | AO Ch2 Bias                                         | log Monitor Board is used.                                                                                                   | 110.0            |                    |                          |     |                         |                           |                      |      |
| F4-07           | Analog out-<br>put signal<br>level for<br>channel 1 | 0: 0 to 10 V<br>1: -10 to +10 V                                                                                              | 0 or 1           | 0                  | No                       | А   | A                       | A                         | 397H                 | -    |
|                 | AO Opt<br>Level Ch1                                 |                                                                                                    |                  |                    |                          |     |                         |                           |                      |      |
| F4-08           | Analog out-<br>put signal<br>level for<br>channel 2 | 0: 0 to 10 V<br>1: -10 to +10 V                                                                                              | 0 or 1           | 0                  | No                       | А   | A                       | A                         | 398H                 | _    |
|                 | AO Opt<br>Level Ch2                                 |                                                                                                    |                  |                    |                          |     |                         |                           |                      |      |

Parameters for the Analog Monitor Board are shown in the following table.

# ■Digital Output Boards (DO-02C and DO-08): F5

| Parameters | for the | Digital     | Output | Board ar | e shown | in th | e follo | wing table. |
|------------|---------|-------------|--------|----------|---------|-------|---------|-------------|
|            |         | £ 2 · · · · |        |          |         |       |         |             |

| Con-            | Name                                |                                                                                                    |                  | _                  | Change                   | Co  | ntrol Me                | ethods                    | MEMO                 |      |
|-----------------|-------------------------------------|----------------------------------------------------------------------------------------------------|------------------|--------------------|--------------------------|-----|-------------------------|---------------------------|----------------------|------|
| stant<br>Number | Display                             | Description                                                                                                    | Setting<br>Range | Factory<br>Setting | during<br>Opera-<br>tion | V/f | Open-<br>loop<br>Vector | Closed-<br>loop<br>Vector | BUS<br>Regis-<br>ter | Page |
| F5-01           | Channel 1<br>output selec-<br>tion  | Effective when a Digital Out-<br>put Board (DO-02C or DO-<br>08) is used.                                         | 0 to 43          | 0                  | No                       | А   | А                       | А                         | 399H                 | _    |
|                 | DO Ch1<br>Select                    | Set the number of the multi-<br>function output to be output.                                                     |                  |                    |                          |     |                         |                           |                      |      |
| F5-02           | Channel 2<br>output selec-<br>tion  | Effective when a Digital Out-<br>put Board (DO-02C or DO-<br>08) is used.                                         | 0 to 43          | 1                  | No                       | А   | А                       | А                         | 39AH                 | _    |
|                 | DO Ch2<br>Select                    | Set the number of the multi-<br>function output to be output.                                                     |                  |                    |                          |     |                         |                           |                      |      |
| F5-03           | Channel 3<br>output selec-<br>tion  | Effective when a DO-08 Dig-<br>ital Output Board is used.                                                         | 0 to 43          | 2                  | No                       | А   | А                       | А                         | 39BH                 | _    |
|                 | DO Ch3<br>Select                    | function output to be output.                                                                                     |                  |                    |                          |     |                         |                           |                      |      |
| F5-04           | Channel 4<br>output selec-<br>tion  | Effective when a DO-08 Dig-<br>ital Output Board is used.                                                         | 0 to 43          | 4                  | No                       | А   | А                       | А                         | 39CH                 | -    |
|                 | DO Ch4<br>Select                    | function output to be output.                                                                                     |                  |                    |                          |     |                         |                           |                      |      |
| F5-05           | Channel 5<br>output selec-<br>tion  | Effective when a DO-08 Dig-<br>ital Output Board is used.                                                         | 0 to 43          | 6                  | No                       | А   | А                       | А                         | 39DH                 | -    |
|                 | DO Ch5<br>Select                    | function output to be output.                                                                                     |                  |                    |                          |     |                         |                           |                      |      |
| F5-06           | Channel 6<br>output selec-<br>tion  | Effective when a DO-08 Dig-<br>ital Output Board is used.                                                         | 0 to 43          | 37                 | No                       | А   | А                       | А                         | 39EH                 | _    |
|                 | DO Ch6<br>Select                    | function output to be output.                                                                                     |                  |                    |                          |     |                         |                           |                      |      |
| F5-07           | Channel 7<br>output selec-<br>tion  | Effective when a DO-08 Dig-<br>ital Output Board is used.<br>Set the number of the multi-                         | 0 to 43          | 0F                 | No                       | А   | А                       | А                         | 39FH                 | _    |
|                 | DO Ch7<br>Select                    | function output to be output.                                                                                     |                  |                    |                          |     |                         |                           |                      |      |
| F5-08           | Channel 8<br>output selec-<br>tion  | Effective when a DO-08 Dig-<br>ital Output Board is used.                                                         | 0 to 43          | 0F                 | No                       | А   | А                       | А                         | 3A0H                 | -    |
|                 | DO Ch8<br>Select                    | function output to be output.                                                                                     |                  |                    |                          |     |                         |                           |                      |      |
| F5 00           | DO-08 out-<br>put mode<br>selection | Effective when a DO-08 Dig-<br>ital Output Board is used.<br>Set the output mode.<br>0: 8-channel individual out- | 0.4.2            | 0                  | N                        |     |                         |                           | 2 4 1 1 1            |      |
| F2-09           | DO-08 Selec-<br>tion                | puts<br>1: Binary code output<br>2: Output according to<br>F5-01 to F5-08 settings.                               | 0 to 2           | 0                  | No                       | A   | Α                       | А                         | 3AIH                 | _    |

4

# ■Serial Communications Option Boards: F6

Parameters for the Serial Communications Option Board are shown in the following table.

| Param-         | Name                                                                                                    |                                                                                                    |                  | _                  | Change                   | Con | trol Me                 | thods                     | MEMO-           |      |
|----------------|----------------------------------------------------------------------------------------------------|----------------------------------------------------------------------------------------------------|------------------|--------------------|--------------------------|-----|-------------------------|---------------------------|-----------------|------|
| eter<br>Number | Display                                                                                                    | Description                                                                                                    | Setting<br>Range | Factory<br>Setting | during<br>Opera-<br>tion | V/f | Open-<br>loop<br>Vector | Closed-<br>loop<br>Vector | BUS<br>Register | Page |
| F6-01          | Operation<br>selection<br>after commu-<br>nications<br>error<br>Comm Bus                                         | <ul> <li>Sets the stopping method for communications errors.</li> <li>0: Deceleration to stop using the deceleration time in C1-02</li> <li>1: Coast to stop</li> <li>2: Emergency stop using the deceleration time in C1-09</li> </ul> | 0 to 3           | 1                  | No                       | A   | А                       | А                         | 3A2H            | _    |
|                | Fit Sei                                                                                                    | 3: Continue operation                                                                                                    |                  |                    |                          |     |                         |                           |                 |      |
| F6-02          | Input level of<br>external error<br>from com-<br>munications<br>option board                                     | 0: Always detect<br>1: Detect during operation                                                                                                    | 0 or 1           | 0                  | No                       | А   | А                       | А                         | 3A3H            | _    |
|                | EF0 Detec-<br>tion                                                                                               |                                                                                                    |                  |                    |                          |     |                         |                           |                 |      |
| F6-03          | Stopping<br>method for<br>external error<br>from com-<br>munications<br>option board                             | <ul> <li>0: Deceleration to stop using the deceleration time in C1-02</li> <li>1: Coast to stop</li> <li>2: Emergency stop using the</li> </ul>                                                                                         | 0 to 3           | 1                  | No                       | A   | A                       | A                         | 3A4H            |      |
|                | EF0 Fault<br>Action                                                                                              | 3: Continue operation                                                                                                    |                  |                    |                          |     |                         |                           |                 |      |
| F6-04          | Trace sam-<br>pling from<br>communica-<br>tions option<br>board                                                  | _                                                                                                    | 0 to<br>60000    | 0                  | No                       | А   | А                       | А                         | 3A5H            | _    |
|                | Trace Sample<br>Tim                                                                                              |                                                                                                    |                  |                    |                          |     |                         |                           |                 |      |
| F6-05          | Current mon-<br>itor unit<br>selection                                                                           | Sets the unit of current monitor<br>0: A (Ampere)<br>1: 100 %/8192                                                                                                    | 0 or 1           | 0                  | No                       | А   | А                       | А                         | 3А6Н            | _    |
|                | Sel                                                                                                    |                                                                                                    |                  |                    |                          |     |                         |                           |                 |      |
| F6-06          | Torque refer-<br>ence/torque<br>limit selec-<br>tion from<br>communica-<br>tions option<br>board<br>Torq Ref/Lmt | <ol> <li>0: Torque reference/torque<br/>limit by communications<br/>option disabled.</li> <li>1: Torque reference/torque<br/>limit by communications<br/>option enabled.</li> </ol>                                                     | 0 or 1           | 0                  | No                       | No  | No                      | A                         | 3A7H            | _    |
|                | Sel                                                                                                    |                                                                                                    |                  |                    |                          |     |                         |                           |                 |      |

## ♦ Terminal Function Parameters: H

The following settings are made with the terminal function parameters (H parameters): Settings for external terminal functions.

#### Multi-function Contact Inputs: H1

Parameters for multi-function contact inputs are shown in the following tables.

| Param-<br>eter | Name                                 |                        |                  |                    | Change                   | Con | trol Me                 | thods                     | MEMO-           |      |
|----------------|--------------------------------------|------------------------|------------------|--------------------|--------------------------|-----|-------------------------|---------------------------|-----------------|------|
| eter<br>Number | Display                              | . Description          | Setting<br>Range | Factory<br>Setting | during<br>Opera-<br>tion | V/f | Open-<br>loop<br>Vector | Closed-<br>loop<br>Vector | BUS<br>Register | Page |
| H1-01          | Terminal S3<br>function<br>selection | Multi-function input 1 |                  | 24                 | No                       | А   | A                       | A                         | 400H            | 5-54 |
|                | Terminal S3<br>Sel                   |                        |                  |                    |                          |     |                         |                           |                 |      |
| H1-02          | Terminal S4<br>function<br>selection | Multi-function input 2 |                  | 14                 | No                       | А   | А                       | А                         | 401H            | 5-54 |
|                | Terminal S4<br>Sel                   |                        |                  |                    |                          |     |                         |                           |                 |      |
| H1-03          | Terminal S5<br>function<br>selection | Multi-function input 3 | 0 to 88          | 3                  | No                       | А   | А                       | А                         | 402H            | 5-54 |
|                | Terminal S5<br>Sel                   | ]                      |                  |                    |                          |     |                         |                           |                 |      |
| H1-04          | Terminal S6<br>function<br>selection | Multi-function input 4 |                  | 4                  | No                       | А   | А                       | A                         | 403H            | 5-54 |
|                | Terminal S6<br>Sel                   |                        |                  |                    |                          |     |                         |                           |                 |      |
| H1-05          | Terminal S7<br>function<br>selection | Multi-function input 5 |                  | 6                  | No                       | А   | А                       | А                         | 404H            | 5-54 |
|                | Terminal S7<br>Sel                   |                        |                  |                    |                          |     |                         |                           |                 |      |

#### **Multi-function Contact Input Functions**

|                  |                                                                                                    | Cont |                         |                           |      |
|------------------|----------------------------------------------------------------------------------------------------|------|-------------------------|---------------------------|------|
| Setting<br>Value | Function                                                                                                    | V/f  | Open-<br>loop<br>Vector | Closed-<br>loop<br>Vector | Page |
| 3                | Multi-step speed reference 1<br>If H3-09 is set to 2, this function is combined with the master/auxiliary speed switch. | Yes  | Yes                     | Yes                       | 5-6  |
| 4                | Multi-step speed reference 2                                                                                            | Yes  | Yes                     | Yes                       | 5-6  |
| 5                | Multi-step speed reference 3                                                                                            | Yes  | Yes                     | Yes                       | 5-6  |
| 6                | Jog frequency command (higher priority than multi-step speed reference)                                                 | Yes  | Yes                     | Yes                       | -    |
| 7                | Accel/decel time 1                                                                                                    | Yes  | Yes                     | Yes                       | 5-20 |
| 8                | External baseblock NO (NO contact: Baseblock at ON)                                                                     | Yes  | Yes                     | Yes                       | 5-54 |
| 9                | External baseblock NC (NC contact: Baseblock at OFF)                                                                    | Yes  | Yes                     | Yes                       | 5-54 |
| F                | Not used (Set when a terminal is not used)                                                                              | -    | -                       | -                         | -    |
| 14               | Fault reset (Reset when turned ON)                                                                                      | Yes  | Yes                     | Yes                       | 6-2  |
| 15               | Emergency stop. (NO: Deceleration to stop in deceleration time set in C1-09 when ON.)                                   | Yes  | Yes                     | Yes                       | 5-11 |

|                  |                                                                                                    | Con |                         |                           |              |
|------------------|----------------------------------------------------------------------------------------------------|-----|-------------------------|---------------------------|--------------|
| Setting<br>Value | Function                                                                                                    | V/f | Open-<br>loop<br>Vector | Closed-<br>loop<br>Vector | Page         |
| 17               | Emergency stop (NC: Deceleration to stop in deceleration time set in C1-09 when OFF)                                                    | Yes | Yes                     | Yes                       | 5-11         |
| 18               | Timer function input (Functions are set in b4-01 and b4-02 and the timer function outputs are set in H1- $\square$ and H2- $\square$ .) | Yes | Yes                     | Yes                       | 5-56         |
| 1A               | Accel/decel time 2                                                                                                    | Yes | Yes                     | Yes                       | 5-20         |
| 20 to 2F         | External fault<br>Input mode: NO contact/NC contact, Detection mode: Normal/during operation                                            | Yes | Yes                     | Yes                       | _            |
| 60               | DC injection braking command (ON: performs DC injection braking)<br>(can be set when o2-09=1)                                           | Yes | Yes                     | Yes                       |              |
| 67               | Communications test mode                                                                                                    | Yes | Yes                     | Yes                       | -            |
| 80               | Nominal speed reference                                                                                                    | Yes | Yes                     | Yes                       | 5-14         |
| 81               | Intermediate speed reference                                                                                                    | Yes | Yes                     | Yes                       | 5-14         |
| 82               | Releveling speed reference                                                                                                    | Yes | Yes                     | Yes                       | 5-14         |
| 83               | Leveling speed reference                                                                                                    | Yes | Yes                     | Yes                       | 5-14         |
| 84               | Inspection Run Command                                                                                                    | Yes | Yes                     | Yes                       | 5-12         |
| 85               | Battery operation command                                                                                                    | Yes | Yes                     | Yes                       | 5-79         |
| 86               | Magnetic contactor answer back signal                                                                                                   | Yes | Yes                     | Yes                       | 5-14<br>5-57 |
| 87               | High speed limit switch (Up)                                                                                                    | Yes | Yes                     | Yes                       | 5-29         |
| 88               | High speed limit switch (Down)                                                                                                    | Yes | Yes                     | Yes                       | 5-29         |

# Multi-function Contact Outputs: H2

| Param-         | Name                                      |                                    |                  |                    | Change<br>Eactory during | Con | trol Me                 | thods                     | MEMO-           | 1    |
|----------------|-------------------------------------------|------------------------------------|------------------|--------------------|--------------------------|-----|-------------------------|---------------------------|-----------------|------|
| eter<br>Number | Display                                   | Description                        | Setting<br>Range | Factory<br>Setting | during<br>Opera-<br>tion | V/f | Open-<br>loop<br>Vector | Closed-<br>loop<br>Vector | BUS<br>Register | Page |
| H2-01          | Terminal<br>M1-M2 func-<br>tion selection | Multi-function contact             | 0 to 43          | 40                 | No                       | А   | А                       | А                         | 40BH            | 5-58 |
|                | Term<br>M1-M2 Sel                         | output 1                           |                  |                    |                          |     |                         |                           |                 |      |
| H2-02          | Terminal<br>M3-M4 func-<br>tion selection | Multi-function contact<br>output 2 | 0 to 43          | 41                 | No                       | А   | А                       | А                         | 40CH            | 5-58 |
|                | Term<br>M3-M4 Sel                         |                                    |                  |                    |                          |     |                         |                           |                 |      |
| H2-03          | Terminal<br>M5-M6 func-<br>tion selection | Multi-function contact<br>output 3 | 0 to 43          | 6                  | No                       | А   | А                       | А                         | 40DH            | 5-58 |
|                | Term<br>M5-M6 Sel                         |                                    | 0 10 43          | 43 0               |                          |     |                         |                           |                 |      |

### **Multi-function Contact Output Functions**

| Set-          |                                                                                                    | Con |                         |                           |      |
|---------------|----------------------------------------------------------------------------------------------------|-----|-------------------------|---------------------------|------|
| ting<br>Value | Function                                                                                                    | V/f | Open-<br>loop<br>Vector | Closed-<br>loop<br>Vector | Page |
| 0             | During run (ON: Run Command is ON or voltage is being output)                                                            | Yes | Yes                     | Yes                       | 5-58 |
| 1             | Zero-speed                                                                                                    | Yes | Yes                     | Yes                       | 5-59 |
| 2             | $f_{ref'}f_{out}$ agree 1 (detection width L4-02 is used.)                                                               | Yes | Yes                     | Yes                       | 5-28 |
| 3             | $f_{ref}/f_{set}$ agree 1 (ON: Output frequency = ±L4-01, with detection width L4-02 used<br>and during frequency agree) | Yes | Yes                     | Yes                       | 5-28 |

4-30

| Set-          |                                                                                                    | Con | trol Methods            |                           |      |
|---------------|----------------------------------------------------------------------------------------------------|-----|-------------------------|---------------------------|------|
| ting<br>Value | Function                                                                                                    | V/f | Open-<br>loop<br>Vector | Closed-<br>loop<br>Vector | Page |
| 4             | Frequency detection 1 (ON: +L4-01 $\geq$ output frequency $\geq$ -L4-01, with detection width L4-02 used)                     | Yes | Yes                     | Yes                       | 5-28 |
| 5             | Frequency detection 2 (ON: Output frequency $\geq$ +L4-01 or output frequency $\leq$ -L4-01, with detection width L4-02 used) | Yes | Yes                     | Yes                       | 5-28 |
| 6             | Inverter operation ready<br>READY: After initialization or no faults                                                          | Yes | Yes                     | Yes                       | 5-59 |
| 7             | During DC bus undervoltage (UV) detection                                                                                     | Yes | Yes                     | Yes                       | 5-59 |
| 8             | During baseblock (ON: during baseblock)                                                                                       | Yes | Yes                     | Yes                       | 5-59 |
| 9             | Frequency reference source selection (ON: Frequency reference from Operator)                                                  | Yes | Yes                     | Yes                       | 5-59 |
| А             | Run Command source selection status (ON: Run Command from Operator)                                                           | Yes | Yes                     | Yes                       | 5-59 |
| В             | Overtorque/undertorque detection 1 NO (NO contact, ON: Overtorque/undertorque detection)                                      | Yes | Yes                     | Yes                       | 5-43 |
| С             | Loss of frequency reference (Effective when 1 is set for L4-05)                                                               | Yes | Yes                     | Yes                       | -    |
| D             | Braking resistor fault (ON: Resistor overheat or braking transistor fault)                                                    | Yes | Yes                     | Yes                       | _    |
| Е             | Fault (ON: Digital Operator communications error or fault other than CPF00 and CPF01 has occurred.)                           | Yes | Yes                     | Yes                       | 5-59 |
| F             | Not used. (Set when the terminal is not used.)                                                                                | Yes | Yes                     | Yes                       | _    |
| 10            | Minor fault (ON: Alarm displayed)                                                                                             | Yes | Yes                     | Yes                       | 5-59 |
| 11            | Fault reset command active                                                                                                    | Yes | Yes                     | Yes                       | 5-60 |
| 12            | Timer function output                                                                                                    | Yes | Yes                     | Yes                       | 5-56 |
| 13            | $f_{ref}/f_{out}$ agree 2 (detection width L4-04 is used)                                                                     | Yes | Yes                     | Yes                       | 5-28 |
| 14            | $f_{ref}/f_{set}$ agree 2 (ON: Output frequency = L4-03, with detection width L4-04 is used, and during frequency agree)      | Yes | Yes                     | Yes                       | 5-28 |
| 15            | Frequency detection 3 (ON: Output frequency $\leq$ L4-03, detection width L4-04 is used)                                      | Yes | Yes                     | Yes                       | 5-28 |
| 16            | Frequency detection 4 (ON: Output frequency $\geq$ L4-03, detection width L4-04 is used)                                      | Yes | Yes                     | Yes                       | 5-28 |
| 17            | Overtorque/undertorque detection 1 NC (NC Contact, OFF: Overtorque/Under-<br>torque detection)                                | Yes | Yes                     | Yes                       | 5-43 |
| 18            | Overtorque/undertorque detection 2 NO (NO Contact, ON: Overtorque/Undertorque detection)                                      | Yes | Yes                     | Yes                       | 5-43 |
| 19            | Overtorque/undertorque detection 2 NC (NC Contact, OFF: Overtorque/Under-<br>torque detection)                                | Yes | Yes                     | Yes                       | 5-43 |
| 1A            | During reverse run (ON: During reverse run)                                                                                   | Yes | Yes                     | Yes                       | 5-60 |
| 1B            | During baseblock 2 (OFF: During baseblock)                                                                                    | Yes | Yes                     | Yes                       | 5-60 |
| 1D            | During regenerative operation (ON: During regenerative operation)                                                             | No  | No                      | Yes                       | 5-60 |
| 1E            | Restart enabled (ON: Restart enabled)                                                                                         | Yes | Yes                     | Yes                       | 5-82 |
| 1F            | Motor overload (OL1, including OH3) pre-alarm (ON: 90 % or more of the detec-<br>tion level)                                  | Yes | Yes                     | Yes                       | 5-47 |
| 20            | Inverter overheat (OH) pre-alarm (ON: Temperature exceeds L8-02 setting)                                                      | Yes | Yes                     | Yes                       | 5-50 |
| 30            | During torque limit (current limit) (ON: During torque limit)                                                                 | No  | Yes                     | Yes                       | 5-46 |
| 31            | During speed limit (ON: During speed limit)                                                                                   | No  | No                      | Yes                       | -    |
| 33            | Zero-servo end (ON: Zero-Servo completed)                                                                                     | No  | No                      | Yes                       | -    |
| 37            | During run 2 (ON: Frequency output, OFF: Base block, DC injection braking, initial excitation, operation stop)                | Yes | Yes                     | Yes                       | 5-58 |
| 38            | During cooling fan operation                                                                                                  | Yes | Yes                     | Yes                       | 5-52 |
| 40            | Brake release command                                                                                                    | Yes | Yes                     | Yes                       | 5-14 |
| 41            | Magnetic contactor close command                                                                                              | Yes | Yes                     | Yes                       | 5-14 |
| 42            | Speed detection at deceleration (Door zone)                                                                                   | Yes | Yes                     | Yes                       | 5-60 |
| 43            | Not zero-speed                                                                                                    | Yes | Yes                     | Yes                       | 5-60 |

# ■Analog Inputs: H3

User parameters for analog inputs are shown in the following table.

| Con-            | Name                                                                             |                                                                                                    | 0                | tting Factory during | Со                       | ntrol Me | ethods                  | MEMO                      |                      |      |
|-----------------|----------------------------------------------------------------------------------|----------------------------------------------------------------------------------------------------|------------------|----------------------|--------------------------|----------|-------------------------|---------------------------|----------------------|------|
| stant<br>Number | Display                                                                          | Description                                                                                                    | Setting<br>Range | Factory<br>Setting   | during<br>Opera-<br>tion | V/f      | Open-<br>loop<br>Vector | Closed-<br>loop<br>Vector | BUS<br>Regis-<br>ter | Page |
| H3-01           | Signal level<br>selection (AI-<br>14B CH1)                                       | 0: 0 to +10V<br>[11-bit + polarity (posi-<br>tive/negative) input]                                                                                                    | 0 or 1           | 0                    | No                       | A        | А                       | А                         | 410H                 | 5-25 |
|                 | LvlSel                                                                           | $1:0.00\pm10.0$                                                                                                    |                  |                      |                          |          |                         |                           |                      |      |
| H3-02           | Gain (AI-14B<br>CH1)                                                             | Sets the frequency when 10 V is input, as a percentage of the                                                                                                    | 0.0 to           | 100.0                | Yes                      | А        | А                       | А                         | 411H                 | 5-25 |
|                 | AI-14 CH1<br>gain                                                                | maximum output frequency.                                                                                                    | 1000.0           | %                    |                          |          |                         |                           |                      |      |
| H3 03           | Bias (AI-14B<br>CH1)                                                             | Sets the frequency when 0 V                                                                                                    | -100.0           | 0.0%                 | Vas                      | ٨        | ٨                       | ٨                         | <i>4</i> 12H         | 5 25 |
| 115-05          | AI-14 CH1<br>bias                                                                | maximum frequency.                                                                                                    | +100.0           | 0.0 70               | 105                      | А        | Α                       | Α                         | 41211                | 5-25 |
| H3-04           | Signal level<br>selection (AI-<br>14B CH3)                                       | 0: 0 to +10V<br>[11-bit + polarity (posi-                                                                                                    | 0 or 1           | 0                    | No                       | А        | А                       | А                         | 413H                 | 5-25 |
|                 | AI-14 CH3<br>LvlSel                                                              | 1: 0 to $\pm 10V$                                                                                                    |                  |                      |                          |          |                         |                           |                      |      |
| H3-05           | Multi-func-<br>tion analog<br>input (AI-<br>14B CH3)                             | Select from the functions listed in the following table.                                                                                                    | 2,3,14           | 2                    | No                       | A        | A                       | A                         | 414H                 | 5-25 |
|                 | AI-14 CH3<br>FuncSel                                                             | Kelet to the next page.                                                                                                    |                  |                      |                          |          |                         |                           |                      |      |
| H3-06           | Gain (AI-14B<br>CH3)                                                             | Sets the input gain (level)<br>when 10 V is input.                                                                                                    | 0.0 to           | 100.0                | Ves                      | А        | А                       | А                         | 415H                 | 5-25 |
| 115 00          | AI-14 CH3<br>gain                                                                | Set according to the 100 % value selected from H3-05.                                                                                                    | 1000.0           | %                    | 105                      |          |                         |                           |                      | 5 25 |
| H3-07           | Bias (AI-14B<br>CH3)                                                             | Sets the input gain (level)<br>when 0 V is input.                                                                                                    | -100.0<br>to     | 0.0%                 | Yes                      | А        | А                       | А                         | 416H                 | 5-25 |
| 115 07          | AI-14 CH3<br>bias                                                                | Set according to the 100 % value selected from H3-05.                                                                                                    | +100.0           | 0.0 /0               | 105                      |          |                         |                           |                      | 0 20 |
| H3-08           | Multi-func-<br>tion analog<br>input AI-14B<br>CH2 signal<br>level selec-<br>tion | <ol> <li>0: Limit negative frequency<br/>settings for gain and bias<br/>settings to 0.</li> <li>1: Do not limit negative<br/>frequency settings for<br/>gain and bias settings to 0<br/>(i.e., allow reverse</li> </ol> | 0 to 2           | 0                    | No                       | А        | А                       | А                         | 417H                 | 5-25 |
| H3-08           | AI-14 CH2<br>LvlSel                                                              | <ul> <li>(i.e., allow reverse<br/>operation).</li> <li>2: 4 to 20 mA (9-bit input).</li> <li>Switch current and voltage<br/>input using the switch on AI-<br/>14B.</li> </ul>                                           |                  | 0                    |                          |          |                         |                           |                      |      |
| Н3-09           | Multi-func-<br>tion analog<br>input AI-14B<br>CH2 func-<br>tion selection        | Select multi-function analog<br>input function for AI-14B<br>CH2. Refer to the next table.                                                                                                    | 0 to 1F          | 3                    | No                       | А        | A                       | A                         | 418H                 | 5-25 |
|                 | FuncSel                                                                          |                                                                                                    |                  |                      |                          |          |                         |                           |                      |      |

| Con-            | Name                                    |                                                                                                    |                  | Eactory            | Change                   | Control Met |                         | ethods MEMO               |                      |              |
|-----------------|-----------------------------------------|----------------------------------------------------------------------------------------------------|------------------|--------------------|--------------------------|-------------|-------------------------|---------------------------|----------------------|--------------|
| stant<br>Number | Display                                 | Description                                                                                                    | Setting<br>Range | Factory<br>Setting | during<br>Opera-<br>tion | V/f         | Open-<br>loop<br>Vector | Closed-<br>loop<br>Vector | BUS<br>Regis-<br>ter | Page         |
| H3-10           | Gain (AI-14B<br>CH2)                    | Sets the input gain (level)<br>when 10 V (20 mA) is input.<br>Set according to the 100 %                            | 0.0 to           | 100.0              | Yes                      | А           | А                       | А                         | 419H                 | 5-25         |
| 110 10          | AI-14 CH2<br>gain                       | value for the function set for H3-09.                                                                               | 1000.0           | %                  | 105                      |             |                         |                           | ,                    | 0 20         |
| 112 11          | Bias (AI-14B<br>CH2)                    | Sets the input gain (level)<br>when 0 V (4 mA) is input.                                                            | -100.0           | 0.0.0/             | V                        |             |                         |                           | 41 4 11              | 5.26         |
| H3-11           | AI-14 CH2<br>bias                       | value for the function set for H3-09.                                                                               | +100.0           | 0.0 %              | Yes                      | А           | А                       | А                         | 41AH                 | 5-20         |
| Ц2 12           | Analog input<br>filter time<br>constant | Sets primary delay filter time<br>constant in seconds for the<br>four analog input (AI-14B<br>CH1 AL 14P CH2 AL 14P | 0.00 to          | 0.03               | No                       | •           |                         |                           | 41 <b>D</b> U        | 5 26         |
| П3-12           | CH1-3 Filter-<br>Time                   | CH1, AI-14B CH2, AI-14B<br>CH3, and Terminal A1).<br>Effective for noise control<br>etc.                            | 2.00             | S                  | NO                       | A           | А                       |                           | 41DN                 | 5-20         |
| H3-15           | Terminal A1<br>function<br>selection    | Sets the multi-function analog<br>input function for terminal<br>A1.                                                | 0 or 1           | 0                  | No                       | No          | No                      | А                         | 434H                 | 5-12<br>5-26 |
|                 | Terminal A1<br>func                     | 0: Frequency reference<br>1: Torque compensation                                                                    |                  |                    |                          |             |                         |                           |                      | 0 20         |
| H3-16           | Gain (Termi-<br>nal A1)                 | Sets the frequency when 10 V                                                                                        | 0.0 to           | 100.0              | Ves                      | Δ           | Δ                       | Δ                         | 435H                 | 5-26         |
| H3-16           | Terminal A1<br>gain                     | is input, as a percentage of the maximum output frequency.                                                          | 1000.0           | %                  | 103                      | 71          | 1                       | 1                         | 45511                | 5 20         |
| H3-17           | Bias (Termi-<br>nal A1)                 | Sets the frequency when 0 V                                                                                         | -100.0           | 0.0%               | Ves                      | А           | А                       | А                         | 436H                 | 5-26         |
| H3-17 -         | Terminal A1<br>bias                     | is input, as a percentage of the<br>maximum frequency.                                                              | ne to<br>+100.0  | 0.0 /0             | 105                      | 11          | 2 1                     | 2 1                       | 15011                | 5-20         |

Note These parameters are displayed when AI-14B is installed.

### H3-05,H3-09 Settings

| <b>A</b> 111     |                                                                    |                          | Cont |                         |                           |      |
|------------------|--------------------------------------------------------------------|--------------------------|------|-------------------------|---------------------------|------|
| Setting<br>Value | Function                                                           | Contents (100 %)         | V/f  | Open-<br>loop<br>Vector | Closed-<br>loop<br>Vector | Page |
| 2                | Auxiliary frequency reference 1 (is used as frequency reference 2) | Maximum output frequency | Yes  | Yes                     | Yes                       | 5-6  |
| 3                | Auxiliary frequency reference 2 (is used as frequency reference 3) | Maximum output frequency | Yes  | Yes                     | Yes                       | 5-6  |
| 14               | Torque compensation                                                | Motor's rated torque     | No   | No                      | Yes                       | -    |

Note H3-05 and H3-09 can be set when AI-14B is installed.

#### ■MEMOBUS Communications: H5

| Con-            | Name                                                    |                                                                                                    | Setting          |                    | Change                   | Cor | ntrol Me                | ethods                    | MEMO                 |      |
|-----------------|---------------------------------------------------------|----------------------------------------------------------------------------------------------------|------------------|--------------------|--------------------------|-----|-------------------------|---------------------------|----------------------|------|
| stant<br>Number | Display                                                 | Description                                                                                                    | Setting<br>Range | Factory<br>Setting | during<br>Opera-<br>tion | V/f | Open-<br>loop<br>Vector | Closed-<br>loop<br>Vector | BUS<br>Regis-<br>ter | Page |
| H5-01           | Station<br>address                                      | Set the Inverter's node address.                                                                                                    | 0 to 20          | 1F                 | No                       | А   | А                       | А                         | 425H                 | _    |
|                 | Serial<br>Comm Adr                                      |                                                                                                    | *                |                    |                          |     |                         |                           |                      |      |
| Н5-02           | H5-02<br>Communi-<br>cation<br>speed selec-<br>tion     | Set the baud rate for<br>MEMOBUS communications.<br>0: 1200 bps<br>1: 2400 bps<br>2: 4800 bps                                            | 0 to 4           | 3                  | No                       | A   | А                       | А                         | 426H                 | _    |
|                 | Serial Baud<br>Rate                                     | 2: 4800 bps<br>3: 9600 bps<br>4: 19200 bps                                                                                               |                  |                    |                          |     |                         |                           |                      |      |
| Н5-03           | Communi-<br>cation par-<br>ity selection                | Set the parity for MEMOBUS<br>communications.<br>0: No parity                                                                            | 0 to 2           | 0                  | No                       | А   | А                       | А                         | 427H                 | _    |
|                 | Serial Com<br>Sel                                       | 1: Even parity<br>2: Odd parity                                                                                                    |                  |                    |                          |     |                         |                           |                      |      |
| H5-04           | Stopping<br>method<br>after com-<br>munication<br>error | Set the stopping method for<br>communications errors.<br>0: Deceleration to stop using<br>deceleration time in C1-02<br>1: Coast to stop | 0 to 3           | 3                  | No                       | А   | А                       | А                         | 428H                 | _    |
|                 | Serial Fault<br>Sel                                     | 2: Emergency stop using<br>deceleration time in C1-09<br>3: Continue operation                                                           |                  |                    |                          |     |                         |                           |                      |      |
| Н5-05           | Communi-<br>cation error<br>detection<br>selection      | Set whether or not a communi-<br>cations timeout is to be<br>detected as a communications<br>error.                                      | 0 or 1           | 1                  | No                       | А   | A                       | А                         | 429H                 | _    |
|                 | Serial Flt<br>Dtct                                      | 0: Do not detect.<br>1: Detect                                                                                                    |                  |                    |                          |     |                         |                           |                      |      |
| H5-06           | Send wait time                                          | Set the time from the Inverter                                                                                                    | 5 to 65          | 5 ms               | No                       | Δ   | Δ                       | Δ                         | 124н                 |      |
| 115-00          | Transmit<br>WaitTIM                                     | Inverter starts to send.                                                                                                    | 5 10 05          | 5 1115             | NO                       | А   | А                       | A                         | 42/411               |      |
| Н5-07           | RTS con-<br>trol ON/<br>OFF                             | Select to enable or disable<br>RTS control.<br>0: Disabled (RTS is always                                                                | 0 or 1           | 1                  | No                       | A   | А                       | А                         | 42BH                 | _    |
| H5-07           | RTS Con-<br>trol Sel                                    | ON)<br>1: Enabled (RTS turns ON<br>only when sending)                                                                                    | 0 or 1           |                    |                          |     |                         |                           |                      |      |

Parameters for MEMOBUS communications are shown in the following table.

\* Set H5-01 to 0 to disable Inverter responses to MEMOBUS communications.

### Protection Function Parameters: L

The following settings are made with the protection function parameters (L parameters): Motor selection function, power loss ridethrough function, stall prevention function, reference detection, fault restart, torque detection, torque limits, and hardware protection.

#### Motor Overload: L1

Parameters for motor overloads are shown in the following table.

| Param-         | Name                                                        |                                                                                                    | _                | _                  | Change                   | Con | trol Me                 | thods                     | MEMO-           |      |
|----------------|-------------------------------------------------------------|----------------------------------------------------------------------------------------------------|------------------|--------------------|--------------------------|-----|-------------------------|---------------------------|-----------------|------|
| eter<br>Number | Display                                                     | Description                                                                                                    | Setting<br>Range | Factory<br>Setting | during<br>Opera-<br>tion | V/f | Open-<br>loop<br>Vector | Closed-<br>loop<br>Vector | BUS<br>Register | Page |
| L1-01          | Motor pro-<br>tection selec-<br>tion<br>MOL Fault<br>Select | Sets whether the motor thermal<br>overload protection function is<br>enabled or disabled.<br>0: Disabled<br>1: General-purpose motor<br>protection<br>2: Inverter motor protection<br>3: Vector motor protection<br>When the Inverter power sup-<br>ply is turned off, the thermal<br>value is reset, so even if this<br>parameter is set to 1, protection<br>may not be effective.<br>When several motors are con-<br>nected to one Inverter, set to<br>L1-01 to 0 and ensure that each<br>motor is installed with a pro-<br>tection device | 0 to 3           | 1                  | No                       | Q   | Q                       | Q                         | 480H            | 5-47 |
| L1-02          | Motor pro-<br>tection time<br>constant<br>MOL Time<br>Const | Sets the electric thermal detec-<br>tion time in seconds units.<br>Usually changing this setting is<br>not necessary.<br>The factory setting is 150 %<br>overload for one minute.<br>When the motor's overload<br>capability is known, also set<br>the overload resistance protec-<br>tion time for when the motor is<br>hot started.                                                                                                    | 0.1 to<br>5.0 *  | 1.0 min<br>*       | No                       | A   | А                       | A                         | 481H            | 5-47 |

\* This value is set according to o2-09. The value when o2-09=0 is given.

#### ■Power Loss Ridethrough: L2

Parameters for power loss ridethrough are shown in the following table.

| Param-         | Name                               |                                                                           | Setting<br>Range | Fastani            | Change                   | Con | trol Me                 | thods                     | MEMO-           | Page |
|----------------|------------------------------------|---------------------------------------------------------------------------|------------------|--------------------|--------------------------|-----|-------------------------|---------------------------|-----------------|------|
| eter<br>Number | Display                            | Description                                                               |                  | Factory<br>Setting | during<br>Opera-<br>tion | V/f | Open-<br>loop<br>Vector | Closed-<br>loop<br>Vector | BUS<br>Register |      |
| L2-05          | Undervoltage<br>detection<br>level | Sets the DC bus undervoltage<br>(UV) detection level (DC bus<br>voltage). | 150 to           | 190 V              | No                       | A   | А                       | А                         | 489H            | _    |
|                | PUV Det<br>Level                   | Usually changing this setting is not necessary.                           | 210 *            | *                  |                          |     |                         |                           |                 |      |
| L2-11          | Battery Volt-<br>age               | Sets the battery voltage.                                                 | 0 to 400<br>*    | 0 V                | No                       | ٨   | А                       | A                         | 4CBH            | 5 70 |
|                | Volt@bat-<br>terydr                |                                                                           |                  | *                  |                          | A   |                         |                           |                 | 5-79 |

\* These are values for a 200 V Class Inverter. The value for a 400 V Class Inverter is the double.

#### ■Stall Prevention: L3

| Param- | Name                                                                        |                                                                                                    | Setting Factory | Change             | Con    | trol Me | thods         | ods MEMO- |          |      |
|--------|-----------------------------------------------------------------------------|----------------------------------------------------------------------------------------------------|-----------------|--------------------|--------|---------|---------------|-----------|----------|------|
| eter   | Disalari                                                                    | Description                                                                                                    | Range           | Factory<br>Setting | Opera- | V/f     | Open-<br>loop | Closed-   | BUS      | Page |
| Number | Display                                                                     |                                                                                                    |                 |                    | tion   | •       | Vector        | Vector    | Register |      |
| L3-01  | Stall preven-<br>tion selec-<br>tion during<br>accel<br>StallP Accel<br>Sel | <ul> <li>0: Disabled (Acceleration as set. With a heavy load, the motor may stall.)</li> <li>1: Enabled (Acceleration stopped when L3-02 level is exceeded. Acceleration starts again when the current has fallen below the stall prevention level).</li> <li>2: Intelligent acceleration mode (Using the L3-02 level as a basis, acceleration is automatically adjusted. The set acceleration time is a start acceleration time is a start acceleration time is a</li></ul> | 0 to 2          | 1                  | No     | А       | А             | No        | 48FH     | 5-23 |
|        | Stall preven                                                                | Sets the stall prevention during                                                                                                    |                 |                    |        |         |               |           |          |      |
| L3-02  | stall preven-<br>tion level<br>during accel<br>StallP Accel<br>Lvl          | sets the start prevention during<br>acceleration operation current<br>level as a percentage of<br>Inverter rated current.<br>Effective when L3-01 is set to<br>1 or 2.<br>Usually changing this setting is<br>not necessary. Reduce the set-<br>ting when the motor stalls.                                                                                                    | 0 to 200        | 150 %              | No     | А       | А             | No        | 490H     | 5-23 |
|        | Stall preven-                                                               | Sets the lower limit for stall                                                                                                    |                 |                    |        |         |               |           |          |      |
| L3-03  | tion limit<br>during accel<br>StallP CHP<br>Lvl                             | prevention during acceleration,<br>as a percentage of the Inverter<br>rated current, when operation<br>is in the frequency range above<br>E1-06.<br>Usually setting is not neces-<br>sary.                                                                                                    | 0 to 100        | 50 %               | No     | А       | А             | No        | 491H     | 5-23 |
| L3-04  | Stall preven-<br>tion selec-<br>tion during<br>decel                        | <ul> <li>0: Disabled (Deceleration as set. If deceleration time is too short, a main circuit overvoltage may result.)</li> <li>1: Enabled (Deceleration is stopped when the main circuit voltage exceeds the overvoltage level. Deceleration restarts when voltage is returned.)</li> <li>2: Intelligent deceleration mode (Deceleration rate is automatically adjusted so that the Inverter can decelerate in the shortest possible time. Set deceleration time is disregarded.)</li> <li>3: Enabled (with Braking Resistor Unit)</li> <li>When a braking option (Braking Resistor, Braking Resistor Unit)</li> <li>When a braking option (Braking Resistor, Braking Resistor Unit), Braking Unit) is used, always set to 0 or 3. Usually setting is not necessary.</li> </ul>                                                                                                    | 0 to 3*         | 0                  | No     | A       | А             | A         | 492H     |      |

Parameters for the stall prevention function are shown in the following table.

| Param-<br>eter<br>Number | Name                                                                        | Description                                                                                                    | Setting<br>Range | Factory<br>Setting | Change<br>during<br>Opera-<br>tion | Control Methods |                         |                           | MEMO-           |      |
|--------------------------|-----------------------------------------------------------------------------|----------------------------------------------------------------------------------------------------|------------------|--------------------|------------------------------------|-----------------|-------------------------|---------------------------|-----------------|------|
|                          | Display                                                                     |                                                                                                    |                  |                    |                                    | V/f             | Open-<br>loop<br>Vector | Closed-<br>loop<br>Vector | BUS<br>Register | Page |
| L3-05                    | Stall preven-<br>tion selec-<br>tion during<br>running<br>StallP Run<br>Sel | <ul> <li>0: Disabled (Runs as set. With<br/>a heavy load, the motor<br/>may stall.)</li> <li>1: Deceleration using<br/>deceleration time 1<br/>(C1-02.)</li> <li>2: Deceleration using<br/>deceleration time 2 (C1-<br/>04.)</li> </ul>                          | 0 to 2           | 1                  | No                                 | А               | No                      | No                        | 493H            | 5-41 |
| L3-06                    | Stall preven-<br>tion level<br>during run-<br>ning<br>StallP Run<br>Level   | Set the stall prevention during<br>running operation current level<br>as a percentage of the Inverter<br>rated current.<br>Effective when L3-05 is 1 or 2.<br>Usually changing this setting is<br>not necessary.<br>Reduce the setting when the<br>motor stalls. | 30 to<br>200     | 150 %              | No                                 | A               | No                      | No                        | 494H            | 5-41 |

\* The setting range for Closed vector control is 0 to 2.

#### ■Reference Detection: L4

Parameters for the reference detection function are shown in the following table.

| Param-<br>eter<br>Num-<br>ber | Name                                                                       | Description                                                                                                    | Setting<br>Range       | Factory<br>Setting | Change<br>during<br>Opera-<br>tion | Control Methods |                         |                           | MEMO-                |      |
|-------------------------------|----------------------------------------------------------------------------|----------------------------------------------------------------------------------------------------|------------------------|--------------------|------------------------------------|-----------------|-------------------------|---------------------------|----------------------|------|
|                               | Display                                                                    |                                                                                                    |                        |                    |                                    | V/f             | Open-<br>loop<br>Vector | Closed-<br>loop<br>Vector | BUS<br>Regis-<br>ter | Page |
| L4-01                         | Speed agree-<br>ment detection<br>level<br>Spd Agree<br>Level              | Effective when " $f_{out}/f_{set}$ agree<br>1", "Frequency detection 1" or<br>"Frequency detection 2" is set<br>for a multi-function output.                                                                                                    | 0.0 to<br>120.0        | 0.0 Hz             | No                                 | A               | А                       | А                         | 499H                 | 5-27 |
| L4-02                         | Speed agree-<br>ment detection<br>width<br>Spd Agree                       | Effective when " $f_{ref}/f_{out}$ agree<br>1", " $f_{out}/f_{set}$ agree 1" or "Fre-<br>quency detection 1" or "Fre-<br>quency detection 2" is set for a<br>multi-function output.                                                                      | 0.0 to<br>20.0         | 2.0 Hz             | No                                 | А               | А                       | А                         | 49AH                 | 5-27 |
|                               | Width                                                                      |                                                                                                    |                        |                    |                                    |                 |                         |                           |                      |      |
| L4-03                         | Speed agree-<br>ment detection<br>level (+/-)                              | Effective when "f <sub>out</sub> /f <sub>set</sub> agree<br>2", "Frequency detection 3" or<br>"Frequency detection 4" is set<br>for a multi-function output.                                                                                             | -120.0<br>to<br>+120.0 | 0.0 Hz             | No                                 | А               | А                       | А                         | 49BH                 | 5-27 |
|                               | Spd Agree<br>Lvl+-                                                         |                                                                                                    |                        |                    |                                    |                 |                         |                           |                      |      |
| L4-04                         | Speed agree-<br>ment detection<br>width (+/-)                              | Effective when " $f_{ref}/f_{out}$ agree<br>2" " $f_{out}/f_{set}$ agree 2", "Fre-<br>quency detection 3" or "Fre-<br>quency detection 4" is set for a<br>multi-function output.                                                                         | 0.0 to<br>20.0         | 2.0 Hz             | No                                 | А               | А                       | А                         | 49CH                 | 5-27 |
|                               | Wdth+-                                                                     |                                                                                                    |                        |                    |                                    |                 |                         |                           |                      |      |
| L4-05                         | Operation<br>when fre-<br>quency refer-<br>ence is missing<br>Ref Loss Sel | <ul> <li>0: Stop (Operation follows the frequency reference.)</li> <li>1: Operation continues at the frequency, set in parameter L4-06.</li> <li>Frequency reference loss means that the frequency reference value drops over 90 % in 400 ms.</li> </ul> | 0 or 1                 | 0                  | No                                 | A               | А                       | А                         | 49DH                 | _    |
| Param-              | Name                                                                                |                                                                                    |                   |                    | Change                   | Con | trol Me                 | thods                     | MEMO-                |      |
|---------------------|-------------------------------------------------------------------------------------|------------------------------------------------------------------------------------|-------------------|--------------------|--------------------------|-----|-------------------------|---------------------------|----------------------|------|
| eter<br>Num-<br>ber | Display                                                                             | Description                                                                        | Setting<br>Range  | Factory<br>Setting | during<br>Opera-<br>tion | V/f | Open-<br>loop<br>Vector | Closed-<br>loop<br>Vector | BUS<br>Regis-<br>ter | Page |
| L4-06               | Frequency ref-<br>erence value at<br>frequency ref-<br>erence loss<br>Fref at Floss | Sets the frequency reference<br>value when the frequency ref-<br>erence is missing | 0.0 to<br>100.0 % | 80.0 %             | No                       | Α   | A                       | A                         | 4C2H                 | _    |

#### ■Fault Restart: L5

Parameters for restarting faults are shown in the following table.

| Param-<br>eter<br>Number | Name                                   |                                                                                                    |                  |                    | Change                   | Con | trol Me                 | thods                     | MEMO-           |      |
|--------------------------|----------------------------------------|----------------------------------------------------------------------------------------------------|------------------|--------------------|--------------------------|-----|-------------------------|---------------------------|-----------------|------|
| eter<br>Number           | Display                                | . Description                                                                                                    | Setting<br>Range | Factory<br>Setting | during<br>Opera-<br>tion | V/f | Open-<br>loop<br>Vector | Closed-<br>loop<br>Vector | BUS<br>Register | Page |
|                          | Number of<br>auto restart<br>attempts  | Sets the number of auto restart<br>attempts.<br>Automatically restarts after a                                           |                  |                    |                          |     |                         |                           |                 |      |
| L5-01                    | Num of<br>Restarts                     | the followings<br>OV, UV1, GF, OC, OL2, OL3,<br>OL4, UL3, UL4, PF, LF, SE1,<br>SE2, SE3                                  | 0 to 10          | 2                  | No                       | Α   | A                       | А                         | 49EH            | 5-82 |
|                          | Auto restart<br>operation<br>selection | Sets whether a fault contact<br>output is activated during fault<br>restart.                                             |                  |                    | N                        |     |                         |                           |                 | 5.00 |
| L5-02                    | Restart Sel                            | <ul><li>0: No output (Fault contact is<br/>not activated.)</li><li>1: Output (Fault contact is<br/>activated.)</li></ul> | 0 or 1           | 1                  | No                       | А   | А                       | А                         | 49FH            | 5-82 |
|                          | Auto restart<br>interval time          | While attempting automatic fault restarts, if a fault can not                                                            |                  |                    |                          |     |                         |                           |                 |      |
| L5-03                    | retry time                             | be reset even though the set<br>time in L5-03 has passed, the<br>fault contact output will oper-<br>ate.                 | 0.5 to<br>180.0  | 2.0 sec            | No                       | А   | А                       | А                         | A40H            | -    |

# ■Torque Detection: L6

Parameters for the torque detection function are shown in the following table.

| Param-         | Name                                                   |                                                                                                    | Cotting        | Fastan  | Change                   | Con | trol Me                 | thods                     | MEMO-           |      |
|----------------|--------------------------------------------------------|----------------------------------------------------------------------------------------------------|----------------|---------|--------------------------|-----|-------------------------|---------------------------|-----------------|------|
| eter<br>Number | Display                                                | Description                                                                                                    | Range          | Setting | ouring<br>Opera-<br>tion | V/f | Open-<br>loop<br>Vector | Closed-<br>loop<br>Vector | BUS<br>Register | Page |
|                | Torque<br>detection<br>selection 1                     | <ul> <li>0: Overtorque/undertorque detection disabled.</li> <li>1: Overtorque detection only with speed agreement; operation continues (warning is output).</li> <li>2: Overtorque detected continuously during operation; operation continues (warning is output).</li> <li>3: Overtorque detection only with speed agreement; output stopped upon detection.</li> <li>4: Overtorque detected continuously during</li> </ul>                                                                                                   |                |         |                          |     | Vector                  |                           |                 |      |
| L6-01          | Torq Det 1 Sel                                         | <ul> <li>operation; output stopped<br/>upon detection.</li> <li>5: Undertorque detection only<br/>with speed agreement;<br/>operation continues<br/>(warning is output).</li> <li>6: Undertorque detected<br/>continuously during<br/>operation; operation<br/>continues<br/>(warning is output).</li> <li>7: Undertorque detection only<br/>with speed agreement;<br/>output stopped upon<br/>detection.</li> <li>8: Undertorque detected<br/>continuously during<br/>operation; output stopped<br/>upon detection.</li> </ul> | 0 to 8         | 4       | No                       | А   | А                       | А                         | 4A1H            | 5-42 |
| L6-02          | Torque detec-<br>tion level 1<br>Torq Det 1            | Open-loop vector control:<br>Motor rated torque is set as<br>100 %.<br>V/f control: Inverter rated cur-                                                                                                    | 0 to 300       | 150 %   | No                       | А   | А                       | А                         | 4A2H            | 5-42 |
| L6-03          | Torque detec-<br>tion time 1<br>Torq Det 1<br>Time     | Sets the overtorque/under-<br>torque detection time.                                                                                                    | 0.0 to<br>10.0 | 10.0 s  | No                       | A   | A                       | A                         | 4A3H            | 5-42 |
| L6-04          | Torque detec-<br>tion selection<br>2<br>Torq Det 2 Sel |                                                                                                    | 0 to 8         | 0       | No                       | А   | А                       | А                         | 4A4H            | 5-43 |
| L6-05          | Torque detec-<br>tion level 2<br>Torq Det 2<br>Lvl     | See L6-01 to L6-03 for a description.                                                                                                    | 0 to<br>300    | 150 %   | No                       | А   | А                       | А                         | 4A5H            | 5-43 |
| L6-06          | Torque detec-<br>tion time 2<br>Torq Det 2<br>Time     |                                                                                                    | 0.0 to<br>10.0 | 0.1 s   | No                       | А   | А                       | A                         | 4A6H            | 5-43 |

4

## ■Torque Limits: L7

Parameters for torque limits are shown in the following table.

| Param-              | Name                                                                              |                                                                                                    |                  |                    | Change                   | Con | trol Me                 | thods                     | MEMO-                |      |
|---------------------|-----------------------------------------------------------------------------------|----------------------------------------------------------------------------------------------------|------------------|--------------------|--------------------------|-----|-------------------------|---------------------------|----------------------|------|
| eter<br>Num-<br>ber | Display                                                                           | Description                                                                                                    | Setting<br>Range | Factory<br>Setting | during<br>Opera-<br>tion | V/f | Open-<br>loop<br>Vector | Closed-<br>loop<br>Vector | BUS<br>Regis-<br>ter | Page |
| L7-01               | Forward<br>drive<br>torque limit<br>Torq Limit<br>Fwd                             |                                                                                                    |                  |                    | No                       | No  | А                       | A                         | 4A7H                 | 5-45 |
| L7-02               | Reverse<br>drive<br>torque limit<br>Torq Limit<br>Rev                             | Sets the torque limit value as a per-<br>centage of the motor rated torque.<br>Four individual regions can be set.                                                                                                    | 0 to             |                    | No                       | No  | А                       | А                         | 4A8H                 | 5-45 |
| L7-03               | Forward<br>regenera-<br>tive torque<br>limit<br>Torq Lmt<br>Fwd Rgn               | Reverse Regenera-<br>tive state For-<br>ward L7-01 No. of motor<br>rotations For-<br>ward L7-03 Negative torque                                                                                                    | 300              | 200 %*             | No                       | No  | A                       | A                         | 4A9H                 | 5-45 |
| L7-04               | Reverse<br>regenera-<br>tive torque<br>limit<br>Torq Lmt<br>Rev Rgn               |                                                                                                    |                  |                    | No                       | No  | A                       | А                         | 4ААН                 | 5-45 |
| L7-06               | Torque<br>limit time<br>constant<br>Torque<br>Limit Time                          | Sets the torque limit integration time constant                                                                                                    | 5 to<br>10000    | 200 ms             | No                       | No  | А                       | No                        | 4ACH                 | 5-45 |
| L7-07               | Torque<br>Limit Oper-<br>ation dur-<br>ing accel/<br>decel<br>Torque<br>Limit Sel | Sets the torque limit operation during<br>acceleration and deceleration.<br>0: P-control (I control is added at<br>constant speed operation)<br>1: I-control<br>Usually changing this setting is not<br>necessary.<br>If the torque limitation accuracy dur-<br>ing accel/decel has preference, I con-<br>trol should be selected. This may<br>result in an increased accel/decel time<br>and speed deviations from the refer-<br>ence value. | 0 or 1           | 0                  | No                       | No  | A                       | No                        | 4С9Н                 | 5-45 |

\* A setting value of 100 % is equal to the motor rated torque.

#### ■Hardware Protection: L8

Parameters for hardware protection functions are shown in the following table.

| Param-         | Name                                                                           |                                                                                                    | o. #1        |                    | Change                   | Con | trol Me       | thods           | MEMOB          |      |
|----------------|--------------------------------------------------------------------------------|----------------------------------------------------------------------------------------------------|--------------|--------------------|--------------------------|-----|---------------|-----------------|----------------|------|
| eter<br>Number | Display                                                                        | Description                                                                                                    | Range        | Factory<br>Setting | during<br>Opera-<br>tion | V/f | Open-<br>loop | Closed-<br>loop | US<br>Register | Page |
| L8-02          | Overheat pre-<br>alarm level<br>OH Pre-<br>Alarm Lvl                           | Sets the detection temperature<br>for the Inverter overheat detec-<br>tion pre-alarm in °C.<br>The pre-alarm detects when<br>the heatsink temperature<br>reaches the set value.                                                                                                    | 50 to<br>130 | 75 °C*             | No                       | A   | A             | A               | 4AEH           | 5-50 |
| L8-03          | Operation<br>selection after<br>overheat pre-<br>alarm<br>OH Pre-<br>Alarm Sel | <ul> <li>Sets the operation for when the Inverter overheat pre-alarm occurs.</li> <li>0: Deceleration to stop using the deceleration time in C1-02.</li> <li>1: Coast to stop</li> <li>2: Emergency stop using deceleration time in C1-09.</li> <li>3: Continue operation (Monitor display only.)</li> <li>A fault will be given in setting 0 to 2 and a minor fault will be given in setting 3.</li> </ul> | 0 to 3       | 3                  | No                       | A   | А             | A               | 4AFH           | 5-50 |
| L8-07          | Output open-<br>phase protec-<br>tion selection<br>Ph Loss Out<br>Sel          | <ul> <li>0: Disabled</li> <li>1: Enabled, 1 phase<br/>observatioin</li> <li>2: Enabled, 2 and more phase<br/>observatioin</li> <li>An output open-phase is<br/>detected at less than 5 % of<br/>Inverter rated current.</li> <li>When the applied motor capac-<br/>ity is small compared to the<br/>Inverter capacity, the detection<br/>may not work properly and<br/>should be disabled.</li> </ul>       | 0 to 2       | 2                  | No                       | A   | А             | A               | 4B3H           | 5-51 |
| L8-09          | Ground pro-<br>tection selec-<br>tion<br>Ground Fault<br>Sel                   | 0:Disabled<br>1:Enabled<br>Usually changing this setting is<br>not necessary.                                                                                                    | 0 or 1       | 1                  | No                       | A   | А             | А               | 4B5H           | 5-51 |
| L8-10          | Cooling fan<br>control selec-<br>tion<br>Fan On/Off<br>Sel                     | Set the ON/OFF control for the<br>cooling fan.<br>0: ON when Inverter is<br>running only<br>1: ON whenever power is ON                                                                                                    | 0 or 1       | 0                  | No                       | А   | А             | А               | 4B6H           | 5-52 |
| L8-11          | Cooling fan<br>control delay<br>time<br>Fan Delay<br>Time                      | Set the time in seconds to<br>delay turning OFF the cooling<br>fan after the Inverter Stop<br>Command is given.                                                                                                    | 0 to 300     | 60 s               | No                       | А   | А             | А               | 4B7H           | 5-52 |
| L8-12          | Ambient tem-<br>perature<br>Ambient<br>Temp                                    | Sets the ambient temperature.                                                                                                    | 45 to 60     | 45 °C              | No                       | А   | А             | А               | 4B8H           | 5-53 |
| L8-18          | Soft CLA<br>selection<br>Soft CLA Sel                                          | 0: Disable<br>1: Enable                                                                                                    | 0 or 1       | 1                  | No                       | А   | А             | A               | 4BFH           | _    |

| Param- | Name                 |                                |         |         | Change | Con | trol Me        | thods          | MEMOB    |      |
|--------|----------------------|--------------------------------|---------|---------|--------|-----|----------------|----------------|----------|------|
| eter   |                      | Description                    | Setting | Factory | during |     | Open-          | Closed-        | US       | Page |
| Number | Display              |                                | Range   | Oetting | tion   | V/f | loop<br>Vector | loop<br>Vector | Register |      |
| L8-20  | LF detection<br>time | Sets the detection time of LF. | 0.0 to  | 0.2 s   | No     | А   | А              | А              | 4C0H     | _    |
|        | Pha loss det T       |                                | 2.0     |         |        |     |                |                | - •      |      |

\* The factory setting depends upon the Inverter capacity. The value for a 200 V Class Inverter of 3.7 kW is given.

# N: Special Adjustments

The following settings are made with the special adjustments parameters (N parameters): Automatic frequency regulator and feed forward control.

### ■Automatic Frequency Regulator: N2

Parameters for automatic frequency regulator are shown in the following table.

| Param-         |                                                                                      |                                                                                                    |                  |                    | Change                   | Con | trol Me                 | thods                     | MEMO-           |      |
|----------------|--------------------------------------------------------------------------------------|----------------------------------------------------------------------------------------------------|------------------|--------------------|--------------------------|-----|-------------------------|---------------------------|-----------------|------|
| eter<br>Number | Name                                                                                 | Description                                                                                                    | Setting<br>Range | Factory<br>Setting | during<br>Opera-<br>tion | V/f | Open-<br>loop<br>Vector | Closed-<br>loop<br>Vector | BUS<br>Register | Page |
| N2-01          | Speed feed-<br>back detec-<br>tion control<br>(AFR) gain                             | <ul> <li>Sets the internal speed feedback detection control gain.</li> <li>Normally, there is no need to change this setting.</li> <li>If necessary, adjust this parameter as follows:</li> <li>If hunting occurs, increase the set value.</li> <li>If response is low, decrease the set value.</li> <li>Adjust the setting by 0.05 at a time, while checking the response.</li> </ul> | 0.00 to<br>10.00 | 1.00               | No                       | No  | А                       | No                        | 584H            | 5-37 |
| N2-02          | Speed feed-<br>back detec-<br>tion control<br>(AFR) time<br>constant 1<br>AFR Time   | Set the time constant 1 to<br>decide the rate of change in the<br>speed feedback detection con-<br>trol.                                                                                                    | 0 to<br>2000     | 50 ms              | No                       | No  | A                       | No                        | 585H            | 5-37 |
| N2-03          | Speed feed-<br>back detec-<br>tion control<br>(AFR) time<br>constant 2<br>AFR Time 2 | Increase the setting if<br>overvoltage (OV) failures<br>occur at the completion of<br>acceleration or when the load<br>changes radically.                                                                                                    | 0 to<br>2000     | 750 ms             | No                       | No  | A                       | No                        | 586H            | 5-37 |

#### ■Feed Forward: N5

| Con-            | Name                                               |                                                                                                    |                       |                    | Change                   | Co  | ntrol Me                | ethods                    | MEMO-                |      |
|-----------------|----------------------------------------------------|----------------------------------------------------------------------------------------------------|-----------------------|--------------------|--------------------------|-----|-------------------------|---------------------------|----------------------|------|
| stant<br>Number | Display                                            | Description                                                                                                    | Setting<br>Range      | Factory<br>Setting | during<br>Opera-<br>tion | V/f | Open-<br>loop<br>Vector | Closed-<br>loop<br>Vector | BUS<br>Regis-<br>ter | Page |
| N5-01           | Feed forward<br>control selec-<br>tion             | Select the feed forward con-<br>trol.                                                                                                    | 0 or 1                | 1                  | No                       | No  | No                      | А                         | 5B0H                 | 5-38 |
|                 | Feedfoward<br>Sel                                  | 1: Enabled                                                                                                    |                       |                    |                          |     |                         |                           |                      |      |
|                 | Motor accel-<br>eration time                       | Set the time required to<br>accelerate the motor at the                                                                                                    |                       |                    |                          |     |                         |                           |                      |      |
| N5-02           | Motor Accel<br>Time                                | rated torque (T <sub>100</sub> ) to the<br>rated speed (Nr).<br>J: GD <sup>2</sup> /4, P: Motor rated out-<br>put<br>$ta = \frac{2 \pi \cdot J[kgm^2] \cdot Nr[min^1]}{60 \cdot T_{100} [N \cdot m]} [s]$<br>However,<br>$T_{100} = \frac{60}{2 \pi} \cdot \frac{P[kW]}{Nr[min^1]} \times 10^3 [N \cdot m]$ | 0.000<br>to<br>10.000 | 0.154 s<br>*       | No                       | No  | No                      | А                         | 5B1H                 | 5-38 |
| N5-03           | Feed forward<br>proportional<br>gain<br>Feedfoward | Set the proportional gain for<br>feed forward control.<br>Speed reference response will<br>increase as the setting of N5-                                                                                                    | 0.00 to<br>100.00     | 1.00               | No                       | No  | No                      | А                         | 5B2H                 | 5-38 |
|                 | Gain                                               | 03 is increased.                                                                                                    |                       |                    |                          |     |                         |                           |                      |      |

Parameters for the feed forward control are shown in the following table.

\* The factory setting depends on the Inverter capacity. The value for a 200 V Class Inverter of 3.7 kW is given.

# Digital Operator Parameters: o

The following settings are made with the Digital Operator parameters (o parameters): Monitor selections, Digital Operator functions, and copy functions.

#### ■Monitor Selections: o1

Parameters for the monitor selections are shown in the following table.

| Param-         | Name                                                             |                                                                                                    |                  | _                  | Change                   | Con | trol Me                 | thods                     | MEMOB          |      |
|----------------|------------------------------------------------------------------|----------------------------------------------------------------------------------------------------|------------------|--------------------|--------------------------|-----|-------------------------|---------------------------|----------------|------|
| eter<br>Number | Display                                                          | . Description                                                                                                    | Setting<br>Range | Factory<br>Setting | during<br>Opera-<br>tion | V/f | Open-<br>loop<br>Vector | Closed-<br>loop<br>Vector | US<br>Register | Page |
| o1-01          | Monitor<br>selection<br>User Moni-<br>tor Sel                    | Set the number of the 4rd.<br>monitor item to be displayed in<br>the Drive Mode. (U1-DD)                                                                                                 | 4 to 99          | 6                  | Yes                      | A   | A                       | А                         | 500H           | 5-66 |
| o1-02          | Monitor<br>selection<br>after power<br>up<br>Power-On<br>Monitor | Sets the monitor item to be dis-<br>played when the power is<br>turned on.<br>1: Frequency reference<br>2: Output frequency<br>3: Output current<br>4: The monitor item set for<br>o1-01 | 1 to 4           | 1                  | Yes                      | A   | А                       | А                         | 501H           | 5-66 |

| Param-         | Name                                                                                                    |                                                                                                    | -                |                    | Change                   | Con | trol Me                 | thods                     | MEMOB          |      |
|----------------|----------------------------------------------------------------------------------------------------|----------------------------------------------------------------------------------------------------|------------------|--------------------|--------------------------|-----|-------------------------|---------------------------|----------------|------|
| eter<br>Number | Display                                                                                                    | Description                                                                                                    | Setting<br>Range | Factory<br>Setting | during<br>Opera-<br>tion | V/f | Open-<br>loop<br>Vector | Closed-<br>loop<br>Vector | US<br>Register | Page |
| o1-03          | Frequency<br>units of refer-<br>ence setting<br>and monitor<br>Display<br>Scaling                              | <ul> <li>Sets the units that will be set and displayed for the frequency reference and frequency monitor.</li> <li>0: 0.01 Hz units</li> <li>1: 0.01 % units (Maximum output frequency is 100 %)</li> <li>2 to 39: min<sup>-1</sup> units (Set the motor poles.)</li> <li>40 to 39999: User desired display Set the desired values for setting and display for the max. output frequency.</li> <li>□□□□</li> <li>▲ Sets the value that is to be displayed at 100 % excluding the decimal point.</li> <li>▲ Sets the number of decimal places.</li> <li>Example: When the max. output frequency value is 200.0, set 12000</li> </ul> | 0 to<br>39999    | 0                  | No                       | А   | А                       | А                         | 502H           | 5-66 |
| o1-04          | Setting unit<br>for fre-<br>quency<br>parameters<br>related to V/f<br>characteris-<br>tics<br>Display<br>Units | Set the setting unit for fre-<br>quency reference-related<br>parameters.<br>0: Hz<br>1: min <sup>-1</sup>                                                                                                    | 0 or 1           | 0                  | No                       | No  | No                      | А                         | 503H           | 5-66 |
| o1-05          | LCD Dis-<br>play contrast<br>adjustment<br>LCD Con-<br>trast                                                   | Sets the contrast on the<br>optional LCD operator<br>(JVOP-160).<br>1: light<br>2:<br>3: normal<br>4:<br>5: dark                                                                                                    | 0 to 5           | 3                  | Yes                      | A   | A                       | А                         | 504H           | 5-66 |

# ■Digital Operator Functions: o2

Parameters for Digital Operator functions are shown in the following table.

| Param-         | Name                                                               |                                                                                                    | -                | _                  | Change                   | Con | trol Me                 | thods                     | MEMO-           |      |
|----------------|--------------------------------------------------------------------|----------------------------------------------------------------------------------------------------|------------------|--------------------|--------------------------|-----|-------------------------|---------------------------|-----------------|------|
| eter<br>Number | Display                                                            | Description                                                                                                    | Setting<br>Range | Factory<br>Setting | during<br>Opera-<br>tion | V/f | Open-<br>loop<br>Vector | Closed-<br>loop<br>Vector | BUS<br>Register | Page |
| 02-01          | LOCAL/<br>REMOTE<br>key enable/<br>disable<br>Local/<br>Remote Key | Enables/Disables the Digital<br>Operator Local/Remote key<br>0: Disabled<br>1: Enabled (Switches between<br>the Digital Operator and<br>the parameter settings b1-<br>01, b1-02.) | 0 or 1           | 0                  | No                       | A   | А                       | А                         | 505H            | -    |

| Param-         | Name                                                                                       |                                                                                                    | 0.445.4       | E a ata ma | Change         | Con | trol Me                 | thods                     | MEMO-           |      |
|----------------|--------------------------------------------------------------------------------------------|----------------------------------------------------------------------------------------------------|---------------|------------|----------------|-----|-------------------------|---------------------------|-----------------|------|
| eter<br>Number | Display                                                                                    | Description                                                                                                    | Range         | Setting    | Opera-<br>tion | V/f | Open-<br>loop<br>Vector | Closed-<br>loop<br>Vector | BUS<br>Register | Page |
| 02-02          | STOP key<br>during con-<br>trol circuit<br>terminal<br>operation<br>Oper STOP<br>Key       | Enables/Disables the Stop key<br>in the run mode.<br>0: Disabled (When the Run<br>Command is issued from<br>an external terminal, the<br>Stop key is disabled.)<br>1: Enabled (Effective even<br>during run.)                                                                                                    | 0 or 1        | 0          | No             | A   | А                       | A                         | 506H            | 5-67 |
| 02-03          | Parameter<br>initial value<br>User<br>Defaults                                             | Clears or stores user initial val-<br>ues.<br>0: Stores/not set<br>1: Begins storing (Records the<br>set parameters as user<br>initial values.)<br>2: All clear (Clears all<br>recorded user initial values)<br>When the set parameters are<br>recorded as user initial values,<br>1110 will be set in A1-03            | 0 to 2        | 0          | No             | A   | А                       | А                         | 507H            | 5-67 |
| o2-04          | kVA selec-<br>tion<br>Inverter<br>Model#                                                   | Do not set unless after replac-<br>ing the control board. (Refer to<br><i>page 5-62</i> for the setting val-<br>ues).                                                                                                    | 0 to FF       | 4 *        | No             | А   | А                       | А                         | 508H            | 5-67 |
| 02-05          | Frequency<br>reference set-<br>ting method<br>selection<br>Operator<br>M.O.P.              | When the frequency reference<br>is set on the Digital Operator<br>frequency reference monitor,<br>sets whether the Enter key is<br>necessary or not.<br>0: Enter key needed<br>1: Enter key not needed<br>When set to 1, the Inverter<br>accepts the frequency refer-<br>ence without Enter key opera-<br>tion.         | 0 or 1        | 0          | No             | A   | A                       | A                         | 509H            | 5-67 |
| 02-06          | Operation<br>selection<br>when digital<br>operator is<br>disconnected<br>Oper<br>Detection | <ul> <li>Sets the operation when the Digital Operator is disconnected.</li> <li>0: Disabled (Operation continues even if the Digital Operator is disconnected.)</li> <li>1: Enabled (OPR is detected at Digital Operator disconnection. Inverter output is switched off, and the fault contact is operated.)</li> </ul> | 0 or 1        | 0          | No             | A   | A                       | A                         | 50AH            | 5-67 |
| o2-07          | Cumulative<br>operation<br>time setting<br>Elapsed Time<br>Set                             | Sets the cumulative operation<br>time in hour units.<br>Operation time is calculated<br>from the set value.                                                                                                    | 0 to<br>65535 | 0 hr       | No             | А   | А                       | А                         | 50BH            | 5-67 |
| 02-08          | Cumulative<br>operation<br>time selec-<br>tion<br>Elapsed Time<br>Run                      | <ol> <li>O: Accumulated Inverter<br/>power on time.</li> <li>1: Accumulated Inverter run<br/>time.</li> </ol>                                                                                                    | 0 or 1        | 0          | No             | A   | A                       | A                         | 50CH            | 5-67 |
| 02-09          | Initialize<br>Mode<br>InitModeSet                                                          | 0: Asia<br>1: America<br>2: Europe                                                                                                    | 0 to 2        | 0          | No             | А   | А                       | A                         | 50DH            | 5-67 |

| Param-         | Name                                 |                                                                                                    |                  |                    | Change           | Con | trol Me       | thods           | MEMO-           |          |
|----------------|--------------------------------------|----------------------------------------------------------------------------------------------------|------------------|--------------------|------------------|-----|---------------|-----------------|-----------------|----------|
| eter<br>Number | Display                              | Description                                                                                                | Setting<br>Range | Factory<br>Setting | during<br>Opera- | V/f | Open-<br>loop | Closed-<br>loop | BUS<br>Register | Page     |
|                | Dispidy                              | <u> </u>                                                                                                   | <b></b>          | <u> </u>           | tion             | Ļ'  | Vector        | Vector          | rtegiotei       | <u> </u> |
| o2-10          | Fan opera-<br>tion time set-<br>ting | Sets the initial value of the fan<br>operation time.<br>The operation time is accumu-                      | 0 to             | 0 hr               | No               | А   | А             | А               | 50EH            | 5-67     |
|                | Fan ON Time<br>Set                   | lated starting from this set value.                                                                        | 05555            |                    |                  |     |               |                 |                 |          |
| 02-12          | Fault trace initialize               | 0: Disabled (U2 and U3 con-<br>stants are on hold.)                                                        | 0 or 1           | 0                  | No               | Δ   |               | Δ               | 510H            | 5-67     |
| 02-12          | FLT Trace<br>Init                    | 1: Enabled (Initializes U2 and U3 parameters)                                                              | 0.01.1           | U                  | No               |     | A             | A               | 51011           | 5-07     |
| o2-15          | Operation<br>counter ini-<br>tialize | <ul><li>0: Disabled (Operation<br/>counters are on hold.)</li><li>1: Enabled (Initializes opera-</li></ul> | 0 or 1           | 0                  | No               | А   | А             | А               | 513H            | 5-68     |
|                | Initialize Sel                       | tion counters to 0)                                                                                        | İ                |                    | 1 1              | '   |               |                 |                 | i        |

\* The factory setting depends on the Inverter capacity. The value for a 200 V Class Inveter of 3.7 kW is given.

## ■Copy Functions: o3

Parameters for copy functions are shown in the following table.

| Param-         | Name                           |                                                                       |                  | Factory            | Change<br>during         | e Control Methods |                         | thods                     | MEMO-           |      |
|----------------|--------------------------------|-----------------------------------------------------------------------|------------------|--------------------|--------------------------|-------------------|-------------------------|---------------------------|-----------------|------|
| eter<br>Number | Display                        | Description                                                           | Setting<br>Range | Factory<br>Setting | during<br>Opera-<br>tion | V/f               | Open-<br>loop<br>Vector | Closed-<br>loop<br>Vector | BUS<br>Register | Page |
|                | Copy func-<br>tion selection   | 0: Normal operation<br>1: READ (Inverter to                           |                  |                    |                          |                   |                         |                           |                 |      |
| o3-01          | Copy Func-<br>tion Sel         | Operator)<br>2: COPY (Operator to<br>Inverter)<br>3: Verify (compare) | 0 to 3           | 0                  | No                       | Α                 | Α                       | Α                         | 515H            | 5-70 |
| 03-02          | Read permis-<br>sion selection | 0: READ prohibited                                                    | 0 or 1           | 0                  | No                       | Δ                 | Δ                       | Δ                         | 516H            | 5-70 |
| 05 02          | Read<br>Allowable              | 1: READ permitted                                                     | 0.01.1           | Ű                  | 110                      |                   |                         | 21                        | 21011           | 570  |

# ♦ Lift Function Parameters: S

The following settings are made with the lift function parameters (S parameters): Brake sequence, Slip compensation for lift, and lift specific function.

#### ■Brake Sequence: S1

Parameters for brake sequence are shown in the following table.

| Param-         | Name                                                                                                |                                                                                                    | Settina Fa          | g Factory          | Change<br>ory during     | Con | trol Me                 | thods                     | MEMOB          |      |
|----------------|----------------------------------------------------------------------------------------------------|----------------------------------------------------------------------------------------------------|---------------------|--------------------|--------------------------|-----|-------------------------|---------------------------|----------------|------|
| eter<br>Number | Display                                                                                             | Description                                                                                                    | Range               | Factory<br>Setting | during<br>Opera-<br>tion | V/f | Open-<br>loop<br>Vector | Closed-<br>loop<br>Vector | US<br>Register | Page |
| S1-01          | Zero-speed<br>level (DC<br>injection<br>braking start-<br>ing fre-<br>quency)<br>ZeroSpeed@<br>stop | Used to set the frequency<br>which starts DC injection brak-<br>ing in units of Hz when decel-<br>eration to stop is selected.<br>When b2-01 is less than E1-09,<br>E1-09 becomes the DC injec-<br>tion braking starting frequency.<br>(For closed-loop vector con-<br>trol, S1-01 is the zero-speed<br>operation starting frequency) | 0.0 to<br>10.0      | 1.2 Hz *           | No                       | A   | А                       | A                         | 680H           | 5-12 |
| S1-02          | DC injection<br>braking cur-<br>rent at start<br>DC Inj I<br>@start                                 | Sets the DC injection braking<br>current as a percentage of the<br>Inverter rated current.                                                                                                    | 0 to<br>100         | 50 %               | No                       | А   | А                       | No                        | 681H           | 5-13 |
| S1-03          | DC injection<br>braking cur-<br>rent at stop<br>DC Inj I<br>@stop                                   | Sets the DC injection braking<br>current as a percentage of the<br>Inverter rated current.                                                                                                    | 0 to<br>100         | 50 %               | No                       | A   | А                       | No                        | 682H           | 5-13 |
| S1-04          | DC injection<br>braking time<br>at start<br>DC Inj<br>T@start                                       | Used to set the time to perform<br>DC injection braking at start in<br>units of 1 second.<br>Used to stop coasting motor<br>and restart it. When the set<br>value is 0, DC injection brak-<br>ing at start is not performed.                                                                                                    | 0.00<br>to<br>10.00 | 0.50 s<br>*        | No                       | A   | А                       | А                         | 683H           | 5-13 |
| S1-05          | DC injection<br>braking time<br>at stop<br>DC Inj<br>T@stop                                         | Used to set the time to perform<br>DC injection braking at stop in<br>units of 1 second.<br>Used to prevent coasting after<br>the Stop Command is input.<br>When the set value is 0.00, DC<br>injection braking at stop is not<br>performed.                                                                                          | 0.00<br>to<br>10.00 | 0.60 s             | No                       | A   | А                       | A                         | 684H           | 5-13 |
| S1-06          | Brake release<br>delay time<br>Brake open<br>delay                                                  | Used to set the time to output<br>Brake release command in<br>units of 1second.                                                                                                    | 0.00<br>to<br>10.00 | 0.20               | No                       | A   | А                       | A                         | 685H           | 5-13 |
| S1-07          | Brake close<br>delay time<br>Brake<br>CloseDelay                                                    | Used to set the time to output<br>Brake close command in units<br>of 1second.                                                                                                    | 0.00<br>to<br>S1-05 | 0.10               | No                       | А   | А                       | А                         | 686H           | 5-13 |

| Param- | Name                                                           |                                                                                                    | . Setting                   | ng Factory during  | Control Methods  |     | thods         | MEMOB           | 3<br>Baga |              |
|--------|----------------------------------------------------------------|----------------------------------------------------------------------------------------------------|-----------------------------|--------------------|------------------|-----|---------------|-----------------|-----------|--------------|
| eter   | Diaplay                                                        | Description                                                                                                    | Setting<br>Range            | Factory<br>Setting | during<br>Opera- | V/f | Open-<br>loop | Closed-<br>loop | US        | Page         |
| Number | Display                                                        |                                                                                                    |                             |                    | tion             |     | Vector        | Vector          | Register  |              |
| S1-14  | SE2 detec-<br>tion delay<br>time                               | Used to set the time to detect<br>SE2 fault in units of 1ms.<br>When the Inverter output cur-<br>rent is below S1-08 setting<br>after passing S1-06+S1-14                                                                                                    | 0<br>to<br>S1-04 -<br>S1-06 | 200 ms             | No               | А   | А             | А               | 68DH      | 5-49         |
|        | 5152 UCI 1                                                     | time,SE2 will be detected.                                                                                                    |                             |                    |                  |     |               |                 |           |              |
| S1-15  | SE3 detec-<br>tion delay<br>time<br>SE3 det T                  | Used to set the time to detect<br>SE3 fault in units of 1ms.<br>When Inverter output current<br>is below S1-08 setting for S1-<br>15 time continuously, SE3 will                                                                                                    | 0<br>to<br>5000             | 200 ms             | No               | А   | А             | А               | 68EH      | 5-49         |
| \$1-16 | RUN delay<br>time                                              | Used to set RUN-delay time in                                                                                                    | 0.00<br>to                  | 0.10 s             | No               | 4   | 4             |                 | 68FH      | 5-13         |
| 51.10  | Run Delay T                                                    | units of 1 second.                                                                                                    | 1.00                        | 0.10 5             | 110              | T 1 | <i>L</i> I    | L P             | 00111     | 5-15         |
| S1-17  | DC injection<br>current gain<br>at regenera-<br>tion<br>DC Inj | Used to set the DC injection<br>gain when Inverter is in the<br>regenerative mode.                                                                                                    | 0<br>to<br>400              | 100 %              | No               | No  | A             | No              | 690H      | 5-13<br>5-40 |
|        | DC injection                                                   |                                                                                                    |                             |                    |                  |     |               |                 |           |              |
| S1-18  | current gain<br>at motoring                                    | Used to set the DC injection gain when Inverter is in the                                                                                                    | 0<br>to                     | 20 %               | No               | No  | А             | No              | 691H      | 5-13<br>5-40 |
|        | DC Inj<br>gain@mot                                             | motoring mode.                                                                                                    | 400                         |                    |                  |     |               |                 |           | J-40         |
| S1-19  | Magnetic<br>contactor<br>close delay<br>time                   | Used to set the delay time to close the magnetic contactor in units of 1 second.                                                                                                    | 0.00<br>to<br>1.00          | 0.10 s             | No               | А   | А             | А               | 6A6H      | 5-13         |
|        | Cont open<br>delay                                             |                                                                                                    | ****                        |                    |                  |     |               |                 |           |              |
|        | Zero-servo<br>gain                                             | Adjust the strength of the zero-<br>servo lock.<br>When the closed-loop vector                                                                                                    |                             |                    |                  |     |               |                 |           |              |
| S1-20  | Zero-servo<br>gain                                             | control is selected, a position<br>control loop is created and the<br>motor stops at start or stop.<br>Increasing the zero-servo gain<br>in turn increases the strength of<br>the lock. Increasing it by too<br>much will cause oscillation.                                           | 0 to 100                    | 5                  | No               | No  | No            | А               | 693H      | 5-13         |
|        | Zero-servo<br>completion<br>width                              | Sets the output width of the<br>zero-servo completion signal.<br>The zero-servo completion sig-                                                                                                    |                             |                    |                  |     |               |                 |           |              |
| S1-21  | Zero-servo<br>Count                                            | hat is ON when the current<br>position is within the range<br>(the zero-servo position +<br>zero-servo completion width.)<br>Set the allowable position dis-<br>placement from the zero-servo<br>position to 4 times the pulse<br>rate of the PG (pulse generator,<br>encoder) in use. | 0 to<br>16383               | 10                 | No               | No  | No            | A               | 694H      | 5-14         |
| S1-22  | Torque com-<br>pensation<br>time at start<br>torque incr T     | Sets the time to torque refer-<br>ence to reach to 300 % torque<br>reference in units of 1ms.                                                                                                    | 0<br>to<br>5000             | 500 ms             | No               | No  | No            | А               | 695H      | 5-14         |

| Param-         | Name                                                |                                                                                                    |                        | _                  | Change                   | Con | trol Me                 | thods                     | MEMOB          |      |
|----------------|-----------------------------------------------------|----------------------------------------------------------------------------------------------------|------------------------|--------------------|--------------------------|-----|-------------------------|---------------------------|----------------|------|
| eter<br>Number | Display                                             | . Description                                                                                                    | Setting<br>Range       | Factory<br>Setting | during<br>Opera-<br>tion | V/f | Open-<br>loop<br>Vector | Closed-<br>loop<br>Vector | US<br>Register | Page |
| S1-23          | Torque com-<br>pensation<br>gain during<br>lowering | Sets the torque compensation gain at lowering.                                                                                                    | 0.500<br>to<br>10.000  | 1.000              | No                       | No  | No                      | А                         | 696Н           | 5-14 |
|                | TorqComp-<br>gain@red                               |                                                                                                    |                        |                    |                          |     |                         |                           |                |      |
| S1-24          | Torque com-<br>pensation<br>bias during<br>raising  | Sets the torque compensation bias at raising.                                                                                                    | -200.0<br>to<br>+200.0 | 0.0 %              | No                       | No  | No                      | А                         | 697H           | 5-14 |
|                | TorqComp-<br>Bias@ri                                |                                                                                                    | 1200.0                 |                    |                          |     |                         |                           |                |      |
| S1-25          | Torque com-<br>pensation<br>bias during<br>lowering | Sets the torque compensation bias at lowering.                                                                                                    | -200.0<br>to           | 0.0 %              | No                       | No  | No                      | А                         | 698H           | 5-14 |
|                | TorqComp-<br>Bias@red                               |                                                                                                    | +200.0                 |                    |                          |     |                         |                           |                |      |
|                | Dwell speed reference                               | Hold speed reference when<br>the load is heavy. The fre-                                                                                                    |                        |                    |                          |     |                         |                           |                |      |
| S1-26          | DWELL<br>speed                                      | quency reference follows the<br>C1-07 acceleration 4 setting<br>time.<br>Acceleration time will be<br>changed when the motor speed<br>exceeds the C1-11 setting fre-<br>quency. | 0.0<br>to<br>120.0     | 0.0 Hz             | No                       | А   | А                       | A                         | 699H           | _    |
| S1-27          | Frequency<br>detection<br>during decel-<br>eration  | S1-27 setting is enable during<br>deceleration.<br>Multi-function digital output<br>(setting 42) is closed when out-                                                            | 0.0<br>to              | 0.0 Hz             | No                       | А   | А                       | А                         | 69AH           | _    |
|                | Door Zone<br>Level                                  | (CLV) is below S1-27 setting.<br>This signal is used for lift door<br>control.                                                                                                  | 120.0                  |                    |                          |     |                         |                           |                |      |

\* The factory setting will change when the control method is changed. The V/f control factory setting is given.

## ■Slip compensation for lift: S2

| Param- Name    |                                                                                    |                                                                                                    |                  | Factory                   | ting Factory during      | e Control Methods |                         | thods                     | MEMOB          | 3<br>Page |
|----------------|------------------------------------------------------------------------------------|----------------------------------------------------------------------------------------------------|------------------|---------------------------|--------------------------|-------------------|-------------------------|---------------------------|----------------|-----------|
| eter<br>Number | Display                                                                            | Description                                                                                                    | Setting<br>Range | Factory<br>Setting        | during<br>Opera-<br>tion | V/f               | Open-<br>loop<br>Vector | Closed-<br>loop<br>Vector | US<br>Register | Page      |
| S2-01          | Motor rated speed                                                                  | Sets the motor rated speed in units of 1 min <sup>-1</sup>                                                                                                    | 300<br>to        | 1380<br>min <sup>-1</sup> | No                       | А                 | No                      | No                        | 6AEH           | 5-39      |
|                | Rated rpm                                                                          |                                                                                                    | 1800             |                           |                          |                   |                         |                           |                |           |
| S2-02          | Slip compen-<br>sation gain at<br>motoring                                         | Sets the slip compensation gain when the leveling accu-                                                                                                    | 0.00<br>to       | 0.70                      | Yes                      | А                 | А                       | No                        | 6AFH           | 5-39      |
|                | SlipComp<br>gainMot                                                                | racy is needed.                                                                                                    | 2.50             |                           |                          |                   |                         |                           |                |           |
| S2-03          | Slip compen-<br>sation gain at<br>regenerating                                     | Sets the slip compensation gain when the leveling accu-                                                                                                    | 0.00<br>to       | 1.00                      | Yes                      | А                 | А                       | No                        | 6B0H           | 5-39      |
|                | SlipComp<br>gainGen                                                                | racy is needed.                                                                                                    | 2.50             |                           |                          |                   |                         |                           |                |           |
|                | Slip compen-<br>sation pri-<br>mary delay<br>time                                  | Slip compensation primary<br>delay time is set in ms units.<br>Usually setting is not neces-<br>sary.                                                                                                    | 0                |                           |                          |                   |                         |                           |                |           |
| S2-07          | SlipComp-<br>Delay T                                                               | <ul> <li>Adjust this constant at the following times.</li> <li>Reduce the setting when slip compensation responsive is slow.</li> <li>When speed is not stabilized, increase the setting.</li> </ul>                                                                                       | 0<br>to<br>10000 | 200 ms                    | No                       | No                | A                       | No                        | 6B4H           | 5-39      |
| S2-15          | Slip compen-<br>sation selec-<br>tion during<br>regeneration<br>Slip Comp<br>@gene | 0: Disabled.<br>1: Enabled.<br>When the slip compensation<br>during regeneration function<br>has been activated, as regener-<br>ation capacity increases<br>momentarily, it may be neces-<br>sary to use a braking option<br>(Braking resistor, Braking<br>Besistor Unit or Braking Unit ) | 0 or 1           | 1                         | No                       | A                 | A                       | No                        | 6BCH           | 5-39      |

Parameters for slip compensation for lift are shown in the following table.

## ■Lift specific function: S3

Parameters for lift specific function are shown in the following table.

| Param-         | Name                                                       |                                                             |                  | Fastan             | Change                   | Control Methods |                         |                           | MEMOB          |      |
|----------------|------------------------------------------------------------|-------------------------------------------------------------|------------------|--------------------|--------------------------|-----------------|-------------------------|---------------------------|----------------|------|
| eter<br>Number | Display                                                    | Description                                                 | Setting<br>Range | Factory<br>Setting | during<br>Opera-<br>tion | V/f             | Open-<br>loop<br>Vector | Closed-<br>loop<br>Vector | US<br>Register | Page |
| S3-01          | Short-floor<br>function<br>selection<br>Short floor<br>sel | Short-floor function selection<br>0: Disabled<br>1: Enabled | 0 or 1           | 0                  | No                       | А               | А                       | А                         | 6BDH           | 5-18 |

# ♦ T: Motor Autotuning

The following settings are made with the motor autotuning parameters (T parameters): Settings for autotuning.

| Param-         | Name                                             |                                                                                                    | Setting F              | g Factory                 | ting Factory during      | Con | trol Me                 | thods                     | IS MEMO-        |      |
|----------------|--------------------------------------------------|----------------------------------------------------------------------------------------------------|------------------------|---------------------------|--------------------------|-----|-------------------------|---------------------------|-----------------|------|
| eter<br>Number | Display                                          | . Description                                                                                                    | Setting<br>Range       | Factory<br>Setting        | during<br>Opera-<br>tion | V/f | Open-<br>loop<br>Vector | Closed-<br>loop<br>Vector | BUS<br>Register | Page |
| T1-01          | Autotuning<br>mode selec-<br>tion<br>Tuning Mode | Sets the autotuning mode.<br>0: Rotational autotuning<br>1: Stationary autotuning<br>2: Stationary autotuning for<br>line-to-line resistance only | 0 to 2<br>*1           | 1                         | No                       | Yes | Yes                     | Yes                       | 701H            | _    |
| T1-02          | Motor out-<br>put power<br>Mtr Rated<br>Power    | Sets the output power of the motor in kilowatts.                                                                                                  | 0.00 to<br>650.00      | 3.70 kW<br>*2             | No                       | Yes | Yes                     | Yes                       | 702H            |      |
| T1-03          | Motor rated<br>voltage<br>Rated<br>Voltage       | Sets the rated voltage of the motor.                                                                                                    | 0.0 to<br>255.0<br>*3  | 200.0 V<br>*3             | No                       | No  | Yes                     | Yes                       | 703H            | _    |
| T1-04          | Motor rated<br>current<br>Rated<br>Current       | Sets the rated current of the motor.                                                                                                    | 1.75 to<br>35.00<br>*4 | 14.00 A<br>*2             | No                       | Yes | Yes                     | Yes                       | 704H            | _    |
| T1-05          | Motor base<br>frequency<br>Rated Fre-<br>quency  | Sets the base frequency of the motor.                                                                                                    | 0.0 to<br>120.0        | 60.0 Hz                   | No                       | No  | Yes                     | Yes                       | 705H            | _    |
| T1-06          | Number of<br>motor poles<br>Number of<br>Poles   | Sets the number of motor poles.                                                                                                    | 2 to 48<br>poles       | 4 poles                   | No                       | No  | Yes                     | Yes                       | 706H            | _    |
| T1-07          | Motor base<br>speed<br>Rated Speed               | Sets the base speed of the motor in min <sup>-1</sup> .                                                                                           | 0 to<br>24000          | 1450<br>min <sup>-1</sup> | No                       | No  | Yes                     | Yes                       | 707H            | _    |
| T1-08          | Number of<br>PG pulses<br>PG Pulses/<br>Rev      | Set the number of pulses per<br>revolution for the PG being<br>used (pulse generator or<br>encoder) without any multipli-<br>cation factor.       | 0 to<br>60000          | 600<br>*5                 | No                       | No  | No                      | Yes                       | 708H            | _    |
| T1-09          | No load cur-<br>rent<br>No load cur-<br>rent     | Sets the no load current of motor.                                                                                                    | 0.00 to<br>35.00<br>*2 | 4.50 A<br>(E2-03)         | No                       | No  | Yes                     | Yes                       | 709H            | _    |

\* 1. Set T1-02 and T1-04 when 2 is set for T1-01. For V/f control, a set value 2 is possible only.

\* 2. The factory setting depends on the Inverter capacity. The value for a 200 V Class Inverter of 3.7 kW is given.

\* 3. These are values for a 200 V Class Inverter. Values for a 400 V Class Inverter are double.

\* 4. The setting range is from 10 % to 200 % of the Inverter rated output current. The value for a 200 V Class Inverter for 3.7 kW is given.

\* 5. The factory setting is set according to o2-09. The value when o2-09=0 (Asia) is given. The value is 1024 when o2-09 is 1 or 2.

# ♦ U: Monitor Parameters

The following settings are made with the monitor parameters (U parameters): Setting parameters for monitoring in drive made.

#### ■ Status Monitor Parameters: U1

Parameters for monitoring status are shown in the following table.

| Param-         | Name                   |                              | Output Signal Level Dur-                           | Min        | Con | trol Me                 | ethods                    | MEMO-           |
|----------------|------------------------|------------------------------|----------------------------------------------------|------------|-----|-------------------------|---------------------------|-----------------|
| eter<br>Number | Display                | Description                  | ing Multi-Function Ana-<br>log Output              | Unit       | V/f | Open-<br>loop<br>Vector | Closed-<br>loop<br>Vector | BUS<br>Register |
| U1-01          | Frequency<br>reference | Monitors/sets the frequency  | 10 V: Max. frequency                               | 0.01       | Δ   | Δ                       | Δ                         | 40H             |
| 01 01          | Frequency<br>Ref       | reference value.*            | $(0 \text{ to } \pm 10 \text{ V possible})$        | Hz         | 11  | 71                      | 71                        | 4011            |
| U1-02          | Output fre-<br>quency  | Monitors the output fre-     | 10 V: Max. frequency<br>(0 to $\pm$ 10 V possible) | 0.01<br>Hz | А   | А                       | А                         | 41H             |
|                | Output Freq            | quonoj.                      |                                                    | · · · L    |     |                         |                           |                 |
| U1-03          | Output cur-<br>rent    | Monitors the output current  | 10 V: Inverter rated output<br>current             | 0 1 A      | А   | А                       | А                         | 42H             |
| 01 05          | Output<br>Current      | womens the output current.   | (0 to +10 V, absolute value<br>output)             | 0.1 71     | 21  | 11                      | 71                        | 4211            |
| 111.04         | Control<br>method      | Displays the current control | (Cannot be output.)                                |            | ٨   |                         |                           | <b>43</b> H     |
| 01-04          | Control<br>Method      | method.                      | (Camor oc output.)                                 | _          | А   | А                       | Л                         | 4511            |
| U1-05          | Motor speed            | Monitors the detected motor  | 10 V: Max. frequency                               | 0.01       | No  | Δ                       | Δ                         | <i>44</i> H     |
| 01-05          | Motor Speed            | speed.*                      | $(0 \text{ to } \pm 10 \text{ V possible})$        | Hz         | 110 | Λ                       | Л                         | 7711            |
| 111.06         | Output volt-<br>age    | Monitors the output voltage  | 10 V: 200 VAC (400 VAC)                            | 0.1 V      | ٨   |                         |                           | 4511            |
| 01-00          | Output<br>Voltage      | reference value.             | (0 to +10 V output)                                | 0.1 V      | А   | A                       | A                         | 43П             |
| 111.07         | DC bus volt-<br>age    | Monitors the main DC bus     | 10 V: 400 VDC (800 VDC)                            | 1 37       |     |                         |                           |                 |
| 01-07          | DC Bus Volt-<br>age    | voltage.                     | (0 to +10 V output)                                | 1 V        | А   | A                       | A                         | 401             |
| 111.09         | Output<br>power        | Monitors the output power    | 10 V: Inverter capacity<br>(max. applicable motor  | 0.1        | ٨   |                         |                           | 4711            |
| 01-08          | Output<br>kWatts       | (internally detected value). | capacity)<br>(0 to ± 10 V possible)                | kW         | А   | A                       | A                         | 4/n             |
| 111.00         | Torque refer-<br>ence  | Monitors the internal torque | 10 V: Motor rated torque                           | 0.1.0/     | No  |                         | ٨                         | 18U             |
| 01-09          | Torque<br>Reference    | control.                     | $(0 \text{ to } \pm 10 \text{ V possible})$        | 0.1 70     | INU | A                       | A                         | 40N             |

\* The unit is set in o1-03 (frequency units of reference setting and monitor).

| D                        | Name                                                               |                                                                                                    | Output Signal Level                    |              | Con | trol Me                 | thods                     | MEMO-                |
|--------------------------|--------------------------------------------------------------------|----------------------------------------------------------------------------------------------------|----------------------------------------|--------------|-----|-------------------------|---------------------------|----------------------|
| Param-<br>eter<br>Number | Display                                                            | Description                                                                                                    | During Multi-Function<br>Analog Output | Min.<br>Unit | V/f | Open-<br>loop<br>Vector | Closed-<br>loop<br>Vector | BUS<br>Regis-<br>ter |
| U1-10                    | Input termi-<br>nal status<br>Input Term<br>Sts                    | Shows input ON/OFF status.<br>U1-10=000000000<br>(S1) is ON<br>1: REV command<br>(S2) is ON<br>1: Multi input 1<br>(S3) is ON<br>1: Multi input 2<br>(S4) is ON<br>1: Multi input 3<br>(S5) is ON<br>1: Multi input 4<br>(S6) is ON<br>1: Kulti input 5<br>(S7) is ON<br>1: External base<br>block is ON            | (Cannot be output.)                    | _            | A   | A                       | А                         | 49H                  |
| UI-11                    | Output termi-<br>nal status<br>Output Term<br>Sts                  | Shows output ON/OFF status.<br>U1-11=0000000000<br>(M1-M2) is ON<br>1: Multi-function<br>contact output 1<br>(M1-M2) is ON<br>1: Multi-function<br>contact output 2<br>(M3-M4) is ON<br>1: Multi-function<br>contact output 3<br>(M5-M6) is ON<br>Not used<br>(Always 0).<br>1: Error output<br>(MA/MB-MC) is<br>ON | (Cannot be output.)                    | _            | A   | А                       | A                         | 4AH                  |
| U1-12                    | Operation<br>status                                                | Inverter operating status.<br>U1-12=00000000<br>1: Zero-speed<br>1: Reverse<br>1: Reset signal<br>input<br>1: Speed agree<br>1: Ninor fault<br>1: Major fault                                                                                                    | (Cannot be output.)                    | _            | A   | A                       | А                         | 4BH                  |
| U1-13                    | Cumulative<br>operation<br>time<br>Elapsed Time                    | Monitors the total operating time<br>of the Inverter.<br>The initial value and the operat-<br>ing time/power ON time selec-<br>tion can be set in o2-07 and o2-<br>08.                                                                                                    | (Cannot be output.)                    | 1<br>hr      | А   | А                       | А                         | 4CH                  |
| U1-14                    | Software No.<br>(flash mem-<br>ory)<br>FLASH ID                    | (Manufacturer's ID number)                                                                                                    | (Cannot be output.)                    | -            | А   | А                       | А                         | 4DH                  |
| U1-15                    | Terminal A1<br>or AI-14B<br>CH1 input<br>level<br>Term A1<br>Level | Monitors the input level of ana-<br>log input A1 or AI-14B CH1. A<br>value of 100 % corresponds to<br>10V input.                                                                                                    | 10 V: 100 %<br>(0 to ± 10 V possible)  | 0.1 %        | A   | А                       | А                         | 4EH                  |

| Daman          | Name                                                                                      |                                                                                                    | Output Signal Level                                           |            | Con | trol Me                 | thods                     | MEMO-                |
|----------------|-------------------------------------------------------------------------------------------|----------------------------------------------------------------------------------------------------|---------------------------------------------------------------|------------|-----|-------------------------|---------------------------|----------------------|
| eter<br>Number | Display                                                                                   | Description                                                                                                    | During Multi-Function<br>Analog Output                        |            | V/f | Open-<br>loop<br>Vector | Closed-<br>loop<br>Vector | BUS<br>Regis-<br>ter |
| U1-16          | Multi-func-<br>tion analog<br>input AI-14B<br>CH2 input<br>voltage<br>AI-14B CH2<br>Level | Monitors the input level of multi-<br>function analog input AI-14B<br>CH2. A value of 100 % corre-<br>sponds to 10 V input.                                          | 10 V: 100 %<br>(0 to ±10 V possible)                          | 0.1 %      | А   | А                       | А                         | 4FH                  |
| U1-17          | Multi-func-<br>tion analog<br>input AI-14B<br>CH3 input<br>voltage<br>AI-14B CH3<br>Level | Monitors the input level of multi-<br>function analog input AI-14B<br>CH3. A value of 100 % corre-<br>sponds to 10 V input.                                          | 10 V: 100 %<br>(0 to ±10 V possible)                          | 0.1 %      | А   | A                       | A                         | 50H                  |
| U1-18          | Motor sec-<br>ondary cur-<br>rent (Iq)<br>Mot SEC<br>Current                              | Monitors the calculated value of<br>the motor secondary current.<br>The motor rated secondary cur-<br>rent corresponds to 100 %.                                     | 10 V: Motor rated secondary<br>current<br>(0 to ±10 V output) | 0.1 %      | А   | A                       | A                         | 51H                  |
| U1-19          | Motor excita-<br>tion current<br>(Id)<br>Mot EXC<br>current                               | Monitors the calculated value of<br>the motor excitation current.<br>The motor rated secondary cur-<br>rent corresponds to 100 %.                                    | 10 V: Motor rated secondary<br>current<br>(0 to ±10 V output) | 0.1 %      | No  | А                       | A                         | 52H                  |
| U1-20          | Frequency<br>reference<br>after soft-<br>starter                                          | Monitors the frequency reference<br>after the soft starter.<br>This frequency value does not<br>include compensations, such as<br>slip compensation.                 | 10 V: Max. frequency<br>(0 to ± 10 V possible)                | 0.01<br>Hz | А   | А                       | A                         | 53Н                  |
|                | SFS Output                                                                                | The unit is set in o1-03.                                                                                                    |                                                               |            |     |                         |                           |                      |
| U1-21          | ASR input<br>ASR Input                                                                    | Monitors the input to the speed<br>control loop.<br>The maximum frequency corre-<br>sponds to 100 %.                                                                 | 10 V: Max. frequency<br>(0 to ± 10 V possible)                | 0.01<br>%  | No  | No                      | А                         | 54H                  |
| U1-22          | ASR output<br>ASR output                                                                  | Monitors the output from the<br>speed control loop.<br>The maximum frequency corre-<br>sponds to 100 %.                                                              | 10 V: Max. frequency<br>(0 to $\pm$ 10 V possible)            | 0.01<br>%  | No  | No                      | А                         | 55H                  |
| U1-25          | DI-16H2<br>input status<br>DI-16 Refer-<br>ence                                           | Monitors the reference value<br>from a DI-16H2 Digital Refer-<br>ence Board.<br>The value will be displayed in<br>binary or BCD depending on<br>user constant F3-01. | (Cannot be output.)                                           | _          | A   | A                       | А                         | 58H                  |
| U1-26          | Output volt-<br>age refer-<br>ence (Vq)<br>Voltage<br>Ref(Vq)                             | Monitors the Inverter internal<br>voltage reference for motor sec-<br>ondary current control.                                                                        | 10 V: 200 VAC<br>(400 VAC)<br>(0 to ± 10 V possible)          | 0.1 V      | No  | А                       | A                         | 59H                  |
| U1-27          | Output volt-<br>age refer-<br>ence (Vd)<br>Voltage<br>Ref(Vd)                             | Monitors the Inverter internal<br>voltage reference for motor exci-<br>tation current control.                                                                       | 10 V: 200 VAC<br>(400 VAC)<br>(0 to ± 10 V possible)          | 0.1 V      | No  | А                       | A                         | 5AH                  |
| U1-28          | Software No.<br>(CPU)<br>CPU ID                                                           | (Manufacturer's CPU software<br>No.)                                                                                                    | (Cannot be output.)                                           | _          | A   | A                       | A                         | 5BH                  |

| _                        | Name                                                                |                                                                                                    | Output Signal Level                                          |              | Con | trol Me                 | thods                     | MEMO-                |
|--------------------------|---------------------------------------------------------------------|----------------------------------------------------------------------------------------------------|--------------------------------------------------------------|--------------|-----|-------------------------|---------------------------|----------------------|
| Param-<br>eter<br>Number | Display                                                             | Description                                                                                                    | During Multi-Function<br>Analog Output                       | Min.<br>Unit | V/f | Open-<br>loop<br>Vector | Closed-<br>loop<br>Vector | BUS<br>Regis-<br>ter |
| U1-32                    | ACR output<br>of q axis<br>ACR(q)<br>Output                         | Monitors the current control out-<br>put value for the motor second-<br>ary current.                                                                               | 10 V: 100 %<br>(0 to ± 10 V possible)                        | 0.1<br>%     | No  | A                       | A                         | 5FH                  |
| U1-33                    | ACR output<br>of d axis<br>ACR(d) axis                              | Monitors the current control out-<br>put value for the motor excitation<br>current.                                                                                | 10 V: 100 %<br>(0 to ± 10 V possible)                        | 0.1<br>%     | No  | А                       | А                         | 60H                  |
| U1-34                    | OPE fault<br>parameter<br>OPE<br>Detected                           | Shows the first parameter num-<br>ber when an OPE fault is<br>detected.                                                                                            | (Cannot be output.)                                          | -            | А   | A                       | A                         | 61H                  |
| U1-35                    | Zero-servo<br>movement<br>pulses<br>Zero-servo<br>Pulse             | Shows the number of PG pulses<br>of the movement range when<br>zero-servo was activated. The<br>shown value is the actual pulse<br>number times 4.                 | (Cannot be output.)                                          | -            | No  | No                      | А                         | 62H                  |
| U1-39                    | MEMOBUS<br>communica-<br>tions error<br>code<br>Transmit Err        | Shows MEMOBUS errors.<br>U1-39=868888888<br>(always 0)<br>1: Parity error<br>1: Overrun error<br>1: Framing error<br>1: Timeout<br>Not used<br>(always 0)          | (Cannot be output.)                                          | -            | A   | A                       | A                         | 66H                  |
| U1-40                    | Cooling fan<br>operating<br>time<br>FAN Elapsed<br>Time             | Monitors the total operating time<br>of the cooling fan. The time can<br>be set in<br>02-10.                                                                       | (Cannot be output.)                                          | 1<br>hr      | A   | А                       | A                         | 67H                  |
| U1-41                    | Inverter heat<br>radiation fin<br>temperature<br>Actual Fin<br>Temp | Monitors the temperature of the heatsink.                                                                                                    | 10 V: 100 °C                                                 | 1 °C         | A   | А                       | А                         | 68H                  |
| U1-44                    | ASR output<br>without filter<br>ASR Output<br>w Fil                 | Monitors the output from the<br>speed control loop (i.e., the pri-<br>mary filter input value). 100 % is<br>displayed for rated secondary<br>current of the motor. | 10 V: Rated secondary current<br>of motor<br>(-10 V to 10 V) | 0.01<br>%    | No  | No                      | А                         | 6BH                  |
| U1-45                    | Feed for-<br>ward control<br>output<br>FF Cout Out-<br>put          | Monitors the output from feed<br>forward control. 100 % is dis-<br>played for rated secondary cur-<br>rent of the motor.                                           | 10 V: Rated secondary current<br>of motor<br>(-10 V to 10 V) | 0.01<br>%    | No  | No                      | А                         | 6CH                  |
| U1-50                    | Slip compen-<br>sation value<br>Slip comp<br>value                  | Monitors the slip compensation<br>value.100 % is displayed<br>for rated slip.                                                                                      | 10 V: Rated slip<br>(-10 V to 10 V)                          | 0.01<br>%    | А   | А                       | A                         | 71H                  |
| U1-51                    | Max Current<br>during accel-<br>eration<br>Max Amp<br>at accel      | Monitors the maximum current<br>during acceleration.<br>Cleared each time the Inverter<br>operates.                                                                | 10 V: Rated current of<br>Inverter (0 V to 10 V)             | 0.1 A        | A   | А                       | А                         | 72Н                  |

| _                        | Name                                      |                                                      | Output Signal Level                              |              | Con | trol Me                 | thods                     | MEMO-                |
|--------------------------|-------------------------------------------|------------------------------------------------------|--------------------------------------------------|--------------|-----|-------------------------|---------------------------|----------------------|
| Param-<br>eter<br>Number | Display                                   | Description                                          | During Multi-Function<br>Analog Output           | Min.<br>Unit | V/f | Open-<br>loop<br>Vector | Closed-<br>loop<br>Vector | BUS<br>Regis-<br>ter |
| U1-52                    | Max Current<br>during decel-<br>eration   | Monitors the maximum current<br>during deceleration. | 10 V: Rated current of<br>Inverter (0 V to 10 V) | 0.1 A        | A   | А                       | А                         | 73H                  |
|                          | Max Amp<br>at decel                       | operates.                                            |                                                  |              |     |                         |                           |                      |
| U1-53                    | Max Current<br>during Top<br>speed        | Monitors the maximum current<br>at top speed.        | 10 V: Rated current of                           | 0.1 A        | А   | А                       | А                         | 74H                  |
|                          | Max Amp<br>at top speed                   | operates.                                            |                                                  |              |     |                         |                           |                      |
| U1-54                    | Max Current<br>during level-<br>ing speed | Monitors the maximum current<br>at VI speed.         | 10 V: Rated current of<br>Inverter (0 V to 10 V) | 0.1 A        | A   | А                       | А                         | 75H                  |
|                          | Max Amp<br>at Vl sped                     | operates.                                            |                                                  |              |     |                         |                           |                      |
| U1-55                    | Operation counter                         | Monitors the lift operation                          | (Cannot be output.)                              | _            | А   | A                       | А                         | 76H                  |
| 0100                     | Operation<br>Cnt                          | O2-15 can clear this counter.                        |                                                  |              |     |                         |                           | ,                    |

#### ■ Fault Trace: U2

Parameters for error tracing are shown in the following table.

| Param-         | Name                                        |                                                                      | Output Signal Level | Min        | Con | trol Me       | thods           | MEMO-    |
|----------------|---------------------------------------------|----------------------------------------------------------------------|---------------------|------------|-----|---------------|-----------------|----------|
| eter<br>Number | Display                                     | Description                                                          | During Multi-Func-  | Unit       | V/f | Open-<br>loop | Closed-<br>loop | BUS      |
| 11011100       | Display                                     |                                                                      | tion Analog Output  | <u> </u>   |     | Vector        | Vector          | Register |
| U2-01          | Current Fault                               | The content of the current fault.                                    |                     | -          | А   | А             | А               | 80H      |
| 112.02         | Last fault                                  | T1                                                                   |                     |            | ٨   |               |                 | 0111     |
| U2-02          | Last Fault                                  | The error content of the last fault.                                 |                     | _          | А   | А             | А               | 8111     |
| U2-03          | Reference<br>frequency at<br>fault          | The reference frequency when the last fault occurred.                |                     | 0.01<br>Hz | A   | A             | A               | 82H      |
|                | Frequency<br>Ref                            |                                                                      |                     |            |     |               |                 |          |
| U2-04          | Output fre-<br>quency at<br>fault           | The output frequency when the last fault occurred.                   |                     | 0.01<br>Hz | А   | А             | А               | 83H      |
|                | Output Freq                                 |                                                                      |                     |            |     |               |                 |          |
|                | Output cur-<br>rent at fault                | The output current when the last                                     |                     |            |     |               |                 | 2.471    |
| U2-05          | Output<br>Current                           | fault occurred.                                                      |                     | 0.1 A      | А   | А             | Α               | 84H      |
| U2-06          | Motor speed<br>at fault                     | The motor speed when the last                                        |                     | 0.01<br>Hz | No  | А             | А               | 85H      |
|                | Motor Speed                                 |                                                                      |                     | 112        |     |               |                 |          |
| U2-07          | Output volt-<br>age refer-<br>ence at fault | The output reference voltage                                         |                     | 0.1 V      | А   | А             | А               | 86H      |
|                | Output<br>Voltage                           | when the last fault occurred.                                        |                     |            |     |               |                 |          |
|                | DC bus volt-<br>age at fault                | The main current DC voltage                                          | (Cannot be output.) |            |     |               |                 |          |
| U2-08          | DC Bus Volt-<br>age                         | when the last fault occurred.                                        |                     | 1 V        | А   | А             | Α               | 87H      |
| U2-09          | Output<br>power at<br>fault                 | The output power when the last fault occurred.                       |                     | 0.1<br>kW  | А   | А             | А               | 88H      |
|                | kWatts                                      |                                                                      |                     |            |     |               |                 |          |
| U2-10          | Torque refer-<br>ence at fault              | The reference torque when the last fault occurred. The motor rated   |                     | 01%        | No  | А             | А               | 89H      |
|                | Torque<br>Reference                         | torque corresponds to 100 %.                                         |                     |            |     |               |                 |          |
| U2-11          | Input termi-<br>nal status at<br>fault      | The input terminal status when the last fault occurred.              |                     | _          | А   | А             | А               | 8AH      |
|                | Input Term<br>Sts                           | 10.                                                                  |                     |            |     |               |                 |          |
| U2-12          | Output termi-<br>nal status at<br>fault     | The output terminal status when the last fault occurred. The format  |                     | _          | А   | А             | А               | 8BH      |
|                | Output Term<br>Sts                          | is the same as for U1-11.                                            |                     |            |     |               |                 |          |
| U2-13          | Operation<br>status at fault                | The operating status when the last fault occurred. The format is the |                     | _          | А   | А             | А               | 8CH      |
|                | Inverter Sta-<br>tus                        | same as for U1-12.                                                   |                     |            |     |               |                 |          |

4-57

| Param- | Name                                     |                                                  | Output Signal Level | Min     | Con  | trol Me | thods   | MEMO-    |
|--------|------------------------------------------|--------------------------------------------------|---------------------|---------|------|---------|---------|----------|
| eter   |                                          | Description                                      | During Multi-Func-  | IVIIII. | \//f | Open-   | Closed- | BUS      |
| Number | Display                                  |                                                  | tion Analog Output  | Onic    | V/I  | Vector  | Vector  | Register |
| U2-14  | Cumulative<br>operation<br>time at fault | The operating time when the last fault occurred. | (Cannot be output.) | 1<br>hr | А    | А       | А       | 8DH      |
|        | Elapsed Time                             |                                                  |                     |         |      |         |         |          |

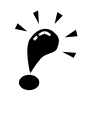

The following errors are not recorded in the error log: CPF00, 01, 02, 03, UV1, and UV2.

# ■Fault History: U3

Parameters for error log are shown in the following table.

| Param-         |                                                          |                                                                | Output Signal Level                      | Min     | Con | trol Me                 | thods                     | MEMO-           |
|----------------|----------------------------------------------------------|----------------------------------------------------------------|------------------------------------------|---------|-----|-------------------------|---------------------------|-----------------|
| eter<br>Number | Name                                                     | Description                                                    | During Multi-Func-<br>tion Analog Output | Unit    | V/f | Open-<br>loop<br>Vector | Closed-<br>loop<br>Vector | BUS<br>Register |
| U2 01          | Last fault                                               | The error content of 1st last fault                            |                                          |         | ٨   |                         |                           | 90H             |
| 03-01          | Last Fault                                               | The error coment of 1st last laun.                             |                                          | _       | A   | A                       | A                         | (800H)          |
| 112.02         | Second last fault                                        |                                                                |                                          |         |     |                         |                           | 91H             |
| 03-02          | Fault Mes-<br>sage 2                                     | The error content of 2nd last fault.                           |                                          | _       | А   | А                       | А                         | (801H)          |
| 112.02         | Third last<br>fault                                      |                                                                |                                          |         |     |                         |                           | 92H             |
| 03-03          | Fault Mes-<br>sage 3                                     | The error content of 3rd last fault.                           |                                          | _       | А   | А                       | А                         | (802H)          |
| 112.04         | Fourth last<br>fault                                     |                                                                |                                          |         |     |                         |                           | 93H             |
| 03-04          | Fault Mes-<br>sage 4                                     | The error content of 4th fast fault.                           |                                          | _       | A   | A                       | A                         | (803H)          |
| U3-05          | Cumulative<br>operation<br>time at fault                 | The total operating time when the 1st previous fault occurred. |                                          | 1<br>hr | А   | А                       | А                         | 94H<br>(80AH)   |
|                | 1                                                        |                                                                |                                          |         |     |                         |                           |                 |
| U3-06          | Accumu-<br>lated time of<br>second fault<br>Elapsed Time | The total operating time when the 2nd previous fault occurred. |                                          | 1<br>hr | А   | А                       | А                         | 95H<br>(80BH)   |
|                | 2                                                        |                                                                |                                          |         |     |                         |                           |                 |
| U3-07          | lated time of<br>third fault                             | The total operating time when the                              | (Cannot be output.)                      | 1<br>hr | А   | А                       | А                         | 96H<br>(80CH)   |
|                | Elapsed Time<br>3                                        | Sid previous fault occurred.                                   |                                          | 111     |     |                         |                           | (80011)         |
| U3-08          | Accumu-<br>lated time of<br>fourth/oldest<br>fault       | The total operating time when the 4th previous fault occurred. |                                          | 1<br>hr | А   | А                       | А                         | 97H<br>(80DH)   |
|                | Elapsed Time<br>4                                        |                                                                |                                          |         |     |                         |                           |                 |
| 113-09         | Fifth last<br>fault                                      | The error content of 5th last fault                            |                                          | _       | Δ   | Δ                       | Δ                         | 804H            |
| 05 07          | Fault Mes-<br>sage 5                                     |                                                                |                                          |         | 11  |                         | 11                        | 00111           |
| U3-10          | Sixth last<br>fault                                      | The error content of 6th last fault                            |                                          | _       | А   | А                       | А                         | 805H            |
| 05-10          | Fault Mes-<br>sage 6                                     | The error content of our fast fault                            |                                          |         | Л   | Λ                       | А                         | 00511           |
| 113-11         | Seventh last fault                                       | The error content of 7th last fault                            |                                          | _       | Δ   | Δ                       | Δ                         | 806H            |
| 0.5-11         | Fault Mes-<br>sage 7                                     |                                                                |                                          |         | л   |                         | A                         | 00011           |
| U3-12          | Eighth last<br>fault                                     | The error content of 8th last fault                            |                                          | _       | А   | А                       | А                         | 807H            |
|                | Fault Mes-<br>sage 8                                     |                                                                |                                          |         |     |                         |                           |                 |

| Param-         |                                                       |                                                                   | Output Signal Level                      | N.41:00      | Con | trol Me                 | thods                     | MEMO-           |
|----------------|-------------------------------------------------------|-------------------------------------------------------------------|------------------------------------------|--------------|-----|-------------------------|---------------------------|-----------------|
| eter<br>Number | Name                                                  | Description                                                       | During Multi-Func-<br>tion Analog Output | Min.<br>Unit | V/f | Open-<br>loop<br>Vector | Closed-<br>loop<br>Vector | BUS<br>Register |
|                | Ninth last                                            |                                                                   |                                          |              |     |                         |                           |                 |
| U3-13          | Fault Mes-<br>sage 9                                  | The error content of 9th last fault                               |                                          | -            | Α   | А                       | А                         | 808H            |
| 113-14         | Tenth last<br>fault                                   | The error content of 10th last fault                              |                                          |              | Δ   | Δ                       | Δ                         | 809H            |
| 05-14          | Fault Mes-<br>sage 10                                 | The effor content of Four last laut                               |                                          |              | Л   | А                       | А                         | 00711           |
| U3-15          | Accumu-<br>lated time of<br>fifth/oldest<br>fault     | The total operating time when the 5th previous fault occurred.    |                                          | 1<br>hr      | А   | A                       | A                         | 80EH            |
|                | Elapsed Time<br>5                                     |                                                                   |                                          |              |     |                         |                           |                 |
| U3-16          | Accumu-<br>lated time of<br>sixth/oldest<br>fault     | The total operating time when the 6th previous fault occurred.    |                                          | 1<br>hr      | А   | А                       | А                         | 80FH            |
|                | Elapsed Time<br>6                                     |                                                                   |                                          |              |     |                         |                           |                 |
| U3-17          | Accumu-<br>lated time of<br>seventh/old-<br>est fault | The total operating time when the 7th previous fault occurred.    | (Cannot be output.)                      | 1<br>hr      | А   | А                       | А                         | 810H            |
|                | Elapsed Time<br>7                                     |                                                                   |                                          |              |     |                         |                           |                 |
| U3-18          | Accumu-<br>lated time of<br>eighth/oldest<br>fault    | The total operating time when the 8th previous fault occurred.    |                                          | 1<br>hr      | А   | А                       | А                         | 811H            |
|                | Elapsed Time<br>8                                     |                                                                   |                                          |              |     |                         |                           |                 |
| U3-19          | Accumu-<br>lated time of<br>ninth/oldest<br>fault     | The total operating time when the<br>9th previous fault occurred. |                                          | 1<br>hr      | А   | А                       | А                         | 812H            |
|                | Elapsed Time<br>9                                     |                                                                   |                                          |              |     |                         |                           |                 |
| U3-20          | Accumu-<br>lated time of<br>tenth/oldest<br>fault     | The total operating time when the 10th previous fault occurred.   |                                          | 1<br>hr      | А   | А                       | А                         | 813H            |
|                | Elapsed Time<br>10                                    |                                                                   |                                          |              |     |                         |                           |                 |

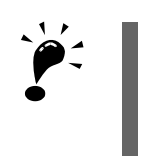

The following errors are not recorded in the error log: CPF00, 01, 02, 03, UV1, and UV2.

#### Factory Setting Param Open-Closedeter Setting Range Unit Name V/f loop loop Num-A1-02=0 Vector Vector ber A1-02=2 A1-02=3 C4-02 0 to 10000 1 ms 200 50 Torque compensation delay time constant E1-07 Mid. output frequency voltage (FB) 0.0 to 120.0 0.1 Hz 3.0 3.0 0.0 0.0 to 255.0 15.0 E1-08 0.1 V 11.0 0.0 Mid. output frequency voltage $(VB)^{*1}$ (0.0 to 510.0) \*1\*2 1.5 E1-09 Min. output frequency (FMIN) 0.0 to 120.0 0.0 0.1 Hz 0.5 \*1 0.0 to 255.0 9.0 E1-10 Min. output frequency voltage (VMIN)\*1 0.1 V 2.0 0.0 \*1\*2 (0.0 to 510.0) 0.00 to 10.00 S1-04 DC injection braking time at start 0.01 s 0.50 0.30 0.00

# ◆ Factory Settings that Change with the Control Method (A1-02)

The factory settings of the following parameters will change if the control method (A1-02) is changed.

\* 1. Settings value as shown in the following tables depending on the Inverter capacity and E1-03.

\* 2. The settings shown are for 200 V Class Inverters. The values will double for 400 V Class Inverters.

#### ■200 V and 400 V Class Inverters of 3.7 to 45 kW

| Para<br>meter<br>Num-<br>ber | Unit |       | Factory Setting |       |       |       |       |       |       |       |       |       |       |       | Open-<br>loop<br>Vector<br>Control | Closed-<br>loop<br>Vector<br>Control |       |       |       |
|------------------------------|------|-------|-----------------|-------|-------|-------|-------|-------|-------|-------|-------|-------|-------|-------|------------------------------------|--------------------------------------|-------|-------|-------|
| E1-03                        | -    | 0     | 1               | 2     | 3     | 4     | 5     | 6     | 7     | 8     | 9     | Α     | В     | С     | D                                  | E                                    | F     |       |       |
| E1-04                        | Hz   | 50.0  | 60.0            | 60.0  | 72.0  | 50.0  | 50.0  | 60.0  | 60.0  | 50.0  | 50.0  | 60.0  | 60.0  | 90.0  | 120.0                              | 180.0                                | 60.0  | 60.0  | 60.0  |
| E1-05<br>*                   | v    | 200.0 | 200.0           | 200.0 | 200.0 | 200.0 | 200.0 | 200.0 | 200.0 | 200.0 | 200.0 | 200.0 | 200.0 | 200.0 | 200.0                              | 200.0                                | 200.0 | 200.0 | 200.0 |
| E1-06                        | Hz   | 50.0  | 60.0            | 50.0  | 60.0  | 50.0  | 50.0  | 60.0  | 60.0  | 50.0  | 50.0  | 60.0  | 60.0  | 60.0  | 60.0                               | 60.0                                 | 60.0  | 60.0  | 60.0  |
| E1-07<br>*                   | Hz   | 2.5   | 3.0             | 3.0   | 3.0   | 25.0  | 25.0  | 30.0  | 30.0  | 2.5   | 2.5   | 3.0   | 3.0   | 3.0   | 3.0                                | 3.0                                  | 3.0   | 3.0   | 0.0   |
| E1-08<br>*                   | v    | 14.0  | 14.0            | 14.0  | 14.0  | 35.0  | 50.0  | 35.0  | 50.0  | 18.0  | 23.0  | 18.0  | 23.0  | 14.0  | 14.0                               | 14.0                                 | 14.0  | 11.0  | 0.0   |
| E1-09                        | Hz   | 1.3   | 1.5             | 1.5   | 1.5   | 1.3   | 1.3   | 1.5   | 1.5   | 1.3   | 1.3   | 1.5   | 1.5   | 1.5   | 1.5                                | 1.5                                  | 1.5   | 0.5   | 0.0   |
| E1-10<br>*                   | v    | 7.0   | 7.0             | 7.0   | 7.0   | 6.0   | 7.0   | 6.0   | 7.0   | 9.0   | 11.0  | 9.0   | 13.0  | 7.0   | 7.0                                | 7.0                                  | 7.0   | 2.0   | 0.0   |

\* The settings shown are for 200 V Class Inverters. The values will double for 400 V Class Inverters.

#### ■200 V and 400 V Class Inverters of 55 kW

| Para<br>meter<br>Num-<br>ber | Unit |       |       |       |       |       |       |       |       |       |       |       |       |       | Open-<br>loop<br>Vector<br>Control | Closed-<br>loop<br>Vector<br>Control |       |       |       |
|------------------------------|------|-------|-------|-------|-------|-------|-------|-------|-------|-------|-------|-------|-------|-------|------------------------------------|--------------------------------------|-------|-------|-------|
| E1-03                        | -    | 0     | 1     | 2     | 3     | 4     | 5     | 6     | 7     | 8     | 9     | Α     | В     | С     | D                                  | E                                    | F     |       |       |
| E1-04                        | Hz   | 50.0  | 60.0  | 60.0  | 72.0  | 50.0  | 50.0  | 60.0  | 60.0  | 50.0  | 50.0  | 60.0  | 60.0  | 90.0  | 120.0                              | 180.0                                | 60.0  | 60.0  | 60.0  |
| E1-05<br>*                   | v    | 200.0 | 200.0 | 200.0 | 200.0 | 200.0 | 200.0 | 200.0 | 200.0 | 200.0 | 200.0 | 200.0 | 200.0 | 200.0 | 200.0                              | 200.0                                | 200.0 | 200.0 | 200.0 |
| E1-06                        | Hz   | 50.0  | 60.0  | 50.0  | 60.0  | 50.0  | 50.0  | 60.0  | 60.0  | 50.0  | 50.0  | 60.0  | 60.0  | 60.0  | 60.0                               | 60.0                                 | 60.0  | 60.0  | 60.0  |
| E1-07<br>*                   | Hz   | 2.5   | 3.0   | 3.0   | 3.0   | 25.0  | 25.0  | 30.0  | 30.0  | 2.5   | 2.5   | 3.0   | 3.0   | 3.0   | 3.0                                | 3.0                                  | 3.0   | 3.0   | 0.0   |
| E1-08<br>*                   | v    | 12.0  | 12.0  | 12.0  | 12.0  | 35.0  | 50.0  | 35.0  | 50.0  | 15.0  | 20.0  | 15.0  | 20.0  | 12.0  | 12.0                               | 12.0                                 | 12.0  | 11.0  | 0.0   |
| E1-09                        | Hz   | 1.3   | 1.5   | 1.5   | 1.5   | 1.3   | 1.3   | 1.5   | 1.5   | 1.3   | 1.3   | 1.5   | 1.5   | 1.5   | 1.5                                | 1.5                                  | 1.5   | 0.5   | 0.0   |
| E1-10<br>*                   | v    | 6.0   | 6.0   | 6.0   | 6.0   | 5.0   | 6.0   | 5.0   | 6.0   | 7.0   | 9.0   | 7.0   | 11.0  | 6.0   | 6.0                                | 6.0                                  | 6.0   | 2.0   | 0.0   |

\* The settings shown are for 200 V Class Inverters. The values will double for 400 V Class Inverters.

# ◆ Factory Settings that Change with the Inverter Capacity (o2-04)

The factory settings of the following parameters will change if the Inverter capacity (o2-04) is changed.

#### ■200 V Class Inverters

| -                   | • • • • • • • • • • • • • • • • • • •   |                           |       |       |       |       |       |  |  |  |  |
|---------------------|-----------------------------------------|---------------------------|-------|-------|-------|-------|-------|--|--|--|--|
| Parameter<br>Number | Name                                    | Name Unit Factory Setting |       |       |       |       |       |  |  |  |  |
| _                   | Inverter Capacity                       | kW                        | 3.7   | 5.5   | 7.5   | 11    | 15    |  |  |  |  |
| o2-04               | kVA selection                           | -                         | 4     | 5     | 6     | 7     | 8     |  |  |  |  |
| E2-01               | Motor rated current                     | Α                         | 14.00 | 19.60 | 26.60 | 39.7  | 53.0  |  |  |  |  |
| E2-02               | Motor rated slip                        | Hz                        | 2.73  | 1.50  | 1.30  | 1.70  | 1.60  |  |  |  |  |
| E2-03               | Motor no-load current                   | Α                         | 4.50  | 5.10  | 8.00  | 11.2  | 15.2  |  |  |  |  |
| E2-05               | Motor line-to-line resistance           | Ω                         | 0.771 | 0.399 | 0.288 | 0.230 | 0.138 |  |  |  |  |
| E2-06               | Motor leak inductance                   | %                         | 19.6  | 18.2  | 15.5  | 19.5  | 17.2  |  |  |  |  |
| E2-10               | Motor iron loss for torque compensation | W                         | 112   | 172   | 262   | 245   | 272   |  |  |  |  |
| L8-02               | Overheat pre-alarm level                | °C                        | 75    | 73    | 75    | 80    | 65    |  |  |  |  |

| Parameter<br>Number | Name                                    | Unit | Factory Setting |       |       |       |       |       |  |  |  |
|---------------------|-----------------------------------------|------|-----------------|-------|-------|-------|-------|-------|--|--|--|
| -                   | Inverter Capacity                       | kW   | 18.5            | 22    | 30    | 37    | 45    | 55    |  |  |  |
| o2-04               | kVA selection                           | -    | 9               | Α     | В     | С     | D     | E     |  |  |  |
| E2-01               | Motor rated current                     | Α    | 65.8            | 77.2  | 105.0 | 131.0 | 160.0 | 190.0 |  |  |  |
| E2-02               | Motor rated slip                        | Hz   | 1.67            | 1.70  | 1.80  | 1.33  | 1.60  | 1.43  |  |  |  |
| E2-03               | Motor no-load current                   | Α    | 15.7            | 18.5  | 21.9  | 38.2  | 44.0  | 45.6  |  |  |  |
| E2-05               | Motor line-to-line resistance           | Ω    | 0.101           | 0.079 | 0.064 | 0.039 | 0.030 | 0.022 |  |  |  |
| E2-06               | Motor leak inductance                   | %    | 20.1            | 19.5  | 20.8  | 18.8  | 20.2  | 20.5  |  |  |  |
| E2-10               | Motor iron loss for torque compensation | W    | 505             | 538   | 699   | 823   | 852   | 960   |  |  |  |
| L8-02               | Overheat pre-alarm level                | °C   | 75              | 75    | 70    | 85    | 90    | 80    |  |  |  |

#### ■400 V Class Inverters

| Parameter<br>Number                                                       | Name                                                                                                    | Unit                                           |                                                                                                    |                                                         | Factory                                                                                                   | Setting                                                             |                                                           |                                                           |
|---------------------------------------------------------------------------|----------------------------------------------------------------------------------------------------|------------------------------------------------|----------------------------------------------------------------------------------------------------|---------------------------------------------------------|----------------------------------------------------------------------------------------------------|---------------------------------------------------------------------|-----------------------------------------------------------|-----------------------------------------------------------|
| _                                                                         | Inverter Capacity                                                                                                    | kW                                             | 3.7                                                                                                    | 4.0                                                     | 5.5                                                                                                    | 7.5                                                                 | 11                                                        | 15                                                        |
| o2-04                                                                     | kVA selection                                                                                                    | -                                              | 24                                                                                                    | 25                                                      | 26                                                                                                    | 27                                                                  | 28                                                        | 29                                                        |
| E2-01                                                                     | Motor rated current                                                                                                    | Α                                              | 7.00                                                                                                    | 7.00                                                    | 9.80                                                                                                    | 13.30                                                               | 19.9                                                      | 26.5                                                      |
| E2-02                                                                     | Motor rated slip                                                                                                    | Hz                                             | 2.70                                                                                                    | 2.70                                                    | 1.50                                                                                                    | 1.30                                                                | 1.70                                                      | 1.60                                                      |
| E2-03                                                                     | Motor no-load current                                                                                                    | Α                                              | 2.30                                                                                                    | 2.30                                                    | 2.60                                                                                                    | 4.00                                                                | 5.6                                                       | 7.6                                                       |
| E2-05                                                                     | Motor line-to-line resistance                                                                                                    | Ω                                              | 3.333                                                                                                    | 3.333                                                   | 1.595                                                                                                    | 1.152                                                               | 0.922                                                     | 0.550                                                     |
| E2-06                                                                     | Motor leak inductance                                                                                                    | %                                              | 19.3                                                                                                    | 19.3                                                    | 18.2                                                                                                    | 15.5                                                                | 19.6                                                      | 17.2                                                      |
| E2-10                                                                     | Motor iron loss for torque compensation                                                                                                    | W                                              | 130                                                                                                    | 130                                                     | 193                                                                                                    | 263                                                                 | 385                                                       | 440                                                       |
| L8-02                                                                     | Overheat pre-alarm level                                                                                                    | °C                                             | 90                                                                                                    | 90                                                      | 85                                                                                                    | 90                                                                  | 73                                                        | 90                                                        |
|                                                                           |                                                                                                    |                                                |                                                                                                    |                                                         |                                                                                                    |                                                                     |                                                           |                                                           |
|                                                                           |                                                                                                    |                                                |                                                                                                    |                                                         |                                                                                                    |                                                                     |                                                           |                                                           |
| Parameter<br>Number                                                       | Name                                                                                                    | Unit                                           |                                                                                                    |                                                         | Factory                                                                                                   | Setting                                                             |                                                           |                                                           |
| Parameter<br>Number<br>–                                                  | Name<br>Inverter Capacity                                                                                                    | Unit<br>kW                                     | 18.5                                                                                                    | 22                                                      | Factory<br>30                                                                                             | Setting                                                             | 45                                                        | 55                                                        |
| Parameter<br>Number<br>–<br>o2-04                                         | Name<br>Inverter Capacity<br>kVA selection                                                                                                    | Unit<br>kW                                     | 18.5<br>2A                                                                                                 | 22<br>2B                                                | Factory<br>30<br>2C                                                                                       | Setting<br>37<br>2D                                                 | 45<br>2E                                                  | 55<br>2F                                                  |
| Parameter<br>Number<br>–<br>02-04<br>E2-01                                | Name<br>Inverter Capacity<br>kVA selection<br>Motor rated current                                                                                                    | Unit<br>kW<br>-<br>A                           | 18.5<br>2A<br>32.9                                                                                         | 22<br>2B<br>38.6                                        | Factory<br>30<br>2C<br>52.3                                                                               | Setting<br>37<br>2D<br>65.6                                         | 45<br>2E<br>79.7                                          | 55<br>2F<br>95.0                                          |
| Parameter<br>Number<br>-<br>02-04<br>E2-01<br>E2-02                       | Name<br>Inverter Capacity<br>kVA selection<br>Motor rated current<br>Motor rated slip                                                                                                    | Unit<br>kW<br>-<br>A<br>Hz                     | 18.5<br>2A<br>32.9<br>1.67                                                                                 | 22<br>2B<br>38.6<br>1.70                                | Sectory           30           2C           52.3           1.80                                           | Setting<br>37<br>2D<br>65.6<br>1.33                                 | <b>45</b><br><b>2E</b><br>79.7<br>1.60                    | 55<br>2F<br>95.0<br>1.46                                  |
| Parameter<br>Number<br>                                                   | Name<br>Inverter Capacity<br>kVA selection<br>Motor rated current<br>Motor rated slip<br>Motor no-load current                                                                                                    | Unit<br>kW<br>-<br>A<br>Hz<br>A                | 18.5<br>2A<br>32.9<br>1.67<br>7.8                                                                          | 22<br>2B<br>38.6<br>1.70<br>9.2                         | Factory<br>30<br>2C<br>52.3<br>1.80<br>10.9                                                               | Setting<br>37<br>2D<br>65.6<br>1.33<br>19.1                         | 45<br>2E<br>79.7<br>1.60<br>22.0                          | 55<br>2F<br>95.0<br>1.46<br>24.0                          |
| Parameter<br>Number<br>02-04<br>E2-01<br>E2-02<br>E2-03<br>E2-05          | Name<br>Inverter Capacity<br>kVA selection<br>Motor rated current<br>Motor rated slip<br>Motor no-load current<br>Motor line-to-line resistance                                                                        | Unit<br>kW<br>-<br>A<br>Hz<br>A                | 18.5<br>2A<br>32.9<br>1.67<br>7.8<br>0.403                                                                 | 22<br>2B<br>38.6<br>1.70<br>9.2<br>0.316                | 30           2C           52.3           1.80           10.9           0.269                              | Setting<br>37<br>2D<br>65.6<br>1.33<br>19.1<br>0.155                | 45<br>2E<br>79.7<br>1.60<br>22.0<br>0.122                 | 55<br>2F<br>95.0<br>1.46<br>24.0<br>0.088                 |
| Parameter<br>Number<br>02-04<br>E2-01<br>E2-02<br>E2-03<br>E2-05<br>E2-06 | Name<br>Inverter Capacity<br>kVA selection<br>Motor rated current<br>Motor rated slip<br>Motor no-load current<br>Motor line-to-line resistance<br>Motor leak inductance                                               | Unit<br>kW<br>-<br>A<br>Hz<br>A<br>Ω           | 18.5           2A           32.9           1.67           7.8           0.403           20.1               | 22<br>2B<br>38.6<br>1.70<br>9.2<br>0.316<br>23.5        | 30           2C           52.3           1.80           10.9           0.269           20.7               | Setting<br>37<br>2D<br>65.6<br>1.33<br>19.1<br>0.155<br>18.8        | 45<br>2E<br>79.7<br>1.60<br>22.0<br>0.122<br>19.9         | 55<br>2F<br>95.0<br>1.46<br>24.0<br>0.088<br>20.0         |
| Parameter<br>Number<br>                                                   | Name<br>Inverter Capacity<br>KVA selection<br>Motor rated current<br>Motor rated slip<br>Motor no-load current<br>Motor line-to-line resistance<br>Motor leak inductance<br>Motor iron loss for torque<br>compensation | Unit<br>kW<br>-<br>A<br>Hz<br>A<br>A<br>Q<br>% | 18.5           2A           32.9           1.67           7.8           0.403           20.1           508 | 22<br>2B<br>38.6<br>1.70<br>9.2<br>0.316<br>23.5<br>586 | 30           2C           52.3           1.80           10.9           0.269           20.7           750 | Setting<br>37<br>2D<br>65.6<br>1.33<br>19.1<br>0.155<br>18.8<br>925 | 45<br>2E<br>79.7<br>1.60<br>22.0<br>0.122<br>19.9<br>1125 | 55<br>2F<br>95.0<br>1.46<br>24.0<br>0.088<br>20.0<br>1260 |

4

5

# Parameter Settings by Function

| Current Derating and Limitation               | 5-2  |
|-----------------------------------------------|------|
| Control Sequence                              | 5-4  |
| Acceleration and Deceleration Characteristics | 5-19 |
| Adjusting Analog Input Signals                | 5-25 |
| Speed Detection and Speed Limitation          | 5-27 |
| Improving the Operation Performance           | 5-30 |
| Protective Functions                          | 5-41 |
| Inverter Protection                           | 5-50 |
| Input Terminal Functions                      | 5-54 |
| Output Terminal Functions                     | 5-58 |
| Motor and V/f Pattern Setup                   | 5-61 |
| Digital Operator Functions                    | 5-66 |
| PG Interface                                  | 5-76 |
| Battery Operation                             | 5-79 |
| Automatic Fault Restart                       | 5-82 |

# **Current Derating and Limitation**

The Inverter rated current derating and limitation are changed by carrier frequency setting.

# Current Derating and Limitation depending on the carrier frequency

#### Related Parameters

| Param- | Name                        |                                                                    |              |         | Change | Con | ethods         | MEMO           |               |
|--------|-----------------------------|--------------------------------------------------------------------|--------------|---------|--------|-----|----------------|----------------|---------------|
| eter   |                             | Description                                                        | Setting      | Factory | during |     | Open-          | Closed-        | BUS           |
| ber    | Display                     |                                                                    | Range        | Setting | tion   | V/f | loop<br>Vector | loop<br>Vector | Regis-<br>ter |
|        | Carrier frequency selection | Selects the carrier frequency.<br>1: 2 k Hz                        |              |         |        |     |                |                |               |
| C6-02  | Carrier Freq Sel            | 2: 5 k Hz<br>3: 8 k Hz<br>4: 10 k Hz<br>5: 12.5 k Hz<br>6: 15 k Hz | 1 to 6<br>*1 | 3<br>*2 | No     | A   | А              | А              | 224H          |

1. For Inverters of 200/400 V 3.7 kW to 22 kW, 1 to 6 can be set. For Inverters of 200/400 V 30 kW to 55 kW, 1 to 4 can be set.

\*

2. For Inverters of 200/400 V 3.7 kW to 22 kW, the value is 3. For Inverters of 200/400 V 30 kW to 55 kW, the value is 2.

#### Rated Current Derating

The Inverter overload capability depends on the carrier frequency setting.

If the carrier frequency is increased, a derating for the rated current like shown in Fig 5.1 must be considered.

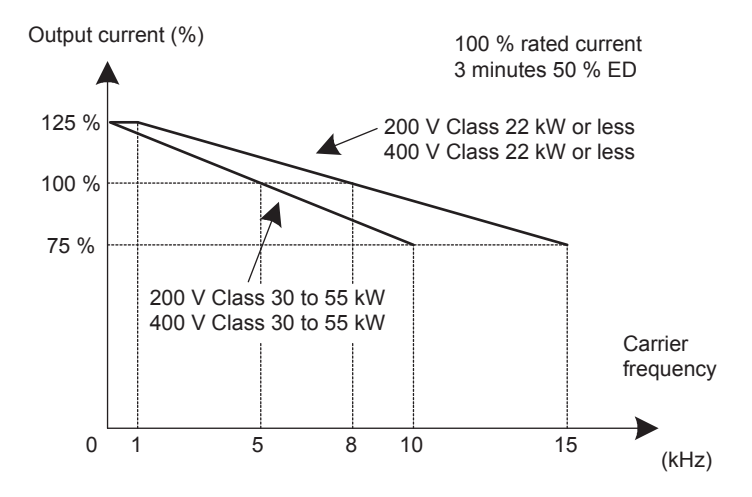

Fig 5.1 Current Derating depending on the carrier frequency

#### ■Current limit level

The Varispeed L7 limits the output current at low frequencies. Current limit level that change with the Inverter capacity. The current limitation in the low frequency is as follows.

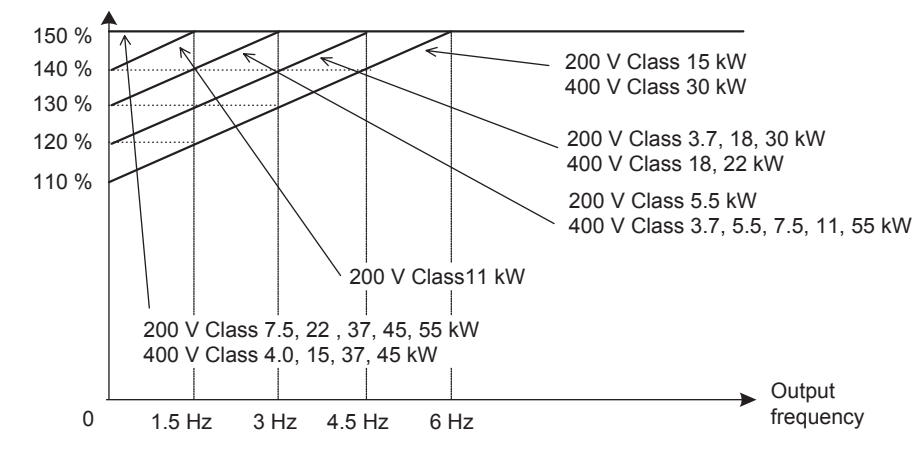

Fig 5.2 Low frequency current limitation

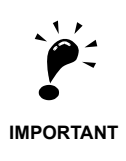

- If the torque at low frequencies is too low, check whether the current runs into the limitation explained above. If so, check the motor data settings (E2-DD) and the V/f pattern (E1-DD).
- If the current still runs into the limit it might be necessary to install a one size bigger Inverter.
- When selecting an Inverter please consider the low frequency current limit as described above and select an Inverter with an appropriate current margin.
- Check the motor data settings to reduce the starting current.
- If the starting current is bigger than the current limit, apply the bigger size Inverter.

# **Control Sequence**

This section explains the control sequence.

# Run Commands

#### ■Run

To start the lift in up or down direction, the following conditions have to be fulfilled:

- Speed reference must be selected.
- The hardware base block signal must be released (not base block condition).
- The magnetic contactor confirmation signal must be closed when it is selected.
- To start in the up direction, the forward run signal must be set. To start in the down direction the reverse run signal must be set.

| DI       | DI        | DI         | DI        |
|----------|-----------|------------|-----------|
| Inverter | Speed     | UP or down | Magnetic  |
| ready    | selection |            | contactor |
| ,        |           |            | control   |
|          |           |            |           |

#### ■Stop

The lift can be stopped as follows:

- The Run Command (forward or reverse) signal is removed.
- The speed reference selection signal is removed.

#### ■Run Command Source Selection

The input source for the forward/reverse signal can be selected in parameter b1-02.

#### ■Related Parameters

| Param-                          |                                      |                                                                                                   |                  |                    | Change                   | Con | trol Me                 | ethods                    | MEMO-                |
|---------------------------------|--------------------------------------|---------------------------------------------------------------------------------------------------|------------------|--------------------|--------------------------|-----|-------------------------|---------------------------|----------------------|
| eter<br>Num-<br>ber             | eter<br>Num-<br>ber Name Description |                                                                                                   | Setting<br>Range | Factory<br>Setting | during<br>Opera-<br>tion | V/f | Open-<br>loop<br>Vector | Closed-<br>loop<br>Vector | BUS<br>Regis-<br>ter |
| Run Command<br>source selection |                                      | Sets the Run Command input method.<br>0: Digital Operator<br>1: Control circuit terminal (digital | 0 to 3           | 1                  | No                       | ٨   |                         | ٨                         | 10111                |
| 01-02                           | Run Source                           | multi-function inputs)<br>2: MEMOBUS communications<br>3: Option Board                            | 0105             | I                  | 110                      | A   | A                       | A                         | 10111                |

#### ■Forward/Reverse Commands Using the Digital Operator (b1-02=0)

When b1-02 is set to 0 the Forward/Reverse Command must be input using the Digital Operator keys (RUN, STOP, and FWD/REV). For details on the Digital Operator refer to *Chapter 3 Digital Operator and Modes*. This operation can be used for test purposes only.

#### Forward/Reverse Commands Using Control Circuit Terminals (b1-02=1, factory setting)

When b1-02 is set to 1 the Forward/Reverse Command is input at the control circuit terminals S1 and S2. This is the factory setting and the most common configuration.

#### Forward/Reverse Commands Using Memobus Communications (b1-02=2)

When b1-02 is set to 2 the Forward/Reverse Command can be set using Memobus communications.

#### Forward/Reverse Commands Using an Input Option Board (b1-02=3)

When b1-02 is set to 3 the Forward/Reverse Command can be set using an input option board, for example a field bus communication board.

#### Speed Reference Source Selection

The speed reference source can be selected using parameter b1-01.

#### Related Parameters

| Param-<br>eter Name<br>Num-<br>ber |                            |                                                                                                    |        |                    | Change                   | Cor | ntrol Me                | ethods                    | MEMO-         |
|------------------------------------|----------------------------|----------------------------------------------------------------------------------------------------|--------|--------------------|--------------------------|-----|-------------------------|---------------------------|---------------|
|                                    |                            | Description Settin<br>Range                                                                                           |        | Factory<br>Setting | during<br>Opera-<br>tion | V/f | Open-<br>loop<br>Vector | Closed-<br>loop<br>Vector | Regis-<br>ter |
|                                    | Reference source selection | Sets the frequency reference input<br>method.<br>0: Digital Operator                                                  |        |                    |                          |     |                         |                           |               |
| b1-01                              | Reference Source           | <ol> <li>Control circuit terminal (analog<br/>input)</li> <li>MEMOBUS communications</li> <li>Option Board</li> </ol> | 0 to 3 | 0                  | No                       | Α   | Α                       | А                         | 180H          |

#### ■Input the Speed Reference from the Digital Operator (b1-01=0)

When b1-01 is set to 0, the speed reference can be selected from preset speeds using the multi-function contact inputs of the Inverter. Refer to *page 5-6, Speed Selection Sequence Using Multi-function Contact Inputs* for details.

#### ■Input the Speed Reference Using a Voltage Signal (b1-01=1)

When b1-01 is set to 1, d1-18=0 and H3-15 (Terminal A1 function selection) is set to 0 (Frequency reference), the speed reference can be input by the terminal A1 as a 0 to +10V signal. If an analog option board AI-14B is installed, the A1 signal is replaced by the Channel 1 input of the AI-14B board.

The analog reference signal can be used as well as 1st speed if multi-step speed operation is selected (d1-18=0) (Refer to *page 5-6, Speed Selection Sequence Using Multi-function Contact Inputs* for details)

#### ■Input the Speed Reference Using Memobus Communications (b1-01=2)

When b1-01 is set to 2 the speed reference can be input using Memobus communications.

#### Input the Speed Reference Using an Input Option Board (b1-01=3)

When b1-01 is set to 3 the speed reference can be input using an input option board, for example a field bus communication board.

# Speed Selection Sequence Using Multi-function Contact Inputs

If the multi-function contact inputs are used for speed selection, the speed selection method and the speed priority depends on the setting of parameter d1-18.

#### ■Related Parameters

| Param-              |                                      |                                                                                                    |                  |   | Change                   | Control Methods |                         |                           | MEMO-                |
|---------------------|--------------------------------------|----------------------------------------------------------------------------------------------------|------------------|---|--------------------------|-----------------|-------------------------|---------------------------|----------------------|
| eter<br>Num-<br>ber | eter<br>Num-<br>ber Name Description |                                                                                                    | Setting<br>Range |   | ouring<br>Opera-<br>tion | V/f             | Open-<br>loop<br>Vector | Closed-<br>loop<br>Vector | BUS<br>Regis-<br>ter |
|                     | Speed priority selection             | Speed reference priority selection<br>0: Use multi-step speed reference<br>(d1-01 to d1-08)                    |                  |   |                          |                 |                         |                           |                      |
| d1-18               | Speed Priority Sel                   | <ol> <li>High speed reference has<br/>priority.</li> <li>Leveling speed reference<br/>has priority.</li> </ol> | 0 to 2           | 0 | Yes                      | A               | Α                       | А                         | 2A7H                 |

#### ■Multi-Step Speed Operation (Binary Input) (d1-18=0)

Maximum 8 preset speed steps can be selected. The Inverter is started using the Forward/Reverse Command. It stops when the Forward/Reverse Command is removed.

#### Related Parameters

| Param-              | Name                         | Description                  | Setting<br>Range       | Factory<br>Setting | Change<br>during<br>Opera-<br>tion | Con | trol Me                 | ethods                    | MEMO-                |
|---------------------|------------------------------|------------------------------|------------------------|--------------------|------------------------------------|-----|-------------------------|---------------------------|----------------------|
| eter<br>Num-<br>ber |                              |                              |                        |                    |                                    | V/f | Open-<br>loop<br>Vector | Closed-<br>loop<br>Vector | BUS<br>Regis-<br>ter |
| d1-01<br>to         | Frequency refer-<br>ence 1-8 | Sets the frequency reference | 0 to<br>120.00<br>*1*2 | 0.00 Hz            | Yes                                | Δ   | А                       | А                         | 280H to              |
| d1-08<br>*3         | d1-08<br>*3 Reference 1-8    | sets the nequency reference. |                        |                    |                                    | А   | л                       |                           | 287H                 |

\* 1. The unit is set in 01-03 (frequency units of reference setting and monitor, default: 0.01 Hz). If the display unit is changed, the setting range values also change.

\* 2. The maximum setting value depends on the setting of the maximum output frequency (E1-04).

\* 3. Not displayed when d1-18 is 1 or 2.

#### ■Multi-function Contact Input Settings (H1-01 to H1-05) (Example)

|   | Terminal | Parameter<br>Number | Set Value | Details                                                                                                    |
|---|----------|---------------------|-----------|----------------------------------------------------------------------------------------------------|
|   | S4       | H1-02               | 3         | Multi-step speed reference 1 [When H3-09 is set to 2 (Auxiliary fre-<br>quency reference) this function is combined with the master/auxiliary<br>speed switch.] |
| ſ | S5       | H1-03               | 4         | Multi-step speed reference 2                                                                                                    |
| I | S6       | H1-04               | 5         | Multi-step speed reference 3                                                                                                    |

#### **Setting Precautions**

When setting analog inputs to step 1 to step 2, observe the following precautions.

#### • Step 1

When setting terminal A1's analog input to step 2, set b1-01 to 1, and when setting d1-01 (Frequency Reference 1) to step 1, set b1-01 to 0.

• Step 2

When setting AI-14B CH2's analog input to step 2, set H3-09 to 2 (auxiliary frequency reference 1).

• Step 3 When setting AI-14B CH3's analog input to step 3, set H3-05 to 3 (auxiliary frequency reference 2).

#### ■Speed Selection Table

The following table shows the combinations of the multi-function contact input and the according speed.

If b1-02 is set to 1, speed 1 is input as analog reference at terminal A1 or Channel CH1 of an analog input option board AI-14B if it is installed.

If an AI-14B option board is used and the functions for channels CH2 and CH3 are set for "Auxiliary frequency reference 1" (H3-05/09=2) and "Auxiliary frequency reference 2" (H3-05/09=3) the speeds 2 and 3 are set at the CH2 and CH3 inputs of the option board.

| Speed | Multi-step Speed<br>Command 1 | Multi-step Speed<br>Command 2 | Multi-step Speed<br>Command 3 | Selected Frequency                           |
|-------|-------------------------------|-------------------------------|-------------------------------|----------------------------------------------|
| 1     | OFF                           | OFF                           | OFF                           | Frequency reference 1 d1-01 or A1/AI-14B CH1 |
| 2     | ON                            | OFF                           | OFF                           | Frequency reference 2 d1-02 or AI-14B CH2    |
| 3     | OFF                           | ON                            | OFF                           | Frequency reference 3 d1-03 or AI-14B CH3    |
| 4     | ON                            | ON                            | OFF                           | Frequency reference 4 d1-04                  |
| 5     | OFF                           | OFF                           | ON                            | Frequency reference 5 d1-05                  |
| 6     | ON                            | OFF                           | ON                            | Frequency reference 6 d1-06                  |
| 7     | OFF                           | ON                            | ON                            | Frequency reference 7 d1-07                  |
| 8     | ON                            | ON                            | ON                            | Frequency reference 8 d1-08                  |

#### Separate Speed Selection Inputs, High Speed Has Priority (d1-18=1)

With this setting 6 different speeds can be set and selected using four multi-function contact inputs.

#### Related Parameters

| Param-                | Param-<br>eter Name Description<br>Num-<br>ber                                                                              |                                                                         |                  |                    | Change                   | Con | trol Me                 | thods                     | MEMO-                |
|-----------------------|----------------------------------------------------------------------------------------------------|-------------------------------------------------------------------------|------------------|--------------------|--------------------------|-----|-------------------------|---------------------------|----------------------|
| eter<br>Num-<br>ber   |                                                                                                    |                                                                         | Setting<br>Range | Factory<br>Setting | during<br>Opera-<br>tion | V/f | Open-<br>loop<br>Vector | Closed-<br>loop<br>Vector | BUS<br>Regis-<br>ter |
| d1-09                 | Vn reference<br>99 Sets the frequency reference when<br>Nominal aread reference is ON for a                                 |                                                                         |                  | 50.00              | Ves                      | 0   | 0                       | 0                         | 288H                 |
| *3                    | Nomin Speed vn                                                                                                    | multi-function input.                                                   |                  | Hz                 |                          | ×   |                         | ×                         | 20011                |
| d1-10                 | V1 reference                                                                                                    | Sets the frequency reference when<br>Intermediate speed reference is ON | 0 to<br>120.00   | 0 00 Hz            | Yes                      | А   | А                       | А                         | 28BH                 |
| *3 Interm Speed v1 fo |                                                                                                    | for a multi-function input.                                             | *1*2             | 0.00 112           | 100                      | Λ   | А                       | A                         | 20011                |
| d1-11                 | V2 reference Sets the frequency reference when<br>Nominal speed reference, Intermedi-<br>ate speed reference and Releveling |                                                                         |                  | 0 00 Hz            | Yes                      | А   | А                       | А                         | 28CH                 |
| *3                    | Interm Speed v2                                                                                                    | speed reference are ON for<br>multi-function inputs.                    |                  |                    |                          |     |                         |                           |                      |

| Param-              |                            | Description R                                                             |      | Factory<br>Setting | Change<br>during<br>Opera-<br>tion | Con | trol Me                 | ethods                    | MEMO-                |
|---------------------|----------------------------|---------------------------------------------------------------------------|------|--------------------|------------------------------------|-----|-------------------------|---------------------------|----------------------|
| eter<br>Num-<br>ber | Name                       |                                                                           |      |                    |                                    | V/f | Open-<br>loop<br>Vector | Closed-<br>loop<br>Vector | BUS<br>Regis-<br>ter |
| d1-12               | V3 reference               | Sets the frequency reference when<br>Intermediate speed reference and     |      | 0 00 Hz            | Yes                                | А   | А                       | А                         | 28DH                 |
| *3                  | Interm Speed v3            | Releveling speed reference are ON for multi-function inputs.              |      |                    |                                    |     | 11                      | 71                        | 20011                |
| d1-13               | Vr reference               | Sets the frequency reference when<br>Relevaling speed reference is ON for | 0 to | 0.00 Hz            | Yes                                | А   | А                       | А                         | 28EH                 |
| *3                  | Relevel Speed vr           | a multi-function input.                                                   | *1*2 |                    |                                    | 11  |                         |                           |                      |
| d1-17               | Vl (Leveling)<br>reference | Sets the frequency reference when<br>Leveling speed reference is ON for a |      | 4.00 Hz            | Yes                                | Q   | Q                       | 0                         | 292Н                 |
| ur 1)               | Level Speed vl             | multi-function input.                                                     |      |                    |                                    |     |                         | Q                         | 29211                |

\* 1. The unit is set in 01-03 (frequency units of reference setting and monitor, default: 0.01 Hz). If the display unit is changed, the setting range values also change.

\* 2. The maximum setting value depends on the setting of the maximum output frequency (E1-04).

\* 3. Not displayed when d1-18 is 0.

#### Multi-function Contact Input Factory Settings

| Terminal | Parameter<br>Number | Set Value | Details                      |
|----------|---------------------|-----------|------------------------------|
| \$3      | H1-01               | 24        | External fault               |
| S4       | H1-02               | 14        | Fault reset                  |
| 85       | H1-03               | 3         | Multi-step speed reference 1 |
| S6       | H1-04               | 4         | Multi-step speed reference 2 |
| S7       | H1-05               | 6         | JOG frequency command        |

#### ■Higher Speed has Priority and a Leveling Speed Input is Selected (H1-□□=83)

If d1-18 is set to 1 and one multi-function contact input is set for the leveling speed (H1- $\Box\Box$ =83) after removing the selected speed signal the Inverter decelerates to the leveling speed (d1-17). The selected speed must be different from leveling speed and inspection speed. The higher speed has priority over the leveling speed, i.e. as long as a higher speed is selected the leveling signal is disregarded (see the fig. below)

The Inverter stops when the leveling signal or the Forward/Reverse Command signal is removed.

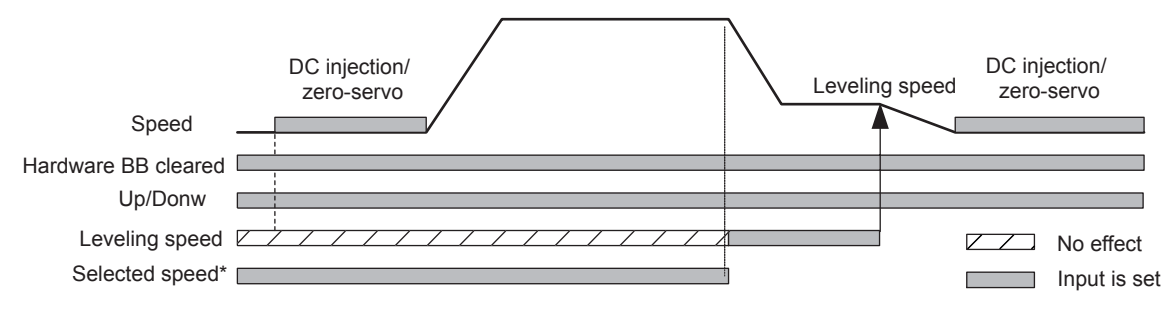

\* Nominal speed, Intermediate speed, or Releveling speed

The following speed selection table shows the different speeds and the according multi-function contact inputs.

| Terminal function                       | Nominal<br>Speed<br>d1-09 | Intermed.<br>Speed 1<br>d1-10 | Intermed.<br>Speed 2<br>d1-11 | Intermed.<br>Speed 3<br>d1-12 | Relevel.<br>Speed<br>d1-13 | Leveling<br>Speed<br>d1-17 | 0 Hz |
|-----------------------------------------|---------------------------|-------------------------------|-------------------------------|-------------------------------|----------------------------|----------------------------|------|
| Nominal speed reference (H1-DD=80)      | 1                         | 0                             | 1                             | 0                             | 0                          | 0                          | 0    |
| Intermediate speed reference (H1-DD=81) | 0                         | 1                             | 1                             | 1                             | 0                          | 0                          | 0    |
| Releveling speed reference (H1-□□=82)   | 0                         | 0                             | 1                             | 1                             | 1                          | 0                          | 0    |
| Leveling speed reference (H1-DD=83)     | N/A                       | N/A                           | N/A                           | N/A                           | N/A                        | 1                          | 0    |

When the speed selection, which is not shown in the table, is selected, the Inverter keeps running the previous speed reference.

\* 0 = disabled, 1 = enabled

# ■Higher Speed Priority is Selected and no Leveling Speed Input is Selected (H1-□□≠83)

When the leveling speed reference is not selected for any multi-function contact input, the Inverter decelerates to the leveling speed (d1-17) when all selected speed signals are removed. The selected speed must be different from leveling and inspection speed.

The Inverter stops when the Forward/Reverse Command signal is removed.

When no speed selection input is enabled, leveling speed is the speed reference.

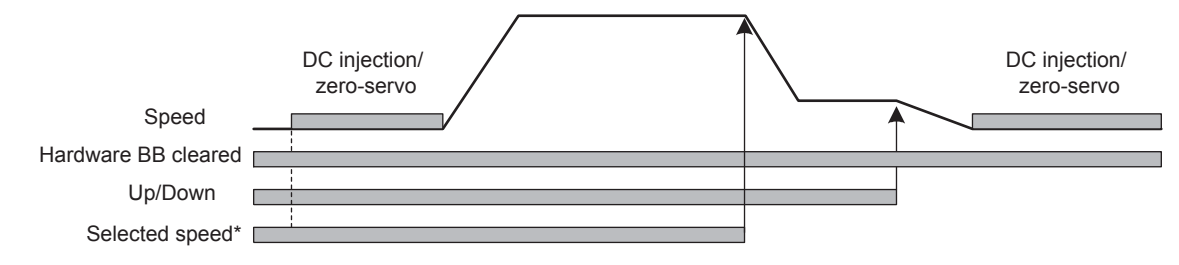

\* Nominal speed, Intermediate speed, or Releveling speed

The following speed selection table shows the different speeds and the according multi-function contact inputs.

| Terminal function                     | Nominal<br>Speed<br>d1-09 | Intermed.<br>Speed 1<br>d1-10 | Intermed.<br>Speed 2<br>d1-11 | Intermed.<br>Speed 3<br>d1-12 | Relevel.<br>Speed<br>d1-13 | Leveling<br>Speed<br>d1-17 |
|---------------------------------------|---------------------------|-------------------------------|-------------------------------|-------------------------------|----------------------------|----------------------------|
| Nominal Speed command (H1-DD=80)      | 1                         | 0                             | 1                             | 0                             | 0                          | 0                          |
| Intermediate speed command (H1-DD=81) | 0                         | 1                             | 1                             | 1                             | 0                          | 0                          |
| Releveling speed command (H1-DD=82)   | 0                         | 0                             | 1                             | 1                             | 1                          | 0                          |
| Leveling speed command (H1-DD=83)     | N/A                       | N/A                           | N/A                           | N/A                           | N/A                        | N/A                        |

\* 0 = disabled, 1 = enabled

To stop the Inverter, remove the direction signal (forward/reverse signal).

#### Separate Speed Selection Inputs, Leveling Speed Has Priority (d1-18=2)

The related parameters and the multi-function contact input pre-settings are the same as for the high speed priority setting (d1-18=1).

#### ■Leveling Speed has Priority and a Leveling Speed Input is Selected (H1-□□=83)

If d1-18 is set to 2 and one multi-function contact input is set for the leveling speed (H1- $\Box\Box$ =83) the Inverter decelerates to the leveling speed (d1-17) as soon as the leveling speed selection input is activated. The leveling signal has priority over the selected speed. The selected speed must be different from leveling speed and inspection speed.

The Inverter stops when all speed reference is removed or the Forward/Reverse Command signal is removed.

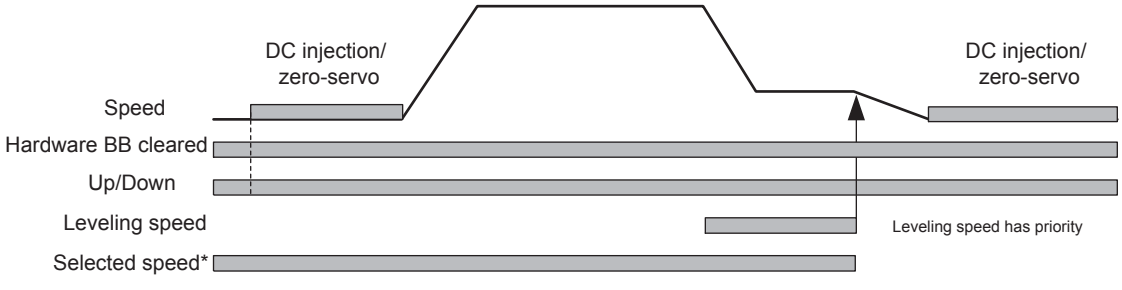

\* Nominal speed, Intermediate speed, or Releveling speed

The following speed selection table shows the different speeds and the according multi-function contact inputs.

| Terminal function                            | Nominal<br>Speed<br>d1-09 | Intermed.<br>Speed 1<br>d1-10 | Intermed.<br>Speed 2<br>d1-11 | Intermed.<br>Speed 3<br>d1-12 | Relevel.<br>Speed<br>d1-13 | Leveling<br>Speed<br>d1-17 |
|----------------------------------------------|---------------------------|-------------------------------|-------------------------------|-------------------------------|----------------------------|----------------------------|
| Nominal speed reference (H1-□□=80)           | 1                         | 0                             | 1                             | 0                             | 0                          | N/A                        |
| Intermediate speed reference (H1-DD=81)      | 0                         | 1                             | 1                             | 1                             | 0                          | N/A                        |
| Releveling speed reference (H1-□□=82)        | 0                         | 0                             | 1                             | 1                             | 1                          | N/A                        |
| Leveling speed reference (H1- $\square$ =83) | 0                         | 0                             | 0                             | 0                             | 0                          | 1                          |

\* 0 = disabled, 1 = enabled

# ■Leveling Speed Priority is Selected and no Nominal Speed Input is Selected (H1-□□≠80)

If d1-18 is set to 2 and no multi-function contact input is set for the nominal speed the speed reference is nominal speed (d1-09). When the leveling speed signal is set, the Inverter starts to decelerate to the leveling speed. The leveling speed signal has priority over all other speed signals, i.e. the intermediate speed 1 and 2 and the releveling signals are disregarded when leveling speed is selected.

The Inverter can be stopped by removing the Forward/Reverse Command signal.

#### CAUTION

When the speed selection wires are broken, the nominal speed will be selected instead of stop.

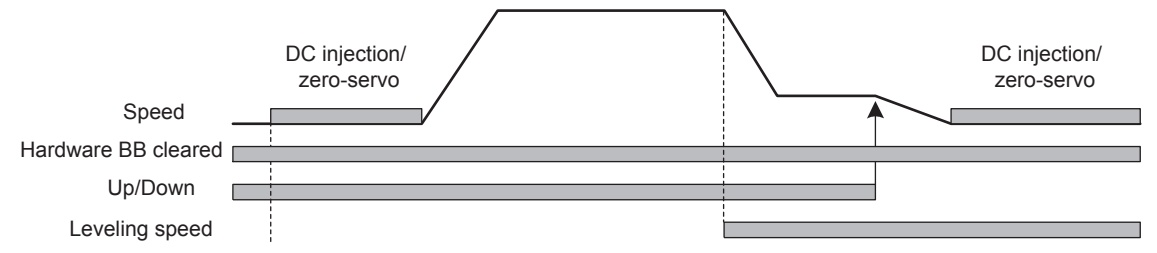

The following speed selection table shows the different speeds and the according multi-function contact inputs.

| Terminal function                       | Nominal<br>Speed<br>d1-09 | Intermed.<br>Speed 1<br>d1-10 | Intermed.<br>Speed 2<br>d1-11 | Intermed.<br>Speed 3<br>d1-12 | Relevel.<br>Speed<br>d1-13 | Leveling<br>Speed<br>d1-17 |
|-----------------------------------------|---------------------------|-------------------------------|-------------------------------|-------------------------------|----------------------------|----------------------------|
| Nominal speed reference (H1-DD=80)      | N/A                       | N/A                           | -                             | N/A                           | N/A                        | N/A                        |
| Intermediate speed reference (H1-DD=81) | 0                         | 1                             | _                             | 1                             | 0                          | N/A                        |
| Releveling speed reference (H1-DD=82)   | 0                         | 0                             | _                             | 1                             | 1                          | N/A                        |
| Leveling speed reference (H1-DD=83)     | 0                         | 0                             | -                             | 0                             | 0                          | 1                          |

\* 0 = disabled, 1 = enabled

The intermediate speed 2 can not be selected using this configuration.
### Emergency Stop

If a multi-function contact input  $(H1-\Box\Box)$  is set to 15 or 17 (emergency stop), this input can be used to fast stop the Inverter in case of emergency. In this case the emergency stop deceleration time set in C1-09 is used. If inputting the emergency stop with an NO contact, set the multi-function contact input  $(H1-\Box\Box)$  to 15, and if inputting the emergency stop with an NC contact, set the multi-function contact input  $(H1-\Box\Box)$  to 17.

After the emergency Stop Command has been input, operation cannot be restarted until the Inverter has stopped. To cancel the emergency stop, turn OFF the Run Command and emergency Stop Command.

#### ■Related parameters

| Param-              | Name                   |                                                                                                    |                    |                          | Change | Control Methods         |                           |               | MEMO- |
|---------------------|------------------------|----------------------------------------------------------------------------------------------------|--------------------|--------------------------|--------|-------------------------|---------------------------|---------------|-------|
| eter<br>Num-<br>ber | Display                | Description Setting Fa<br>Range Setting Setting Fa                                                                     | Factory<br>Setting | during<br>Opera-<br>tion | V/f    | Open-<br>loop<br>Vector | Closed-<br>loop<br>Vector | Regis-<br>ter |       |
|                     | Emergency stop<br>time | Sets the deceleration time when the multi-function input "Emergency                                                    | 0.00 to            |                          |        |                         |                           |               |       |
| C1-09               | Fast Stop Time         | (fast) stop'' is set to ON.<br>This functions can be used as a stop-<br>ping method when a fault has been<br>detected. | 600.00<br>*        | 3.00 s                   | No     | А                       | А                         | А             | 208H  |

\* The setting range for acceleration/deceleration times depends on the setting for C1-10. When C1-10 is set to 0, the setting range for acceleration/deceleration/deceleration/deceleration.

#### ■Multi-function Contact Inputs (H1-01 to H1-05)

|       |                            | Cor | ntrol Met | hods    |
|-------|----------------------------|-----|-----------|---------|
| Set   | Function                   |     | Open-     | Closed- |
| Value |                            | V/f | loop      | loop    |
|       |                            |     | Vector    | Vector  |
| 15    | Emergency Stop, NO contact | Yes | Yes       | Yes     |
| 17    | Emergency Stop, NC contact | Yes | Yes       | Yes     |

## Inspection RUN

A multi-function contact input can be used to activate the inspection run. Therefore a inspection speed must be set and one multi-function contact input must be set for "Inspection Run Command" (H1- $\square\square=84$ ).

#### Related parameters

| Param-      | Name                      |                                                                         |                |             | Change         | Con | MEMO           |                |               |
|-------------|---------------------------|-------------------------------------------------------------------------|----------------|-------------|----------------|-----|----------------|----------------|---------------|
| eter        |                           | Description                                                             | Setting        | Factory     | during         |     | Open-          | Closed-        | BUS           |
| Num-<br>ber | Display                   | Beschption                                                              | Range S        | Setting     | Opera-<br>tion | V/f | loop<br>Vector | loop<br>Vector | Regis-<br>ter |
| d1-14<br>*3 | Inspection refer-<br>ence | Sets the frequency reference when<br>Inspection Run Command is ON for a | 0 to<br>120.00 | 25.00<br>Hz | Yes            | Q   | Q              | Q              | 28FH          |
| 5           | Inspect Speed vi          | multi-function input.                                                   | *1*2           | 112         |                |     |                |                |               |

\* 1. The unit is set in o1-03 (frequency units of reference setting and monitor, default: 0.01 Hz). If the display unit is changed, the setting range values also change.

\* 2. The maximum setting value depends on the setting of the maximum output frequency (E1-04).

\* 3. Not displayed when d1-18 is 0.

#### ■Multi-function Contact Inputs (H1-01 to H1-05)

|       |                        | Cor | ntrol Met | hods    |
|-------|------------------------|-----|-----------|---------|
| Set   | Function               |     | Open-     | Closed- |
| Value | T difetion             | V/f | loop      | loop    |
|       |                        |     | Vector    | Vector  |
| 84    | Inspection Run Command | Yes | Yes       | Yes     |

The Inspection Run Command must be set before setting the forward/reverse signal. During start of the inspection run the normal brake sequence is used and the Inverter accelerates to the inspection speed (d1-14).

To stop the Inverter, the Inspection Run Command or the Forward/Reverse Command must be removed. In this case:

- The Inverter output is cut by baseblock immediately
- The brake release signal is removed immediately
- The magnetic contactor control output is removed immediately

The falling edge of the Inspection Run Command or Forward/Reverse Commands triggers the magnetic contactor open command, the motor brake close command, and the base block.

#### Inspection run (Stop with up/down signal removed)

#### Inspection run (Stop with Inspection run signal removed)

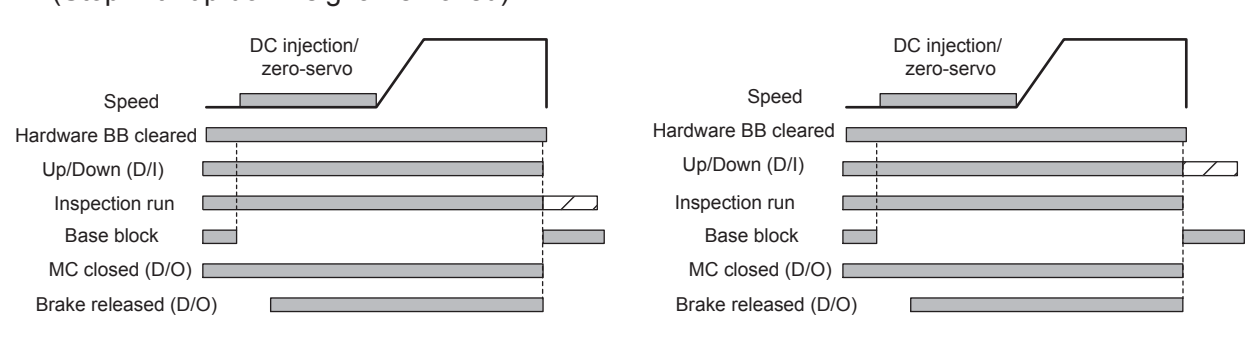

### Brake Sequence

The Varispeed L7 supports two types of brake sequences, one is with torque compensation at start using an analog input value and the other is without torque compensation at start.

| Param-              | Name                                                                                      |                                                                                                    |                  |                    | Change                   | Change Control Methods |                         | ethods                    | MEMO-         |
|---------------------|-------------------------------------------------------------------------------------------|----------------------------------------------------------------------------------------------------|------------------|--------------------|--------------------------|------------------------|-------------------------|---------------------------|---------------|
| eter<br>Num-<br>ber | Display                                                                                   | Description                                                                                                    | Setting<br>Range | Factory<br>Setting | during<br>Opera-<br>tion | V/f                    | Open-<br>loop<br>Vector | Closed-<br>loop<br>Vector | Regis-<br>ter |
| H3-15               | Terminal A1 func-<br>tion selection                                                       | Sets the multi-function analog input<br>function for terminal A1.                                                                                                    | 0 or 1           | 0                  | No                       | No                     | No                      | А                         | 434H          |
|                     | Terminal A1 func                                                                          | 1: Torque compensation                                                                                                    |                  |                    |                          |                        |                         |                           |               |
| S1-01               | Zero-speed level<br>(DC injection brak-<br>ing starting fre-<br>quency)<br>ZeroSpeed@stop | Used to set the frequency which starts<br>DC injection braking in units of Hz<br>when deceleration to stop is selected.<br>When b2-01 is less than E1-09, E1-09<br>becomes the DC injection braking<br>starting frequency.<br>(For closed-loop vector control,<br>S1-01 is the zero-speed operation<br>starting frequency) | 0.0 to<br>10.0   | 1.2 Hz<br>*        | No                       | A                      | А                       | А                         | 680H          |

| Param-              | Name                                                                   |                                                                                                    |                     |                    | Change                   | Cor | trol Me                 | ethods                    | MEMO-                |
|---------------------|------------------------------------------------------------------------|----------------------------------------------------------------------------------------------------|---------------------|--------------------|--------------------------|-----|-------------------------|---------------------------|----------------------|
| eter<br>Num-<br>ber | Display                                                                | Description                                                                                                    | Setting<br>Range    | Factory<br>Setting | during<br>Opera-<br>tion | V/f | Open-<br>loop<br>Vector | Closed-<br>loop<br>Vector | BUS<br>Regis-<br>ter |
| S1-02               | DC injection brak-<br>ing current at start<br>DC Inj I @start          | Sets the DC injection braking current<br>as a percentage of the Inverter rated<br>current.                                                                                                    | 0 to<br>100         | 50 %               | No                       | А   | A                       | No                        | 681H                 |
| S1-03               | DC injection brak-<br>ing current at stop<br>DC Inj I @stop            | Sets the DC injection braking current<br>as a percentage of the Inverter rated<br>current.                                                                                                    | 0 to<br>100         | 50 %               | No                       | A   | A                       | No                        | 682H                 |
| S1-04               | DC injection brak-<br>ing time at start<br>DC Inj T@start              | Used to set the time to perform DC<br>injection braking at start in units of 1<br>second.<br>Used to stop coasting motor and<br>restart it. When the set value is 0, DC<br>injection braking at start is not per-<br>formed.                                                                                               | 0.00<br>to<br>10.00 | 0.50 s<br>*        | No                       | А   | А                       | А                         | 683H                 |
| S1-05               | DC injection brak-<br>ing time at stop<br>DC Inj T@stop                | Used to set the time to perform DC<br>injection braking at stop in units of 1<br>second.<br>Used to prevent coasting after the<br>Stop Command is input. When the set<br>value is 0.00, DC injection braking at<br>stop is not performed.                                                                                  | 0.00<br>to<br>10.00 | 0.60 s             | No                       | А   | А                       | А                         | 684H                 |
| S1-06               | Brake release delay<br>time<br>Brake open delay                        | Used to set the time to output Brake release command in units of 1second.                                                                                                    | 0.00<br>to<br>10.00 | 0.20               | No                       | A   | А                       | А                         | 685H                 |
| S1-07               | Brake close delay<br>time<br>Brake CloseDelay                          | Used to set the time to output Brake close command in units of 1second.                                                                                                    | 0.00<br>to<br>S1-05 | 0.10               | No                       | A   | А                       | А                         | 686H                 |
| S1-16               | RUN delay time<br>Run Delay T                                          | Used to set RUN delay time in units of 1 second.                                                                                                    | 0.00<br>to<br>1.00  | 0.10 s             | No                       | А   | А                       | А                         | 68FH                 |
| S1-17               | DC injection cur-<br>rent gain at regener-<br>ation<br>DC Inj gain@gen | Used to set the DC injection gain<br>when Inverter is in the regenerative<br>mode.                                                                                                    | 0<br>to<br>400      | 100 %              | No                       | No  | А                       | No                        | 690H                 |
| S1-18               | DC injection cur-<br>rent gain at motor-<br>ing<br>DC Inj gain@mot     | Used to set the DC injection gain<br>when Inverter is in the motoring<br>mode.                                                                                                    | 0<br>to<br>400      | 20 %               | No                       | No  | А                       | No                        | 691H                 |
| S1-19               | Magnetic contactor<br>close delay time<br>Cont open delay              | Used to set the delay time to close the magnetic contactor in units of 1 sec-<br>ond.                                                                                                    | 0.00<br>to<br>1.00  | 0.10 s             | No                       | А   | A                       | А                         | 6A6H                 |
| S1-20               | Zero-servo gain<br>Zero Servo gain                                     | Adjust the strength of the zero-servo<br>lock.<br>When the closed-loop vector control<br>is selected, a position control loop is<br>created and the motor stops at start or<br>stop. Increasing the zero-servo gain in<br>turn increases the strength of the lock.<br>Increasing it by too much will cause<br>oscillation. | 0 to<br>100         | 5                  | No                       | No  | No                      | А                         | 693H                 |

| Param-              | Name                                             |                                                                                                    |                        |                        |                          | Con | MEMO-                   |                           |                      |
|---------------------|--------------------------------------------------|----------------------------------------------------------------------------------------------------|------------------------|------------------------|--------------------------|-----|-------------------------|---------------------------|----------------------|
| eter<br>Num-<br>ber | Display                                          | Description                                                                                                    | Setting<br>Range       | Range Setting Op<br>ti | during<br>Opera-<br>tion | V/f | Open-<br>loop<br>Vector | Closed-<br>loop<br>Vector | BUS<br>Regis-<br>ter |
|                     | Zero-servo comple-<br>tion width                 | Sets the output width of the zero-servo completion signal.                                                                                                    |                        |                        |                          |     |                         |                           |                      |
| S1-21               | Zero Servo Count                                 | ON when the current position signal is<br>ON when the current position is<br>within the range (the zero-servo posi-<br>tion + zero-servo completion width.)<br>Set the allowable position displace-<br>ment from the zero-servo position to<br>4 times the pulse rate of the PG (pulse<br>generator, encoder) in use. | 0 to<br>16383          | 10                     | No                       | No  | No                      | А                         | 694H                 |
| S1-22               | Torque compensa-<br>tion time at start           | Sets the time to torque reference to reach to 300 % torque reference in                                                                                                    | 0<br>to                | 500 ms                 | No                       | No  | No                      | А                         | 695H                 |
|                     | torque incr T                                    | units of 1ms.                                                                                                    | 5000                   |                        |                          |     |                         |                           |                      |
| S1-23               | Torque compensa-<br>tion gain during<br>lowering | Sets the torque compensation gain at lowering.                                                                                                    | 0.500<br>to            | 1.000                  | No                       | No  | No                      | A                         | 696Н                 |
|                     | TorqComp-<br>gain@red                            |                                                                                                    | 10.000                 |                        |                          |     |                         |                           |                      |
| S1-24               | Torque compensa-<br>tion bias during<br>raising  | Sets the torque compensation bias at raising.                                                                                                    | -200.0<br>to<br>+200.0 | 0.0 %                  | No                       | No  | No                      | А                         | 697H                 |
|                     | TorqCompBias@ri                                  |                                                                                                    | -200.0                 |                        |                          |     |                         |                           |                      |
| S1-25               | Torque compensa-<br>tion bias during<br>lowering | Sets the torque compensation bias at                                                                                                    | -200.0<br>to           | 0.0 %                  | No                       | No  | No                      | А                         | 698H                 |
|                     | TorqComp-<br>Bias@red                            | ionom <sub>b</sub> .                                                                                                    | +200.0                 |                        |                          |     |                         |                           |                      |

\* The factory setting will change when the control method is changed. The V/f control factory setting is given.

## ■Multi-function Contact Inputs (H1-01 to H1-05)

|           |                                                                                                    | Cor | ntrol Meth              | lods                      |
|-----------|----------------------------------------------------------------------------------------------------|-----|-------------------------|---------------------------|
| Set Value | Function                                                                                                    | V/f | Open-<br>loop<br>Vector | Closed-<br>loop<br>Vector |
| 80 to 83  | Speed selection inputs (refer to <i>page 5-6, Speed Selection Sequence Using Multi-function Contact Inputs</i> ) | Yes | Yes                     | Yes                       |
| 86        | Magnetic contactor answer back signal                                                                            | Yes | Yes                     | Yes                       |

#### ■Multi-function Contact Outputs (H2-01 to H2-03)

|           |                                  | Cor | ntrol Meth              | nods                      |
|-----------|----------------------------------|-----|-------------------------|---------------------------|
| Set Value | Function                         | V/f | Open-<br>loop<br>Vector | Closed-<br>loop<br>Vector |
| 40        | Brake release command            | Yes | Yes                     | Yes                       |
| 41        | Magnetic contactor close command | Yes | Yes                     | Yes                       |

#### ■Brake Sequence without torque compensation at start

To use the brake sequence without torque compensation at start,

- the terminal A1 function must be set to 0 (H3-15 = 0, speed reference input)
- the AI-14B CH2 and CH3 input functions must be set to other than 14.(H3-05/09 ≠ 14, torque reference not selected)

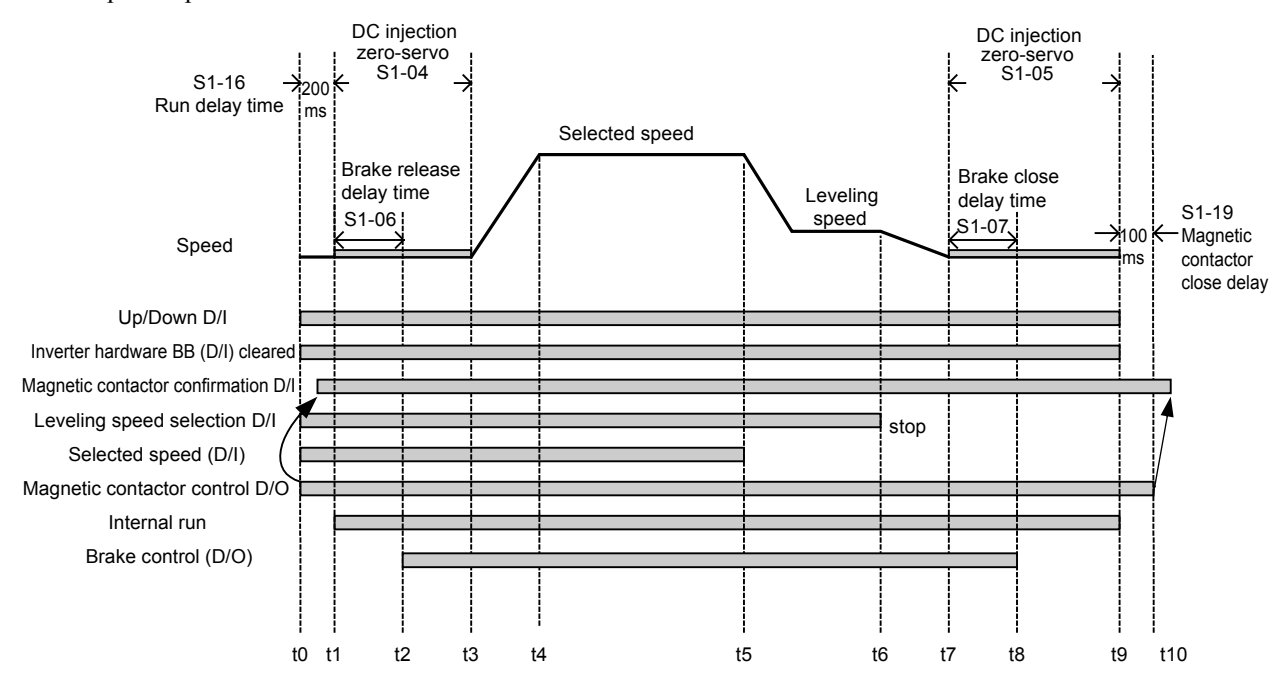

The figure below shows the timing chart for this brake sequence when high speed has priority and a leveling speed input is selected.

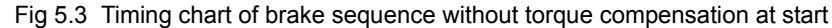

The timing chart above is divided in time zones. The following table explains the sequence in each time zone.

| Timing | Description                                                                                                    |
|--------|----------------------------------------------------------------------------------------------------|
|        | The Inverter gets the direction signal (Forward/Reverse)                                                                                                    |
|        | The Inverter gets the hardware base block disable signal (Not BB condition).                                                                                                    |
| t0-t1  | The Inverter receives the speed reference signal.                                                                                                    |
|        | The Inverter sets the magnetic contactor close signal.                                                                                                    |
|        | The Inverter waits for the magnetic contactor confirmation signal. If no multi-function contact input is set for "Magnetic contactor conformation signal", the sequence is proceeded after exceeding the Run delay time (S1-16). |
| t1-t2  | Inverter will activate the output after passing the RUN delay time (S1-16).<br>DC Injection/zero-servo or zero-speed operation is started.                                                                                       |
|        | After passing the Brake release delay time (S1-06), the Inverter starts releasing the brake.                                                                                                    |
| t2-t3  | The Inverter keeps DC injection/zero-servo until<br>* the time S1-04 – S1-06 has exceeded if S1-06 < S1-04<br>* the time S1-06 has exceeded if S1-06 > S1-04 (avoid this setting since the Inverter could run against the brake) |
| t3-t4  | The Inverter starts to accelerate.                                                                                                    |
| t4-t5  | The Inverter speed reaches the selected speed.                                                                                                    |
| t5-t6  | The selected speed is changed to the leveling speed, the Inverter starts to decelerate.<br>After reaching the leveling speed the Inverter keeps operating at this speed.                                                         |
| t6-t7  | The leveling signal is removed, the Inverter ramps to stop.                                                                                                    |
| t7-t8  | The Inverter reaches the zero-speed.<br>The Inverter starts DC injection/zero-servo for the time set in S1-05.                                                                                                    |
|        | After passing Brake close delay time (S1-07), the Inverter activates the brake close command.                                                                                                    |
| t8-t9  | The Inverter continues DC injection/zero-speed until S1-05 – S1-07 time has passed. Remove the direction signal.<br>The Inverter shuts down the output voltage and the hardware base block signal must be set.                   |
| t9-t10 | After the Magnetic contactor close delay time (S1-19) has passed, the Inverter releases the magnetic contactor control sig-<br>nal.                                                                                              |

#### ■Brake Sequence with torque compensation at start

This sequence works in closed-loop vector control only. To use the brake sequence with torque compensation at start, make either of the following settings.

- Set the Terminal A1 function selection to "Torque compensation" (H3-15=1)
- Set one of the input channels CH2 or CH3 of the optional analog input board AI-14B to "Torque Compensation" (H3-05,H3-09=14).

Fig 5.4 shows the timing chart for this brake sequence.

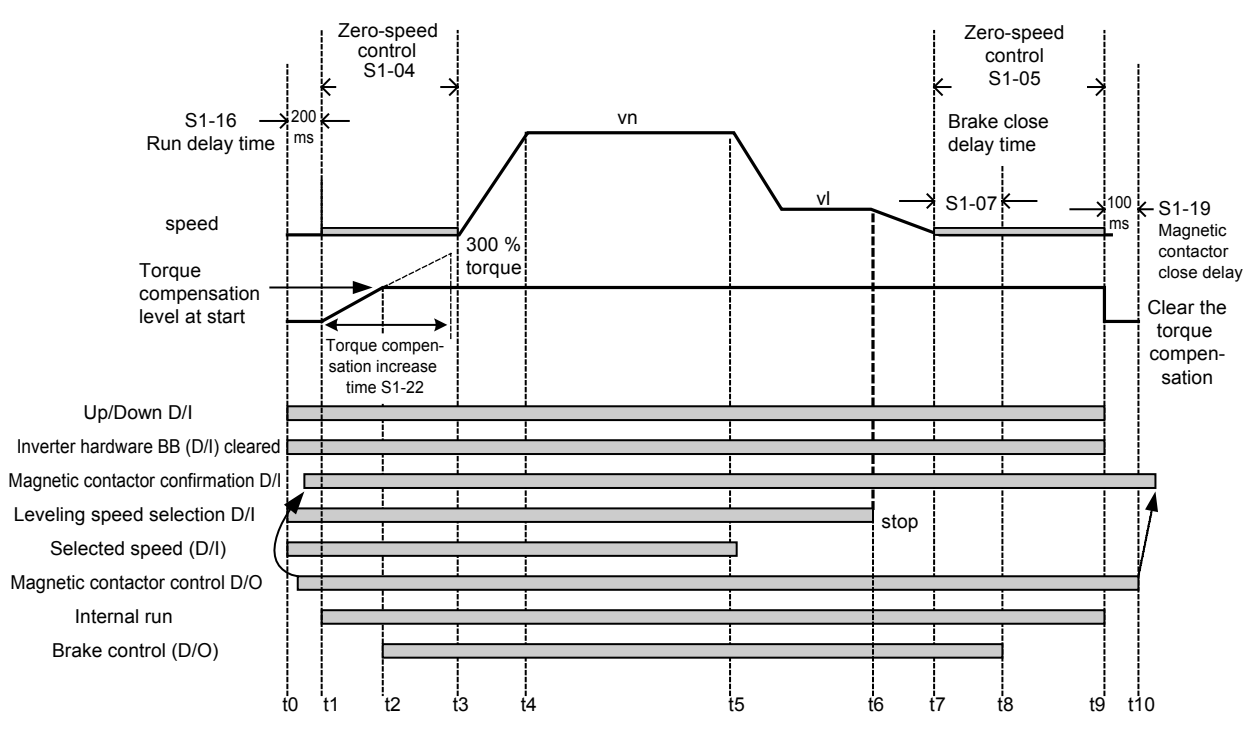

Fig 5.4 Timing chart of Brake sequence with torque compensation at start

The timing chart above is divided in time zones. The following table explains the sequence in each time zone.

| Timing | Description                                                                                                    |
|--------|----------------------------------------------------------------------------------------------------|
|        | The Inverter gets the direction signal (Forward/Reverse)                                                                                                    |
|        | The Inverter gets the hardware base block signal disable signal (Not BB condition).                                                                                                    |
| t0-t1  | The Inverter receives the speed reference signal.                                                                                                    |
|        | The Inverter sets the magnetic contactor close signal.                                                                                                    |
|        | The Inverter waits for the magnetic contactor confirmation signal. If no multi-function contact input is set for "Magnetic contactor conformation signal", the sequence is proceeded after exceeding the RUN delay time (S1-16).                         |
| t1-t2  | The Inverter will activate the output.<br>The zero-speed operation is started.<br>The analog torque compensation value is latched and start producing the torque compensation value from zero based on the<br>Torque compensation time at start (S1-22). |
|        | After reaching torque compensation level at start, the Inverter sets the brake release and holds the torque compensation value until stop.                                                                                                    |
| t2-t3  | After passing zero-speed operation time set in S1-04, the Inverter starts accelerating.<br>The dwell at start function can be activated.                                                                                                    |
| t3-t4  | The Inverter starts to accelerate.                                                                                                    |
| t4-t5  | The Inverter speed reaches the selected speed.                                                                                                    |
| t5-t6  | When the leveling speed is selected, the Inverter starts to decelerate.<br>The Inverter keeps operating at the leveling speed.                                                                                                    |
| t6-t7  | Select zero-speed, the Inverter ramps to stop.                                                                                                    |

| Timing | Description                                                                                                    |
|--------|----------------------------------------------------------------------------------------------------|
| t7-t8  | The Inverter reaches the zero-speed.<br>The Inverter keeps zero-speed control.                                                                                                    |
|        | After passing Brake close delay time (S1-07), the Inverter sets the brake close command.                                                                                                    |
| t8-t9  | The Inverter continues zero-speed operation until the time S1-05 – S1-07 time has passed.<br>Remove the direction signal.<br>The Inverter shuts down the output voltage and the hardware base block signal must be set. |
| t9-t10 | After the Magnetic contactor close delay time (S1-19), the Inverter releases the magnetic contactor control signal.                                                                                                    |

#### ■Torque compensation at start

If a load measuring device is installed in the lift, in closed-loop vector mode an analog input can be used to give a torque compensation value to the Inverter.

The adjusted torque compensation value is latched when the direction command is given. At start it is increased from zero to the latched value using the torque increase time set in parameter S1-22. The torque compensation value is kept during the whole ride and is cleared when the direction command is removed.

The torque compensation function can be adjusted using the parameters shown in the block diagram below. Adjust the parameter so that the torque compensation value is zero when the lift is balanced.

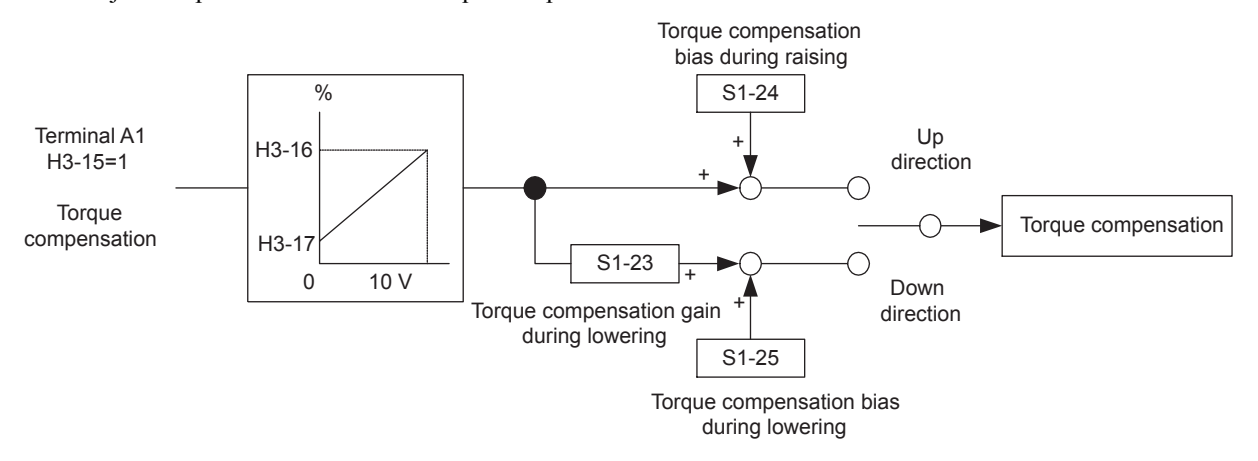

## Short Floor Operation

#### ■Related parameters

| Param-<br>eter<br>Num-<br>ber | Name                           | Description                                   | Setting<br>Range Setting | Change             | Con                      | MEMO- |                         |                           |                      |
|-------------------------------|--------------------------------|-----------------------------------------------|--------------------------|--------------------|--------------------------|-------|-------------------------|---------------------------|----------------------|
|                               |                                |                                               |                          | Factory<br>Setting | during<br>Opera-<br>tion |       | Open-<br>loop<br>Vector | Closed-<br>loop<br>Vector | BUS<br>Regis-<br>ter |
|                               | Display                        |                                               |                          |                    |                          | V/f   |                         |                           |                      |
| S3-01                         | Short-floor function selection | Short-floor function selection<br>0: Disabled | 0 or 1                   | 0                  | No                       | А     | А                       | А                         | 6BDH                 |
|                               | Short floor sel                | 1: Enabled                                    |                          |                    |                          |       |                         |                           |                      |

#### ■ Principle

The short floor operation is activated when the leveling signal is set before the nominal speed was reached. The Inverter calculates the distance for deceleration from nominal speed to the leveling speed, which is equal to the area S in the figure below.

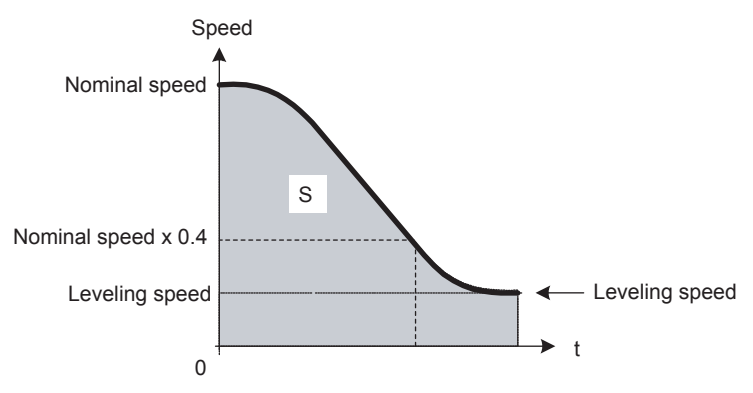

There are two ways:

- If the leveling speed is set when 40 % of the nominal speed was reached already, the Inverter keeps the reached speed until the distance equal to area S is reached. After that it decelerates to the leveling speed.
- If the leveling signal is set before 40 % of the nominal speed was reached, the Inverter accelerates to 40 % of the nominal speed and keeps it until the distance equal to area S is reached. After that it decelerates to the leveling speed.

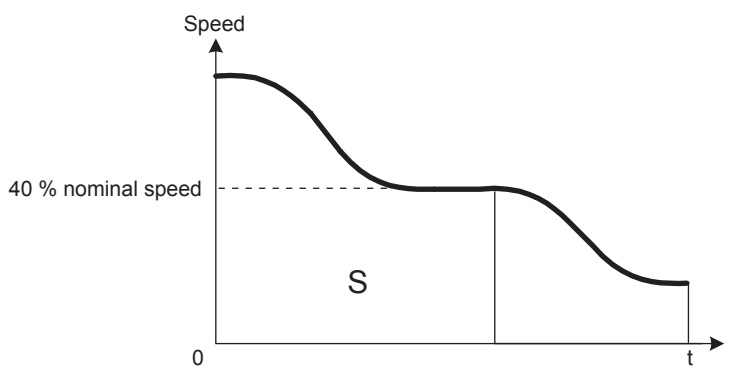

## **Acceleration and Deceleration Characteristics**

This section explains the acceleration and deceleration characteristics of the Inverter.

## Setting Acceleration and Deceleration Times

The acceleration time indicates the time to increase the speed from 0% to 100%. The deceleration time indicates the time to decrease the speed from 100% to 0%.

Four separate acceleration and deceleration times can be set. It can be switched over between them.

- · using multi-function contact input signals
- using the automatic accel/decel time switch over function with a changeable switching speed level

The display unit and the setting range for the times can be selected between 0.0 sec or 0.00sec.

#### Control Methods MEMO-Param Change Name BUS Factory Setting during eter Closed Description Open-Setting Num-Range Opera-Regis-V/f loop loop Display ber tion Vector Vecto ter Acceleration time 1 Sets the acceleration time to acceler-200H C1-01 0 Q ate from 0 Hz to the Q Yes Accel Time 1 maximum output frequency. Deceleration time 1 Sets the deceleration time to deceler-C1-02 201H ate from the maximum output fre-Q Q Q Yes Decel Time 1 quency to 0 Hz. Acceleration time 2 Sets the acceleration time when the C1-03 202H multi-function input "accel/decel Yes А Α Α Accel Time 2 time 1" is set to ON. Deceleration time 2 Sets the deceleration time when the C1-04 203H multi-function input "accel/decel Yes А А А Decel Time 2 time 1" is set to ON. 0.00 to Acceleration time 3 Sets the acceleration time when the 3.00 s 600.00 C1-05 multi-function input "accel/decel No А А А 204H Accel Time 3 time 2" is set to ON Deceleration time 3 Sets the deceleration time when the C1-06 multi-function input "accel/decel No А Α Α 205H Decel Time 3 time 2" is set to ON. Sets the acceleration time when the Acceleration time 4 multi-function input "accel/decel C1-07 No А А А 206H time 1" and "accel/decel time 2" are Accel Time 4 set to ON. Deceleration time 4 Sets the deceleration time when the multi-function input "accel/decel C1-08 207H No Α Α Α time 1" and "accel/decel time 2" are Decel Time 4 set to ON. Accel/decel time 0. 0.01-second units C1-10 setting unit 209H 0 or 1 0 No А А А 1: 0.1-second units Acc/Dec Units Accel/decel time Sets the frequency for automatic switching freacceleration/deceleration switching. quency If the output frequency is below the set frequency: Accel/decel time 4 0.0 to C1-11 0.0 Hz 20AH If the output frequency is above the No А А А 120.0 set frequency: Accel/decel time 1 Acc/Dec SW Freq The multi-function input "accel/decel time 1" or "accel/decel time 2" has priority.

#### ■Related Parameters

\* The setting range for acceleration/deceleration times depends on the setting for C1-10. When C1-10 is set to 0, the setting range for acceleration/deceleration/deceleration/deceleration.

#### ■Multi-function Contact Inputs (H1-01 to H1-05)

| Set<br>Value |                    | Control Methods |        |         |  |  |
|--------------|--------------------|-----------------|--------|---------|--|--|
|              | Function           |                 | Open-  | Closed- |  |  |
|              |                    | V/f             | loop   | loop    |  |  |
|              |                    |                 | Vector | Vector  |  |  |
| 7            | Accel/decel time 1 | Yes             | Yes    | Yes     |  |  |
| 1A           | Accel/decel time 2 | Yes             | Yes    | Yes     |  |  |

#### Setting Acceleration and Deceleration Time Units

Set the acceleration/deceleration time units using C1-10. The factory setting is 0.

| Set value | Details                                                                                |
|-----------|----------------------------------------------------------------------------------------|
| 0         | The acceleration/deceleration time setting range is 0.00 to 600.00 in units of 0.01 s. |
| 1         | The acceleration/deceleration time setting range is 0.0 to 600.0 in units of 0.1 s.    |

## Switching Acceleration and Deceleration Time Using Multi-Function Input Terminal Commands

Four acceleration and deceleration times can be set. When two multi-function contact input terminals are set for "Accel/decel time 1 and 2" (H1- $\Box\Box=7$  and 1A), the acceleration/deceleration times can be switched over even during operation by combining the ON/OFF status of the terminals.

| Acceleration/Deceleration<br>Time Selection 1 Terminal | Acceleration/Deceleration<br>Time Selection 2 Terminal | Acceleration Time | Deceleration Time |
|--------------------------------------------------------|--------------------------------------------------------|-------------------|-------------------|
| OFF                                                    | OFF                                                    | C1-01             | C1-02             |
| ON                                                     | OFF                                                    | C1-03             | C1-04             |
| OFF                                                    | ON                                                     | C1-05             | C1-06             |
| ON                                                     | ON                                                     | C1-07             | C1-08             |

The following table shows the acceleration/deceleration time switching combinations.

#### ■Automatic Deceleration Time Switch Over Using a Speed Level

This function can be used to switch a deceleration time at the set frequency.

The deceleration times can be switched over automatically at a certain speed which can be set in parameter C1-11, when S1-26 is set 0.0 Hz.

Fig 5.5 shows the working principle of the function.

Set C1-11 to a value other than 0.0 Hz. If C1-11 is set to 0.0 Hz, the function will be disabled.

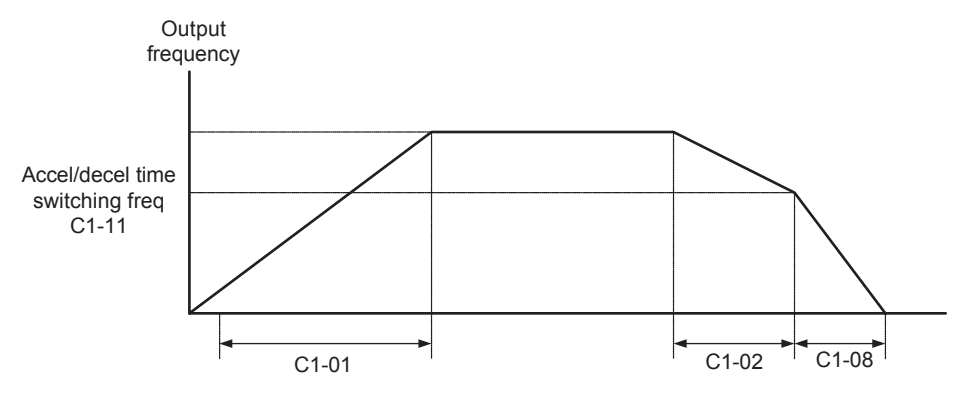

When output frequency  $\ge$  C1-11, deceleration are performed using deceleration Time 1 (C1-02). When output frequency < C1-11, deceleration are performed using deceleration Time 4 (C1-08).

Fig 5.5 Acceleration/deceleration Time Switching Frequency

## Acceleration and S-curve Settings

Five different S-curve times are used to reduce the jerk when the speed changes.

### ■Related Parameters

| Param-              | Name                                                        |                                                                                                    |                  |                    | Change                   | Cor | ethods                  | MEMO                      |                      |
|---------------------|-------------------------------------------------------------|----------------------------------------------------------------------------------------------------|------------------|--------------------|--------------------------|-----|-------------------------|---------------------------|----------------------|
| eter<br>Num-<br>ber | Display                                                     | Description                                                                                                    | Setting<br>Range | Factory<br>Setting | during<br>Opera-<br>tion | V/f | Open-<br>loop<br>Vector | Closed-<br>loop<br>Vector | BUS<br>Regis-<br>ter |
| C2-01               | S-curve characteris-<br>tic time at accelera-<br>tion start |                                                                                                    |                  |                    | No                       | Q   | Q                       | Q                         | 20BH                 |
|                     | S-Crv Acc @ Start                                           |                                                                                                    |                  |                    |                          |     |                         |                           |                      |
| C2-02               | S-curve characteris-<br>tic time at accelera-<br>tion end   |                                                                                                    |                  |                    | No                       | Q   | Q                       | Q                         | 20CH                 |
|                     | S-Crv Acc @ End                                             | All sections of the S-curve character-                                                                             |                  |                    |                          |     |                         |                           |                      |
| C2-03               | S-curve characteris-<br>tic time at decelera-<br>tion start | istic time are set in seconds units.<br>When the S-curve characteristic time<br>is set, the accel/decel times will | 0.00 to<br>2.50  | 0.50 s             | No                       | Q   | Q                       | Q                         | 20DH                 |
|                     | S-Crv Dec @ Start                                           | increase by only half of the S-curve                                                                               |                  |                    |                          |     |                         |                           |                      |
| C2-04               | S-curve characteris-<br>tic time at decelera-<br>tion end   |                                                                                                    |                  |                    | No                       | Q   | Q                       | Q                         | 20EH                 |
|                     | S-Crv Dec @ End                                             |                                                                                                    |                  |                    |                          |     |                         |                           |                      |
| C2-05               | S-curve Character-<br>istic time below<br>leveling speed    |                                                                                                    |                  |                    | No                       | Q   | Q                       | Q                         | 232H                 |
|                     | Scurve @ leveling                                           |                                                                                                    |                  |                    |                          |     |                         |                           |                      |

Fig 5.6 shows the influence of the different S-curve times.

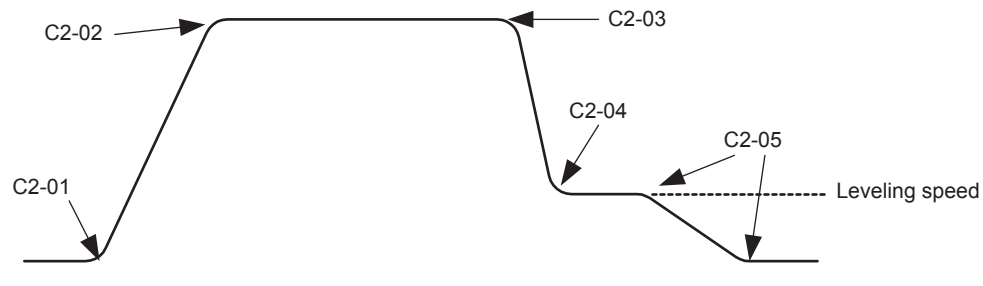

Fig 5.6 S-curve settings

## Dwell at Start Function

When S1-26 (dwell speed reference) is set and frequency reference is above S1-26, the dwell at start function is activated.

When the Inverter starts, the Inverter accelerates to S1-26 speed with C1-07 acceleration time. Once the motor speed exceeds the C1-11 frequency, the Inverter will use the original acceleration time.

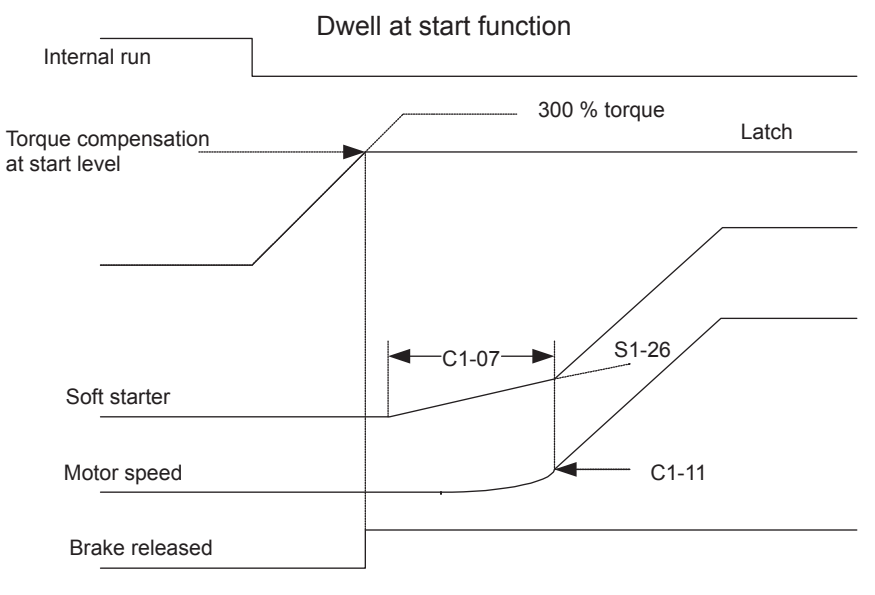

Fig 5.7 Dwell at start function

## Output Speed Hold (Dwell Function)

The dwell function holds the speed temporarily.

| Param-              |                                                  | Description                                                                                                    |                  | E. du              | Change                   | Con | trol Me                 | ethods                    | MEMO-         |
|---------------------|--------------------------------------------------|----------------------------------------------------------------------------------------------------|------------------|--------------------|--------------------------|-----|-------------------------|---------------------------|---------------|
| eter<br>Num-<br>ber | Name                                             |                                                                                                    | Setting<br>Range | Factory<br>Setting | during<br>Opera-<br>tion | V/f | Open-<br>loop<br>Vector | Closed-<br>loop<br>Vector | Regis-<br>ter |
| b6-01               | Dwell frequency at<br>start<br>Dwell Ref @ Start | un Command ON OFF                                                                                                    | 0.0 to<br>120.0  | 0.0 Hz             | No                       | A   | А                       | А                         | 1B6H          |
| b6-02               | Dwell time at start<br>Dwell Time<br>@ Start     | Output frequency                                                                                                    | 0.0 to<br>10.0   | 0.0 s              | No                       | A   | А                       | А                         | 1B7H          |
| b6-03               | Dwell frequency at<br>stop<br>Dwell Ref @ Stop   | b6-01 b6-03 Time -<br>b6-02 b6-04                                                                                        | 0.0 to<br>120.0  | 0.0 Hz             | No                       | A   | A                       | А                         | 1B8H          |
| b6-04               | Dwell time at stop<br>Dwell Time<br>@ Stop       | The dwell function can be used to<br>hold the output frequency temporarily<br>when driving a motor with a heavy<br>load. | 0.0 to<br>10.0   | 0.0 s              | No                       | А   | А                       | А                         | 1B9H          |

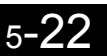

#### ■Applying an Output Speed Dwell

The dwell function at start is applied when the speed level set in parameter b6-01 is reached and is kept for the time set in parameter b6-02. The dwell function at stop is applied when the speed reaches the level set in parameter b6-03 and is kept for the time set in parameter b6-04. The setting is shown in *Fig 5.8*.

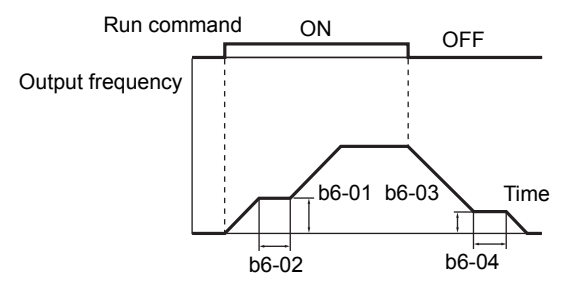

Fig 5.8 Output Frequency Dwell Settings

## Stall Prevention During Acceleration

The stall prevention during acceleration function prevents the motor from stalling if the load is too heavy.

If L3-01 is set to 1 (enabled) and the Inverter output current reaches 85 % of the set value in L3-02, the acceleration rate will begin to slow down. When L3-02 is exceeded, the acceleration will stop.

If L3-01 is set to 2 (optimum adjustment), the motor accelerates so that the current is held at the level set in L3-02. With this setting, the acceleration time setting is ignored.

| Param-              | Name                                          | Description                                                                                                    |                  |                    | Change<br>during<br>Opera-<br>tion | Con | MEMO-                   |                           |                      |
|---------------------|-----------------------------------------------|----------------------------------------------------------------------------------------------------|------------------|--------------------|------------------------------------|-----|-------------------------|---------------------------|----------------------|
| eter<br>Num-<br>ber |                                               |                                                                                                    | Setting<br>Range | Factory<br>Setting |                                    | V/f | Open-<br>loop<br>Vector | Closed-<br>loop<br>Vector | BUS<br>Regis-<br>ter |
| L3-01               | Stall prevention<br>selection during<br>accel | 0: Disabled (Acceleration as set.<br>With a heavy load, the motor may<br>stall.)                                                                                                    |                  |                    |                                    |     |                         |                           |                      |
|                     | StallP Accel Sel                              | <ol> <li>Enabled (Acceleration stopped<br/>when L3-02 level is exceeded.<br/>Acceleration starts again when the<br/>current has fallen below the stall<br/>prevention level).</li> <li>Intelligent acceleration mode<br/>(Using the L3-02 level as a basis,<br/>acceleration is automatically<br/>adjusted. The set acceleration<br/>time is disregarded.)</li> </ol> | 0 to 2           | 1                  | No                                 | А   | А                       | No                        | 48FH                 |
|                     | Stall prevention level during accel           | Sets the stall prevention during accel-<br>eration operation current level as a<br>percentage of Inverter rated current.                                                                                                    | 0 to             |                    |                                    |     |                         |                           |                      |
| L3-02               | StallP Accel Lvl                              | Effective when L3-01 is set to 1 or 2.<br>Usually changing this setting is not<br>necessary. Reduce the setting when<br>the motor stalls.                                                                                                    | 200              | 150 %              | No                                 | A   | A                       | No                        | 490H                 |
| L3-03               | Stall prevention limit during accel           | Sets the lower limit for stall preven-<br>tion during acceleration, as a percent-<br>age of the Inverter rated current,                                                                                                    | 0 to             | 50 %               | No                                 | Δ   | 4                       | No                        | <b>401H</b>          |
|                     | StallP CHP Lvl                                | when operation is in the frequency<br>range above E1-06.<br>Usually setting is not necessary.                                                                                                    | 100              | 50 %               | INU                                | A   | A                       | No                        | 491H                 |

#### ■Time Chart

The following figure shows the frequency characteristics when L3-01 is set to 1.

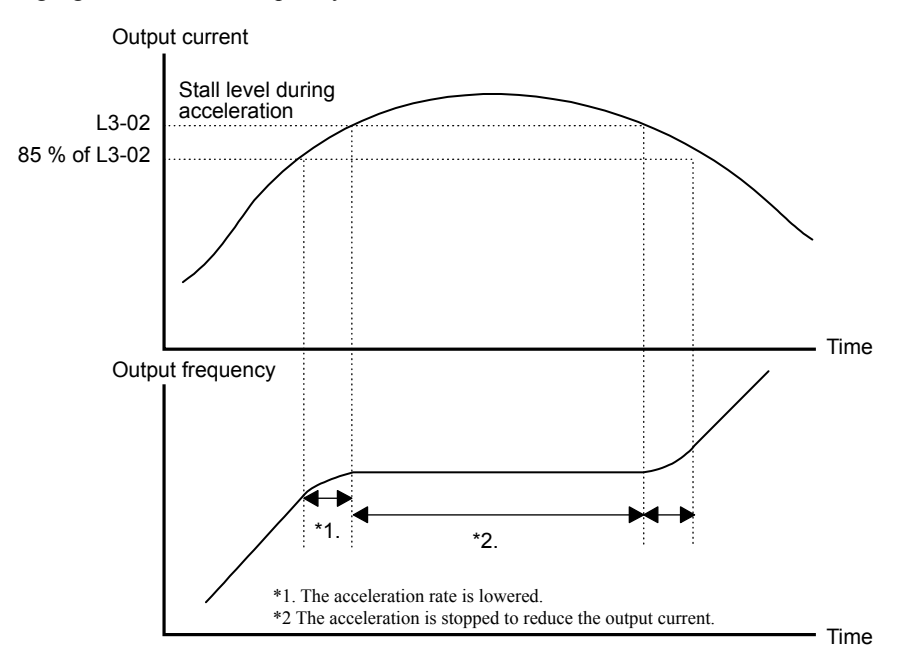

Fig 5.9 Time Chart for Stall Prevention During Acceleration

#### ■Setting Precautions

- Set the parameters as a percentage taking the Inverter rated current to be 100 %.
- Do not increase the stall prevention level unnecessarily. An extremely high setting can reduce the Inverter lifetime. Also do not disable the function.
- If the motor stalls with the factory settings check the V/f pattern settings (E1-DD) and the motor setup (E2-DD).
- If the stall level has to be increased very much to get the lift running, consider to use a one size bigger Inverter.

# Adjusting Analog Input Signals

This section explains methods of adjusting frequency references.

## Adjusting Analog Frequency References

Using the H3-DD parameters, the analog input values of terminal A1 or the Channels 1 to 3 of the optional analog input board AI-14B can be adjusted.

| Param-              |                                                                          |                                                                                                    |                  |                    | Change                   | Con | trol Me                 | ethods                    | MEMO-                |
|---------------------|--------------------------------------------------------------------------|----------------------------------------------------------------------------------------------------|------------------|--------------------|--------------------------|-----|-------------------------|---------------------------|----------------------|
| eter<br>Num-<br>ber | Name                                                                     | Description                                                                                                    | Setting<br>Range | Factory<br>Setting | during<br>Opera-<br>tion | V/f | Open-<br>loop<br>Vector | Closed-<br>loop<br>Vector | BUS<br>Regis-<br>ter |
| H3-01               | Signal level selec-<br>tion (AI-14B CH1)<br>AI-14 CH1 LvlSel             | 0: 0 to +10V<br>[11-bit + polarity (positive/nega-<br>tive) input]<br>1: 0 to ±10V                                                                                                    | 0 or 1           | 0                  | No                       | А   | А                       | А                         | 410H                 |
|                     | Gain (AI-14B CH1)                                                        | Sets the frequency when 10 V is                                                                                                    | 0.0.4            | 100.0              |                          |     |                         |                           |                      |
| Н3-02               | AI-14 CH1 gain                                                           | input, as a percentage of the maxi-<br>mum output frequency.                                                                                                    | 0.0 to<br>1000.0 | 100.0<br>%         | Yes                      | А   | А                       | А                         | 411H                 |
| ***                 | Bias (AI-14B CH1)                                                        | Sets the frequency when 0 V is input,                                                                                                    | -100.0           |                    |                          |     |                         |                           |                      |
| H3-03               | AI-14 CH1 bias                                                           | as a percentage of the maximum fre-<br>quency.                                                                                                    | to<br>+100.0     | 0.0 %              | Yes                      | A   | A                       | А                         | 412H                 |
| Н3-04               | Signal level selec-<br>tion (AI-14B CH3)                                 | 0: 0 to +10V<br>[11-bit + polarity (positive/nega-                                                                                                    | 0 or 1           | 0                  | No                       | А   | А                       | А                         | 413H                 |
|                     | AI-14 CH3 LvlSel                                                         | tive) input]<br>1: 0 to $\pm 10V$                                                                                                    |                  |                    |                          |     |                         |                           |                      |
| Н3-05               | Multi-function ana-<br>log input (AI-14B<br>CH3)                         | Select from the functions listed in the following table. Refer to the next                                                                                                    | 2,3,14           | 2                  | No                       | А   | А                       | А                         | 414H                 |
|                     | AI-14 CH3 FuncSel                                                        | page.                                                                                                    |                  |                    |                          |     |                         |                           |                      |
|                     | Gain (AI-14B CH3)                                                        | Sets the input gain (level) when 10 V                                                                                                    |                  | 100.0              |                          |     |                         |                           |                      |
| H3-06               | AI-14 CH3 gain                                                           | s input.<br>Set according to the 100 % value 1<br>elected from H3-05.                                                                                                    | 0.0 to<br>1000.0 | 100.0<br>%         | Yes                      | Α   | А                       | А                         | 415H                 |
|                     | Bias (AI-14B CH3)                                                        | Sets the input gain (level) when 0 V is                                                                                                    | -100.0           |                    |                          |     |                         |                           |                      |
| H3-07               | AI-14 CH3 bias                                                           | input.<br>Set according to the 100 % value<br>selected from H3-05.                                                                                                    | to<br>+100.0     | 0.0 %              | Yes                      | А   | А                       | А                         | 416H                 |
| H3-08               | Multi-function ana-<br>log input AI-14B<br>CH2 signal level<br>selection | <ul> <li>0: Limit negative frequency settings<br/>for gain and bias settings to 0.</li> <li>1: Do not limit negative frequency<br/>settings for gain and bias settings<br/>to 0 (i.e., allow reverse operation).</li> </ul> | 0 to 2           | 0                  | No                       | А   | А                       | A                         | 417H                 |
|                     | AI-14 CH2 LvlSel                                                         | Switch current and voltage input<br>using the switch on AI-14B.                                                                                                    |                  |                    |                          |     |                         |                           |                      |
| H3-09               | Multi-function ana-<br>log input AI-14B<br>CH2 function<br>selection     | Select multi-function analog input<br>function for AI-14B CH2. Refer to<br>the next table.                                                                                                    | 0 to 1F          | 3                  | No                       | А   | А                       | A                         | 418H                 |
|                     | AI-14 CH2 FuncSel                                                        |                                                                                                    |                  |                    |                          |     |                         |                           |                      |
|                     | Gain (AI-14B CH2)                                                        | Sets the input gain (level) when 10 V                                                                                                    | 0.0.1            | 100.0              |                          |     |                         |                           |                      |
| H3-10               | AI-14 CH2 gain                                                           | Set according to the 100 % value for<br>the function set for H3-09.                                                                                                    | 0.0 to<br>1000.0 | %                  | Yes                      | А   | А                       | А                         | 419H                 |

| Param-              |                                      | Description                                                                                   |                        |                    | Change                   | Cor | trol Me                 | ethods                    | MEMO-                |
|---------------------|--------------------------------------|-----------------------------------------------------------------------------------------------|------------------------|--------------------|--------------------------|-----|-------------------------|---------------------------|----------------------|
| eter<br>Num-<br>ber | Name                                 |                                                                                               | Setting<br>Range       | Factory<br>Setting | during<br>Opera-<br>tion | V/f | Open-<br>loop<br>Vector | Closed-<br>loop<br>Vector | BUS<br>Regis-<br>ter |
|                     | Bias (AI-14B CH2)                    | Sets the input gain (level) when 0 V                                                          | -100.0                 |                    |                          |     |                         |                           |                      |
| H3-11               | AI-14 CH2 bias                       | (4 mA) is input.<br>Set according to the 100 % value for<br>the function set for H3-09.       | to<br>+100.0           | 0.0 %              | Yes                      | А   | А                       | А                         | 41AH                 |
| 112 12              | Analog input filter<br>time constant | Sets primary delay filter time con-<br>stant in seconds for the four analog                   | 0.00 to 0.03<br>2.00 s | 0.03               | Na                       |     | А                       | A                         | 41011                |
| пэ-12               | CH1-3 FilterTime                     | JULY (AI-14B CH1, AI-14B CH2, I-14B CH3, and Terminal A1).<br>ffective for noise control etc. |                        | s                  | NO                       | 71  |                         |                           | 41D11                |
| Н3-15               | Terminal A1 func-<br>tion selection  | Sets the multi-function analog input function for terminal A1.                                | 0 or 1                 | 0                  | No                       | No  | No                      | А                         | 434H                 |
|                     | Terminal A1 func                     | 0: Frequency reference<br>1: Torque compensation                                              |                        |                    |                          |     | 110                     |                           |                      |
|                     | Gain (Terminal A1)                   | Sets the frequency when 10 V is                                                               | 0.0 to                 | 100.0              |                          |     |                         |                           |                      |
| H3-16               | Terminal A1 gain                     | input, as a percentage of the maxi-<br>mum output frequency.                                  | 1000.0                 | %                  | Yes                      | Α   | А                       | А                         | 435H                 |
|                     | Bias (Terminal A1)                   | Sets the frequency when 0 V is input,                                                         | -100.0                 |                    |                          |     |                         |                           |                      |
| H3-17               | Terminal A1 bias                     | as a percentage of the maximum fre-<br>quency.                                                | to<br>+100.0           | 0.0 %              | Yes                      | A   | А                       | A                         | 436H                 |

Note These parameters are displayed when AI-14B is installed.

#### ■Adjusting Analog Input Signals

The frequency reference can be input from the control circuit terminals using analog voltage. The voltage level at terminal A1 is 0 to +10V. The analog input channels of the AI-14B option board can be used with 0 to +10V or -10 to +10V.

The input signal levels can be selected using,

- H3-01 for AI-14B CH1
- H3-04 for AI-14B CH3
- H3-08 for AI-14B CH2

The signals can be adjusted using the following parameters.

- H3-02 (Gain) and H3-03 (Bias) for Channel 1 of the AI-14B option board
- H3-06 (Gain) and H3-07 (Bias) for Channel 3 of the AI-14B option board
- H3-10 (Gain) and H3-11 (Bias) for Channel 2 of the AI-14B option board
- H3-16 (Gain) and H3-17 (Bias) for analog input A1

The gain sets the level of the selected input value if 10V are input, the bias sets the level of the selected input value if 0V is input.

## **Speed Detection and Speed Limitation**

This section explains how to detect and limit the motor speed.

### Speed Agreement Function

There are eight different types of frequency detection methods available. The multi-function contact outputs M1 to M6 can be programmed for this function and can be used to indicate a frequency detection or agreement to any external equipment.

#### ■Related Parameters

| Param-              |                                             | ne Description                                                                                                    |                  |                    | Change                   | Cor | itrol Me                | ethods                    | MEMO-                |
|---------------------|---------------------------------------------|----------------------------------------------------------------------------------------------------|------------------|--------------------|--------------------------|-----|-------------------------|---------------------------|----------------------|
| eter<br>Num-<br>ber | Name                                        |                                                                                                    | Setting<br>Range | Factory<br>Setting | during<br>Opera-<br>tion | V/f | Open-<br>loop<br>Vector | Closed-<br>loop<br>Vector | BUS<br>Regis-<br>ter |
| L4-01               | Speed agreement detection level             | Effective when "f <sub>out</sub> /f <sub>set</sub> agree 1",<br>"Frequency detection 1" or "Fre-                                                                        | 0.0 to           | 0.0 Hz             | No                       | А   | А                       | А                         | 499H                 |
|                     | Spd Agree Level                             | quency detection 2" is set for a multi-function output.                                                                                                    | 120.0            |                    |                          |     |                         |                           |                      |
| 14-02               | Speed agreement detection width             | Effective when "f <sub>ref</sub> /f <sub>out</sub> agree 1",<br>"f <sub>out</sub> /f <sub>set</sub> agree 1" or "Frequency                                              | 0.0 to           | 2.0 Hz             | No                       | А   | А                       | А                         | 49AH                 |
|                     | Spd Agree Width                             | etection 1" or "Frequency detection<br>" is set for a multi-function output.                                                                                            | 20.0             |                    |                          |     |                         |                           |                      |
| 14-03               | Speed agreement<br>detection level (+/-)    | Effective when "f <sub>out</sub> /f <sub>set</sub> agree 2",<br>"Frequency detection 3" or "Fre-                                                                        | -120.0           | 0.0 Hz             | No                       | Δ   | Δ                       |                           | 49RH                 |
| L4 05               | Spd Agree Lvl+-                             | quency detection 4" is set for a multi-function output.                                                                                                    | +120.0           | 0.0 112            | 110                      | 21  | 1                       | 71                        | 4)BH                 |
| L4-04               | Speed agreement<br>detection width<br>(+/-) | Effective when "f <sub>ref</sub> /f <sub>out</sub> agree 2"<br>"f <sub>out</sub> /f <sub>set</sub> agree 2", "Frequency detec-<br>tion 3" or "Frequency detection 4" is | 0.0 to<br>20.0   | 2.0 Hz             | No                       | А   | А                       | A                         | 49CH                 |
|                     | Spd Agree Wdth+-                            | set for a multi-function output.                                                                                                    |                  |                    |                          |     |                         |                           |                      |

#### ■Multi-function Contact Output Settings: H2-01 to H2-03 (M1 to M6 function selection)

The table below shows the necessary H2-01 to H2-03 parameter setting for each of the speed agreement functions. Refer to the timing charts on the following page for details.

| Function                                   | Setting |
|--------------------------------------------|---------|
| f <sub>ref</sub> /f <sub>out</sub> Agree 1 | 2       |
| f <sub>ref</sub> /f <sub>set</sub> Agree 1 | 3       |
| Frequency detection 1                      | 4       |
| Frequency detection 2                      | 5       |
| f <sub>ref</sub> /f <sub>out</sub> Agree 2 | 13      |
| $f_{ref}/f_{set}$ Agree 2                  | 14      |
| Frequency detection 3                      | 15      |
| Frequency detection 4                      | 16      |

#### Setting Precautions

- With L4-01 an absolute speed agreement level is set, i.e. a speed agreement is detected in both directions (up and down).
- With L4-03 a signed speed agreement level is set, i.e. a speed agreement is detected only in the set direction (positive level → up direction, negative level → down direction).

#### ■Time Charts

The following table shows the time charts for each of the speed agreement functions.

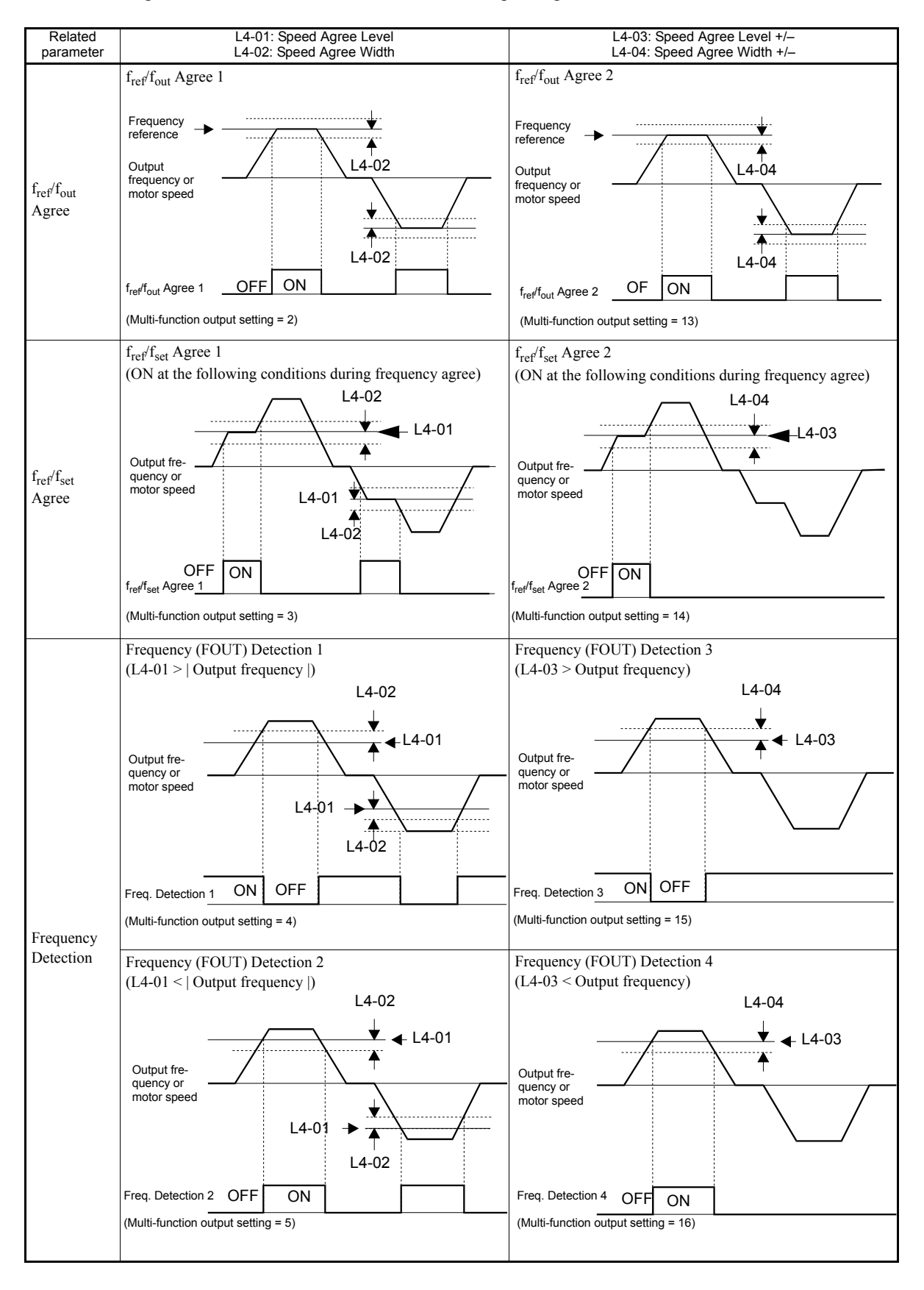

5-28

## ◆ Limiting the Lift Speed

To use the high speed limit of up direction or down direction, one of the multi-function contact inputs must be set for "High speed limit switch (Up)" or "High speed limit switch (Down)" (H1- $\Box\Box$  = 87/88).

#### ■Multi-function Contact Inputs (H1-01 to H1-05)

| Set Value | Function                       |     | Control Methods |         |  |  |  |
|-----------|--------------------------------|-----|-----------------|---------|--|--|--|
|           |                                |     | Open-           | Closed- |  |  |  |
|           |                                |     | loop            | loop    |  |  |  |
|           |                                |     | Vector          | Vector  |  |  |  |
| 87        | High speed limit switch (Up)   | Yes | Yes             | Yes     |  |  |  |
| 88        | High speed limit switch (Down) | Yes | Yes             | Yes     |  |  |  |

#### High speed limit switch (Up)

The high speed limit switch (Up) function is to limit the speed to the leveling speed when the up direction (Forward) signal is given. The down direction has no speed limit.

#### High speed limit switch (Down)

The high speed limit switch (Down) function is to limit the speed to the leveling speed when the down direction (Reverse) signal is given, the up direction has no speed limit.

## Improving the Operation Performance

This section explains functions for improving motor operating efficiency.

## Reducing the Motor Speed Fluctuation (Slip Compensation Function)

When the load is large, the motor slip also grows and the motor speed decreases. The slip compensation function keeps the motor speed constant, regardless of changes in load. When the motor is operating at the rated load, parameter E2-02 (Motor rated slip)  $\times$  the slip compensation gain value in parameter C3-01 is added to the output frequency. The function can be used in V/f control or open-loop vector control.

| Param-              |                                                       |                                                                                                    |                  |                    | Change                   | Con | trol Me                 | ethods                    | MEMO-                |
|---------------------|-------------------------------------------------------|----------------------------------------------------------------------------------------------------|------------------|--------------------|--------------------------|-----|-------------------------|---------------------------|----------------------|
| eter<br>Num-<br>ber | Name                                                  | Description                                                                                                    | Setting<br>Range | Factory<br>Setting | during<br>Opera-<br>tion | V/f | Open-<br>loop<br>Vector | Closed-<br>loop<br>Vector | BUS<br>Regis-<br>ter |
|                     | Slip compensation gain                                | Used to improve speed accuracy<br>when operating with a load.<br>Usually changing this setting is not                                                                                                    |                  |                    |                          |     |                         |                           |                      |
| C3-01               | Slip Comp Gain                                        | <ul> <li>Adjust this parameter under the following circumstances.</li> <li>When motor speed is lower than the frequency reference increase the set value.</li> <li>When motor speed is higher than the frequency reference decrease the set value.</li> </ul> | 0.0 to<br>2.5    | 1.0                | Yes                      | A   | Α                       | Α                         | 20FH                 |
|                     | Slip compensation delay time                          | Sets the slip compensation delay<br>time.<br>Usually changing this setting is not<br>necessary.                                                                                                    |                  |                    |                          |     |                         |                           |                      |
| C3-02               | Slip Comp Time                                        | <ul> <li>Adjust this parameter under the following circumstances.</li> <li>Reduce the setting when slip compensation responsiveness is low.</li> <li>When speed is not stable, increase the setting.</li> </ul>                                               | 0 to<br>10000    | 2000<br>ms         | No                       | A   | Α                       | No                        | 210H                 |
| C3-03               | Slip compensation<br>limit                            | Sets the slip compensation limit as a                                                                                                    | 0 to             | 200 %              | No                       | А   | А                       | No                        | 211H                 |
|                     | Slip Comp Limit                                       | percentage of motor rated sup.                                                                                                    | 230              |                    |                          |     |                         |                           |                      |
|                     | Slip compensation<br>selection during<br>regeneration | 0: Disabled.<br>1: Enabled.<br>When the slip compensation during<br>regeneration function has been acti-                                                                                                    |                  |                    |                          |     |                         |                           |                      |
| C3-04               | Slip Comp Regen                                       | vated and regeneration capacity<br>increases momentarily, it might be<br>necessary to use a braking option<br>(braking resistor, braking resistor unit<br>or braking unit.)                                                                                   | 0 or 1           | 1                  | No                       | Α   | Α                       | No                        | 212H                 |
| C3-05               | Output voltage<br>limit operation<br>selection        | 0: Disabled.<br>1: Enabled. (The motor flux will be                                                                                                    | 0 or 1           | 1                  | No                       | No  | A                       | А                         | 213H                 |
|                     | Output V Lim Sel                                      | lowered automatically when the output voltage become saturated.)                                                                                                    |                  |                    |                          |     | -                       | -                         |                      |

#### Adjusting Slip Compensation Gain (C3-01)

Set C3-01 to 1.0 to compensate the slip depending on the actual torque output status using the rated slip (E2-02) as reference.

Adjust the slip compensation gain using the following procedure.

1. With open-loop vector control set E2-02 (Motor rated slip) and E2-03 (Motor no-load current). The motor rated slip can be calculated using the values on the motor nameplate and the following formula:

Motor rated slip (Hz) = Motor rated frequency (Hz) -  $\frac{\text{Rated motor speed (min^{-1}) \times Number of motor poles}}{120}$ 

The motor data can be set automatically using the autotuning function.

- 2. With V/f control set C3-01 to 1.0.
- 3. Apply a load and compare the speed reference and the actual motor speed during run with constant speed. Adjust the slip compensation gain by 0.1 at a time. If the speed is less than the target value, increase the slip compensation gain, and if the speed is higher than the target value, reduce the slip compensation gain.
- 4. Setting C3-01 to 0.0 disables the slip compensation function.

#### Adjusting Slip Compensation Primary Delay Time Constant (C3-02)

The slip compensation delay time constant is set in ms. The factory setting of C3-02 is 2000ms. Normally, there is no need to change these settings. When the slip compensation response is low, lower the set value. When the speed is unstable, increase the set value.

#### Adjusting Slip Compensation Limit (C3-03)

Slip compensation limit

Using parameter C3-03 the upper limit for the slip compensation can be set as a percentage, taking the motor rated slip as 100 %.

If the speed is lower than the target value but does not change even after adjusting the slip compensation gain, the slip compensation limit may have been reached. Increase the limit, and check the speed again. Always make sure that the total value of the slip compensation limit and reference frequency does not exceed the tolerance of the machine.

The following diagram shows the slip compensation limit for the constant torque range and fixed output range.

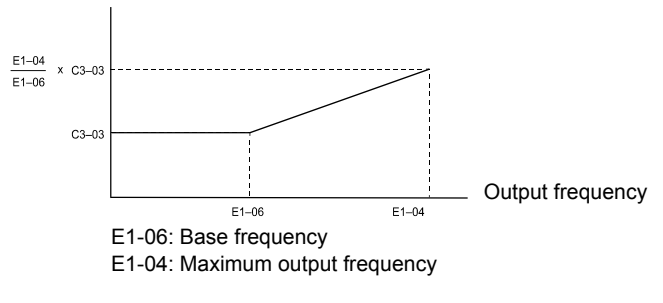

Fig 5.10 Slip Compensation Limit

#### Selecting Slip Compensation Function During Regeneration (C3-04)

Enables or disables the slip compensation function during regeneration. The factory setting is enabled.

#### ■Operation Selection when Output Voltage Saturated (C3-05)

Generally the Inverter cannot output a voltage that is higher than the input voltage. If the output voltage reference for the motor (monitor parameter U1-06) exceeds the input voltage in the high-speed range, the output voltage becomes saturated, and Inverter cannot respond to speed or load changes. This function automatically reduces the output voltage to avoid voltage saturation.

Thereby the speed control accuracy can be maintained even at high speeds (around the rated speed of the motor). By the lowered voltage the current can be around 10 % higher compared to the operation without voltage limiter.

### Torque Compensation Function Adjustments

The torque compensation function detects a rising motor load, and increases the output torque.

In V/f control the Inverter calculates the motor primary loss voltage using the motor line to resistance (E2-05) and adjusts the output voltage (V) to compensate insufficient torque at startup and during low-speed operation.

In Vector control the motor excitation current and the torque producing current are calculated and controlled separately. The torque compensation affects the torque producing current only.

The torque producing current is calculated by the calculated torque reference  $\times$  C4-01.

| Param-<br>eter      |                                                   |                                                                                                    | Sotting          | a Factory          | Change                   | Control Methods |                         |                           | MEMO-                |
|---------------------|---------------------------------------------------|----------------------------------------------------------------------------------------------------|------------------|--------------------|--------------------------|-----------------|-------------------------|---------------------------|----------------------|
| eter<br>Num-<br>ber | Name                                              | Description                                                                                                    | Setting<br>Range | Factory<br>Setting | during<br>Opera-<br>tion | V/f             | Open-<br>loop<br>Vector | Closed-<br>loop<br>Vector | BUS<br>Regis-<br>ter |
| C4-01               | Torque compensa-<br>tion gain                     | <ul><li>Sets the torque compensation gain.</li><li>Usually changing this setting is not necessary.</li><li>Adjust it under the following circumstances:</li><li>When the cable is long increase the set value.</li></ul>                                                                                                    |                  |                    |                          |                 |                         |                           |                      |
|                     | Torq Comp Gain                                    | <ul> <li>set value.</li> <li>When the motor capacity is smaller than the Inverter capacity (Max. applicable motor capacity), increase the set values.</li> <li>When the motor is oscillating, decrease the set values.</li> <li>Adjust the torque compensation gain so that at minimum speed the output current does not exceed the Inverter rated output current.</li> <li>Do not alter the torque compensation gain from its default (1.00) when</li> </ul> | 0.00 to<br>2.50  | 1.00               | Yes                      | A               | А                       | No                        | 215H                 |
|                     | Torque compensa-<br>tion delay time con-<br>stant | The torque compensation delay time<br>is set in ms units.<br>Usually changing this setting is not                                                                                                    |                  |                    |                          |                 |                         |                           |                      |
| C4-02               | Torq Comp Time                                    | <ul> <li>Adjust it under the following circumstances:</li> <li>When the motor is oscillating, increase the set values.</li> <li>When the responsiveness of the motor is low, decrease the set values.</li> </ul>                                                                                                    | 0 to<br>10000    | 200 ms<br>*        | No                       | Α               | А                       | No                        | 216H                 |

| Param-<br>eter      |                                                  |                                                                              | Cottin           | a Fostoni          | Change                   | Cor | trol Me                 | ethods                    | MEMO-                |
|---------------------|--------------------------------------------------|------------------------------------------------------------------------------|------------------|--------------------|--------------------------|-----|-------------------------|---------------------------|----------------------|
| eter<br>Num-<br>ber | Name                                             | Description                                                                  | Setting<br>Range | Factory<br>Setting | during<br>Opera-<br>tion | V/f | Open-<br>loop<br>Vector | Closed-<br>loop<br>Vector | BUS<br>Regis-<br>ter |
| C4-03               | Starting torque<br>compensation<br>(FWD)         | Sets the torque compensation value at start in FWD direction as a percent-   | 0.0 to<br>200.0  | 0.0 %              | No                       | No  | А                       | No                        | 217H                 |
|                     | FTorqCmp@start                                   | age of the motor rated torque.                                               | %                |                    |                          |     |                         |                           |                      |
| C4-04               | Starting torque<br>compensation<br>(REV)         | Sets the torque compensation value at start in REV direction as a percentage | -200.0<br>% to   | 0.0 %              | No                       | No  | А                       | No                        | 218H                 |
|                     | RTorqCmp@start                                   | of the motor rated torque.                                                   | 0.0              |                    |                          |     |                         |                           |                      |
| C4-05               | Starting torque<br>compensation time<br>constant | Sets starting torque start-up time.<br>When 0 to 4 ms is set it is operated  | 0 to             | 10 ms              | No                       | No  | А                       | No                        | 219H                 |
| 2.05                | TorqCmpDelayT                                    | without filter.                                                              | 200              | 10 1115            |                          |     |                         |                           |                      |

\* The factory setting will change when the control method is changed. (Open-loop vector control factory settings are given.)

#### ■Adjusting Torque Compensation Gain (C4-01)

Normally, there is no need to change this setting. If adjustments are necessary do the following:

#### **Open-loop Vector control**

- If the torque response is slow increase the setting value.
- If vibrations occur decrease the setting value.

#### V/f control

- If the cable is very long, increase the set value.
- If the motor capacity is smaller than the Inverter capacity (max. applicable motor capacity), increase the set value.
- If the motor is vibrating, reduce the set value.

#### **Setting precautions**

- Adjust this parameter so that the output current during low-speed rotation does not exceed the Inverter rated output current range.
- Adjust the value in steps of 0.05 only.

#### Adjusting the Torque Compensation Delay Time Constant (C4-02)

The factory setting depends on the control method. The factory settings are:

- V/f control: 200 ms
- Open-loop vector control: 50 ms

Normally, there is no need to change this setting. If adjustments are necessary do the following:

- If the motor is vibrating, increase the set value.
- If the torque response is slow, decrease the set value.

#### Starting Torque Compensation Function (C4-03 to C4-05)

A starting torque compensation can be applied to speed up the torque establishment at start in open-loop vector control.

It works like shown in the following diagram.

Forward (Reverse) Run command

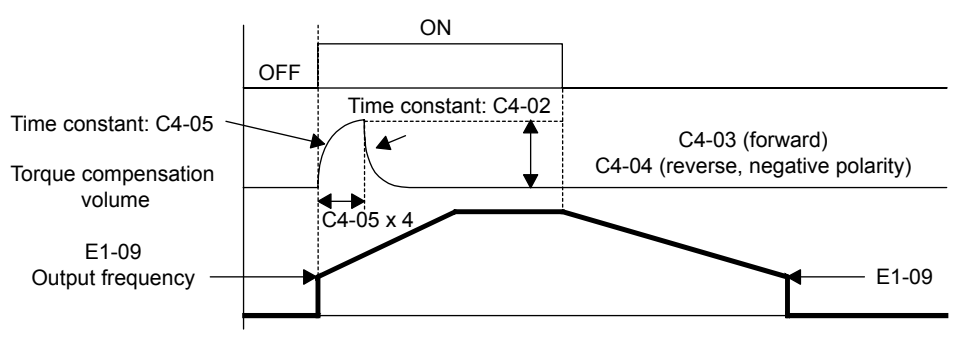

Fig 5.11 Time Chart for Starting Torque Frequency

When this function is used, the following should be considered:

- Both values, C4-03 and C4-04 have to be set.
- The compensation works for motoring operation only. It can not be used for regenerative operation.
- If the starting torque compensation is used and a large shock is generated at the start, increase the starting torque compensation time constant (C4-05)

## Automatic Speed Regulator (ASR) (Closed-loop Vector only)

In closed-loop vector control the automatic speed regulator (ASR) adjusts the torque reference in order to eliminate the deviation between the speed reference and the measured speed (PG feedback). *Fig 5.12* shows the ASR structure.

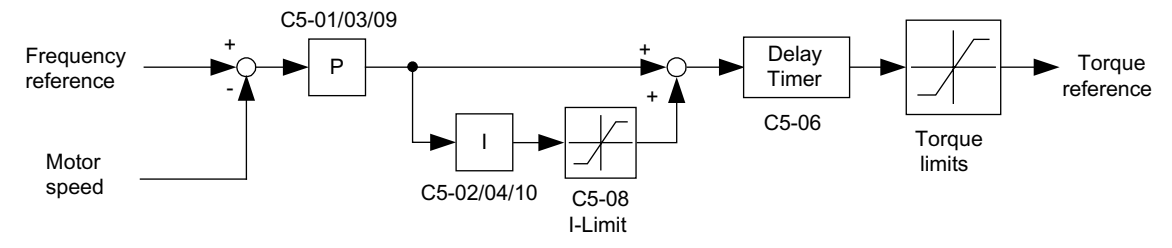

Fig 5.12 ASR Structure Block Diagram

| Param-              |                                |                                                                                                    |                   |                    | Change                   | Con | trol Me                 | ethods                    | MEMO-                |
|---------------------|--------------------------------|----------------------------------------------------------------------------------------------------|-------------------|--------------------|--------------------------|-----|-------------------------|---------------------------|----------------------|
| eter<br>Num-<br>ber | Name                           | Description                                                                                             | Setting<br>Range  | Factory<br>Setting | during<br>Opera-<br>tion | V/f | Open-<br>loop<br>Vector | Closed-<br>loop<br>Vector | BUS<br>Regis-<br>ter |
| C5-01               | ASR proportional<br>(P) gain 1 | Sets the proportional gain of the speed loop (ASR).                                                     | 0.00 to<br>300.00 | 40.00              | Yes                      | No  | No                      | Q                         | 21BH                 |
|                     | ASR P Gain 1                   |                                                                                                    |                   |                    |                          |     |                         |                           |                      |
| C5-02               | ASR integral (I)<br>time 1     | Sets the integral time of the speed                                                                     | 0.000<br>to       | 0.500 s            | Yes                      | No  | No                      | Q                         | 21CH                 |
|                     | ASR I Time 1                   |                                                                                                    | 10.000            |                    |                          |     |                         |                           |                      |
| C5-03               | ASR proportional<br>(P) gain 2 | Usually changing this setting is not necessary.                                                         | 0.00 to           | 20.00              | Yes                      | No  | No                      | Q                         | 21DH                 |
|                     | ASR P Gain 2                   | P, I 🛉                                                                                                  | 500.00            |                    |                          |     |                         |                           |                      |
|                     | ASR integral (I)<br>time 2     | P=C5-01<br>I=C5-02<br>P=C5-03                                                                           | 0.000             |                    |                          |     |                         |                           |                      |
| C5-04               | ASR I Time 2                   | 0 E1-04 Motor<br>speed (Hz)                                                                             | to<br>10.000      | 0.500 s            | Yes                      | No  | No                      | Q                         | 21EH                 |
|                     | ASR delay time                 | Sets the filter time constant; the time                                                                 | 0.000             |                    |                          |     |                         |                           |                      |
| C5-06               | ASR Delay Time                 | from the speed loop to the torque<br>command output. Usually changing<br>this setting is not necessary. | to<br>0.500       | 0.004              | No                       | No  | No                      | Q                         | 220H                 |
| C5-07               | ASR switching fre-<br>quency   | Sets the frequency for switching<br>between Proportion Gain 1, 2 and                                    | 0.0 to<br>120.0   | 0.0 Hz             | No                       | No  | No                      | Q                         | 221H                 |
|                     | ASR Gain SW Freq               | Integral Time 1, 2.                                                                                     |                   |                    |                          |     |                         |                           |                      |
| C5-08               | ASR integral (I)<br>limit      | Set the parameter to a small value to<br>prevent any radical load change. A                             | 0 to              | 400 %              | No                       | No  | No                      | А                         | 222H                 |
|                     | ASR I Limit                    | mum output frequency.                                                                                   | 400               |                    |                          |     |                         |                           |                      |
| C5-09               | ASR proportional<br>(P) gain 3 | Usually changing this setting is not necessary.                                                         | 0.00 to 300.00    | 40.00              | Yes                      | No  | No                      | Q                         | 22EH                 |
|                     | ASR P Gain 3                   | P, I                                                                                                    |                   |                    |                          |     |                         |                           |                      |
|                     | ASR integral (I)<br>time 3     | F = F = C5-02<br>I = E5-02<br>I = P=C5-09                                                               | 0.000             |                    |                          |     |                         |                           |                      |
| C5-10               | ASR I Time 3                   | 0 E1-04 Motor<br>speed (Hz)                                                                             | to<br>10.000      | 0.500 s            | Yes                      | No  | No                      | Q                         | 231H                 |

#### ASR Gain and Integral Time Adjustments

There are three sets of ASR gain and bias, one for the maximum speed (C5-01/02), one the minimum speed for acceleration (C5-03/04) and one for the minimum speed for deceleration (C5-09/10) (see the figure below).

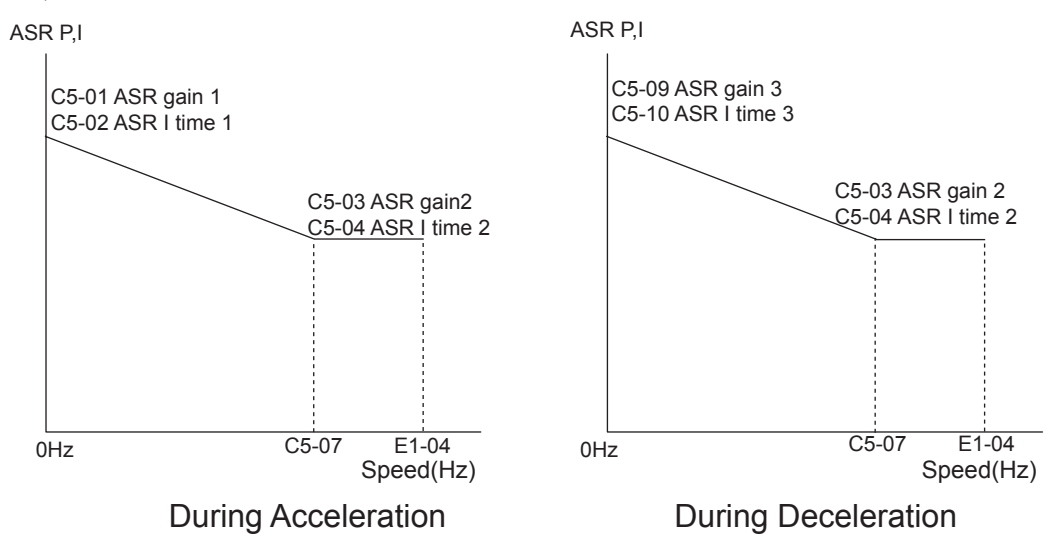

#### Adjusting ASR Proportional Gains (C5-01/03/09)

This gain adjusts the responsiveness of the speed control (ASR). The responsiveness of the ASR is increased when this setting is increased. Oscillation will occur if this setting is increased too much.

- Increase C5-01 if the ASR is too slow at start or very low frequencies, decrease it if vibrations occur.
- Increase C5-03 if the ASR is too slow at high speed or if overshooting occurs at speed changes in the high speed area, decrease it if vibrations occur
- Increase C5-09 if ASR is slow in the low speed area or if undershooting occurs at leveling speed. If vibrations occur in the low speed area during deceleration decrease the value.

#### Adjusting ASR Integral Times (C5-02/04/10)

This parameter sets the speed control (ASR) integral time. Lengthening the integral time lowers the responsiveness and the speed accuracy when the load changes suddenly. Oscillation can occur if this setting value is too low.

- Decrease C5-02 if a speed deviation is compensated too slow at start or at very low frequencies, increase it if vibrations occur.
- Decrease C5-04 if a speed deviation is compensated too slow at high speeds or if overshooting occurs at speed changes in the high speed area, increase it if vibrations occur.
- Decrease C5-10 if a speed deviation is compensated too slow in the low speed area or if undershooting occurs at leveling speed. If vibrations occur in the low speed area during deceleration increase the value.

## Stabilizing Speed (Automatic Frequency Regulator) (Open-loop Vector)

The speed feedback detection control (AFR) function controls the stability of the speed when a load is suddenly applied or removed. It calculates the amount of speed fluctuation using the torque current (Iq) feedback value and compensates the output frequency with the amount of fluctuation.

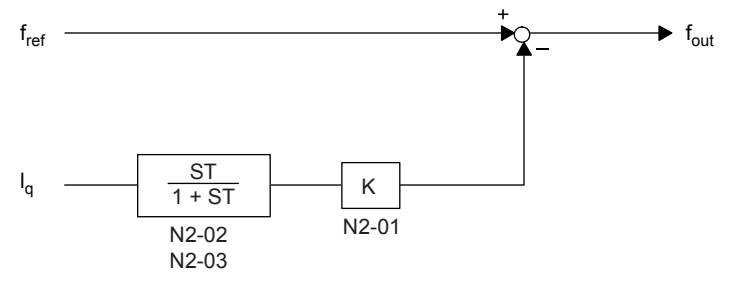

Fig 5.13 AFR Control Loop

| Param-              |                                                                                 |                                                                                                    |                  |                    | Change                   | Con | trol Me                 | thods                     | MEMO-                |
|---------------------|---------------------------------------------------------------------------------|----------------------------------------------------------------------------------------------------|------------------|--------------------|--------------------------|-----|-------------------------|---------------------------|----------------------|
| eter<br>Num-<br>ber | Name                                                                            | Description                                                                                                    | Setting<br>Range | Factory<br>Setting | during<br>Opera-<br>tion | V/f | Open-<br>loop<br>Vector | Closed-<br>loop<br>Vector | BUS<br>Regis-<br>ter |
|                     | Speed feedback<br>detection control<br>(AFR) gain                               | Sets the internal speed feedback<br>detection control gain.<br>Normally, there is no need to change<br>this setting.<br>If necessary, adjust this parameter as                                                                                           |                  |                    |                          |     |                         |                           |                      |
| N2-01               | AFR Gain                                                                        | <ul> <li>If necessary, adjust this parameter as follows:</li> <li>If hunting occurs, increase the set value.</li> <li>If response is low, decrease the set value.</li> <li>Adjust the setting by 0.05 at a time, while checking the response.</li> </ul> | 0.00 to<br>10.00 | 1.00               | No                       | No  | А                       | No                        | 584H                 |
| N2-02               | Speed feedback<br>detection control<br>(AFR) time con-<br>stant 1<br>AFR Time   | Set the time constant 1 to decide the rate of change in the speed feedback detection control.                                                                                                    | 0 to<br>2000     | 50 ms              | No                       | No  | А                       | No                        | 585H                 |
| N2-03               | Speed feedback<br>detection control<br>(AFR) time con-<br>stant 2<br>AFR Time 2 | Increase the setting if overvoltage<br>(OV) failures occur at the completion<br>of acceleration or when the load<br>changes radically.                                                                                                    | 0 to<br>2000     | 750 ms             | No                       | No  | А                       | No                        | 586H                 |

#### ■Related Parameters

#### ■Setting the AFR Gain (N2-01)

Normally there is no need to change this setting. If adjustments are necessary do the following:

If hunting occurs increase N2-01.

If the response is too low, decrease N2-01.

Adjust the setting by 0.05 at a time while checking the response.

## Inertia Compensation (Closed-loop Vector Only)

The feed forward control is used to eliminate the speed overshoot or undershoot.

The function can be enabled using parameter N5-01.

#### ■Related Parameters

| Param-              |                                     |                                                                                                    | Sotting               |                    | Change                   | Con | itrol Me                | thods                     | MEMO-                |
|---------------------|-------------------------------------|----------------------------------------------------------------------------------------------------|-----------------------|--------------------|--------------------------|-----|-------------------------|---------------------------|----------------------|
| eter<br>Num-<br>ber | Name                                | Description                                                                                                    | Setting<br>Range      | Factory<br>Setting | during<br>Opera-<br>tion | V/f | Open-<br>loop<br>Vector | Closed-<br>loop<br>Vector | BUS<br>Regis-<br>ter |
| N5-01               | Feed forward con-<br>trol selection | Select the feed forward control.<br>0: Disabled                                                                                                    | 0 or 1                | 1                  | No                       | No  | No                      | А                         | 5B0H                 |
|                     | Feedfoward Sel                      | 1: Enabled                                                                                                    |                       |                    |                          |     |                         |                           |                      |
|                     | Motor acceleration time             | Set the time required to accelerate the motor at the rated torque $(T_{100})$                                                                                                    |                       |                    |                          |     |                         |                           |                      |
| N5-02               | Motor Accel Time                    | to the rated speed (Nr).<br>J: GD <sup>2</sup> /4, P: Motor rated output<br>$ta = \frac{2\pi \cdot J[kgm^2] \cdot Nr[min^{-1}]}{60 \cdot T_{100} [N \cdot m]} [s]$<br>However,<br>$T_{100} = \frac{60}{2\pi} \cdot \frac{P[kW]}{Nr[min^{-1}]} \times 10^3 [N \cdot m]$ | 0.000<br>to<br>10.000 | 0.154 s<br>*       | No                       | No  | No                      | А                         | 5B1H                 |
|                     | Feed forward pro-<br>portional gain | Set the proportional gain for feed for-<br>ward control.                                                                                                    | 0.00 to               |                    |                          |     |                         |                           |                      |
| N5-03               | Feedfoward Gain                     | Speed reference response will<br>increase as the setting of N5-03 is<br>increased.                                                                                                    | 0.00 to<br>100.00     | 1.00               | No                       | No  | No                      | A                         | 5B2H                 |

\* The factory setting depends on the Inverter capacity. The value for a 200 V Class Inverter of  $3.7 \, \mathrm{kW}$  is given.

#### Adjustments

#### Motor acceleration time (N5-02)

The motor acceleration time N5-02 is the time which is needed to accelerate to rated speed with the rated torque of the motor. The time can be estimated like follows:

- Make the general setup (V/f pattern, motor setup, etc.)
- Balance the lift (car in middle position, car weight = counter weight)
- Set the torque limits to 100 % using the L7-DD parameters.
- Set the acceleration time very short (the Inverter must reach the torque limit very fast).
- Start in any direction and measure the time from zero-speed to top speed.
- Set this time in n5-02.

#### Feed Forward Gain (N5-03)

Usually this value has not to be changed.

- Increase the time to improve the response to the speed reference
- Decrease the time if vibrations occur

## Improving the Leveling Accuracy by Slip compensation

This function can be used in V/f and open-loop vector control to compensate the motor slip influence at low speed under different load conditions. Thereby the leveling accuracy can be improved.

The Inverter measures the current level or torque reference 1.0 sec after speed-agree condition (acceleration finished) for 0.5 sec and calculates the average value to estimate the load. This value is used for the calculation of slip which is added to the speed reference at leveling speed (see *Fig 5.14*).

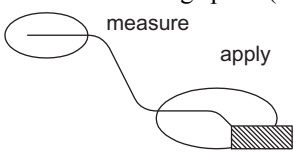

Fig 5.14 Slip Compensation Working Principle

| Param-              |                                                       |                                                                                                    | Sotting          | Easter:            | Change                   | Control Methods |                         |                           | MEMO-                |
|---------------------|-------------------------------------------------------|----------------------------------------------------------------------------------------------------|------------------|--------------------|--------------------------|-----------------|-------------------------|---------------------------|----------------------|
| eter<br>Num-<br>ber | Name                                                  | Description                                                                                                    | Setting<br>Range | Factory<br>Setting | during<br>Opera-<br>tion | V/f             | Open-<br>loop<br>Vector | Closed-<br>loop<br>Vector | BUS<br>Regis-<br>ter |
| ~ ~ ~ ~             | Motor rated speed                                     | Sets the motor rated speed in units of                                                                                                    | 300              | 1380               |                          |                 |                         |                           | ( ) TY               |
| \$2-01              | Rated rpm                                             | 1 min <sup>-1</sup>                                                                                                    | to<br>1800       | min <sup>-1</sup>  | No                       | A               | No                      | No                        | 6AEH                 |
|                     | Slip compensation                                     | Sets the slip compensation gain when                                                                                                    | 0.00             |                    |                          |                 |                         |                           |                      |
| S2-02               |                                                       | the leveling accuracy is needed.                                                                                                    | to               | 0.70               | Yes                      | Α               | А                       | No                        | 6AFH                 |
|                     | SlipComp gainMot                                      |                                                                                                    | 2.30             |                    |                          |                 |                         |                           |                      |
| S2-03               | Slip compensation<br>gain at regenerating             | Sets the slip compensation gain when                                                                                                    | 0.00<br>to       | 1.00               | Yes                      | А               | А                       | No                        | 6B0H                 |
|                     | SlipComp gainGen                                      | the revening accuracy is needed.                                                                                                    | 2.50             |                    |                          |                 |                         |                           |                      |
|                     | Slip compensation<br>primary delay time               | Slip compensation primary delay time is set in ms units.                                                                                                    |                  |                    |                          |                 |                         |                           |                      |
| S2-07               | SlipCompDelay T                                       | <ul> <li>Usually setting is not necessary.</li> <li>Adjust this constant at the following times.</li> <li>Reduce the setting when slip compensation responsive is slow.</li> <li>When speed is not stabilized, increase the setting.</li> </ul>              | 0<br>to<br>10000 | 200 ms             | No                       | No              | А                       | No                        | 6B4H                 |
|                     | Slip compensation<br>selection during<br>regeneration | 0: Disabled.<br>1: Enabled.<br>When the slip compensation during                                                                                                    |                  |                    |                          |                 |                         |                           |                      |
| 82-15               | slip comp @gene                                       | viten the sing compensation duffing<br>regeneration function has been acti-<br>vated, as regeneration capacity<br>increases momentarily, it may be nec-<br>essary to use a braking option (Brak-<br>ing resistor, Braking Resistor Unit or<br>Braking Unit.) | 0 or 1           | 1 1                | No                       | Α               | А                       | No                        | 6BCH                 |

#### Related Parameters

#### Adjustments

The slip compensation values can be set separately for motoring and regenerative operation. Before adjusting this function the general setup should have been done (motor setup, V/f pattern, speeds, ASR settings etc.). To adjust the slip compensation do the following in motoring and regenerative mode:

- Set the motor speed in S2-01 if V/f control is used.
- Measure the actual motor speed during leveling.
- If the motor speed is lower than the leveling speed reference increase S2-02 in motoring mode or decrease S2-03 in regenerative mode.

• If the motor speed is higher than the leveling speed reference decrease S2-02 in motoring mode or increase S2-03 in regenerative mode.

## Field Forcing

The field forcing function controls the motor flux and compensates the flux establishment delay of the motor. Thereby it improves the motor responsiveness on changes in the speed reference or the load. Field forcing is applied during all operation conditions except DC injection.

Using parameter d6-06 a field forcing limit can be applied. A setting of 100 % is equal to the no-load current set in parameter E2-03.

| Param-              |                                  |                                                                                                    |                  |                    | Change                   | Change Control Methods |                         |                           | MEMO-                |
|---------------------|----------------------------------|----------------------------------------------------------------------------------------------------|------------------|--------------------|--------------------------|------------------------|-------------------------|---------------------------|----------------------|
| eter<br>Num-<br>ber | Name                             | Description                                                                                                    | Setting<br>Range | Factory<br>Setting | during<br>Opera-<br>tion | V/f                    | Open-<br>loop<br>Vector | Closed-<br>loop<br>Vector | BUS<br>Regis-<br>ter |
| d6-03               | Field forcing function selection | Enables or disables field forcing function.                                                                                                   | 0 or 1           | 0                  | No                       | No                     | Δ                       | ۵                         | 2 <b>4</b> 2H        |
| d6-03               | Field Force Sel                  | 0: Disabled<br>1: Enabled                                                                                                    | 0 01 1           | 0                  | NO                       | 100                    | А                       | A                         | 2/3211               |
|                     | Field forcing<br>function limit  | Sets the upper limit for the excitation<br>current applied by the field forcing<br>function.                                                  | 100 to           |                    |                          |                        |                         |                           |                      |
| d6-06               | Field Force Limit                | A setting of 100 % is equal to the<br>motor no-load current.<br>Field forcing is active during all types<br>of operation except DC Injection. | 400              | 400 %              | No                       | No                     | A                       | A                         | 2A5H                 |

#### ■Related Parameters

## Adjusting DC injection current level

When open-loop vector control method is used, the DC injection current level at stop for motoring and regenerative operation can be adjusted individually. The motor condition (regenerative or motoring) is detected when the Inverter is running at another speed than leveling speed.

The function can be used to improve the stopping behavior.

| Param-              |                                                                        |                                                                                    | 0                |                    | Change                   | Control Methods |                         |                           | MEMO-                |
|---------------------|------------------------------------------------------------------------|------------------------------------------------------------------------------------|------------------|--------------------|--------------------------|-----------------|-------------------------|---------------------------|----------------------|
| eter<br>Num-<br>ber | Name                                                                   | Description                                                                        | Setting<br>Range | Factory<br>Setting | during<br>Opera-<br>tion | V/f             | Open-<br>loop<br>Vector | Closed-<br>loop<br>Vector | BUS<br>Regis-<br>ter |
| S1-17               | DC injection cur-<br>rent gain at regener-<br>ation<br>DC Inj gain@gen | Used to set the DC injection gain<br>when Inverter is in the regenerative<br>mode. | 0<br>to<br>400   | 100 %              | No                       | No              | А                       | No                        | 690H                 |
| S1-18               | DC injection cur-<br>rent gain at motor-<br>ing<br>DC Inj gain@mot     | Used to set the DC injection gain<br>when Inverter is in the motoring<br>mode.     | 0<br>to<br>400   | 20 %               | No                       | No              | А                       | No                        | 691H                 |

## **Protective Functions**

This section explains functions for protecting the machine.

## Preventing Motor Stalling During Operation

Stall prevention during operation prevents the motor from stalling by automatically lowering the Inverter output frequency when a transient overload occurs while the motor is operating at a constant speed.

Stall prevention during operation can be enabled in V/f control only. If the Inverter output current continues to exceed the setting in parameter L3-06 for 100 ms or longer, the motor speed is reduced. Enable or disable the stall prevention using parameter L3-05. Set the according deceleration times using C1-02 (Deceleration time 1) or C1-04 (Deceleration time 2).

If the Inverter output current reaches the set value in L3-06 - 2 %, the motor will accelerate again to the set frequency.

| Param-              |                                                                   |                                                                                                    |                  |                    | Change                   | Con | trol Me                 | ethods                    | MEMO-         |
|---------------------|-------------------------------------------------------------------|----------------------------------------------------------------------------------------------------|------------------|--------------------|--------------------------|-----|-------------------------|---------------------------|---------------|
| eter<br>Num-<br>ber | Name                                                              | Description                                                                                                    | Setting<br>Range | Factory<br>Setting | during<br>Opera-<br>tion | V/f | Open-<br>loop<br>Vector | Closed-<br>loop<br>Vector | Regis-<br>ter |
| L3-05               | Stall prevention<br>selection during<br>running<br>StallP Run Sel | <ul> <li>0: Disabled (Runs as set. With a heavy load, the motor may stall.)</li> <li>1: Deceleration using deceleration time 1 (C1-02.)</li> <li>2: Deceleration using deceleration time 2 (C1-04.)</li> </ul> | 0 to 2           | 1                  | No                       | А   | No                      | No                        | 493H          |
|                     | Stall prevention<br>level during run-<br>ning                     | Set the stall prevention during run-<br>ning operation current level as a per-<br>centage of the Inverter rated current.                                                                                       | 20.1             |                    |                          |     |                         |                           |               |
| L3-06               | StallP Run Level                                                  | Effective when L3-05 is 1 or 2.<br>Usually changing this setting is not<br>necessary.<br>Reduce the setting when the motor<br>stalls.                                                                          | 30 to<br>200     | 150 %              | No                       | А   | No                      | No                        | 494H          |

#### Related Parameters

#### Precautions

If the motor capacity is smaller than the Inverter capacity or the motor stalls when operating at the factory settings, lower the stall prevention level during operation.

#### Setting Precautions

- Set the parameters as a percentage taking the Inverter rated current to be 100 %.
- Do not increase the stall prevention level unnecessarily. An extremely high setting can reduce the Inverter lifetime. Also do not disable the function.
- If the motor stalls with the factory settings check the V/f pattern (E1- $\Box\Box$ ) and the motor setup (E2- $\Box\Box$ ).
- If the stall level has to be increased very much to get the lift running check the mechanical system or consider to use a one size bigger Inverter.

## Motor Torque Detection / Stacked Car Detection

The Inverter provides a torque detection function to detect overtorque or undertorque. An alarm signal can be output to the multi-function contact output terminals M1-M2, M3-M4, or M5-M6.

To use the overtorque/undertorque detection function, set B, 17, 18, 19 (overtorque/undertorque detection NO/NC) in one of the parameter H2-01 to H2-03 (multi-function contact output terminals M1-M2, M3-M4, or M5-M6 function selection).

Overtorque/undertorque is detected by:

- observing the output current in V/f control (the Inverter rated output current is equal to 100 %).
- observing the torque reference value in open-loop and closed-loop vector control (the motor rated torque is equal to 100 %).

| Param-              |                                                      |                                                                                                    |                  |                    | Change                   | Cor | ntrol Me                | ethods                    | MEMO-                |
|---------------------|------------------------------------------------------|----------------------------------------------------------------------------------------------------|------------------|--------------------|--------------------------|-----|-------------------------|---------------------------|----------------------|
| eter<br>Num-<br>ber | Name                                                 | Description                                                                                                    | Setting<br>Range | Factory<br>Setting | during<br>Opera-<br>tion | V/f | Open-<br>loop<br>Vector | Closed-<br>loop<br>Vector | BUS<br>Regis-<br>ter |
| L6-01               | Torque<br>detection selection<br>1<br>Torq Det 1 Sel | <ol> <li>Overtorque/undertorque detection<br/>disabled.</li> <li>Overtorque detection only with<br/>speed agreement; operation<br/>continues (warning is output).</li> <li>Overtorque detected continuously<br/>during operation; operation<br/>continues<br/>(warning is output).</li> <li>Overtorque detection only with<br/>speed agreement; output stopped<br/>upon detection.</li> <li>Overtorque detected continuously<br/>during operation; output stopped<br/>upon detection.</li> <li>Undertorque detection only with<br/>speed agreement; operation<br/>continues (warning is output).</li> <li>Undertorque detected<br/>continuously during operation;<br/>operation continues<br/>(warning is output).</li> <li>Undertorque detection only with<br/>speed agreement; output stopped<br/>upon detection.</li> <li>Undertorque detection only with<br/>speed agreement; output stopped<br/>upon detection.</li> <li>Undertorque detection only with<br/>speed agreement; output stopped<br/>upon detection.</li> <li>Undertorque detected<br/>continuously during operation;<br/>output stopped upon detection.</li> </ol> | 0 to 8           | 4                  | No                       | А   | А                       | А                         | 4A1H                 |
| L6-02               | Torque detection<br>level 1<br>Torq Det 1 Lvl        | Open-loop vector control: Motor<br>rated torque is set as 100 %.<br>V/f control: Inverter rated current is<br>set as 100 %.                                                                                                    | 0 to<br>300      | 150 %              | No                       | А   | А                       | А                         | 4A2H                 |
| L6-03               | Torque detection<br>time 1<br>Torq Det 1 Time        | Sets the overtorque/undertorque<br>detection time.                                                                                                    | 0.0 to<br>10.0   | 10.0 s             | No                       | A   | A                       | А                         | 4A3H                 |

| Param-<br>eter      |                              |                                       | Cotting          |                    | Change                   | Control Methods |                         | ethods                    | MEMO-                |
|---------------------|------------------------------|---------------------------------------|------------------|--------------------|--------------------------|-----------------|-------------------------|---------------------------|----------------------|
| eter<br>Num-<br>ber | Name                         | Description                           | Setting<br>Range | Factory<br>Setting | during<br>Opera-<br>tion | V/f             | Open-<br>loop<br>Vector | Closed-<br>loop<br>Vector | BUS<br>Regis-<br>ter |
| L6-04               | Torque detection selection 2 |                                       | 0 to 8           | 0                  | No                       | А               | А                       | А                         | 4A4H                 |
|                     | Torq Det 2 Sel               |                                       |                  |                    |                          |                 |                         |                           |                      |
| L6-05               | Torque detection<br>level 2  | See L6-01 to L6-03 for a description. | 0 to             | 150 %              | No                       | А               | А                       | А                         | 4A5H                 |
|                     | Torq Det 2 Lvl               |                                       | 300              |                    |                          |                 |                         |                           |                      |
| L6-06               | Torque detection<br>time 2   |                                       | 0.0 to           | 0.1 s              | No                       | А               | А                       | А                         | 4A6H                 |
|                     | Torq Det 2 Time              |                                       | 10.0             |                    |                          |                 |                         |                           |                      |

## ■Multi-function Contact Outputs (H2-01 to H2-03)

| Set<br>Value | Function                                                                                     | Control Methods |                         |                           |  |
|--------------|----------------------------------------------------------------------------------------------|-----------------|-------------------------|---------------------------|--|
|              |                                                                                              | V/f             | Open-<br>loop<br>Vector | Closed-<br>loop<br>Vector |  |
| В            | Overtorque/undertorque detection 1 NO<br>(NO contact: ON: Overtorque/undertorque detection)  | Yes             | Yes                     | Yes                       |  |
| 17           | Overtorque/undertorque detection 1 NC<br>(NC contact: OFF: Overtorque/undertorque detection) | Yes             | Yes                     | Yes                       |  |
| 18           | Overtorque/undertorque detection 2 NO<br>(NO contact: ON: Overtorque/undertorque detection)  | Yes             | Yes                     | Yes                       |  |
| 19           | Overtorque/undertorque detection 2 NC<br>(NC contact: OFF: Overtorque/undertorque detection) | Yes             | Yes                     | Yes                       |  |

## ■L6-01 and L6-04 Set Values and Operator Display (JVOP-160 only)

The relationship between alarms displayed on the Digital Operator when overtorque or undertorque is detected, and the set values in L6-01 and L6-04, is shown in the following table.

| Set<br>Value |                                                                                              | Operator Display |               |  |  |
|--------------|----------------------------------------------------------------------------------------------|------------------|---------------|--|--|
|              | Function                                                                                     | Overtorque/      | Overtorque/   |  |  |
|              |                                                                                              | Undertorque      | Undertorque   |  |  |
|              |                                                                                              | Detection 1      | Detection 2   |  |  |
| 0            | Overtorque/undertorque detection disabled.                                                   | -                | _             |  |  |
| 1            | Overtorque detection only with speed agree; operation continues (warning is output).         | OL3 flashes      | OL4 flashes   |  |  |
| 2            | Overtorque detected continuously during operation; operation continues (warning is output).  | OL3 flashes      | OL4 flashes   |  |  |
| 3            | Overtorque detection only with speed agree; output is stopped upon detection.                | OL3 lights up    | OL4 lights up |  |  |
| 4            | Overtorque detected continuously during operation; output is stopped upon detection.         | OL3 lights up    | OL4 lights up |  |  |
| 5            | Undertorque detection only with speed agree; operation continues (warning is output).        | UL3 flashes      | UL4 flashes   |  |  |
| 6            | Undertorque detected continuously during operation; operation continues (warning is output). | UL3 flashes      | UL4 flashes   |  |  |
| 7            | Undertorque detection only with speed agree; output is stopped upon detection.               | UL3 lights up    | UL4 lights up |  |  |
| 8            | Undertorque detected continuously during operation; output is stopped upon detection.        | UL3 lights up    | UL4 lights up |  |  |

#### ■Timing Charts

Fig 5.15 and Fig 5.16 show the timing charts for overtorque and undertorque detection.

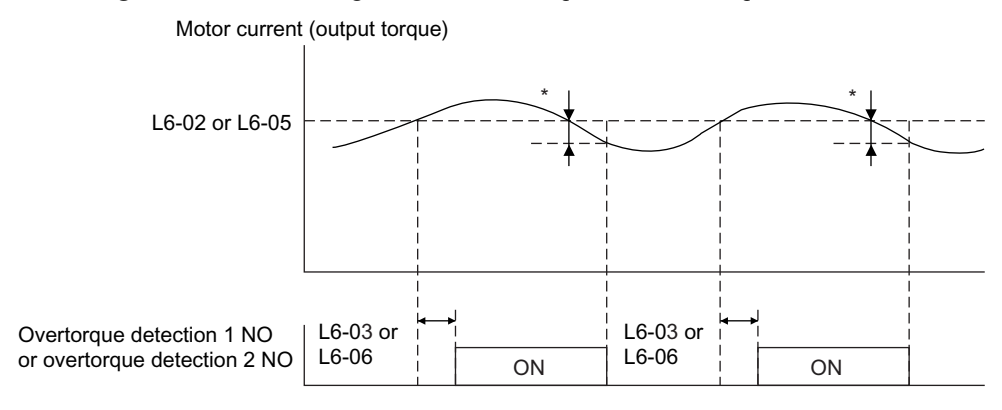

\* Overtorque detection switch off bandwidth is approximately 10% of the Inverter rated output current (or motor rated torque).

Fig 5.15 Overtorque Detection

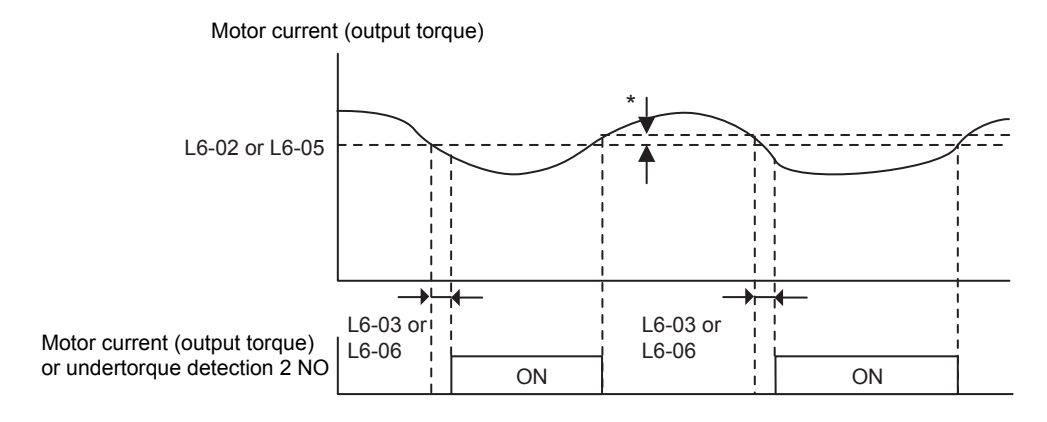

\* Undertorque detection switch off bandwidth is approximately 10% of the Inverter rated output current (or motor rated torque).

Fig 5.16 Undertorque Detection

#### ■Car Stuck Detection (OL3, Using Overtorque detection)

The overtorque detection function can be used to detect a stuck car. The torque detection function 1 can be used for this. Therefore a multi-function contact output has to be programmed for "Overtorque detection 1" (H2- $\Box\Box$  = B or 17). Using this with the factory setting car stuck is detected (output is switched) if the torque or current is higher than 150 % for 10 sec. The level can be adjusted in L6-02, the time in L6-03. The output is switched off and an OL3 fault will be indicated (see *Fig 5.17.*)

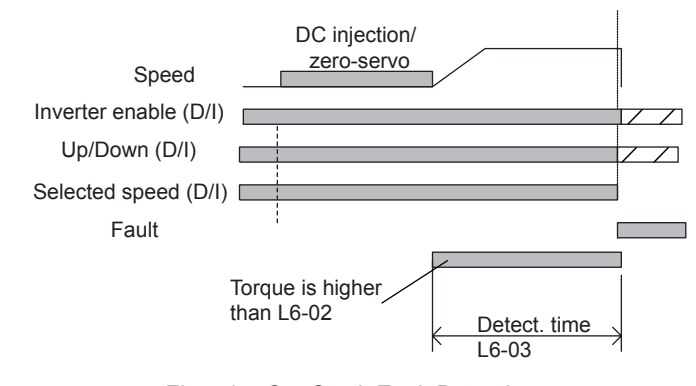

Fig 5.17 Car Stuck Fault Detection

## Limiting Motor Torque (Torque Limit Function)

This function allows limitation of motor shaft torque independently for each of the four quadrants. The torque limit can be set as fixed value using parameters or as variable value using an analog input. The torque limit function can be used with open-loop vector and closed-loop vector control only.

#### ■Related Parameters

| Param-              |                                                    |                                                                                                    |                  |                    | Change                   | Control Methods |                         |                           | MEMO-                |
|---------------------|----------------------------------------------------|----------------------------------------------------------------------------------------------------|------------------|--------------------|--------------------------|-----------------|-------------------------|---------------------------|----------------------|
| eter<br>Num-<br>ber | Name                                               | Description                                                                                                    | Setting<br>Range | Factory<br>Setting | during<br>Opera-<br>tion | V/f             | Open-<br>loop<br>Vector | Closed-<br>loop<br>Vector | BUS<br>Regis-<br>ter |
| L7-01               | Forward drive<br>torque limit                      | Sets the torque limit value as a per-<br>centage of the motor rated torque.<br>Four individual regions can be set.<br>Output torque<br>Positive torque<br>L7-04<br>Reverse Regenerative state<br>Regenerative state<br>L7-03<br>Regenerative torque<br>L7-03<br>Regenerative torque                                                                                                    | 0 to<br>300      | 200 %*             | No                       | No              | А                       | А                         | 4A7H                 |
|                     | Torq Limit Fwd                                     |                                                                                                    |                  |                    |                          |                 |                         |                           |                      |
| L7-02               | Reverse drive<br>torque limit                      |                                                                                                    |                  |                    | No                       | No              | А                       | А                         | 4A8H                 |
|                     | Torq Limit Rev                                     |                                                                                                    |                  |                    |                          |                 |                         |                           |                      |
| L7-03               | Forward regenera-<br>tive torque limit             |                                                                                                    |                  |                    | No                       | No              | А                       | A                         | 4A9H                 |
|                     | Torq Lmt Fwd Rgn                                   |                                                                                                    |                  |                    |                          |                 |                         |                           |                      |
| L7-04               | Reverse regenera-<br>tive torque limit             |                                                                                                    |                  |                    | No                       | No              | А                       | А                         | 4ААН                 |
|                     | Torq Lmt Rev Rgn                                   |                                                                                                    |                  |                    |                          |                 |                         |                           |                      |
| L7-06               | Torque limit time<br>constant<br>Torque Limit Time | Sets the torque limit integration time constant                                                                                                    | 5 to<br>10000    | 200 ms             | No                       | No              | А                       | No                        | 4ACH                 |
| L7-07               | Torque Limit Oper-<br>ation during<br>accel/decel  | Sets the torque limit operation during<br>acceleration and deceleration.<br>0: P-control (I control is added at<br>constant speed operation)<br>1: I-control<br>Usually changing this setting is not<br>necessary.<br>If the torque limitation accuracy dur-<br>ing accel/decel has preference, I con-<br>trol should be selected. This may<br>result in an increased accel/decel time<br>and speed deviations from the refer-<br>ence value. | 0 or 1           | 0                  | No                       | No              |                         |                           | 4С9Н                 |
|                     | Torque Limit Sel                                   |                                                                                                    |                  |                    |                          |                 | A                       | No                        |                      |

\* A setting value of 100 % is equal to the motor rated torque.

#### ■Multi-function Contact Outputs (H2-01 to H2-03)

| Set<br>Value | Function                                                      | Control Methods |                         |                           |  |
|--------------|---------------------------------------------------------------|-----------------|-------------------------|---------------------------|--|
|              |                                                               | V/f             | Open-<br>loop<br>Vector | Closed-<br>loop<br>Vector |  |
| 30           | During torque limit (current limit) (ON: During torque limit) | No              | Yes                     | Yes                       |  |

#### Setting the Torque Limit Using Parameters

Using L7-01 to L7-04, four torque limits in the following directions can be set individually: Forward drive, reverse drive, forward regenerative and reverse regenerative (see *Fig 5.18*)

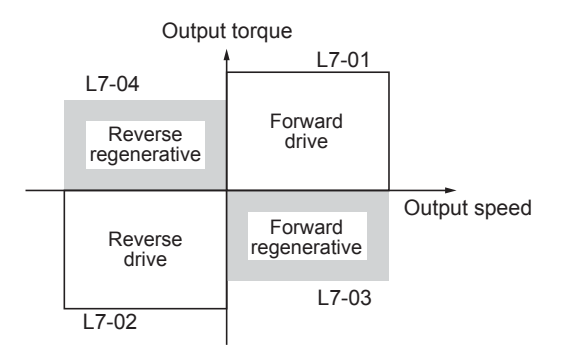

Fig 5.18 Torque Limit Parameters

#### ■Using a Multi-function Contact Output to Signalize Operation at the Torque Limit

If a multi-function contact output is set for this function (H2-01 to H2-03 is set to 30), the output is switched ON when the motor output torque reaches one of the torque limits.

#### Enabling Integral Torque Limit Operation (L7-06 and L7-07)

In open-loop vector control an integral operation can be applied to the torque limit function (P-control is standard). This improves the torque limit responsiveness and smoothes the torque limit operation. To enable the integral operation set parameter L7-07 to 1. The integral time constant can be set in parameter L7-06.

#### Setting Precautions

- When the output torque reaches the torque limit, control and compensation of the motor speed is disabled to prevent the output torque from exceeding the torque limit. The torque limit has the priority.
- The torque limit accuracy is  $\pm 5$  % at an output frequency of 10 Hz or above. When output frequency is lower than 10 Hz, the accuracy is lowered.
# Motor Overload Protection

The motor can be protected from overload using the built-in electronic thermal overload relay function.

## ■Related Parameters

| Param-              |                                 |                                                                                                    |                  |                    | Change                   | Con | ethods                  | MEMO-                     |                      |
|---------------------|---------------------------------|----------------------------------------------------------------------------------------------------|------------------|--------------------|--------------------------|-----|-------------------------|---------------------------|----------------------|
| eter<br>Num-<br>ber | eter<br>Num-<br>ber Description |                                                                                                    | Setting<br>Range | Factory<br>Setting | during<br>Opera-<br>tion | V/f | Open-<br>loop<br>Vector | Closed-<br>loop<br>Vector | BUS<br>Regis-<br>ter |
| F2-01               | Motor rated current             | Sets the motor rated current.<br>This set value will become the refer-<br>ence value for motor protection and                                                                                                    | 1.75 to          | 14.00              | No                       | 0   | 0                       | 0                         | 30FH                 |
|                     | Motor Rated FLA                 | torque limits.<br>This parameter is an input data for<br>autotuning.                                                                                                    | *1               | *2                 | 110                      | ×   | Ŷ                       | X                         | JULII                |
|                     | Motor protection selection      | Sets whether the motor thermal over-<br>load protection function is enabled or<br>disabled.<br>0: Disabled<br>1: General-purpose motor protection<br>2: Inverter motor protection                                                                                                    |                  |                    |                          |     |                         |                           |                      |
| L1-01               | MOL Fault Select                | 3: Vector motor protection<br>When the Inverter power supply is<br>turned off, the thermal value is reset,<br>so even if this parameter is set to 1,<br>protection may not be effective.<br>When several motors are connected<br>to one Inverter, set to L1-01 to 0 and<br>ensure that each motor is installed<br>with a protection device. | 0 to 3           | 1                  | No                       | Q   | Q                       | Q                         | 480H                 |
|                     | Motor protection time constant  | Sets the electric thermal detection<br>time in seconds units.<br>Usually changing this setting is not                                                                                                    |                  |                    |                          |     |                         |                           |                      |
| L1-02               | MOL Time Const                  | necessary.<br>The factory setting is 150 % overload<br>for one minute.<br>When the motor's overload capability<br>is known, also set the overload resis-<br>tance protection time for when the<br>motor is hot started.                                                                                                    | 0.1 to<br>5.0 *3 | 1.0 min<br>*3      | No                       | А   | А                       | А                         | 481H                 |

\* 1. The setting range is 10 % to 200 % of the Inverter's rated output current. The value for a 200 V Class Inverter of 3.7 kW is given.

\* 2. The factory setting depends on the Inverter capacity. The value for a 200 V Class Inverter of 3.7 kW is given.

\* 3. This value is set according to o2-09. The value when o2-09=0 is given.

## ■Multi-Function Contact Outputs (H2-01 to H2-03)

| Set<br>Value |                                                                                         | Control Methods |        |         |  |  |
|--------------|-----------------------------------------------------------------------------------------|-----------------|--------|---------|--|--|
|              | Function                                                                                |                 | Open-  | Closed- |  |  |
|              |                                                                                         | V/f             | loop   | loop    |  |  |
|              |                                                                                         |                 | Vector | Vector  |  |  |
| 1F           | Motor overload (OL1, including OH3) pre-alarm (ON: 90 % or more of the detection level) | Yes             | Yes    | Yes     |  |  |

# ■Setting Motor Rated Current (E2-01)

Set the rated current value on the motor nameplate in parameters E2-01 (for motor 1). This set value is the base current for the internal thermal overload calculation.

#### Setting Motor Overload Protection Characteristics (L1-01)

Set the overload protection function in L1-01 according to the used motor.

The induction motor's cooling abilities vary with the motor type. Consequently, you must select the electronic thermal protection characteristics.

Set L1-01 to:

0: to disable the thermal motor protection function.

1: to enable the thermal motor protection for a fan cooled general purpose motor (self-cooled).

2: to enable the thermal motor protection for an Inverter motor (externally cooled).

3: to enable the thermal motor protection for a special vector motor (externally cooled).

#### ■Setting Motor Protection Operation Time (L1-02)

Set the motor protection operation time in L1-02.

If, after operating the motor continuously at the rated current, a 150 % overload is experienced, set the (hot start) electric thermal protection operation time. The factory setting is resistance to 150 % for 30 seconds.

*Fig 5.19* shows an example of the characteristics of the electronic thermal protection operation time (L1-02 = 1.0 min., operation at 60 Hz, general-purpose motor characteristics, when L1-01 is set to 1)

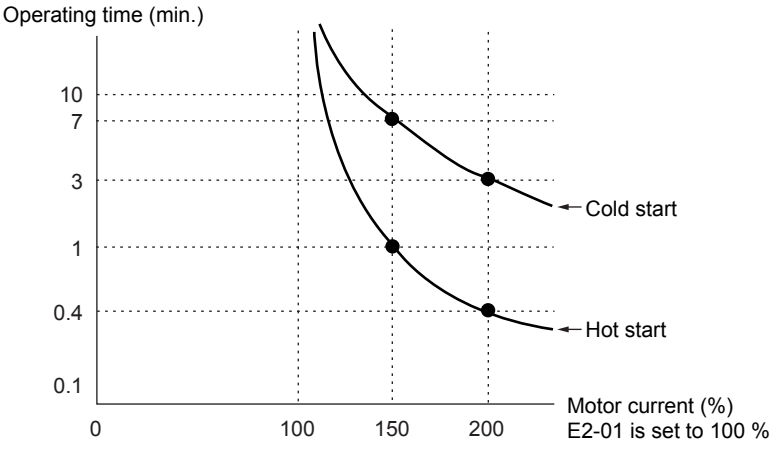

Fig 5.19 Motor Protection Operation Time

#### Setting a Motor Overload Pre-Alarm

If the motor overload protection function is enabled (i.e., L1-01 is set to a value different from 0) and H2-01 to H2-03 (output terminals M1-M2, M3-M4, and M5-M6 function selection) is set to 1F (Motor overload OL1 pre-alarm), the motor overload pre-alarm will be output. If the electronic thermal value reaches minimum 90 % of the overload detection level, the output terminal that has been set will be turned ON.

# Output Current Observation

The Inverter can observe the output current and thereby detect if something is wrong in the sequence or with the motor connection. There are two observer functions, one for the start and one during run.

#### Related Parameters

| Param-              | Name                | Description                                                                                                  | Setting<br>Range | Factory<br>Setting | Change<br>during<br>Opera-<br>tion | Con | MEMO-                   |                           |                      |
|---------------------|---------------------|----------------------------------------------------------------------------------------------------|------------------|--------------------|------------------------------------|-----|-------------------------|---------------------------|----------------------|
| eter<br>Num-<br>ber |                     |                                                                                                    |                  |                    |                                    | V/f | Open-<br>loop<br>Vector | Closed-<br>loop<br>Vector | BUS<br>Regis-<br>ter |
|                     | SE2 detection delay | Used to set the time to detect SE2                                                                           |                  |                    |                                    |     |                         |                           |                      |
|                     | time                | fault in units of 1ms.                                                                                       | 0                |                    |                                    |     |                         |                           |                      |
| S1-14               | SE2 det T           | below S1-08 setting after passing                                                                            | 10<br>S1-04      | 200 ms N           | No                                 | А   | Α                       | А                         | 68DH                 |
|                     |                     | S1-06+S1-14 time,SE2 will be detected.                                                                       | -S1-06           |                    |                                    |     |                         |                           |                      |
|                     | SE3 detection delay | Used to set the time to detect SE3                                                                           |                  |                    |                                    |     |                         |                           |                      |
| ~                   | time                | fault in units of 1ms.                                                                                       | 0                |                    |                                    |     |                         |                           |                      |
| S1-15               | SE3 det T           | When Inverter output current is<br>below S1-08 setting for S1-15 time<br>continuously, SE3 will be detected. | to<br>5000       | 200 ms             | No                                 | Α   | A                       | A                         | 68EH                 |

#### SE2 fault (SE2, Sequence Error 2)

At the Brake release delay time (S1-06) + S1-14 after the Up/Down command was given, the output current is measured. If it is below 25 % of the Motor no-load current (E2-03) a SE2 fault will be output.

#### SE3 fault (SE3, Sequence Error 3)

From the time S1-15 after the Up/Down command was given, the Inverter starts to observe the output current continuously. If it falls below 25 % of the Motor no-load current (E2-03) a SE3 fault will be output.

# Inverter Protection

This section explains the functions for protecting the Inverter.

# Inverter Overheat Protection

The Inverter is protected against overheating using a thermistor that detects the heatsink temperature.

When the overheat temperature level is reached the Inverter output is switched off.

To prevent a sudden and unexpected stop of the Inverter due to overheat, overheating pre-alarm can be output. The temperature level for that pre-alarm can be set in parameter L8-02. Using parameter L8-03 the Inverter operation when overheat occurs can be selected.

If a multi-function contact output is programmed for this function the output is switched ON when the heatsink temperature exceeds the overheat pre-alarm level set in L8-02.

| Param-              |                                                    |                                                                                                    |                  |                    | Change                   | Cor | ntrol Me                | ethods                    | MEMO-                |
|---------------------|----------------------------------------------------|----------------------------------------------------------------------------------------------------|------------------|--------------------|--------------------------|-----|-------------------------|---------------------------|----------------------|
| eter<br>Num-<br>ber | Name                                               | Description                                                                                                    | Setting<br>Range | Factory<br>Setting | during<br>Opera-<br>tion | V/f | Open-<br>loop<br>Vector | Closed-<br>loop<br>Vector | BUS<br>Regis-<br>ter |
| L8-02               | Overheat pre-alarm<br>level                        | Sets the detection temperature for the<br>Inverter overheat detection pre-alarm<br>in °C.<br>The pre-alarm detects when the<br>heatsink temperature reaches the set<br>value.                                                                  | 50 to<br>130     |                    | No                       | А   | А                       | А                         |                      |
|                     | OH Pre-Alarm Lvl                                   |                                                                                                    |                  | 75 °C*             |                          |     |                         |                           | 4AEH                 |
| L8-03               | Operation selection<br>after overheat<br>pre-alarm | <ul> <li>Sets the operation for when the<br/>Inverter overheat pre-alarm occurs.</li> <li>0: Deceleration to stop using the<br/>deceleration time in C1-02.</li> <li>1: Coest to stop</li> </ul>                                               |                  |                    |                          |     |                         |                           |                      |
|                     | OH Pre-Alarm Sel                                   | <ol> <li>Coast to stop</li> <li>Emergency stop using deceleration time in C1-09.</li> <li>Continue operation (Monitor display only.)</li> <li>A fault will be given in setting 0 to 2 and a minor fault will be given in setting 3.</li> </ol> | 0 to 3           | 3                  | No                       | Α   | A                       | А                         | 4AFH                 |

### ■Related Parameters

\* The factory setting depends upon the Inverter capacity. The value for a 200 V Class Inverter of 3.7 kW is given.

## Multi-function Contact Outputs (H2-01 to H2-03)

| ſ         |           |                                                                          | Control Methods |          |          |  |  |
|-----------|-----------|--------------------------------------------------------------------------|-----------------|----------|----------|--|--|
| Set Value | Function  |                                                                          | Open-           | Closed-I |          |  |  |
|           | Set value | i dilotori                                                               |                 | loop     | oop Vec- |  |  |
|           |           |                                                                          |                 | Vector   | tor      |  |  |
|           | 20        | Inverter overheat (OH) pre-alarm (ON: Temperature exceeds L8-02 setting) | Yes             | Yes      | Yes      |  |  |

# Output Open Phase Protection

This function detects an open output phase by comparing the output current value of each phase with an internal set output open phase detection level (5 % of Inverter rated current). The detection will not work when the output frequency is below 2 % of the base frequency.

Three settings are available:

- L8-07=0, no output open phase detection
- L8-07=1, the loss of one phase is detected only
- L8-07=2, the loss of 2 or 3 phases is detected as well

#### Related Parameters

| Param-              | Name                                   | Description                                                                                                    | Setting<br>Range | Factory<br>Setting | Change<br>during<br>Opera-<br>tion | Con | thods                   | MEMO-                     |               |
|---------------------|----------------------------------------|----------------------------------------------------------------------------------------------------|------------------|--------------------|------------------------------------|-----|-------------------------|---------------------------|---------------|
| eter<br>Num-<br>ber |                                        |                                                                                                    |                  |                    |                                    | V/f | Open-<br>loop<br>Vector | Closed-<br>loop<br>Vector | Regis-<br>ter |
|                     | Output open-phase protection selection | 0: Disabled<br>1: Enabled, 1 phase observatioin<br>2: Enabled, 2 and more phase<br>observatioin                                                                                                    |                  |                    |                                    |     |                         |                           |               |
| L8-07               | Ph Loss Out Sel                        | An output open-phase is detected at<br>less than 5 % of Inverter rated cur-<br>rent.<br>When the applied motor capacity is<br>small compared to the Inverter capac-<br>ity, the detection may not work prop-<br>erly and should be disabled. | 0 to 2           | 2                  | No                                 | Α   | Α                       | А                         | 4B3H          |

# Ground Fault Protection

This function detects the earth leakage current by calculating the sum of the three output currents. If the earth leakage current gets too high, the Inverter output will be switched off and a GF fault is shown on the Digital Operator. The fault contact is activated.

## Related Parameters

| ſ | Param-              | Name                        | Description                                                                                              | Setting<br>Range | Factory<br>Setting | Change                   | Con | MEMO-                   |                           |                      |
|---|---------------------|-----------------------------|----------------------------------------------------------------------------------------------------|------------------|--------------------|--------------------------|-----|-------------------------|---------------------------|----------------------|
|   | eter<br>Num-<br>ber |                             |                                                                                                    |                  |                    | during<br>Opera-<br>tion | V/f | Open-<br>loop<br>Vector | Closed-<br>loop<br>Vector | BUS<br>Regis-<br>ter |
|   | L8-09               | Ground protection selection | <ul><li>0: Disabled</li><li>1: Enabled</li><li>Usually changing this setting is not necessary.</li></ul> | 0 or 1           | 1                  | No                       | А   | А                       | А                         | 4B5H                 |
|   |                     | Ground Fault Sel            |                                                                                                    | 0.01.1           | -                  |                          |     |                         | Α                         |                      |

#### Setting Precautions

- It is not recommended to disable this function.
- A ground fault can also be detected if magnetic contactors at the Inverter output are opened when the output is still active. Therefore, to prevent false ground fault detection check the sequence and make sure that the output is switched off or base blocked before opening magnetic contactors.

# Cooling Fan Control

This function controls the fan which is mounted to the Inverters heatsink.

## ■Related Parameters

| Param-              |                                                     | Description                                                                                                    |                  |                    | Change                   | Con | ethods                  | MEMO-                     |               |
|---------------------|-----------------------------------------------------|----------------------------------------------------------------------------------------------------|------------------|--------------------|--------------------------|-----|-------------------------|---------------------------|---------------|
| eter<br>Num-<br>ber | Name                                                |                                                                                                    | Setting<br>Range | Factory<br>Setting | during<br>Opera-<br>tion | V/f | Open-<br>loop<br>Vector | Closed-<br>loop<br>Vector | Regis-<br>ter |
| L8-10               | Cooling fan control selection                       | Set the ON/OFF control for the cool-<br>ing fan.                                                               | 0.1              |                    | N                        |     |                         |                           |               |
|                     | Fan On/Off Sel                                      | <ul><li>0: ON when Inverter is<br/>running only</li><li>1: ON whenever power is ON</li></ul>                   | 0 or 1           | 0                  | No                       | А   | А                       | А                         | 4B6H          |
| L8-11               | Cooling fan control<br>delay time<br>Fan Delay Time | Set the time in seconds to delay turn-<br>ing OFF the cooling fan after the<br>Inverter Stop Command is given. | 0 to<br>300      | 60 s               | No                       | A   | А                       | А                         | 4B7H          |

## ■Selecting the Cooling Fan Control

Using parameter L8-10 two modes can be selected:

- 0: The fan is ON only when the Inverter output is ON, i.e. a voltage is output. This is the factory setting. The cooling fan control delay time can be set in parameter L8-11. After a Stop Command the Inverter waits for this time before switching OFF the cooling fan. The factory setting is 60 sec.
- 1: The fan is ON whenever the Inverter power supply is switched ON.

# ■Cooling Fan Control Delay Time

If operating for more than 60 sec, set the value according to the operation time.

# Setting the Ambient Temperature

#### ■Related Parameters

| Param-              |                          |                               |                  |                    | Change<br>during<br>Opera-<br>tion | Con | MEMO-                   |                           |                      |
|---------------------|--------------------------|-------------------------------|------------------|--------------------|------------------------------------|-----|-------------------------|---------------------------|----------------------|
| eter<br>Num-<br>ber | Name                     | Description                   | Setting<br>Range | Factory<br>Setting |                                    | V/f | Open-<br>loop<br>Vector | Closed-<br>loop<br>Vector | BUS<br>Regis-<br>ter |
| L8-12               | Ambient tempera-<br>ture | Sets the ambient temperature. | 45 to            | 45 °C              | No                                 | А   | А                       | А                         | 4B8H                 |
|                     | Ambient Temp             |                               | 00               |                    |                                    |     |                         |                           |                      |

At high ambient temperatures an output current derating has to be considered. The derating depends on the ambient temperature. The derating curve is shown in *Fig 5.20*. To ensure a safe Inverter protection at high ambient temperatures, always set parameter L8-12 to the actual ambient temperature.

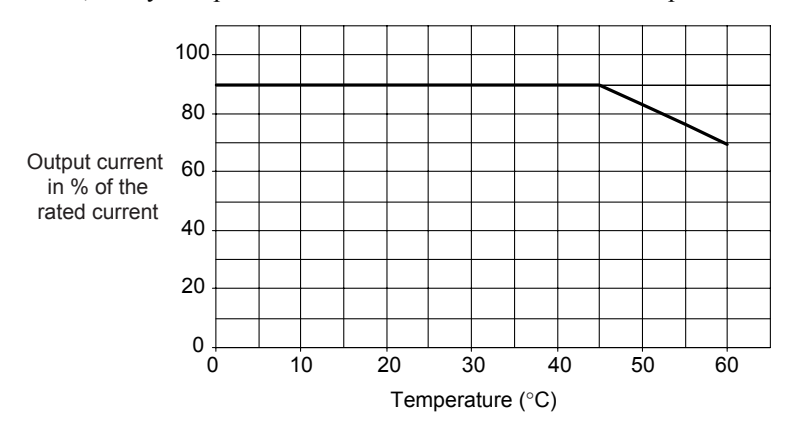

Fig 5.20 Ambient Temperature Derating Curve

# Input Terminal Functions

The multi-function contact input terminals can be set for several functions using the H1-01 to H1-05 parameters (terminal S3 to S7 function selection). These functions are described in the following section.

### ■Related Parameters

| Param-              |                                     |                        |                  |                    | Change                   | Con | trol Me                 | thods                     | MEMO-                |
|---------------------|-------------------------------------|------------------------|------------------|--------------------|--------------------------|-----|-------------------------|---------------------------|----------------------|
| eter<br>Num-<br>ber | Name                                | Description            | Setting<br>Range | Factory<br>Setting | during<br>Opera-<br>tion | V/f | Open-<br>loop<br>Vector | Closed-<br>loop<br>Vector | BUS<br>Regis-<br>ter |
| H1-01               | Terminal S3 func-<br>tion selection | Multi-function input 1 |                  | 24                 | No                       | А   | А                       | А                         | 400H                 |
|                     | Terminal S3 Sel                     |                        |                  |                    |                          |     |                         |                           |                      |
| H1-02               | Terminal S4 func-<br>tion selection | Multi-function input 2 |                  | 14                 | No                       | А   | А                       | А                         | 401H                 |
|                     | Terminal S4 Sel                     |                        |                  |                    |                          |     |                         |                           |                      |
| H1-03               | Terminal S5 func-<br>tion selection | Multi-function input 3 | 0 to 88          | 3                  | No                       | А   | А                       | А                         | 402H                 |
|                     | Terminal S5 Sel                     |                        |                  |                    |                          |     |                         |                           |                      |
| H1-04               | Terminal S6 func-<br>tion selection | Multi-function input 4 |                  | 4                  | No                       | А   | А                       | А                         | 403H                 |
|                     | Terminal S6 Sel                     |                        |                  |                    |                          |     |                         |                           |                      |
| H1-05               | Terminal S7 func-<br>tion selection | Multi-function input 5 |                  | 6                  | No                       | А   | А                       | А                         | 404H                 |
|                     | Terminal S7 Sel                     | ]                      |                  |                    |                          |     |                         |                           |                      |

# Blocking Inverter Outputs (Hardware Baseblock)

Set 8 or 9 (Baseblock command NO/NC) in one of the constants H1-01 to H1-05 (multi-function contact input terminal S3 to S7 function selection) to perform baseblock commands using the terminal's ON/OFF operation, and prohibit Inverter output using the baseblock commands.

Clear the baseblock command to restart the operating using speed search from frequency references from the previous baseblock command input.

# Stopping the Inverter on External Device Errors (External Error Function)

The external error function activates the error contact output and stops the Inverter operation. Using this function the Inverter operation can be stopped on peripheral devices break down or other errors. The Digital Operator will display EFx (External error [input terminal Sx]). The x in EFx shows the number of the terminal at which the external error signal is input. For example, if an external error signal is input to terminal S3, EF3 will be displayed.

To use the external error function, set one of the values 20 to 2F in one of the parameters H1-01 to H1-05 (multi-function contact input terminal S3 to S7 function selection).

Select the value to be set in H1-01 to H1-05 from a combination of any of the following three conditions.

- Signal input level from peripheral devices
- External error detection method
- Operation after external error detection

|              | Input L    | _evel <sup>*1</sup> | Error Detect          | ion Method *2                      | 0                                | peration During          | g Error Detecti           | on                                 |
|--------------|------------|---------------------|-----------------------|------------------------------------|----------------------------------|--------------------------|---------------------------|------------------------------------|
| Set<br>Value | NO Contact | NC Contact          | Constant<br>Detection | Detection<br>During Oper-<br>ation | Decelerate<br>to Stop<br>(Error) | Coast to<br>Stop (Error) | Emergency<br>Stop (Error) | Continue<br>Operation<br>(Warning) |
| 20           | Yes        |                     | Yes                   |                                    | Yes                              |                          |                           |                                    |
| 21           |            | Yes                 | Yes                   |                                    | Yes                              |                          |                           |                                    |
| 22           | Yes        |                     |                       | Yes                                | Yes                              |                          |                           |                                    |
| 23           |            | Yes                 |                       | Yes                                | Yes                              |                          |                           |                                    |
| 24           | Yes        |                     | Yes                   |                                    |                                  | Yes                      |                           |                                    |
| 25           |            | Yes                 | Yes                   |                                    |                                  | Yes                      |                           |                                    |
| 26           | Yes        |                     |                       | Yes                                |                                  | Yes                      |                           |                                    |
| 27           |            | Yes                 |                       | Yes                                |                                  | Yes                      |                           |                                    |
| 28           | Yes        |                     | Yes                   |                                    |                                  |                          | Yes                       |                                    |
| 29           |            | Yes                 | Yes                   |                                    |                                  |                          | Yes                       |                                    |
| 2A           | Yes        |                     |                       | Yes                                |                                  |                          | Yes                       |                                    |
| 2B           |            | Yes                 |                       | Yes                                |                                  |                          | Yes                       |                                    |
| 2C           | Yes        |                     | Yes                   |                                    |                                  |                          |                           | Yes                                |
| 2D           |            | Yes                 | Yes                   |                                    |                                  |                          |                           | Yes                                |
| 2E           | Yes        |                     |                       | Yes                                |                                  |                          |                           | Yes                                |
| 2F           |            | Yes                 |                       | Yes                                |                                  |                          |                           | Yes                                |

The following table shows the relationship between the external fault conditions and the set value in H1- $\Box\Box$ .

\* 1. Sets the input level at which errors are detected. (NO contact: External error when ON; NC contact: External error when OFF).

\* 2. Set the detection method to detect errors using either constant detection or detection during operation. Constant detection: Detects while power is supplied to the Inverter.

Detection during operation: Detects only during Inverter operation.

# Using the Timer Function

The multi-function contact input terminals S3 to S7 can be used as timer function input terminals, and multi-function contact output terminals M1-M2, M3-M4, and M5-M6 can be used as timer function output terminals. By setting the delay time, you can prevent chattering of the sensors and switches.

- Set one of the parameters H1-01 to H1-05 (multi-function contact input terminals S3 to S7) to 18 (Timer function input).
- Set H2-01 to H2-03 (multi-function contact output terminals M1-M2, M3-M4, and M5-M6 function selection) to 12 (Timer function output).

| Param-              |                                  | Description 5                                                                                                    | Setting<br>Range | Factory<br>Setting | Change<br>during<br>Opera-<br>tion | Con | MEMO-                   |                           |                      |
|---------------------|----------------------------------|----------------------------------------------------------------------------------------------------|------------------|--------------------|------------------------------------|-----|-------------------------|---------------------------|----------------------|
| eter<br>Num-<br>ber | Name                             |                                                                                                    |                  |                    |                                    | V/f | Open-<br>loop<br>Vector | Closed-<br>loop<br>Vector | BUS<br>Regis-<br>ter |
| b4-01               | Timer function<br>ON-delay time  | Sets the timer function output<br>ON-delay time (dead band) for the<br>timer function input, in 1-second<br>units.<br>Enabled when a timer function is set<br>in H1- $\Box$ or H2- $\Box$ . | 0.0 to<br>300.0  | 0.0 s              | No                                 |     | А                       | А                         |                      |
|                     | Delay-ON Timer                   |                                                                                                    |                  |                    |                                    | Α   |                         |                           | 1A3H                 |
|                     | Timer function<br>OFF-delay time | Sets the timer function output<br>OFF-delay time (dead band) for the                                                                                                    |                  |                    |                                    |     |                         |                           |                      |
| b4-02               | Delay-OFF Timer                  | timer function input, in 1-second<br>units.<br>Enabled when a timer function is set<br>in H1-DD or H2-DD.                                                                                   | 0.0 to<br>300.0  | 0.0 s              | No                                 | Α   | A                       | А                         | 1A4H                 |

### ■Related Parameters

5

# ■Multi-function Contact Inputs (H1-01 to H1-05)

|              |                      | Control Methods |                         |                           |  |  |
|--------------|----------------------|-----------------|-------------------------|---------------------------|--|--|
| Set<br>Value | Function             | V/f             | Open-<br>loop<br>Vector | Closed-<br>loop<br>Vector |  |  |
| 18           | Timer function input | Yes             | Yes                     | Yes                       |  |  |

# ■Multi-function Contact Outputs (H2-01 to H2-03)

|              |                       | Control Methods |                         |                           |  |  |
|--------------|-----------------------|-----------------|-------------------------|---------------------------|--|--|
| Set<br>Value | Function              | V/f             | Open-<br>Ioop<br>Vector | Closed-<br>loop<br>Vector |  |  |
| 12           | Timer function output | Yes             | Yes                     | Yes                       |  |  |

## ■Setting Example

When the timer function input ON time is longer than the value set in b4-01, the timer output function is turned ON. When the timer function input OFF time is longer than the value set in b4-02, the timer output function is turned OFF. An example of timer function operation is given in the following diagram.

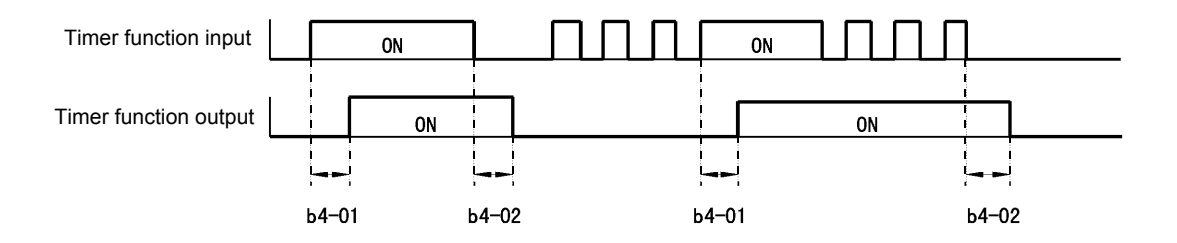

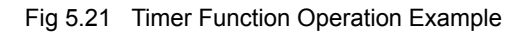

# Magnetic Contactor Answer Back Detection

The magnetic contactors can be observed using the magnetic contactor answer back function. Therefore an auxiliary contact of the magnetic contactors must be connected to a contact input which is set to for this function (H1- $\square\square$ =86). If answer back signal comes from the magnetic contactor, the Inverter detects a SE1 fault (see below).

# ■Multi-function Contact Inputs (H1-01 to H1-05)

|    |              |                                       |     | Control Methods         |                           |  |  |  |
|----|--------------|---------------------------------------|-----|-------------------------|---------------------------|--|--|--|
|    | Set<br>Value | Function                              | V/f | Open-<br>Ioop<br>Vector | Closed-<br>loop<br>Vector |  |  |  |
| 86 |              | Magnetic contactor answer back signal | Yes | Yes                     | Yes                       |  |  |  |

## SE1 fault (SE1: Sequence Error 1)

There are 3 possibilities of fault condition

Case 1: Magnetic contactor of output Inverter closes before magnetic contactor close command is input.

Case 2: Magnetic contactor cannot be closed within the magnetic contactor close delay time.

Case 3: Magnetic contactor opens while Inverter running.

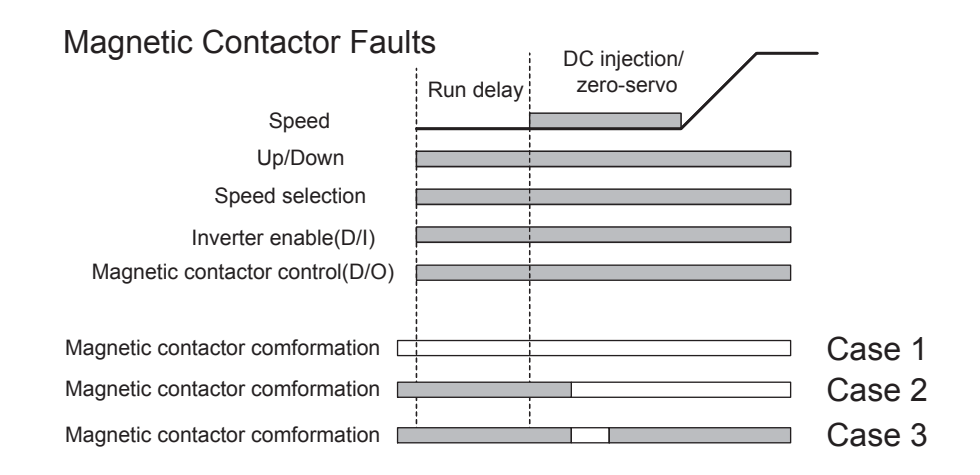

# **Output Terminal Functions**

The multi-function contact outputs can be set for several functions using the H2-01 to H2-03 parameters (terminal M1 to M6 function selection). These functions are described in the following section.

## ■Related Parameters

| Param-              |                                      |                                                                          |                                | Change             | Control Methods          |     |                         | MEMO-                     |               |
|---------------------|--------------------------------------|--------------------------------------------------------------------------|--------------------------------|--------------------|--------------------------|-----|-------------------------|---------------------------|---------------|
| eter<br>Num-<br>ber | Name                                 | Description                                                              | scription Setting F<br>Range S | Factory<br>Setting | during<br>Opera-<br>tion | V/f | Open-<br>loop<br>Vector | Closed-<br>loop<br>Vector | Regis-<br>ter |
| H2_01               | Terminal M1-M2<br>function selection | Multi-function contact                                                   | 0 to 13                        | 40                 | 40 No                    | Δ   |                         |                           | 40011         |
| 112-01              | Term<br>M1-M2 Sel                    | output 1                                                                 | 01045                          | 40                 | NO                       | Α   | Л                       | А                         | 40011         |
| H2_02               | Terminal M3-M4<br>function selection | Multi-function contact<br>output 2<br>Multi-function contact<br>output 3 | 0 to 13                        | 41                 | No                       | Δ   | Δ                       | ٨                         | 40CH          |
| 112-02              | Term<br>M3-M4 Sel                    |                                                                          | 01045                          | 71                 | 110                      | Α   | Α                       | Л                         | 40011         |
| H2-03               | Terminal M5-M6<br>function selection |                                                                          | 0 to 43                        | 6                  | No                       | Δ   | Δ                       | Δ                         | 40DH          |
| 112-05              | Term<br>M5-M6 Sel                    |                                                                          | 0 10 45                        | 0                  | 110                      | Α   | Α                       | Δ                         | TODII         |

# ■During Run (Setting: 0) and During Run 2 (Setting: 37)

### During Run (Setting: 0)

| OFF | The Run Command is OFF and there is not output voltage. |
|-----|---------------------------------------------------------|
| ON  | The Run Command is ON or a voltage is being output.     |

## During Run 2 (Setting: 37)

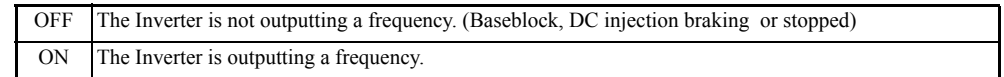

These outputs can be used to indicate the Inverter's operating status.

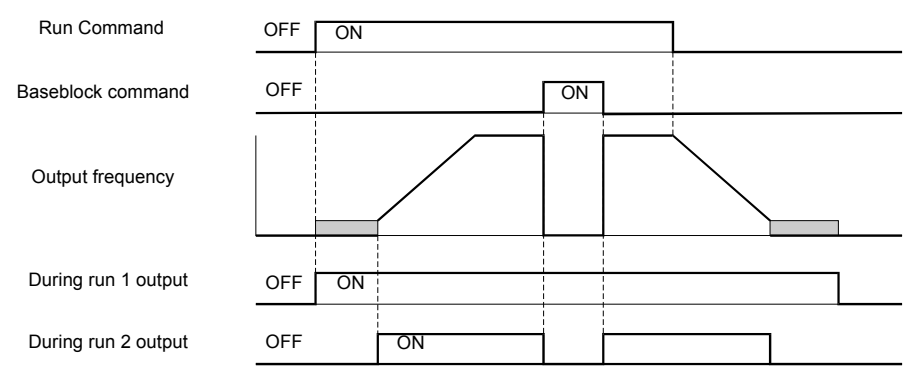

Fig 5.22 Timing Chart for "During RUN" Output

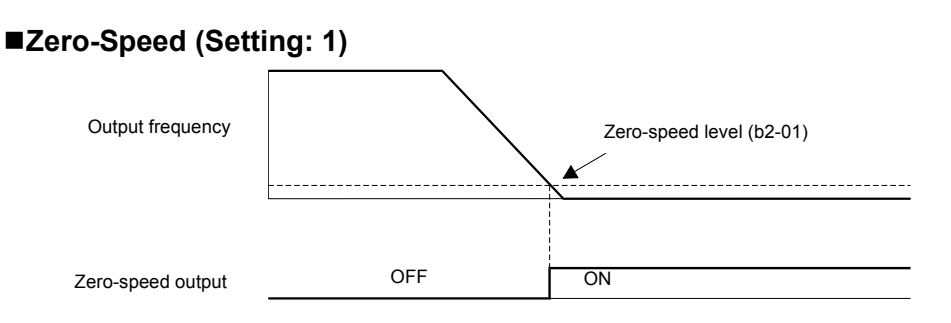

Fig 5.23 Timing Chart for Zero-speed

| ſ | OFF | The output frequency is higher than the zero-speed level (b2-01). |
|---|-----|-------------------------------------------------------------------|
|   | ON  | The output frequency is lower than the zero-speed level (b2-01).  |

#### Inverter Operation Ready (Setting: 6)

If a multi-function contact output is programmed for this function, the output will be switched ON when the initialization of the Inverter at startup has finished without any faults.

#### During DC Bus Undervoltage (UV) Detection (Setting: 7)

If a multi-function contact output is programmed for this function, the output is switched ON as long as a DC bus undervoltage is detected.

#### ■During Baseblock (Setting: 8)

If a multi-function contact output is programmed for this function, the output is switched ON as long as the Inverter output is base blocked.

#### Frequency Reference Source Selection (Setting: 9)

If a multi-function contact output is programmed for this function, the output is ON when the Digital Operator is selected as frequency reference source. If any other frequency reference is selected the output is switched OFF.

#### Run Command Source Selection Status (Setting: A)

If a multi-function contact output is programmed for this function, the output is switched ON when the Digital Operator is selected as Run Command source. If any other Run Command source is selected output is switched OFF.

#### ■Fault (Setting: E)

If a multi-function contact output is programmed for this function, the output is switched ON when any fault different from CPF00 and CPF01 occurs. The output is also not switched at minor faults. (Refer to *Fault Detection* on page 6-2 for a fault list.)

#### Minor Fault (Setting: 10)

If a multi-function contact output is programmed for this function, the output is switched ON when a minor fault occurs (refer to *Alarm Detection* on page 6-9 for an alarm list).

#### ■Fault Reset Command Active (Setting: 11)

If a multi-function contact output is set for this function, the output is switched ON when a fault reset command is input.

#### ■During Reverse Run (Setting: 1A)

If a multi-function contact output is programmed for this function, the output is switched ON whenever a Run Command in reverse direction is active. The contact will also be ON during DC injection braking or baseblock. It will not work when a Forward Run Command is input.

## ■During Baseblock 2 (Setting: 1B)

If a multi-function contact output is programmed for this function, the output is switched OFF as long as a baseblock command is input at terminal BB.

#### ■During Regenerative Operation (Setting: 1D)

If a multi-function contact output is programmed for this function, the output is switched ON when the motor is in the regenerative state, i.e. when energy is feedback to the Inverter.

#### ■Speed Detection at Deceleration (Door Zone) (Setting:42)

This output can be used to detect the car is in the door zone. The detection is speed dependent.

|     | V/f control and Open-loop Vector control                      | Closed-loop Vector control                               |
|-----|---------------------------------------------------------------|----------------------------------------------------------|
| OFF | The output frequency is lower than S1-27 during deceleration  | The motor speed is lower than S1-27 during deceleration  |
| ON  | The output frequency is higher than S1-27 during deceleration | The motor speed is higher than S1-27 during deceleration |

If the Up/Down command is released, this output is switched OFF.

# ■Not Zero-Speed (Setting:43)

This function can be used for indicating the reverse condition of zero-speed status.

| OFF | The output frequency is lower than the zero-speed level (b2-01).  |
|-----|-------------------------------------------------------------------|
| ON  | The output frequency is higher than the zero-speed level (b2-01). |

# Motor and V/f Pattern Setup

This section explains motor parameters and how to set V/f patterns.

# Setting Motor Parameters

In vector control method, the motor parameters are set automatically during autotuning. If autotuning does not complete normally, set them manually. Refer to *Autotuning Mode* on the page 3-13.

## ■Related Parameters

| Param-              | -                                        |                                                                                                    |                        |                    |                          | Control Methods |                         |                           | MEMO-                |
|---------------------|------------------------------------------|----------------------------------------------------------------------------------------------------|------------------------|--------------------|--------------------------|-----------------|-------------------------|---------------------------|----------------------|
| eter<br>Num-<br>ber | Name                                     | Description                                                                                                    | Setting<br>Range       | Factory<br>Setting | during<br>Opera-<br>tion | V/f             | Open-<br>loop<br>Vector | Closed-<br>loop<br>Vector | BUS<br>Regis-<br>ter |
| E2-01               | Motor rated current<br>Motor Rated FLA   | Sets the motor rated current.<br>This set value will become the refer-<br>ence value for motor protection and<br>torque limits.<br>This parameter is an input data for                                     | 1.75 to<br>35.00<br>*1 | 14.00<br>A<br>*2   | No                       | Q               | Q                       | Q                         | 30EH                 |
|                     |                                          | autotuning.                                                                                                    |                        |                    |                          |                 |                         |                           |                      |
| E2 02               | Motor rated slip                         | Sets the motor rated slip.<br>This set value will become the refer-                                                                                                    | 0.00 to                | 2.73 Hz            | No                       | 0               | 0                       | 0                         | 2051                 |
| E2-02               | Motor Rated Slip                         | This parameter is automatically set during autotuning.                                                                                                    | 20.00                  | *2                 | NO                       | Q               | Q                       | Ŷ                         | 50111                |
| E2-03               | Motor no-load cur-<br>rent               | Sets the motor no-load current.<br>This parameter is automatically set                                                                                                    | 0.00 to<br>13.99       | 4.50 A<br>*2       | No                       | Q               | Q                       | Q                         | 310H                 |
|                     | No-Load Current                          | during autotuning.                                                                                                    | *3                     | 2                  |                          |                 |                         |                           |                      |
| E2-04               | Number of motor poles                    | Sets the number of motor poles.<br>This value is an input data for                                                                                                    | 2 to 48                | 4 poles            | No                       | No              | No                      | Q                         | 311H                 |
|                     | Number of Poles                          | autotuning.                                                                                                    |                        |                    |                          |                 |                         |                           |                      |
| E2-05               | Motor line-to-line resistance            | Sets the motor phase-to-phase resis-<br>tance.                                                                                                    | 0.000<br>to            | 0.771<br>Ω         | No                       | Q               | Q                       | Q                         | 312H                 |
|                     | Term Resistance                          | during autotuning.                                                                                                    | 65.000                 | *2                 |                          |                 |                         |                           |                      |
| F2-06               | Motor leak induc-<br>tance               | Sets the voltage drop due to motor<br>leakage inductance as a percentage of<br>the motor rated voltage                                                                                                    | 0.0 to 19.6 %          | 19.6 %             | No                       | No              | Δ                       | Δ                         | 313H                 |
| 12 00               | Leak Inductance                          | This parameter is automatically set during autotuning.                                                                                                    | 40.0                   | *2                 | 110                      | 110             | 71                      | 71                        | 51511                |
| E2-07               | Motor iron satura-<br>tion coefficient 1 | Sets the motor iron saturation coeffi-<br>cient at 50 % of magnetic flux.                                                                                                    | 0.00 to                | 0.50               | No                       | No              | А                       | А                         | 314H                 |
|                     | Saturation Comp1                         | during autotuning.                                                                                                    | 0.50                   |                    |                          |                 |                         |                           |                      |
| E2-08               | Motor iron satura-<br>tion coefficient 2 | Sets the motor iron saturation coefficient at 75 % of magnetic flux.                                                                                                    | 0.00 to                | 0.75               | No                       | No              | А                       | А                         | 315H                 |
|                     | Saturation Comp2                         | during autotuning.                                                                                                    | 0.75                   |                    |                          |                 |                         |                           |                      |
|                     | Motor mechanical losses                  | Sets the motor mechanical losses as a percentage of motor rated output.                                                                                                    |                        |                    |                          |                 |                         |                           |                      |
| E2-09               | Mechanical Loss                          | Usually changing this setting is not<br>necessary.<br>Adjust the value when the torque loss<br>is large due e.g. to heavy friction in<br>the machine.<br>The set mechanical loss will be com-<br>pensated. | 0.0 to<br>10.0         | 0.0 %              | No                       | No              | А                       | A                         | 316Н                 |

| Param-              |                                                 |                                                                            |                  |                    | Change                   | Control Methods |                         |                           | MEMO-                |
|---------------------|-------------------------------------------------|----------------------------------------------------------------------------|------------------|--------------------|--------------------------|-----------------|-------------------------|---------------------------|----------------------|
| eter<br>Num-<br>ber | Name                                            | Description                                                                | Setting<br>Range | Factory<br>Setting | during<br>Opera-<br>tion | V/f             | Open-<br>loop<br>Vector | Closed-<br>loop<br>Vector | BUS<br>Regis-<br>ter |
| E2-10               | Motor iron loss for<br>torque compensa-<br>tion | Sets motor iron losses.                                                    | 0 to<br>65535    | 112 W<br>*2        | No                       | А               | No                      | No                        | 317H                 |
|                     | Tcomp Iron Loss                                 |                                                                            |                  |                    |                          |                 |                         |                           |                      |
| E2-11               | Motor rated output power                        | Sets the rated output power of the motor.                                  | 0.00 to          | 3.70               | No                       | Q               | Q                       | Q                         | 318H                 |
|                     | Mtr Rated Power                                 | This parameter is an input data for autotuning.                            | 650.00           | *2                 |                          |                 |                         |                           |                      |
| E2-12               | Motor iron satura-<br>tion coefficient 3        | Sets the motor iron saturation coeffi-<br>cient at 130 % of magnetic flux. | 1.30 to          | 1.30               | No                       | No              | А                       | А                         | 328H                 |
|                     | Saturation Comp 3                               | This parameter is automatically set during autotuning.                     | 1.60             |                    |                          |                 |                         |                           |                      |

\* 1. The setting range is 10 % to 200 % of the Inverter's rated output current. The value for a 200 V Class Inverter of 3.7 kW is given.

\* 2. The factory setting depends on the Inverter capacity. The value for a 200 V Class Inverter of 3.7 kW is given.

\* 3. The setting range depends on the Inverter capacity. The value for a 200 V Class Inverter of 3.7 kW is given.

#### Manual Setting of the Motor Parameters

#### Motor Rated Current Setting (E2-01)

Set E2-01 to the rated current value on the motor nameplate.

#### Motor Rated Slip Setting (E2-02)

Set E2-02 to the motor rated slip calculated from the number of rated rotations on the motor nameplate.

Motor rated slip = Motor rated frequency (Hz) – <u>Rated speed (min<sup>-1</sup>) x No. of motor poles</u>

#### Motor No-Load Current Setting (E2-03)

Set E2-03 to the motor no-load current at the rated voltage and rated frequency. Normally, the motor no-load current is not written on the motor nameplate. Consult the motor manufacturer.

Factory setting is the no-load current value for a standard Yaskawa 4-pole motor.

#### Number of Motor Poles Setting (E2-04)

E2-04 is displayed only when closed-loop vector control method is selected. Set the number of motor poles as written on the motor nameplate.

#### Motor Line-to-Line Resistance Setting (E2-05)

E2-05 is set automatically when performing motor line-to-line resistance autotuning. When you cannot perform tuning, consult the motor manufacturer for the line-to-line resistance value. Calculate the resistance from the line-to-line resistance value in the motor test report using the following formula, and then make the setting accordingly.

- E-type insulation: [Line-to line resistance ( $\Omega$ ) at 75°C of test report] × 0.92 ( $\Omega$ )
- B-type insulation: [Line-to line resistance ( $\Omega$ ) at 75°C of test repor]t × 0.92 ( $\Omega$ )
- F-type insulation: [Line-to line resistance ( $\Omega$ ) at 115°C of test report] × 0.87 ( $\Omega$ )

#### Motor Leak Inductance Setting (E2-06)

Set the amount of voltage drop due to motor leakage inductance in E2-06 as percentage of the motor rated voltage. Make this setting when using high-speed motors because the standard value will be too low. (Normally, high speed motors have a low inductance compared to standard motors.) If the inductance is not written on the motor nameplate, consult the motor manufacturer.

#### Motor Iron Saturation Coefficients 1 and 2 Settings (E2-07, E2-08)

E2-07 and E2-08 are set automatically during rotational autotuning.

#### Motor Iron Loss for Torque Compensation Setting (E2-10)

E2-10 is displayed only in V/f control method and can be set to increase the torque compensation accuracy. The motor iron loss has to be set in kW.

#### **Motor Mechanical Loss**

When using closed vector control, adjust mechanical loss in the following cases. (There is normally no reason to make this adjustment.) The mechanical loss setting is used to compensate the torque.

- There is excessive torque loss from the motor bearings.
- There is excessive torque loss from a fan, pump, etc.

# Setting the V/f Pattern

Using the E1- $\Box\Box$  parameters the Inverter input voltage and the V/f pattern can be set as needed. It is not recommended to change the settings when the motor is used in open-loop or closed-loop vector control method.

## Related Parameters

| Param-              |                                            |                                                                                                    |                       |                    | Change                   | Con | trol Me                 | thods                     | MEMO-                |
|---------------------|--------------------------------------------|----------------------------------------------------------------------------------------------------|-----------------------|--------------------|--------------------------|-----|-------------------------|---------------------------|----------------------|
| eter<br>Num-<br>ber | Name                                       | Description                                                                                                    | Setting<br>Range      | Factory<br>Setting | during<br>Opera-<br>tion | V/f | Open-<br>loop<br>Vector | Closed-<br>loop<br>Vector | BUS<br>Regis-<br>ter |
| E1-01               | Input voltage set-<br>ting                 | Sets the Inverter input voltage.<br>This setting is used as a reference<br>value for protection functions.                                                                                                    | 155 to<br>255<br>*1   | 200 V<br>*1        | No                       | Q   | Q                       | Q                         | 300H                 |
|                     |                                            |                                                                                                    |                       |                    |                          |     |                         |                           |                      |
|                     | V/f pattern selec-<br>tion                 | 0 to E: Select from the 15 preset<br>patterns.                                                                                                    |                       |                    |                          |     |                         |                           |                      |
| E1-03               | V/F Selection                              | <ul> <li>F: Custom user-set patterns<br/>(Applicable for settings E1-04 to<br/>E1-10.)</li> <li>FF: Custom user-set patterns<br/>No internal voltage limit</li> </ul>                                                                                                    | 0 to FF               | to FF F            | No                       | А   | No                      | No                        | 302H                 |
| E1-04               | Max. output<br>frequency<br>(FMAX)         |                                                                                                    | 0.0 to<br>120.0       | 60.0 Hz            | No                       | Q   | Q                       | Q                         | 303H                 |
|                     | Max Frequency                              |                                                                                                    |                       |                    |                          |     |                         |                           |                      |
| E1-05               | Max. output<br>voltage (VMAX)              | attput     Output Voltage (V)       Output Voltage (V)    < | 0.0 to<br>255.0       | 200.0<br>V         | No                       | Q   | Q                       | Q                         | 304H                 |
|                     | Max Voltage                                |                                                                                                    | *1                    | *1                 |                          |     |                         |                           |                      |
| E1-06               | Base frequency<br>(FA)                     |                                                                                                    | 0.0 to                | 60.0 Hz            | No                       | Q   | Q                       | Q                         | 305H                 |
|                     | Base Frequency                             |                                                                                                    | 120.0                 |                    |                          |     |                         |                           |                      |
| E1-07               | Mid. output<br>frequency (FB)              | VMIN<br>(E1-10)<br>FMIN FB FA FMAX<br>(E1-00) (E1-07) (E1-06)(E1-04)                                                                                                    | 0.0 to                | 3.0 Hz<br>*2       | No                       | А   | А                       | No                        | 306H                 |
|                     | Mid Frequency A                            | Frequency (Hz)                                                                                                    | 120.0                 |                    |                          |     |                         |                           |                      |
| E1-08               | Mid. output<br>frequency voltage<br>(VB)   | To set V/f characteristics in a straight<br>line, set the same values for E1-07<br>and E1-09. In this case, the setting for                                                                                                    | 0.0 to<br>255.0<br>*1 | 11.0 V<br>*1 *2    | No                       | Q   | Q                       | No                        | 307H                 |
|                     | Mid Voltage A                              | Always ensure that the four frequen-                                                                                                    |                       |                    |                          |     |                         |                           |                      |
| E1-09               | Min. output<br>frequency (FMIN)            | cies are set in the following manner:<br>E1-04 (FMAX) $\ge$ E1-06 (FA) $>$                                                                                                    | 0.0 to                | 0.5 Hz<br>*2       | No                       | Q   | Q                       | А                         | 308H                 |
|                     | Min Frequency                              | $E1-07 (FB) \ge E1-09 (FMIN)$                                                                                                    | 120.0                 | -                  |                          |     |                         |                           |                      |
| E1-10               | Min. output<br>frequency voltage<br>(VMIN) |                                                                                                    | 0.0 to<br>255.0<br>*1 | 2.0 V<br>*1 *2     | No                       | Q   | Q                       | No                        | 309Н                 |
|                     | Min Voltage                                |                                                                                                    |                       |                    |                          |     |                         |                           |                      |
| E1-13               | Base voltage<br>(VBASE)                    | Sets the output voltage of the base frequency (E1-06).                                                                                                    | 0.0 to 255.0          | 0.0 V<br>*3        | No                       | А   | А                       | А                         | 30CH                 |
|                     | Base Voltage                               | requency (E1-00).                                                                                                    | *1                    | 2                  |                          |     |                         |                           |                      |

\* 1. This value is set according to o2-09. Values for a 200 V Class Inverter when o2-09=0 (Asia) are given. Values for a 400 V Class Inverter are double.

\* 2. The factory setting will change when the control method is changed. Open-loop vector control factory settings are given.

\* 3. E1-13 is set to the same value as E1-05 by autotuning.

#### ■Setting Inverter Input Voltage (E1-01)

Set the Inverter input voltage correctly in E1-01 so that it matches the power supply voltage. This setting is used as a reference value for protection functions.

### ■Setting the V/f Pattern

If E1-03 is set to F (Custom user-set patterns) can be set individually using the parameters E1-04 to E1-10. See *Fig* 5.24 for details.

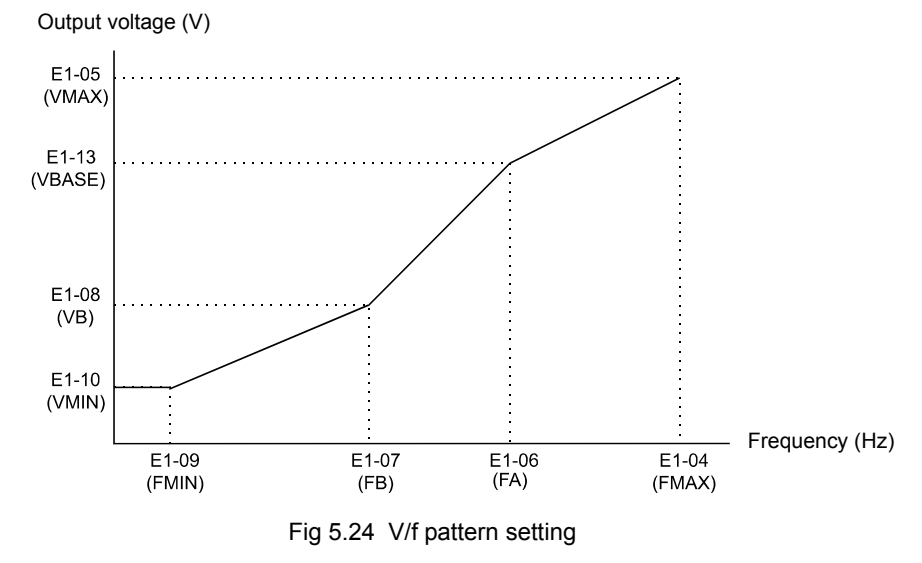

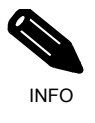

To set the V/f characteristics linear, set E1-07 and E1-09 to the same value. In this case, E1-08 will be ignored.

### ■Setting Precautions

When setting a custom user-set V/f pattern, beware of the following points:

- When changing control method, parameters E1-07 to E1-10 will change to the factory settings for that control method.
- Be sure to set the four frequencies as follows: E1-04 (FMAX) ≥ E1-06 (FA) > E1-07 (FB) ≥ E1-09 (FMIN)

# **Digital Operator Functions**

This section explains the Digital Operator functions.

# Setting Digital Operator Functions

You can set Digital Operator-related parameters such as selecting the Digital Operator display, multi-function selections, and copy functions.

# ■Related Parameters

| Param-              |                                                                                                    |                                                                                                    |                  |                    | Change                   | Cor | ntrol Me                | ethods                    | MEMO-                |
|---------------------|----------------------------------------------------------------------------------------------------|----------------------------------------------------------------------------------------------------|------------------|--------------------|--------------------------|-----|-------------------------|---------------------------|----------------------|
| eter<br>Num-<br>ber | Name                                                                                               | Description                                                                                                    | Setting<br>Range | Factory<br>Setting | during<br>Opera-<br>tion | V/f | Open-<br>loop<br>Vector | Closed-<br>loop<br>Vector | BUS<br>Regis-<br>ter |
| 1.01                | Monitor selection                                                                                  | Set the number of the 4rd. monitor                                                                                                    | 4 - 00           |                    | 37                       |     |                         |                           | 50011                |
| 01-01               | User Monitor Sel                                                                                   | Mode. $(U1-\Box\Box)$                                                                                                    | 4 to 99          | 6                  | Yes                      | A   | А                       | А                         | 500H                 |
|                     | Monitor selection<br>after power up                                                                | Sets the monitor item to be displayed<br>when the power is turned on.                                                                                                    |                  |                    |                          |     |                         |                           |                      |
| o1-02               | Power-On Monitor                                                                                   | <ol> <li>Frequency reference</li> <li>Output frequency</li> <li>Output current</li> <li>The monitor item set for o1-01</li> </ol>                                                                                                    | 1 to 4           | 1                  | Yes                      | Α   | А                       | А                         | 501H                 |
|                     | Frequency units of<br>reference setting<br>and monitor                                             | Sets the units that will be set and dis-<br>played for the frequency reference<br>and frequency monitor.<br>0: 0.01 Hz units<br>1: 0.01 % units (Maximum output                                                                                                    |                  |                    |                          |     |                         |                           |                      |
| o1-03               | Display<br>Scaling                                                                                 | <ul> <li>a frequency is 100 %)</li> <li>2 to 39: min<sup>-1</sup> units (Set the motor poles.)</li> <li>40 to 39999: User desired display Set the desired values for setting and display for the max. output frequency.</li> <li>Sets the value that is to be displayed at 100 % excluding the decimal point.</li> <li>Sets the number of decimal places.</li> <li>Example: When the max. output frequency value is 200.0, set 12000</li> </ul> | 0 to<br>39999    | 0                  | No                       | А   | А                       | А                         | 502H                 |
| o1-04               | Setting unit for fre-<br>quency parameters<br>related to V/f char-<br>acteristics<br>Display Units | Set the setting unit for frequency ref-<br>erence-related parameters.<br>0: Hz<br>1: min <sup>-1</sup>                                                                                                    | 0 or 1           | 0                  | No                       | No  | No                      | А                         | 503H                 |
| 01-05               | LCD Display con-<br>trast<br>adjustment<br>LCD Contrast                                            | Sets the contrast on the optional LCD<br>operator<br>(JVOP-160).<br>1: light<br>2:<br>3: normal<br>4:<br>5: dark                                                                                                    | 0 to 5           | 3                  | Yes                      | А   | А                       | А                         | 504H                 |

| Param-              |                                                                             |                                                                                                    |                  |                    | Change                   | Con | itrol Me                | ethods                    | MEMO-                |
|---------------------|-----------------------------------------------------------------------------|----------------------------------------------------------------------------------------------------|------------------|--------------------|--------------------------|-----|-------------------------|---------------------------|----------------------|
| eter<br>Num-<br>ber | Name                                                                        | Description                                                                                                    | Setting<br>Range | Factory<br>Setting | during<br>Opera-<br>tion | V/f | Open-<br>loop<br>Vector | Closed-<br>loop<br>Vector | BUS<br>Regis-<br>ter |
| 02-02               | STOP key during<br>control circuit ter-<br>minal operation<br>Oper STOP Key | <ul> <li>Enables/Disables the Stop key in the run mode.</li> <li>0: Disabled (When the Run Command is issued from an external terminal, the Stop key is disabled.)</li> <li>1: Enabled (Effective even during run.)</li> </ul>                                                        | 0 or 1           | 0                  | No                       | A   | А                       | А                         | 506H                 |
| 02-03               | Parameter initial<br>value                                                  | <ul> <li>Clears or stores user initial values.</li> <li>0: Stores/not set</li> <li>1: Begins storing (Records the set parameters as user initial values.)</li> <li>2: All clear (Clears all recorded user initial values)</li> <li>When the set parameters are recorded</li> </ul>    | 0 to 2           | 0                  | No                       | А   | А                       | А                         | 507H                 |
|                     |                                                                             | as user initial values, 1110 will be set<br>in A1-03.                                                                                                    |                  |                    |                          |     |                         |                           |                      |
| o2-04               | kVA selection<br>Inverter Model#                                            | Do not set unless after replacing the control board. (Refer to <i>page 5-69</i> for the setting values).                                                                                                    | 0 to FF          | 4 *                | No                       | Α   | А                       | А                         | 508H                 |
| o2-05               | Frequency refer-<br>ence setting method<br>selection<br>Operator M.O.P.     | When the frequency reference is set<br>on the Digital Operator frequency ref-<br>erence monitor, sets whether the<br>Enter key is necessary or not.<br>0: Enter key needed<br>1: Enter key not needed<br>When set to 1, the Inverter accepts the<br>frequency reference without Enter | 0 or 1           | 0                  | No                       | А   | А                       | А                         | 509H                 |
|                     | Operation selection<br>when digital opera-<br>tor is disconnected           | key operation.<br>Sets the operation when the Digital<br>Operator is disconnected.<br>0: Disabled (Operation continues                                                                                                    |                  |                    |                          |     |                         |                           |                      |
| 02-06               | Oper<br>Detection                                                           | <ul> <li>even if the Digital Operator is<br/>disconnected.)</li> <li>1: Enabled (OPR is detected at Digi-<br/>tal Operator disconnection.<br/>Inverter output is switched off,<br/>and the fault contact is operated.)</li> </ul>                                                     | 0 or 1           | 0                  | No                       | Α   | Α                       | Α                         | 50AH                 |
| o2-07               | Cumulative opera-<br>tion time setting<br>Elapsed Time Set                  | Sets the cumulative operation time in<br>hour units.<br>Operation time is calculated from the<br>set value.                                                                                                    | 0 to<br>65535    | 0 hr               | No                       | A   | А                       | А                         | 50BH                 |
| 02-08               | Cumulative opera-<br>tion time selection<br>Elapsed Time Run                | 0: Accumulated Inverter power on<br>time.<br>1: Accumulated Inverter run time.                                                                                                    | 0 or 1           | 0                  | No                       | А   | А                       | A                         | 50CH                 |
| o2-09               | Initialize Mode<br>Init Mode Sel                                            | 0: Asia<br>1: America<br>2: Europe                                                                                                    | 0 to 2           | 0                  | No                       | А   | А                       | А                         | 50DH                 |
| o2-10               | Fan operation time<br>setting<br>Fan ON Time Set                            | Sets the initial value of the fan opera-<br>tion time.<br>The operation time is accumulated<br>starting from this set value.                                                                                                    | 0 to<br>65535    | 0 hr               | No                       | А   | А                       | A                         | 50EH                 |
| o2-12               | Fault trace initialize                                                      | <ul><li>0: Disabled (U2 and U3 constants are on hold.)</li><li>1: Enabled (Initializes U2 and U3 parameters)</li></ul>                                                                                                    | 0 or 1           | 0                  | No                       | А   | А                       | А                         | 510H                 |

| Param-              |                              | Cr                                                  | Change           | Cor                | MEMO-                    |     |                         |                           |                      |
|---------------------|------------------------------|-----------------------------------------------------|------------------|--------------------|--------------------------|-----|-------------------------|---------------------------|----------------------|
| eter<br>Num-<br>ber | Name                         | Description                                         | Setting<br>Range | Factory<br>Setting | during<br>Opera-<br>tion | V/f | Open-<br>loop<br>Vector | Closed-<br>loop<br>Vector | BUS<br>Regis-<br>ter |
| 02-15               | Operation counter initialize | 0: Disabled (Operation counters are<br>on hold.)    | 0 or 1           | 0                  | No                       | А   | А                       | А                         | 513H                 |
|                     | Initialize Sel               | 1: Enabled (Initializes operation<br>counters to 0) |                  |                    |                          |     |                         |                           |                      |

\* The factory setting depends on the Inverer capacity. The value for a 200 V Class Inverter of 3.7 kW is given.

# ■Monitor Selection (o1-01)

Using parameter o1-01 the third monitor item that is displayed in drive mode can be selected.

# ■Monitor Display when the Power Supply is Turned ON (o1-02)

Using parameter o1-02 the monitor item (U1- $\Box\Box$ ) that is to be displayed on the Digital Operator when the power supply is turned ON can be selected. For monitors that can be displayed, refer to U1- $\Box\Box$  in *Chapter 4 Parameters*.

## ■Changing Frequency Reference and Display Units (o1-03)

Set the Digital Operator frequency reference and display units using parameter o1-03. The setting in o1-03 will affect the display units of the following monitor items:

- U1-01 (Frequency Reference)
- U1-02 (Output Frequency)
- U1-05 (Motor Speed)
- U1-20 (Output Frequency after Soft Start)
- d1-01 to d1-17 (Frequency references)

### ■Changing the Units for Frequency Parameters Related to V/f settings (o1-04)

Using parameter o1-04 the unit for frequency parameters related to the V/f setting can be changed. If o1-04 is set to 0 it will be Hz. If o1-04 is set to 1 it will be min<sup>-1</sup>.

# Changing the Display Contrast (01-05)

Using o1-05 the contrast of the LCD display on the Digital Operator can be raised or lowered. Lowering the o1-05 value will decrease the contrast and vice versa.

### ■Disabling the STOP Key (o2-02)

This parameter is used to set whether the STOP key on the Digital Operator is active during remote control  $(b1-02 \neq 0)$  or not.

If o2-02 is set to 1, a Stop Command from the Digital Operator STOP key will be accepted. If o2-02 is set to 0 it will be disregarded.

### ■Initializing Changed Parameter Values (o2-03)

The current Inverter parameter setting values can be saved as user-set parameter initial values. To save current Inverter parameter setting values, set o2-03 to 1.

To initialize the Inverter parameters using the user-set initial values in memory, set parameter A1-03 to 1110. To clear the user-set initial values in memory, set o2-03 to 2.

#### Changing the Inverter Capacity Setting (o2-04)

The Inverter capacity setting can be set using parameter o2-04. Refer to *page 4-62, Factory Settings that Change with the Inverter Capacity (o2-04)* to see parameters that depend on this setting.

### Setting the Frequency Reference using the Up and Down Keys without Using the Enter Key (o2-05)

This function is active when frequency references are input from the Digital Operator. When o2-05 is set to 1, the frequency reference can be incremented or decremented using the Up and Down keys without using the Enter key.

#### Operation Selection when the Digital Operator is Disconnected (o2-06)

This function selects the Inverter operation after the Digital Operator is disconnected when a Run Command is active.

If o2-06 is set to 0 the operation is continued.

If o2-06 is set to 1 the output is switched off and the motor coasts to stop. The fault contact is operated. When the operator is reconnected an OPR (Operator disconnected) is shown.

#### ■Cumulative Operation Time (o2-07 and o2-08)

The Inverter has a function that counts the operation time of the Inverter cumulatively.

Using parameter o2-07 the cumulative operation time can be changed, e.g. after a replacement of the control board. If parameter o2-08 is set to 0 the Inverter counts the time whenever the power supply is switched ON. If o2-08 is set to 1 the time when a Run Command is active is counted only. The factory setting is 0.

#### ■Cooling Fan Operation Time (o2-10)

This function counts the operating time of the Inverter mounted fan cumulatively.

Using parameter o2-10 the counter can be reset, e.g. when the fan was replaced.

#### ■Fault Trace Initialize (o2-12)

This function can be used to initialize the fault trace by setting parameter o2-12 to 1.

#### Operation counter Initialize (o2-15)

Using this parameter the lift operation counter monitor (U1-55) can be initialized.

# Copying Parameters (JVOP-160 only)

The Digital Operator can perform the following three functions using a built-in EEPROM (non-volatile memory).

- Store Inverter parameter set values in the Digital Operator by setting o3-01 to 1 (READ)
- Write parameter set values stored in the Digital Operator to the Inverter by setting o3-01 to 2 (COPY)
- Compare parameter set values stored in the Digital Operator with Inverter parameters settings by setting o3-01 to 3 (VERIFY)

The data saved in the Digital Operator can be protected from overwriting by setting parameter o3-02 to 0. In the case a READ command can not be executed. If it is nevertheless still done, "PrE" will be displayed at the operator.

| Param-<br>eter<br>Num-<br>ber |                           | Name Description Settin<br>Rang                       |                  | g Factory<br>e Setting | Change<br>during<br>Opera-<br>tion | Con | MEMO-                   |                           |               |
|-------------------------------|---------------------------|-------------------------------------------------------|------------------|------------------------|------------------------------------|-----|-------------------------|---------------------------|---------------|
|                               | Name                      |                                                       | Setting<br>Range |                        |                                    | V/f | Open-<br>loop<br>Vector | Closed-<br>loop<br>Vector | Regis-<br>ter |
| 03-01                         | Copy function selection   | 0: Normal operation<br>1: READ (Inverter to Operator) | 0 to 3           | 0                      | No                                 | А   | А                       | А                         | 515H          |
|                               | Copy Function Sel         | 2: COPY (Operator to Inverter)<br>3: Verify (compare) |                  | -                      |                                    |     |                         |                           |               |
| o3-02                         | Read permission selection | 0: READ prohibited<br>1: READ permitted               | 0 or 1           | 0                      | No                                 | А   | А                       | А                         | 516H          |
|                               | Read Allowable            | F                                                     |                  |                        |                                    |     |                         |                           |               |

### ■Related Parameters

# Storing Inverter set values in the Digital Operator (READ)

To store Inverter set values in the Digital Operator use the following method.

Table 5.1 READ Function Procedure

| Step<br>No. | Explanation                                                                                         | Digital Operator Display                                    |
|-------------|----------------------------------------------------------------------------------------------------|-------------------------------------------------------------|
| 1           | Press the Menu Key and select advanced programming mode.                                            | -ADV-<br>** Main Menu **<br>Programming                     |
| 2           | Press the DATA/ENTER Key.                                                                           | -ADV-<br>Initialization<br>A1 - 00=1<br>Select Language     |
| 3           | Press the Increment and Decrement Key until parameter o3-01 is displayed (Copy Function Selection). | -ADV-<br>COPY Function<br>03 - 01=0<br>Copy Funtion Sel     |
| 4           | Press the DATA/ENTER Key and select the constants setting display.                                  | -ADV-<br>Copy Function Sel<br>03-01=0 *0*<br>COPY SELECT    |
| 5           | Change the set value to 1 using the Increment Key.                                                  | -ADV-<br>Copy Function Sel<br>03-01= 1 *0*<br>INV → OP READ |
| 6           | Set the changed data using the DATA/ENTER Key. The READ function will start.                        | -ADV-<br>READ<br>INV → OP READING                           |
| 7           | If the READ function ends normally, "End" is displayed on the Digital Operator.                     | READ COMPLETE                                               |
| 8           | The display returns to o3-01 when a key is pressed.                                                 | -ADV-<br>Copy Function Sel<br>03 - DI=0 *0*<br>COPY SELECT  |

If an error is displayed, press any key to cancel the error display and return to the o3-01 display. Refer to *page 6-16, Digital Operator Copy Function Faults* for corrective actions.

# ■Writing Parameter Set Values Stored in the Digital Operator to the Inverter (COPY)

To write parameter set values stored in the Digital Operator to the Inverter, use the following method. Table 5.2 COPY Function Procedure

| Step<br>No. | Explanation                                                                                         | Digital Operator Display                                    |
|-------------|----------------------------------------------------------------------------------------------------|-------------------------------------------------------------|
| 1           | Press the MENU Key and select advanced programming mode.                                            | -ADV-<br>** Main Menu **<br>Programming                     |
| 2           | Press the DATA/ENTER Key.                                                                           | -ADV-<br>Initialization<br>A1 - 00 = 1<br>Select Language   |
| 3           | Press the Increment and Decrement Key until parameter o3-01 is displayed (Copy Function Selection). | -ADV-<br>COPY Function<br>03 - 01 = 0<br>Copy Funtion Sel   |
| 4           | Press the DATA/ENTER Key and select the constants setting display.                                  | -ADV-<br>Copy Function Sel<br>03-01= 0 *0*<br>COPY SELECT   |
| 5           | Change the set value to 2 using the Increment Key.                                                  | -ADV-<br>Copy Function Sel<br>03-01=2 *0*<br>OP → INV WRITE |
| 6           | Set the changed data using the DATA/ENTER Key. The COPY function will start.                        | -ADV-<br>COPY<br>OP → INV COPYING                           |
| 7           | If the COPY function ends normally, "End" is displayed on the Digital Operator.                     | -ADV-<br>COPY<br>COPY COMPLETE                              |
| 8           | The display returns to o3-01 when a key is pressed.                                                 | -ADV-<br>Copy Function Sel<br>03 - 01=0 *0*<br>COPY SELECT  |

If an error is displayed, press any key to cancel the error display and return to the o3-01 display. Refer to *page 6-16, Digital Operator Copy Function Faults* for corrective actions.

# Comparing Inverter Parameters and Digital Operator Parameter Set Values (VERIFY)

To compare Inverter parameters and Digital Operator parameter set values, use the following method. Table 5.3 VERIFY Function Procedure

| Step<br>No. | Explanation                                                                                         | Digital Operator Display                                     |
|-------------|----------------------------------------------------------------------------------------------------|--------------------------------------------------------------|
| 1           | Press the MENU Key and select advanced programming mode.                                            | -ADV-<br>** Main Menu **<br>Programming                      |
| 2           | Press the DATA/ENTER Key.                                                                           | -ADV-<br>Initialization<br>A1 - 00 = 1<br>Select Language    |
| 3           | Press the Increment and Decrement Key until parameter o3-01 is displayed (Copy Function Selection). | -ADV-<br>COPY Function<br>03 - 01=0<br>Copy Funtion Sel      |
| 4           | Press the DATA/ENTER Key and select the function setting display.                                   | -ADV-<br>Copy Function Sel<br>03-01=0 *0*<br>COPY SELECT     |
| 5           | Change the set value to 3 using the Increment Key.                                                  | -ADV-<br>Copy Funtion Sel<br>03-01= 3 *0*<br>OP ←→INV VERIFY |
| 6           | Set the changed data using the DATA/ENTER Key. The VERIFY function will start.                      | -ADV-<br>VERIFY<br>DATA VERIFYING                            |
| 7           | If the VERIFY function ends normally, "End" is displayed on the Digital Operator.                   | -ADV-<br>VERIFY<br>VERIFY COMPLETE                           |
| 8           | The display returns to o3-01 when a key is pressed.                                                 | -ADV-<br>Copy Function Sel<br>03 - 01 = 0 *0*<br>COPY SELECT |

If an error is displayed, press any key to cancel the error display and return to the o3-01 display. Refer to *page 6-16, Digital Operator Copy Function Faults* for corrective actions.

# ■Application Precautions

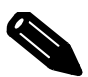

INFO

When using the copy function, check that the following settings are the same between the Inverter data and the Digital Operator data.

- Inverter product and type
- Software number
- Inverter capacity and voltage class
- Control method

# Prohibiting Overwriting of Parameters

If A1-01 is set to 0, all parameters except A1-01 and A1-04 are write protected,  $U1-\Box\Box$ ,  $U2-\Box\Box$  and  $U3-\Box\Box$  will be displayed. If A1-01 is set to 1, only the parameters A1-01, A1-04 and A2- $\Box\Box$  can be read or written,  $U1-\Box\Box$ ,  $U2-\Box\Box$  and  $U3-\Box\Box$  will be displayed. All other parameters will not be displayed.

## ■Related Parameters

| Param-              |                                           |                                                                                                    |                  |                    | Change                   | Con | trol Me                 | ethods                    | MEMO-                |
|---------------------|-------------------------------------------|----------------------------------------------------------------------------------------------------|------------------|--------------------|--------------------------|-----|-------------------------|---------------------------|----------------------|
| eter<br>Num-<br>ber | Name                                      | Description                                                                                                    | Setting<br>Range | Factory<br>Setting | during<br>Opera-<br>tion | V/f | Open-<br>loop<br>Vector | Closed-<br>loop<br>Vector | BUS<br>Regis-<br>ter |
| A1-01               | Parameter access<br>level<br>Access Level | <ul> <li>Used to set the parameter access level (set/read.)</li> <li>0: Monitoring only (Monitoring drive mode and setting A1-01 and A1-04.)</li> <li>1: Used to select parameters (Only parameters set in A2-01 to A2-32 can be read and set.)</li> <li>2: Advanced (Parameters can be read and set in both, quick programming mode (Q) and advanced programming mode (A).)</li> </ul> | 0 to 2           | 2                  | Yes                      | Q   | Q                       | Q                         | 101H                 |

# Setting a Password

When a password is set in A1-05 and if the set values in A1-04 and A1-05 do not match, only the settings of parameters A1-01 to A1-03, or A2-01 to A2-32 cannot be modified.

The setting of all parameters except A1-00 can be prohibited using the password function in combination with setting parameter A1-01 to 0 (Monitor only).

# ■Related Parameters

| Param-              |                           |                                                                                                    |                  |                    | Change                   | Con | trol Me                 | ethods                    | MEMO-         |
|---------------------|---------------------------|----------------------------------------------------------------------------------------------------|------------------|--------------------|--------------------------|-----|-------------------------|---------------------------|---------------|
| eter<br>Num-<br>ber | Name                      | Description                                                                                                    | Setting<br>Range | Factory<br>Setting | during<br>Opera-<br>tion | V/f | Open-<br>loop<br>Vector | Closed-<br>loop<br>Vector | Regis-<br>ter |
|                     | Parameter access<br>level | Used to set the parameter access level<br>(set/read.)<br>0: Monitoring only (Monitoring<br>drive mode and setting A1-01 and<br>A1-04.)                                                                                                    |                  |                    |                          |     |                         |                           |               |
| A1-01               | Access Level              | <ol> <li>Used to select parameters (Only<br/>parameters set in A2-01 to A2-32<br/>can be read and set.)</li> <li>Advanced<br/>(Parameters can be read and set in<br/>both, quick programming mode<br/>(Q) and advanced programming<br/>mode (A).)</li> </ol> | 0 to 2           | 2                  | Yes                      | Q   | Q                       | Q                         | 101H          |

| Param-              |                  |                                                                                                    |              |                    | Change                   | Con | trol Me                 | ethods                    | MEMO-                |
|---------------------|------------------|----------------------------------------------------------------------------------------------------|--------------|--------------------|--------------------------|-----|-------------------------|---------------------------|----------------------|
| eter<br>Num-<br>ber | Name             | Description                                                                                                    | Range        | Factory<br>Setting | during<br>Opera-<br>tion | V/f | Open-<br>loop<br>Vector | Closed-<br>loop<br>Vector | BUS<br>Regis-<br>ter |
|                     | Password         | Password input when a password has<br>been set in A1-05.<br>This function write-protects some<br>parameters of the initialize mode                                                                     |              |                    |                          |     |                         |                           |                      |
| A1-04               | Enter Password   | parameters of the initialize mode.<br>If the password is changed, A1-01 to<br>A1-03 and A2-01 to A2-32 parame-<br>ters can no longer be changed. (Pro-<br>gramming mode parameters can be<br>changed.) | 0 to<br>9999 | 0                  | No                       | A   | Α                       | A                         | 104H                 |
|                     | Password setting | Used to set a four digit number as the password.                                                                                                    |              |                    |                          |     |                         |                           |                      |
| A1-05               | Select Password  | played. When the Password (A1-04)<br>is displayed, hold down the RESET<br>key and press the Menu key. The<br>password will be displayed.                                                               | 0 to<br>9999 | 0                  | No                       | А   | A                       | А                         | 105H                 |

### Setting a Password

The password can be set in parameter A1-05. Normally A1-05 is not displayed. To display and modify A1-05 the MENU and Reset Key must be pressed together in the A1-04 display.

# Displaying User-set Parameters Only

The A2 parameters (user-set parameters) and A1-01 (parameter access level) can be used to establish a parameter set that contains only the most important parameters.

Set the number of the parameter to refer in A2-01 to A2-32, and then set A1-01 to 1. Using the advanced programming mode A1-01 to A1-03 and the parameters set in A2-01 to A2-32 can be read and modified.

| Param-               |                                                    |                                                                                                    |                      |                    | Change                   | Cor | ntrol Me                | ethods                    | MEMO-                |
|----------------------|----------------------------------------------------|----------------------------------------------------------------------------------------------------|----------------------|--------------------|--------------------------|-----|-------------------------|---------------------------|----------------------|
| eter<br>Num-<br>ber  | Name                                               | Description                                                                                                    | Setting<br>Range     | Factory<br>Setting | during<br>Opera-<br>tion | V/f | Open-<br>loop<br>Vector | Closed-<br>loop<br>Vector | BUS<br>Regis-<br>ter |
| A2-01<br>to<br>A2-32 | User specified<br>parameters<br>User Param 1 to 32 | Used to select the function for each of<br>the user specified parameters. Param-<br>eters are the only accessible parame-<br>ters if Parameter Access Level is set<br>to parameters (A1-01=1) | b1-01<br>to<br>S3-01 | _                  | No                       | A   | А                       | А                         | 106H to<br>125H      |

# Related Parameters

# PG Interface

To get a more precise speed control the Inverter has PG interface to connect a pulse generator.

# ■Related Parameters

| Param-              |                                                    |                                                                                                    |                  |                    | Change                   | Con | trol Me                 | ethods                    | MEMO-                |
|---------------------|----------------------------------------------------|----------------------------------------------------------------------------------------------------|------------------|--------------------|--------------------------|-----|-------------------------|---------------------------|----------------------|
| eter<br>Num-<br>ber | Name                                               | Description                                                                                                    | Setting<br>Range | Factory<br>Setting | during<br>Opera-<br>tion | V/f | Open-<br>loop<br>Vector | Closed-<br>loop<br>Vector | BUS<br>Regis-<br>ter |
| F1-01               | PG constant                                        | Sets the number of PG pulses per rev-                                                                                                    | 0 to             | 600                | No                       | No  | No                      | 0                         | 380H                 |
| 1101                | PG Pulses/Rev                                      | olution                                                                                                    | 60000            | *                  | 110                      | 110 | 110                     | ×                         | 50011                |
|                     | Operation selection<br>at PG open circuit<br>(PGO) | Sets the PG disconnection stopping<br>method.<br>0: Ramp to stop (Deceleration to<br>stop using the deceleration time 1                                                                                                    |                  |                    |                          |     |                         |                           |                      |
| F1-02               | PG Fdbk Loss Sel                                   | <ul> <li>stop using the deceleration time 1,<br/>C1-02.)</li> <li>1: Coast to stop</li> <li>2: Fast stop (Emergency stop using<br/>the deceleration time in C1-09.)</li> <li>3: Continue operation (To protect the<br/>motor or machinery, avoid to use<br/>this setting.)</li> </ul>                                                                            | 0 to 3           | 1                  | No                       | No  | No                      | А                         | 381H                 |
|                     | Operation selection                                | Sets the stopping method when an $(OS)$ for the second                                                                                                    |                  |                    |                          |     |                         |                           |                      |
| F1-03               | PG Overspeed Sel                                   | <ul> <li>overspeed (OS) fault occurs.</li> <li>0: Ramp to stop (Deceleration to<br/>stop using the deceleration time 1,<br/>C1-02.)</li> <li>1: Coast to stop</li> <li>2: Fast stop (Emergency stop using<br/>the deceleration time in C1-09.)</li> <li>3: Continue operation (To protect the<br/>motor or machinery, avoid to use<br/>this setting.)</li> </ul> | 0 to 3           | 1                  | No                       | No  | No                      | А                         | 382H                 |
|                     | Operation selection                                | Sets the stopping method when a                                                                                                    |                  |                    |                          |     |                         |                           |                      |
| F1-04               | PG<br>Deviation Sel                                | <ul> <li>speed deviation (DEV) fault occurs.</li> <li>0: Ramp to stop (Deceleration to<br/>stop using the deceleration time 1,<br/>C1-02.)</li> <li>1: Coast to stop</li> <li>2: Fast stop (Emergency stop using<br/>the deceleration time in C1-09.)</li> <li>3: Continue operation (DEV is<br/>displayed and operation<br/>continued.)</li> </ul>              | 0 to 3           | 3                  | No                       | No  | No                      | А                         | 383H                 |
|                     | PG rotation                                        | 0: Phase A leads with Forward Run                                                                                                    |                  |                    |                          |     |                         |                           |                      |
| F1-05               | PG Rotation Sel                                    | Command. (Phase B leads with<br>Reverse Run Command.)<br>1: Phase B leads with Forward Run<br>Command. (Phase A leads with<br>Reverse Run Command.)                                                                                                    | 0 or 1           | 0                  | No                       | No  | No                      | Q                         | 384H                 |
|                     | PG division rate<br>(PG pulse monitor)             | Sets the division ratio for the PG speed control board pulse output.                                                                                                    |                  |                    |                          |     |                         |                           |                      |
| F1-06               | PG Output Ratio                                    | Division ratio = $(1+n)/m$<br>(n=0 or 1 m=1 to 32)<br>The first digit of the value of F1-06<br>stands for n, the second and the third<br>stands for m.<br>This parameter is effective only when<br>a PG-B2 is used.<br>The possible division ratio settings<br>are: $1/32 \le F1-06$<br>$\le 1$ .                                                                | 1 to<br>132      | 1                  | No                       | No  | No                      | А                         | 385H                 |

| Param-              |                                                      |                                                                                                    |                  |                    | Change                   | Con | itrol Me                | ethods                    | MEMO-                |
|---------------------|------------------------------------------------------|----------------------------------------------------------------------------------------------------|------------------|--------------------|--------------------------|-----|-------------------------|---------------------------|----------------------|
| eter<br>Num-<br>ber | Name                                                 | Description                                                                                                    | Setting<br>Range | Factory<br>Setting | during<br>Opera-<br>tion | V/f | Open-<br>loop<br>Vector | Closed-<br>loop<br>Vector | BUS<br>Regis-<br>ter |
| F1-08               | Overspeed detec-<br>tion level                       | Sets the overspeed detection method.<br>Motor speeds that continue to exceed                                      | 0 to<br>120      | 115 %              | No                       | No  | No                      | А                         | 387H                 |
|                     | PG Overspd Level                                     | the value set in F1-08 (set as a per-                                                                             | 120              |                    |                          |     |                         |                           |                      |
| F1-09               | Overspeed detec-<br>tion delay time                  | centage of the maximum output fre-<br>quency) for the time set in F1-09 are                                       | 0.0 to           | 0.0 s              | No                       | No  | No                      | А                         | 388H                 |
|                     | PG Overspd Time                                      | detected as overspeed fauns.                                                                                      | 2.0              |                    |                          |     |                         |                           |                      |
| F1-10               | Excessive speed<br>deviation detection<br>level      | Sets the speed deviation detection<br>method.<br>Any speed deviation above the F1-10                              | 0 to 50          | 10 %               | No                       | No  | No                      | А                         | 389H                 |
|                     | PG Deviate Level                                     | set level (set as a percentage of the                                                                             |                  |                    |                          |     |                         |                           |                      |
| F1-11               | Excessive speed<br>deviation detection<br>delay time | tinues for the time set in F1-11 is<br>detected as a speed deviation.<br>The speed deviation is the difference    | 0.0 to<br>10.0   | 0.5 s              | No                       | No  | No                      | А                         | 38AH                 |
|                     | PG Deviate Time                                      | between actual motor speed and the speed reference command.                                                       |                  |                    |                          |     |                         |                           |                      |
| F1-14               | PG open-circuit<br>detection delay<br>time           | Used to set the PG disconnection<br>detection time. PGO will be detected<br>if the detection time exceeds the set | 0.0 to<br>10.0   | 1.0 s              | No                       | No  | No                      | А                         | 38DH                 |
|                     | PGO Detect Time                                      | time.                                                                                                    |                  |                    |                          |     |                         |                           |                      |

\* The factory setting is set according to o2-09. The value when o2-09=0 (Asia) is given. The value is 1024 when o2-09 is 1 or 2.

### Setting Number of PG Pulses (F1-01)

Set the number of PG (Pulse Generator/Encoder) pulses in pulses per revolution.

#### Suit the PG Rotation Direction and Motor Rotation Direction (F1-05)

Parameter F1-05 suits the PG rotation direction to the motor rotation direction. If the motor is rotating forwards, set whether it is A-phase leads or B-phase leads.

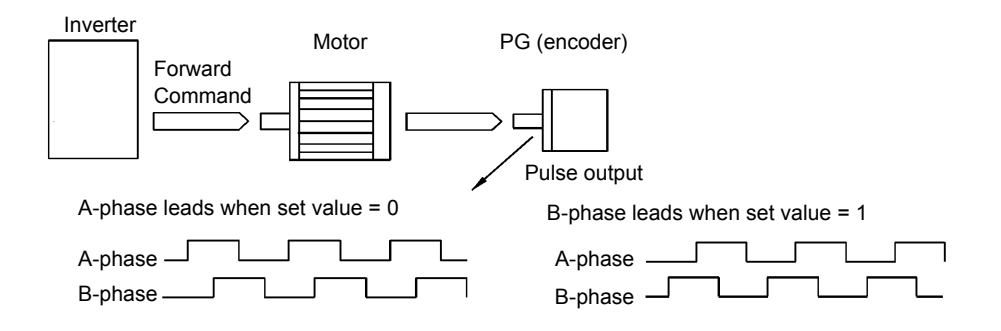

Example: Forward rotation of standard motor (PG)

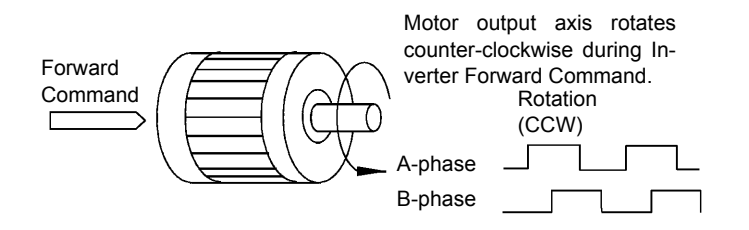

Yaskawa standard PG used is A-phase driven (CCW) when motor rotation is forward.

Generally, the A-phase leads when the rotation direction is counter-clockwise (CCW) seen from the shaft side (FWD command is input).

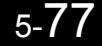

#### Setting PG Pulse Monitor Output Dividing Ratio (F1-06)

Set the dividing ratio for the PG pulse monitor output. The set value is expressed as n for the higher place digit, and m for the two lower place digits. The dividing ratio is calculated as follows: Dividing ratio  $= (1 + \pi)/\pi$  (Setting range)  $\approx 0$  or  $1 + \pi + 1$  to 22

Dividing ratio = (1 + n)/m (Setting range) n: 0 or 1, m: 1 to 32

$$F1-06 = \frac{\Box}{n} \frac{\Box}{m}$$

The dividing ratio can be set within the following range:  $1/32 \le F1-06 \le 1$ . For example, if the dividing ratio is 1/2 (set value 2), half of the number of pulses from the PG are output at the pulse monitor.

#### ■Detecting PG Open Circuit (F1-02 and F1-14)

Parameter F1-02 selects the stopping method when a PG disconnection is detected.

PG open (PGO) is only detected when the Inverter is running at least with a frequency reference higher than 1 % of the maximum output frequency or above the minimum frequency (E1-09) and the PG feedback signal is missing for the time set in F1-14 or longer.

#### ■Detecting Motor Overspeed (F1-03, F1-08 and F1-09)

An overspeed (OS) is detected when the motor speed continues to exceed the set frequency value in F1-08 for a time longer than set in F1-09. After detecting an overspeed (OS), the Inverter stops according to the setting in F1-03.

# Detecting Speed Difference between the Motor and Speed Reference (F1-04, F1-10 and F1-11)

Speed deviation is detected when the speed deviation (i.e., the difference between the speed reference and the actual motor speed) is too large. Speed deviation (DEV) is detected only after a speed agreement (speed reference and actual motor speed are within the setting range of L4-02) and if a speed deviation higher than the set value in F1-10 continues for longer than the time set in F1-11. After a speed deviation is detected, the Inverter stops according to the setting in F1-04.

# **Battery Operation**

Using battery operation the car can be moved to the next floor if the power supply fails. The battery operation must be enabled by a multi-function contact input (H1- $\Box\Box$  = 85).

The battery voltage must be set in parameter L2-11.

## Related Constants

| Param-              |                 |                           |                  | Factory<br>Setting | Change<br>during<br>Opera-<br>tion | Con | MEMO-                   |                           |                      |
|---------------------|-----------------|---------------------------|------------------|--------------------|------------------------------------|-----|-------------------------|---------------------------|----------------------|
| eter<br>Num-<br>ber | Name            | Description               | Setting<br>Range |                    |                                    | V/f | Open-<br>loop<br>Vector | Closed-<br>loop<br>Vector | BUS<br>Regis-<br>ter |
| L2-11               | Battery Voltage | Sets the battery voltage  | 0 to<br>400 *    | 0 V<br>*           | No                                 | А   | А                       | А                         | 4CBH                 |
|                     | Volt@batterydr  | bets the battery voltage. |                  |                    |                                    |     |                         |                           |                      |

\* These are values for a 200 V Class Inverter. The value for a 400 V Class Inverter is the double.

### Multi-function Contact Inputs (H1-01 to H1-05)

| Setting | Function mane             | V/f | Open-<br>loop<br>Vector | Closed-<br>loop<br>Vector |
|---------|---------------------------|-----|-------------------------|---------------------------|
| 85      | Battery operation command | Yes | Yes                     | Yes                       |

# ■Battery operation wiring

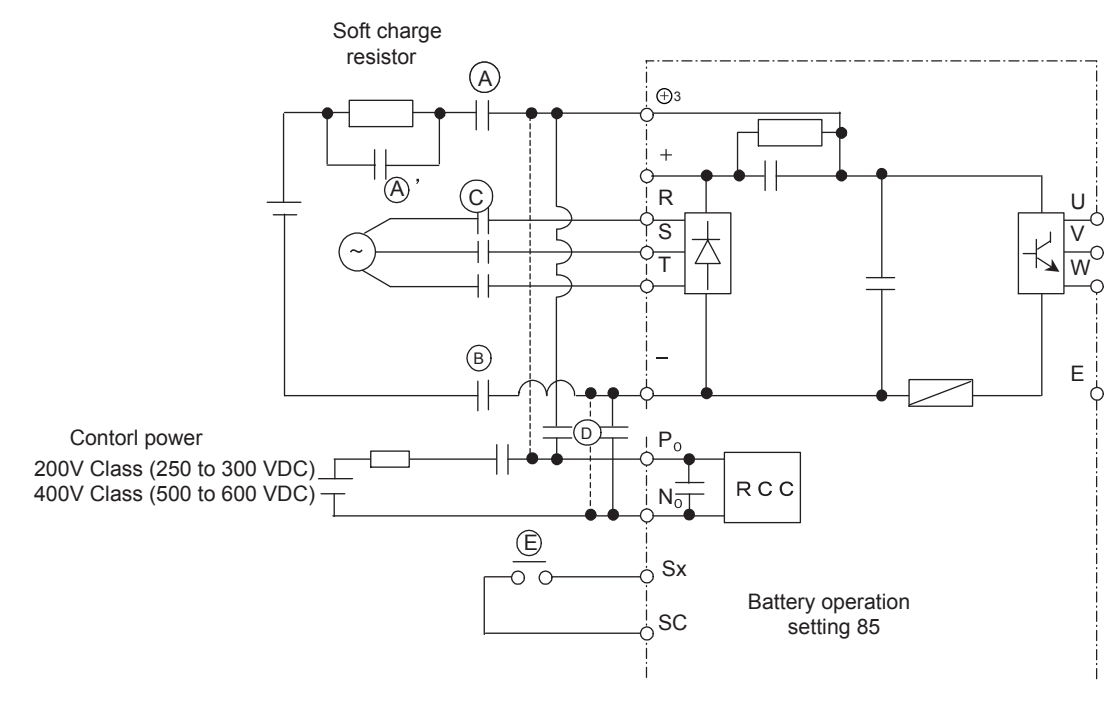

# ■Battery sequence

|                                                                        |                                    |                             |     |              |   |               | Ba      | ttery vol | tage          |          |                               |
|------------------------------------------------------------------------|------------------------------------|-----------------------------|-----|--------------|---|---------------|---------|-----------|---------------|----------|-------------------------------|
|                                                                        |                                    | Vpn                         |     | UV det level |   |               |         |           |               |          |                               |
|                                                                        |                                    | L.                          |     |              |   |               | I       |           |               | $\geq$   |                               |
|                                                                        |                                    |                             | Coa | sting        |   |               | Γ       | b         | attery v      | oltage x | base speed                    |
|                                                                        |                                    | Motor speed                 |     | Brake        |   |               | L       |           | 3             | 300 (600 | *1)x2                         |
|                                                                        |                                    |                             |     | \            |   |               |         |           | $\rightarrow$ |          | 1: 400 V Class<br>Tusing 600V |
|                                                                        |                                    | Fault                       | ]   |              |   |               |         |           |               |          |                               |
|                                                                        | * C,D ı                            | magnetic contactor          |     | OFF          |   |               |         |           |               |          |                               |
|                                                                        |                                    |                             |     |              |   |               | Approx. | 1min      |               |          | -                             |
| The power source of<br>these contactors must<br>keep supplying even if | of<br>iust * <sup> </sup><br>en if | Battery operation           | -   | Approx. 5sec |   | ON            |         |           |               | ]        |                               |
| power loss.                                                            | * ope                              | Battery<br>ration command E |     |              | Γ | ON            |         |           |               | ]        |                               |
|                                                                        | *                                  | A,B Magnetic<br>contactor   |     |              |   |               |         |           |               | ]        | -                             |
|                                                                        | * A'r                              | magnetic contactor          |     |              |   | 0.2 to 0.3sec |         |           |               | ]        | -                             |
|                                                                        |                                    | Inverter ready              |     |              |   | Approx.       |         |           |               | 1        | -                             |
|                                                                        |                                    | I                           |     |              |   | isec          |         |           |               |          | -                             |

The following timing chart shows the sequence of battery operation.

\*··· exteranal operation signal

| No. | Description                                                                                                    |
|-----|----------------------------------------------------------------------------------------------------|
| 1   | When the bus voltage is below the undervoltage level, the Inverter detects the undervoltage (UV) fault.              |
| 2   | Turn off the Run Command.                                                                                            |
| 3   | C and D magnetic contactors must be turned off and turn on the motor mechanical brake.                               |
| 4   | Need the approx. 5 sec to start battery operation.                                                                   |
| 5   | The multi-function contact input which is assigned with the battery operation command (E) must be turned ON.         |
| 6   | A' magnetic contactor must be turned ON after passing 0.2 to 0.3 sec when A and B magnetic contactors are turned ON. |
| 7   | The Run Command turns ON after Inverter ready status set.<br>The battery operation time must be within 1min.         |
| 8   | E, A, B and A' magnetic contactors must be turned OFF after Run Command OFF.                                         |

#### CAUTION

1. Battery operation speed

The speed during the battery operation will be limited as the following formula.

Speed during battery operation= (battery voltage  $\times$  base speed) / (300 V  $\times$  2)

When the 400V Class will be 600 V  $\times\,2$ 

2. Continuous operation is prohibited.

The cooling fan of Inverter is stopped due to the low bus voltage.

Therefore the continuous operation of Inverter is prohibited.

## ■Battery selection

Use the following battery

|                  | 200 V Class  | 400 V Class  |  |  |  |
|------------------|--------------|--------------|--|--|--|
| Main bus voltage | 48 V or more | 96 V or more |  |  |  |
| Control voltage  | 200 V        | 400 V        |  |  |  |

Main bus voltage during battery operation is decided based on the 10 % of motor base speed.

Voltage drop must be less than 5 % under the following load condition.

Current of control power: 50W/ control voltage

Current of main power: (motor rated power × speed during battery operation × 200 %) /

[battery voltage × 60 % (motor efficiency) × motor base speed]

# Automatic Fault Restart

If an Inverter error occurs during operation, the Inverter will perform self-diagnosis. If no error is detected, the Inverter will automatically restart. This is called the auto restart function.

Set the number of auto restarts in constant L5-01.

The auto restart function can be applied to the following errors. If an error not listed below occurs, the protection function will operate and the auto restart function will not.

• OL2 (Inverter overload)

• OL3 (Overtorque)

• OL4 (Overtorque)

• UL4 (Undertorque)

- OC (Overcurrent)
- GF (Ground fault)
- OV (Main circuit overvoltage)
- UV1 (Main Circuit Undervoltage, Main Circuit MC Operation Failure)\* UL3 (Undertorque)
- PF (Main circuit voltage fault)
- LF (Output phase failure)
- \* When L2-01 is set to 1 or 2 (continue operation during momentary power loss)

### ■Auto Restart External Outputs

To output auto restart signals externally, set H2-01 to H2-03 (multi-function contact output terminals M1-M2, M3-M4, M5-M6 function selection) to 1E (Restart enabled).

# ■Related Constants

| Param-              |                                       | Description                                                                                                    | Setting<br>Range | Factory<br>Setting | Change<br>during<br>Opera-<br>tion | Cor | MEMO-                   |                           |                      |
|---------------------|---------------------------------------|----------------------------------------------------------------------------------------------------|------------------|--------------------|------------------------------------|-----|-------------------------|---------------------------|----------------------|
| eter<br>Num-<br>ber | Name                                  |                                                                                                    |                  |                    |                                    | V/f | Open-<br>loop<br>Vector | Closed-<br>loop<br>Vector | BUS<br>Regis-<br>ter |
|                     | Number of auto restart attempts       | Sets the number of auto restart attempts.                                                                                                    |                  |                    |                                    |     |                         |                           |                      |
| L5-01               | Num of Restarts                       | Automatically restarts after a fault<br>The retry fault code are the follow-<br>ings<br>OV, UV1, GF, OC, OL2, OL3, OL4,<br>UL3, UL4, PF, LF, SE1, SE2, SE3 | 0 to 10          | 2                  | No                                 | А   | А                       | А                         | 49EH                 |
| L5-02               | Auto restart opera-<br>tion selection | Sets whether a fault contact output is<br>activated during fault restart.                                                                                  | 0 or 1           | 1                  | No                                 | А   | А                       | А                         | 49FH                 |
|                     | Restart Sel                           | <ol> <li>No output (Fault contact is not<br/>activated.)</li> <li>Output (Fault contact is<br/>activated.)</li> </ol>                                      |                  |                    |                                    |     |                         |                           |                      |
#### ■Number of restarts

The number of restarts can be set in parameter L5-01. The fault restart interval time is 2.0 sec.

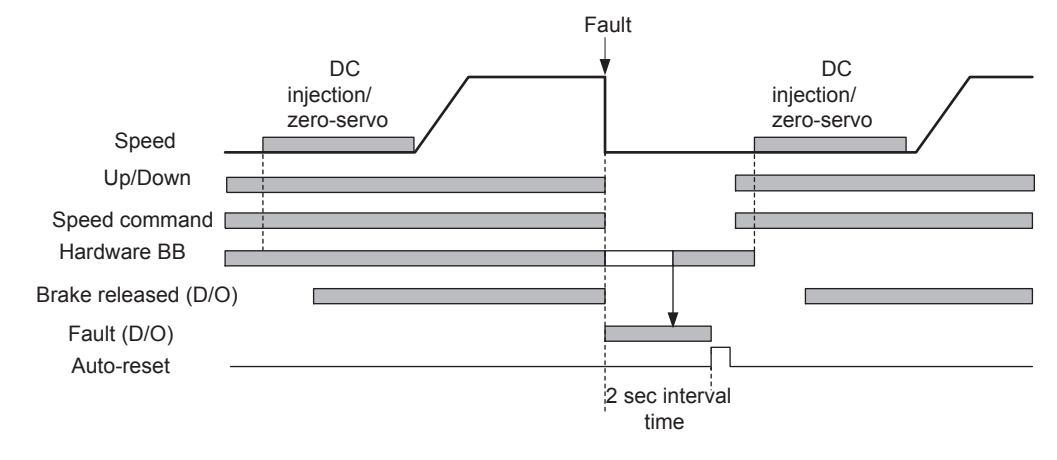

The auto-reset signal is accepted when the hardware base block signal is recieved .

#### ■Fault Relay Operation

Parameter L5-02 can be used to enable or disable the fault relay (terminal MA-MB-MC) during fault retry condition.

- L5-02 = 1 enables the fault relay.
- L5-02 = 0 disables the fault relay.

# 6

# Troubleshooting

This chapter describes the fault displays and countermeasures for Inverter and motor problems.

| Protective and Diagnostic Functions | 6-2  |
|-------------------------------------|------|
| Troubleshooting                     | 6-17 |

# **Protective and Diagnostic Functions**

This section describes the fault and alarm functions of the Inverter. These functions include fault detection, alarm detection, operator programming error detection and autotuning error detection.

#### Fault Detection

When the Inverter detects a fault, the fault contact output operates and the Inverter output is switched OFF causing the motor to coast to stop. (The stopping method can be selected for some faults.) A fault code is displayed on the Digital Operator.

The faults can be categorized in two groups:

- Faults that can be rested using the Shift/RESET Key or the DATA/ENTER Key on the Digital Operator without cycling the power (resetable faults)
- Faults that require to cycle the power (non-resetable faults)

When a fault has occurred, refer to the following table to identify and correct the cause of the fault. To reset a fault, it is necessary to remove the fault and the run signal. Only then a reset signal is accepted.

| Display                 | Meaning                                                                                                    | Probable Causes                                                                                                    | Corrective Actions                                                                                                    |
|-------------------------|----------------------------------------------------------------------------------------------------|----------------------------------------------------------------------------------------------------|----------------------------------------------------------------------------------------------------|
| GF<br>Ground Fault      | Ground Fault<br>The ground current at the Inverter<br>output exceeded 50% of the<br>Inverter rated output current and<br>L8-09=1 (Enabled). | One Inverter output was shorted<br>to ground and/or a DCCT is<br>defective.                                                                                                    | <ul> <li>Remove the motor and run<br/>the Inverter without the<br/>motor.</li> <li>Check the motor for a phase<br/>to ground short.</li> <li>Check the output current<br/>with a clampmeter to verify<br/>the DCCT reading.</li> </ul>                                                               |
| OC<br>Over Current      | Overcurrent<br>The Inverter's output current<br>exceeded the overcurrent detec-<br>tion level. *                                            | <ul> <li>Shorted Inverter output phase-<br/>to-phase</li> <li>Shorted motor</li> <li>Locked rotor</li> <li>Load too heavy</li> <li>Accel/decel time too short</li> <li>Magnetic contactor on the<br/>Inverter output has opened or<br/>closed.</li> <li>A special motor or a motor with<br/>a rated current larger than the<br/>Inverter's output current is<br/>used.</li> </ul> | <ul> <li>Remove the motor and run the Inverter without the motor.</li> <li>Check the motor for a phase-to-phase short.</li> <li>Verify the accel/decel times (C1-□□).</li> <li>Check the Inverter for a phase-to-phase short at the output.</li> </ul>                                               |
| PUF<br>DC Bus Fuse Open | DC Bus Fuse Open<br>The fuse in the main circuit is<br>open.                                                                                | Shorted output transistor(s) or terminals.                                                                                                    | <ul> <li>Check the motor and the motor cables for short circuits or insulation failures (phase-to-phase).</li> <li>Replace the Inverter after correcting the fault.</li> <li>Warning:<br/>Never run the Inverter after replacing the DC bus fuse without checking for shorted components.</li> </ul> |

Table 6.1 Fault Detection

\* "OC" contains "SC", which is displayed on the JVOP-163. "SC" is a Short-Circuit.

| Display                 | Meaning                                                                                                    | Probable Causes                                                                                                    | Corrective Actions                                                                                                    |
|-------------------------|----------------------------------------------------------------------------------------------------|----------------------------------------------------------------------------------------------------|----------------------------------------------------------------------------------------------------|
| OV                      | DC Bus Overvoltage<br>The DC bus voltage has exceeded<br>the overvoltage detection level.                                                                                                    | The deceleration time is set too<br>short and the regenerative energy<br>from the motor is too large.                                                                                                    | Increase the deceleration time (C1-02/04/06/08) or connect a braking option.                                                                       |
| DC Bus Overvolt         | Default detection levels are:<br>200 V Class: 410 VDC<br>400 V Class: 820 VDC                                                                                                    | The power supply voltage is too high.                                                                                                    | Check the power supply and decrease the voltage to meet the Inverter's specifications.                                                             |
|                         | DC Bus Undervoltage                                                                                                    | <ul><li>The voltage fluctuations of the power supply are too high.</li><li>An open-phase error occurred at the input terminals.</li></ul>                                                                                                    | Check the input voltage.                                                                                                    |
|                         | The DC bus voltage is below the<br>Undervoltage Detection Level<br>(1.2-05) The default settings are:                                                                                                    | A momentary power loss occurred.                                                                                                    | Check the wiring of the input terminals.                                                                                                    |
| UV1<br>DC Bus Undervolt | 200 V Class: 190 VDC<br>400 V Class: 380 VDC                                                                                                    | The terminal screws of the input power supply are loose.                                                                                                    | Check the input voltage and<br>the wiring of the input termi-<br>nals.                                                                             |
|                         |                                                                                                    | The acceleration time is set too short.                                                                                                    | Extend the settings in C1-01/03/05/07.                                                                                                    |
|                         | Main Circuit MC Operation<br>Failure<br>The magnetic contactor stopped<br>responding during Inverter opera-<br>tion. (Applicable Inverter Capaci-<br>ties 200 V Class: 37 to 55 kW)                                                                                                    | An error occurred in the inrush<br>current prevention circuit while<br>the Inverter was running.                                                                                                    | Replace the Inverter.                                                                                                    |
| UV2<br>CTL PS Undervolt | Control Power Supply<br>Undervoltage<br>Undervoltage of the control cir-<br>cuit while the Inverter was run-<br>ning.                                                                                                    | External load was pulling down<br>the Inverter's power supplies or<br>there was an internal short in the<br>power/gate drive board.                                                                                                    | <ul> <li>Remove all connection to<br/>the control terminals and<br/>cycle the power to the<br/>Inverter.</li> <li>Replace the Inverter.</li> </ul> |
| UV3<br>MC Answerback    | Inrush Current Prevention Cir-<br>cuit Fault<br>An overheating of the charging<br>resistor for the DC bus capacitors<br>occurred.<br>The magnetic contactor of the<br>charging circuit did not respond<br>10 sec. after the magnetic<br>contactor ON signal has been out-<br>put.<br>(Applicable Inverter Capacities<br>200 V Class: 37 to 55 kW) | The magnetic contactor of the inrush current prevention circuit is defective.                                                                                                    | <ul> <li>Cycle the power to the<br/>Inverter.</li> <li>Replace the Inverter if the<br/>fault continues to occur.</li> </ul>                        |
|                         |                                                                                                    | The wiring terminals for the input power supply are loose.                                                                                                    | Tighten the input terminal screws.                                                                                                    |
| PF<br>Input Phase Loss  | Main Circuit Voltage Fault<br>An unusual big ripple on the DC<br>bus voltage has been detected.<br>Only detected when L8-05=1<br>(enabled).                                                                                                    | <ul> <li>A phase loss occurred in the input power supply.</li> <li>A momentary power loss occurred.</li> <li>The voltage fluctuations in the input power supply are too high.</li> <li>The voltage balance between the input phases is bad.</li> </ul> | Check the power supply volt-<br>age.                                                                                                    |

| Table 6.1 | Fault Detection | (Continued) |
|-----------|-----------------|-------------|
|           |                 | (           |

| Display                | Meaning                                                                                                    | Probable Causes                                                                                                    | Corrective Actions                                                                                                    |
|------------------------|----------------------------------------------------------------------------------------------------|----------------------------------------------------------------------------------------------------|----------------------------------------------------------------------------------------------------|
| LF                     | Output Open-phase<br>An open-phase occurred at the<br>Inverter output.<br>The fault is detected when the                                                                                | <ul> <li>There is a broken wire in the output cable.</li> <li>There is a broken wire in the motor winding.</li> <li>The output terminals are loose.</li> </ul> | Reset the fault after correct-<br>ing its cause.                                                                                                |
| Uulpul Filase Luss     | output current falls below 5% of<br>the Inverter rated current and L8-<br>07=1 (enabled).                                                                                               | The motor being used has a capacity less than 5% of the Inverter's maximum motor capacity.                                                                     | Check the motor and Inverter capacity.                                                                                                    |
|                        | Heatsink Overheat                                                                                                    | The ambient temperature is too high.                                                                                                    | Install a cooling unit.                                                                                                    |
| ОН                     | heatsink exceeded the setting in                                                                                                    | There is a heat source nearby.                                                                                                    | Remove the heat source.                                                                                                    |
| Heatsink Overtemp      | L8-02 and L8-03 = 0 to 2.                                                                                                    | The Inverter's cooling fan(s) stopped.                                                                                                    | Replace the cooling fan(s).                                                                                                    |
|                        | Inverter's Cooling Fan Stopped                                                                                                    | The Inverter's internal cooling fan has stopped.                                                                                                    |                                                                                                    |
|                        | Heatsink Overheat                                                                                                    | The ambient temperature is too high.                                                                                                    | Check for dirt build-up on the fans or heatsink.                                                                                                |
| OH1                    | The temperature of the Inverter's heatsink exceeded 105 °C.                                                                                                    | There is a heat source nearby.                                                                                                    | Reduce the ambient tempera-<br>ture around the drive.                                                                                           |
| Heatsink Max Temp      |                                                                                                    | The Inverter's cooling fan(s) stopped.                                                                                                    | Replace the cooling fan(s).                                                                                                    |
|                        | Inverter's Cooling Fan Stopped                                                                                                    | The Inverter's internal cooling fan has stopped.                                                                                                    |                                                                                                    |
| RR<br>DynBrk Transistr | Dynamic Braking Transistor<br>The built-in dynamic braking<br>transistor failed.                                                                                                    | Defective or failed dynamic brak-<br>ing transistor caused braking tran-<br>sistor damage.                                                                     | <ul><li>Cycle power to the Inverter.</li><li>Replace the Inverter.</li></ul>                                                                    |
|                        | Motor Overload<br>Detected when L1-01 = 1 to 3 and<br>the Inverter's output current<br>exceeded the motor overload                                                                      | The load is too large. The acceler-<br>ation time, deceleration time or<br>cycle time are too short.                                                           | Recheck the cycle time and the size of the load as well as the accel/decel times $(C1-\Box\Box)$ .                                              |
| OL1<br>Motor Overload  | curve.<br>The overload curve is adjustable<br>using parameter E2-01 (Motor<br>Rated Current) L1-01(Motor Pro-                                                                           | The voltage settings of the V/f pattern is incorrect for the appli-<br>cation.                                                                                 | Check the V/f characteristics $(E1-\Box\Box)$ .                                                                                                 |
|                        | tection Selection) and L2-02<br>(Motor Protection Time Con-<br>stant).                                                                                                    | The setting of Motor Rated Cur-<br>rent (E2-01) is incorrect.                                                                                                  | Check the setting of Motor<br>Rated Current Setting (E2-01).                                                                                    |
| OL2<br>Inv Overload    | Inverter Overload<br>The Inverter output current<br>exceeded the Inverter's overload<br>curve.                                                                                          | The load is too large. The acceler-<br>ation time, deceleration time, or<br>cycle time are too short.                                                          | Recheck the cycle time and the size of the load as well as the accel/decel times $(C1-\Box\Box)$ .                                              |
|                        |                                                                                                    | The voltage settings of the V/f pattern is incorrect for the application.                                                                                      | Check the V/f characteristics $(E1-\Box\Box)$ .                                                                                                 |
|                        |                                                                                                    | The size of the Inverter is too small.                                                                                                    | Replace the Inverter with one that has a larger capacity.                                                                                       |
| OL3<br>Cur Stuck 1     | Cur Stuck 1<br>The Inverter's output current (V/f<br>control) or the output torque (Vec-<br>tor Control) exceeded L6-02 for<br>longer then the time set in<br>L6-03 and L6-01 = 3 or 4. | Motor was overloaded.                                                                                                    | <ul> <li>Ensure the values in L6-02<br/>and L6-03 are appropriate.</li> <li>Check application/machine<br/>status to eliminate fault.</li> </ul> |

| Table 6.1 | Fault Detection | (Continued) |
|-----------|-----------------|-------------|
|-----------|-----------------|-------------|

| Display                 | Meaning                                                                                                    | Probable Causes                                            | Corrective Actions                                                                                                    |
|-------------------------|----------------------------------------------------------------------------------------------------|------------------------------------------------------------|----------------------------------------------------------------------------------------------------|
| OL4<br>Cur Stuck 2      | Cur Stuck 2<br>The Inverter's output current (V/f<br>control) or the output torque (Vec-<br>tor Control) exceeded L6-05 for<br>longer then the time set in<br>L6-06 and L6-01 = 3 or 4.               | Motor was overloaded.                                      | <ul> <li>Ensure the values in L6-05<br/>and L6-06 are appropriate.</li> <li>Check application/machine<br/>status to eliminate fault.</li> </ul> |
| UL3<br>Undertorq Det 1  | Undertorque Detection 1<br>The Inverter's output current (V/f<br>control) or the output torque (Vec-<br>tor control) fell below L6-02 for<br>longer then the time set in<br>L6-03 and L6-01 = 7 or 8. | Motor was underloaded.                                     | <ul> <li>Ensure the values in L6-02<br/>and L6-03 are appropriate.</li> <li>Check application/machine<br/>status to eliminate fault.</li> </ul> |
| UL4<br>Undertorq Det 2  | Undertorque Detection 2<br>The Inverter's output current (V/f<br>control) or the output torque (Vec-<br>tor control) fell below L6-05 for<br>longer then the time set in<br>L6-06 and L6-01 = 7 or 8. | Motor was underloaded.                                     | <ul> <li>Ensure the values in L6-05<br/>and L6-06 are appropriate.</li> <li>Check application/machine<br/>status to eliminate fault.</li> </ul> |
|                         | Motor Overspeed<br>Detected when $F1-03 = 0$ to 2 and                                                                                                    | Overshooting/Undershooting are occurring.                  | Adjust the ASR settings in the C5 parameter group.                                                                                              |
| OS<br>Overspeed Det     | A1-02 = 0, 2, 3.<br>The motor speed feedback<br>(U1-05) exceeded the setting in<br>F1-08 for a longer time than the<br>setting in F1-09.                                                              | The reference was too high.                                | Check the reference circuit and reference gain.                                                                                                 |
|                         |                                                                                                    | The settings in F1-08 and F1-09 are not appropriate.       | Check the settings in F1-08 and F1-09.                                                                                                    |
|                         | PG Disconnection<br>Detected when $F1-02 = 0$ to 2 and<br>A1-02 = 0, 2, 3.<br>Detected when no PG (encoder)<br>pulses are received for a time<br>longer than the setting in F1-14.                    | There is a break in the PG wiring.                         | Fix the broken/disconnected wiring.                                                                                                    |
|                         |                                                                                                    | The PG is wired incorrectly.                               | Fix the wiring.                                                                                                    |
| PGO<br>PG Open          |                                                                                                    | Power is not being supplied to the PG.                     | Supply power to the PG properly.                                                                                                    |
|                         |                                                                                                    | Wrong brake control sequence<br>when a brake is used.      | Check if the brake is opened<br>when the Run Command is<br>applied.                                                                             |
|                         |                                                                                                    | The load is too large.                                     | Reduce the load.                                                                                                    |
|                         | Excessive Speed Deviation                                                                                                    | The acceleration time and deceleration time are too short. | Lengthen the acceleration time and deceleration time.                                                                                           |
| DEV                     | $A_{1-02} = 0, 2, 3.$                                                                                                    | The load is locked.                                        | Check the mechanical system.                                                                                                    |
| Speed Deviation         | The speed deviation is greater<br>than the setting in F1-10 for a<br>time longer than the setting F1-11.                                                                                              | The settings in F1-10 and F1-11 are not appropriate.       | Check the settings in F1-10 and F1-11.                                                                                                    |
|                         |                                                                                                    | Wrong brake control sequence when a brake is used.         | Check if the brake is opened<br>when the Run Command is<br>applied.                                                                             |
|                         | Zero-servo Fault                                                                                                    | The torque limit is too small.                             | Increase the torque limit.                                                                                                    |
| SVE<br>Zero-servo Fault | The motor position moved during                                                                                                    | The load torque is too large.                              | Decrease the load torque.                                                                                                    |
|                         | Zero-servo Operation.                                                                                                    | _                                                          | Check for signal noise.                                                                                                    |
| CF<br>Out of Control    | Control Fault<br>A torque limit was reached con-<br>tinuously for 3 seconds or longer<br>during a deceleration stop in<br>open-loop vector control.                                                   | Motor parameters were not set properly.                    | Check the motor parameters.                                                                                                    |

Table 6.1 Fault Detection (Continued)

| Display                  | Meaning                                                                                                    | Probable Causes                                                                                | Corrective Actions                                                                                                    |
|--------------------------|----------------------------------------------------------------------------------------------------|------------------------------------------------------------------------------------------------|----------------------------------------------------------------------------------------------------|
| EF0<br>Opt External Flt  | External fault input from Com-<br>munications Option Board                                                                                                    | An external fault condition was<br>present, input from a communica-<br>tion option board.      | <ul> <li>Eliminate the cause of the external fault condition.</li> <li>Verify the parameters.</li> <li>Verify communication signals.</li> </ul> |
| EF3<br>Ext Fault S3      | External fault at terminal S3                                                                                                    |                                                                                                |                                                                                                    |
| EF4<br>Ext Fault S4      | External fault at terminal S4                                                                                                    | An outernal fault was input from a                                                             |                                                                                                    |
| EF5<br>Ext Fault S5      | External fault at terminal S5                                                                                                    | multi-function input terminal (S3 to S7).                                                      | Eliminate the cause of the external fault condition.                                                                                            |
| EF6<br>Ext Fault S6      | External fault at terminal S6                                                                                                    |                                                                                                |                                                                                                    |
| EF 7<br>Ext Fault S7     | External fault at terminal S7                                                                                                    |                                                                                                |                                                                                                    |
| OPR<br>Oper Disconnect   | Digital Operator Connection<br>Fault<br>Detected when the Digital Opera-<br>tor is removed and the Inverter<br>receives its Run Command<br>through the Digital Operator.<br>(b1-02=0) | The Digital Operator was<br>removed during running or the<br>Digital Operator cable is broken. | Check the connection of the Digital Operator.                                                                                                   |
| CE<br>Memobus Com Err    | MEMOBUS Communication<br>Error<br>Detected when control data was<br>not received correctly for two sec-<br>onds and H5-04 = 0 to 2 and<br>H5-05=1.                                    | Connection is broken and/or the master has stopped the communication.                          | Check the connections and all user-side software configura-<br>tions.                                                                           |
| BUS<br>Option Com Err    | Option Communication Error<br>After initial communication was<br>established, the connection was<br>lost.                                                                             | Connection is broken and/or the master has stopped the communication.                          | Check the connections and all<br>user-side software configura-<br>tions.                                                                        |
| SE1<br>Sequence Error 1  | Sequence Error 1<br>Detected no magnetic contactor<br>answer back for S1-16 time set-<br>ting.                                                                                        | The magnetic contactor or auxil-<br>iary switch is malfunction.                                | Check the magnetic contactor.                                                                                                    |
| SE2<br>Sequence Error 2  | Sequence Error 2<br>Detected the output current below<br>25% of no-load current at opening<br>motor brake.                                                                            | The magnetic contactor is opened.                                                              | Check the magnetic contactor.                                                                                                    |
| SE3<br>Sequence Error 3  | Sequence Error 3<br>Detected the output current below<br>25% of no-load current during<br>running.                                                                                    | The magnetic contactor is opened.                                                              | Check the magnetic contactor.                                                                                                    |
|                          | Digital Operator Communica-<br>tion Fault 1                                                                                                    | Digital Operator cable was not securely connected.                                             | • Disconnect the Digital                                                                                                    |
| CPF00<br>COM-ERR(OP&INV) | Operator could not be established<br>within 5 seconds after the power<br>was supplied to the Inverter.                                                                                | <ul><li>Digital Operator is defective.</li><li>Control board is defective.</li></ul>           | <ul><li>Operator and then connect it again.</li><li>Replace the Inverter.</li></ul>                                                             |
|                          | CPU External RAM Fault                                                                                                    | The control board is damaged.                                                                  | <ul><li>Cycle the power to the<br/>Inverter.</li><li>Replace the Inverter.</li></ul>                                                            |

Table 6.1 Fault Detection (Continued)

| Display                   | Meaning                                                                                                    | Probable Causes                                                                      | Corrective Actions                                                                                                    |
|---------------------------|----------------------------------------------------------------------------------------------------|--------------------------------------------------------------------------------------|----------------------------------------------------------------------------------------------------|
|                           | Digital Operator Communica-<br>tion Fault 2                                                                               | Digital Operator cable was not securely connected.                                   | Disconnect the Digital Operator and then connect it again.                                                                                                    |
| CPF01<br>COM-ERR(OP&INV)  | After communications with the<br>Digital Operator was established,<br>the communication stopped for 2<br>seconds or more. | <ul><li>Digital Operator is defective.</li><li>Control board is defective.</li></ul> | <ul><li>Cycle the power to the<br/>Inverter.</li><li>Replace the Inverter.</li></ul>                                                                                           |
| CPF02<br>BB Circuit Err   | Baseblock circuit error<br>A baseblock circuit error occurred<br>at power-up.                                             | The control board is damaged.                                                        | <ul> <li>Perform an initialization to factory defaults.</li> <li>Cycle the power to the Inverter.</li> <li>Replace the Inverter.</li> </ul>                                    |
| CPF03<br>EEPROM Error     | EEPROM error<br>Checksum is not valid.                                                                                    | The control board is damaged.                                                        | <ul> <li>Perform an initialization to factory defaults.</li> <li>Cycle the power to the Inverter.</li> <li>Replace the Inverter.</li> </ul>                                    |
| CPF04<br>Internal A/D Err | CPU Internal A/D Converter<br>Fault                                                                                       | The control board is damaged.                                                        | <ul> <li>Perform an initialization to factory defaults.</li> <li>Cycle the power to the Inverter.</li> <li>Replace the Inverter.</li> </ul>                                    |
| CPF05<br>External A/D Err | CPU External A/D Converter<br>Fault                                                                                       | The control board is damaged.                                                        | <ul> <li>Perform an initialization to factory defaults.</li> <li>Cycle the power to the Inverter.</li> <li>Replace the Inverter.</li> </ul>                                    |
| CPF06                     | Option Board Connection Fault                                                                                             | The Option Board is not con-<br>nected properly.                                     | Turn off the power and re-<br>install the Option Board again.                                                                                                    |
| Option Error              |                                                                                                    | The Inverter or Option Board is damaged.                                             | Replace the Option Board or the Inverter.                                                                                                    |
| CPF07<br>RAM-Frr          | ASIC Internal RAM Fault                                                                                                   | _                                                                                    | Cycle the power to the Inverter.                                                                                                    |
|                           |                                                                                                    | The control circuit is damaged.                                                      | Replace the Inverter.                                                                                                    |
| CPF08<br>WAT-Frr          | Watchdog Timer Fault                                                                                                    | _                                                                                    | Cycle the power to the Inverter.                                                                                                    |
|                           |                                                                                                    | The control circuit is damaged.                                                      | Replace the Inverter.                                                                                                    |
| CPF09                     | CPU-ASIC Mutual                                                                                                    | -                                                                                    | Cycle the power to the Inverter.                                                                                                    |
|                           |                                                                                                    | The control circuit is damaged.                                                      | Replace the Inverter.                                                                                                    |
| CPF10<br>ASIC-Err         | ASIC version fault                                                                                                    | The control circuit is damaged.                                                      | Replace the Inverter.                                                                                                    |
| CDE20                     |                                                                                                    | Option Board connection is not correct.                                              | <ul> <li>Turn off the power and re-<br/>install the Option Board<br/>again.</li> <li>Remove all inputs to the<br/>Option Board.</li> </ul>                                     |
| Option A/D Error          | A/D Converter Error                                                                                                    | Option Board A/D converter is faulty.                                                | <ul> <li>Perform an initialization to factory defaults.</li> <li>Cycle the power to the Inverter.</li> <li>Replace the Option Board.</li> <li>Replace the Inverter.</li> </ul> |

| Table 6 1 | Fault Detection | (Continued) |
|-----------|-----------------|-------------|
|           |                 | (Continucu) |

| Display                   | Meaning                                 | Probable Causes                                                                                                    | Corrective Actions                                                                                                    |
|---------------------------|-----------------------------------------|----------------------------------------------------------------------------------------------------|----------------------------------------------------------------------------------------------------|
| CPF21<br>Option CPU Down  | Self-diagnosis Fault of<br>Option Board | Noise or spike was on the com-<br>munication line and/or defective<br>Option Board.                                                                                     | <ul> <li>Perform an initialization to factory defaults.</li> <li>Cycle the power to the Inverter.</li> <li>Replace the Option Board.</li> <li>Replace the Inverter.</li> </ul>                                                                   |
| CPF22<br>Option Type Err  | Option Board Code Number<br>Fault       | Unrecognizable Option Board is connected to the control board.                                                                                                    | <ul> <li>Remove any Option Boards.</li> <li>Perform an initialization to factory defaults.</li> <li>Cycle the power to the Inverter.</li> <li>Replace the Option Board.</li> <li>Replace the Inverter.</li> </ul>                                |
| CPF23<br>Option DPRAM Err | Option Board Interconnection<br>Fault   | An Option Board was not cor-<br>rectly connected to the control<br>board, or an Option Board that<br>was not made for the Inverter is<br>attached to the control board. | <ul> <li>Turn off the power and reinstall the Option Board again.</li> <li>Perform an initialization to factory defaults.</li> <li>Cycle the power to the Inverter.</li> <li>Replace the Option Board.</li> <li>Replace the Inverter.</li> </ul> |

#### Table 6.1 Fault Detection (Continued)

#### Alarm Detection

Alarms are Inverter protection function that do not operate the fault contact output. The system will automatically return to its original status when the cause of the alarm has been removed.

During an alarm condition, the Digital Operator display flashes and an alarm output is generated at the multifunction contact outputs (H2-01 to H2-03) if programmed.

When an alarm occurs, take appropriate countermeasures according to the table below.

| Display                              | Meaning                                                                                                    | Probable causes                                                            | Corrective Actions                                                                                                    |
|--------------------------------------|----------------------------------------------------------------------------------------------------|----------------------------------------------------------------------------|----------------------------------------------------------------------------------------------------|
| EF<br>External Fault<br>(flashing)   | Forward/Reverse Run Com-<br>mands Input Together<br>Both the Forward/Reverse Run<br>Commands are input simulta-<br>neously for 500 ms or more.                                                                                                    | The external Forward/Reverse<br>Run Commands were input<br>simultaneously. | Check the sequence of the<br>Forward/Reverse Run Com-<br>mands.<br>Since the rotational direction<br>is unknown, the motor will be<br>decelerated to a stop when this<br>minor fault occurs. |
| UV<br>DC Bus Undervolt<br>(flashing) | <ul> <li>DC Bus Undervoltage The following conditions occurred <ul> <li>The DC bus voltage was below the Undervoltage Detection Level Setting (L2-05).</li> <li>The magnetic contactor of the inrush current prevention cir- cuit opened.</li> <li>The control power supply volt- age was below the CUV level. UV Alarm is only detected when the drive is in a stopped condi- tion.</li> </ul></li></ul> | For the probable causes, refer to UV1, UV2 and UV3 in <i>Table 6.1</i> .   | For the corrective actions,<br>refer to UV1, UV2 and UV3 in<br><i>Table 6.1</i> .                                                                                                    |
| OV<br>DC Bus Overvolt<br>(flashing)  | DC Bus Overvoltage<br>The DC bus voltage exceeded the<br>overvoltage detection level.<br>200 V Class: 410 VDC<br>400 V Class: 820 VDC<br>OV Alarm is only detected when<br>the drive is in a stopped condi-<br>tion.                                                                                                    | The power supply voltage is too high.                                      | Check the power supply and decrease the voltage to meet the Inverter's specifications.                                                                                                    |
| ОН                                   | Heatsink Overheat<br>The temperature of the Inverter's                                                                                                    | The ambient temperature is too high.                                       | Install a cooling unit.                                                                                                    |
| Heatsnk Overtmp                      | heatsink exceeded the tempera-                                                                                                    | There is a heat source nearby.                                             | Remove the heat source.                                                                                                    |
| (flashing)                           | ture programmed in L8-02.<br>Enabled when $L8-03 = 3$ .                                                                                                    | The Inverter cooling fan(s) has stopped.                                   | Replace the cooling fan(s).                                                                                                    |
| OH2<br>Over Heat 2<br>(flashing)     | Overheat Alarm<br>An OH2 alarm signal is input<br>from a multi-function contact<br>input terminal (S3 to S7) that is<br>programmed to OH2 Alarm Sig-<br>nal Input.                                                                                                    | An external overheat occurred.                                             | Clear the multi-function input<br>terminal's overheating alarm<br>input.                                                                                                    |
| OL3<br>Cur Stuck 1<br>(flashing)     | Cur Stuck 1<br>The Inverter's output current (V/f<br>control) or the output torque (Vec-<br>tor control) exceeded L6-02 for<br>longer then the time set in<br>L6-03 and L6-01 = 1 or 2.                                                                                                    | Motor was overloaded.                                                      | <ul> <li>Ensure the values in L6-02<br/>and L6-03 are appropriate.</li> <li>Check application/machine<br/>status to eliminate fault.</li> </ul>                                              |

Table 6.2 Alarm Detection

| Display                                | Meaning                                                                                                    | Probable causes                                                                           | Corrective Actions                                                                                                    |
|----------------------------------------|----------------------------------------------------------------------------------------------------|-------------------------------------------------------------------------------------------|----------------------------------------------------------------------------------------------------|
| OL4<br>Cur Stuck 2<br>(flashing)       | Cur Stuck 2<br>The Inverter's output current (V/f control) or the output torque (Vector control) exceeded L6-05 for longer then the time set in L6-06 and L6-04 = 1 or 2.                        | Motor was overloaded.                                                                     | <ul> <li>Ensure the values in L6-05<br/>and L6-06 are appropriate.</li> <li>Check application/machine<br/>status to eliminate fault.</li> </ul> |
| UL3<br>Undertorque Det 1<br>(flashing) | Undertorque Detection 1<br>The Inverter's output current (V/f control) or the output torque (Vector control) fell below L6-02 for longer then the time set in L6-03 and L6-01 = 5 or 6.          | Motor was underloaded.                                                                    | <ul> <li>Ensure the values in L6-02<br/>and L6-03 are appropriate.</li> <li>Check application/machine<br/>status to eliminate fault.</li> </ul> |
| UL4<br>Undertorque Det 2<br>(flashing) | Undertorque Detection 2<br>The Inverter's output current (V/f control) or the output torque (Vector control) fell below L6-05 for longer then the time set in L6-06 and L6-04 = 5 or 6.          | Motor was underloaded.                                                                    | <ul> <li>Ensure the values in L6-05<br/>and L6-06 are appropriate.</li> <li>Check application/machine<br/>status to eliminate fault.</li> </ul> |
|                                        | Overspeed Alarm<br>Detected when $A1-02 = 1$ or 3<br>and $F1-03 = 3$ .<br>The motor speed feedback<br>(U1-05) exceeded the value set in<br>F1-08 for a time longer than the<br>setting in F1-09. | Overshooting/undershooting are occurring.                                                 | Adjust the ASR settings in the C5 parameter group.                                                                                              |
| OS<br>Overspeed Det<br>(flashing)      |                                                                                                    | The reference was too high.                                                               | Check the reference circuit and reference gain.                                                                                                 |
|                                        |                                                                                                    | The settings in F1-08 and F1-09 are not appropriate.                                      | Check the settings in F1-08 and F1-09.                                                                                                    |
| PGO                                    | PG Disconnection<br>Detected when F1-02 = 3 and A1-<br>02 = 1 or 3.<br>Detected when no PG (encoder)<br>pulses are received for a time<br>longer than the setting in F1-14.                      | There is a break in the PG wiring.                                                        | Fix the broken/disconnected wiring.                                                                                                    |
| PG Open<br>(flashing)                  |                                                                                                    | The PG is wired incorrectly.                                                              | Fix the wiring.                                                                                                    |
|                                        |                                                                                                    | Power is not being supplied to the PG.                                                    | Supply power to the PG properly.                                                                                                    |
|                                        | Excessive Speed Deviation                                                                                                    | The load is too large.                                                                    | Reduce the load.                                                                                                    |
| DEV<br>Speed Deviation<br>(flashing)   | Detected when $F1-04 = 3$ and $A1-02 = 1$ or 3.                                                                                                    | The acceleration time and deceleration time are too short.                                | Lengthen the acceleration time and deceleration time.                                                                                           |
|                                        | The speed deviation is greater                                                                                                    | The load is locked.                                                                       | Check the mechanical system.                                                                                                    |
|                                        | than the setting in F1-10 for<br>longer than the setting in F1-11.                                                                                                    | The settings in F1-10 and F1-11 are not appropriate.                                      | Check the settings in F1-10 and F1-11.                                                                                                    |
| EF0<br>Opt External Flt<br>(flashing)  | Communication Option Board<br>External Fault                                                                                                    | An external fault condition was<br>present, input from a communica-<br>tion option board. | <ul> <li>Eliminate the cause of the external fault condition.</li> <li>Verify the parameters.</li> <li>Verify communication signals.</li> </ul> |

Table 6.2 Alarm Detection (Continued)

| Display                           | Meaning Probable causes                                                                                                    |                                                                                                    | Corrective Actions                                                    |  |
|-----------------------------------|----------------------------------------------------------------------------------------------------|----------------------------------------------------------------------------------------------------|-----------------------------------------------------------------------|--|
| EF3<br>Ext Fault S3<br>(flashing) | External fault at terminal S3                                                                                                    |                                                                                                    |                                                                       |  |
| EF4<br>Ext Fault S4<br>(flashing) | External fault at terminal S4                                                                                                    | An external fault was input from a                                                                        |                                                                       |  |
| EF5<br>Ext Fault S5<br>(flashing) | External fault at terminal S5                                                                                                    | (S3 to S7) that is programmed for<br>external fault function that alarms<br>only and continues to run the | Eliminate the cause of the external fault condition.                  |  |
| EF6<br>Ext Fault S6<br>(flashing) | External fault at terminal S6                                                                                                    | Inverter.                                                                                                 |                                                                       |  |
| EF7<br>Ext Fault S7<br>(flashing) | External fault at terminal S7                                                                                                    |                                                                                                    |                                                                       |  |
| CE<br>MEMOBUS Com Err             | MEMOBUS Communications<br>Alarm<br>Detected when control data was<br>not received correctly for two sec-<br>onds and $H5-04 = 3$ and<br>H5-05 = 1. | Connection is broken and/or the master has stopped the communication.                                     | Check the connections and all user-side software configura-<br>tions. |  |
| BUS<br>Option Com Err             | Option Communications Alarm<br>After initial communications was<br>established, the connection was<br>lost.                                        | Connection is broken and/or the master has stopped the communication.                                     | Check the connections and all user-side software configura-<br>tions. |  |
| CALL<br>ComCall                   | CALL<br>ComCall Communications on Standby<br>Communications has not yet been<br>established. Connection<br>figured to t<br>configurati             |                                                                                                    | Check the connections and all user-side software configura-<br>tions. |  |

| Table 6.2 Alarm Detection (Continued | Table 6.2 | Alarm | Detection | (Continued) |
|--------------------------------------|-----------|-------|-----------|-------------|
|--------------------------------------|-----------|-------|-----------|-------------|

#### Operator Programming Errors

An Operator Programming Error (OPE) occurs when an inapplicable parameter is set or an individual parameter setting is inappropriate. The Inverter will not operate until the parameter is set correctly; however, no alarm or fault outputs will occur. If an OPE occurs, change the appropriate parameter by checking the cause shown in *Table 6.3*. When OPE error is displayed, press the ENTER key to display U1-34 (OPE Detected). This monitor will display the parameter that is causing the OPE error.

| Display                     | Meaning                                  | Probable Causes                                                                                                    | Corrective Actions                                                                                                    |
|-----------------------------|------------------------------------------|----------------------------------------------------------------------------------------------------|----------------------------------------------------------------------------------------------------|
| OPE01<br>kVA Selection      | Inverter kVA Setting Error               | The control board was replaced<br>and the kVA parameter (o2-04) is<br>set incorrectly.                                                                                                    | Enter the correct kVA setting<br>(o2-04) by referring to Fac-<br>tory Settings that Change with<br>the Inverter Capacity (o2-04)<br>on page 4-62.                                               |
| OPE02<br>Limit              | Parameter Setting<br>Out of Range        | Parameter setting was outside of the allowable range.                                                                                                    | Verify the parameter settings.                                                                                                    |
| OPE03<br>Terminal           | Multi-function Input<br>Selection Error  | <ul> <li>One of the following errors has<br/>been made in the multi-function<br/>contact input (H1-01 to H1-05)<br/>settings:</li> <li>Duplicate functions were<br/>selected.</li> <li>External baseblock NO (8) and<br/>External baseblock NC (9)<br/>were selected at the same time.</li> <li>The Emergency Stop Com-<br/>mand NO (15) and NC(17) are<br/>set simultaneously.</li> </ul> | Verify the parameter settings<br>in H1-□□.                                                                                                    |
| OPE05<br>Sequence Select    | RUN/Reference Command<br>Selection Error | The Reference source selection<br>b1-01 and/or the Run Command<br>source selection b1-02 are set to 3<br>(option board) but no option<br>board is installed.<br>option board is installed incor-<br>rectly.                                                                                                    | <ul> <li>Verify that the option board<br/>is installed. Remove the<br/>power supply and re-install<br/>the option board again.</li> <li>Recheck the setting of b1-<br/>01 and b1-02.</li> </ul> |
| OPE07<br>Analog Selection   | Multi-function Analog Input<br>Error     | Reference source selection (b1-<br>01) is set to Control circuit termi-<br>nal (analog input) (1) when Multi-<br>function analog input (H3-05) is<br>set to Torque compensation (14).                                                                                                    | Check the parameters b1-01,<br>H3-09 and H6-01.                                                                                                    |
| OPE08<br>Constant Selection | Function Selection Error                 | A setting has been made that is<br>not applicable with the current<br>control method.<br>Example: A function used only<br>with open-loop vector control was<br>selected for V/f control.                                                                                                    | Verify the control method and the function.                                                                                                    |
| OPE10<br>V/f Ptrn Setting   | V/f Parameter Setting Error              | V/f parameter settings were out of range.                                                                                                    | Check parameters (E1- $\Box\Box$ ,<br>E3- $\Box\Box$ ). A frequency/volt-<br>age value may be set higher<br>than the maximum frequency/<br>voltage.                                             |

Table 6.3 Operator Programming Errors

| Display                   | Meaning                                                                  | Probable Causes                                                                                                    | Corrective Actions                                                                                 |
|---------------------------|--------------------------------------------------------------------------|----------------------------------------------------------------------------------------------------|----------------------------------------------------------------------------------------------------|
| OPE11<br>CarrFrq/On-Delay | Carrier Frequency Parameter<br>Setting Error                             | <ul> <li>One of the following parameter setting errors exists.</li> <li>Carrier frequency Gain C6-05 &gt; 6 and C6-03 (Carrier frequency upper limit) &lt; C6-04 (Carrier frequency lower limit)</li> <li>Upper/lower limit error in C6-03 and 04.</li> <li>C6-01 = 0 and C6-02 = 2 to 6.</li> <li>C6-01 = 1 and C6-02 = 7 to E.</li> </ul> | Check the parameter settings.                                                                      |
| ERR<br>EEPROM R/W Err     | EEPROM write error<br>The NV-RAM data does not<br>match the EEPROM data. | A verification error occurred when writing EEPROM.                                                                                                    | <ul> <li>Cycle power to the Inverter.</li> <li>Do a factory initialization<br/>(A1-03).</li> </ul> |

| <b>T</b>  |                                         |
|-----------|-----------------------------------------|
| Table 6.3 | Operator Programming Errors (Continued) |

### ♦ Autotuning Fault

Autotuning faults are shown below. When the following faults are detected, the fault is displayed on the Digital Operator and the motor coasts to stop. No fault or alarm outputs will be operated.

| Display                                | Meaning                                                             | Probable causes                                                                                                    | Corrective Actions                                                                                                    |
|----------------------------------------|---------------------------------------------------------------------|----------------------------------------------------------------------------------------------------|----------------------------------------------------------------------------------------------------|
|                                        |                                                                     | There is an error in the data input for autotuning.                                                                                                    | Check the input data.                                                                                                    |
| Er-01                                  | Motor data fault                                                    | There is an error in the relation-<br>ship between the motor output<br>and the motor rated current.                                                                                  | Check the Inverter and motor capacity.                                                                                                    |
| Fault                                  |                                                                     | There is an error between the no-<br>load current setting and the input<br>motor rated current (when auto-<br>tuning for line-to-line resistance<br>is performed for vector control) | Check the motor rated current and no-load current.                                                                                                    |
| Er-02<br>Minor Fault                   | Alarm                                                               | An alarm is detected during auto-<br>tuning.                                                                                                    | <ul> <li>Check the input data.</li> <li>Check wiring and the machine.</li> <li>Check the load.</li> </ul>                                                                                                    |
| Er-03<br>STOP key                      | STOP key input                                                      | The STOP key was pressed to cancel autotuning.                                                                                                    | -                                                                                                    |
| Er-04<br>Resistance                    | Line-to-Line Resistance Fault                                       | Autotuning was not completed in                                                                                                    | <ul><li>Check the input data.</li><li>Check motor wiring.</li></ul>                                                                                                    |
| Er-05<br>No-Load Current               | No-Load Current Fault                                               | the specified time.                                                                                                    | <ul> <li>If the motor is connected to<br/>the machine, disconnect it.</li> <li>Set a value higher than<br/>Inverter input power supply<br/>voltage (E1-01) to Motor<br/>rated voltage (T1-03).</li> </ul>                                               |
| Er-08<br>Rated slip                    | Rated Slip Fault                                                    | The autotuning result is outside the parameter setting range.                                                                                                    |                                                                                                    |
| Er-09<br>Accelerate                    | Acceleration Fault<br>Detected only for rotational auto-<br>tuning. | The motor did not accelerate in<br>the specified time<br>(C1-01 + 10 sec).                                                                                                    | <ul> <li>Increase C1-01 (Acceleration Time 1).</li> <li>Increase L7-01 and L7-02 (Torque Limits) if they are low.</li> <li>If the motor is connected to the machine, disconnect it.</li> </ul>                                                          |
| Er-11<br>Motor Speed                   | Motor speed Fault<br>Detected only for rotational<br>autotuning.    | The torque reference exceeded 100% during acceleration.<br>Detected when $A1-02 = 2$ or 3 (Open-loop vector control).                                                                | <ul> <li>If the motor is connected to<br/>the machine, disconnect it.</li> <li>Increase C1-01 (Accelera-<br/>tion time 1).</li> <li>Check the input data (partic-<br/>ularly the number of PG<br/>pulses and the number of<br/>motor poles).</li> </ul> |
| Er-12<br>I-det. Circuit                | Current Detection Fault                                             | <ul> <li>The current exceeded the motor rated current.</li> <li>Any of U/T1, V/T2 and W/T3 has open-phase.</li> </ul>                                                                | Check motor wiring, current detector, and installation methods.                                                                                                    |
| Er-13<br>Leakage Induc-<br>tance Fault | Leakage Inductance Fault                                            | <ul> <li>Autotuning was not completed<br/>in the specified time.</li> <li>Autotuning result is outside the<br/>parameter setting range.</li> </ul>                                   | Check motor wiring.                                                                                                    |

#### Table 6.4 Autotuning Fault

| Display                                                                                          | Meaning                                                                                                    | Probable causes                                                                                                    | Corrective Actions                                                                                                    |
|--------------------------------------------------------------------------------------------------|----------------------------------------------------------------------------------------------------|----------------------------------------------------------------------------------------------------|----------------------------------------------------------------------------------------------------|
| End-1<br>V/f Over Setting                                                                        | V/f Settings Alarm<br>Displayed after autotuning is<br>complete.                                                           | The torque reference exceeded 100% and the no-load current exceeded 70% during autotuning.                                                                                                    | <ul> <li>Check and correct the motor settings.</li> <li>If the motor and the machine are connected, disconnect the motor from the machine.</li> </ul>              |
| End-2<br>Saturation                                                                              | Motor Core Saturation Fault<br>Displayed after autotuning is<br>complete.<br>Detected only for rotational auto-<br>tuning. | During autotuning, the measured<br>values of motor iron saturation<br>coefficient 1 and 2 (E2-07 and<br>E2-08) exceeded its setting range.<br>A temporary value was set: E2-07<br>= 0.75, E2-08 $= 0.50$ | <ul> <li>Check the input data.</li> <li>Check motor wiring.</li> <li>If the motor and the machine are connected, disconnect the motor from the machine.</li> </ul> |
| End-3<br>Rated FLA Alm Rated Current Setting Alarm<br>Displayed after autotuning is<br>complete. |                                                                                                    | During autotuning, the measured<br>value of motor rated current<br>(E2-01) was greater than the set<br>value.                                                                                            | Check the motor rated current value.                                                                                                    |

| Table 0.4 Autoluming Laure (Continued) | Table 6.4 | Autotuning | Fault | (Continued) |
|----------------------------------------|-----------|------------|-------|-------------|
|----------------------------------------|-----------|------------|-------|-------------|

## Digital Operator Copy Function Faults

These faults can occur during the Digital Operator COPY function. When a fault occurs, the fault content is displayed on the Digital Operator. A fault does not activate the fault contact output or alarm output.

| Function           | Digital<br>Operator Display | Probable Causes                                                                                                    | Corrective Actions                                                                                                    |
|--------------------|-----------------------------|----------------------------------------------------------------------------------------------------|----------------------------------------------------------------------------------------------------|
|                    | PRE<br>READ IMPOSSIBLE      | o3-01 was set to 1 to write parameter into the Digital Operator when the Digital Operator was write-protected ( $o3-02 = 0$ ).    | Set o3-02 to enable writing parameters into the Digital Operator's memory.                                                                        |
| READ<br>Function   | IFE<br>READ DATA ERROR      | The data file read from the Inverter was of the wrong size indicating corrupted data.                                             | <ul> <li>Retry the READ command (o3-01 = 1).</li> <li>Check the Digital Operator's cable.</li> <li>Replace the Digital Operator.</li> </ul>       |
|                    | RDE<br>DATA ERROR           | An attempted writing of the Inverter data to the Digital Operator's EEPROM failed.                                                | <ul> <li>A low Inverter voltage has been detected.</li> <li>Retry the READ command (o3-01 = 1).</li> <li>Replace the Digital Operator.</li> </ul> |
|                    | CPE<br>ID UNMATCHED         | The Inverter type or software number was different from the stored data in the Digital Operator.                                  | Use stored data of the same product (L7) and software number (U1-14) only.                                                                        |
|                    | VAE<br>INV. KVA UNMATCH     | The capacity of the Inverter and the capacity<br>of the stored data in the Digital Operator are<br>different.                     | Use stored data for the same Inverter capac-<br>ity only (o2-04).                                                                                 |
| COPY<br>Function   | CRE<br>CONTROL<br>UNMATCHED | The control method of the Inverter and the control method of the stored data in the Dig-<br>ital Operator are different.          | Use stored data for the same control method (A1-02).                                                                                              |
|                    | CYE<br>COPY ERROR           | A parameter setting written to the Inverter<br>was different from the setting stored in the<br>Digital Operator.                  | Retry the COPY function $(o3-01 = 2)$ .                                                                                                    |
|                    | CSE<br>CHECKSUM ERROR       | Upon completion of the COPY function, the<br>Inverter's data checksum was different than<br>the Digital Operator's data checksum. | Retry the COPY function $(o3-01 = 2)$ .                                                                                                    |
| Verify<br>Function | VYE<br>VERIFY ERROR         | The set value of the Digital Operator and the Inverter do not match.                                                              | Retry the COPY and Verify function $(o3-01 = 2 \text{ and } 3).$                                                                                  |

| Table 6.5 | Digital | Operator | Copy | Function Faults   |
|-----------|---------|----------|------|-------------------|
| 10010 0.0 | Digital | operator | oop, | i unotion i uuito |

# Troubleshooting

Due to parameter setting errors, faulty wiring, and so on, the Inverter and motor may not operate as expected when the system is started. If that occurs, use this section as a reference and perform the appropriate countermeasures.

If the contents of the fault are displayed, refer to page 6-2, Protective and Diagnostic Functions.

#### If A Parameter Cannot Be Set

Use the following information if a parameter cannot be set.

#### The display does not change when the Increment and Decrement keys are pressed.

The following causes are possible:

#### The Inverter is operating (drive mode).

There are some parameters that cannot be set during operation. Turn off the Run Command and then set the parameters.

#### Passwords do not match. (Only when a password is set.)

If the parameter A1-04 (Password) and A1-05 (Password Setting) settings are different, the parameters for the initialize mode cannot be changed. Enter the correct password in A1-04.

If you cannot remember the password, display A1-05 (Password Setting) by pressing the Shift/RESET key and the MENU key simultaneously while in the A1-04 display. Then set the password and input the set password in parameter A1-04.

#### ■OPE01 through OPE11 is displayed.

The set value for the parameter is wrong. Refer to Table 6.3 in this chapter and correct the settings.

#### CPF00 or CPF01 is displayed.

This is a Digital Operator communication error. The connection between the Digital Operator and the Inverter may be faulty. Remove the Digital Operator and then re-install it.

#### If the Motor Does Not Operate Properly

Use the following information if the motor does not operate.

#### The motor does not operate when an external operation signal is input.

The following causes are possible:

#### No frequency reference is input.

The frequency reference is 0.00 Hz or a no speed is selected by the multi-function contact inputs. Check the input signals and the frequency reference settings.

Also make sure to set the Baseblock signal. The Inverter does not accept any input if it is base blocked.

#### The load is too heavy

Check the motor current. If the current is larger than the Inverter rated current, the load might be too high. Check the Inverter size and the mechanical system. Check also if the brake is operating or not.

#### If the Direction of the Motor Rotation is Reversed

If the motor rotates in the wrong direction, the motor output wiring may be incorrect. When the Inverter operates in the forward direction, the forward direction of the motor will depend on the manufacturer and the motor type, so be sure to check the motor specification.

The direction of the motor rotation can be reversed by switching two wires among U, V, and W. If using an encoder, the polarity will also have to be switched.

#### If the Motor Stalls or Acceleration is Slow

Use the following information if the motor does not output torque or if acceleration is too slow.

#### ■The torque limit has been reached.

When a torque limit has been set in parameters L7-01 to L7-04, the output torque will be limited according these settings. Therefore the motor may not develop enough torque to accelerate or the acceleration time might be very long.

#### The stall prevention level during acceleration is too low.

If the value set for L3-02 (Stall prevention level during acceleration) is too low, the acceleration time will be increased. Check that the set value is suitable and that the load is not too large for the motor.

#### The stall prevention level during running is too low.

If the value set for L3-06 (Stall prevention level during running) is too low, the speed will drop before outputting torque. Check that the set value is suitable and that the load is not too large for the motor.

#### Autotuning has not been performed for vector control

Vector control will not work properly if autotuning has not been performed. Perform autotuning, or set the motor parameters through calculations.

#### If There is Low Speed Control Accuracy At High-speed Rotation in Openloop Vector Control Method

The motor's rated voltage is high.

The Inverter's maximum output voltage is determined by its input voltage. (For example, if 400 VAC is input, then the maximum output voltage will be 200 VAC). Vector control uses voltage to control the currents within the motor. If the vector control voltage reference value exceeds the Inverter output voltage capability, the speed control accuracy will decrease because the motor currents cannot be properly controlled. Use a motor with a low rated voltage compared to the input voltage (i.e., a special motor for use with the vector control), or change to closed-loop vector control.

#### If Motor Deceleration is Slow

The following causes are possible:

#### The deceleration time is too long.

The following causes are possible:

#### The deceleration time setting is too long.

Check the deceleration time setting (parameters C1-02, C1-04, C1-06, and C1-08).

#### Motor torque is insufficient.

If the parameters are correct and there is no overvoltage fault, then the motor's power may be insufficient. Consider increasing the motor and Inverter capacity.

#### The torque limit has been reached.

When a torque limit is reached (L7-01 to L7-04), the motor torque will be limited. This can cause the deceleration time to be extended. Check to be sure that the value set for the torque limit is suitable.

#### If the Motor Overheats

The following causes are possible:

#### ■The load is too large.

If the motor load is too large and the torque exceeds the motor's rated torque, the motor may overheat. Reduce the loads by either reducing the load or increasing the acceleration/deceleration times. Also consider increasing the motor size.

#### The ambient temperature is too high.

The motor rating is determined by a particular ambient operating temperature range. The motor will overheat if it is run continuously at the rated torque in an environment where the maximum ambient operating temperature is exceeded. Lower the motor's ambient temperature to be within its acceptable range.

#### Autotuning has not been performed for vector control

Vector control may not perform efficiently if autotuning has not been performed. Perform autotuning, or set the motor parameters through calculations.

#### If Peripheral Devices are Influenced by the Starting or Running Inverter

The following solutions are possible:

- Change the Inverter's Carrier frequency selection (C6-02) to lower the carrier frequency. This will help to reduce the amount of transistor switching noise.
- Install an Input Noise Filter at the Inverter's input power terminals.
- Install an Output Noise Filter at the Inverter's motor terminals.
- Use shielded motor cables or a conduit. Metal shields electrical noise.
- Check the grounding of the Inverter and motor.
- Separate main circuit wiring from control circuit wiring.

#### If the Earth Leakage Breaker Operates When the Inverter is Running

This high frequency signal causes a certain amount of leakage current which may cause the earth leakage breaker to operate and cut off the power supply. Change to a ground fault interrupter with a high leakage detection level (i.e., a sensitivity current of 200 mA or higher, with an operating time of 0.1 s or more), or one that incorporates high frequencies countermeasures (i.e., one designed for use with Inverters). It will also help to some extent to lower the Inverter's Carrier frequency selection (C6-02). In addition, remember that the leakage current increases as the cable is lengthened.

#### If There is Mechanical Oscillation

Use the following information when there is mechanical vibration:

#### Oscillation and hunting occur with open-loop vector control.

The torque compensation parameter settings may be incorrect for the machine. Adjust parameters C4-01 (Torque compensation gain), C4-02 (Torque compensation delay time parameter) and C3-02 (Slip compensation delay time) in order. Lower the gain parameters and raise the delay time parameters.

If autotuning has not been performed, proper performance may not be achieved for Vector control. Perform autotuning or set the motor parameters through calculations. Alternatively, change the Control method selection to V/f Control (A1-02 = 0).

#### Oscillation and hunting occur with closed-loop vector control

The gain adjustment may be insufficient. Adjust the speed control loop (Automatic Speed Regulator, ASR) by changing C5-01 (ASR proportional gain). If the oscillation points overlap with those of the machine and cannot be eliminated, increase the ASR delay time (C5-06), and then readjust the ASR gain (C5-01).

If autotuning has not been performed, proper performance may not be achieved for closed-loop vector control. Perform autotuning or set the motor parameters through calculations.

6

# Maintenance and Inspection

This chapter describes basic maintenance and inspection for the Inverter.

Maintenance and Inspection.....7-2

## Maintenance and Inspection

#### Outline of Maintenance

The maintenance period of the Inverter is as follows:

Maintenance Period: Within 18 months of shipping from the factory or within 12 months of being delivered to the final user, whichever comes first.

#### Daily Inspection

Check the following items during periodic maintenance.

- The motor should not vibrate or make unusual noises.
- There should be no abnormal heat generation from the Inverter or motor.
- The ambient temperature should be within the Inverter's specifications.
- The cooling fan in the Inverter should be operating normally.

#### Periodic Inspection

Check the following items during periodic maintenance.

Before attempting any maintenance checks, make sure that the three-phase power is disconnected. With power removed from the unit, the DC bus capacitors will stay charged for several minutes. The Charge LED in the Inverter will glow red until the DC bus voltage is below 10 VDC. To ensure that the DC bus is completely discharged, measure between the positive and negative bus with a DC voltmeter set to the highest scale. Be sure not to touch terminals immediately after the power has been turned off. Doing so can result in electric shock.

| Item                                                | Inspection                                                             | Corrective Procedure                                                                                                    |  |
|-----------------------------------------------------|------------------------------------------------------------------------|----------------------------------------------------------------------------------------------------|--|
| External terminals,<br>Mounting holts               | Are all screws and bolts tight?                                        | Tighten loose screws and bolts firmly.                                                                                                    |  |
| Connectors                                          | Are connectors tight?                                                  | Reconnect the loose connectors.                                                                                                    |  |
| Heatsinks                                           | Are the fins dirty or dusty?                                           | Clean off any dirt and dust with an air gun using dry air at a pressure of $4 \times 10^5$ to $6 \times 10^5$ Pa (4 to 6 bar, 55 to 85 psi).                                                           |  |
| All PCBs                                            | Is there any conductive dirt or oil mist on the PCBs?                  | Clean off any dirt and dust with an air gun using<br>dry air at a pressure of $4 \times 10^5$ to $6 \times 10^5$ Pa<br>(4 to 6 bar, 55 to 85 psi).<br>Replace the boards if they cannot be made clean. |  |
| Input Diodes<br>Output Transistors<br>Power Modules | Is there any conductive dirt or oil mist on the modules or components? | Clean off any dirt and dust with an air gun using dry air at a pressure of $4 \times 10^5$ to $6 \times 10^5$ Pa (4 to 6 bar, 55 to 85 psi).                                                           |  |
| DC bus capacitors                                   | Are there any irregularities, such as dis-<br>coloration or odor?      | Replace the capacitor or Inverter.                                                                                                    |  |

Table 7.1 Periodic Inspections With no Power Applied

Apply power to the Inverter and conduct the following inspection:

| Table 7.2 | Periodic In | spections | With | Power | Applied |
|-----------|-------------|-----------|------|-------|---------|
|-----------|-------------|-----------|------|-------|---------|

| Item           | Inspection                                                                                                    | Corrective Procedure |
|----------------|----------------------------------------------------------------------------------------------------|----------------------|
| Cooling Fan(s) | Is there any abnormal noise or vibration,<br>or has the total operating time exceeded<br>20,000 hours?<br>Check U1-40 for the elapsed cooling for<br>operation time. | Replace Cooling Fan  |

#### Periodic Maintenance of Parts

In order to keep the Inverter operating normally over a long period of time, and to prevent down time due to an unexpected failure, it is necessary to perform periodic inspections and replace parts according to their service life.

The data indicated in the following table is to be used as a general guideline only. Periodic inspection standards vary depending on the Inverter's installation environment conditions and usage. The Inverter's suggested maintenance periods are noted below.

| Table 7.3 Part Replacement Guidelir | nes |
|-------------------------------------|-----|
|-------------------------------------|-----|

| Part                              | Standard Replacement Period | Replacement Method                                         |
|-----------------------------------|-----------------------------|------------------------------------------------------------|
| Cooling Fan(s)                    | 2 to 3 years (20,000 hours) | Replace with new part.                                     |
| DC bus capacitor                  | 5 years                     | Replace with new part.<br>(Determine need by inspection.)  |
| Soft charge magnetic contactor    | -                           | Determine need by inspection.                              |
| DC bus fuse<br>Control power fuse | 10 years                    | Replace with new part.                                     |
| PCB capacitors                    | 5 years                     | Replace with new board.<br>(Determine need by inspection.) |

Note The standard replacement period is based on the following usage conditions: Ambient temperature:Yearly average of 30°C/86°F Load factor: 80% maximum

Operating rate: 12 hours maximum per day

#### Types and Number of Cooling Fans Used in the Drive

Cooling fans used for the Inverter has two types; Heatsink cooling fan and heatsink circulation fan. Heatsink cooling fan blows air to the Inverter heatsink. Heatsink circulation fan stirs up the air inside the Inverter unit.

Table 7.4 shows the number of cooling fans used in the Inverter.

When replacing the fan, use the specified type of the fan. If the inapplicable fans are used, performance of the Inverter will not be fully obtained.

| Maximum Motor    | 200 V                   | Class                       |                         |                             |
|------------------|-------------------------|-----------------------------|-------------------------|-----------------------------|
| Capacity<br>(kW) | Heatsink Cooling<br>Fan | Heatsink Circulation<br>Fan | Heatsink Cooling<br>Fan | Heatsink Circulation<br>Fan |
| 3.7              | 1                       | -                           | 1                       | -                           |
| 4.0              | -                       | _                           | 1                       | _                           |
| 5.5              | 2                       | -                           | 2                       | 1                           |
| 7.5              | 2                       | 1                           | 2                       | 1                           |
| 11               | 2                       | -                           | 2                       | 1                           |
| 15               | 2                       | 1                           | 2                       | 1                           |
| 18.5             | 2                       | -                           | 2                       | _                           |
| 22               | 2                       | -                           | 2                       | _                           |
| 30               | 2                       | 1                           | 2                       | _                           |
| 37               | 2                       | 1                           | 2                       | _                           |
| 45               | 2                       | 1                           | 2                       | _                           |
| 55               | 2                       | 1                           | 2                       | 1                           |

Table 7.4 Number of Cooling Fans to be Used

#### Cooling Fan Replacement Outline

#### ■200 V and 400 V Class Inverters of 18.5 kW or Less

A cooling fan is attached to the bottom of the Inverter.

If the Inverter is installed using the mounting holes on the back of the Inverter, the cooling fan can be replaced without removing the Inverter from the installation panel.

If the Inverter is mounted with the heatsink external to the enclosure, the cooling fan can only be replaced by removing the Inverter from the installation panel.

#### **Removing the Cooling Fan**

- 1. Always turn OFF the input power before removing and installing the heatsink cooling fan.
- 2. Press in on the right and left sides of the fan cover in the direction of arrows "1" and then pull the fan out in the direction of arrow "2".
- 3. Pull out the cable connected to the fan from the fan cover and disconnect the power connector.
- 4. Open the fan cover on the left and right sides in direction of arrows "3" and remove the fan cover from the fan.

#### Mounting the Cooling Fan

- 1. Attach the fan cover to the cooling fan. Be sure that the air flow direction is correct (see figure above).
- 2. Connect the power connector securely and place the power connector and cable into the fan cover.
- 3. Mount the fan cover on the Inverter. Be sure that the tabs on the sides of the fan cover click into place on the Inverter heatsink.

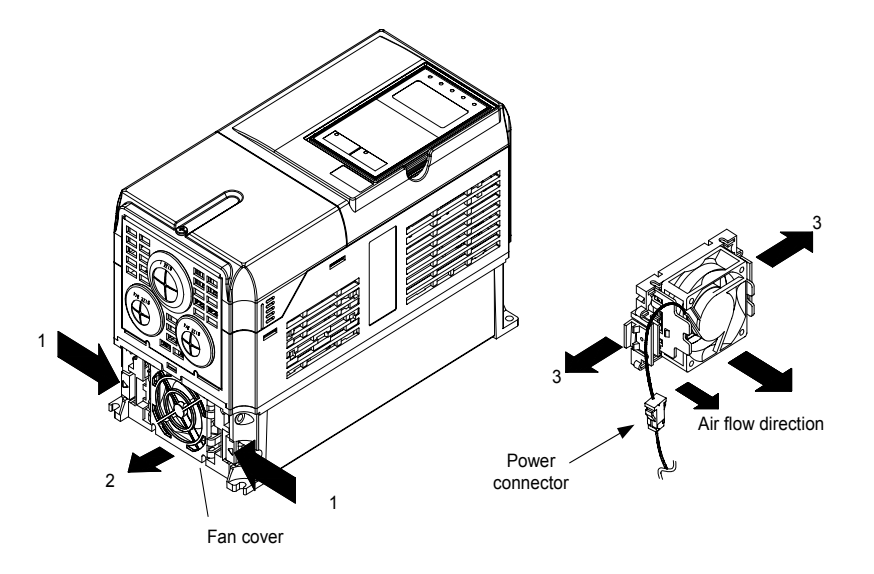

Fig 7.1 Cooling Fan Replacement (Inverters of 18.5 kW or Less)

#### ■200 V and 400 V Class Inverters of 22 kW or More

The heatsink cooling fan is attached to the top of the heatsink inside the Inverter. The cooling fan(s) can be replaced without removing the Inverter from the installation panel.

#### **Removing the Cooling Fan**

- 1. Always turn OFF the input power before removing and installing the heatsink cooling fan.
- 2. Remove the terminal cover, Inverter cover, Digital Operator/Monitor, and front cover from the Inverter.
- 3. Remove the control board (if necessary) bracket to which the control boards are mounted. Remove all cables connected to the control board. The cables connected to the terminal board can be removed at the same time by removing them together with the control circuit terminal board.
- 4. Remove the cooling fan power connectors from the gate drive board positioned at the back of the control board.
- 5. Remove the fan cover screws and pull out the fan cover from the Inverter.
- 6. Remove the cooling fan(s) from the fan cover.

#### Mounting the Cooling Fan

After attaching the new cooling fan(s), reverse the above procedure to attach all of the components. When attaching the cooling fan to the fan cover, be sure that the air flow direction faces the top of the Inverter.

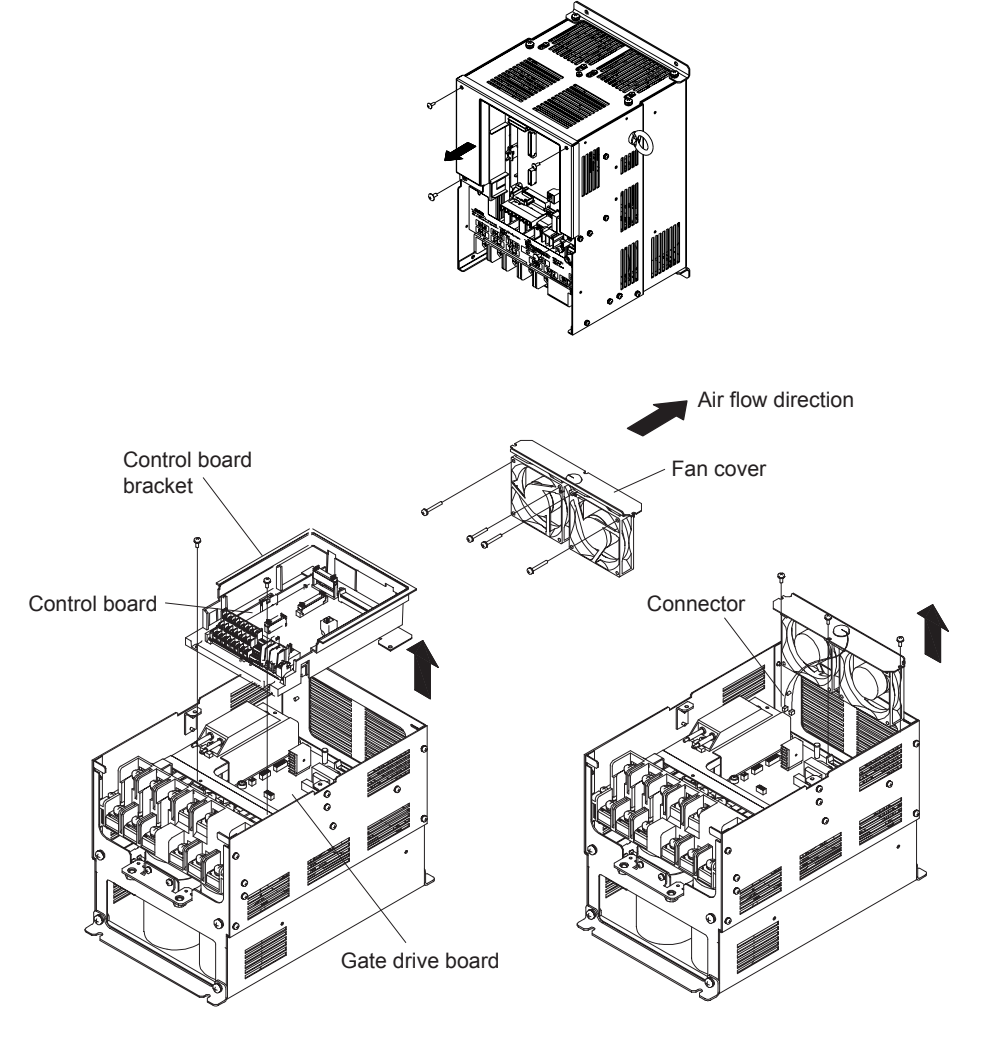

Fig 7.2 Cooling Fan Replacement (Inverters of 22 kW or More)

#### Circulation Fan Replacement Outline

With some capacities, there is a small fan installed inside the Inverter for the purpose of increasing circulation in areas where heat has built up. These fans have built-in fan sensors that output an alarm when the rotation rate of the fan drops to indicate that replacement is necessary.

#### ■200 V Class Inverters of 7.5 kW/400 V Class Inverters of 5.5 kW and 7.5 kW

The circulation fan is installed behind the control circuit terminal board inside the Inverter.

The circulation fan can be replaced by removing the control circuit terminal board.

#### **Removing the Circulation Fan**

- 1. Remove the Digital Operator, the terminal cover, and the front cover.
- 2. Remove the control circuit terminal board. Remove the cables connected to the terminals if necessary.
- 3. While pushing the two tabs (A) in direction 1, pull the fan out in direction 2.
- 4. Remove the power connector connected to the fan.

#### Mounting the Circulation Fan

Reverse the above procedure to mount the fan.

Be sure to mount the fan so that the air flows towards the top of the Inverter (direction indicated by the arrow).

Mount the fan securely using the tabs (A).

Confirm that there are no cables in contact with the fan's rotating parts.

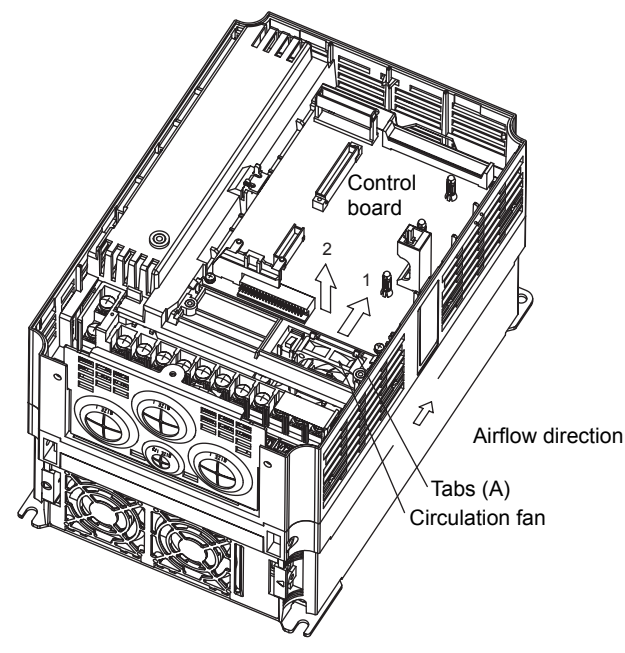

Inverter with Control Circuit Terminal Board Removed

Fig 7.3 Circulation Fan Replacement (200 V Class Inverters of 7.5 kW/400 V Class Inverters of 5.5 kW and 7.5 kW)

#### ■200 V Class Inverters of 15 kW/400 V Class Inverters of 11 kW and 15 kW

The circulation fan is installed at the top-left corner of the Inverter interior.

#### **Removing the Circulation Fan**

- 1. Remove the Digital Operator, the terminal cover, and the front cover.
- 2. While pushing the power connector tab (A) in direction 1, pull the power connector out in direction 2.
- 3. While pushing the fan tabs (B) in direction 3, pull the fan out in direction 2.
- 4. Remove the power connector connected to the fan.

#### Mounting the Circulation Fan

Reverse the above procedure to mount the fan.

Be sure to mount the fan so that the air flows towards the bottom of the Inverter (direction indicated by the arrow).

Mount the fan securely using the fan tabs (B).

Confirm that there are no cables in contact with the fan's rotating parts.

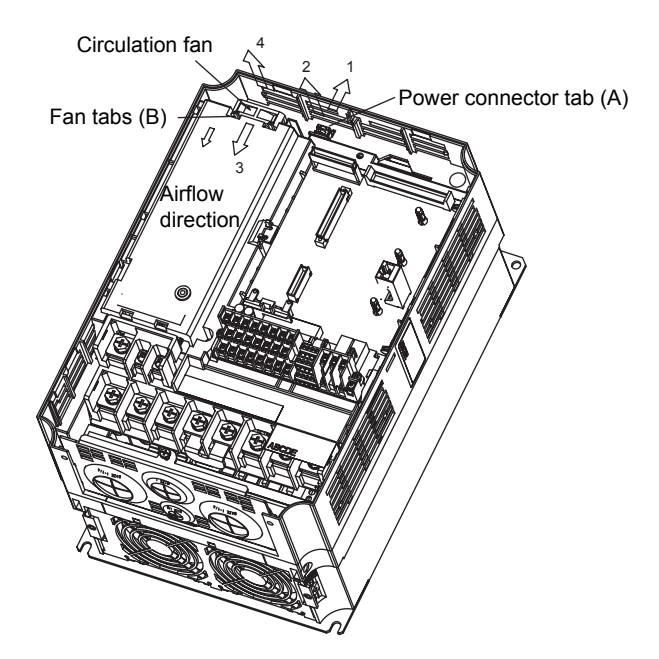

Fig 7.4 Circulation Fan Replacement (200 V Class Inverters of 15 kW/400 V Class Inverters of 11 kW and 15 kW)

#### Removing and Mounting the Control Circuit Terminal Board

The control circuit terminal board can be removed and mounted without disconnecting the control wiring.

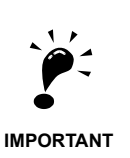

Always confirm that the input power is removed and the Charge LED is not lit before removing or mounting the control circuit terminal board.

#### Removing the Control Circuit Terminal Board

- 1. Remove the terminal cover, Digital Operator/Monitor and front cover.
- 2. Remove the wires connected to FE and/or NC on the control circuit terminal board.
- 3. Loosen the mounting screws on the left and right sides of the control circuit terminal board "1" until they are free. It is not necessary to remove these screws completely. They are captive and self-rising.
- 4. Pull the control circuit terminal board out in the direction of the block arrow "2".

#### Mounting the Control Circuit Terminal Board

Reverse the removal procedure to mount the control circuit terminal board.

Confirm that the control circuit terminal board and the control board properly meet at connector CN8 before insertion.

The connector pins may be damaged if the control circuit terminal board is forced into place, possibly preventing correct Inverter operation.

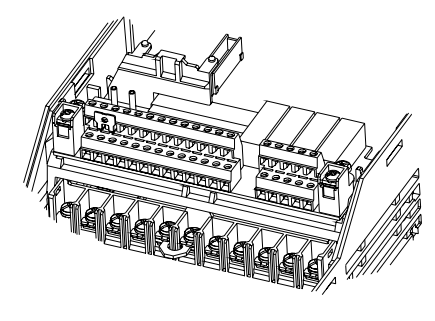

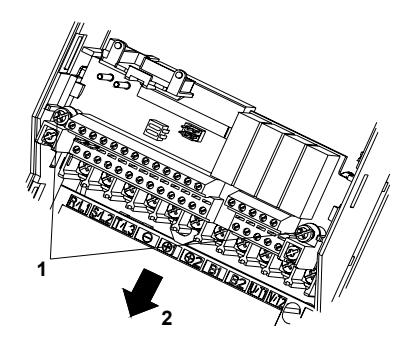

Fig 7.5 Removing the Control Circuit Terminal Board

# 8

# Specifications

This chapter describes the basic specifications of the Inverter and specifications for options and peripheral devices.

Standard Inverter Specifications ......8-2

# **Standard Inverter Specifications**

The standard Inverter specifications are listed by capacity in the following tables.

### Specifications by Model

Specifications are given by model in the following tables.

#### ■200V Class

#### Table 8.1 200 V Class Inverters

| Ν                                                  | lodel Number                   | ·CIMR-L7C □                 | 23P7         25P5         27P5         2011         2015         2018         2022         2030         2037         2045         2055 |     |              |      |              |              |                     |       |     |     |     |
|----------------------------------------------------|--------------------------------|-----------------------------|----------------------------------------------------------------------------------------------------|-----|--------------|------|--------------|--------------|---------------------|-------|-----|-----|-----|
| Max. applicable motor output (kW)*                 |                                |                             | 3.7                                                                                                    | 5.5 | 7.5          | 11   | 15           | 18.5         | 22                  | 30    | 37  | 45  | 55  |
| ŝ                                                  | Rated output capacity<br>(kVA) |                             | 7                                                                                                    | 10  | 14           | 20   | 27           | 33           | 40                  | 54    | 67  | 76  | 93  |
| atin                                               | Rated output                   | ut current (A)              | 17.5                                                                                                    | 25  | 33           | 49   | 64           | 80           | 96                  | 130   | 160 | 183 | 224 |
| utput 1                                            | Max. output voltage (V)        |                             | 3-phase; 200, 208, 220, 230, or 240 VAC<br>(Proportional to input voltage.)                                                            |     |              |      |              |              |                     |       |     |     |     |
| Max. output frequency     (Hz)     Up to 120Hz ava |                                |                             |                                                                                                    |     |              |      |              | available by | ble by programming. |       |     |     |     |
| stics                                              | Rated volta<br>Rated frequ     | ge (V)<br>iency (Hz)        |                                                                                                    |     |              | 3-ph | ase, 200/208 | /220/230/24  | 0 VAC, 50/6         | 50 Hz |     |     |     |
| teris                                              | Rated input                    | t current (A)               | 21                                                                                                    | 25  | 40           | 52   | 68           | 96           | 115                 | 156   | 176 | 220 | 269 |
| charac                                             | Allowable v<br>tion            | voltage fluctua-            | + 10%, - 15%                                                                                                    |     |              |      |              |              |                     |       |     |     |     |
| Power supply                                       | Allowable tuation              | frequency fluc-             |                                                                                                    |     |              |      |              | ±5%          |                     |       |     |     |     |
| Control characteristics                            | DC reactor<br>Measures         |                             | Optional –                                                                                                    |     |              |      |              |              |                     |       |     |     |     |
|                                                    | supply<br>harmonics            | 12-pulse rec-<br>tification |                                                                                                    |     | Not possible |      |              |              |                     |       |     |     |     |

\* The maximum applicable motor output is given for a standard 4-pole Yaskawa motor. When selecting the actual motor and Inverter, be sure that the Inverter's rated current is applicable for the motor's rated current.

#### ■400 V Class

| Model Number CIMR-L7C         43P7         44P0         45P5         47P5         4011         4015         4018 |                                           |                             |              |      |       |              | 4022        | 4030         | 4037        | 4045       | 4055         |        |     |     |
|----------------------------------------------------------------------------------------------------|-------------------------------------------|-----------------------------|--------------|------|-------|--------------|-------------|--------------|-------------|------------|--------------|--------|-----|-----|
| Max. applicable motor output (kW) *                                                                              |                                           |                             | 3.7          | 4.0  | 5.5   | 7.5          | 11          | 15           | 18.5        | 22         | 30           | 37     | 45  | 55  |
| sgu                                                                                                    | Rated outpu<br>(kVA)                      | ut capacity                 | 7            | 9    | 12    | 15           | 22          | 28           | 34          | 40         | 54           | 67     | 80  | 106 |
| rati                                                                                                    | Rated outpu                               | ut current (A)              | 8.5          | 11   | 14    | 18           | 27          | 34           | 41          | 48         | 65           | 80     | 96  | 128 |
| put                                                                                                    | Max. outpu                                | t voltage (V)               |              |      | 3-pha | ise; 380, 40 | 0, 415, 440 | , 460, or 48 | 80 VAC (Pr  | oportional | to input vol | tage.) |     |     |
| Out                                                                                                    | Max. outpu<br>(Hz)                        | t frequency                 |              |      |       |              | Up to 12    | ) Hz availa  | ble by prog | ramming.   |              |        |     |     |
| eristics                                                                                                    | Rated voltage (V)<br>Rated frequency (Hz) |                             |              |      |       | 3-pha        | se, 380, 40 | 0, 415, 440  | , 460 or 48 | 0 VAC, 50/ | 60 Hz        |        |     |     |
| ract                                                                                                    | Rated input                               | current (A)                 | 10.2         | 13.2 | 17    | 22           | 32          | 41           | 49          | 58         | 78           | 96     | 115 | 154 |
| supply cha                                                                                                    | Allowable tion                            | voltage fluctua-            | + 10%, - 15% |      |       |              |             |              |             |            |              |        |     |     |
| Power                                                                                                    | Allowable t<br>tuation                    | frequency fluc-             |              |      |       |              |             | ±5           | 5%          |            |              |        |     |     |
| Control characteristics                                                                                          | Measures for power                        | DC reactor                  |              |      |       | Optional     |             |              |             |            |              | _      |     |     |
|                                                                                                    | supply<br>harmonics                       | 12-phase rec-<br>tification |              |      |       |              |             | Not po       | ossible     |            |              |        |     |     |

#### Table 8.2 400 V Class Inverters

\* The maximum applicable motor output is given for a standard 4-pole Yaskawa motor. When selecting the actual motor and Inverter, be sure that the Inverter's rated current is higher than the motor's rated current.

## Common Specifications

# The following specifications apply to both 200 V and 400 V Class Inverters. Table 8.3 Common Specifications

|         | CIMR-L7C                                 | Specification                                                                                                    |
|---------|------------------------------------------|----------------------------------------------------------------------------------------------------|
|         | Control method                           | Sine wave PWM<br>Closed-loop vector control, Open-loop vector control, V/f control (switched by parameter setting)                                                                                                    |
|         | Torque characteristics                   | Normal Duty: 8 kHz carrier frequency, 150% overload for 30 sec,<br>higher carrier frequency possible with current derating.                                                                                                    |
|         | Speed control range                      | 1:40 (V/f control)<br>1:100 (Open-loop vector control)<br>1:1000 (Closed-loop vector control)                                                                                                    |
|         | Speed control accuracy                   | $\pm 3\% \text{ (V/f control)}$<br>$\pm 0.2\% \text{ (Open-loop vector control)}$<br>$\pm 0.02\% \text{ (Closed-loop vector control)}$<br>$(25^{\circ}\text{C} \pm 10^{\circ}\text{C})$                                                                                                    |
|         | Speed control response                   | 5 Hz (Open-loop vector control)<br>40 Hz (Closed-loop vector control)                                                                                                    |
| ŝ       | Torque limits                            | Provided (4 quadrant steps can be changed by parameter settings.) (Vector control)                                                                                                    |
| istic   | Torque accuracy                          | $\pm 5\%$                                                                                                    |
| icter   | Frequency range                          | 0.01 to 120 Hz                                                                                                    |
| hara    | Frequency accuracy (tem-                 | Digital references: $\pm 0.01\%$ ( $-10^{\circ}$ C to $+40^{\circ}$ C)                                                                                                    |
| ol c    | perature characteristics)                | Analog references: $\pm 0.1\%$ (25°C $\pm 10$ °C)                                                                                                    |
| ontr    | Frequency setting resolu-                | Digital references: 0.01 Hz                                                                                                    |
| Ŭ       | tion                                     | Analog references: 0.025/50 Hz (11 bits plus sign)                                                                                                    |
|         | Output frequency resolu-<br>tion         | 0.01 Hz                                                                                                    |
|         | Overload capacity and<br>maximum current | Normal Duty: 150% of rated output current for 30 sec                                                                                                    |
|         | Frequency setting signal                 | 0 to +10V                                                                                                    |
|         | Acceleration/Decelera-<br>tion time      | 0.01 to 600.00 s (4 selectable combinations of independent acceleration and deceleration time settings)                                                                                                    |
|         | Braking torque                           | Approximately 20% (Approximately 125% with Braking Resistor option,<br>braking transistor built into Inverters of 18.5 kW or less)                                                                                                    |
|         | Main control functions                   | Overtorque/undertorque detection, torque limits, 8-speed control (maximum), 4 acceleration and deceleration times, S-curve acceleration/deceleration, autotuning (rotational or stationary), dwell function, cooling fan ON/OFF control, slip compensation, torque compensation, auto-restart after fault, DC braking for starting and stopping, fault reset, parameter copy function, special lift function and sequence, brake sequence, short floor, hardware baseblock |
|         | Motor protection                         | Protection by electronic thermal overload relay.                                                                                                    |
|         | Instantaneous overcurrent protection     | Stops at approx. 200% of rated output current.                                                                                                    |
|         | Fuse blown protection                    | Stops for fuse blown.                                                                                                    |
|         | Overload protection                      | 150% of rated output current for 30 sec                                                                                                    |
| ctions  | Overvoltage protection                   | 200 Class Inverter: Stops when main-circuit DC voltage is above 410 V.<br>400 Class Inverter: Stops when main-circuit DC voltage is above 820 V.                                                                                                    |
| ve fun  | Undervoltage protection                  | 200 Class Inverter: Stops when main-circuit DC voltage is below 190 V.<br>400 Class Inverter: Stops when main-circuit DC voltage is below 380 V.                                                                                                    |
| rotecti | Momentary power loss ridethrough         | By selecting the momentary power loss method, operation can be continued if power is restored within 2 s.                                                                                                    |
| -       | Heatsink overheating                     | Protection by thermistor.                                                                                                    |
|         | Stall prevention                         | Stall prevention during acceleration, deceleration and running independently.                                                                                                    |
|         | Grounding protection                     | Protection by electronic circuits.                                                                                                    |
|         | Charge indicator                         | Glows when the main circuit DC voltage is approx. 10 VDC or more.                                                                                                    |
| Pro     | tective structure                        | Enclosed wall-mounted type (IP20): All models<br>Enclosed wall-mounted type (NEMA 1): 18.5 kW or less (same for 200 V and 400 V Class Inverters)<br>Open chassis type (IP00): 22 kW or more (same for 200 V and 400 V Class Inverters)                                                                                                    |
|         | Ambient operating tem-<br>perature       | -10°C to 40°C (Enclosed wall-mounted type)<br>-10°C to 45°C (Open chassis type)                                                                                                    |
| nent    | Ambient operating humid-<br>ity          | 95% max. (with no condensation)                                                                                                    |
| roni    | Storage temperature                      | $-20^{\circ}$ C to $+ 60^{\circ}$ C (short-term temperature during transportation)                                                                                                    |
| Envi    | Application site                         | Indoor (no corrosive gas, dust, etc.)                                                                                                    |
| Γ       | Altitude                                 | 1000 m max.                                                                                                    |
|         | Vibration                                | 10 to 20 Hz, 9.8 m/s <sup>2</sup> max.; 20 to 50 Hz, 2 m/s <sup>2</sup> max                                                                                                    |

# **9** Appendix

This chapter provides precautions for the Inverter, motor, and peripheral devices and also provides lists of parameters.

| Inverter Application Precautions | . 9-2 |
|----------------------------------|-------|
| Motor Application Precautions    | .9-4  |
| Parameters                       | .9-6  |
# Inverter Application Precautions

This section provides precautions for selecting, installing, setting, and handling Inverters.

### Selection

Observe the following precautions when selecting an Inverter.

#### ■Installing Reactors

A large peak current will flow in the power input circuit when the Inverter is connected to a large-capacity power transformer (600 kVA or higher) or when switching a phase advancing capacitor. Excessive peak current can destroy the converter section. To prevent this, install a DC or AC reactor to improve the power supply power factor.

If a thyristor convertor, such as a DC drive, is connected in the same power supply system, connect a DC or AC reactor regardless of the power supply conditions shown in the following diagram.

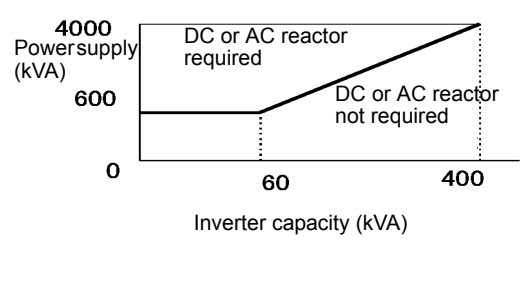

Fig 9.1

### Installation

Observe the following precautions when installing an Inverter.

#### ■Installation in Enclosures

Install the Inverter in a clean location where it is not subjected to oil mist, dust, and other contaminants, or install the Inverter in a completely enclosed panel. Provide cooling measures and sufficient panel space so that the temperature surrounding the Inverter does not exceed the allowable temperature. Do not install the Inverter on wood or other combustible materials.

#### ■Installation Direction

Mount the Inverter vertically to a wall or other vertical surface.

### Settings

Observe the following precautions when making settings for an Inverter.

#### Upper Limits

The maximum output frequency can be set up to 120 Hz (depends on the carrier frequency). Setting the output frequency too high can damage the machine. So pay attention to the mechanical system and observe required limits for the output frequency.

#### DC Injection Braking

If the DC injection braking current or the braking time are set too high, the motor can overheat, which can damage the motor.

#### Acceleration/Deceleration Times

The motor's acceleration and deceleration times are determined by the torque generated by the motor, the load torque, and the load's inertial moment ( $GD^2/4$ ). If the stall prevention functions are activated during acceleration or deceleration, it might be necessary to increase the acceleration or deceleration time. The stall prevention functions will increase the acceleration time by the amount of time the stall prevention function is active.

To reduce the acceleration or deceleration times, increase the capacity of the motor and Inverter.

### Handling

Observe the following precautions when wiring or performing maintenance for an Inverter.

#### Wiring Check

The Inverter will be internally damaged if the power supply voltage is applied to output terminal U, V, or W. Check wiring for any mistakes before supplying power. Check all wiring and control sequences carefully.

#### Magnetic Contactor Installation

If a magnetic contactor is installed in the power supply line do not exceed one start per hour. Switching more often can damage the inrush current prevention circuit.

#### Maintenance and Inspections

After turning OFF the main circuit power supply it can take several minutes before the DC bus is discharged completely. The CHARGE indicator, indicating if the DC bus is charged, glows above a voltage of 10 VDC.

# **Motor Application Precautions**

This section provides precautions for motor application.

### Using the Inverter for an Existing Standard Motor

When a standard motor is operated with the Inverter, power loss is slightly higher than when operated with a commercial power supply.

Observe the following precautions when using an Inverter for an existing standard motor.

#### ■Low Speed Ranges

If a standard cooled motor is used at low speed the cooling effects are diminished. If the motor is used in constant torque applications in low speed area the motor may overheat. If full torque is required at low speed continuously an externally cooled motor must be used.

#### Installation Withstand Voltage

If the Inverter is used with an input voltage of 440 V or higher and long motor cables, ensure that the motor insulation class is suitable. Contact Yaskawa for the details.

#### ■Noise

The noise generated in the motor depends on the carrier frequency. The higher the setting the less the generated noise is.

### Using the Inverter for Special Motors

Observe the following precautions when using a special motor.

#### ■Pole-changing Motor

The rated input current of pole-changing motors differs from that of standard motors. Select an appropriate Inverter according to the maximum current of the motor.

#### Gearmotor

The speed range for continuous operation differs according to the lubrication method and motor manufacturer. In particular, continuous operation of an oil-lubricated motor in the low speed range may result in damaging. If the motor is to be operated at a speed higher than 50 Hz, consult the manufacturer.

#### Synchronous Motor

A synchronous motor is not suitable for Inverter control.

#### ■Single-phase Motor

Do not use an Inverter for a single-phase capacitor motor. Any capacitors directly connected to the Inverter output may damage the Inverter.

### • Power Transmission Mechanism (Speed Reducers, Belts and Chains)

If an oil-lubricated gearbox or speed reducer is used in the power transmission mechanism, oil lubrication will be affected when the motor operates only in the low speed range. The power transmission mechanism will make noise and experience problems with service life and durability if the motor is operated at low speeds continuously.

# Parameters

Factory settings are given in the following table.

| No.               | Name                                               | Factory<br>Setting | Setting |
|-------------------|----------------------------------------------------|--------------------|---------|
| A1-00             | Language selection for Digital Operator display    | 0                  |         |
| A1-01             | Parameter access level                             | 2                  |         |
| A1-02             | Control method selection                           | 3                  |         |
| A1-03             | Initialize                                         | 0                  |         |
| A1-04             | Password                                           | 0                  |         |
| A1-05             | Password setting                                   | 0                  |         |
| A2-01 to<br>A2-32 | User specified parameters                          | -                  |         |
| b1-01             | Reference source selection                         | 0                  |         |
| b1-02             | Run Command source selection                       | 1                  |         |
| b1-03             | Stopping method selection                          | 0                  |         |
| b1-06             | Control input scan                                 | 1                  |         |
| b1-07             | Operation selection after switching to remote mode | 0                  |         |
| b1-08             | Run Command selection in programming modes         | 1                  |         |
| b2-08             | Magnetic flux compensation volume                  | 0 %                |         |
| b4-01             | Timer function ON-delay time                       | 0.0 s              |         |
| b4-02             | Timer function OFF-delay time                      | 0.0 s              |         |
| b6-01             | Dwell frequency at start                           | 0.0 Hz             |         |
| b6-02             | Dwell time at start                                | 0.0 s              |         |
| b6-03             | Dwell frequency at stop                            | 0.0 Hz             |         |
| b6-04             | Dwell time at stop                                 | 0.0 s              |         |
| C1-01             | Acceleration time 1                                |                    |         |
| C1-02             | Deceleration time 1                                |                    |         |
| C1-03             | Acceleration time 2                                |                    |         |
| C1-04             | Deceleration time 2                                |                    |         |
| C1-05             | Acceleration time 3                                | 3.00 s             |         |
| C1-06             | Deceleration time 3                                |                    |         |
| C1-07             | Acceleration time 4                                |                    |         |
| C1-08             | Deceleration time 4                                |                    |         |
| C1-09             | Emergency stop time                                |                    |         |
| C1-10             | Accel/decel time setting unit                      | 0                  |         |
| C1-11             | Accel/decel time switching frequency               | 0.0 Hz             |         |
| C2-01             | S-curve characteristic time at acceleration start  | 0.50 s             |         |
| C2-02             | S-curve characteristic time at acceleration end    | 0.50 s             |         |
| C2-03             | S-curve characteristic time at deceleration start  | 0.50 s             |         |
| C2-04             | S-curve characteristic time at deceleration end    | 0.50 s             |         |

#### Table 9.1 User Constants

| No.                  | Name                                                            | Factory<br>Setting     | Setting |
|----------------------|-----------------------------------------------------------------|------------------------|---------|
| C2-05                | S-curve Characteristic time below leveling speed                | 0.50 s                 |         |
| C3-01                | Slip compensation gain                                          | 1.0                    |         |
| C3-02                | Slip compensation delay time                                    | 2000 ms                |         |
| C3-03                | Slip compensation limit                                         | 200 %                  |         |
| C3-04                | Slip compensation selection during regeneration                 | 1                      |         |
| C3-05                | Output voltage limit operation selection                        | 1                      |         |
| C4-01                | Torque compensation gain                                        | 1.00                   |         |
| C4-02                | Torque compensation delay time constant                         | 200 ms <sup>*1</sup>   |         |
| C4-03                | Starting torque compensation (FWD)                              | 0.0 %                  |         |
| C4-04                | Starting torque compensation (REV)                              | 0.0 %                  |         |
| C4-05                | Starting torque compensation time constant                      | 10 ms                  |         |
| C4-06                | Torque compensation delay time constant 2                       | 150 ms                 |         |
| C5-01                | ASR proportional (P) gain 1                                     | 40.00                  |         |
| C5-02                | ASR integral (I) time 1                                         | 0.500                  |         |
| C5-03                | ASR proportional (P) gain 2                                     | 20.00                  |         |
| C5-04                | ASR integral (I) time 2                                         | 0.500                  |         |
| C5-06                | ASR delay time                                                  | 0.004                  |         |
| C5-07                | ASR switching frequency                                         | 0.0 Hz                 |         |
| C5-08                | ASR integral (I) limit                                          | 400 %                  |         |
| C5-09                | ASR proportional (P) gain 3                                     | 40.00                  |         |
| C5-10                | ASR integral (I) time 3                                         | 0.500 s                |         |
| C6-02                | Carrier frequency selection                                     | 3 *2                   |         |
| C6-03                | Carrier frequency upper limit                                   | 8.0 k Hz <sup>*5</sup> |         |
| C6-09                | Carrier frequency selection during autotuning (Rotational type) | 0                      |         |
| C6-10                | Carrier frequency selection during autotuning (Stationary type) | 1                      |         |
| d1-01 *11            | Frequency reference 1                                           | 0.00 Hz                |         |
| d1-02 *11            | Frequency reference 2                                           | 0.00 Hz                |         |
| d1-03 *11            | Frequency reference 3                                           | 0.00 Hz                |         |
| d1-04 *11            | Frequency reference 4                                           | 0.00 Hz                |         |
| d1-05 *11            | Frequency reference 5                                           | 0.00 Hz                |         |
| d1-06 *11            | Frequency reference 6                                           | 0.00 Hz                |         |
| d1-07 *11            | Frequency reference 7                                           | 0.00 Hz                |         |
| d1-08 *11            | Frequency reference 8                                           | 0.00 Hz                |         |
| d1-09 *12            | Vn reference                                                    | 0.00 Hz                |         |
| d1-10 <sup>*12</sup> | V1 reference                                                    | 0.00 Hz                |         |

| Table 9.1 | User Constants | (Continued) |
|-----------|----------------|-------------|
| 10010 0.1 |                |             |

9-7

| No.       | Name                                         | Factory<br>Setting     | Setting |
|-----------|----------------------------------------------|------------------------|---------|
| d1-11 *12 | V2 reference                                 | 0.00 Hz                |         |
| d1-12 *12 | V3 reference                                 | 0.00 Hz                |         |
| d1-13 *12 | Vr reference                                 | 0.00 Hz                |         |
| d1-14 *12 | Inspection reference                         | 25.00 Hz               |         |
| d1-17     | Vl (Leveling) reference                      | 4.00 Hz                |         |
| d1-18     | Speed priority selection                     | 0                      |         |
| d6-03     | Field forcing function selection             | 0                      |         |
| d6-06     | Field forcing function limit                 | 400 %                  |         |
| E1-01     | Input voltage setting                        | 200 V *3               |         |
| E1-03     | V/f pattern selection                        | F                      |         |
| E1-04     | Max. output frequency (FMAX)                 | 60.0 Hz                |         |
| E1-05     | Max. output voltage (VMAX)                   | 200.0 V *3             |         |
| E1-06     | Base frequency (FA)                          | 60.0 Hz                |         |
| E1-07     | Mid. output frequency (FB)                   | 3.0 Hz <sup>*1</sup>   |         |
| E1-08     | Mid. output frequency voltage (VB)           | 11.0 V *1 *3           |         |
| E1-09     | Min. output frequency (FMIN)                 | 0.5 Hz <sup>*1</sup>   |         |
| E1-10     | Min. output frequency voltage (VMIN)         | 2.0 V <sup>*1 *3</sup> |         |
| E1-13     | Base voltage (VBASE)                         | $0.0 \text{ V}^{*4}$   |         |
| E2-01     | Motor rated current                          | 14.00 A *5             |         |
| E2-02     | Motor rated slip                             | 2.73 Hz *5             |         |
| E2-03     | Motor no-load current                        | 4.50 A <sup>*5</sup>   |         |
| E2-04     | Number of motor poles                        | 4 poles                |         |
| E2-05     | Motor line-to-line resistance                | $0.771 \ \Omega^{*5}$  |         |
| E2-06     | Motor leak inductance                        | 19.6 % <sup>*5</sup>   |         |
| E2-07     | Motor iron saturation coefficient 1          | 0.50                   |         |
| E2-08     | Motor iron saturation coefficient 2          | 0.75                   |         |
| E2-09     | Motor mechanical losses                      | 0.0 %                  |         |
| E2-10     | Motor iron loss for torque compensation      | 112 W <sup>*5</sup>    |         |
| E2-11     | Motor rated output power                     | 3.70 *5                |         |
| E2-12     | Motor iron saturation coefficient 3          | 1.30                   |         |
| F1-01     | PG constant                                  | 600 *6                 |         |
| F1-02     | Operation selection at PG open circuit (PGO) | 1                      |         |
| F1-03     | Operation selection at overspeed (OS)        | 1                      |         |
| F1-04     | Operation selection at deviation             | 3                      |         |

### Table 9.1 User Constants (Continued)

| No.   | Name                                                                     | Factory<br>Setting | Setting |
|-------|--------------------------------------------------------------------------|--------------------|---------|
| F1-05 | PG rotation                                                              | 0                  |         |
| F1-06 | PG division rate (PG pulse monitor)                                      | 1                  |         |
| F1-08 | Overspeed detection level                                                | 115 %              |         |
| F1-09 | Overspeed detection delay time                                           | 0.0 s              |         |
| F1-10 | Excessive speed deviation detection level                                | 10 %               |         |
| F1-11 | Excessive speed deviation detection delay time                           | 0.5 s              |         |
| F1-14 | PG open-circuit detection delay time                                     | 1.0 s              |         |
| F4-01 | Channel 1 monitor selection                                              | 2                  |         |
| F4-02 | Channel 1 gain                                                           | 100.0 %            |         |
| F4-03 | Channel 2 monitor selection                                              | 3                  |         |
| F4-04 | Channel 2 gain                                                           | 50.0 %             |         |
| F4-05 | Channel 1 output monitor bias                                            | 0.0 %              |         |
| F4-06 | Channel 2 output monitor bias                                            | 0.0 %              |         |
| F4-07 | Analog output signal level for channel 1                                 | 0                  |         |
| F4-08 | Analog output signal level for channel 2                                 | 0                  |         |
| F5-01 | Channel 1 output selection                                               | 0                  |         |
| F5-02 | Channel 2 output selection                                               | 1                  |         |
| F5-03 | Channel 3 output selection                                               | 2                  |         |
| F5-04 | Channel 4 output selection                                               | 4                  |         |
| F5-05 | Channel 5 output selection                                               | 6                  |         |
| F5-06 | Channel 6 output selection                                               | 37                 |         |
| F5-07 | Channel 7 output selection                                               | 0F                 |         |
| F5-08 | Channel 8 output selection                                               | 0F                 |         |
| F5-09 | DO-08 output mode selection                                              | 0                  |         |
| F6-01 | Operation selection after communications error                           | 1                  |         |
| F6-02 | Input level of external error from communications option board           | 0                  |         |
| F6-03 | Stopping method for external error from communications option board      | 1                  |         |
| F6-04 | Trace sampling from communications option board                          | 0                  |         |
| F6-05 | Current monitor unit selection                                           | 0                  |         |
| F6-06 | Torque reference/torque limit selection from communications option board | 0                  |         |
| H1-01 | Terminal S3 function selection                                           | 24                 |         |
| H1-02 | Terminal S4 function selection                                           | 14                 |         |
| H1-03 | Terminal S5 function selection                                           | 3                  |         |
| H1-04 | Terminal S6 function selection                                           | 4                  |         |
| H1-05 | Terminal S7 function selection                                           | 6                  |         |
| H2-01 | Terminal M1-M2 function selection                                        | 40                 |         |
| H2-02 | Terminal M3-M4 function selection                                        | 41                 |         |

9-9

| No.   | Name                                                          | Factory<br>Setting  | Setting |
|-------|---------------------------------------------------------------|---------------------|---------|
| H2-03 | Terminal M5-M6 function selection                             | 6                   |         |
| H3-01 | Signal level selection (AI-14B CH1)                           | 0                   |         |
| H3-02 | Gain (AI-14B CH1)                                             | 100.0 %             |         |
| H3-03 | Bias (AI-14B CH1)                                             | 0.0 %               |         |
| H3-04 | Signal level selection (AI-14B CH3)                           | 0                   |         |
| H3-05 | Multi-function analog input (AI-14B CH3)                      | 2                   |         |
| H3-06 | Gain (AI-14B CH3)                                             | 100.0 %             |         |
| H3-07 | Bias (AI-14B CH3)                                             | 0.0 %               |         |
| H3-08 | Multi-function analog input AI-14B CH2 signal level selection | 0                   |         |
| H3-09 | Multi-function analog input AI-14B CH2 function selection     | 3                   |         |
| H3-10 | Gain (AI-14B CH2)                                             | 100.0 %             |         |
| H3-11 | Bias (AI-14B CH2)                                             | 0.0 %               |         |
| H3-12 | Analog input filter time constant                             | 0.03 s              |         |
| H3-15 | Terminal A1 function selection                                | 0                   |         |
| H3-16 | Gain (Terminal A1)                                            | 100.0 %             |         |
| H3-17 | Bias (Terminal A1)                                            | 0.0 %               |         |
| H5-01 | Station address                                               | 1F                  |         |
| H5-02 | Communication speed selection                                 | 3                   |         |
| H5-03 | Communication parity selection                                | 0                   |         |
| H5-04 | Stopping method after communication error                     | 3                   |         |
| H5-05 | Communication error detection selection                       | 1                   |         |
| H5-06 | Send wait time                                                | 5 ms                |         |
| H5-07 | RTS control ON/OFF                                            | 1                   |         |
| L1-01 | Motor protection selection                                    | 1                   |         |
| L1-02 | Motor protection time constant                                | 1.0 min *7          |         |
| L2-05 | Undervoltage detection level                                  | 190 V <sup>*8</sup> |         |
| L2-11 | Battery Voltage                                               | 0 V <sup>*8</sup>   |         |
| L3-01 | Stall prevention selection during accel                       | 1                   |         |
| L3-02 | Stall prevention level during accel                           | 150 %               |         |
| L3-03 | Stall prevention limit during accel                           | 50 %                |         |
| L3-04 | Stall prevention selection during decel                       | 0                   |         |
| L3-05 | Stall prevention selection during running                     | 1                   |         |
| L3-06 | Stall prevention level during running                         | 150 %               |         |
| L4-01 | Speed agreement detection level                               | 0.0 Hz              |         |
| L4-02 | Speed agreement detection width                               | 2.0 Hz              |         |
| L4-03 | Speed agreement detection level (+/-)                         | 0.0 Hz              |         |

### Table 9.1 User Constants (Continued)

| No.   | Name                                                   | Factory<br>Setting  | Setting |
|-------|--------------------------------------------------------|---------------------|---------|
| L4-04 | Speed agreement detection width (+/-)                  | 2.0 Hz              |         |
| L4-05 | Operation when frequency reference is missing          | 0                   |         |
| L4-06 | Frequency reference value at frequency reference loss  | 80 %                |         |
| L5-01 | Number of auto restart attempts                        | 2                   |         |
| L5-02 | Auto restart operation selection                       | 1                   |         |
| L5-03 | Auto restart interval time                             | 2.0 sec             |         |
| L6-01 | Torque detection selection 1                           | 4                   |         |
| L6-02 | Torque detection level 1                               | 150 %               |         |
| L6-03 | Torque detection time 1                                | 10.0 s              |         |
| L6-04 | Torque detection selection 2                           | 0                   |         |
| L6-05 | Torque detection level 2                               | 150 %               |         |
| L6-06 | Torque detection time 2                                | 0.1 s               |         |
| L7-01 | Forward drive torque limit                             | 200 % *9            |         |
| L7-02 | Reverse drive torque limit                             | 200 % *9            |         |
| L7-03 | Forward regenerative torque limit                      | 200 % *9            |         |
| L7-04 | Reverse regenerative torque limit                      | 200 % *9            |         |
| L7-06 | Torque limit time constant                             | 200 ms              |         |
| L7-07 | Torque Limit Operation during accel/decel              | 0                   |         |
| L8-02 | Overheat pre-alarm level                               | 75 °C <sup>*5</sup> |         |
| L8-03 | Operation selection after overheat pre-alarm           | 3                   |         |
| L8-07 | Output open-phase protection selection                 | 2                   |         |
| L8-09 | Ground protection selection                            | 1                   |         |
| L8-10 | Cooling fan control selection                          | 0                   |         |
| L8-11 | Cooling fan control delay time                         | 60 s                |         |
| L8-12 | Ambient temperature                                    | 45 °C               |         |
| L8-18 | Soft CLA selection                                     | 1                   |         |
| L8-20 | LF detection time                                      | 0.2 sec             |         |
| N2-01 | Speed feedback detection control (AFR) gain            | 1.00                |         |
| N2-02 | Speed feedback detection control (AFR) time constant 1 | 50 ms               |         |
| N2-03 | Speed feedback detection control (AFR) time constant 2 | 750 ms              |         |
| N5-01 | Feed forward control selection                         | 1                   |         |
| N5-02 | Motor acceleration time                                | 0.154 s *5          |         |
| N5-03 | Feed forward proportional gain                         | 1.00                |         |
| o1-01 | Monitor selection                                      | 6                   |         |
| o1-02 | Monitor selection after power up                       | 1                   |         |
| o1-03 | Frequency units of reference setting and monitor       | 0                   |         |

9-11

| No.   | Name                                                                 | Factory<br>Setting    | Setting |
|-------|----------------------------------------------------------------------|-----------------------|---------|
| o1-04 | Setting unit for frequency parameters related to V/f characteristics | 0                     |         |
| 01-05 | LCD Display contrast adjustment                                      | 3                     |         |
| 02-01 | LOCAL/REMOTE key enable/disable                                      | 0                     |         |
| 02-02 | STOP key during control circuit terminal operation                   | 0                     |         |
| 02-03 | Parameter initial value                                              | 0                     |         |
| o2-04 | kVA selection                                                        | 4 *5                  |         |
| 02-05 | Frequency reference setting method selection                         | 0                     |         |
| 02-06 | Operation selection when digital operator is disconnected            | 0                     |         |
| 02-07 | Cumulative operation time setting                                    | 0 hr                  |         |
| 02-08 | Cumulative operation time selection                                  | 0                     |         |
| 02-09 | Initialize Mode                                                      | 0                     |         |
| o2-10 | Fan operation time setting                                           | 0 hr                  |         |
| 02-12 | Fault trace initialize                                               | 0                     |         |
| o2-15 | Operation counter initialize                                         | 0                     |         |
| 03-01 | Copy function selection                                              | 0                     |         |
| 03-02 | Read permission selection                                            | 0                     |         |
| S1-01 | Zero-speed level (DC injection braking starting frequency)           | 1.2 Hz <sup>*10</sup> |         |
| S1-02 | DC injection braking current at start                                | 50 %                  |         |
| S1-03 | DC injection braking current at stop                                 | 50 %                  |         |
| S1-04 | DC injection braking time at start                                   | 0.50 s <sup>*10</sup> |         |
| S1-05 | DC injection braking time at stop                                    | 0.60 s                |         |
| S1-06 | Brake release delay time                                             | 0.20                  |         |
| S1-07 | Brake close delay time                                               | 0.10                  |         |
| S1-14 | SE2 detection delay time                                             | 200 ms                |         |
| S1-15 | SE3 detection delay time                                             | 200 ms                |         |
| S1-16 | RUN delay time                                                       | 0.10 s                |         |
| S1-17 | DC injection current gain at regeneration                            | 100 %                 |         |
| S1-18 | DC injection current gain at motoring                                | 20 %                  |         |
| S1-19 | Magnetic contactor close delay time                                  | 0.10 s                |         |
| S1-20 | Zero-servo gain                                                      | 5                     |         |
| S1-21 | Zero-servo completion width                                          | 10                    |         |
| S1-22 | Torque compensation time at start                                    | 500 ms                |         |
| S1-23 | Torque compensation gain during lowering                             | 1.000                 |         |
| S1-24 | Torque compensation bias during raising                              | 0.0 %                 |         |
| S1-25 | Torque compensation bias during lowering                             | 0.0 %                 |         |
| S1-26 | Dwell speed reference                                                | 0.0 Hz                |         |

### Table 9.1 User Constants (Continued)

| No.   | Name                                            | Factory<br>Setting     | Setting |
|-------|-------------------------------------------------|------------------------|---------|
| S1-27 | Frequency detection during deceleration         | 0.0 Hz                 |         |
| S2-01 | Motor rated speed                               | 1380 min <sup>-1</sup> |         |
| S2-02 | Slip compensation gain at motoring              | 0.70                   |         |
| S2-03 | Slip compensation gain at regenerating          | 1.00                   |         |
| S2-07 | Slip compensation primary delay time            | 200 ms                 |         |
| S2-15 | Slip compensation selection during regeneration | 1                      |         |
| S3-01 | Short-floor function selection                  | 0                      |         |
| T1-01 | Autotuning mode selection                       | 1                      |         |
| T1-02 | Motor output power                              | 3.70 kW <sup>*5</sup>  |         |
| T1-03 | Motor rated voltage                             | 200.0 V <sup>*8</sup>  |         |
| T1-04 | Motor rated current                             | 14.00 A <sup>*5</sup>  |         |
| T1-05 | Motor base frequency                            | 60.0 Hz                |         |
| T1-06 | Number of motor poles                           | 4 poles                |         |
| T1-07 | Motor base speed                                | 1450 min <sup>-1</sup> |         |
| T1-08 | Number of PG pulses                             | 600 <sup>*6</sup>      |         |
| T1-09 | No load current                                 | 4.50 A (E2-03)         |         |

|--|

\* 1. The factory setting will change when the control method is changed. Open-loop vector control factory settings are given.

\* 2. For Inverters of 200/400 V 3.7 kW to 22 kW, the value is 3. For Inverters of 200/400 V 30 kW to 55 kW, the value is 2.

\* 3. This value is set according to o2-09. Values for a 200 V Class Inverter when o2-09=0 (Asia) are given. Values for a 400 V Class Inverter are double.

\* 4. E1-13 is set to the same value as E1-05 by autotuning.

\* 5. The factory setting depends upon the Inverter capacity. The value for a 200 V Class Inverter of 3.7 kW is given.

\* 6. The factory setting is set according to 02-09. The value when 02-09=0 (Asia) is given. The value is 1024 when 02-09 is 1 or 2.

\* 7. This value is set according to o2-09. The value when o2-09=0 is given.

\* 8. These are values for a 200 V Class Inverter. The value for a 400 V Class Inverter is the double.

\* 9. A setting value of 100 % is equal to the motor rated torque.

\* 10. The factory setting will change when the control method is changed. The V/f control factory setting is given.

\* 11. Not displayed when d1-18 is 1 or 2.

\* 12. Not displayed when d1-18 is 0.

# Α

AC reactor, 2-14 acceleration and deceleration times, 5-19 advanced programming mode, 3-6, 3-10 alarm detection, 6-9 ASIC internal RAM fault, 6-7 ASIC version fault, 6-7 auto restart, 5-82 autotuning mode, 3-6, 3-13

# В

baseblock circuit error, 6-7 BUS Option Com Err, 6-6, 6-11

# С

CALL ComCall, 6-11 carrier frequency parameter setting error, 6-13 CE MEMOBUS Com Err, 6-11 CE Memobus Com Err, 6-6 CF Out of Control, 6-5 closed-loop connectors, 2-6 Communication option board A/D converter error, 6-7 communication option board external fault, 6-10 communications on standby, 6-11 control circuit terminals, 2-18 control fault, 6-5 control power supply undervoltage, 6-3 CPF00 COM-ERR(OP&INV), 6-6 CPF01 COM-ERR (OP&INV), 6-7 CPF02 BB Circuit Err, 6-7 CPF03 EEPROM Error, 6-7 CPF04 Internal A/D Err, 6-7 CPF05 External A/D Err, 6-7 CPF06 Option Error, 6-7 CPF07 RAM-Err, 6-7 CPF08 WAT-Err, 6-7 CPF09 CPU-Err, 6-7 CPF10 ASIC-Err, 6-7 CPF20 Option A/D Error, 6-7 CPF21 Option CPU Down, 6-8 CPF22 Option Type Err, 6-8 CPF23 Option DPRAM Err, 6-8

CPU external A/D converter fault, 6-7 CPU external RAM fault, 6-6 CPU internal A/D converter fault, 6-7 CPU-ASIC mutual diagnosis fault, 6-7 cur stuck 1, 6-4, 6-9 cur stuck 2, 6-5, 6-10

# D

daily inspection, 7-2 DC bus fuse open, 6-2 DC bus overvoltage, 6-3, 6-9 DC bus undervoltage, 6-3, 6-9 DC reactor, 2-14 detecting motor overspeed, 5-78 DEV Speed Deviation, 6-5, 6-10 digital operator, 3-3 digital operator/monitor communication fault 1, 6-6 digital operator/monitor connection fault 2, 6-7 digital operator/monitor connection fault, 6-6 drive mode, 3-6, 3-8 dwell function, 5-22 dynamic braking transistor, 6-4

### Ε

earth leakage breaker, 2-14 EEPROM error, 6-7 EEPROM write error, 6-13 EF 7 Ext Fault S7, 6-6 EF External Fault, 6-9 EF0 Opt External Flt, 6-6, 6-10 EF3 Ext Fault S3, 6-6, 6-11 EF4 Ext Fault S4, 6-6, 6-11 EF5 Ext Fault S5, 6-6, 6-11 EF6 Ext Fault S6, 6-6, 6-11 EF7 Ext Fault S7, 6-11 emergency stop, 5-11 enclosed wall-mounted type, 1-4 ERR EEPROM R/W Err, 6-13 excessive speed deviation, 6-5, 6-10 external error, 5-54 external fault, 6-6 external fault at terminal S3, 6-11 external fault at terminal S4, 6-11

#### Index

external fault at terminal S5, 6-11 external fault at terminal S6, 6-11 external fault at terminal S7, 6-11

# F

fault restart, 5-82 forward/reverse Run Commands input together, 6-9 frequency references, 5-25 function selection error, 6-12

# G

GF Ground Fault, 6-2 ground fault, 6-2 ground wiring, 2-15

# Η

heatsink overheat, 6-4, 6-9

inrush current prevention circuit fault, 6-3 installation site, 1-9 inverter input voltage, 5-65 inverter kVA setting error, 6-12 inverter overload, 6-4 inverter's cooling fan stopped, 6-4

# L

LF Output Phase Loss, 6-4

# Μ

magnetic contactor, 2-14 main circuit voltage fault, 6-3 maintenance and inspection, 7-1 masses, 1-8 MEMOBUS communication error, 6-6 MEMOBUS communications alarm, 6-11 monitor display when the power supply is turned ON, 5-68 motor overload, 6-4 motor overspeed, 6-5 motor parameters, 5-61 motor protection operation time, 5-48 motor torque detection, 5-42 moulded-case circuit breaker, 2-14 mounting dimensions, 1-7 multi-function analog input error, 6-12 multi-function input selection error, 6-12

### Ν

number of PG pulses, 5-77

# 0

OC Over Current, 6-2 OH Heatsink Overtemp, 6-4 OH Heatsnk Overtmp, 6-9 OH1 Heatsink Max Temp, 6-4 OH2 Over Heat 2, 6-9 OL1 Motor Overload, 6-4 OL2 Inv Overload, 6-4 OL3 Cur Stuck 1, 6-4, 6-9 OL4 Cur Stuck 2, 6-5, 6-10 OPE01 kVA Selection, 6-12 OPE02 Limit, 6-12 OPE03 Terminal, 6-12 OPE05 Sequence Select, 6-12 OPE07 Analog Selection, 6-12 **OPE08** Constant Selection, 6-12 OPE10 V/f Ptrn Setting, 6-12 OPE11 CarrFrq/On-Delay, 6-13 open chassis type, 1-4 operator programming errors, 6-12 **OPR Oper Disconnect**, 6-6 option board code number fault, 6-8 option board connection fault, 6-7 option board interconnection fault, 6-8 option communication error, 6-6 option communications alarm, 6-11 OS Overspeed Det, 6-5, 6-10 output open-phase, 6-4 OV DC Bus Overvolt, 6-3, 6-9 overcurrent, 6-2 overheat alarm, 6-9 overspeed alarm, 6-10

### Ρ

parameter setting out of range, 6-12 password, 5-74 periodic inspection, 7-2 periodic maintenance of parts, 7-3 PF Input Phase Loss, 6-3 PG disconnection, 6-5, 6-10 PG open circuit, 5-78 PG pulse monitor output dividing ratio, 5-78 PG rotation direction, 5-77 PGO PG Open, 6-5, 6-10 PUF DC Bus Fuse Open, 6-2

# Q

quick programming mode, 3-6, 3-9

# R

rated current, 5-47 RR DynBrk Transistr, 6-4 RUN/reference command selection error, 6-12

# S

SE1 Sequence Error 1, 6-6 SE2 Sequence Error 2, 6-6 SE3 Sequence Error 3, 6-6 self-diagnosis fault of option board, 6-8 sequence error 1, 6-6 sequence error 2, 6-6 sequence error 3, 6-6 setting the V/f pattern, 5-64 slip compensation, 5-30 speed deviation, 5-78 stabilizing speed, 5-37 stall prevention, 5-23 standard connection diagrams, 2-12 standard inverter specifications, 8-2 surge absorber, 2-14 SVE Zero-servo Fault, 6-5

# Т

terminal block, 2-5

timer function, 5-55 torque compensation, 5-32 torque limit, 5-45 troubleshooting, 6-1, 6-17

# U

UL3 Undertorq Det 1, 6-5 UL3 Undertorque Det 1, 6-10 UL4 Undertorq Det 2, 6-5 UL4 Undertorque Det 2, 6-10 undertorque detection 1, 6-5, 6-10 UV DC Bus Undervolt, 6-9 UV1 DC Bus Undervolt, 6-3 UV2 CTL PS Undervolt, 6-3 UV3 MC Answerback, 6-3

# V

V/f parameter setting error, 6-12 verify mode, 3-6, 3-12

# W

watchdog timer fault, 6-7 wire sizes, 2-6, 2-18 wiring, 2-1

# Ζ

zero-servo fault, 6-5

### **Revision History**

The revision dates and numbers of the revised manuals are given on the bottom of the back cover.

MANUAL NO. TOEP C710676 03B © Printed in Japan March 2005 04-7 Crevision number Date of Date of original publication

| Date of Printing | Rev.<br>No.       | Section   | Revised Content                                                                                       |
|------------------|-------------------|-----------|----------------------------------------------------------------------------------------------------|
| July 2004        | I                 | -         | First edition                                                                                         |
| March 2005       | $\langle \rangle$ | Preface   | Addition: Safety Precautions<br>Precaution about transportation or installation in the other section. |
|                  |                   | Chapter 3 | Addition: Table 3.2 Relation of Inverter to RUN and STOP Indicators                                   |

# Varispeed L7 **INSTRUCTION MANUAL**

#### IBUMA BUSINESS CENTER

480, Kamifujisawa, Iruma, Saitama 358-8555, Japan Phone 81-4-2962-5696 Fax 81-4-2962-6138

YASKAWA ELECTRIC AMERICA, INC. 2121 Norman Drive South, Waukegan, IL 60085, U.S.A Phone 1-847-887-7000 Fax 1-847-887-7370

MOTOMAN INC. HEADQUARTERS 805 Liberty Lane West Carrollton, OH 45449, U.S.A. Phone 1-937-847-6200 Fax 1-937-847-6277

YASKAWA ELÉTRICO DO BRASIL COMÉRCIO LTD.A. Avenida Fagundes Filho, 620 Bairro Saude-Sao Pãulo-SP, Brazil CEP: 04304-000 Phone 55-11-5071-2552 Fax 55-11-5581-8795

YASKAWA ELECTRIC EUROPE GmbH

Am Kronberger Hang 2, 65824 Schwalbach, Germany Phone 49-6196-569-300 Fax 49-6196-569-312

Motoman Robotics Europe AB Box 504 S38525 Torsås Swed Phone 46-486-48800 Fax 46-486-41410

Motoman Robotec GmbH Kammerfeldstra $\beta$ e1, 85391 Allershausen, Germany Phone 49-8166-90-100 Fax 49-8166-90-103

YASKAWA ELECTRIC UK LTD. 1 Hunt Hill Orchardton Woods Cumbernauld, G68 9LF, United Kingdom Phone 44-1236-735000 Fax 44-1236-458182

YASKAWA ELECTRIC KOREA CORPORATION 7F, Doore Bldg. 24, Yeoldo-dong, Youngdungpo-Ku, Seoul 150-877, Korea Phone 82-2-784-7844 Fax 82-2-784-8495

YASKAWA ELECTRIC (SINGAPORE) PTE. LTD. 151 Lorong Chuan, #04-01, New Tech Park Singapore 556741, Singapore Phone 65-6282-3003 Fax 65-6289-3003

YASKAWA ELECTRIC (SHANGHAI) CO., LTD. No.18 Xizang Zhong Road. Room 1805, Harbour Ring Plaza Shanghai 20000, China Phone 86-21-5385-2200 Fax 86-21-5385-3299

YATEC ENGINEERING CORPORATION 4F., No.49 Wu Kong 6 Rd, Wu-Ku Industrial Park, Taipei, Taiwan Phone 886-2-2298-3676 Fax 886-2-2298-3677

YASKAWA ELECTRIC (HK) COMPANY LIMITED

Rm. 2909-10, Hong Kong Plaza, 186-191 Connaught Road West, Hong Kong Phone 852-2803-2385 Fax 852-2547-5773

**BEIJING OFFICE** 

Room No. 301 Office Building of Beijing International Club, 21 Jianguomenwai Avenue, Beijing 100020, China Phone 86-10-6532-1850 Fax 86-10-6532-1851

TAIPEI OFFICE 9F, 16, Nanking E. Rd., Sec. 3, Taipei, Taiwan Phone 886-2-2502-5003 Fax 886-2-2505-1280

#### SHANGHAI YASKAWA-TONGJI M & E CO., LTD.

27 Hui He Road Shanghai China 200437 Phone 86-21-6553-6060 Fax 86-21-5588-1190

BEIJING YASKAWA BEIKE AUTOMATION ENGINEERING CO., LTD.

30 Xue Yuan Road, Haidian, Beijing P.R. China Post Code: 100083 Phone 86-10-6233-2782 Fax 86-10-6232-1536

SHOUGANG MOTOMAN ROBOT CO., LTD.

7, Yongchang-North Street, Beijing Economic Technological Investment & Development Area, Beijing 100076, P.R. China

Phone 86-10-6788-0551 Fax 86-10-6788-2878

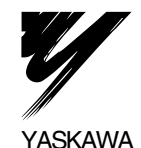

#### YASKAWA ELECTRIC CORPORATION

In the event that the end user of this product is to be the military and said product is to be employed in any weapons systems or the manufacture thereof, the export will fall under the relevant regulations as stipulated in the Foreign Exchange and Foreign Trade Regulations. Therefore, be sure to follow all procedures and submit all relevant documentation according to any and all rules, regulations and laws that may apply. Specifications are subject to change without notice for ongoing product modifications and improvements

© 2004-2005 YASKAWA ELECTRIC CORPORATION. All rights reserved.

MANUAL NO. TOEP C710676 03B Printed in Japan March 2005 04-7 04-86